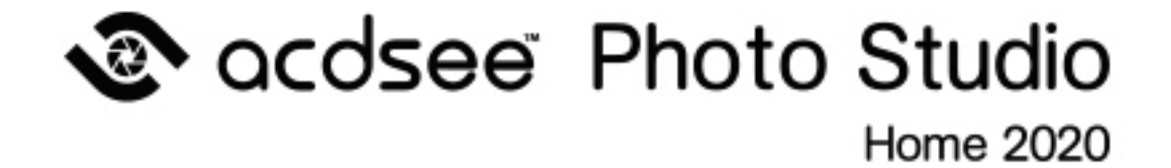

# 👁 acdsee

## 目次

|                     | to Studio Home 2020 a tota         |
|---------------------|------------------------------------|
| ACDSee Pho          |                                    |
| ACDSee 01           | ーサー インダーノエイスについて                   |
| 官理モート               | ۱                                  |
| 与具モート               | 1                                  |
| 表示モート               | 1                                  |
| 編集モート               | 1                                  |
| 365 <del>E</del> —F |                                    |
| ダッシュボート             | <sup>1</sup> <del>τ</del> Γ΄       |
| ACDSeeでモ-           | -ドを切り替える                           |
| 管理モードを使             | 用する1                               |
| 管理モード・              | パインについて                            |
| 管理モードト              | <sup>:</sup> ロップダウン メニュー           |
| ユーザーの好              | みに合わせて管理モード ペインを開いたり閉じたりすることができます。 |
| ペインを移動              | する                                 |
| ペインを固定              | する1                                |
| ペインを重ね              | てタブとして表示する1                        |
| ペインのサイン             | べを変更する                             |
| レイアウトを思             | むたまでであるというでは、1000年間である。            |
| 写真モードを使             | 用する1                               |
| 画像を表示               | する1                                |
| カタログ化               |                                    |
| 表示モードを使             | 用する                                |
| フル スクリー:            | ンで画像を表示する                          |
| 表示モード・              | ペインを使用する                           |
| 画面下のツ               | ールバーを使用する                          |
| 表示モードで              | ?<br>Windows Touch Gestures™を使用する  |
| 管理モードに              | :切り替える                             |
| 編集モードを使             | 用する                                |
| 365モードを使            | 用する                                |
| 画像をアップ              | ロードする 2                            |
| ダッシュボード -           | =ドを使用する 2                          |
| ファイルのカタ             | 口グ化. 2                             |
| ダッシュボート             | 2 モード                              |
| HAPTER 2            | : ヘルプを表示する                         |
| クイックスタートナ           | パイドを使用する                           |
| その他 のリソース           | ৻とサポートを見る                          |

| 以下を使用してファイルをインポートする ACDSee                           |    |
|------------------------------------------------------|----|
| Windows [自動再生] ダイアログボックスを使用してファイルをインポートする            |    |
| 特定デバイスの種類からファイルをインポートする                              | 29 |
| リムーバブル デバイスについて                                      |    |
| デバイスから写真をインポートする                                     | 29 |
| スキャナから写真をインポートする                                     | 33 |
| CDまたはDVDから写真をインポートする                                 | 33 |
| ディスクから写真をインポートする                                     | 34 |
| 名前の変更テンプレートを作成する                                     |    |
| Lightroom® データベースをインポートする                            | 35 |
| モバイルによる画像の操作                                         | 36 |
| ACDSee Mobile Sync を使用して、モバイル デバイスから ACDSee に画像を送信する |    |
| はじめに                                                 |    |
| 画像とビデオを送信する                                          |    |
| ファイル一覧 ペインでファイルを参照する                                 |    |
| ファイルー覧ペインを使用する                                       |    |
| オーバーレイアイコンの表示を変更する                                   | 41 |
| ファイルー覧ペインを最大化する                                      |    |
| フォルダペインで参照する                                         |    |
| 複数のフォルダを選択する                                         | 42 |
| フォルダの作成と管理                                           | 43 |
| 日時またはイベントごとにファイルを参照する                                |    |
| イベントモードに説明 やサムネイルを追加する                               | 44 |
| お気に入りファイルを参照する                                       | 45 |
| ショートカット ペインを開く                                       | 45 |
| ショートカットを作成する                                         | 45 |
| 新規フォルダを作成する                                          | 45 |
| ショートカットまたはフォルダを削除する                                  | 46 |
| カタログ ペインを使用する                                        | 46 |
| イージーセレクトバー                                           |    |
| フォルダを ACDSee データベース                                  |    |
| 管理モードで顔を検出する                                         |    |
| 顔データの埋め込みと取得                                         | 47 |
| 表示を変更する                                              |    |
| 詳細表示をカスタマイズする                                        |    |
| ファイルにフィルタを適用する                                       |    |
| ファイルをグループ化する                                         |    |
| ファイルー 覧で異なるグループ間をナビゲートするには                           | 50 |
| ファイルー 覧 からグループを削除するには                                | 50 |
|                                                      |    |

| ファイルを並べ替える                   | 51 |
|------------------------------|----|
| 列のヘッダーでファイルを並べ替える            |    |
| ファイルのカスタム並び替え                | 51 |
| ファイルを選択する                    |    |
| 画像をプレビュー表示する                 | 52 |
| 情報パレット                       |    |
| 画像を回転する                      |    |
| 画像を比較する                      |    |
| 画像バスケットに画像を集める               |    |
| ACDSee でファイルのカタログ化・管理 ACDSee |    |
| カタログ ペインを使って整理する             |    |
| カテゴリ                         |    |
| 人物                           | 58 |
| キーワード                        |    |
| 重要度                          |    |
| カラーラベル                       | 58 |
| 自動カテゴリ                       |    |
| 保存済み検索                       |    |
| スペシャルアイテム                    | 59 |
| データベースと ACDSee 埋め込まれたデータ     | 59 |
| イージーセレクトバー                   | 59 |
| 完全一致/部分一致                    | 60 |
| カテゴリを作成する                    | 61 |
| カテゴリを管理する                    | 61 |
| アクセスのしやすいカテゴリーセットを作成する       | 61 |
| カテゴリと重要度の割り当てと検索             | 62 |
| 重要度を素早く設定する                  | 62 |
| [カタログ] ペインでカテゴリと重要度を設定する     | 63 |
| [プロパティ] ペインでカテゴリと重要度を設定する    | 64 |
| ファイルからカテゴリや重要度を削除する          | 64 |
| カラーラベルを割り当てる                 | 64 |
| カラーラベル セットを作成する              | 65 |
| カラーラベルを割り当てる                 | 65 |
| ラベルに割り当 てられたファイルを検索する        | 67 |
| カラーラベルとカラーラベルセットを削除する        |    |
| コレクションを作成する                  | 67 |
| コレクションセット                    | 69 |
| スマート コレクション                  | 69 |
| [プロパティ]ペインを使用する              | 70 |
| [プロパティ]ペインの構成                | 71 |

| メタデータ タブ                 | 71 |
|--------------------------|----|
| [整理] タブ                  | 71 |
| [ファイル] タブ                | 71 |
| ACDSeeメタデータをファイルに埋め込む    | 71 |
| オートアドバンスによる参照とカタログ化      | 72 |
| 管理モード                    | 72 |
| キーワードとカテゴリ               | 73 |
| キーワード                    | 73 |
| <del>カテ</del> ゴリ         | 73 |
| 表示モード                    | 73 |
| マップ ペインを使用する             | 73 |
| マップ ペインを使用したワークフロー       | 75 |
| 階層キーワードの作成と割り当て          | 75 |
| キーワードを作成する               | 75 |
| キーワードを管理する               | 76 |
| クイックキーワードを作成する           |    |
| キーワードのインポートとエクスポート       | 77 |
| 人物マネージャで割り当てた名前を管理する     |    |
| ファイルのコピーと移動              |    |
| 画像をクリップボードにコピーする         |    |
| ファイルまたはフォルダを貼り付ける        |    |
| ファイルを置き換える / 上書きする       |    |
| ファイル名 やフォルダ名を変更する        |    |
| プライベートフォルダにファイルを入れる      |    |
| 画像またはファイルにタグを付ける         |    |
| メタデータ表示とプリセットを管理する       |    |
| ACDSeeメタデータを複数のファイルに追加する |    |
| 自動カテゴリから IPTC キーワードを削除する |    |
| 画像プロパティの日時を変更する          | 86 |
| ファイルを別のコンピュータにバックアップする   |    |
| 同期を更新または削除する             |    |
| 保存されている同期を起動する           |    |
| 次のもので検索する ACDSee         |    |
| クイック検索パーを使用する            |    |
| 検索ペインを使用する               |    |
| 検索ペイン領域                  |    |
| プロパティ領域                  | 91 |
| ファイル名 のパターンで検索する         |    |
| ブラウズ検索を使用する              |    |
| ブラウズ検索ペインで検索範囲を設定する      |    |

| ブラウズ検索を使用する際のヒント                   |     |
|------------------------------------|-----|
| ブラウズ検索パネルを非表示にする                   | 93  |
| 自動カテゴリで検索する                        |     |
| よく使うカテゴリを識別する                      | 94  |
| 自動カテゴリ検索を絞り込む                      |     |
| 重複ファイルを検索する                        |     |
| ファイルの削除と名前変更                       | 95  |
| 画像をすばやく検索する                        | 96  |
| で共有する ACDSee                       |     |
| スクリーン キャプチャを実行する                   | 96  |
| 電子メールで画像を送信する                      | 97  |
| ACDSee 365 で共有、メール送信する             | 98  |
| デスクトップ スクリーンセーバーを作成する              | 98  |
| スライドショーを表示、設定する                    |     |
| スライドショーとスクリーン セーバーを共有する            |     |
| デスクトップ スライドショーを作成する                |     |
| ACDSee Showroom スライドショーのコントロールの使い方 | 104 |
| PDFを作成する                           |     |
| PowerPoint プレゼンテーションを作成する          |     |
| HTMLアルバムを作成する                      |     |
| ウェブサイトに写真をアップロードする                 | 107 |
| コンタクトシートを作成する                      |     |
| ファイルのアーカイブを作成する                    |     |
| アーカイブを展開する                         |     |
| 画像 ど キュメントを                        | 110 |
| プリンタ オプションを設定する                    |     |
| カスタム印刷レイアウトを作成する                   |     |
| 画像サイズと位置を設定する                      |     |
| 印刷調整の設定をする                         |     |
| ページにテキストを追加する                      |     |
| コンタクトシート オプションを設定する                |     |
| ー括編集について                           |     |
| 複数の画像を別のファイル形式に変換する                |     |
| 複数の画像を回転/反転する                      |     |
| 回転ノ反転済みファイルのオプションを設定する             |     |
| 複数画像のサイズを変更する                      |     |
| ファイルのオプションを設定する                    |     |
| 複数の画像の露出を調整する                      |     |
| 一括露出処理オプションを調整する                   |     |
| 複数のファイル名を変更する                      |     |

| データベース ACDSee について                |     |
|-----------------------------------|-----|
| ファイルに ACDSee メタデータを埋め込む           |     |
| 埋め込み保留中アイコン                       |     |
| データの埋め込みが必要なファイルを表示する             |     |
| ファイルに埋め込まれている ACDSee メタデータを取得する   |     |
| データベースからフォルダを除外する                 |     |
| データベースのファイルをカタログ化する               |     |
| ACDSeeインデクサーについて                  |     |
| 複数のデータベースの作成と切り替え                 |     |
| 旧バージョンのデータベースを変換する                |     |
| データベース情報をインポートする                  |     |
| 他のソースからファイル情報をインポートする             |     |
| フォトディスクをインポートする                   |     |
| アルバムをインポートする                      |     |
| Descript.ion ファイルの使い方             |     |
| データベース情報をエクスポートする                 |     |
| ファイル一覧を作成する                       |     |
| データベースをバックアップする                   |     |
| データベース バックアップのヒントと手順              |     |
| バックアップ スケジュール                     |     |
| バックアップの保存先                        |     |
| バックアップ サイズ                        |     |
| パックアップからデータベース情報を復元する             |     |
| データベースのメンテナンス                     |     |
| データベースを最適化する                      |     |
| 取り込むデータベース用にドライブをマップする            |     |
| サムネイルとメタデータの再構築                   |     |
| ファイルを隔離する                         |     |
| プラグインを使用する                        |     |
| プラグインの種類                          | 132 |
| プラグインを管理する                        | 133 |
| プラグインを無効にする                       |     |
| プラグインの優先順序を変更する                   |     |
| プラグインのプロパティとヘルプを表示する              |     |
| ACDSee SeeDrive™                  |     |
| ACDSee 365 のファイルを SeeDrive™ で管理する |     |
| アップロードする                          | 135 |
| ダウンロードする                          | 135 |
| フォルダを公開/非公開にする                    | 136 |
| ACDSee SeeDrive™ で共有およびダウンロードする   |     |

| ACDSee SeeDrive™ でフォルダを共有する                       |     |
|---------------------------------------------------|-----|
| ACDSee SeeDrive™ でフォルダの URL をコピー &貼り付けしてフォルダを共有する |     |
| CHAPTER 4: 写真モード                                  |     |
| 写真モードを使用する                                        | 138 |
| 画像を表示する                                           |     |
| አቃወグ化                                             | 139 |
| CHAPTER 5:表示モード                                   |     |
| 自動レンズで画像をプレビューする                                  | 140 |
| Light EQ™                                         | 141 |
| 画像を回転する                                           |     |
| ヒストグラムを使用する                                       | 141 |
| 表示モードで顔検出 <i>と</i> 顔認識を使用する                       | 141 |
| 候補                                                |     |
| 画像送りで画像を表示する                                      | 143 |
| 表示モードで画像にテキストを表示する                                | 144 |
| 画像テキストを隠す                                         |     |
| 画像の一部を選択する                                        | 145 |
| 表示モードでファイル プロパティを表示する                             |     |
| ブラシ ファイルを表示する/使用する                                |     |
| ビデオとオーディオファイルを再生する                                |     |
| オーディオおよびビデオ ファイルを自動再生する                           | 146 |
| メディア ツールバー                                        |     |
| 動画のフレームを画像として保存する                                 |     |
| 画像に音声を追加 /編集する                                    |     |
| 画像にオーディオを録音する                                     |     |
| 画像とドキュメントを表示モードで印刷する                              |     |
| 画像をデスクトップの壁紙に設定する                                 |     |
| 表示モードとフォルダを同期する                                   |     |
| オフライン画像を表示する                                      |     |
| フォトディスクを再結合する                                     |     |
| ACDSee クイックビュー を使う                                |     |
| クイックビュー でWindows Touch Gestures™ を使用する            | 153 |
| 別のアプリケーションでファイルを表示する                              |     |
| オリジナルの表示                                          |     |
| 変更の確定                                             |     |
| 画像の色深度を変更する                                       |     |
| 画像をズームする                                          |     |
| ズーム レベルを設定する                                      |     |
| 画像を自動で拡大 / 縮小する                                   |     |

| ナビゲータを使用して画像の選択領域を表示する |     |
|------------------------|-----|
| 拡大された画像のパンニング          |     |
| パンを固定する                |     |
| 画像の特定領域を拡大表示する         |     |
| CHAPTER 6: 編集モード       |     |
| 編集モードの使い方              |     |
| 画像を編集する                |     |
| オリジナルの設定に戻す            |     |
| ヒストグラムと画像の表示コントロールについて |     |
| 編集でプリセットを使用する          |     |
| 元に戻す/やり直しボタンを使用する      |     |
| オリジナル画像の復元             |     |
| 編集ブラシを使用する             |     |
| 編集 ブラシ                 |     |
| グラデーションツールを使用する        |     |
| 放射状グラデーションツールを使用する     |     |
| ブレンドモードと不透明度について       |     |
| 不透明度                   |     |
| ブレンドモード                |     |
| 編集モードで画像を保存する          |     |
| 画像を保存する                |     |
| 選択範囲を使用する              |     |
| 選択範囲 ツール               |     |
| 選択範囲 ツールを使う            |     |
| ツールを組み合わせて使用する         |     |
| 編集またはエフェクトを選択範囲に適用する   |     |
| 赤目を補正する                |     |
| 画像を修整する                |     |
| 画像に描画を追加する             |     |
| 画像にテキストを追加する           |     |
| 画像に透かしを追加する            |     |
| 枠を追加する                 |     |
| ユーザー定義のテクスチャやエッジを追加する  |     |
| テクスチャ                  |     |
| エッジ                    |     |
| ビネットを追加する              | 182 |
| <br>チルトシフト効果を追加する      |     |
| 特殊効果フィルタについて           | 185 |
| 特殊効果:量りガラス             | 186 |
| 特殊効果: ブラインド            | 186 |
|                        |     |

| 特殊効果:ブルースチール      |     |
|-------------------|-----|
| 特殊効果: Bob Ross    |     |
| 特殊効果:膨張           |     |
| 特殊効果:マンガ          |     |
| 特殊効果:ノスタルジア       |     |
| コラージュ エフェクトを適用する  |     |
| 特殊効果:カラーエッジ       |     |
| 特殊効果:等高線          |     |
| 特殊効果:クレヨン画        | 193 |
| クロスハッチ エフェクトを適用する | 194 |
| 特殊効果:ペンキ画         |     |
| 特殊効果:ドラマチック       | 195 |
| エッジ検出エフェクトを適用する   |     |
| 特殊効果:エンボス         |     |
| 特殊効果:柔毛エッジ        |     |
| 特殊効果:ネオン効果        |     |
| 特殊効果: グラナイト       |     |
| ロモ エフェクトを適用する     | 200 |
| 特殊効果: ミラー         | 201 |
| ネガ エフェクトを適用する     |     |
| 特殊効果:オイルペイント      |     |
| 特殊効果:アンティーク       |     |
| オートン効果            | 203 |
| 特殊効果:輪郭           |     |
| 鉛筆画エフェクトを適用する     |     |
| 特殊効果:ピクセル爆発       |     |
| 特殊効果 : モザイク       |     |
| 特殊効果:ポスタライズ       |     |
| 特殊効果:霞み           |     |
| 特殊効果:光線ぼかし        |     |
| 特殊効果:雨            |     |
| 特殊効果:波紋           |     |
| 特殊効果:飛散タイル        |     |
| セピア エフェクトを適用する    | 212 |
| 特殊効果:70年代         | 213 |
| 特殊効果:金属シート        |     |
| 特殊効果:シフト          |     |
| 特殊効果:アングル         |     |
| ソーベル エフェクトを適用する   | 216 |
| 特殊効果:ソラリゼーション     | 216 |

| 特殊効果:<すみ               | 217 |
|------------------------|-----|
| 特殊効果:ステンドグラス           | 218 |
| 特殊効果:太陽スポット            | 219 |
| 特殊効果:渦巻き               | 219 |
| 特殊効果:しきい値              | 220 |
| 特殊効果:地形図               | 221 |
| 特殊効果:ウォーター             | 222 |
| 特殊効果:ウォータードロップ         |     |
| 特殊効果:波                 | 223 |
| 特殊効果:織り                | 224 |
| 特殊効果:風                 | 225 |
| 特殊効果:カスタムフィルタ (畳み込み効果) | 226 |
| 画像を回転する                | 227 |
| 画像を反転する                | 228 |
| 画像をトリミングする             | 229 |
| トリミング ウィンドウのサイズを変更する   | 229 |
| 画像のサイズを変更する            | 230 |
| ピクセルのサイズ変更オプションと効果     | 231 |
| 画像の露出を調整する             | 232 |
| 画像のレベルを調整する            | 232 |
| レベルを自動調整する             | 235 |
| トーンカーブを調整する            | 235 |
| ライティングを調整する            | 236 |
| [1-ステップ] タブを使用する       | 237 |
| [ベーシック] タブを使用する        | 237 |
| ホワイト パランスを調整する         | 238 |
| カラー バランスを調整する          | 239 |
| グレースケール画像を作成する         | 240 |
| LUTを使用したカラーグレーディング     | 241 |
| ヒストグラムを使用する            | 242 |
| 色の設定 ダイアログボックスを使用する    | 242 |
| 標準タブ                   | 243 |
| カスタムタブ                 | 243 |
| カラーを選択する/調整する          | 243 |
| 画像の鮮明化                 | 244 |
| 画像をぼかす                 | 244 |
| ノイズとノイズ除去について          | 247 |
| ノイズを除去する               | 247 |
| ノイズを追加する               | 249 |
| 明瞭度を調整する               | 250 |

| CHAPTER 7: 365 モード          |     |
|-----------------------------|-----|
| 365 モードを使用する                |     |
| 365.acdsee.com アカウントの作成     | 252 |
| 365.acdsee.com に画像をアップロードする |     |
| フォルダを設定して自動的に Web を同期する     | 253 |
| 公開または非公開のフォルダを作成する          |     |
| 重要度設定システムを変更する              |     |
| 画像をダウンロードする                 |     |
| 転送マネージャを使用する                |     |
|                             |     |
| ダッシュボード モードを使用する            |     |
| ファイルのカタログ化                  | 257 |
| ダッシュボード モード                 |     |
| CHAPTER 9: PICAVIEW         | 258 |
|                             | 259 |
|                             |     |
| CHAPTER 10: オプションと設定        |     |
| 全般オプションを設定する                | 259 |
| 画像の自動表示オプションの設定             | 259 |
| [モード設定オプション]を設定する           | 260 |
| 管理モード オプションを設定する            |     |
| クイック検索オプションを設定する            |     |
| [顔の検出と認識]オプションを設定する         |     |
| [顔検索オプション]の設定               |     |
| ファイルー 覧ペイン オプションを設定する       |     |
| サムネイル情報オプションを設定する           |     |
| サムネイルのスタイル オプションを設定する       |     |
| 詳細表示オプションを設定する              |     |
| プレビュー ペイン オプションを設定する        |     |
| フォルダ ペイン オプションを設定する         |     |
| カタログ ペイン オプションを設定する         |     |
| カレンダー ペイン オプションを設定する        |     |
| CD/DVD管理オプションを設定する          | 271 |
| プロパティ ペイン オプションを設定する        |     |
| ファイル管理オプションを設定する            | 272 |
| データベース オプションを設定する           |     |
| 写真モードのオプションを設定する            |     |
| 表示モードのオプションを設定する            |     |
| 表示オプションを設定する                | 275 |

| 編集モード オプションを設定する              |  |
|-------------------------------|--|
| ACDSee 365オプションを設定する          |  |
| ACDSee Showroomオプションを設定する     |  |
| ACDSee クイックビュー オプションを設定する     |  |
| メディア オプションを設定する               |  |
| ACDSeeインデクサー オプションを設定する       |  |
| ACDSee PicaViewオプションを設定する     |  |
| ACDSee Mobile Syncオプションを設定する  |  |
| ペインとパネルを自動非表示にする              |  |
| タスクペインを使用する                   |  |
| ツールバーをカスタマイズする                |  |
| ツールバーを表示/非表示にする               |  |
| ツールバーの内容をカスタマイズする             |  |
| 管理モード:                        |  |
| 表示モード:                        |  |
| ツールバーをリセットする                  |  |
| ツールバーとペインの位置をカスタマイズする         |  |
| ペインを非表示にする                    |  |
| 表示、編集モードでペインやツールバーを固定する       |  |
| 表示、編集モードでペインやツールバーを固定する       |  |
| カスタム メニューを作成する                |  |
| 外部エディタを設定する                   |  |
| キーボード ショートカットをカスタマイズする        |  |
| 配色を変更する                       |  |
| JPEGオプションを設定する                |  |
| HAPTER 11: ショートカット            |  |
| 管理モードのキーボード ショートカット           |  |
| 管理モードのマウス ショートカット             |  |
| 表示モードのキーボードショートカット            |  |
| 表示モードのマウス ショートカット             |  |
| カレンダー ペインのショートカット             |  |
| 編集モードのキーボードショートカット            |  |
| 編集モードのマウスショートカット              |  |
| 365 モードのキーボードショートカット          |  |
| 365 モードのマウス ショートカット           |  |
| ACDSee PicaView のキーボードショートカット |  |
| HAPTER 12: ファイル フォーマット        |  |
| RAW ファイルについて                  |  |
|                               |  |

| 用語集 | <br> |
|-----|------|
| 索引  | 331  |

# Chapter 1: はじめに

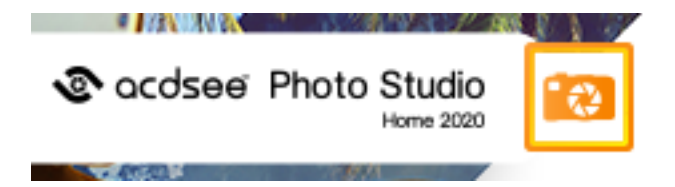

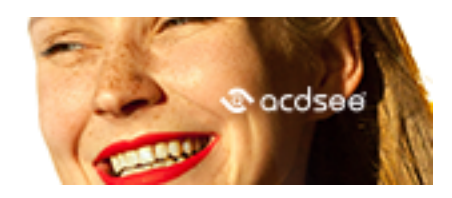

## ACDSee Photo Studio Home 2020 へようこそ

ACDSee へようこそ業界をリードするデジタル写真および文書管理ソフトウェア。

ACDSeeは、デジタルカメラで撮影された写真やその他のメディアファイルをインポート、管理、整理、表示、編集、共有するために不可欠なアプリケーションです。ACDSeeはさまざまな形式や場所のファイルの管理を可能にします。

ー 緒に ACDSee カメラからコンピュータに画像をインポートしたり、ファイルの分類や評価だけでなく、あらゆるサイズの数百から数十万もの画像からなる画像コレクションを管理することができます。サムネイルのプレビューから選択したり、プロパティの詳細リストを使用してファイルを並べ替えるなどの作業も瞬時に実行可能です。探している画像が見つからない?問題ありません。ACDSee様々な検索ツールの他、重複を避けるための「画像の比較」機能が備わっています。

写真ワークフローの統合的な管理を実現し、より早く撮影現場に戻りましょう。ACDSeeは、プロ写真家のための総合管理ソリューションです。

表示モードでは、高速・高画質な画像の表示が可能です。スライドショーや埋め込みオーディオの再生、マルチページ画像の表示だけでなく、50種類以上の画像およびマルチメディアファイルフォーマットがサポートされています。

さらに、ACDSee ACDSeeは、広範に渡る画像編集ツールを備え、デジタルイメージの作成、編集、修整が可能です。赤目修整、トリミング、シャープネス、ぼかしなどのツールや写真の修復、修整ツールを是非お試しください。画像編集ツールを使えば、露出調整、変換、サイズ変更、名前の変更、回転などの機能を複数のファイルに一括して適用することも可能です。

ユーザー インターフェイスをお好みに合わせてカスタマイズをすることで、ツールや機能にすばやくアクセスすることができます。 画面 のレイア ウト や画像の順番、ツールバーの表示 その他数多くのオプションをお好みにあわせてカスタマイズすることが可能です。 ACDSee ヘルプ が、アプリケーションの様々な使用状況において、コンテクストに基づく高度なサポートを提供します。

ACDSee ACDSeeは、ビギナーからプロまで誰でも簡単に、しかも楽しみながら使うことのできる、高速でパワフルな画像ファイル管理ソフトです。

## ACDSee のユーザー インターフェイスについて

ACDSee ユーザー インターフェイスはさまざまなツールや機能を簡単に使用でき、写真やメディア ファイルを閲覧、表示、編集、管理することができます。 ACDSee には、管理モード、写真モード、表示モード、編集モード、365 モード、ダッシュボード モードの6つのモードがあります。

### 管理モード

管理モードは、画像の参照および管理を行うためのユーザーインターフェイスです。このモードは、ACDSee デスクトップのショート カットアイコンをクリックしてを起動する際、常に表示されます。ほとんどのペインは、オプション設定によるカスタマイズが可能です。

管理モードは15のペインで構成されますが、不使用時にはそのほとんどが閉じられています。ファイルー覧ペインは常時表示されており、現在のフォルダの内容、最後の検索結果、フィルタ適用の条件に一致するデータベース内のファイルなどが表示されます。管理モードの一番下にあるステータスバーには、現在選択されているファイル、フォルダ、またはカテゴリの情報が表示されます。

表示モードでは、メディアファイルの再生を再生したり、フル解像度の画像を1枚ずつ表示したりすることができます。また、画像プロパ ティペインを表示したり、画像の一部を拡大表示したり、カラー情報を詳しく表示したりすることも可能です。 画像を選択し、表示モードタブをクリックして表示モードで開いたり、フィルムストリップを活用して、フォルダ内の画像を素早く行き来して 表示したりすることができます。表示モードには、頻繁に使用するコマンドへのショートカットを含むツールバーと、ウィンドウに下にあるス テータスバーが搭載されています。ステータスバーには、現在選択されている画像またはメディアファイルに関する情報が表示されます。

## 写真モード

「写真モードは、画像コレクション全体を日付別に表示できるツールです。画像を年別、月別、日別に表示できます。Microsoft OneDrive™がある場合、OneDrive 画像コレクションをハードディスクの画像コレクションと一緒に表示するか、ハードディスクのコレクションのみを表示するかを切り替えることができます。写真モードではカタログ化された画像のみが表示されます。 「写真」モードでは、画像のEXIFデータに示される撮影の日付別に画像が表示されます。」

写真モードは、日付ペインとタイムラインペインという2つのペインで構成されます。日付ペインでは、カタログ化された写真コレクションすべてが日付別に表示されます。タイムラインペインには写真の年と月、それぞれに含まれる写真の枚数が表示されます。各画像を選択して、別のモードで立ち上げることもできます。

### 表示モード

表示モードでは、一度に1ファイルずつ、フル解像度でメディアファイルを再生したり、画像やドキュメントを表示したりすることができます。現像モードでは画像の露出、ホワイトバランス、カラープロファイル、シャープネス、ノイズ除去など数多くの非破壊編集処理が可能です。

表示モードを開くには、画像またはドキュメントを選択し、[表示モード]タブをクリックします。表示モードのフィルムストリップを使用する と、フォルダ内の全ファイルをすばやく切り替えて表示することができます。表示モードには、一般的に使用されているコマンドのショートカットが表示されているツールバーがあり、ウィンドウの下部には、現在のイメージやメディアファイルに関する情報が表示されるステータス バーがあります。

### 編集モード

編集モードはすでに RGB にレンダリングされている画像データを扱います。編集はその順番通りに変換された RGB データに個別に適用されます。この編集方式により、ユーザーはピクセルを完全にコントロールし、自由な創造性によって正確な調整を適用することができます。選択範囲やブレンドモードなどの利用が可能なのもの編集モードの特徴です。

### 365 モード

2365 モードを使うと、365.acdsee.com に簡単に画像をアップロードして、自分の連絡先と共有したり、公開したりすることができます。 365 モードでは、画像をコンピュータで選択し、365.acdsee.com に直接ドラッグアンドドロップできます。

### ダッシュボード モード

**(** ダッシュボード モードでは、ファイル、カメラ、ACDSee データベースと EXIF 情報に基づいたデータベース統計情報にすばやくアクセスして閲覧できます。ダッシュボード モードはお使いのデータベースに由来する情報に依存しているため、このモードを最大限に活用するにはカタログの作成が重要になります。

## ACDSeeでモードを切り替える

ACDSee では、管理、写真、表示、編集、365、ダッシュボードという6 つのモードを素早く切り替えることができます。 モード ボタンは ACDSee ウィンドウの右上にあります:

## 📰 管理 🛛 写真 💿 表示 💥 編集 🕺 🛄 📀

#### モードからモードへの切り替えをするには:

次のいずれかのモードボタンをクリックします:

- 管理:写真のインポート、閲覧、整理、比較、検索、印刷などを行うためのモードです。
- 写真:全画像コレクションが日付ごとに表示されます。
- 表示:写真を表示したり、拡大表示して細かい部分を確認するためのモードです。
- 編集:ピクセルベースの編集ツールを使用して、写真の修整や画質の向上を行います。
- 365:365.acdsee.com に画像をアップロードして、友人や世界中のユーザーと画像共有するためのモードです。
- ダッシュボード:ファイル、カメラ、データベース統計情報へのアクセスや閲覧を簡単に行うことができます。

## 管理モードを使用する

管理モードでは、ファイルや画像の参照、並べ替え、カタログ作成、操作、共有を行うことができます。異なるツールやペインを組み合わ せて高度な検索やフィルタオプションを設定したり、画像やメディアファイルのサムネイルをプレビュー表示をすることができます。

スクリーン右上部にあるボタンをクリックして、他のモードに素早く切り替えることも可能です。

管理モード内のペインはカスタマイズが可能で、移動、サイズ変更、非表示、固定または閉じることができます。また、ペインを重ねてタブ として表示することも可能です。必要なペインにのみアクセスができるので、画面を効率的に使用することができます。

表示したいペインが表示されない場合は、左上のメインツールバーの [ペイン] をクリックして、ペインを選択してください。

## 管理モードペインについて

管理モードは次のペインで構成されています。

| ファイル一覧          | このペインには現在選択されているフォルダの内容、最後の検索結果、ブラウズ検索の検索条件に一致するファイルやフォルダなどが表示されます。ファイルー覧ペインは常に表示され、隠したり閉じたりすることはできません。ファイルー覧ペインはカスタマイズ可能で、ファイルの表示方法やサムネイルのサイズ変更を行うことができます。                                          |
|-----------------|----------------------------------------------------------------------------------------------------|
| フォルダ            | このペインには、Windows エクスプローラのフォルダツリーのような、コンピュータの フォルダ構成が表示 されます。フォルダ ペイン からフォルダを選択し、フォルダの内容をファイルー 覧 ペインに表示 することができます。ファイルー 覧 に複数フォルダの内容を表示するには、 左ペインにある各フォルダのイージー セレクトボック スをクリックします。                      |
| カレンダー           | このペインには、ファイルと関連付けられた日付をもとにファイルを管理したり検索することのできる <u>カレンダーが表示</u> されます。                                                                                                    |
| ショートカット         | このペインには、お気に入りの画像、ファイル、フォルダ、アプリケーションへのショートカットが表示されます。<br>画像、ファイル、フォルダを <u>ショートカット ペイン</u> にドラッグすると、オリジナルの画像に全く影響も与えることな<br>く、オリジナルのショートカットが作成されます。                                                    |
| ラベルが割り当てられ<br>た | このペインでは、強力な <u>検索ユーティリティ</u> にアクセスできます。 [検索ペイン] では、検索の種類を選択<br>し、フィールドに検索項目を入力するだけです。                                                                                                    |
|                 | また、検索に名前を付けて保存することもできます。保存済み検索は、検索ペインとカタログペインに備えられています。検索ペインでは、ドロップダウンリストから <b>保存済み検索</b> を選択して、その選択条件で検索を再実行することができます。カタログペインでは、保存済み検索は自動カテゴリの下に位置しています。保存済み検索の名前をクリックすることで、その選択条件で検索を再実行することができます。 |
| プレビュー           | このペインには、ファイルー 覧ペインで現在選択されている画像またはメディア ファイルの <u>サムネイル プレビュー</u> が表示されます。また、プレビュー ペインでメディア ファイルを再生するか、または最初のフレームのみを表示するかどうか指定することができます。                                                                |
| ブラウズ検索          | このパネルは、フォルダー、カタログ、およびカレンダーペインからの入力を組み合わせて、ファイルリストペイン<br>内のファイルのリスト を特定の条件セットに一致するものに制限します。[ブラウズ検索ペイン]の検索条件を細かく変更することで、検索結果のファイル数を調整することができます。[ブラウズ検索]パネルには<br>[表示]メニューからアクセスできます。                    |
| カタログ            | この <u>ペイン</u> には、カテゴリ、自動カテゴリ、評価、色ラベル、キーワード、および保存済み検索をリストアップし、ファイルの並べ替えと管理を簡略化します。また、カタログペインの「スペシャル アイテム」の機能を<br>使用して、コンピュータにあるすべての画像をすばやく表示したり、現在のフォルダ内にある未カテゴリファイ<br>ルを表示することができます。                 |
| タスク             | このペインには、メニューやツールバーから、頻繁に使われているボタンやコマンドのメニューが表示されます。このメニューは、ACDSee内での現在の記憶装置内のロケーションや選択によって動的に変化します。                                                                                                  |
| プロパティ           | このペインには、ファイルー 覧 ペインで選択されたファイルまたはフォルダの <u>プロパティとメタデータ</u> が表示されます。 プロパティ ペインを使用して、ファイルやデジタル画像に含まれる EXIF メタデータのデータベース情報を表示および編集することができます。                                                              |
| マップ             | このペインには、ファイルー覧ペインで選択されたファイルのマップ上にマークされた場所が表示されます。<br>マップを使用して場所を表示したり、ファイルの地図上の場所をマークしたりすることができます。                                                                                                   |
| 画像バスケット         | ファイルやフォルダを参照する際、バスケット内に気に入った画像を <u>一時保存する</u> .これらの画像をすべて<br>1つのフォルダに移動させなくても、これらの画像の編集、印刷、共有を実行できます。                                                                                                |

## 管理モード ドロップダウン メニュー

管理モードのドロップダウン メニューから、頻繁に使用するタスクにアクセスすることができます。ドロップダウン メニューは次の6つにグループ分けされています:

- インポート:カメラやその他のデバイスから画像をインポートすることができます。
- 一括:一括編集に必要な処理を実行することができます。
- 作成:ここでスライドショーファイル、PDF、PowerPoint プレゼンテーション、CD/DVD、オンラインアルバム、アーカイブを作成することができます。
- スライドショー:スライドショーを実行したり、スライドショーの設定を行うことができます。

- 送信:オンラインのフォトサイトやFTP、またはメールで写真を共有します。
- 編集:簡単にアクセスできるように外部エディターをリストアップすることができます。

# ユーザーの好みに合わせて管理モードペインを開いたり閉じたりすることができます。

また、複数のペインを移動、フロート、重ねてタブとして表示したりして、管理モードウィンドウのレイアウトをカスタマイズすることも可能です。

#### 管理モード内で、ペインを開いたり閉じたりするには:

[ペイン]をクリックし、表示/非表示にするペインを選択します。

### ペインを移動する

固定ペインまたはフローティングペインを新しい場所に移動することができます。1 つのペインを移動するのはもちろん、重なった複数のペインをまとめて移動することもできます。

#### ペインを移動するには:

- 1. 移動したいペインのタイトルバーをドラッグし、ドッキングコンパスの矢印上をマウスのポインタでホールドします。
- 2. 濃い色のマーキーが希望する場所に表示されたら、マウスボタンを放します。
- 3. 移動したペインを以前の場所に戻す場合は、ペインのタイトルバーをダブルクリックします。

#### 固定ペインまたはフローティング ペインを移動するには:

以下のいずれかの操作を行います:

- ◆ ペインのタブを新しい場所にドラッグします。この方法では1つのペインだけを移動することができます。
- ペインのタイトルバーを新しい場所にドラッグします。この方法では、重なったペインを同時に移動することができます。

デュアル モニタをご利用の場合、ペインをセカンド モニタに移動して、メイン モニタのスペースを有効に使うことができます。

## ペインを固定する

管理モード内でペインを選択すると、ペインを適切な場所に移動させるのに役立つドッキングコンパスが有効になります。ドッキングコンパスは、内外の両方に矢印を持ったブルーのコンパスです。いずれかの矢印上でマウスのポインタをホールドすると、濃い色のマーキーがペインの移動先となる場所を表示します。

#### 管理モード内でペインを固定するには:

- 1. ペインのタイトルバーまたはタブをドラッグして、ドッキングコンパスを有効にします。
- 2. ウィンドウの端に合わせてペインを固定するには、ドッキングコンパスの外側にある矢印上にマウスポインタをホールドしてから、マウスボタンを放します。
- 3. ファイルー 覧ペイン、また他のブラウザペインの端に合わせてペインを固定するには、ドッキングコンパスの内側にある矢印上にマウスポインタをホールドしてから、マウスボタンを放します。

## ペインを重ねてタブとして表示する

ワークフローに合わせて、カスタムの順序に重ねて表示することができます。

#### ペインを重ねてタブとして表示するには:

- 1. 以下のいずれかの操作を行います:
  - ペインのタイトルバーを別のペインのタイトルバーまでドラッグし、濃い色のマーキーが表示された後にマウスボタンを放します。
  - ペインを別のペイン内にドラッグし、ドッキングコンパスの中心でマウスポインタをホールドしてから、マウスボタンを放します。
- 2. ペインの順序を変更するには、タブを右または左にドラッグします。
- 3. ペインを別々に表示するには、ペインのタブをデスクトップ上の別の場所にドラッグします。

## ペインのサイズを変更する

固定またはフロートしているかに関係なく、管理モード内のすべてのペインをサイズ変更できます。

#### 固定されているペインのサイズを変更するには:

- 1. ペインの外枠上にマウスのポインタを置き、ポインタが矢印と線に表示されるまでホールドします。
- 2. ペインの端をドラッグして希望するサイズに変更します。

#### フロートしているペインのサイズを変更するには:

ペインの外枠またはコーナーにマウスのポインタをホールドした状態で、希望するサイズになるまでペインをドラッグします。

## レイアウトを既定設定に戻す

管理モード、編集モードでは、すべてのペインをいつでも既定の設定に戻すことができます。

#### レイアウトをリセットするには:

[表示]から[レイアウトをリセット]をクリックします。

## 写真モードを使用する

写真モードは、画像コレクション全体を日付別にすばやく簡単に表示できるツールです。[写真]モードではカタログ化された画像が表示されます。[写真]モードでは、画像のEXIFデータに示される撮影の日付別に画像が表示されます。EXIFデータに撮影日が含まれない場合、[写真]モードでは更新日時に基づいて画像が表示されます。

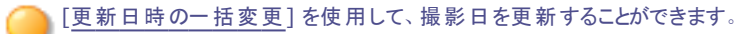

[写真] モードには2つのエリアがあります。

日付ペイン:このペインでは、カタログ化された写真コレクションすべてが日付別に表示されます。

タイムラインペイン: このペインには写真の年と月と、それぞれに含まれる写真の枚数が表示されます。

## 画像を表示する

[写真] モードでは、画像は日付別に表示されます。年、月、日による表示を切り替えるには、次のいずれかを行います。

- 日付ペインの右下にある [年]、 [月]、 [日]のボタンをクリックします。
- 左上にある前後の矢印を使用して、[年]から[月]、[日]表示へと移動します。
- ◆ [表示]から、[年]、[月]、[日]を選択します。
- 画像をクリックして[年]から[月]や[日]の表示へと移動します。
- タイムラインペインにある[年/月]の項目をクリックして、その時間の画像を閲覧します。

#### Microsoft OneDrive® 写真コレクションだけを表示するには:

[フィルタドロップダウン] メニューをクリックし、[OneDrive] を選択します。

#### すべての写真コレクションを表示するには (OneDrive を含む):

[フィルタドロップダウン] メニューをクリックし、[すべて] を選択します。

#### Pictures フォルダの写真だけを表示するには:

[フィルタドロップダウン] メニューをクリックし、[Pictures]を選択します。

#### デスクトップの写真だけを表示するには:

[フィルタドロップダウン] メニューをクリックし、[デスクトップ]を選択します。

#### 写真コレクション内でオーファンになったファイルを表示するには:

日付ペインの最上部の[オーファンファイルを表示する]ボタンをクリックします。オーファンファイルはセピア色で表示されます。

#### 大きな画像を表示するには:

以下のいずれかの操作を行います:

- [表示] モードで画像をダブルクリックして開きます。
- 画像を選択して、Enterキーを押し、[表示]モードと[写真]モードを切り替えます。

#### 別のモードで画像を開くには

以下のいずれかの操作を行います:

- [日]表示で画像を右クリックして、コンテキストメニューからオプションを選択します。
- [年]または[月]表示で画像を[Ctrl + 右クリック]して、コンテキストメニューからオプションを選択します。

#### Windows Explorer® で画像を表示するには:

- 日表示で画像を[右クリック]して、コンテキストメニューから[ファイル エクスプローラで表示する]を選択します。
- [年]または[月]表示で画像を[Ctrl + 右クリック]して、コンテキストメニューから[ファイル エクスプローラで表示する]を選択します。

### カタログ化

[写真] モードではカタログ化された画像のみが表示されます。画像をカタログ化するには:

- 管理モードでフォルダを参照します。
- [写真] モードの一番上にある [カタログ] ボタンを使用します。

## 表示モードを使用する

表示モードでは、画像やドキュメント、メディアファイルを実 す サイズで、または<u>拡大または縮小して</u>表示することができます。連続した複数の画像を表示することも可能です。

表示モードは、次の4つのメイン領域で構成されています。

- 表示領域: 表示モードのメイン領域で、現在選択されている画像、ドキュメント、またはメディアファイルが表示されます。拡大、縮小表示など、表示方法をカスタマイズすることができます。
- 面面下のツールパー:メイン表示領域の下にあるツールバーは、ズームやスクロールツールといった頻繁に使用されるツールやコマンドへのショートカットボタンを提供します。大きいまたは小さいアイコンをツールバーに使用するか、またはツールバーを表示しないかなどカスタマイズが可能です。

- フィルムストリップ:メインの表示領域の下に位置して、現在選択されいるフォルダ内、または管理モードで選択された画像ファイルグループのサムネイルが表示されます。最下部のスクロールバーを使って画像ファイル間を素早く移動したり、「次へ」または「戻る」ボタンを使って前後の画像に移動したりします。
- **ステータス バー**: ウィンドウの最も下に位置するステータス バーには、現在選択されている画像またはメディア ファイルの情報と プロパティが表示されます。編集が可能な、重要度やカラーラベル、タグのアイコンも表示されます。

画像またはファイルの EXIF、IPTC および ACDSeeメタデータ情報 を表示 モードのプロパティペインに表示 することもできます。また、<u>ナビ</u>ゲータ、虫めがね、ヒストグラム ペインを表示し、各画像の詳細情報を確認することも可能です。

#### 表示モードで画像、ドキュメント、またはメディアファイルを開くには:

管理モードのファイルー 覧ペインで、次のいずれかを実行します:

- ファイルを選択して、Enterキーを押します。
- ファイルを選択して、[表示]モードボタンをクリックします。
- ファイルをダブルクリックします。
- 画像、ドキュメント、またはメディアファイルを右クリックし、[表示]を選択します。

#### 表示モードで複数の画像を開くには:

- 1. 管理モードで、ファイルー覧ペインから複数の画像を選択します。
- 2. Enterキーを押します。
- 3. 複数の画像を続けて、表示するには、次の操作を行います:
  - 連続した画像ファイルの次の画像を表示するには、[次へ]をクリックします。
  - 連続した画像ファイルの前の画像を表示するには、[戻る]をクリックします。

### フルスクリーンで画像を表示する

モニタの画面全体に画像ファイルを表示することができます。フルスクリーンモードでは、ウィンドウのボーダー、メニューバー、ステータスバー、ツールバーが非表示になり、画像のみ表示されます。画像を常にフルスクリーンモードで表示したい場合は、このオプションを表示 モードの既定値として設定することができます。

#### フルスクリーンモードで画像ファイルを表示するには:

- 1. 表示モードで画像または複数の画像を開きます。
- 2. [表示]から、[全画面表示]をクリックします。
- 3. 画像ファイルを右クリックして、表示モードのツールおよびオプションのコンテキストメニューを表示します。

#### フルスクリーン モードを終了するには:

以下のいずれかの操作を行います:

- F キーを押します。
- 画像ファイルを右クリックして、[表示]メニューから[フルスクリーン]を選択します。

▶ 表示モードで、ショートカットキーのFキーを使用すると、フルスクリーン表示と通常の表示を切り替えることができます。

### 表示モード ペインを使用する

表示モード ペインを開くには:

- 1. 表示モードで画像を開きます。
- 2. 以下のいずれかの操作を行います:
  - [ペイン]から[ヒストグラム]をクリックして、画像のヒストグラムを表示します。
  - [ペイン]から [虫めがね]をクリックして、マウスカーソルの場所を拡大表示します。
  - [ペイン]から [ナビゲータ]をクリックして、拡大画像のサムネイルを表示します。
  - [ペイン]から[ページビュー]をクリックして、複数ページの画像の[ページビュー]パネルを開きます。
  - [ペイン]から[プロパティ]をクリックして、画像のIPTC、EXIF、ACDSeeメタデータを表示します。
  - [ペイン]から[顔検出]をクリックして、検出された顔を表示して、名前を付けます。
    - (1) 顔検出は ACDSee Photo Studio Home の64ビット版でのみご利用いただけます。

### 画面下のツールバーを使用する

画面下のツールバーを使用すれば、よく使うツールにすばやくアクセスできます。

▶ これらのツールは、画像ファイルを表示している時しか使用できません。

#### 画面下のツールバー

|                 | バスケットに追加           | 画像をアクティブな画像バスケットに追加する。                                                               |
|-----------------|--------------------|--------------------------------------------------------------------------------------|
| 3               | 左に回転               | 画像を左に回転します。                                                                          |
| C               | 右に回転               | 画像を右に回転します。                                                                          |
| 4               | スクロール              | 表示 モード ウィンドウのサイズよりも画像を大きくズームすると、マウス<br>ポインタが手のひらの形に変わり、画像をパンまたはスクロールできるよ<br>うになります。  |
|                 | 選択                 | 画像の一部を四角形で選択します。                                                                     |
| O.              | ズーム                | 画像をズーム表示します。クリックすると拡大表示に、右クリックすると<br>縮小表示に切り替わります。                                   |
| K 2<br>K 2      | フル スクリーン           | 画像をフル スクリーンで表示します。 <b>F</b> キーを押して、フル スクリーン<br>表示に切り替えます。                            |
| C.              | 外部エディタ             | ユーザーの選択した外部エディタでファイルを開きます。                                                           |
| オリジナルの表示        | オリジナルの表示           | オリジナル画像と編集済み画像を切り替えて表示します。                                                           |
| \$ <del>`</del> | ナビゲータ              | 拡大表示された画像の上にクイックナビゲータペインが表示されます。<br>(このボタンは、スクリーンサイズより大きく画像が拡大表示された場合<br>にのみ有効になります。 |
|                 | ズーム スライダ           | 表示 モードで表示される画像のサイズをコントロールします。 スライダを<br>ドラッグして調整します。                                  |
| 100% -          | ズーム ドロップダウンリスト     | ドロップダウンリストから、希望のズームを選択します。                                                           |
| 1:1             | 原寸サイズ              | 画像の実寸サイズで表示します。                                                                      |
| $\sim$          | ウィンドウに合わせて表示<br>する | 表示モードのサイズに合わせて画像を表示します。                                                              |

## 表示モードで Windows Touch Gestures™を使用する

Windows Touch Gestures<sup>™</sup> 対応のデバイスをお持ちの場合、表示モードから Windows Touch Gestures<sup>™</sup> を使用して画像を 素早く表示することができます。

#### 表示モードで Windows Touch Gestures™ を使用するには:

表示モードで画像を開きます。

- 画像上をスワイプして画像を1枚ずつスクロールします。この方法は、表示モードの左下にあるフィルムストリップファイルー覧からも使用することができます。
- 一方方向にゆっくりとホールドおよびスワイプして、フォルダ内の画像を行き来して表示することができます。
- 画像をホールドして放すと、画像をマウスで右クリックしたときと同じ操作が実行できます。
- 画像をダブルタップして、ACDSeeの管理モードに戻ります。
- 画面に指を2本当てて広げると拡大し(ピンチアウト)、2本の指を合わせるように狭めると縮小します(ピンチイン)。
- 画像を100%以上縮小したあとは、画像を指でパンすることができます。

### 管理モードに切り替える

表示モードから、いつでも管理モードに戻ることができます。

#### 表示モードから管理モードに戻るには:

以下のいずれかの操作を行います:

- 画像をダブルクリックします。
- [管理 モード]ボタンをクリックします。

## 編集モードを使用する

編集モードでは画像にさまざまな変更を適用することが可能です。明るさや色合いを変更して画像全体の見た目を変更したり、画像の トリミング、反転、サイズ変更、回転などを適用することができます。また選択範囲を作成して、変更を一部だけに適用することも可能 です。赤目補正、枠線の追加や各種特殊効果機能も用意されています。

[編集]モードでは次の作業が可能です:

- 選択範囲ツールまたは編集ブラシを使用して、選択範囲を作成し、画像の一部に編集を適用します。
- 欠陥や赤目を除去します。
- <u>テキスト、透かし、枠、ヴィネット、チルトシフト、特殊効果、または描画の追加。</u>
- 画像のトリミング、反転、サイズ変更、または回転。
- 露出、レベル、自動レベル、トーンカーブ、およびライティングツールを使用したライティングの調整。
- ホワイトバランス、カラーバランス、モノクロへの変換、またはカラーLUTツールを使用した色調整。
- シャープネス、明瞭度、ノイズ除去、ノイズ追加、またはぼかしのツールを使用したディテールの追加。

## 365モードを使用する

365 モードを使用して、365.acdsee.com に画像をアップロードすることができます。365.acdsee.com は、ACDSee ユーザー同士で 画像を共有したり、画像を保存するサービスです。365 モードと365.acdsee.com を合わせることで、Internet Explorer などのイン ターネットサービス プロバイダを使用することなく、オンライン画像をアップロードしたり参照することが可能です。 365 モードには次の 2 つがあります: 365.acdsee.com と転送です。「365.acdsee.com」では、ユーザーの 365.acdsee.com アカ ウントで画像を参照したり、アカウントの設定を変更したりすることができます。[転送]のスクリーンは 2 つに分割されています。画面の下 半分にはコンピュータに保存されている画像が表示され、上半分にはお客様の 365.acdsee.com アカウントが表示されます。画面の 下部に表示されているコンピューター内の画像をクリックし、画面の上部にドラッグするだけで、画像を365.acdsee.comアカウントにアッ プロードできます。

365 モードの画像を、「編集」モードで開いて編集処理を行うことはできません。画像を編集するには、まず「管理」または「表示」モードで画像を選択してから、「編集」モードで画像を開きます。

## 画像をアップロードする

#### 365.acdsee.com アカウントに画像をアップロードするには:

- 1. 365 モードで、[**ログイン**]をクリックします。
- 2. ご利用になっているアカウントにログインします。
- 3. 転送をクリックします。

上下に分割されたスクリーンが表示されます。下半分の領域にはコンピュータに保存されている画像が表示されます。

- 4. アップロードする画像を選択します。複数の画像を選択するには、Shift または Ctrl キーを押しながらクリックして選択します。
- 5. スクリーンの上半分の領域に画像をクリックアンドドラッグして、365.acdsee.com アカウントにアップロードします。

沙 365.acdsee.com アカウントにアップロードすることができる画像には、サイズの制限がありません。

## ダッシュボード モードを使用する

ダッシュボード モードでは、ファイル、カメラ、データベース統計情報にすばやくアクセスして閲覧できます。カメラ統計情報は画像のメタ データから読み出され、ファイル情報は ACDSee データベースから分析されます。そのため、このモードを最大限に活用するには [<u>カタロ</u> <u>グ</u>] の作成が重要になります。

## ファイルのカタログ化

カタログ化を行うには、以下のいずれかの操作を行います:

- ツールに移動|データベース|カタログ。
- 管理モードでフォルダを参照します。

## ダッシュボード モード

ダッシュボード モードには、以下のタブがあります:

- [概要タブ]:概要タブは、その他のタブに表示される情報のまとめを表示します。月ごとまたは年ごとの写真数詳細を示したグラフも表示します。タブの最上部にある、月を範囲とするか年を範囲とするかの表示を切り替えるドロップダウンメニューが使用できます。前へまたは次へのボタンを使用して、時系列を後ろの方または前の方に移動することができます。
- [**データベース タブ**]: データベース タブは、場所、サイズ、バックアップ情報、アセットの内訳、など、データベースに関係する データを表示します。
- [**カメラ タブ**]:カメラ タブは、最も多く使用したカメラはどれか、よく使う ISO 設定、など、カメラの使用に関係 するデータを表示します。

• 【ファイル】 タブ: ファイル タブは、最も多く使用したビット 深度、画像解像度、など、画像およびビデオ ファイルに関係 するデータ を表示します。

# Chapter 2: ヘルプを表示する

## クイックスタートガイドを使用する

このクイックスタートガイドにより、ACDSee のもっとも重要な機能に関する簡単な説明を参照することができます。出たしの2ページには、 ユーザーのワークフローを簡略化するためのいくつかの設定に関する説明が記載されています。これらのページの後のクイックスタートガイ ドの左側には、一連のリンクが含まれており、これらのリンクをクリックしてACDSeeの主な機能のツアーを見ることができます。または、[次 ペ]ボタンを使用することもできます。

#### クイックスタートを閉じるには:

ダイアログボックスの左下コーナーにある [起動時に常に表示する] オプションからチェックマークを解除して、[閉じる]をクリックします。

#### クイックスタート ガイドを再表示するには:

メニューバーの [ヘルプ] メニューから [クイックスタート ガイド] をクリックします。

#### クイックスタート ガイドを使って、その他の情報にアクセスするには:

クイックスタート ガイドの左手にある各リンクをクリックするか、[次へ]ボタンをクリックして、ツアーをご覧ください。

#### オプションを設定するには:

最初のページで、[参照]ボタンをクリックして、ACDSeeが今後開くフォルダーを選択します。

2番目のページで、[**選択**]ボタンをクリックして、ACDSeeデータベースに記録するフォルダーを選択します。

また、2番目のページでは、右側のドロップダウンメニューから間隔を選択して、ACDSeeがデータベースのバックアップを通知する頻度を 指定できます。

## その他のリソースとサポートを見る

ACDSee メニューバーの [ヘルプ] メニューには、 プラグイン ヘルプファイルを開いたり、 ACDSee Web サイトを開いたりするリンクが含まれ ており、 アップデート、ニュースレター、 システム要件を確認 できます。

サポートページ、登録ページのリンク、コミュニティにサインして ACDSee フォーラムに参加することができるコミュニティホームページのリンク など、その他のリンクもお楽しみいただけます。

[ヘルプ] メニューには、ライセンス コードを入力して ACDSee の体験版を製品版に変換するためのオプションも備えられています。

[ヘルプ]をクリックすると、以下のメニューオプションが表示されます。

- 🔹 プラグイン ヘルプ
- ACDSee 365 ヘルプ
- acdID アカウントの管理
- アップデートとメッセージを確認
- クイックスタート ガイド
- 製品のサポートとリソース
- カスタマーサポート
- ◆ ACDSee 製品
- ACDSee コミュニティ
- Facebook

ACDSee Photo Studio Home 2020

- Twitter
- ACDSee Photo Studio Home 2020について

# Chapter 3: 管理モード

管理モードは、画像の参照および管理を行うためのユーザーインターフェイスです。このモードは、ACDSee デスクトップ上のショートカット アイコンを起動する際、常に表示されます。

ショートカットこのペインには、お気に入りの画像、ファイル、フォルダ、アプリケーションへのショートカットが表示されます。

- デバイス、CD、DVD、またはディスクから写真をインポートします。
- ファイルとフォルダーを参照します。
- ファイルにタグを付け、カテゴリ、カラーラベル、重要度、キーワード、その他のメタデータを追加して、ファイルのカタログを作成し ます。
- ファイルを検索し、保存済み検索を作成します。
- ファイルの電子メール送信、スライドショーの作成、お気に入りの写真Webサイトへの画像のアップロードなど、ファイルを公開 および共有します。
- 複数のファイルの編集を行います。
- データベースの ACDSee 管理と保守を行います。
- メタデータを適用すると、フォルダーの次の画像に自動的に進みます。
- 画像内の顔を検出します。
  - (1) 顔検出は ACDSee Photo Studio Home の64ビット版でのみご利用いただけます。

## 以下を使用してファイルをインポート する ACDSee

デジタルカメラ、フラッシュ デバイス、CDやDVD、その他 のリムーバブル デバイスから画像をダウンロードするには ACDSee を使用することができます。[管理] モードで、[**ファイル**]> [**インポート**]と選択し[ **ディスクから**]のオプションを使用すると、ネットワークおよびマッピング可能なあらゆる種類のディスクやドライブから、元のフォルダやサブフォルダを保持したままファイルをインポートすることもできます。

## Windows [自動再生] ダイアログボックスを使用してファイルをインポート する

デジタルカメラや他のデバイスとコンピュータが接続されると、Windowsの[自動再生]ダイアログボックスが表示され、以下から1つを選択するようにメッセージが表示されます。

- ACDSeeを使用して画像をインポートする: このオプションを選択して、[インポート]ダイアログボックスを開きます。ここでファイルの名前を変更したり、バックアップ、保存先を指定します。インポートの設定に名前を付けて保存し、後でそれを再度使用することも可能です。RAWとJPEGの両方のフォーマットで撮影可能なカメラを使っている場合には、取り込み日とRAW + JPEGオプションの詳細設定を作成することができます。また、特定のファイルやプロジェクト用に、名前の変更テンプレートを作成することも可能です。
- ACDSeeを使用して写真を管理する: ACDSee内のファイルを参照するには、このオプションを選択します。ファイルをインポートするか、デバイスから直接ファイルをコピー/貼り付けすることができます。
- Windowsを使用して写真とビデオをインポートする: Windowsを使用してファイルをインポートしたい場合は、このオプションを 選択します。

ご利用になっているコンピュータにインストールされているアプリケーションによって、上記以外のオプションから選択することが可能な場合があります。

コンピュータがデバイスをドライブとして認識しない場合は、デバイスの取扱説明書を参照してドライブとして搭載する方法を確認します。あるいは、カードリーダーを使用してメモリーカードにアクセスします。

## 特定 デバイスの種類からファイルをインポート する

詳細につきましては、以下の一覧から該当するデバイスの種類を選択してください。

- デバイスから写真をインポートする
- CDまたはDVDから写真をインポートする
- ディスクから写真をインポートする

## リムーバブル デバイスについて

デジタルカメラ、スキャナ、メモリーカードからACDSeeで画像を取り込む方法は何通りかあります。デバイスとコンピュータの接続方法についての詳細は、ご利用になっているデバイスのヘルプファイルまたはマニュアルをご参照ください。リムーバブルデバイスの種類は下記の通りです。

- USBリムーバブルデバイス: リムーバブルデバイスには、USBカードリーダーを使ってコンピュータと接続できるメモリカード、コン ピュータのスロットに直接挿入できるカメラのメモリカード、フラッシュドライブなどがあります。USBリムーバブルデバイスはご利用 になっているコンピュータによって検出され、リムーバブルドライブとして表示されます。
- Windows Image Acquisition(WIA): Windows Image Acquisition(WIA)ドライバーを使用してコンピューターと通信するカメラとスキャナー。Canon製カメラなど、一部のカメラはWIAを使用します。ACDSee WIAプロトコルを自動的に検出します。

🏹 オーディオまたはビデオ ファイルをコピーおよび表示するには、DirectX 9.0cおよびQuickTimeが必要です。

## デバイスから写真をインポートする

[インポート元] ダイアログボックスには、カメラ、カード リーダー、フラッシュドライブ、その他の大容量記憶装置からのインポートに関するオ プションが多数用意されています。数回のクリックでファイルを手軽にインポートすることができます。あるいは、いくつかのオプションから選 択してワークフローを効率化したり、インポートごとに複数のタスクを実行したりすることもできます。

[インポート] ダイアログボックスでは、日付またはファイルの種類別に、デバイス上に存在するファイルのサムネイルが表示されます。サムネイルのサイズを変更して、希望するファイルとデバイスに残しておくファイルを区別し、選択したものだけを表示します。

ファイルのインポート先フォルダやサブフォルダを選択したり、インポート中にファイルのバックアップを作成したり、名前を変更したり、カメラに オプションがある場合には自動回転させたりすることができます。[詳細設定]では、使用する日付を変更したり、RAWとJPEGファイルの 両方のフォーマットを扱うカメラを使用している場合、これらのファイルの保存先を指定したりすることが可能です。

インポート中に、カテゴリ、IPTC、ACDSeeメタデータを追加してファイルを整理することもできます。

また、これらの設定をプリセットとして保存し、後で使用することができます。

カメラがリムーバブルドライブとしてコンピューターに接続されている場合は、ファイルー覧やフォルダーペインから写真をコピーするだけの操作を実行することもできます。ACDSeeはリムーバブルデバイスを検出し、フォルダペインに表示するためです。使用するカメラがコンピューターにどう接続されるのかよくわからない場合は、[ACDSeeを使用してファイルをインポートする]の[リムーバブルデバイスについて]を参照してください。

一部のキャノン製カメラなど、ご利用になっているカメラの機種によっては、Windows Image Acuisition (WIA) ドライバを使ってコンピュータとコミュニケーションするものがあります。ご利用のデバイスがこれらのプロトコルを使用している場合、[ファイル] から [インポート] メニューを選択し、[デバイスから] をクリックすることでファイル をインポートできます。ACDSee はこれらのプロトコルを自動検出します。

#### [インポート元]ダイアログボックスを使って写真をダウンロードするには以下の手順を実行します:

1. カメラまたはデバイスをコンピュータに接続します。カメラの電源が入っているか、またケーブルがコンピュータと適切に接続されているかを確認します。

- 2. 以下のいずれかの操作を行います。
  - Windowsの[自動再生]ダイアログボックスが表示されたら、[ACDSeeを使って画像をインポート]を選択します。
  - コンピュータに複数のデバイスが接続されている場合は、インポート元のデバイスを一覧から選択し、[OK]をクリックします。
  - [管理]モードで、[ファイル]>[インポート]>[デバイスから]をクリックします。
  - キーボードの Alt + G を押します。
- 3. 以下で解説されているように、インポート ダイアログ ボックスのオプションを設定します。
- 4. [**インポート**]をクリックします。
- 5. インポートした写真を参照するには、[インポート完了]のダイアログボックスが表示された際に、[はい]をクリックします。

ờ カメラからオーディオやビデオ ファイルをダウンロードする際、DirectX 9.0cおよびQuickTimeが必要です。

インポート元オプション

|                    | インポートする項目を選択               | 次のいずれかを選択してインポートする項目をコントロールします。                                                                                                    |
|--------------------|----------------------------|----------------------------------------------------------------------------------------------------|
|                    |                            | <ul> <li>新規ファイル:過去にインポートしていないファイルのみをインポートします。</li> </ul>                                                                                                    |
|                    |                            | すべてのファイル: すべてのファイルをインポートします。                                                                                                    |
|                    |                            | <ul> <li>カスタム: 選択したファイルをインポートします。ファイルのチェックボックス<br/>を有効または無効にすることでインポートするファイルをコントロールし<br/>ます。</li> </ul>                                                                                        |
| 表示方法               | 日付                         | 作成されたすべての日付け別に、ファイルがグループ分けされて表示されま<br>す。日付の横にあるチェックボックスをクリックすると、その日の選択を解除す<br>ることができます。日付すべての選択を解除するには、[ <b>すべての日付</b> ]<br>チェックボックスをクリックします。                                                  |
|                    | ファイルの種類                    | ファイルの種類別に、ファイルがグループ分けされて表示されます。ファイルの<br>種類の横にあるチェックボックスをクリックすると、そのファイルの種類の選択を<br>解除することができます。ファイルの種類すべての選択を解除するには、[ <b>す</b><br>べてのファイルの種類] チェックボックスをクリックします。                                  |
|                    | すべて表 示                     | デバイス上に含まれる、すべてのファイルのサムネイルが表示されます。                                                                                                    |
|                    | 選択されたものを表示                 | インポート用に選択されたファイルのサムネイルのみが表示されます。                                                                                                    |
| インポート プリセットを選<br>択 | [インポート設定] ドロップ<br>ダウン メニュー | 最近使用されたインポート設定の名前が表示されます。次から1つ選択します。                                                                                                    |
|                    |                            | 現在の設定:現在の設定をインポートに使用します。                                                                                                    |
|                    |                            | <ul> <li>最近使用した設定:前回のインポート時に適用した設定を使用します。</li> </ul>                                                                                                    |
|                    |                            | なし:現在のインポート設定をすべてクリアします。                                                                                                    |
|                    | インポート設定の保存                 | 現在選択されているインポート設定に名前を付けて保存しますので、後で<br>同じ設定を使うことができます。インポート設定を保存(編集)するには、<br>[ <b>保存</b> ] アイコンをクリックして新規の名称を入力(または既存の設定を再<br>保存)します。                                                             |
|                    |                            | インポート設定の新規名が、ドロップダウン メニューに表示されるようになります。                                                                                                    |
|                    | インポート設定の削除                 | [インポート設定] ドロップダウン メニューで現在選択されているインポート設定を削除します。                                                                                                    |
| 場所                 | [保存先を選択] ドロップ              | 最近使用された保存先の名前が表示されます。次から1つ選択します。                                                                                                    |
|                    | ダウン メニュー                   | • 前回の保存先:前回のインポート時と同じ保存先を使用します。                                                                                                    |
|                    |                            | なし:現在の保存先設定をすべてクリアします。                                                                                                    |
|                    | [サブフォルダに格納する]              | 次の定義済みサブフォルダオプションを表示します。                                                                                                    |
|                    | ドロップダウン メニュー               | 名前による単一フォルダ: [名前]フィールドに入力した名前を付けた<br>サブフォルダを作成します。[名前]フィールドはこのオプションを選択すると有効になります。新規に入力された名前のフォルダ内に、すべてのファイルが格納されます。                                                                            |
|                    |                            | 今日の日付による単一フォルダ:今日の日付をフォルダ名にしたフォルダを作成し、ファイルすべてをそのフォルダ内に格納します。                                                                                                    |
|                    |                            | 今日の日付でネストされたフォルダ:上下にネストされた一連のフォル<br>ダを、今日の日付および[形式]フィールドで選択した形式に基づい<br>て作成します。例で示されているようにフォルダが作成され、すべての<br>ファイルは一番下のフォルダに格納されます。                                                               |
|                    |                            | <ul> <li>ファイルの日付でネストされたフォルダ:ファイルの日付および[形式]<br/>フィールドで選択した形式に基づいて、一連のネストフォルダを複数<br/>作成します。[形式]フィールドはこのオプションを選択すると有効にな<br/>ります。例で示されているようにフォルダが作成され、ファイルは各日付<br/>の付いた一番下のフォルダに格納されます。</li> </ul> |

|       |                               | <ul> <li>ファイルの日付でフォルダを分ける: [形式]ドロップダウンオプションで<br/>選択した形式に沿った個々のファイルの日付に合わせて、個別のフォ<br/>ルダを作成します。</li> </ul>                                           |
|-------|-------------------------------|----------------------------------------------------------------------------------------------------|
|       |                               | <ul> <li>サブフォルダ名を保持する: インポート時に [ディスクから] オプションを使用する場合、既存のフォルダ名を保持します。例えば、フラッシュドライブやCDに複雑に構成されたサブフォルダが含まれている場合、フォルダッリーを変更せずにそのままインポートされます。</li> </ul> |
|       | フォーマット                        | 入れ子になったフォルダオプション用のフォーマットが表示されます (上記を<br>参照ください)。                                                                                                    |
|       | 例                             | 現在選択されている設定でフォルダを作成した場合の、入れ子フォルダの<br>例が表示されます (上記を参照ください)。                                                                                          |
|       | [バックアップ先] ドロップダ<br>ウン メニュー    | [格納先] で選択したサブフォルダと全く同じ複製フォルダを使用して、バック<br>アップ ファイルのセットを作成します。                                                                                        |
|       |                               | 次のいずれかの操作を行います。                                                                                                    |
|       |                               | <ul> <li>[参照]をクリックしてから、バックアップ先として使用する既存フォルダ<br/>を指定します。</li> </ul>                                                                                  |
|       |                               | <ul> <li>[参照]に続き[フォルダの新規作成]をクリックして、バックアップ先となる新規フォルダを作成します。</li> </ul>                                                                               |
|       |                               | 既存のACDSeeメタデータはバックアップコピーに含まれますが、インポート時に追加されたカタログ設定(IPTCまたはACDSeeメタデータ)はー切含まれません。                                                                    |
| ファイル  | [ファイル名を変更する] ド<br>ロップダウン メニュー | 定義済みの名前の変更テンプレートを使用して、インポート時に名前が変<br>更されます。                                                                                                    |
|       |                               | <ul> <li>日付/時刻 - ファイル名:ファイルを作成した日付と時刻に元のファイル名をつなげて、各ファイルの名前を作成します。</li> </ul>                                                                       |
|       |                               | <ul> <li>日付/時間:ファイルを作成した日付と時刻を使用して、各ファイルの名前を作成します。</li> </ul>                                                                                       |
|       |                               | <ul> <li>カメラ - 連番:カメラの名前と1から始まる連番を併せて、各ファイルの名前を作成します。</li> </ul>                                                                                    |
|       |                               | <ul> <li>日付 / 時間 - 連番: ファイルを作成した日付と時刻に1から始まる<br/>連番を併せて、各ファイル名を作成します。</li> </ul>                                                                    |
|       |                               | <ul> <li>カメラ - ファイル名:カメラの名前と元のファイル名を併せて、各ファイルの名前を作成します。</li> </ul>                                                                                  |
|       |                               | カスタムの名前の変更テンプレートを作成し保存した場合も、このリストに表示されます。                                                                                                    |
|       | <b>編集</b>                     | [名前の変更テンプレート] ダイアログボックスが開き、名前の変更用テンプ<br>レートを自由に作成して保存することができます。                                                                                     |
|       | [メタデータを適用] ドロッ<br>プダウン メニュー   | 保存されたメタデータのプリセット名を選択するか、管理のプリセットを選択<br>して [メタデータプリセットの管理] ダイアログを開きます。                                                                               |
|       | カスタマイズ                        | <b>プロパティ ペイン メタデータ タブ</b> : ACDSeeとIPTCメタデータをフィールドに入<br>力して、インポートするファイルに追加します。                                                                      |
|       |                               | <b>プロパティ ペイン カテゴリ タブ</b> : インポートしたファイルを、このタブで選択した<br>カテゴリに振り分けます。カテゴリは複数選択することができます。                                                                |
|       | 画像を自動回転する                     | ご利用になっているカメラが、このオプションに必要な情報を作成する機種の場合、インポート時に画像が自動回転されます。                                                                                           |
|       | インポート後 にソースから<br>項目を削除する      | インポート後に、インポートした項目を元の場所から削除します。                                                                                                    |
| アドバンス | ACDSeeデータベースの<br>日付           | ファイルの日付やRAWとJPEGファイルの格納先などを指定することができる<br>[アドバンス インポート オプション] ダイアログ ボックスが開かれます。                                                                      |
|       |                               | データベースを設定するには ACDSee 次のうちの1つをファイルの日付として                                                                                                    |

|          | 使用する必要があります。 <ul> <li>EXIFの日付:カメラが画像に埋め込んだEXIFの日付を使用します。</li> <li>ファイルの更新日時:ファイルが前回更新された日付を使用します。</li> <li>特定の日付:カレンダーのドロップダウン矢印をクリックして、指定した日付を使用します。</li> </ul>                            |
|----------|----------------------------------------------------------------------------------------------------|
| RAW+JPEG | RAWとJPEGファイルの格納先を、次から1つ選択します。                                                                                                    |
|          | <ul> <li>両方のファイルを指定先フォルダに格納する: [インポート元] ダイアロ<br/>グボックスの [保存先] で選択したフォルダに、RAWとJPEGファイルを<br/>格納します。</li> </ul>                                                                                |
|          | <ul> <li>JPEGファイルをサブフォルダに格納する: [インポート元] ダイアログボックスの [保存先] で選択したフォルダに、RAWファイルを格納します。続いて、このオプションを選択すると有効になるサブフォルダ名<br/>フィールドに入力した、新規サブフォルダ名を作成します。すべてのJPEGファイルは、この新規サブフォルダ内に格納されます。</li> </ul> |
|          | <ul> <li>RAWファイルをサブフォルダに格納する: [インポート元] ダイアログボックスの [保存先] で選択したフォルダに、JPEGファイルを格納します。続いて、このオプションを選択すると有効になるサブフォルダ名<br/>フィールドに入力した、新規サブフォルダ名を作成します。すべてのRAWファイルは、この新規サブフォルダ内に格納されます。</li> </ul>  |

🍞 IPTCフィールドに設定した値は、対応するEXIFフィールドに反映されます。

## スキャナから写真をインポートする

ACDSeeを使って画像をスキャンし、それをアクセス可能な特定の場所にインポートします。

#### スキャンした画像の保存先フォルダを指定するには:

- 1. [ツール]>[オプション]>[管理モード]をクリックします。
- 2. [管理モード]ページの [スキャン保存先] セクションで、[フォルダの参照] ボタンをクリックします。
- 3. [フォルダの参照]ダイアログで、スキャンした画像の保存先フォルダを選択します。
- 4. [OK]を押します。

#### 画像をスキャンするには:

- 1. [管理]モードで、[ファイル]>[インポート]>[スキャナー取り込み]をクリックします。
- 2. スキャン設定を自由に構成します。スキャンダイアログが Windowsによりコントロールされているため、これらの設定はお使いの OSとACDSeeのバージョンにより異なります。
- 3. フォルダペインを使ってスキャン済み画像の保存先として設定した場所に進みます。

## CDまたはDVDから写真をインポートする

[インポート元] ダイアログボックスまたは フォルダペインを使用して、CDまたはDVDから写真をダウンロードできます。インポートする前に、他のフォルダを参照するようにCDを参照して、どの写真をインポートするか確認してから、新しい場所にコピー&貼り付けすることができます。

[インポート] ダイアログを使用すると、サブフォルダオプションを設定して、フォルダ名を含む複雑なフォルダ構造をそのままインポートすることが可能です。インポートしながら画像を整理したり、バックアップフォルダを作成したりすることもできます。

#### CDまたはDVDから写真をインポートするには:

- 1. ドライブにCDまたはDVDを挿入します。
- 2. 以下のいずれかの操作を行います。
  - Windowsの[自動再生]ダイアログボックスが表示されたら、[ACDSeeを使って画像をインポート]を選択します。
  - 複数のCDまたはDVDがお使いのコンピュータに接続されている場合、使用したいデバイスを選択し、[OK]をクリックします。
  - [管理]モードで、[ファイル]>[インポート]>[CD/DVDからインポート]の順にクリックします。
- 3. [インポート元]ダイアログボックスで、適用したい[インポート元]オプションを選択し、[インポート]をクリックします。
- 4. インポートした写真を参照するには、[インポート完了]のダイアログボックスが表示された際に、[はい]をクリックします。

## ディスクから写真をインポートする

ACDSee を使用すると、他のストレージデバイス、コンピュータ、ネットワークなどから、簡単に写真をインポートできます。コンピュータがマップできるあらゆるデバイスに対応しています。リムーバブルドライブやネットワーク、ディスクやその他のコンピュータと接続すると、 ACDSee は [フォルダ] ペインにリムーバブルドライブとしてそれを表示するため、参照したり確認したりすることが可能です。ファイルを ACDSeeにコピー、ペーストするだけで完了です。

複雑なフォルダ構造のディスクやドライブから写真をインポートしようとしている、あるいはインポートしながら名前変更やバックアップファイルを作成して整理したい場合には、[インポート] ダイアログボックスを使用します。このダイアログボックスには、インポート中に行うことができ るタスクの設定が備えられています。

#### ディスクから写真をインポートするには:

- 1. ディスクとコンピュータを接続します。
- 2. 以下のいずれかの操作を行います。
  - ◆ Windowsの[自動再生]ダイアログボックスが表示されたら、[ACDSeeを使って画像をインポート]を選択します。
  - コンピュータにディスクやドライブを複数接続している場合は、使用したいデバイスを選択し、[OK]をクリックします。
  - [管理]モードで、[ファイル]>[インポート]>[デバイスから]をクリックします。
- 3. [フォルダの参照]ダイアログボックスから、リムーバブルドライブまたはデバイスを指定し、[OK]をクリックします。
- 4. [インポート元]ダイアログボックスで、使用したいオプションを選択し、[インポート]をクリックします。
- 5. インポートした写真を参照するには、[インポート完了]のダイアログボックスが表示された際に、[はい]をクリックします。

## 名前の変更テンプレートを作成する

[インポート] ダイアログを使って、ハードドライブに画像がコピーされている間、各ファイルに固有の名前を付けるテンプレートを作成したり、 それに名前を付けて保存したりすることができます。画像をインポートする度に、テンプレートを再利用することも可能です。名前の変更 テンプレートは、連番、カスタムの名前、各ファイル特定の情報を含むことができます。異なる種類のファイルに、異なる名前変更テンプ レートを作成・保存できます。例えば、異なるカメラや異なるタイプのファイルに、異なる名前変更テンプレートを設定できます。

#### ファイル名変更のテンプレートを作成するには:

- 1. [インポート]ダイアログボックスから、[次に名前を変更する]を選択します。
- 2. ドロップダウン リストをクリックして、次のいずれかを選択します:
  - 日付/時間 ファイル名: 画像ファイルの撮影日と時間にオリジナルのファイル名を付けられた形で、ファイルの名前が変更されます。
  - 日付/時間:ファイルの撮影日と時間を使った形で、ファイルの名前が変更されます。
  - カメラ 連番:カメラ名と連番を使った形で、ファイルの名前が変更されます。

- ◆ 日付/時間 連番:ファイルの撮影日と時間に連番が付けられた形で、ファイルの名前が変更されます。
- カメラ ファイル名:カメラ名と各ファイルのオリジナル名が付けられた形で、ファイルの名前が変更されます。
- 3. カスタムのテンプレートを作成する、あるいはシステムのテンプレートに追加するには、[編集]をクリックします。
- 4. [名前の変更テンプレート]ダイアログボックスで、以下の表で解説されているオプションから選択します。
- 5. [OK]をクリックします。

ジ [ビデオとオーディオ ファイルはスキップ] チェックボックスを選択すると、インポート中にビデオまたはオーディオ ファイルの名前は変 更されません。

### 名前の変更テンプレートオプション

| システム テンプ<br>レートのドロップダ<br>ウン リスト | ドロップダウン リストをクリックして、定義済みのシステム テンプレートを選択します。                                                                                                    |
|---------------------------------|----------------------------------------------------------------------------------------------------|
| 新規の名前の変<br>更テンプレート              | [新規の名前の変更テンプレート] ダイアログボックスが開かれます。カスタムのテンプレートに使用する名前を<br>入力します。テンプレートの使用目的、または含んでいる情報がすぐにわかるようなテンプレートの名前を付け<br>るように注意します。例えば、 <b>カメラ名_撮影者のような名前</b> を付けます。                                  |
|                                 | [保存] をクリックすると、システム テンプレートのドロップダウン リストにその名 前 が追加されます。                                                                                                    |
| 削除                              | 現在選択されているテンプレートをドロップダウン リストから削除します。 定義済みのシステム テンプレートは削除できませんのでご注意ください。                                                                                                    |
| 名前の変更テン<br>プレート                 | このフィールドを使用して、名前の変更テンプレートを作成します。撮影者の名前を入力した後にアンダースコ<br>アを入れて、その次に続くエレメントから区別しやすいように、また読みやすいように気をつけます。                                                                                       |
|                                 | 次のプレースホルダを使って、各ファイルが固有名を持つようにします:                                                                                                    |
|                                 | <ul> <li>*を挿入します。ファイルの名前が変更される際、*(アスタリスク)がオリジナルのファイル名になります。</li> </ul>                                                                                                    |
|                                 | #を挿入します。ファイルの名前が変更される際、#(シャープ記号)が連番になります。多数のファ<br>イルがある場合は、いくつかの#を挿入します。例えば、###と入力すると、名前が変更された最初<br>のファイルには001、次のファイルには002という風に番号が振られます。1000以上のファイルをイン<br>ポートする場合は、#を最低4つ(####)挿入するようにします。 |
|                                 | <ul> <li>メタデータのプレースホルダである &lt;&gt; を挿入します。これらの括弧内に指定されたデータが、名前の変更時に置き換えられます。例えば、&lt;カメラ:モデル名&gt;を選択すると、カメラのモデル名が各ファイル名に挿入されます。</li> </ul>                                                  |
| メタデータの挿入                        | クリックすると、[プロパティの選択] ダイアログボックスが開かれます。 メタデータの一 覧からテンプレートに使用す<br>るデータを選択します。                                                                                                    |
| 例                               | [名前の変更テンプレート] フィールドに入力する、あるいはプレースホルダを追加するにつれ、[例] に表示されるテンプレートが変わります。                                                                                                    |
| ビデオとオーディオ<br>ファイルはスキップ          | 名前の変更中、ビデオとオーディオファイルの名前は変更されません。                                                                                                    |

## Lightroom® データベースをインポート する

Adobe® Lightroom® Database インポーターを使用すると、コレクション、キーワード、重要度、カラーラベルを Lightroom® から ACDSeeヘインポートできます。キーワード階層は、インポートに選択された画像に埋め込まれているかどうかに関わらず、インポートを行います。

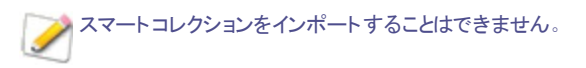
(1) Lightroom® を開いたままインポートを開始することはできません。

🍑 Lightroom® にある階層とACDSee にあるコレクションの階層が同じ場合、これらのコレクションは統合されます。

#### Lightroom® データベースをインポートするには:

- 1. [管理]モードで、[ツール]>[**データベース**]>[インポート]>[Lightroomデータベース]の順に選択します。
- 2. Adobe Lightroom Database インポーターで [次へ] を押します。
- 3. 重要度、ラベル、コレクション、キーワードなど、ACDSeeにインポートしたいデータベース情報のチェックボックスを選択します。
- 4. [場所] フィールドの隣にある [参照] ボタンを使用して、Lightroom® データベースファイルの場所に移動します。

既定の設定で、フィールドには Lightroom®のデータベース保存場所が表示されるようになっているため、データベー
 スを移動した場合のみ参照が必要になります。

- 5. [次へ]を押します。
- 6. 概要をチェックして、表示されている情報が正しいことを確認します。間違っている場合は、[戻る] ボタンを使用して前のページ に戻り、訂正します。
- 7. [**次**へ]を押します。 正常に完了した項目の隣には緑のチェックマークが表示され、失敗した項目の隣には赤いチェックマークが 表示されます。
- 8. [完了]を押します。

LightroomはAdobe Inc.の登録商標です。

# モバイルによる画像の操作

ACDSeeを使えば、お使いの携帯電話上で、画像へのアクセス、画像の閲覧、表示、削除、コピー、貼り付けを実行できます。モバイルデバイス上で画像を編集するには、画像をローカルフォルダにコピーする必要があります。

#### ACDSeeを使って携帯電話上で画像にアクセスするには:

🏊 モバイル デバイスでファイル共有が有効になっていることを確認します。

- 1. 携帯電話のプラグインを使って、ACDSeeを開きます。
- 2. 管理モードで、フォルダペインを使用して、[この PC/コンピュータ] のお使いの電話に進みます。
- 3. フォルダペインまたはファイルー覧ペインを使用して、対象の画像に進みます。画像は通常、DCIMというフォルダに保存されています。

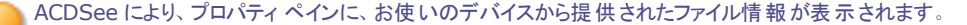

#### 携帯電話に保存されている画像を表示するには:

ファイルー覧ペインで画像をダブルクリックします。

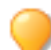

フィルムストリップを使うと、フォルダ内のその画像に進むことができます。

ACDSeeで、携帯電話に保存されている画像を他のフォルダにコピーするには:

ファイルー覧ペインで画像を選択し、次のいずれかを実行します:

- ◆ 右クリックして、[**コピー**]を選択します。別のフォルダを参照し、右クリックして [**貼り付け**]を選択します。
- 右クリックして [フォルダにコピー]を選択… [フォルダにコピー] ダイアログで、保存先フォルダを選択して、[OK] をクリックします。
- [編集]メニューから、[コピーする]をk、Ctrl + Cを押します。次に、宛先フォルダーで、[編集]メニュー、[貼り付け]をクリック するか、Ctrl + Vを押します。

#### ACDSee を使って携帯電話から画像を削除するには:

🦲 お使り

お使いのモバイルデバイスの設定を、PCを使ってファイルを削除できるように変更する必要があります。

ファイルー覧ペインで画像を選択し、次のいずれかを実行します:

- 右クリックして [削除]を選択します。
- DELを押します。
- [編集]メニューから、削除をクリックします。

# ACDSee Mobile Sync を使用して、モバイルデバイスから ACDSee に画像を送信する

ACDSee Mobile Sync アプリを使って、モバイル デバイスから PC の ACDSee Photo Studio に写真 やビデオを直接送信できます。この 無料 アプリは、iOS の場合は Apple App Store で、Android の場合は Google Play ストアで入手できます。

ACDSee Mobile Sync は、送信う写真を追跡し、ACDSee カラーボーダーにより、新規アイテムと未送信アイテムを区別します。

管理モードで、フォルダペインの ACDSee Mobile Sync ノード アイコンをクリックすると、ACDSee に送信した画像にアクセスできます。

| フォ       | リレダ カタログ カレンダー | д | х |
|----------|----------------|---|---|
| U.       | ▶ 🔜 デスクトップ     |   |   |
|          |                |   |   |
|          | ▲ 🧮 ライブラリ      |   |   |
| <u> </u> | Subversion     |   |   |
| <u>.</u> |                |   |   |
| 2        | 4 📔 ビクチャ       |   |   |
| 2.       | ▶ <u></u>      |   |   |
| Ξ.       |                |   |   |
| ۰.       | ►              |   |   |
|          |                | - | _ |
|          |                |   |   |
| Ŧ.       | ▶ 📮 PC         |   |   |
| <b>U</b> | ▶ 📬 ネットワーク     |   |   |
| •        | ▶ 🌇 お気に入り      |   |   |
| •        | ► <u>1</u>     |   |   |
| <b>U</b> | 🔩 オフライン メディア   |   |   |
|          |                |   |   |
|          |                |   |   |
|          |                |   |   |
|          |                |   |   |
|          |                |   |   |

# はじめに

アプリを入手するには:

iOS の場合は、<u>Apple App Store</u>でダウンロードできます。App Storeの検索バーに「ACDSee Mobile Sync」と入力します。

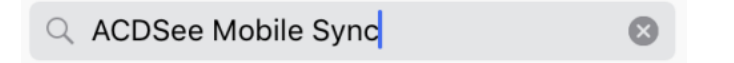

Android の場合は Google Play ストア でダウンロードできます。Play ストアの検索バーに「ACDSee Mobile Sync」と入力します。

お使いのデバイスで ACDSee Mobile Sync アプリのインストールが完了したら、アプリを開きます。表示される指示に従って、アプリに写真へのアクセスを許可し、ターゲット (PC上のACDSee)を割り当てます。

(1) ACDSee Mobile Sync を使って写真やビデオを送信するには、ACDSee を実行している PC と同じ WiFi ネットワークに接続 する必要があります。

# 画像とビデオを送信する

ACDSee Mobile Sync アプリからACDSeeに画像や動画を送信することができます。ACDSee Mobile Sync は、送信済みアイテムを 追跡し、ACDSee 送信したアイテムが受領された時点で、右下に表示されるポップアップがアイテムが受領されたことを通知します。管理 モードで、フォルダペインの ACDSee Mobile Sync ノードアイコンをクリックすると、受信済みファイルを確認できます。

新しいアイテムをすべて送信するには、[送信]ボタンを押します。

特定のアイテムを送信するには、そのアイテムを選択して [送信] ボタンを押します。

アプリ内のコンテキスト メニューでさらに特殊な選択オプションを使用できます。

ハード ドライブ上の ACDSee Mobile Sync フォルダの位置をカスタマイズできます。「ACDSee Mobile Sync オプションを設 定する」を参照してください。

# ファイルー覧ペインでファイルを参照する

[ファイルー 覧] ペインは、管理モードの中央に位置する大きなペインです。このペインには、現在選択されているフォルダの内容、最後の検索結果、ブラウズ検索の検索条件に一致するファイルやフォルダなどが表示されます。ファイルー 覧ペインは常に表示され、隠したり閉じたりすることはできません。

既定設定では、ファイルはサムネイルでファイルー覧ペインに表示されます。しかし、ファイルー覧ペインの表示は、サムネイルから詳細、 一覧、アイコン、タイル、フィルムストリップに変更することができます。名前順、サイズ、プロパティ、などでファイルを並べ替えることも可能 です。フィルタを使用して、ファイルー覧ペインに表示されるファイルの種類を指定することも可能です。

# ファイルー 覧 ペインを使用する

ファイルー 覧 ペインは、コンテンツ バー、ファイルー 覧ドロップダウン リスト、ファイルー 覧 ツールバーの 3 つのセクションで構成されています。サムネイル上に表示されるオーバーレイ アイコンは、その画像またはドキュメントに関する追加情報 (処理済、ジオタグ済みなど)を示し、また重要度、タグ、ラベルなどを設定することも可能です。

### コンテンツ バー

コンテンツ バーはファイルー 覧ペインの最上部に位置し、現在参照しているフォルダのパスが表示されます。[フォルダペイン] を使用している場合、コンテンツバーにはパスまたは現在参照しているフォルダのパスが下記のように表示されます。

O

🔤 🕨 ライブラリ 🕨 ピクチャ

[カタログ ペイン] を使 用してカテゴリや重 要 度 でファイルを参 照 する場 合、コンテンツバーには選 択 されたカテゴリが下 記 のように表 示 されます。

[重要度: 4] そして [ラベル: ブルー] そして [1 カテゴリ: 人物] 🔹

カレンダーペインで参照している場合、コンテンツバーには日付の範囲が表示されます。また、検索ペインを使用している場合、検索 条件の概要が表示されます。

### ファイルー 覧ドロップダウンリスト

| フィルタ | 重要度やカテゴリなど、フィルタオプションの一覧が表示されます。 [高度なフィルタ]を選択してカスタ<br>ムフィルタを作成することも可能です。 |
|------|-------------------------------------------------------------------------|
| グループ | ファイルー覧ペインで、ファイルのグループ化に使用できるファイルの属性一覧が表示されます。                            |
| 並べ替え | [ファイルー覧]ペインで、ファイルの並べ替えに使用できるファイルの属性一覧が表示されます。                           |
| 表示   | [ファイルー 覧]ペインで、ファイルの表 示オプションのー 覧 が表 示されます。                               |
| 選択   | ファイル選択オプションの一覧が表示されます。                                                  |

# ファイルー 覧ツールバー

|    | バスケットに追加 | 選択された画像を画像バスケットに追加します。                                               |
|----|----------|----------------------------------------------------------------------|
| 3  | 左に回転     | 選択された画像を左へ回転します。                                                     |
| Ċ  | 右に回転     | 選択された画像を右へ回転します。                                                     |
|    | 画像の比較    | 画像の比較ビューアに選択された画像を表示します。                                             |
| 0+ | ズーム スライダ | <br>[ファイルー覧]ペインのサムネイルの大きさをコントロールできます。ス<br>ライダをドラッグしてサムネイルの大きさを設定します。 |

# オーバーレイアイコン

| ムム:         | サウンド / サウンドの再生 | 埋め込みオーディオまたは関連付けられたオーディオがある場合に表示されます。サウンドアイコンをクリックして、埋め込まれたサウンドの再生が開始されると2番目のアイコンが表示されます。 | 左クリックして埋め込みオーディオ<br>を再生します。                                                    |
|-------------|----------------|-------------------------------------------------------------------------------------------|--------------------------------------------------------------------------------|
| 4           | 重要度            | データベースに保存されている重<br>要度が存在する場合にACDSee<br>表示されます。                                            |                                                                                |
|             | カラーラベル         | カラーラベルが設定されている場合<br>に表示されます。                                                              |                                                                                |
| 8           | 埋め込み保留中        | ファイル内に未書き込みの<br>ACDSee ACDSeeメタデータが<br>データベース内に保存されている<br>場合に表示されます。                      | 右 クリックして次 のどちらかの操作<br>を選択してください:                                               |
|             |                |                                                                                           | <ul> <li>ACDSee メタデータの埋<br/>め込み: メタデータをファイ<br/>ルへ書き込みます。</li> </ul>            |
|             |                |                                                                                           | <ul> <li>埋め込み保留中のアイコンの消去:オーバーレイアイコンは消えますが、メタデータはファイルに書き込まれません。</li> </ul>      |
| 1<br>1<br>1 | ファイル フォーマット    | ファイル フォーマット が表 示 されま<br>す。                                                                | クリックすると、[プロパティ]ペイン<br>のファイルタブにあるファイル情<br>報、画像属性、および EXIF メ<br>タデータ(概要)が表示されます。 |
| û           | カテゴリ           | カテゴリが適用されている場合に表示されます。                                                                    | [プロパティ]ペインの整理タブにあ<br>るカテゴリセクションを左クリックし<br>て開きます。                               |
| Û           | コレクション         | ファイルがコレクションに追加されて<br>いる場合に表示されます。                                                         |                                                                                |
| e           | ショートカット        | 別のファイルへのショートカットが適<br>用されている場合に表示されま<br>す。                                                 |                                                                                |
|             | オフライン          | ファイルがオフライン デバイスに格納<br>されている場合に表示されます。                                                     |                                                                                |
| 0           | 除外された項目        | データベースから除外されている場合にACDSee表示されます。                                                           |                                                                                |
| <b>~</b>    | タグの付いた項目       | タグが適用されている場合に表示<br>されます。                                                                  |                                                                                |
| ✓           | タグの付いていない項目    | タグが適用されていない場合に表示されます。                                                                     |                                                                                |
| <b>Q</b>    | ジオタグの付いた項目     | ジオタグが適用されている場合に<br>表示されます。                                                                | クリックして[マップ]ペインを開きま<br>す。                                                       |
| G           | 自動回転           | ファイルが自動回転されている場合に表示されます。                                                                  | 左クリックしてオリジナル画像自体を回転し、EXIF情報を更新します。                                             |
| 2           | 編集済み           | ファイルが編集されている場合に表<br>示されます。                                                                |                                                                                |

# オーバーレイアイコンの表示を変更する

オーバーレイアイコンを表示するかどうか、色で表示するかどうか、どのアイコンを色で表示するかを変更できます。

#### オーバーレイ アイコンの表示を変更するには:

管理モードの[ファイルー覧]ペインの一番上で、次のいずれかを実行します:

- [表示]メニューから[オーバーレイモードの切替]を選択して、オーバーレイアイコンの表示、グレースケールで表示、カラーで表示を切り替えます。(])キーをクリックして、利用可能なモードを切り替えます。
- [表示]メニューから [オーバーレイのハイライト] をクリックして、どのアイコンをカラーで表示するかを選択します。([)キーをクリックして、利用可能なオプションを選択します。

すべてのオーバーレイアイコンには適用されませんのでご注意ください。どのアイコンを表示するかについての詳細はサムネイル 情報オプションを選択するをご確認ください。

### ファイルー覧ペインを最大化する

スクリーンのスペースを最大限に使用するために、管理モードの他のペインをすべて隠し、ファイルー覧ペインを最大化することができます。管理モードで表示される領域は、ファイルー覧ペインと現在使用中のツールバーのみになります。

#### ファイルー覧ペインを最大化するには:

- 1. [表示]から[ファイルー覧の最大化]をクリックします。
- 2. ファイルー覧ペインとツールバーのみを表示するには、[表示]から[フル スクリーン]を選択します。
- 3. 管理モードに戻るには、右上隅の [フル スクリーンを閉じる] ボタンをクリックします。

#### ファイルを管理するには:

以下のいずれかを実行します。

ファイルを削除するには、ファイルー覧ペインでファイルを右クリックし、コンテキストメニューから[削除]を選択するか、「Delete」を押します。

ファイルの名前を変更するには、ファイルを右クリックして、コンテキストメニューから[名前の変更]を選択するか、F2を押します。新規ファ イル名を入力し、Enterキーを押すこともできます。

# フォルダペインで参照する

フォルダ ペインには、Windows エクスプローラのフォルダ ツリーと同じスタイルでコンピュータのフォルダ構成が表示されます。フォルダ ペイン で1 つまたは複数のフォルダを選択し、そのフォルダの内容をファイル一覧ペインに表示することができます。フォルダペインでは、クラウド 上で同期しているドライブがノードとして表示され、他のフォルダと同様に参照することができます。

また、このペインを使用して、お気に入りファイル、フォルダ、アプリケーションへのショートカットを作成することもできます。そうすると、特定のファイルを検索することなく、ショートカットペインですばやくアクセスすることができます。

フォルダ ペインを使ってフォルダを参照すると、ACDSee データベースはそのフォルダ内の画像、ドキュメント、またはメディアファイルをカタログ化します。

#### フォルダ ペインを開くまたは閉じるには:

管理モードで、[ペイン]、[フォルダ]をクリックします。

大容量格納デバイスやデジタルカメラのようなリムーバブルデバイスを接続すると、フォルダペイン内ではドライブ名が自動的に設定された別のドライブとして認識されます。

フォルダペイン内をクリックするだけで、デバイスとそのコンテンツにアクセスすることができます。

### 複数のフォルダを選択する

イージーセレクト バーは、フォルダ ペインおよびカタログ ペインの左側にある縦列のバーです。イージーセレクト バーを使用して複数のフォルダ、カテゴリ、重要度を選択し、ファイルー覧ペインに該当するファイルを表示することができます。

#### イージーセレクトバーを適用するには:

フォルダペインで、表示したい各フォルダの左にあるインジケータを選択します。

また、イージーセレクトバーを[ブラウズ検索]ペインで使用することも可能です。

## フォルダの作成と管理

フォルダペインおよびファイルー 覧ペインでは、ハードディスクにあるフォルダの作成、削除、名前の変更、移動を実行して、ファイルを管理することができます。

#### フォルダを管理するには:

- 1. フォルダペインで、追加、削除、名前の変更をしたいフォルダを選択します。
- 2. 以下のいずれかを実行します。
  - フォルダを作成するには、[ファイル]、[新規]をクリックし、[フォルダ]を選択します。新規フォルダの名前を入力し、 Enterキーを押します。
  - フォルダを削除するには、フォルダを選択してDeleteキーを押します。
  - フォルダ名を変更するには、名前を変更するフォルダを選択し右クリックし、[名前の変更]を選択します。新規フォルダの名前を入力し、Enterキーを押します。

ờ CD-ROM などの読み取り専用のファイルシステム上のドライブやフォルダの名前を変更することはできません。

# 日時またはイベントごとにファイルを参照する

カレンダー ペインでは、ファイルに関連付けられた日付を使って、画像やメディアファイルを管理したり参照することができます。カレンダーペインには、イベント、年、月、日のビューモードとフォトカレンダーが用意されています。フォトカレンダーは、各月で撮影された日付けに基づいてサムネイルを表示します。カレンダーペインの日付をクリックすると、その日と関連付けられているファイルの一覧が表示されます。

#### カレンダー ペインを開くには:

管理モードで、[ペイン]から [カレンダー]をクリックします。

カレンダー ペインが中央のファイルリスト ペインに開かれます。

カレンダーペインに画像を表示するには、画像の含まれているフォルダを参照したことがあるか、カタログファイルウィザードを使用してカタログ化を行っており、ACDSeeデータベースにその情報が含まれている必要があります。

[フォトカレンダー]を使用する場合、該当月の画像が含まれている特定日にのみサムネイルが表示されます。画像の含まれていない日はブランクで表示されます。

### カレンダー ペインの表示オプション

|     | イベントモード           | カレンダー ペインをイベントモードに切り替えます。イベントモードでは、指定されたイベントに該当する<br>画像またはメディアファイルが表示されます。月の横には、画像、またはメディアファイルが含まれてい<br>る日数が表示されます。月の領域を展開すると、該当する画像数と日にちが表示されます。説明や<br>サムネイル画像を追加して、イベントを区別することも可能です。                                                                                                    |
|-----|-------------------|----------------------------------------------------------------------------------------------------|
| 365 | 年モード              | カレンダー ペインを年モードに切り替えます。年モードでは、年ごとに分割されたテーブルが表示されます。各テーブルの上部には、そのテーブルの年度が表示されます。年の横には、該当年に含まれている画像またはメディアファイルの数が表示されます。画像またはメディアファイルが含まれている月は、<br>ハイライト表示で区別されます。                                                                                                    |
|     | 月 <del>モー</del> ド | カレンダー ペインを月モードに切り替えます。月一ドでは、月ごとに分割されたテーブルが表示されま<br>す。各テーブルの上部には、そのテーブルの月が表示されます。月の横には、該当月に含まれている<br>画像またはメディアファイルの数が表示されます。画像またはメディアファイルが含まれている日は、ハ<br>イライト表示で区別されます。                                                                                                    |
|     | 日モード              | カレンダー ペインを日モードに切り替えます。日モードでは、日ごとに分割されたテーブルが表示されま<br>す。各テーブルの上部には、そのテーブルの日が表示されます。日の横には、該当日に含まれている<br>画像またはメディアファイルの数が表示されます。画像またはメディアファイルが含まれている日は、ハ<br>イライト表示で区別されます。                                                                                                    |
|     | フォトカレンダー          | カレンダー ペインをフォトカレンダー モードに切り替えます。フォトカレンダーは、月別のカレンダーに画像<br>の含まれた日をサムネイルで表示します。サムネイル上にマウスを移動すると、その日に含まれている<br>最初の4画像がポップアップで表示されます。サムネイルをクリックすると、該当日に含まれているす<br>べての画像がファイルー覧に表示されます。カレンダーの右上隅に、該当月に含まれる画像の合計<br>数が表示されます。タイトルバーをドラッグ別の場所にフロートさせ、ペインのコーナーをドラッグしてサイ<br>ズ変更をすると、サムネイルのサイズを大きくまたは小さく変更することができます。 |
| \$  | オプション             | カレンダー ペイン オプション を使って、ファイルの管理に使用する日を指定します。例えば以下のよう<br>に日付を設定し、表示を素早く切り替えることができます:                                                                                                    |
|     |                   | ◆ データベースの日付(ACDSee がデータベースをカタログ化した日付)                                                                                                    |
|     |                   | ● 画像の撮影日時                                                                                                    |
|     |                   | ● ファイルの更新日時                                                                                                    |
|     |                   | <ul> <li>ファイルの作成日時(コンピュータにロードされた日)</li> </ul>                                                                                                    |
|     |                   | [ACDSee オプション] を選択して [カレンダー] ダイアログを開き、フィルタ、週の始まりや時計の表示<br>形式などを設定します。                                                                                                    |
| 0   | 目次                | イベント日の一覧を表示します。                                                                                                    |
|     |                   |                                                                                                    |

# イベント モード に説明 やサムネイルを追加する

イベントモードに説明やサムネイル画像を追加して、イベントを区別することも可能です。

カレンダー タイトル バーを右 クリックして、[フロート]を選択してペインを新しい場所に移動できます。

#### イベントモードの特定日に説明を追加するには:

- 1. 月の領域を展開して、画像またはメディアファイルの含まれている日を確認します。
- 2. [イベントの説明をここに入力します]をクリックし、ハイライト表示されたテキストを新規入力された説明に置き換えます。
- 3. Enter キーを押すか、説明領域外の任意の場所をクリックします。これで説明の内容が保存されます。

#### イベントモードまたはフォトカレンダーにある特定のサムネイルを選択するには:

- 1. 月の領域を展開して、画像またはメディアファイルの含まれている日を確認します。
- 2. 該当日をクリックして、ファイルー覧ペインに画像またはメディアファイルを表示します。

3. 該当日のサムネイル領域に、画像またはメディアファイルをクリック&ドラッグします。

マウスボタンをリリースすると、サムネイルが保存されます。既定サムネイルをリセットするには、該当サムネイルを右クリックし、 [既定サムネイルの復元]を選択します。

#### イベントモードで日付一覧をナビゲートするには

- 1. 特定グループを展開または折りたたむには、グループヘッダーの左横にある +/-をクリックします。
- 2. 全グループを展開または折りたたむには、[全グループの展開]または [全グループの折りたたみ]を選択します。
- 3. 複数のグループ間をスクロールするには、[ファイルー覧] スクロールバーの下にある [次のグループ] または [前のグループ] ボ タンをクリックします。
- 4. [カレンダー] ペインのスクロールバーの下にある [目次] ボタンをクリックして、希望 する日付を選択します。

# お気に入りファイルを参照する

お気に入りのファイルへすぐにアクセスできるショートカットを作成することができます。

# ショート カット ペインを開く

[ペイン]から[ショートカット]をクリックする。

# ショート カット を作 成 する

ショートカット ペイン内では、フォルダやファイルへのショートカットを作成したり、実行ファイルを起動したりすることができます。また、お気に入りのショートカットはフォルダのように、コピー、移動、名前の変更、削除することができます。実行ファイルのショートカットを使用して、 ACDSee内から別のアプリケーションを起動することもできます。[ファイル] 一覧ペインからファイル、フォルダ、実行ファイルをショートカット ペインに直接ドラッグすることでも、ショートカットを作成することができます。

#### ショートカット ペインにファイルを追加するには:

- 1. ファイルー 覧ペインから、ファイル、フォルダまたは実行ファイルを選択します。
- 2. 以下のいずれかの操作を行います:
  - 選択したアイテムを右クリックし、[ショートカットに追加]を選択します。
  - [ファイル]から[ショートカットに追加]をクリックします。
- 3. 新規ショートカット名を入力し、[OK]をクリックします。

# 新規フォルダを作成する

ショートカットを管理しやすいように、ショートカットペイン内では、フォルダまたはフォルダツリー全体を作成することが可能です。

#### 新規フォルダを作成するには:

- 1. ショートカット ペイン内で、ショートカット、または既に作成されているフォルダを右クリックし、[新規作成]、[フォルダ]を選択します。
- 2. 新規フォルダの名前を入力し、Enter キーを押します。
- ショートカットとして適用されているファイルまたはフォルダを移動するとリンクが壊れるため、それ以降ショートカット機能が適切に 起動しないことになります。

# ショート カット またはフォルダを削除する

ショートカットペイン内では、ショートカットまたはフォルダを削除することができます。

#### ショートカットまたはフォルダを削除するには:

ショートカット ペインで、ショートカットまたはフォルダを右クリックし、[削除]をクリックしてから、[はい]をクリックして、ショートカットまたはフォルダの削除を確認します。

# カタログペインを使用する

カタログ ペインは管理モードの中で最も便利なペインの1つで、ファイルの整理や管理に必要なツールを数多く搭載しています。ファイル をカタログ ペインのカテゴリや重要度、キーワード、カラーラベルにドラッグすることで素早くファイルの整理が可能になります。自動カテゴリを 使えば、ファイルサイズやキーワード、シャッター速度などの特定の情報でファイルを検索することができます。保存済み検索では、検索 を自由に作成して実行することが可能です。[イメージウェル]のようなスペシャルアイテムを使用すれば、コンピュータ内の全画像をワンク リックで表示できますし、またカテゴリ分けされていない画像もスペシャルアイテムの[未分類]をクリックすれば簡単に表示できます。

#### カタログ ペインを開くには:

管理モードで、[ペイン]、[カタログ]をクリックします。 メインブラウザの左手、[フォルダ] と[カレンダー] タブの間にカタログ ペインが開かれます。

### イージーセレクトバー

イージーセレクトバーを使用して複数のアルバム、重要度、キーワード、ラベル、カテゴリを選択すると、選択した条件に合致するファイルをファイルリストペインで表示することができます。

#### イージーセレクトバーを適用するには:

カタログペインの1つ以上のアイテムの左側にあるインジケータを選択して、特定の条件に一致するファイルをファイルー覧ペインに表示します。

### フォルダを ACDSee データベース

カタログ ペインまたはプロパティ ペインにあるカテゴリや重要度に関連する情報は、ACDSee データベースに保存されます。各ファイルにこの情報を埋め込むことで、ファイルの場所を移動したり、ファイルを共有したり、必要に応じて情報を取得したりという作業を簡単に行うことができます。

# 管理モードで顔を検出する

(1) 顔検出は ACDSee Photo Studio Home の64ビット版でのみご利用いただけます。

ACDSee は、ファイル情報とサムネイルを、ファイルを参照する際、データベースに自動追加します。このプロセスはカタログ化と呼ばれています。閲覧しているフォルダがカタログ化されると、ACDSee は画像内の顔を検出する処理を開始します。他のフォルダを開くと、ACDSee は最初のフォルダで顔のスキャンを続行し、後続のフォルダはキューに入れられます。管理モードの右下隅でスキャンの進行状況を確認できます。ACDSee は、閲覧したフォルダで顔検出が完了するまでスキャンを続けます。

#### 顔のスキャン:

スキャンのために待機中の画像の数が右下隅に表示されます。この画面にカーソルを合わせると、現在スキャンされているファイル名を含むツールチップが表示されます。

キューが大きくなりすぎてリセットしたい場合は、画面を右クリックして、コンテキストメニューから[待ち行列を消去]を選択するか、[ツール] > [顔検出] > [待ち行列を消去]を選択します。そうすると、スキャンする特定の写真を閲覧できます。

🏊 表示モードで、画像ごとに画像上の顔を検出することもできます。画像を開くと顔検出が各画像の顔をスキャンします。

閲覧したフォルダで顔検出を実行した後、表示モードで画像を開くことができ、表示モードでは顔の輪郭が表示されます。<u>表示モード</u>で検出された顔に名前を割り当てることができます。

#### 顔検出を有効または無効にするには:

[ツール]から[オプション]、[顔検出]をクリックし、[画像内の顔を自動的に検出する]チェックボックスを切り替えます。

表示モードで検出された顔に名前を割り当てると、カタログペインの[人物]グループを使用して、画像内の人物に基づいて写真を検索 できます。<u>クイック検索バーと検索ペイン</u>で名前で検索することもできます。人物マネージャを使用して、顔検出で顔に割り当てられた名 前を管理できます。

#### 選択した画像の顔検出と顔認識を削除するには:

管理モードで選択した画像の顔検出および顔認識データを削除できます。

- 1. 管理モードで、画像を1つ以上選択します。
- 2. [ツール]から[顔検出]、[顔を削除]を選択します。

これらの画像はスキャン済みとしてマークされたままになり、[顔の再検出]コマンドによってトリガーされない限り、または[<u>顔検出の再実行</u>] を有効にし、画像を編集または現像して閲覧しない限り、顔検出は再スキャンを実行しません。

#### 選択した画像で顔検出を再実行するには:

管理モードで、選択した画像を顔検出で強制的に再スキャンできます。

- 1. 管理モードで、画像を1つ以上選択します。
- 2. [ツール]から[顔検出]、[顔の再検出]を選択します。

#### 選択した画像で顔認識を再実行するには:

選択した画像内で手動で名前を付けていない顔で顔認識を再実行して、ACDSeeが顔に割り当てた誤った名前を修正することができます。この動作を実行すると、ACDSeeの顔認識が割り当てた名前すべてがクリアされますが、手動で入力された名前は残ります。続いてACDSeeは、手動で入力した名前に基づいて、名前の付いていない顔の認識を試みます。

- 1. 管理モードで、画像を1つ以上選択します。
- 2. [ツール]から[顔検出]、[顔認識を再実行]を選択します。

### 顔データの埋め込みと取得

顔検出機能を操作すると、「顔データ」が作成され、データベースに追加されるため、埋め込み保留中アイコンがトリガーされます。顔 データは、ACDSeeメタデータと同様に、画像のXMP ファイルに埋め込まれます。顔データもファイルに埋め込むことで、共有したり、復元 したり、新しいデータベースで使用したりできるようになります。

#### 顔データを埋め込むには:

[ACDSee メタデータの埋め込み]ダイアログを使用して、顔データを埋め込むことができます。ファイルに ACDSee メタデータを埋め込むを参照してください。

#### ファイルに埋め込まれた顔データを取得するには:

以下のいずれかの操作を行います。

- [ツール]から[顔検出]、[ACDSee 顔データのインポート]を選択します。
- [ツール]から[データベース]、[カタログ ファイル]を選択します。[カタログファイル]ダイアログの[カタログファイルからインポート]セクションで、[ACDSee 顔データ]チェックボックスを有効にします。スタートを押します。

# 表示を変更する

ファイルー 覧 ペインでは、サムネイル プレビュー、ファイルの詳 細など、ファイルのさまざまな表 示を選択 することができます。また、サムネイルの外 観 やサイズをカスタマイズしたり、[詳細]の表示で表示 する情 報を指定したりすることができます。

#### ファイルー覧ペインを変更するには:

管理モードで、ファイルー覧ペインの[表示]から次のいずれかを選択します。

### 表示

| サムネイル+詳細      | ー 覧 にファイル名 と詳 細を表 示し、 [ファイル名 ]列 にサムネイル プレビューが追 加されます。                                                                                     |
|---------------|----------------------------------------------------------------------------------------------------|
| フィルムストリップ     | ファイルー 覧 ペインの下 部 に、ファイルのサムネイル プレビューを横 ー 列 に表 示します。 拡大され<br>たプレビュー ペインには、現在 選 択されている画 像 のプレビューが表 示されます。                                     |
| サムネイル         | ファイルー 覧 ペインにあるすべての画 像 とメディア ファイル (そしてー 部 のドキュメント 形 式 ) のサ<br>ムネイル プレビューを表 示します。 サムネイルの外 観をカスタマイズしたり、 サムネイルとー 緒に表<br>示される情 報を指定 することができます。 |
| タイル           | サムネイル プレビューとファイル情報が含まれる「タイル」に、 ファイルー 覧 ペインの各 ファイルを表示します。 ズーム スライダを使用して、タイルのサイズを変更 することができます。                                              |
| アイコン          | ー 覧 にあるファイルを、各ファイル形 式 に適 用されている既定 の大きなシステム アイコンで表 示<br>します。                                                                               |
| 一覧            | ファイル名とファイル拡張子の一覧を表示します。                                                                                                    |
| 詳細            | ファイル名と、サイズ、フォーマット、作成日などの各ファイルの詳細を含むリストが表示されます。 下記に説明されているように、[詳細]表示モードの外観をカスタマイズしたり、表示される情報を指定することができます。                                  |
| オーバーレイ モードの切替 | オーバーレイアイコンの非表示、グレースケールで表示、カラーで表示を切り替えます。「】」キー<br>で選択します。                                                                                  |
| オーバーレイのハイライト  | カラー表示するオーバーレイアイコンを選択します。「【」キーで切り替えます。                                                                                                    |

# 詳細表示をカスタマイズする

[詳細]表示モードを設定して、列を自動的にサイズ変更するようにしたり、グリッド ラインを表示または非表示にしたり、行の入力項目を 選択するとその行全体が選択されるようにしたりすることができます。また、[詳細]表示モードの外観を変更したり、表示する列を選択したり、列の順序をカスタマイズすることも可能です。

#### 列の選択や列の順序の変更をするには:

- 1. 管理モードでファイルー覧のドロップダウンから[表示]>[詳細の選択]をクリックします。
- 2. [詳細の選択]ダイアログボックスで、以下のいずれかの操作を行います。
  - 列を追加するには、[利用可能な詳細]ペインにあるフォルダ名または詳細の名前を選択し[追加]をクリックします。 フォルダを追加すると、そのフォルダ内にあるすべての詳細の名前が追加されます。
  - 列を削除するには、[現在表示されている詳細]ペインにあるフォルダ名または詳細の名前を選択し[削除]をクリックします。
  - 列をファイルー覧ペインの左側に移動するには、[現在表示されている詳細]ペインで該当する列の名前を選択し、 [上に移動]をクリックします。
  - 列をファイルー覧ペインの右側に移動するには、[現在表示されている詳細]ペインで該当する列の名前を選択し、 [下に移動]をクリックします。
- 3. [OK]をクリックします。

WT 既定の列の名前のみを[現在表示されている詳細]ペインに表示するには、[**リセット**]をクリックします。また、ファイルー覧ペイ ンでは、列のヘッダーをドラックして移動させることも可能です。 縦線は列が挿入される場所を示します。

# ファイルにフィルタを適用する

フィルタの条件オプションを使用して、[ファイルー覧]ペインに表示されるファイルの種類を設定することができます。

#### [ファイルー覧]ペインのフィルタを設定するには:

以下のいずれかの操作を行います。

- [表示]>[フィルタ条件]をクリックし、フィルタオプションを選択します。
- [フィルタ]ドロップダウンをクリックし、フィルタオプションを選択します。

・サムネイルがすべて隠れてしまった場合には、[フィルタ]から[すべて]を選択すると再表示されます。

#### カスタムフィルタを作成するには:

- 1. 以下のいずれかを実行します。
  - [表示]から[フィルタ条件]、[高度なフィルタ]をクリックします。
  - [フィルタ]ドロップダウンをクリックし、[高度なフィルタ]を選択します。
- 2. [フィルタ条件の適用]を選択します。
- 3. 以下のいずれかのオプションを選択またはクリアすると、[ファイルー覧]ペインに選択されたファイルの種類が表示 / 非表示されます。
  - 🔹 画像ファイルの表示
  - ◆ メディア ファイルの表示
  - フォルダを表示
  - ◆ アーカイブ ファイルの表示
  - [隠しファイルとフォルダを表示する]を選択して、オペレーティングシステムでは通常表示されないファイルやフォルダを表示します。
  - [THMファイルを表示する]を選択して、サムネイルファイルを表示します。
- 4. [OK]をクリックします。

# ファイルをグループ化する

[ファイルー 覧] で膨大な量の画像を参照しなければならないといった場合には、[グループ化]を使用して別のグループに仕分けると、 参照が楽になります。グループ化することで、特定の画像を探しやすくなります。例えば、複数のカメラを使用する場合には、画像撮影に 使用したカメラの機種別に画像をまとめることができます。同様に、画像を別のファイルフォーマットで保存する場合には、フォーマット別に 画像をまとめることもできます。

ờ グループ化は、[サムネイル]、[サムネイル + 詳細]、[詳細]、[タイル]、[アイコン]表示でのみ利用可能です。

- 「編集の有無」でグループ分けをすると、「編集なし」と「編集あり」の画像を見つけることができるので大変便利です。

ファイルー 覧でファイルをグループ化 するには:

- 1. ファイルが含まれているフォルダを参照します。
- 2. 以下のいずれかの操作を行います。
  - [表示]メニューから[グループ化]をクリックし、グループオプションを選択します。
  - 「グループ」ドロップダウンをクリックし、グループオプションを選択します。

# ファイルー覧で異なるグループ間をナビゲートするには

#### 特定グループを展開または折りたたむには

グループヘッダーの左横にある [展開] または [折りたたみ] 矢印をクリックします。

#### 全グループを展開または折りたたむには:

[全グループの展開]または[全グループの折りたたみ]を選択します。

#### 閉じられたグループの画像プレビューを表示するには:

グループのヘッダー上にマウスをポイントします。

#### 複数のグループ間をスクロールするには:

[ファイルー覧] スクロールバーの下にある [次のグループ] または[前のグループ] ボタンをクリックします。

#### 目次を表示するには:

以下のいずれかの操作を行います。

- [表示] メニューから [グループ化]、[目次]をクリックします。
- 「グループ」ドロップダウンリストから[目次]をクリックします。
- ファイルー覧スクロールバーの下にある[目次]ボタンをクリックします。

#### 特定のグループに素早くジャンプするには:

- 1. 目次を表示します。
- 2. 表示したいグループをクリックします。

#### グループを並べ替るには:

以下のいずれかの操作を行います。

- [表示]メニューから[グループ化]をクリックし、[昇順]または[降順]を選択します。
- [グループ]ドロップダウンをクリックし、[昇順]または[降順]を選択します。

# ファイルー 覧 からグループを削除するには

#### 1 つのグループを削除するには:

以下のいずれかの操作を行います。

- [表示]メニューから[グループ化]、[なし]をクリックします。
- [グループ] ドロップダウン リストから [なし]をクリックします。

### 1つ以上のグループ内にあるファイルを選択するには

#### グループ内のファイルを選択するには:

以下のいずれかの操作を行います。

- グループのヘッダーをクリックし、そのグループ内の全ファイルを選択します。
- Ctrl キーを押しながら、複数グループのヘッダーをクリックし、それらのグループに含まれているファイルをすべて選択します。

# ファイルを並べ替える

管理モードでは、異なるファイル プロパティによってファイルを並べ替えることで、 すばやく画像を管理したり、特定のファイルを検索したり、 類似する属性のファイルを作成したりすることができます。

#### ファイルー覧の項目を並べ替えるには:

- 1. [表示] メニューから [並べ替え] をクリックし、並べ替えオプションを選択します:
  - ファイル名
  - 🔹 サイズ (KB)
  - 🔹 画像タイプ
  - 更新日時(M)
  - 画像プロパティ
  - キャプション
  - 重要度
  - 🔹 タグ付き
  - その他 (メタデータ、EXIF、ファイル プロパティ、画像の属性、IPTC情報またはマルチメディアの属性で並べ替え)
- 2. 並べ替えの方向を設定するには、[表示] メニューから [並べ替え] をクリックし、次のいずれかを選択します:
  - ◆ 昇順に並べ替え
  - ◆ 降順に並べ替え

並べ替え設定は、新規の設定が選択されるまで変更されません。例えば、重要度でファイルを並べ替えた場合、他の並べ
 替え設定を選択するまで、重要度別にファイルが並べ替えられたままになります。

# 列のヘッダーでファイルを並べ替える

列のヘッダーを使用して、「詳細」表示モードのファイルをすばやく並べ替えることができます。

#### 列のヘッダーを使用してファイルを並べ替えるには:

- 1. 列のヘッダーをクリックします。矢印が表示されたら、並べ替える方向を指定します。
- 2. 並べ替える方向を変更するには、列のヘッダーをもう一度クリックします。

# ファイルのカスタム並び替え

[カスタム並べ替え]を使用して、ファイルー覧ペインで表示されているファイルの順序を変更することができます。[カスタム並べ替え]で 変更されたファイルの順序は、順序が再度変更されるか、または [カスタム並べ替え]が削除されるまで ACDSee によって自動的に保持されます。

#### ファイルの並べ替え順序をカスタマイズするには:

- 1. 1 つ以上のファイルを選択します。
- 2. 選択したファイルを、ファイルー覧の新しい場所にドラッグします。

[カスタム並べ替え]を削除するには、[表示]メニューから[並べ替え]を選択し、[カスタム並べ替えの削除]を選択します。

# ファイルを選択する

ファイルー覧ペインでは、すべてのファイルやフォルダを一度に選択したり、現行フォルダにあるすべてのファイルを選択したり、画像ファイルのみを選択することができます。

また、選択範囲をすべてクリアにすることもできます。ファイルー覧に新しいファイルが追加される度にそれらのファイルを自動的に選択する オプションも用意されています。[**ツール]メニュー**から、[**オプション**]、このオプションを設定する [**ファイルリスト**]をクリックします。

#### ファイルやフォルダを選択するには:

- ファイルを選択するにはサムネイルをクリックします。
- Ctrlキーを押しながらクリックして、複数のファイルを選択します。
- Shift + クリック で、連続した複数のファイルを選択します。

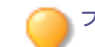

ファイルー覧ペインの端の部分をクリックすると選択を解除します。

#### メニューからファイルやフォルダを選択するには:

- 1. [管理] モードで [編集] をクリックします。
- 2. 次のいずれかを選択します。
  - すべて選択:現在のフォルダ内のすべてのファイルとサブフォルダを選択します。
  - すべてのファイルを選択:現在のフォルダ内のすべてのファイルを選択します。
  - すべての画像を選択:現在のフォルダ内のすべての画像ファイルを選択します。
  - タグの付いた画像を選択:フォルダの場所に関係なく、タグの付いたすべての画像を選択します。
  - 重要度で選択:重要度の一覧を表示し、選択した重要度が付いているすべてのファイルを選択します。
  - 選択のクリア:現在の選択を解除します。
  - 選択範囲の反転:初めに選択した範囲以外のすべてのファイルを選択します。

# 画像をプレビュー表示する

プレビュー ペインでは、 画像、オーディオ、ビデオ ファイルのプレビューを表示 することができます。 デフォルト 設定 では、 プレビュー ペインに は現在選択している画像またはメディア ファイルのサムネイルが表示されます。 プレビュー ペインのサイズを変更してサムネイルのサイズを 調整したり、 画面のお好きな位置にペインを移動することができます。 画像の EXIF情報の主要な部分がすぐに確認できるようにプレ ビュー ペインに表示されるように設定することができます。

#### プレビュー ペインを開くまたは閉じるには:

以下のいずれかの操作を行います。

- [ペイン]から[プレビュー]をクリックします。
- CTRL + Shift + Pを押します。

#### プレビューペインに表示する情報を選択するには:

画像を表示している時にプレビューペインに表示されているオプションをカスタマイズできます。[プレビュー]ペインで画像を右クリックし、 [画像と情報]を選択して、次のいずれかを選択します。

- **画像の表示**: 画像のプレビューのみを表示します。
- 情報の表示: 画像のEXIF情報を表示します。これは情報パレットと呼ばれます。

### 情報パレット

情報パレットは、画像の EXIF情報の最も有用な要素に素早くアクセスすることができます。含まれる情報

- カメラ名とレンズ モデル
- 大きさ
- ファイル サイズ
- 露出 プログラム
- ホワイトバランス
- 測光モード
- フラッシュ
- RAW (RAW でないファイルの場合はブランク)
- ISO
- 絞り値
- シャッター速度
- 露出補正
- ▶ 焦点距離

▶ アイコンの意味がわからない場合は、その上にマウスポインタを移動すると説明がポップアップ表示されます。

#### プレビュー情報をカスタマイズするには:

プレビューペインの情報パレットの下に表示する情報をカスタマイズすることができます。既定では、画像の撮影日時が表示されます。

- 1. プレビューペインの情報パネルの下に表示されている日時を右クリックします。
- 2. [プレビュー情報を選択...]をクリックします
- 3. [詳細の選択]ダイアログボックスで、[現在表示されている詳細]の下に表示されている項目を選択して[**削除**]ボタンをクリックします。
- 4. [選択可能な詳細]から項目にチェックを入れて選択し、[追加]ボタンをクリックします。
- 5. [OK]をクリックします。

#### オーディオまたは動画 ファイルをプレビューするには:

- 1. [ツール]>[オプション]>[プレビュー]をクリックします。
- 2. [オーディオおよびビデオクリップのプレビュー]チェックボックスを選択します。
- 3. [OK]をクリックします。

# 画像を回転する

管理および表示モードのツールバーにある [回転] アイコンを使用して、画像を回転することができます。

🏹 未編集のJPEG画像の回転では、ACDSee は可逆圧縮の回転を実行します。

#### 画像を回転するには:

- 1. 管理モードまたは表示モードで、1つ以上のファイルを選択します。
- 2. スクリーン下にあるツールバーの [左に回転] または [右に回転] ボタンをクリックします。

### 回転アイコン

| C | 左に回転 | 画像を左に90度回転します。 |
|---|------|----------------|
| Ċ | 右に回転 | 画像を右に90度回転します。 |

# 画像を比較する

「画像の比較」機能を使用して、複数の画像を比較することができます。選択した画像のプロパティ、メタデータ、ピクセルの強度レベル を比較して、類似する点と異なる点の両方をハイライトします。好きな方の画像をハードディスク上の新しい場所に保存したり、管理モー ドで画像にタグを付けて、後で削除、移動、名前の変更、編集を行ったりすることができます。

#### 画像を比較するには:

- 1. ファイルー覧ペインから、比較する複数の画像を選択します。
- 2. 「ツール]、「画像の比較]をクリックします。「画像比較ビューア]には最大4画像まで表示することができます。
- 3. 表示する画像を変更するには、次の1つ以上を実行します。
  - 比較リストの画像を右クリックし、[アクティブビューへ送信]をクリックします(選択された画像は淡い色のボックスで表示されます)。
  - 比較一覧から、[画像比較ビューア]のボックスに画像を直接ドラッグします。
  - [画像比較ビューア]で画像を右クリックし、[次の画像]または[前の画像]を選択します。
  - [画像比較ビューア]で画像を右クリックし、[ファイル]メニューから[画像の比較から削除]を選択するか、画像 ツールバーから[削除]アイコンをクリックします。
- 4. タグを追加するには、次のいずれかを実行します:
  - 比較リストで、右側にある画像の下にあるチェックボックスをクリックします。
  - [画像比較ビューア]で、画像を右クリックし、[タグ]を選択するか、画像ツールバーにある [タグ] アイコンをクリックします。
  - 左手下にある[すべてをタグ]をクリックして全画像にタグを追加するか、[すべてのタグを解除]をクリックして全画像からタグを解除します。
- 5. 画像に重要度を設定するには、画像を右クリックし、[**重要度の設定**]をクリックしてから、その画像に適切な重要度を選択します。
- 6. 画像にカテゴリを設定するには、画像を右クリックし、[**カテゴリの設定**]をクリックしてから、その画像に適切なカテゴリを選択する か、必要に応じてカテゴリを作成します。
- 7. 右下隅にあるOKをクリックします。

画像の比較ツールバー

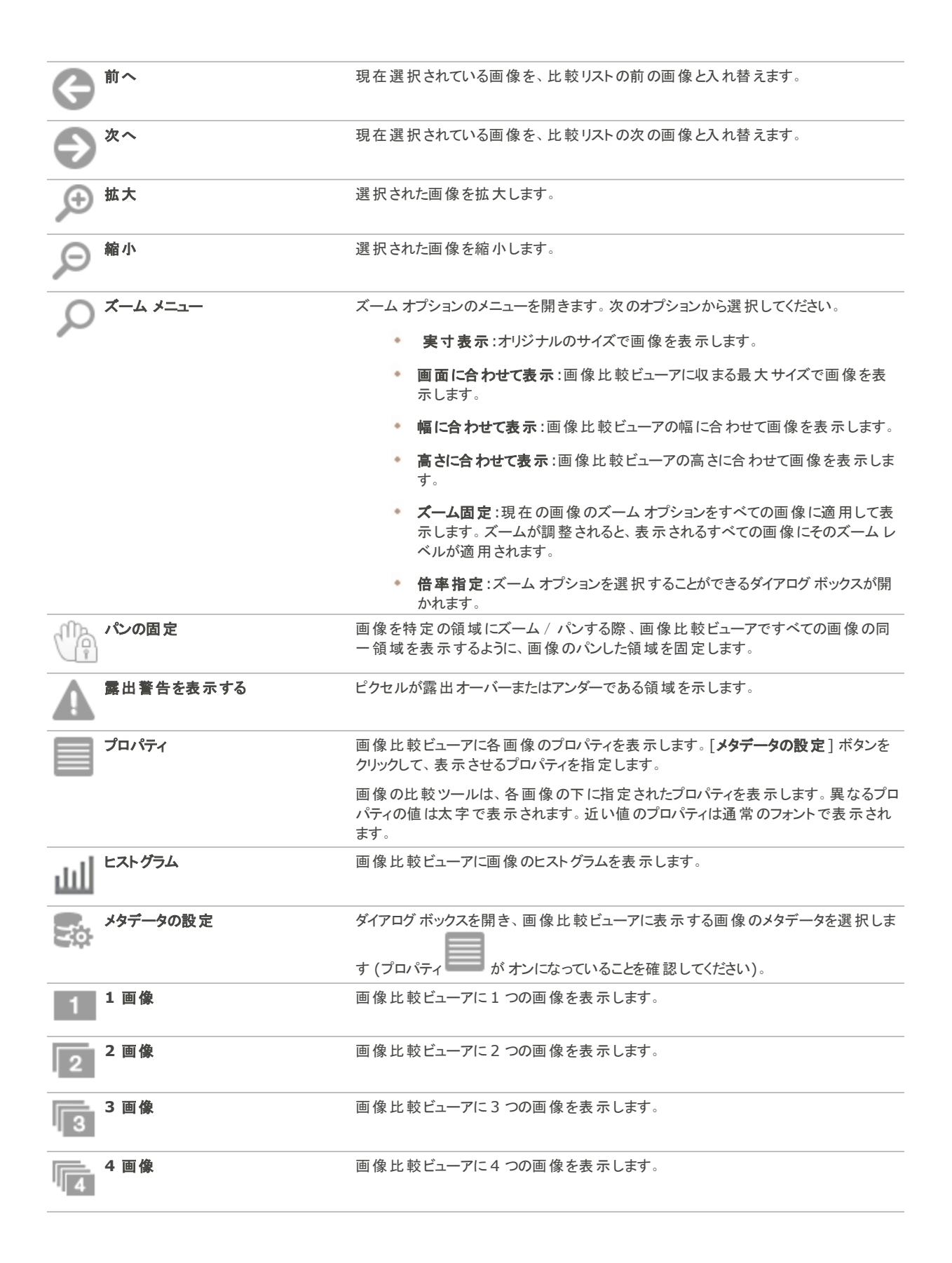

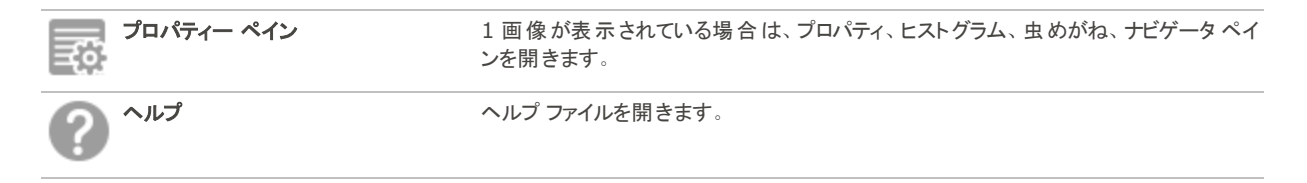

### 画像ツールバー

画像の比較ツールに表示される各画像の下には、ツールバーが設定されています。このツールバーを使用して、各画像を調整することができます。

| 保存                        | 新規のファイル名、異なるファイル フォーマット で保存 することができるダイアログが登<br>場します。 |
|---------------------------|------------------------------------------------------|
|                           | 現在選択されている画像を、比較リストの前の画像と入れ替えます。                      |
| <del>گ</del> <sup>%</sup> | 現在選択されている画像を、比較リストの次の画像と入れ替えます。                      |
| € 拉大                      | 画像を拡大します。                                            |
| ₽ 縮小                      | 画像を縮小します。                                            |
| X Delete                  | ハードドライブから画像を削除します。                                   |
| ■■■ 削除<br>■■■             | 比較リストから画像を削除します。                                     |
| \$7                       | 画像にタグを付けると、画像の比較ツールを閉じても、画像が選択された状態になります。            |

# 画像バスケットに画像を集める

画像バスケットを使うと、さまざまな場所やフォルダにある画像やメディアファイルを集めて維持することができます。画像バスケットにアイテムを入れると、それらのファイルの編集、共有、表示にACDSeeのツールや機能を使用できるようになります。最大5つの画像バスケットを作成し、同時に使用することができます。

#### 画像バスケットを開くには:

管理モードで、[ペイン]、[画像バスケット]、[新しい画像バスケット]をクリックするか、[Ctrl + Shift + 9]を押します。 この手順を繰り返すことで、最大5つの画像バスケットを開くことができます。

#### イメージバスケットにファイルを追加するには:

以下のいずれかの操作を行います。

- [ファイルー 覧] ペインで追加したいファイルを選択します。アイテムを画像バスケットにドラッグします。
- [ファイルー覧]ペインで、選択したファイルを右クリックし、コンテキストメニューから[画像バスケットに追加]を選択します。この方法は、表示モードでも使用できます。
- [ファイルー覧]ペインで、追加したいファイルを選択し、Ctrl + Bを押します。この方法は、表示モードでも使用できます。

最後に操作した画像バスケットは、「アクティブな」バスケットと見なされます。これは、バスケット名の横に星印で示されます。ア
 クティブなバスケットは、管理モードまたは表示モードでコンテキストメニューまたはキーボードショートカットを使用するときに画像
 が追加されるバスケットです。

Windows エクスプローラから画像をドラッグして画像バスケットに追加することもできます。

#### 画像バスケットからファイルを削除するには:

画像バスケットで、ファイルを右クリックし、[画像バスケットから削除]を選択するか、Alt + Xを押します。

すべてのファイルを削除するには、バスケットを右クリックして[バスケットを空にする]を選択します。

#### 画像バスケットの名前を変更するには:

画像 バスケット で、右 クリックしてコンテキストメニューから[**画像 バスケット の名 前を変更**]を選 択します。[画像 バスケット の名 前を変更] ダイアログで、フィールドに名 前を入 カし、[**OK**]を押します。

#### 画像バスケットを削除するには:

画像バスケットで、右クリックしてコンテキストメニューから[画像バスケットを削除]を選択するか、Ctrl + Shift + -を押します。画像バスケットを削除しても、その中の画像は削除されません。

# ACDSee でファイルのカタログ化・管理 ACDSee

閲覧、表示、編集の機能に加え、ACDSee 画像やメディアファイルを整理して並べ替えるのに便利な統合管理ツールが搭載されています。この統合管理ツールには、一括処理機能(複数のファイルを同時に変更したり調整したりできるツール)、カテゴリや重要度のシステム、大切な画像情報を保有する強力なデータベースなどがあります。

ー 括処理機能を使用すると、ACDSee ファイル形式の変換、回転、サイズ変更、名前の変更、タイムスタンプの調整、露出調整を、1 つの画像、画像グループに対してすべて一度に実行することができます。カテゴリ、カラーラベル、重要度のシステムにより、仮想のフォル ダ構造を作成して、ワンクリックで関連した画像やメディアを探し当てることができます。

ACDSee ファイルのプロパティ、画像情報をアクセスしやすいプロパティペインに表示し、ACDSee メタデータなどのファイル情報を直接追加、編集することができます。また、作成者、説明、メモ、キーワードのファイルへの追加や、カテゴリや重要度の割り当ての調整を同時に実行することができます。

# カタログペインを使って整理する

カタログ ペインは ACDSee の中 で最も便利なペインの1つで、多くの方法でファイルのカタログ化、並べ替え、グループ化、検索や管理ができます。

# カテゴリ

カテゴリを使用すると、ファイルを内容と関連したセクションに簡単に整理することができます。ファイルにカテゴリを適用しても、そのファイル がフォルダから移動されたり、コピーが作成されることはありません。カテゴリはユーザーの希望にあわせてシンプルあるいは複雑に設定する ことができ、カテゴリの名前もユーザーが指定することができます。ユーザーが一目見ただけでわかるように、異なる種類のアイコンが用意 されています。ファイルがカテゴリに割り当てられると、カテゴリ別に検索、並べ替え、グループ化ができるようになります。

ファイルをカテゴリに適用する方法の1つに、ファイルー覧からファイルを選択し、希望するカテゴリ上に直接ドロップする方法があります。 カテゴリの適用されているファイルには、ファイルー覧のサムネイル上にブルーのタブが表示されます。ファイルには複数のカテゴリを適用で きますが、表示されるブルーのタブは1つのままになります。包括的な<u>カテゴリ</u>管理を行うには、プロパティペインの[整理]タブを使用しま す。

### 人物

カタログペインの[人物]グループには、表示モードの顔検出ペインで割り当てた人物の名前が表示されます。顔検出で識別されている場合は、名前を選択して、その人物が写っているすべての写真を表示できます。[人物]グループの右上隅にある設定メニュー (ギアアイコン)を使用して、割り当てられた名前、推奨ネーム、またはその両方を表示するかどうかを設定できます。

(1) 顔検出は ACDSee Photo Studio Home の64ビット版でのみご利用いただけます。

# キーワード

キーワードはファイルを効率的に整理する方法の一つです。 階層構造を利用してスマートに整理できます。 プロパティ ペインの[整理]タブで作成した<u>キーワード</u>の階層ツリーは、画像を選択しなくてもカタログ ペインのキーワード セクションに表示されます。 右 クリックのコンテキスト メニューを使用してキーワードを管理するためのグループを使用できます。 画像にキーワードをドラッグしたり、キーワードを画像にドラッグすることによりすばやくキーワードの割り当てが可能です。

### 重要度

画像やファイルに1から5までの重要度を適用することができます。重要度を適用すると、重要度に基づいて検索、並べ替え、管理が できるだけでなく、重要度やカテゴリ、自動カテゴリと組み合わせてこれらの作業を行うこともできます。ファイルに複数の重要度を適用す ることはできませんのでご注意ください。重要度が適用されているファイルには、ファイルー覧のサムネイル上にその数字が表示されます。

### カラーラベル

カラーラベルはさまざまな使い方でファイルの管理に役立ちます。ワークフローの異なるステージを異なる色で表示することができます。写 真またはドキュメントを確認する際にカラーラベルに割り当てて、それに従って名前を変更することができます。

# 自動カテゴリ

ほとんどのデジタルカメラは、写真撮影時に、そのファイルに関する情報を作成し埋め込みます。この情報はメタデータと呼ばれ、カメラ名や機種、ファイルのサイズ、シャッター速度、撮影時のカメラ設定などが含まれます。ACDSeeはこの情報を使用して、自動カテゴリを作成します。自動カテゴリをクリックすると、ACDSeeはそのメタデータに属している画像を検索します。例えば、特定のカメラで撮影された、特定サイズの画像のみを探すなど、複数の自動カテゴリを選択してファイルを検索することができます。また、プロパティペインを使用して、この情報を追加することが可能です。

### 保存済み検索

同じ検索条件を頻繁に使うような場合、その条件をプリセットとして保存し、後で使用すると便利です。保存済み検索は、検索ペインの上部およびカテゴリペインに表示されます。カテゴリペインでは、名前をシングルクリックする、あるいはイージーセレクトバーの白いチェックボックスクリックするだけで使用可能です。

#### カタログ ペインで保存済み検索を新規作成するには:

1. カタログペインの[保存済み検索]領域にある[新規の保存済み検索]アイコンをクリックします。

[検索]ペインが開かれます。

2. 検索条件を入力したら[保存済み検索]アイコンをクリックします。

カタログペインの[保存済み検索]と、検索ペインの[保存済み検索]ドロップダウンリストに新規の保存済み検索が表示されます。

# スペシャルアイテム

スペシャル アイテムを使用して、データベース内の全画像、未分類の画像を素早く表示することができます。次のいずれかを選択します。

- イメージ ウェル: データベースにカタログ化されているすべての画像を ACDSee 表示します。画像コレクションが非常に大きい場合、すべての情報を収集するのに数分かかることがあります。
- 動画:データベースにカタログ化されているすべての動画を ACDSee 表示します。ACDSeeでサポートされているすべての動画 フォーマットが結果に表示されます。ファイルコレクションが非常に大きい場合、すべての情報を収集するのに数分かかることが あります。
- 埋め込み保留中:データベースのデータが変更され、まだファイルに情報が埋め込まれていないすべてのファイルが表示されます。
- 未分類:データベース内にカタログ化された画像で、カテゴリに分類されていないものが表示されます。
- キーワードなし:データベース内にカタログ化された画像で、ACDSeeキーワードが割り当てられていないものを表示します。
- 名前のない額:顔が1つ以上検出されていても名前が付けられていないすべての写真を表示します。
  - (1) 顔検出は ACDSee Photo Studio Home の64ビット版でのみご利用いただけます。
- 顔の自動名前付け:ACDSeeが顔認識を使用して自動的に名前を付けた1つ以上の顔を含むすべての写真を表示します。
  - 顔検出は ACDSee Photo Studio Home の64ビット版でのみご利用いただけます。
- 推奨ネーム:すべての写真に推奨ネームが表示されます。このアイテムを使用して、画像コレクション全体の候補をすばやく 確認または拒否することができます。
- **タグ**:ファイルコレクション内のタグが付けられている全ての画像が表示されます。

# データベースとACDSee 埋め込まれたデータ

ファイルに重要度やカテゴリを設定すると、この情報はACDSeeデータベースにも保存されます。各ファイルにこの情報を埋め込むことで、 ファイルの場所を移動したり、ファイルを共有したり、必要に応じて情報を取得したりという作業を簡単に行うことができます。データベース では、情報は特定のファイルと常に関連付けられています。Windows エクスプローラのように、ACDSee 以外のアプリケーションを使用し て移動または名前の変更が行われると、そのファイルとACDSeeデータベースのリンクが壊れてしまいます。各ファイルに情報を埋め込ん でおけば、このような事態が発生しても、データベースを再構築して情報を取り込むことができます。

<u>プロパティ ペインを使用して、キャプションやキーワードなどを ACDSee データベースに追加することも可能です。時間をかけてカテゴリや</u> キーワード、注記などを適用すると、ファイルの検索や整理が楽になります。

ACDSee は XMP を使用して ACDSee メタデータを各ファイルに埋め込みます。XMP に対応しているのは一部のフォーマット、 拡張子のみです。例えば、GIF、JPEG、DNG、PNG、PSD および TIF などです。これらのファイルフォーマットの場合、 ACDSee メタデータはファイル内部に埋め込まれるため、ファイルの名前を変更したり ACDSee の外に移動したりしても ACDSee メタデータを読み出すことができます。現時点で XMP をサポートしていない RAW、ABR の場合、ACDSee メタデー タは、サイドカーファイルに書き込まれ、同じフォルダに保存されます。サイドカーファイルは元のファイルとは別ファイルであるた め、名前の変更やファイルの移動は一緒に行う必要があり、そうしないと ACDSee メタデータは失われます。

イージーセレクトバー

イージーセレクト バーは、フォルダ ペインおよびカタログ ペインの左側にある縦列のバーです。イージーセレクト バーを使用して複数のフォ ルダやカテゴリを選択し、ファイルー覧ペインにそれらの内容を表示することができます。カタログ ペインでイージーセレクト バーを使用して、 カテゴリ、重要度、自動カテゴリ、保存済み検索、スペシャル アイテムの組み合わせを選択することも可能です。例えば、重要度1の 付けられている画像で [人物] カテゴリが適用されているすべての画像など、ユーザーの希望する組み合わせで表示することができます。

また、イージーセレクトバーをブラウズ検索ペインで使用することも可能です([表示]から[ブラウズ検索])。

完全一致/部分一致ボタンとイージーセレクトを合わせて使用すれば、カタログペインは特定条件でファイルを探すことができるパワフルな検索ツールとなります。

#### イージーセレクトバーを適用するには:

フォルダペインまたはカタログペインで、表示したい各項目の左にあるインジケータを選択します。インジケータは、選択した項目の方に方向が変わります。

カテゴリや重要度、またそれらのコンビネーションを選択し、条件に一致するファイルがない場合、空白のサムネイルと共にファイルー覧にメッセージが表示されます。ファイルを含んだフォルダに素早く戻るには、[戻る] をクリックします。

#### カタログ化されたファイルを表示するには:

1 つ以上のカテゴリ、重要度、自動カテゴリ、保存済み検索またはスペシャルアイテムを選択します。その分類に割り当てられたファイルは、ファイルー覧ペインに表示されます。

ファイルー 覧の上部にあるコンテンツ バーに、現在選択されているカテゴリやアイテムが表示されます。 ブラウズ検索ペインを使用して、特定のフォルダ内にある特定のカテゴリ、重要度またはアイテムに絞り込んでブラウズすることができます。

### 完全一致/部分一致

カタログ ペインには、完全 一致/部分 一致 ドロップダウン リストが 2 つ備 えられています。ペインの上部にあるリストはカテゴリ用、中部に あるリストは保存済み検索用です。完全 一致/部分 一致 オプションを使用すると、ファイル 一覧に表示されるサムネイルが次のように絞 り込まれます:

- 完全一致:選択されたカテゴリまたは検索のすべてに一致する画像のみが表示されます。カテゴリまたは検索の両方またはすべてと一致するファイルが、ファイル一覧に表示されます。完全一致はより排他的です。完全一致を使用すれば、表示されるファイルの数を減らし、検索結果をより限定的な条件で絞ることができます。
- 部分一致:選択されたカテゴリまたは検索のいずれかに一致する画像が表示されます。ファイルー覧には、選択されたカテゴリまたは検索のいずれかに当てはまるファイルが表示されます。部分一致はより包括的です。

### カタログ アイコン

| Û | カテゴリ                   | カテゴリに割り当てられているファイルを識別します。                                  |
|---|------------------------|------------------------------------------------------------|
| 4 | 重要度 1 ~ 5              | ファイルの重要度を表示します。                                            |
| + | 新規の保存済み検索              | 保存済み検索を新規作成することが可能な検索ペインが開かれま<br>す。                        |
|   | 保存済み検索                 | 保存/新規保存のメニューが表示されて、検索条件を保存できま<br>す。                        |
|   | イージーセレクト インジケータ (選択済み) | カテゴリ、重要度、自動カテゴリまたはその他のアイテムを選択し、<br>ファイルー覧ペインに表示します。        |
| U | イージーセレクト インジケータ (選択解除) | カテゴリ、重要度、自動カテゴリまたはその他のアイテムの選択を解除します。 ファイルー 覧 ペインには表示されません。 |
| Ø | 部分一致/完全一致              | ファイルー覧ペインに表示される画像をコントロールします。                               |

ジカタログ ペインでアイコンを非表示にするには、[**ツール**]から[オプション]をクリックし、[カタログ]を選択します。[オプション] ダイア ログボックスで、[アイコンを表示する] チェックボックスを無効にします。

# カテゴリを作成する

プロパティ ペインのカテゴリ タブでカテゴリを作成、管理することができます。ご自身の用途にあったカテゴリを簡単にカスタマイズすることができます。

<u>プロパティペイン のカテ</u>ゴリ タブを選択し、カテゴリの作成、名前変更、削除、移動を行うことができます。 [ペイン] から [カテゴリ] を選択 しても **カテゴリ** にアクセスできます。

#### カテゴリを作成するには:

- 1. 以下のいずれかの操作を行います。
  - カタログペインで、[カテゴリ]を右クリックし、[新規カテゴリ]を選択します。
  - 管理モードで、[編集]>[カテゴリの設定]>[新規カテゴリ]をクリックします。
- 2. 次のいずれかを選択します。
  - トップ階層に新規カテゴリを作成する
  - ◆ 選択したカテゴリにサブ カテゴリを作成する
- 3. サブ カテゴリを作 成した場合、ドロップダウン リストからトップ階層 (親となるカテゴリ)を選択します。(カタログ ペイン内 のカテゴリ を右 クリックすると、既定設定として、新規サブ カテゴリがそのカテゴリの下に追加されます。
- 4. [名前] フィールドに新規カテゴリ名を入力します。
- 5. [OK]をクリックします。

新規に上部階層のカテゴリを作成する場合、アイコンを選択するとカテゴリの識別が簡単になります。アイコンのドロップダウンは、[ACDSee オプション] ダイアログの [カタログ] サブメニューにある [アイコンを表示 する] チェックボックスが選択されている場合に表示されます。管理モードで、[ツール] | [クリック] [オプション]をクリックし、[カタログ]を選択します。

### カテゴリを管理する

#### カテゴリを管理するには:

カタログ ペインにあるカテゴリを選択し、次のいずれかの操作を実行します:

- 名前を変更するには、カテゴリを右クリックで選択し、[編集]を選択します。
- カテゴリを削除するには、削除したいカテゴリを右クリックし、[削除]を選択します。

カタログ ペインのカテゴリ グループ:

カテゴリを別の場所に移動するには、カテゴリを新規の場所にドラッグします。

#### アクセスのしやすいカテゴリーセットを作成する

カテゴリのリストが長かったり、対象別にカテゴリを分けたい場合などは、カテゴリーセットの作成機能が便利です。

#### カテゴリーセットを作成するには:

- 1. セット内に必要なカテゴリーを作成します。
- 2. プロパティペインで、[クイックカテゴリ]ドロップダウンリストをクリックし、[新規のクイックカテゴリセット...]を選択します。
- 3. [行と列]ドロップダウンメニューから値を選択して、セットの行と列の数をカスタマイズします。
- 4. 通常使用するカテゴリーを入力フィールドに入力します。サブカテゴリにはパイプキーを使用します。例:例:A|B|C
- 5. [保存]ボタンをクリックします。
- 6. [OK]をクリックします。このカテゴリはクイックカテゴリドロップダウンリストに表示されます。

7. 1 つ以上のファイルを選択してカテゴリセットのボタンをクリックします。そのカテゴリが選択したファイルに割り当てられます。現在 選択されているファイルに割り当てられているカテゴリはボタンテキスト色が変化し、現在選択されているファイルの一部(すべて ではない)にのみ割り当てられている場合は斜体で表示されます。

```
カテゴリボタン名はカテゴリツリーのカテゴリ名と一致するようにしてください。
```

# カテゴリと重要度の割り当てと検索

ファイルを移動したり、コピーを作成することなく、画像に重要度や1つまたは複数のカテゴリを適用することが可能です。

[管理] モードで [プロパティ] ペインまたは [カタログ] ペインが表示されていない場合は、[ペイン] から [プロパティ]、または [ペイン] から [カタログ] を選択します。

# 重要度を素早く設定する

- 1. サムネイル画像上にマウスポインタを移動してグレーの斜め線が入ったボックスを表示します。
- 2. グレーのボックスをクリックして重要度を選択します。

### サムネイル上にマウスを移動してホバーアイコンから重要度を選択:

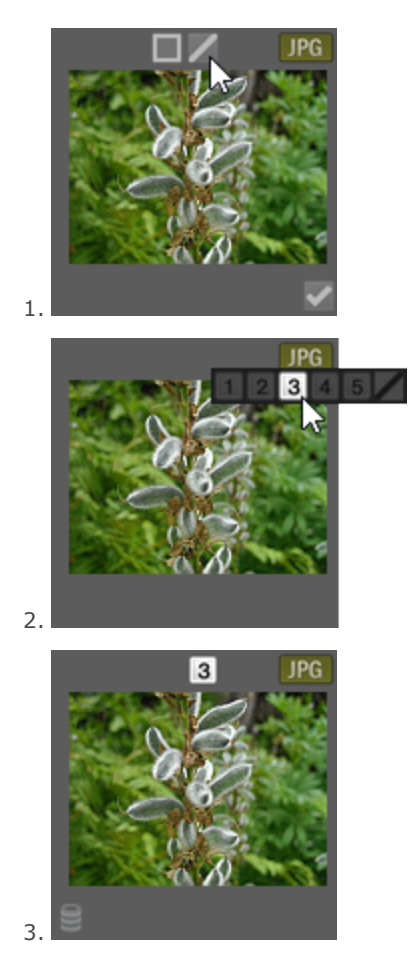

汝 ホバーアイコンはサムネイル表示の場合にのみ表示されます。

▶ キーボードショートカットを使用して重要度を設定するには C trl+ 0-5 を押します。

重要度の数字は他のアプリケーションでお気に入りの星を付けるようなものです。気に入った写真には高い重要度をそうでな
 いものには低い重要度を設定するとよいでしょう。

# [カタログ] ペインでカテゴリと重要度を設定する

[カタログ] ペインでは、カテゴリと重要度を適用したり、それらを元に検索することができます。

#### [カタログ] ペインでファイルにカテゴリと重要度を設定するには:

- 1. [管理] モードで次のいずれかの操作を行います。
  - 選択されたファイルを、[カタログ] ペインのカテゴリまたは重要度上にドラッグする。
  - ◆ 選択されたファイルに、[カタログ] ペインからカテゴリまたは重要度をドラッグする。
  - 右 クリックして [カテゴリの設定] をクリックして表示されるサブメニューから希望するカテゴリをクリックするか、[重要度の設定] をクリックして表示されるサブメニューから希望する重要度をクリックする。
- 2. [表示] モードで次のいずれかの操作を行います。
  - [編集] メニュー から [カテゴリの設定] をクリックし、希望するカテゴリをクリックする。
  - ファイル上を右クリックし、[カテゴリの設定]を選択し、希望するカテゴリをクリックする。
  - [編集]メニューから[重要度の設定]をクリックし、希望する重要度をクリックする。
  - ファイル上を右クリックし、[重要度の設定]を選択し、希望する重要度をクリックする。
  - ステータス バーから、重要度 アイコンをクリックし、希望する重要度をクリックする。重要度 が設定されるとアイコンが表示されます。
- 3. 複数画像の比較中にカテゴリを設定したい場合には、次のいずれかを実行します。
  - ファイルの1つを右クリックし、[カテゴリの設定]を選択し、希望するカテゴリをクリックする。
  - ファイルの1つを右クリックし、[重要度の設定]を選択し、希望する重要度をクリックする。

ACDSee が埋め込んだ重要度は、xmp: 重要度をサポートしているその他のアプリケーションで開いたり、逆にその他のアプリ ケーションから ACDSee で開くことができます。1 つまたは複数の選択ファイルにメタデータを埋め込むには、[ツール] | [メタ データ] | [ACDSee メタデータを埋め込む] | [選択されているファイル] をクリックします。

カテゴリツリーで右クリックし、コンテキストメニューを使用して次のいずれかの操作を行います:

- 項目を適用する
- 項目を削除する
- ◆ 新規カテゴリ
- ラベルが割り当てられた
- 切り取り
- コピー
- 🔹 貼り付け

- 削除
- 編集

#### 「カタログ」ペインでカテゴリまたは重要度を使って検索するには:

カテゴリの名前、または重要度の数字をクリックするだけで、適用されているすべてのファイルがファイルー覧に表示されます。

# [プロパティ] ペインでカテゴリと重 要 度を設 定 する

[プロパティ] ペインからもカテゴリと重要度を設定する方法が用意されています。

#### [プロパティ]ペインでファイルに重要度を設定するには:

- 1. 「ファイルー覧]ペインでカテゴリを設定したいファイルを選択します。
- 2. プロパティペインで[メタデータ]タブを選択します。
- 3. プロパティペイン上部の番号リストから設定した重要度をクリックします。

#### [プロパティ]ペインでファイルにカテゴリを設定するには:

- 1. [ファイルー覧]ペインでカテゴリを設定したいファイルを選択します。
- 2. プロパティペインで[整理]タブを選択します。
- 3. カテゴリリストから設定したいカテゴリをクリックします。

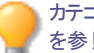

カテゴリーセットボタンを使用して素早くカテゴリを設定することも可能です。 アクセスのしやすいカテゴリーセットを作成するの項 を参照してください。

### ファイルからカテゴリや重 要 度を削 除する

元のファイルを移動したり削除したり、同じカテゴリや重要度が割り当てられた他のファイルを変更することなく、カテゴリまたは重要度から ファイルを削除することができます。

#### ファイルからカテゴリや重要度を削除するには:

- 1. [ファイルリスト] ペインで削除したいファイルを選択します。
- 2. 以下のいずれかの操作を行います。
  - 選択したファイルを右クリックし、[重要度の設定]から[重要度のクリア]を選択する。
  - ファイル上を右クリックして [カテゴリの設定] をクリックし、ファイルから削除したいカテゴリの名前をクリックする。ファイル からすべてのカテゴリを削除するには、[すべての選択項目のカテゴリ解除]をクリックする。
  - カタログ ペインから、カテゴリのチェックボックスまたはラジオ ボタンに付けられているチェックを解除する。
  - カタログペインで、[カテゴリ]または [重要度]を右クリックし、[項目を削除する]を選択する。

# カラーラベルを割り当てる

カラーラベルを使用すると、画像とドキュメントを色分けして、どのような処理をするべきかが一目でわかるようになります。ワークフローの段 階別に異なる色を使い分けてください。例えば、写真またはドキュメントをチェックしている際に、アップロード、印刷、却下、再チェック、 シャープネスをかける等、これからするべき処理を色で分けます。ファイルにカラーラベルを適用した後は、カタログペインでその色のラベル をクイックするだけで素早くそのラベルの画像をすべて表示します。

カラーラベルをグループと組み合わせて使用しても便利です。カラーラベルはタグ付けやカテゴリー分け、評価などと同様、写真またはド キュメントを別のフォルダに移動することなく整理、グループ化することができます。

[管理] モードで [プロパティ] ペインまたは [カタログ] ペインが表示されていない場合は、[ペイン] から [プロパティ]、または [ペイン] から [カタログ] を選択します。

# カラーラベル セットを作成する

ラベルセットを作成することにより、指定のラベルの選択、割り当てが素早く行えます。ラベルセットが利用できると、ワークフローに対応した適切なラベルを画像またはドキュメントに割り当てることができます。

#### カラーラベル セットを作成するには:

- 1. カタログ ペインで[ラベルセット]ボタン 🍄 をクリックし、[ラベルセットの編集]を選択します。
- 2. ラベルの名前を入力して[保存]アイコンをクリックします。
- 3. [ラベルセットの保存]ダイアログで [別名で保存]をクリックします。
- 4. 新しいラベルセットの名前を入力します。
- 5. [OK]をクリックします。

作成したカラー ラベル セットは [カテゴリ] ペインでラベル設 定ボタンをクリックし、ドロップ ダウン リストから選択できます。カラーラベルを割り当 てる前に、正しいラベルセットを選択していることをご確認ください。現在選択されているカラーラベルは、ラベル ヘッダに名前が表示されています。

# カラーラベルを割り当てる

#### 次の場所からカラーラベルを割り当ることができます:

- サムネイルビューのホバー アイコン
- カタログペイン
- [プロパティ]ペイン
- 管理および表示モードの編集メニュー
- コンテキスト メニュー
- キーボード ショートカット
- ACDSee は XMP を使用して ACDSee メタデータを各ファイルに埋め込みます。XMP に対応しているのは一部のフォーマット、 拡張子のみです。例えば、GIF、JPEG、DNG、PNG、PSD および TIF などです。これらのファイルフォーマットの場合、 ACDSee メタデータはファイル内部に埋め込まれるため、ファイルの名前を変更したり ACDSee の外に移動したりしても ACDSee メタデータを読み出すことができます。現時点で XMP をサポートしていない RAW、ABR の場合、ACDSee メタデー タは、サイドカーファイルに書き込まれ、同じフォルダに保存されます。サイドカーファイルは元のファイルとは別ファイルであるた め、名前の変更やファイルの移動は一緒に行う必要があり、そうしないと ACDSee メタデータは失われます。

▶表示、編集モードで ACDSee を最小化表示します。

#### サムネイル ビューのホバー アイコンのラベルラインを使用してカラーラベルを割り当てるには:

- 1. サムネイル画像上にマウスポインタを移動してグレーのラインを表示します。
- 2. グレーのラベル アイコンをクリックして重要度を選択します。

### サムネイルのラベルラインをクリックしてホバーアイコンからカラーラベルを選択:

1.

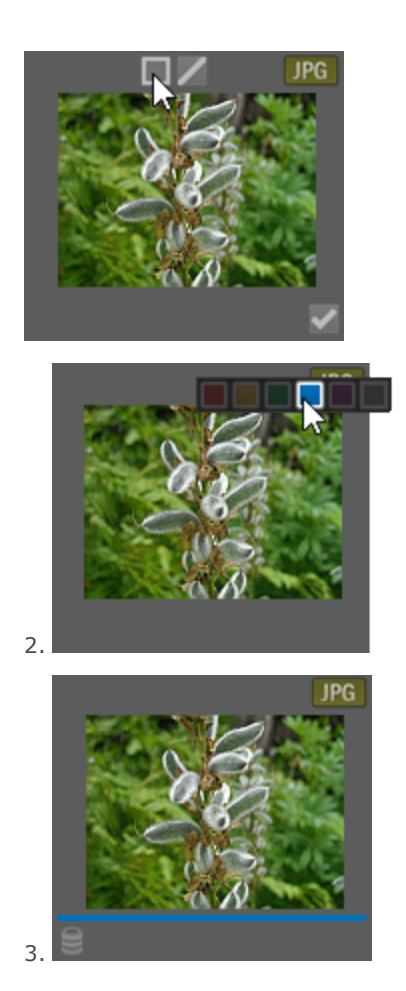

複数選択した画像のいずれか1つのオーバーレイアイコンを使用することにより、すべてのファイル画像にラベルを割り当てることができます。

#### [カタログ] ペインでファイルにカラーラベルを割り当てるには:

- 1. [管理] モードで次のいずれかの操作を行います。
  - ファイルを [カタログ] ペイン内 のカラーラベルにドラッグする。
  - [カタログ] ペイン内 のカラーラベルをファイルにドラッグする。

#### [プロパティ]ペインでファイルにカラーラベルを割り当てるには:

- 1. [ファイルー覧]ペインでカラーラベルを割り当てるファイルを選択します。
- 2. [プロパティ] ペインの上部のボックスからカラーラベルを選択します。

#### 管理および表示モードの編集メニューでカラーラベルを割り当てるには:

[編集]メニューから[ラベルの設定]を選択し、色を選択する。

#### コンテキスト メニューでカラー ラベルを割り当てるには:

ファイルを右クリックし、[ラベルの設定]を選択し、ラベル名を選択する。

#### キーボード ショートカットを使用してカラーラベルを割り当てるには:

Alt 0 でラベルをクリアします (Ctrl の代わりに Alt を使う以外は、重要度のショートカットと同じです)。

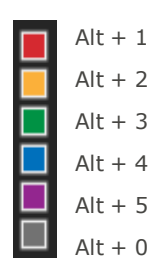

# ラベルに割り当てられたファイルを検索する

#### データベース内で1つのラベルに割り当てられたファイルをすべて検索するには:

- [カタログ] ペイン内のカラーラベルをクリックし、[ファイルリスト] ペイン内で該当するファイルを表示する。
- 検索ボックスを使用する。
- クイック検索を使用します。

#### ファイルー覧内で1つのラベルに割り当てられたファイルをすべて検索するには:

ファイルー 覧 ペインの フィルタ ドロップ ダウン リストをクリックしてラベル名を選択します。現在のファイルリストでそのラベルが割り当てられたすべての画像が選択されます。

#### ファイルー覧内で1つのラベルに割り当てられたファイルをすべて選択するには:

Alt + 1 から Alt + 5 で 5 つの色を指定し、Alt + 0 でラベルをクリアします (Ctrl の代わりに Alt を使う以外は、重要度のショートカットと同じです)。

# カラーラベルとカラーラベルセットを削除する

#### ファイルからカラーラベルを削除するには:

- 1. [ファイルー覧]ペインでカラーラベルを削除したいファイルを選択します。
- 2. 以下のいずれかの操作を行います。
  - 選択したファイルを右クリックし、[ラベルの設定]から[ラベルの削除]を選択する。
  - [プロパティ] ペインでグレーのラベル解除 アイコンをクリックする。

#### ラベルセットを削除するには:

- 1. [カタログ] ペインで [ラベルセット] ボタン をクリックし、[ラベルセットの編集]を選択します。
- 2. [ラベルセット] ドロップダウンリストから削除したいラベルを選択します。
- 3. [削除] ボタンをクリックします。

# コレクションを作成する

コレクションは強力なグループ化および検索クエリーツールです。[コレクション] ペインで、使用カメラ、場所、サイズなどの一般的な変数 に基づいて、たまった写真をグループ化できます。また、コレクションで写真をグループ化して、選別、処理、共有などを行うこともできます。 コレクション
 コレクション セッ

スマート コレク ション

#### コレクションを作成するには:

- 1. 管理モードで、[ペイン] > [コレクション]を選択します。 コレクション ペインは、フォルダー ペインにタブ付きで表示されます。
- 2. [コレクション] ペインで右 クリックし、コンテキストメニューから [コレクションを作成...]を選択します。
- 3. [コレクションを作成]ダイアログボックスで、下の表を参考にしてオプションを設定します。
- 4. [作成]ボタンを押します。

### [コレクションを作成] ダイアログボックスのオプション

| 名前    | コレクションの名 前を入 力しま      | हेंचे .                                                                                                    |
|-------|-----------------------|----------------------------------------------------------------------------------------------------|
| 場所    | コレクション セットの中          | このコレクションを以前作成した別のコレクションセット内に配置して階層を作成<br>する場合は、このチェックボックスを選択します。 画像を追加したいコレクション<br>セットをドロップダウンメニューから選択します。                                                                 |
| オプション | 選択した写真を含む             | 現在選択している写真をコレクションに含めるには、このチェックボックスにオンにします。                                                                                                    |
|       | ターゲット コレクションとして<br>設定 | 写真を追加する画像のターゲットコレクションとしてこのコレクションを指定するには、このチェックボックスにオンにします。画像を選択して Ctrl + Alt + C を押すと、画像を直接このコレクションに素早く送信することができます。キーボードショートカットをカスタマイズするには、[キーボードショートカットのカスタマイズ]を参照してください。 |

#### 写真をコレクションに追加するには:

以下のいずれかの操作を行います。

- [ファイルー覧]ペインで、画像(複数可)を選択してから上記の[コレクションを作成]コマンドを使用します。続いて、[コレクションを作成]ダイアログボックス内の[選択した写真を含む]チェックボックスをオンにします。
- ▼ [ファイルー覧]ペインで、画像(複数可)を右クリックし、[コレクション] | [追加先] | [コレクションの名前]を選択します。
- [ファイルー覧]ペインから画像(複数可)を[コレクション]ペイン内のコレクションにドラッグ&ドロップします。
- ファイルー覧ペインで画像を選択します。[プロパティ]ペインの[カテゴリ]タブにある[コレクション]グループで、コレクションの横にあるチェックボックスをオンにします。

#### コレクションをターゲットコレクションとして設定するには:

特定のコレクションをターゲットコレクションとして設定することができます。これにより、キーボードショートカットで画像をそのコレクションに素 早く追加できるようになります。 ターゲットコレクションでは、 [コレクション] ペイン内でその横に青いサークルアイコンが表示されます。 以下のいずれかの操作を行います。

- 以下のいずれかの操作を行います:コレクションを作成するときは、[コレクションを作成]ダイアログボックスで [ターゲットコレクションとして設定] チェックボックスをオンにします。
- [コレクション] ペインでコレクションを右クリックし、[ターゲットコレクションとして設定]を選択します。

#### 画像をターゲットコレクションに追加するには:

画像を選択し、**Ctrl + Alt + C** キーを押します。

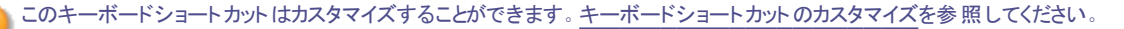

#### コレクションを検索するには:

[コレクション] ペイン上部の [フィルタコレクション] フィールドで、コレクション、コレクションセット、およびスマートコレクションを検索することができます。

探しているコレクション、スマートコレクション、またはコレクションセットの名前(または名前の一部)を入力します。検索している コレクションがコレクションセットの一部である場合、[フィルタコレクション]フィールドに入力したテキストがサブコレクションのいず れかに含まれていれば、検索によりルートコレクションセットが返されます。

#### コレクションから画像を削除するには:

- 1. コレクションを選択します。
- 2. 画像を右クリックし、[コレクション] | [選択したコレクションから削除] を選択します。

汝 この操作では、コレクションから画像が削除されるだけで、画像自体は削除されません。

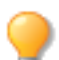

ー度に複数の画像をコレクションから削除するには、それらの画像をすべて選択して右クリックし、[コレクション] | [選択したコレクション から削除] を選択します。

#### すべてのコレクションから画像を削除するには:

すべてのコレクションから画像を削除するには、画像を右クリックし、[コレクション] | [すべてのコレクションから削除] を選択します。

👂 この操作では、すべてのコレクションから画像が削除されるだけで、画像自体は削除されません。

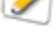

ー度に複数の画像をすべてのコレクションから削除するには、それらの画像をすべて選択して右クリックし、[コレクション] | [すべてのコレクション から削除]を選択します。

### コレクションセット

コレクションセットを作成し、その中に他のコレクションフォルダを追加することができます。この方法で階層を作成することで、さらに詳細な 整理が可能です。 画像をコレクションセット 自体に追加することはできません。 画像はコレクションセット内のフォルダ (コレクション) にのみ 追加することができます。 コレクションセットのルートを選択すると、ルート内の全コレクションの画像がすべて表示されます。

#### コレクションセットを作成するには:

- 1. [コレクション] ペインで右 クリックし、コンテキストメニューから [コレクションを作成...]を選択します。
- 2. [コレクションセットを作成]ダイアログボックスで、コレクションセットの名前を入力します。
- 3. 別のコレクションセット内にコレクションを追加したい場合には、[コレクションセットの中] チェックボックスをオンにします。ドロップダウンメニューでコレクションセットを選択します。
- 4. 作成をクリックします。

#### コレクションセット にコレクションを追加 するには:

以下のいずれかの操作を行います。

- [コレクションセットの中] チェックボックスをオンにするとともに、[コレクションを作成] ダイアログボックス内 でコレクションを作成します。ドロップダウンメニューでコレクションセットを選択します。
- [コレクション] ペインで、コレクションをルートレベルからコレクションセットにドラッグ&ドロップします。

# スマート コレクション

スマートコレクションは、指定した検索条件に基づいてクエリーが組み込まれたコレクションです。これらの検索クエリーはデータベースに保存されています。新しい画像を後でカタログ化すると、検索クエリーの条件を満たす画像が自動的にスマートコレクションに表示されます。

ファイルがカタログ化された日付でファイルを探す検索クエリーを作成することもできます。

#### スマートコレクションを作成し、検索条件をクエリーに追加するには:

- 1. [コレクション] ペインで右クリックし、コンテキストメニューから[スマートコレクションを作成 ...]を選択します。
- 2. [スマートコレクションを作成]ダイアログボックスで、下の表を参考にしてオプションを設定します。
- 3. OK ボタンを押します。

### [スマートコレクションを作成] ダイアログボックスのオプション

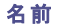

スマートコレクションの名前を入力します。

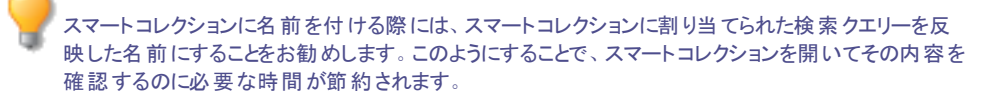

| 場所 | コレクション セットの中                                                                                                    | このコレクションを以前作成した別のコレクションセット<br>内に配置して階層を作成する場合は、このチェック<br>ボックスを選択します。スマートコレクションを追加した<br>いコレクションセットをドロップダウンメニューから選択し<br>ます。                    |
|----|----------------------------------------------------------------------------------------------------|----------------------------------------------------------------------------------------------------|
| 一致 | [ <b>追加</b> ] ボタンを 押して、クエリーの検索条<br>クリックしてツリーを展開し、チェックボックスの<br>します。 [ <b>OK</b> ]を押します。 選択した条件は<br>は、下線付きの変数をクリックし、ドロップタ | 件を選択します。[選択条件の追加]ダイアログボックスで、[+]を<br>Dオン/オフを切り替えてプロパティを選択することにより条件を選択<br>: [一致] フィールドボックスに表示されます。各項目を絞り込むに<br>ウンからオプションを選択するか、フィールドに番号を入力します。 |
|    | 例えば、検索条件として [サイズ] を選択し<br>より小さい]、[次の値以下]、[次の値より<br>します。続いて、[0] をクリックし、サイズの値                                             | した場合、[次の値に一致]をクリックし、[次の値以外]、[次の値<br>大きい]、[次の値以上]、[次の値の範囲内]のいずれかを選択<br>直を入力します。                                                               |

#### 検索クエリーから条件を削除するには:

[一致] フィールドから条件を選択し、[削除]を選択します。

#### 検索クエリーを編集するには:

- 1. [コレクション] ペインでスマートコレクションを右クリックし、[編集]を選択します。
- 2. [スマートコレクションを編集]ダイアログボックスで、上記のように検索条件を追加および削除します。
- 3. [OK]をクリックします。

# [プロパティ]ペインを使用する

プロパティ ペインは、ファイルと関連付けられているすべてのメタデータを表示します。また、ファイル サイズ、作成日時、読み取り専用、隠 しファイルなど、ファイルのプロパティも表示します。プロパティ ペインでは、画像およびメディアファイルのメタデータを追加、変更、削除する ことができます。

プロパティ ペインは管理モードのファイルー 覧ペインの右側で開けます。プロパティペインは、以下を除くすべてのモードで使用できます。 365 モードと写真モード以外.

#### いずれかのモード内でプロパティ ペインを開くには:

[ペイン]から[プロパティ]をクリックします。

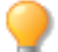

[メタデータ] パネルでは、メタデータフィールドの幅を調整することができます。変更したいラベルとフィールドの間にマウスを置いて、双方向の矢印に変わるのを待ちます。クリック&ドラッグで幅を調整します。ダブルクリックで、グループ間の最も広い幅とペイン内の最も長いラベルの間を切り替えることができます。

# [プロパティ]ペインの構成

プロパティペインは、メタデータタブ、整理タブ、ファイルタブという3つのタブに分かれています。

サムネイル上にマウスカーソルを移動すると表示されるオーバーレイアイコンを使用して、画像にタグを追加したり、重要度やカ
 ラー ラベルを設定することができます。あるいは、[ツール]> [オプション]> [プロパティペイン]の順にクリックして、[タグ付き、
評価、カラーの各ラベルを表示]を選択することで、[プロパティ]ペインにこれらの設定を表示できます。

### メタデータタブ

[メタデータ] タブには、写真と一緒に保存されている重要度、カテゴリ、IPTC、EXIF、ACDSeeメタデータが表示されます。ACDSeeメタ データフィールドには、写真に関する説明をはじめ、日付、作者、注記などを入力することができます。キーワードフィールドは表示のみ で、入力は整理タブで行います。ラベルフィールドはここで入力したり、カタログペインのラベルセクションから選択できます。IPTC情報 は、画像に自動的に埋め込まれている情報である一方、ACDSeeメタデータはファイルには埋め込まれておらず、データベース内に保存 されています。ACDSeeメタデータは、[ツール]から[メタデータ]>[ACDSeeメタデータを埋め込む]をクリックすることで、すべてのファイ ル(あるいは選択されているファイルのみ)に埋め込むことができます。

[IPTC] データフィールドには、説明、作者、著作権情報など、画像に追加されたり保存されたりしている、基本的な情報が表示されます。ACDSeeは、IPTC Core 1.1で定義されているフィールドに対応しています。

[EXIF] データフィールドには、シャッター速度、カメラの機種、GPS情報など、カメラによって作成された情報が表示されます。

特定のEXIFフィールドは、既定で非表示に設定されるようになりました。EXIFアーティスト、著作権、画像の説明、オリジナルの日時 フィールドは、IPTC フィールドが変更されると、自動的に修正されます (下の表を参照してください)。この変更は、Metadata Working Group (MWG)の推奨に従った形で導入されました。これらのフィールドをEXIFセクションで表示したい場合には、[**ツール**]から [オプショ ン]を選択し、[プロパティペイン] をクリックして、[メタデータ表示の管理]ボタンをクリックします。

#### IPTCフィールド とEXIFフィールド の一 致

| IPTC   |        | EXIF     |
|--------|--------|----------|
| 説明     | 次に書き込む | 画像の説明    |
| クリエイター | 次に書き込む | アーティスト   |
| 著作権情報  | 次に書き込む | 著作権      |
| 作成日    | 次に書き込む | オリジナルの日時 |

🏹 ACDSeeがファイルからメタデータを解読する際、フィールドの内容はマップなしで表示されます。

# [整理] タブ

整理タブは、カテゴリッリーとキーワード ッリーを表示します。カテゴリッリーを右クリックしてコンテキストメニューを表示し、カテゴリやサブカ テゴリの追加、削除ができます。カテゴリセットを作成するとファイルを素早くカテゴリ分けすることができます。キーワード ッリーを右クリック しても同様のオプションを使用できます。キーワード ッリーを使用して階層を作成し、ファイルをより簡単に整理することができます。

### [ファイル] タブ

[ファイル] タブでは、選択されたファイルの情報および画像の属性が表示されます。読み取り専用/隠しファイル(フォルダ)の設定および変更や、ファイルのEXIF情報の概要を確認することができます。

# ACDSeeメタデータをファイルに埋め込む

ファイルにメタデータ情報があり、ACDSee以外のプログラムを使用して、当該ファイルをコピー、移動、または名前を変更すると、ファイルとデータベース間のリンクが失われますが、ファイルに埋め込まれているデータを使用してデータベースを再構築できます。
ACDSee は XMP を使用して ACDSee メタデータを各 ファイルに埋め込みます。XMP に対応しているのは一部のフォーマット、 拡張子のみです。例えば、GIF、JPEG、DNG、PNG、PSD および TIF などです。これらのファイルフォーマットの場合、 ACDSee メタデータはファイル内部に埋め込まれるため、ファイルの名前を変更したり ACDSee の外に移動したりしても ACDSee メタデータを読み出すことができます。現時点で XMP をサポートしていない RAW、ABR の場合、ACDSee メタデー タは、サイドカーファイルに書き込まれ、同じフォルダに保存されます。サイドカーファイルは元のファイルとは別ファイルであるた め、名前の変更やファイルの移動は一緒に行う必要があり、そうしないと ACDSee メタデータは失われます。

# オートアドバンスによる参照とカタログ化

画像の自動表示を使えば、タグ、重要度、ラベル、カテゴリ、またはキーワードを追加しながら画像をすばやく移動できます。管理および 表示モードでオートアドバンスを使用できます。

### 管理モードでオートアドバンスをオンにするには:

[ファイルー覧]ツールバーの下部で、[オートアドバンス]ボタンを切り替えるか、Ctrl + Qを押します。

(1) 次のキーボードショートカットを使用する前に、Num Lockキーを押してテンキーを有効にします。

#### オートアドバンスを使用するには:

オートアドバンスが有効になっている場合、タグ、重要度、カラーラベル、キーワード、またはカテゴリを追加または消去すると、フォルダの次の画像に進み、メタデータの追加を続行できます。これは、キーボードから手を離さずにフォルダ全体を整理できるため、キーボードショートカットと組み合わせると特に便利です。

オートアドバンスを起動する適用されたメタデータのタイプを選択するには、オートアドバンスオプションの設定を参照してください。

(!) キーワードとカテゴリは既定で無効になっています。

### 管理モード

# 管理モードで、テンキーを使用して、次のキーボードショートカットを適用すると、オートアドバンスを最大限に活用できます。

| / | タグ                                             |
|---|------------------------------------------------|
| * | 紫のカラーラベル                                       |
| 9 | 青のカラーラベル                                       |
| 8 | 緑のカラーラベル                                       |
| 7 | 黄色のカラーラベル                                      |
| 6 | 赤のカラーラベル                                       |
| 5 | 重要度5                                           |
| 4 | 重要度4                                           |
| 3 | 重要度3                                           |
| 2 | 重要度2                                           |
| 1 | 重要度1                                           |
| 0 | 重要度を削除                                         |
| + | 次へ                                             |
| - | 前へ                                             |
| • | カラーラベルを削除する。                                   |
|   | (1) Num Lockキーが有効になっていない場合、これは[削除]ボタンとして機能します。 |

キーボード ショートカットをカスタマイズすることもできます。

## キーワードとカテゴリ

カスタマイズされたキーボードショートカットとオートアドバンスを組み合わせて、画像にキーワードとカテゴリを追加するプロセスを合理化することができます。

### キーワード

プロパティペインの[メタデータ]タブのIPTCグループで、キーワードフィールドにキーワードを追加し、**Enter**キーを押すと、オートアドバンス で次の画像に移動します。プロパティペインの[整理]タブのキーワードフィールドでも同じ方法を使用できます。両方の場所で、複数の キーワードを一括で追加し、カンマで区切ることができます。キーボードから手を離さずに、すべての画像の処理を続行できます。

### カテゴリ

プロパティ ペインの[整理]タブで、[カテゴリ]グループを展開します。目的のカテゴリのチェックボックスをオンにして、画像にカテゴリを追加します。または、次のいずれかを実行します。

- 画像を右クリックして、コンテクストメニューから[カテゴリの設定]、[目的のカテゴリ]を選択します。
- [編集] > [カテゴリーの設定] > [(目的のカテゴリ)]を選択します。

これらの方法のいずれかを使用すると、オートアドバンスで次の画像に移動します。

すべてのIPTCフィールドで同様の利便性を利用するには、「<u>キーボードショートカットを使用して複数画像の同ーフィールドにメタデータ</u>を入力するには」を参照してください。

## 表示モード

表示モードでオートアドバンスをオンにするには

下部のツールバーで、オートアドバンスボタンを切り替えるか、Ctrl + Qを押します。

#### 表示モードでオートアドバンスを使用するには:

- 1. [ペイン]から[プロパティ]を選択します。
- 2. プロパティペインで重要度、カラーラベル、タグ、カテゴリ、またはキーワードを追加し、オートアドバンスでフィルムストリップの次の 画像に進み、メタデータの追加を続行できます。

## 表示モードで、次のキーボードショートカットを使用してフォルダを移動します。

| Home      | フォルダ内の最初の画像を選択します。 |  |
|-----------|--------------------|--|
| End       | フォルダ内の最後の画像を選択します。 |  |
| Page Down | 次へ                 |  |
| Page Up   | 前へ                 |  |

# マップペインを使用する

マップペインを使用して写真に撮影場所の情報を追加することができます。場所の情報はいつでも呼び出し、表示することができます。 マップを使って、ファイルのグループを選択して次のワークフローに移ったり、写真を選択して表示モードで表示したりします。 マップペインに表示されるファイルの場所は、ファイルのプロパティに含まれている緯度と経度の情報に基づいています。ジオタグ機能を 持ったカメラを使っている場合、地理的な位置がマップ上に自動伝達されます。また、マップ上に直接ファイルをドラッグして[**すべて保存**] ボタンを押すと、座標を追加することができます。

ジオタグの付いている画像は、マップ上にピンで表示されます。マップ上のピンをクリックして、地理的な場所の範囲にあるファイルを選択し、表示したり処理したりすることができます。ジオタグが付けられた画像のピンがマップ上に表示されていない場合は、キーボードショートカットの **F5**キーを使って、マップを更新します。

マップに追加できるファイルフォーマットは次のとおりです。 JPG、TIFF、RAW、DNG および PNG。

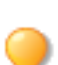

ACDSeeは、ジオタグを含むファイル情報を、ファイルを参照する際、データベースに自動追加します。ファイルの数が多い場合 には、まずファイルをカタログ化すると、マップ上のピンの読み込み時間を短縮することができます。ファイルをカタログするには、 [ツール]、[データベース]、[カタログファイル]とクリックします。

### マップ ペインを開くには:

管理モードで、[ペイン]、[マップ] (Ctrl + Shift + M)をクリックします。

マップ ペインは、既定設定では管理モードでファイルー 覧ペイン上に表示されます。マップのタイトルバーをドラッグして新しい場所に移動したり、ACDSeeの他の可動ペインのように、ペインをフロートしたり、別の場所にドックしたりすることが可能です。

▶ 管理モードで、キーボードショートカット Ctrl + Shift + M を押して、マップのオン/オフを切り替えることができます。

#### ドラッグしてマップにファイルを追加するには:

- 1. 管理モードで、1 つまたは複数のファイルをマップにドラッグします。
- 2. マップの左上端にある[すべて保存]をクリックします。
- 画像を処理する前にジオタグを付けておくのが理想です。編集後にジオタグが付けられますが、元の状態に復元するコマンドを使用するとそのジオタグが失われてしまうためです。

#### マップからピンの場所を削除するには:

ジオタグの付けられている画像サムネイルを右クリックし、[マップ]>[マップから削除]を選択します。

### マップ上でジオタグ付きの画像を表示するには:

ジオタグの付きの画像サムネイルを右クリックし、[マップ]> [マップで表示]を選択します。

#### 場所を検索するには:

特定の場所を検索するには、マップペインの右上に表示されている場所検索フィールドに名前やランドマークを入力します。

#### 場所、ズーム、マップの種類を規定に設定するには:

- 1. マップ上で希望する場所を表示し、希望するズームレベルに調整し、マップの種類(地図、航空写真、地形)のいずれかを 選択します。
- 2. [ツール]>[マップ]>[マップ場所を規定に設定]をクリックします。

注意:マップは現在選択されているファイルー覧の内容に反映されます。ファイルー覧内に、既定設定とは異なる場所にマップ プされている画像が含まれている場合には、その場所が表示されますのでご注意ください。

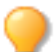

特定の場所にパンしてズームするには、マップ検索フィールドに場所の名前を入力してEnterキーを押します。

### Reverse Geocoding (逆ジオコーディング):

Reverse Geocoding コマンドを使うと、特定の IPTC フィールドに場所の情報を保存することができます。含まれる情報:国、国別コード、州/県、場所。

- 1. 管理モードで、1 つまたは複数のファイルをマップにドラッグします。
- 2. マップの左上端にある[すべて保存]をクリックします。
- 3. Reverse Geocodeボタンをクリックすると、場所の情報をプレビューできます。
- 4. [保存]をクリックすると、これらの情報を選択された画像の IPTC フィールドに保存します。

汝 複数の異なる場所の画像が選択されている場合は、それらのうちの一つのみが使用されます。

## マップ ペインを使用したワークフロー

特定の場所の画像がすべて選択されている状態で、次のようなワークフローを実行することが可能です。

- 🔹 処理モードを開いて、編集を適用します。
- [一括]ツールを使用して、場所が同じ画像に同じ設定を適用します。
- [スライドショー]をクリックして、この場所の写真のスライドショーを表示したり、提示したりします。
- ◆ また、これらの写真を電子メールで送信します。

🌽 ジオタグの付けられた画像が表示されない場合は、キーボードショートカットの F5 キーを使って、マップを更新します。

### ピンの凡例

.

ジオタグの場所を示します。

このエリアに複数のジオタグの場所があることを示します。(場所を拡大表示する)

選択されたジオタグの場所を示します。

任意の色のピンにドットがある場合、画像の場所が保存されていないことを示します。

# 階層キーワードの作成と割り当て

ファイルにキーワードを設定し、キーワードを階層構造でグループ管理することができます。 プロパティペインの[整理]タブを選択すると、 キーワードの作成、名前変更、削除、移動を行うことができます。

[ペイン]から[キーワード]を選択すると、キーワードペインが利用できます。

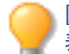

[カタログ]ペインの[キーワード]グループで特定のキーワードをクリックすると、特定のキーワードに割り当てられた画像すべてを 表示できます。

## キーワードを作成する

#### キーワードを管理するには:

ファイルー覧ペインの右にあるプロパティペインで、次のいずれかを実行します。

- [整理]タブの[キーワード]グループの下部で、[キーワード]を右クリックし、[新しいキーワード]をコンテキストメニューから選択します。
- キーワード グループの一番上にキーワードを入力してEnterを押します。

既存のキーワードをファイルに適用するには、次のいずれかの操作を行います:

- 1つ以上のファイルを選択し、キーワードのチェックボックスを有効にする。
- ◆ 1つ以上のファイルを選択し、キーワードを右クリックする。コンテキストメニューから[アイテムの割り当て]を選択します。
- 1つ以上のファイルを選択し、ファイルをキーワードにドラッグする。
- ファイルを一つ以上選択し、クイックキーワードセットからキーワードを選択します。選択したキーワードがファイルに割り当てられ、ツリーにも追加されます。

[カタログ]ペインの[キーワード]グループでは、次の操作が実行できます。

● ファイルを一つ以上選択し、キーワードをツリーから選択したファイルにドラッグします。

#### 階層を作成するには、次のいずれかを実行します:

キーワードフィールドで、より具体的なキーワード<より幅広い一般的なキーワード、のように記述する。</p>

例:

#### フクロウ < 鳥

または

マドリード < スペイン < ヨーロッパ

- 既存のキーワードを右クリックして、[新しいキーワード]を選択します。新しいキーワードは自動的に既存のキーワードの子供になります。
- (1) 1つのファイルに複数のキーワードを割り当てる場合、複数のキーワードをカンマで区切ってください(階層を作りません)。

## キーワードを管理する

#### キーワードを管理するには:

カテゴリタブにあるキーワードを選択し、次のいずれかの操作を実行します。

- ファイルに割り当てたキーワードを削除するには、キーワードを選択し右クリックして、[アイテムの削除]をクリックするかチェックボックスを無効にします。
- キーワードを編集するには、キーワードを選択して右クリックし、[編集]を選択します。
- キーワードを削除するには、削除したいキーワードを右クリックし、[削除]を選択します。
- キーワードを複製するには、複製したいキーワードを右クリックして[コピー]を選択し、コピーしたい場所で[貼り付け]を選択します。

[カタログ]ペインの[キーワード]グループでは、上記の管理操作のほか、以下に挙げる操作も実行できます。

キーワード ツリーを編集するには、キーワードをドラッグして他の場所に移動します。

### クイックキーワードを作成する

[クイックキーワード]を使用して、関連するキーワード同士でグループを作成することにより、整理された状態を保ち作業をスムーズにできます。階層構造の中に埋もれてしまわないので、キーワードに簡単にアクセスできます。グループを複数作成し、閲覧している写真に 合わせて切り替えることができます。ACDSeeには、クイックキーワードの各種セットが使えるように、あらかじめ設定されています。これらの キーワードをツリーに追加することも可能です。

例:

イタリア

| フィレンツェ | ヴェネツィア | コモ湖             |
|--------|--------|-----------------|
| ㅁ—マ    | ミラノ    | ヴェローナ           |
| ジェノヴァ  | ボローニャ  | <del>ナポ</del> リ |

#### クイックキーワードからキーワードを割り当てるには:

1つ以上のファイルを選択し、キーワードをクリックします。

#### 素早くアクセスできるクイックキーワードを作成するには:

- 1. [整理]タブの[キーワード]グループで、ドロップダウンメニューから[新しいクイックキーワード セット...] を選択します。[クイック キーワード]ダイアログボックスが表示されます。
- 2. [行と列]ドロップダウンメニューから値を選択して、セットの行と列の数をカスタマイズします。
- 3. 関連キーワードまたは頻繁に使用するキーワードを、250個まで空欄に入力できます。フィールド内に階層を作成するには、 パイプキーを使用します。例: A|B|C
- 4. [OK]ボタンをクリックします。
- 5. [新しいプリセット]ダイアログで、セットの名前を入力します。[OK]をクリックします。
- 6. ファイルを選択したらクイックキーワードの表から適切なキーワードを選択して、セットからキーワードを適用します。キーワードが ッリーに追加されます。キーワードセットに階層を指定した場合、親キーワードがツリーに表示され、子はその下に格納されます。現在選択されているファイルに割り当てられているキーワードは、表内のキーワードテキストの色が変化し、現在選択されているファイルの一部(すべてではない)にのみ割り当てられている場合は斜体で表示されます。

クイックキーワードセットは、AppDataフォルダのACDSeeの下の[プリセット]フォルダに保存されます。[プリセット]フォルダは以下のパスで検索できます。C:\Users\<Your Name>\AppData\Local\ACD Systems\Presets

## キーワードのインポートとエクスポート

他のユーザーからACDSeeにキーワードをインポートすることができます。キーワードをエクスポートして共有することもできます。キーワードは、.txtファイルとしてインポートおよびエクスポートされます。

Adobe®Lightroom®のキーワードをインポートすることができます。

#### キーワードのエクスポート:

- 1. ツール > メタデータ > キーワードのエクスポートを選択します。
- 2. キーワードファイルの場所を参照します。
- 3. キーワードファイルの名前を入力します。
- 4. 保存を押します。

#### キーワードをインポート:

- 1. **ツール** > メタデータ > キーワードのインポートを選択します。
- 2. キーワードファイルの場所を参照します。
- 3. ファイルを選択して、[**開く**]を押します。ファイル内のキーワードはACDSeeキーワードツリーにロードされ、アルファベット順に一覧 表示されます。重複したキーワードは結合されます。

## 人物マネージャで割り当てた名前を管理する

(1) 顔検出は ACDSee Photo Studio Home の64ビット版でのみご利用いただけます。

表示モードで検出された顔に名前を割り当てたら、カタログペインの人物グループを使用して、そこに記載のある個人の写真を検索します。 クイック検索バーと検索ペインにおいて、名前で検索することもできます。

人物マネージャーの顔検出により顔に割り当てられた名前を管理することができます。

#### 人物マネージャを開くには:

管理モードまたは表示モードで、【ツール】から、[人物を管理...]を選択します。

#### 名前を削除するには:

- 1. 人物マネージャーで名前を選択するか、Ctrl + (プラス記号)で複数の名前を選択するか、Shift + (プラス記号)で一度に複数の名前を選択します。
- 2. 「削除」ボタンを押します。

#### 名前を再度、割り当てするには:

ー人の人間が複数の名前で保存されている場合があります(例:「ダニエル」&「ダン」)。[マージ]ボタンを使用して、これらの名前を統 ーすることができます。

- 1. 人物マネージャーで、Ctrl + (プラス記号)により複数の名前を選択するか、または、Shift + (プラス記号)で一度に複数の名前を選択します。
- 2. [統合]ボタンを押します。

#### 名前を編集するには:

- 1. 人物マネージャーで、名前を選択します。
- 2. [名前の変更]ボタンを押します。
- 3. フィールドで名前を編集します。

## ファイルのコピーと移動

[フォルダにコピー]および[フォルダに移動]コマンドを使用して、ハードディスク上にあるファイルやフォルダの位置を変更したり、既存のファイルの上書きを処理する方法を指定したりすることができます。また、最近使ったフォルダの一覧を使用すれば、フォルダの検索時間を短縮することができます。

を使用して ACDSee ファイルの場所を変更する場合、既定設定として、それらのファイルと関連付けられている ACDSee メタ データが新しい場所に自動的にコピーされます。関連付けられているファイルをコピーしたくない場合は、RAW ファイル以外の 関連付けられたファイルを含むチェックボックスをオフにします。

- を使用せずに ACDSee ファイルを移動あるいはコピーした場合、それらのファイルに追加されているデータベース情報とのリンクが壊れてしまいます。これは ACDSee がファイルを追跡できないために発生します。その結果、カテゴリやその他の重要なデータベース情報が失われます。これは結合の変更とデータベースの再結合をクリックすることで、解決することができます。ファイル そのものにデータベース情報が埋め込まれている場合、[ツール]メニューの[データベース]、[ファイルのカタログ化]をクリックして情報を取り込むことが可能です。
- ACDSee は XMP を使用して ACDSee メタデータを各ファイルに埋め込みます。 XMP に対応しているのは一部のフォーマット、 拡張子のみです。例えば、GIF、JPEG、DNG、PNG、PSD および TIF などです。これらのファイルフォーマットの場合、 ACDSee メタデータはファイル内部に埋め込まれるため、ファイルの名前を変更したり ACDSee の外に移動したりしても ACDSee メタデータを読み出すことができます。 現時点で XMP をサポートしていない RAW、ABR の場合、 ACDSee メタデー タは、サイドカーファイルに書き込まれ、同じフォルダに保存されます。サイドカーファイルは元のファイルとは別ファイルであるた め、名前の変更やファイルの移動は一緒に行う必要があり、そうしないと ACDSee メタデータは失われます。

### ファイルをコピーまたは移動するには:

- 1. 以下のいずれかの操作を行います。
  - ファイルー覧ペインで、1つ以上のファイルを選択し、[編集]メニューから[フォルダにコピー]または[フォルダに移動] を選択します。
  - 表示モードで画像またはメディアファイルを表示しながら、[編集]メニューから[フォルダにコピー]または[フォルダに 移動]を選択します。
- 2. [ファイルのコピー] または [ファイルの移動] ダイアログ ボックスで、次のいずれかを実行します:
  - [フォルダ] タブを選択し、保存先となるハードディスク上のフォルダを指定します。
  - [履歴] タブを選択し、最近使ったフォルダの一覧からフォルダを選択します。
  - [フォルダの作成]を選択してから、新規フォルダ名を入力します。
- 3. [**重複ファイルを上書きする**] ドロップダウン リストから次のいずれかのオプションを選択して、ACDSeeのファイルの上書き方法 を指定します:
  - 確認する:ファイルを上書きする際、確認のメッセージを表示します。
  - 名前を変更する: ファイル名の変更を促すメッセージを表示します。
  - 置き換え:同じファイル名と拡張子のファイルで上書きします。
  - スキップ:ファイル名や拡張子が同じファイルがある場合、操作をキャンセルします。
- 4. [OK]をクリックします。

# 画像をクリップボードにコピーする

画像をクリップボードにコピーし、他のアプリケーションに貼り付けることができます。 [画像のコピー] コマンドを使用すると、画像データのみがクリップボードにコピーされます。 EXIF、 IPTC、メタデータの情報は保持されません。

#### 画像をコピーするには:

- 1. 管理モードまたは表示モードで、コピーしたい画像を選択します。
- 2. [編集] > [画像のコピー]をクリックします。
- 3. 他のアプリケーションに画像を貼り付けます。

## ファイルまたはフォルダを貼り付ける

ファイルをコピーまたは切り取ってクリップボードに保存し、ACDSeeメタデータを失うことなく別のフォルダに貼り付けることができます。

ファイルを切り取り、新しい場所に貼り付けるには:

- 1. 管理モードで、ファイルー覧ペインまたはフォルダペインから1つ以上のファイルまたはフォルダを選択します。
- 2. [編集]メニューから[コピーまたは切り取り]をクリックします。
- 3. フォルダペインを使って、新しい場所にフォルダを指定します。
- 4. [編集] メニュー から [貼り付け] を選択し、新しい場所にファイルまたはフォルダを貼り付けます。

## ファイルを置き換える / 上書きする

同一のファイル名と拡張子が、コピー先または移動先に既に存在する場合、ファイル名の重複が起こります。ACDSeeでは、[ファイル置換の確認]ダイアログボックスで、関係するファイル両方を表示することができます。それらのファイルが画像ファイルである場合、ACDSee

は両ファイルのサムネイルのプレビューを表示します。そして、重複するファイル名の取扱い方法を、ファイルの置換、名前変更、コピーまたは移動しているファイルのスキップ、すべての操作の中止のオプションから選択します。

#### [ファイル置換の確認] ダイアログ ボックスを使用するには:

- 1. 複数のファイルを移動する際、名前が重複する可能性のあるファイルすべてを同じ方法で扱うよう設定するには、[すべてに適用] チェックボックスをオンにします。
- 2. 2つのファイルの違いを比べるには、プレビューウィンドウの中央にあるツールバーを使用して、プレビューのサイズを拡大または縮小します。
- 3. 以下のいずれかの操作を行います。
  - 保存先ファイルをソースファイルに置き換えるには、[置換]ボタンをクリックします。
  - 保存先フォルダに移動する前にファイル名を変更するには、[変更後の名前]欄に新規ファイル名を入力し、[名前の 変更]をクリックします。
  - このファイルをスキップして、ファイル両方をそのまま残すには、[スキップ]をクリックします。
  - ソースファイルまたは保存先ファイルを削除するには、ハードディスクから削除したいファイルの下にある [削除] ボタン をクリックします。
  - 操作を中止してこれ以上ファイルをコピーまたは移動しないようにするには、「キャンセル」ボタンをクリックします。
- [ファイル置換の確認]ダイアログボックスでは、ターゲットフォルダにあるファイルを[移動先ファイル]、移動またはコピーしようとしているファイルを[ソースファイル]と称します。

# ファイル名やフォルダ名を変更する

[フォルダ] ペインまたは[ファイルー 覧] ペインでは、ハードディスク上にあるファイルまたはフォルダの名前を変更することができます。

#### ファイル名またはフォルダ名を変更するには:

- 1. 管理モードのファイルー覧またはフォルダペインから、名前を変更するアイテムを選択します。
- 2. 編集メニューからRename(名前を変更する)をクリックします。
- 3. 「.jpg」のようなファイル拡張子を削除あるいは変更しないよう注意し、新規ファイル名を入力します。
- 4. Enterキーを押します。

沙 複数のファイル名をまとめて変更するには、 名前一括変更ツールを使用します。

# プライベートフォルダにファイルを入れる

プライベート フォルダは、秘密のファイルを格納することができるセキュリティ保護されたフォルダです。プライベートフォルダにファイルを格納 すると、ACDSee は現在のフォルダまたは場所から、画像をプライベートフォルダに移動します。 プライベート フォルダはパスワード保護され ており、ACDSee内でのみ表示することができます。

プライベートフォルダにファイルやフォルダを追加すると、それらに関する全情報がデータベースから完全に削除されることになります。プライ ベートフォルダからファイルやフォルダを復元しても、情報がデータベースに復元されることはありません。ファイルやフォルダに関するデータ ベース情報を保存したい場合には、データベースをバックアップするかエクスポートしてから、プライベートフォルダへ移動します。

#### プライベート フォルダ ペンを開くには:

管理モードで、[ペイン]から[プライベート フォルダ]をクリックします。

#### プライベート フォルダを作成するには:

- 1. 開かれているプライベート フォルダがある場合には全て閉じます。
- 2. [プライベート フォルダ] ペインにある [プライベート フォルダ] アイコンを右 クリックし、[プライベート フォルダを作成する] を選択します。
- 3. [パスワードの入力 用テキストボックスに、プライベートフォルダ用のパスワードを入力します。パスワードに使用できる最長文字数は40文字です。
- 4. [パスワードの再入力]用テキストボックスに、パスワードを再入力します。
- 5. [OK]をクリックします。

新規作成されたフォルダは、プライベート フォルダ ペインには表示されません。プライベート フォルダは隠れているため、パスワードを入力す ることでのみ表示することができます。 プライベート フォルダを開くと、そのフォルダ内に含まれているサブフォルダも表示されますが、 プライ ベート フォルダとこれらのサブフォルダを区別するようにしてください。

#### プライベート フォルダを開くには:

- 1. 開かれているプライベート フォルダがある場合には全て閉じます。
- 2. [ペイン] から、[ プライベートフォルダー]をクリックします。
- 3. [プライベート フォルダ] ペインのヘッダーにある [開く] ボタンをクリックします。
- 4. [パスワードの入力] テキスト ボックスに、開こうとしているプライベート フォルダのパスワードを入力します。
- 5. [OK]をクリックします。

開かれているプライベート フォルダの内容は、そのフォルダを閉じるまで表示されます。コンピュータから離れる可能性があり、他の人にそのプライベート フォルダを見られたくない場合には、フォルダを閉じてから席を外すように気をつけてください。

### プライベート フォルダを閉じるには:

以下のいずれかの操作を行います:

- [プライベート フォルダ] ペインのヘッダーにある [閉じる] ボタンをクリックします。
- ▼ [ファイル]から[終了]をクリックして、ACDSeeを終了します。プライベートフォルダが自動的に閉じられます。

#### プライベート フォルダにファイルを追加するには:

- 1. ファイルの追加先となるプライベートフォルダを開きます。
- 2. [プライベート フォルダ] ペインの [プライベート フォルダ] アイコンに該当ファイルをクリックして、ドラッグします。 警告 メッセージが表示されます。
- 3. [はい]をクリックして、プライベートフォルダにファイルを移動します。
- ファイルやフォルダをプライベート フォルダに追加すると、それらのファイルはシステムのオリジナル場所から削除され、パスワード保護されたプライベート フォルダに追加されることになります。パスワードを忘れてしまうと、プライベート フォルダからファイルやフォルダを復元することはできません。覚えやすいパスワード、忘れにくいパスワードを選択するように気をつけてください。

#### プライベート フォルダに既存のフォルダとその内容を追加するには:

- 1. ファイルの追加先となるプライベートフォルダを開きます。
- 2. [プライベートフォルダ]ペインの [プライベートフォルダ]アイコンに該 当ファイルをクリックして、ドラッグします。
- 3. [はい]をクリックして、フォルダとその内容をプライベートフォルダに移動します。

#### プライベート フォルダからフォルダやファイルを復元するには:

- 1. 復元したいファイルやフォルダを含んでいるプライベートフォルダを開きます。
- 2. フォルダまたはファイルを選択し、[**ファイル**] メニューから [**プライベート フォルダから復元する**] をクリックします。
- 3. [参照] ボタンをクリックして、フォルダまたはファイルの移動先フォルダを参照し、[OK] をクリックします。

4. [OK]をクリックします。

ACDSee この操作により、指定された場所にプライベートフォルダのフォルダまたはファイルを移動します。これで、コンピュータに アクセスできる全 ユーザーが、これらのフォルダやファイルを見ることができます。

#### プライベート フォルダ、またはプライベート フォルダに含まれるフォルダやファイルを削除するには:

- 1. 削除したいファイルやフォルダを含んでいるプライベートフォルダを開きます。
- 2. 以下のいずれかの操作を行います:
  - プライベート フォルダを削除するには、[プライベートフォルダ]アイコンを右クリックし、[削除]を選択します。
  - プライベート フォルダに含まれるフォルダやファイルを削除するには、削除したいフォルダやファイルを右クリックし、[削除]
     を選択します。

警告メッセージが表示されます。

3. [**はい**] をクリックしてプライベート フォルダとその内容を削除する、あるいはプライベート フォルダに含まれるフォルダまたはファイル を削除します。

プライベート フォルダに含まれるフォルダまたはファイルを削除する場合、細心の注意が必要です。プライベートフォルダからフォルダやファイルを削除すると、これらは完全に破壊されます。プライベートフォルダからこれらを移動したい場合には、コンピュータの保護されていない場所に移動して復元するようにしてください。

# 画像またはファイルにタグを付ける

結婚式やマラソンなどの大きな行事では、通常、数百枚という大量の画像が撮影されます。撮影が完了したら、コンピュータにそれらの 画像を転送して表示し、ベストショットのみをまとめて選択しなければならない場合がほとんどです。タグは、ベストショットを素早く表示さ せる最も簡単な方法です。これと同じ方法で、ドキュメントやその他のファイルを整理したりカテゴリ化したりできます。

サムネイルの右下に、タグ付けチェックボックスが備えられています。このチェックボックスをクリックして、写真またはドキュメントのタグの設定と解除を切り替えます。タグをつけた写真は、このチェックボックスのチェックマークを解除しない限り、タグが付いたままの状態になります。

カタログ ペインのスペシャルアイテムにある[**タグ付き**]をワンクリックするだけで、タグの付いたすべての写真またはファイルを表示することが できます。カテゴリや重要度と同様に、タグを適用すると別のフォルダに移動することなく、写真やファイルをまとめて管理することができま す。

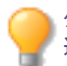

タグは、画像やファイルを区別する一時的な手段として意図されています。画像やファイルを移動したり、カテゴリや重要度を 適用する操作が完了したら、タグをクリアするようにします。長期間にわたって画像やファイルを管理したり、グループ分けするためには、カテゴリと重要度を使用したほうが効果的です。

## 選択した画像やファイルにタグを付けるには:

- キーボードのショートカットキー \ (バックスラッシュ)を使用して、タグをオンに切り替えます。
- サムネイルの右下にあるチェックボックスを選択します。
- 1 つまたは複数のサムネイル上を右クリックして、[タグ]を選択します。
- プロパティペインで [メタデータ] タブの左上隅にある [タグ] のチェックボックスを選択します。

### 選択した画像やファイルのタグを解除するには:

- キーボードのショートカットキー \(バックスラッシュ)を使用して、タグをオフに切り替えます。
- プロパティペインで [メタデータ]タブの左上隅にある [タグ] のチェックボックスのチェックを外します。

### タグのついたすべての画像やファイルからタグを解除するには:

- 1. [カタログ]ペインの[タグ付き]をクリックして、タグの付いたすべてのファイルをファイルー覧に表示します。
- 2. キーボードショートカットの Ctrl + A キー を押して、すべてのファイルを選択します。
- 3. (バックスラッシュ)キーをクリックして、タグをオフに切り替えます。

### タグのついた画像やファイルを表示するには:

管理モードで、[ペイン] から [カタログ] をクリックして、カタログ ペインを開き、[スペシャル アイテム] セクションの [タグ付き] をクリック します。

タグの付いた写真やファイルがすべて、ファイルー覧ペインに表示されます。

### 表示モードで画像またはファイルにタグを付けるには:

以下のいずれかの操作を行います:

- 表示モードで、ステータスバーの右下にあるチェックボックスを選択します。
- 表示モードで、[ペイン]から[プロパティ]をクリックして、プロパティペインを開き、[メタデータ]タブをクリックして、左上隅にある [タグ付き]のチェックボックスを選択します。

#### 画像の比較中にタグを付けるには:

- 1. [比較リスト] で、該当画像のサムネイルの右下にあるチェックボックスをクリックします。
- 2. [OK]をクリックします。[画像の比較]を閉じます。該当画像のチェックボックスにチェックマークが付いているか確認します。

# メタデータ表示とプリセットを管理する

### メタデータの表示を選択するには:

- 1. [ペイン]メニューから、[プロパティ]をクリックして、[プロパティ]ペインを開きます。
- 2. プロパティペインのメタデータタブを選択します。
- 3. [メタデータ]タブの[メタデータの表示]ドロップダウンリストから、次のいずれかの表示オプションを1 つ選択します: 既定のメタ データ表示(通常使用するフィールド)、すべての EXIF、すべての IPTC、ACDSeeメタデータ、または保存されたカスタム表示。

#### カスタマイズされたメタデータの表示を作成するには:

- 1. [メタデータ]ペインの [メタデータの表示]ドロップダウンリストをクリックして、[メタデータ表示の管理]をクリックします。
- 2. [表示するメタデータの選択]ダイアログボックス内で、ドロップダウンリストから[新規のメタデータ表示]を選択します。
- 3. [+] 記号をクリックしてツリーを展開し、チェックボックスのオン/オフにより、設定を選択します。メタデータ表示の管理オプション につきましては、以下を参照してください。
- 4. [保存] ボタンをクリックして、カスタマイズされた表示の名前を入力します。
- 5. [OK]をクリックします。

## メタデータ表示の管理オプション

- グループ内のすべての項目が選択されている場合、グループのチェックボックスが チェックされます。
- グループ内で選択されている項目がない場合、グループのチェックボックスはチェックされません。
- グループ内のすべての項目ではなく、一部の項目が選択されている場合、グループのチェックボックスが緑色の四角で表示されます。

チェックボックスをオン/オフに切り替えて選択を行います。

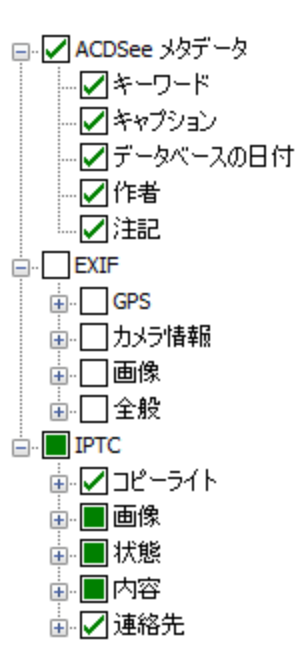

[メーカーノートの表示] チェックボックスを解除または選択して、メーカーノートを表示するか、非表示にするかを選択することができます。

# ACDSeeメタデータを複数のファイルに追加する

メタデータの入力や編集は、画像を処理する前に行うようにお勧めします。[オリジナルに戻す] コマンドを使用すると、処理前にメタデー タを入力していない限り、(RAW画像の場合を除き)その情報が失われてしまうためです。

>CD-ROMのような読み取り専用メディア上のファイルには、IPTC情報、EXIF情報を設定することはできません。

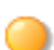

[プロパティ]ペインを開いていない場合は、[ペイン]から[プロパティ]を選択します。

### 1つ以上のファイルにメタデータを追加するには:

- 1. 管理モードで、1つ以上のファイルを[ファイルー覧]ペインで選択します。
- 2. [プロパティ] ペインで[メタデータ]タブを選択します。
- 3. メタデータフィールドに情報を入力します。
- 4. [適用]をクリックするか、Enterキーを押して変更を適用します。

>>[管理]モードで [**適用**] をクリックするか Enterキーを押すと、フォーカスが[ファイルー 覧]ペインに戻るので、キーボードを使っ >> て別 のファイルをすぐに選択できます。

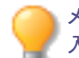

メタデータに連続した番号を入れるには、ファイルを選択し、任意のフィールドに開始番号<#>を入力します。例)<5>を 入力すると、連続する番号は5から始まります。

## メタデータタブのキーボード ショートカット

| ショートカット操作   | 操作                                                                |
|-------------|-------------------------------------------------------------------|
| Tab         | フィールドからフィールドへ、フォーカスを前に移動します。                                      |
| Shift + Tab | フィールドからフィールドへ、フォーカスを後ろに移動します。                                     |
| Ctrl + K    | [プロパティ]ペイン内[整理] タブの [ <b>ACDSeeメタデータ キーワード</b> ] フィールドにカーソルを置きます。 |
| Alt + K     | [プロパティ]ペイン内[メタデータ] タブにある[ <b>IPTCキーワード</b> ]フィールドにカーソルを置きます。      |
| Enter       | 変更を適用します。                                                         |
| Esc         | 変更を破棄します。                                                         |

プロパティペイン外をクリックすると、入力していたメタデータが失われてしまいます。[適用]をクリックまたは ENTER を押さないと、変更は適用されません。

キーボードのショートカットを使用して、複数画像の同一フィールドにメタデータを入力するには:

- 1. 複数画像グループの最初の画像を選択して、メタデータフィールドに値や内容を入力します。
- 2. **Page Down**キーを押して次の画像に移動します。カーソルはプロパティペイン内の同じフィールドに置かれたままになりますので、複数の画像に同じフィールドの内容を素早く入力することができます。
- 3. フィールドに内容を入力したら、Page Downキーを再度押して次の写真に移動します。
- 4. 完了するまで手順3を繰り返します。

🏹 このショートカットを使用する場合、[適用]ボタンをクリックする必要はありません。

ờ Page Upキーを使用して、前の写真に戻ることができます。

## 自動カテゴリから IPTC キーワードを削除する

データベースから、使用していない IPTC キーワードを ACDSee 削除することができます。 一度削除すると、IPTC キーワードは、カタログペインの画像プロパティの自動カテゴリリストのキーワード (IPTC) からも削除されます。

このプロセスは [補充カテゴリ] フィールドにも適用されます。このフィールドは、[ツール] メニュー、[オプション]、[プロパティ ペイン] ン]で メタデータ表示の管理 ボタンをクリックし、[表示するメタデータの選択] ダイアログボックスで選択されている場合のみ表示されます。

### IPTC キーワードと補充カテゴリを削除するには:

- 1. 管理モードで、IPTCをサポートしている画像を選択します。
- 2. プロパティペインが表示されていない場合は、[ペイン]から[プロパティ]をクリックします。
- 3. 次を実行して、画像が書き込み可能かを確認します:
  - 「ファイル] タブを選択して [読み取り専用] にチェックマークがあるか確認します。
  - [読み取り専用]にチェックマークが付いている場合、その画像に書き込むことはできません。[読み取り専用]チェックマークをクリックし、ファイルを書き込み可能にします。
- 4. [メタデータ]タブの[IPTC]セクションで、 ..... [キーワード]フィールドの横にあるキーワードピッカーボタンをクリックします。
- 5. [IPTCキーワードの選択]ダイアログボックスで、[リストの編集]をクリックします。
- 6. 値リストから削除したいキーワードを選択します。

複数のキーワードを選択するには、Ctrl キーを押しながらキーワードをクリックします。

- 7. 削除をクリックします。
- 8. [OK]をクリックします。
- 9. [OK]をクリックします。

使用されていないキーワードのみをリストから削除できます。キーワードに関連付けされている写真を検索するには、カタログペインの自動カテゴリリストで画像プロパティにリストされているキーワードをクリックします。

## 画像プロパティの日時を変更する

「更新日時の一括変更」ツールを使用して、管理モードや表示モードで表示される1つ以上の画像ファイルのプロパティの日時を変更 することができます。

#### ファイル プロパティの日付けと時間を変更するには:

- 1. 以下のいずれかの操作を行います。
  - ◆ 管理モードで画像を一つ以上選択し、[ツール]から[一括]そして [タイムスタンプの調整]を選択します。
  - ◆ 表示モードで、[ツール]から [修正]、[画像のタイムスタンプを調整]をクリックします。
- 2.「変更する更新日時を選択する」タブで、次のオプションを選択します。

## 変更する日付

| EXIF日時                 | オリジナルの EXIF日 時                                             | 画像がキャプチャされたオリジナルの日時です。                    |
|------------------------|------------------------------------------------------------|-------------------------------------------|
|                        | デジタル化された EXIF日時                                            | 画像がデジタル画像に変換された日時です(通常オリジ<br>ナルと同じになります。) |
|                        | EXIF日時                                                     | 画像の最終更新日時です。                              |
| ファイルの最終更新日<br>時        | 画像またはファイルが最後に編集された日時です。例えば、画像の編集や、メタデータへの更新を<br>行った日時などです。 |                                           |
| ファイルの作成日時              | ファイルが作成されたオリジナルの日時です。                                      |                                           |
| ACDSeeデータベース<br>の日付と時刻 | ACDSeeデータベース上で記録されている日付と時刻です。                              |                                           |

3. [アドバンスオプション] タブで、以下で解説する[画像のタイムスタンプを調整]ツールのオプションを選択し、[次へ]をクリックします。

### アドバンスオプション

| 始する                           | には、[ <b>タイムスタンプを調整</b> ]をクリックします。 |
|-------------------------------|-----------------------------------|
| 完了後ウィザードを自動                   | 手順が完了次第、[画像のタイムスタンプ調整]ウィザードを閉じます。 |
| 的に用しる<br>現在の設定を既定値とし<br>て保存する | 現在の設定を保存し、次回更新日時を変更する際に使用します。     |

- 4. 「新規の更新日時を選択する」のページで、次のいずれかのオプションを選択します。
  - 別の日付と時刻を使用:選択した日付と時刻を、同じファイルの別のタイムスタンププロパティに置き換えます。[日付と時刻の選択]ドロップダウンリストから、使用したいファイルプロパティを選択します。
  - 特定の日付と時刻を使用する:各ファイル内の選択されたタイムスタンプを特定の日付と時刻に変更します。[日付と時刻]フィールドのタイムスタンプに新規の日付と時刻を入力します。

- 新規の開始日時に変更する:最も古いタイムスタンプを特定の日付と時刻に置き換え、以降のタイムスタンプすべて をその日付と時刻に合わせてずらします。[日付と時刻]フィールドで最も古いファイルのタイムスタンプを指定します。
- 日付と時刻を指定した時間数分ずらす: すべてのタイムスタンプを特定の時間数分、前後にずらします(タイムゾーンに合わせて調整します)。[早い時間にシフト]または[遅い時間にシフト]を選択し、[時間]、[分]、[秒]のスピンボックスに数値を入力します。
- 5. [タイムスタンプの調整]をクリックして、ファイルの調整を開始します。
- 6. ウィザードが終了したら、[完了]をクリックして ACDSeeに戻ります。

# ファイルを別のコンピュータにバックアップする

[同期]ウィザードを使用すると、ローカル ハードドライブにエラーが発生した場合に備えて、ファイルを同期したコピーを作成できます。このウィザードでは、ネットワーク、リモートコンピュータ、外部 ハードドライブに保存されているローカル フォルダを同期することができます。さらに、同期名の指定、同期を実行する際の設定、同期スケジュールの設定、既存の同期の編集 / 削除などのオプション設定が可能です。

ファイルを新しい保存場所にコピーすると、[同期]ウィザードではデータベースのバックアップは作成されません。ファイルとデータベース情報を一緒にバックアップするには、ACDデータベースバックアップウィザードを使用します。

### 同期ファイルを作成するには:

- 1. [管理]モードで、[ファイル]>[同期]>[同期を作成]をクリックします。
- 2. [ようこそ]ページで、準備ができたら[次へ]ボタンをクリックして続行します。
- 3. 「同期オプション」のページで次を実行します。
  - 「ソースフォルダ]フィールドで、コピーしたいファイルがあるフォルダを指定します。
  - [バックアップの保存先]フィールドで、ネットワークドライブやリモート コンピュータまたは外付けハードドライブにあるフォルダを、バックアップファイルの保存先として指定します。
  - [オプション] エリアで、同期がエラーとログを処理する方法を指定します。
  - [確認]エリアで、同期が重複ファイルを処理する方法を指定します。
  - 準備ができたら[次へ]をクリックして続行します。
- 4. 「同期スケジュール」のページで次を実行します。
  - [名前] テキスト ボックスに、同期の名前を入力します。
  - [スケジュール] エリアで、同期を今すぐ実行するか、同期のスケジュールを設定するかを指定します。
  - ウィザードを完了するには、[完了]をクリックします。
- スケジュール:パスワードのないアカウントでは、スケジュールは設定できません。スケジュールを設定するためには、ご利用のアカウントにパスワードを設定する必要があります。空白のパスワードは無効です。1文字以上を含むパスワードを作成してください。

## 同期を更新または削除する

ACDSeeから、同期設定を変更したり、定期的に同期を実行するスケジュールを設定したり、同期を削除したりすることができます。

#### 既存の同期ファイルを更新または削除するには:

- 1. [管理]モードで、[ファイル]>[同期]>[同期を編集]をクリックします。
- 2. [既存の同期] ダイアログ ボックスで、一覧から同期を選択します。

- 3. 以下のいずれかの操作を行います。
  - 同期のスケジュールを設定するには、[スケジュール]をクリックします。同期を実行する頻度を指定したら、[OK]を クリックします。
  - 設定を調整するには、[編集]をクリックします。「同期の編集」のダイアログボックスで、コピーしたいファイルを含む フォルダと、ファイルの保存先となるネットワークドライブ、リモートコンピュータ、または外部ドライブ上のフォルダを設定 します。[オプション]エリアで、同期時のエラーやログの対処方法についての設定を更新します。[確認]エリアで、同 期が重複ファイルを処理する方法についての設定を更新します。設定が完了したら、[OK]をクリックします。
  - 同期の名称を変更するには、[名前の変更]をクリックします。同期の新規名称を入力し、[OK]をクリックします。
  - 同期を削除するには、[削除]をクリックします。
- 4. 閉じるをクリックします。

## 保存されている同期を起動する

スケジュールが定期的に設定されている場合でも、一度同期を作成したら、いつでも起動することができます。

#### 保存されている同期を起動するには:

管理モードから、[ファイル]>[同期]をクリックし、実行したい同期の名称を選択します。

## 次のもので検索する ACDSee

ACDSee では、様々な方法でファイルやフォルダの検索をすることができます。「検索ペイン」では、ファイル名、キーワード、画像プロパティを検索条件として絞込み検索することができます。また、特定の日付や重要度に該当するファイルを検索し、その検索条件に名前を付けて保存し、後で再度利用することも可能です。「重複の検索」機能を使用して重複するファイルを検索、また管理することもできます。

比較的シンプルな検索をする場合には、クイック検索バーを使ってファイルやフォルダを検索したり、特定の名前やキーワードを指定して データベース内を検索することができます。 クイック検索バーをカスタマイズして、特定の項目やデータベースの特定情報だけで検索する ことができます。

「カタログ ペイン」には、ハードディスク上のすべての画像や、カタログ化されていないフォルダ内のファイルをすばやく表示することのできる機能が搭載されいます。多数の画像から検索するような場合、「ブラウズ検索ペイン」を使用すれば、ファイルー覧ペインに表示したい画像の検索条件を絞り込むことができます。

## クイック検索バーを使用する

管理モードにあるクイック検索バーを使用して、ファイルやフォルダを素早く検索することができます。 クイック検索オプションや演算子と単語を組み合わせて、検索を絞ったり広げたりして、検索結果をファイルー覧で確認します。

クイック検索機能は常に次のIPTCフィールドを検索します:タイトル、見出し、説明、キーワード、作成者、都市、場所、州/県、国、および指示。クイック検索は、カラーラベルとACDSeeメタデータフィールド(キャプション、作成者、メモ、キーワード)も検索します。

ファイル名を検索する場合、ACDSee ファイルの最初の名前のみ考慮します。たとえば、Cat\_Dogという名前のファイルの場合、CATは検索されますが、Dogは検索されません。検索する用語を入力する際、大文字と小文字の区別をする必要はありません。

#### クイック検索を使用するには:

以下のいずれかの操作を行います:

- クイック検索バーに、検索したい用語または名前の一部を入力します。
- クイック検索フィールドの横にあるドロップダウンリストをクリックして、以前入力された検索用語リストから選択します。

▶ キーボードショートカット Ctrl + F により、クイック検索 バーにフォーカスを表示させ、すぐに入力を開始できます。

## クイック検索の演算子

クイック検索バーで次の演算子を使用して、検索を絞ったり検索結果を広くしたりします。演算子で始まる検索を行うことはできませんの でご注意ください。必ず用語で始まらなければなりません。

| 演算子 | 結果                                                                                                    | 例                                                                                                    |
|-----|----------------------------------------------------------------------------------------------------|----------------------------------------------------------------------------------------------------|
| -   | 最初の単語を含むすべてのファイルが検索された後、二番目の単語を含まない<br>ファイルのみが表示されます。                                                               | Cat -Dogでは、Catを含<br>むすべてのファイルが結果と<br>して表示されますが、Dogを<br>含むものは表示されませ<br>ん。マイナス(-)の前に必ず<br>半角スペースが必要です。<br>ご注意ください。ご注意くだ<br>さい。ACDSee 半角スペー<br>スを忘れると、ハイフンでつな<br>がった1つの単語として検<br>素が行われます。 |
| +   | 演算子の前後にある単語の両方を含んだすべてのファイルが結果として表示されます。 どちらか一方の単語を含んでいるファイルは除外されます。 クイック検索<br>バーは、単語間に入力された半角スペースをプラス(+)演算子として扱います。 | Cat + Dogまたは Cat<br>Dog にすれば、CatとDogの<br>両方を含むアイテムが返さ<br>れます。                                                                                                    |
|     |                                                                                                    | Cat+Dog+- Kittensで<br>は、CatとDogの両方を含ん<br>だファイルが表示されます<br>が、CatとDogとKittensのす<br>べてを含んたファイルは除外<br>されます。                                                                                 |
| I   | 検索要素のいずれかを含むすべての項目が検索されます。                                                                                          | Cat Dog では、Catまたは<br>Dogのいずれかを含んだファ<br>イルが表示されます。                                                                                                    |
|     |                                                                                                    | <b>Cat+Dog Kittens</b> で<br>は、CatとDogの両方を含ん<br>だもの、そして、Kittensを含<br>んだファイルが表示されま<br>す。                                                                                                 |

# 検索ペインを使用する

「検索ペイン」を使用して、ファイルやフォルダを検索することができます。ファイル名やキーワードで基本的な検索を実行できます。さらに 高度な検索を作成し、フォルダ、カテゴリ、画像のプロパティによって検索結果を絞り込むこともできます。ファイル名のパターンで検索し て、重複ファイルを見つけることもできます。

また、検索に名前を付けて保存することもできます。保存済み検索は、検索ペインとカタログペインに備えられています。検索ペインでは、ドロップダウンリストから[保存済み検索]を選択して、その選択条件で検索を再実行することができます。カタログペインでは、保存済み検索は自動カテゴリの下に位置しています。保存済み検索の名前をクリックすることで、その選択条件で検索を再実行することができます。

検索ペインは、データベースで ACDSee カタログ化されていないフォルダは返しません。フォルダを参照すると自動的にカタログ
 化が行われます。[ツール]>[データベース]>[カタログファイル]の順にクリックすることもできます。

### 検索ペインを開くには:

[管理]モードで、[ペイン]>[検索]をクリックします。

## 検索ペイン領域

検索ペインには、検索を管理しやすくするための領域が幾つか備えられています。検索を作成すると、指定した検索条件の**すべて**に一致するファイルのみが返されることにご留意願います。

## 保存済み検索

保存済み検索領域では、複雑な検索条件の検索を保存して後で使用したり、再実行する検索を選択したり、保存済み検索を削除したりすることができます。

| 保存済み検索                                          | 保存済み検索を作成すると、このドロップダウン リストに表示され、選択して再実行することができます。ペイン下部にある [開始] をクリックすると、 [ファイルー 覧] ペインに検索結果が表示されます。                                                      |
|-------------------------------------------------|----------------------------------------------------------------------------------------------------|
|                                                 | 保存済み検索はカタログ ペインにも備えられていますので、保存済み検索の名前をワンクリック<br>するだけで検索を実行することができます。                                                                                     |
| 検索の保存<br>                                       | [保存] アイコンをクリックしてから、[保存] または [名前を付けて保存] を選択して、保存済み<br>検索を上書き保存または名前を付けて保存します。[保存済み検索] ダイアログが開かれた<br>ら、名前を入力します。後で便利なように、保存条件がすぐにわかるような名前を付けるようお<br>勧めします。 |
| 検索の削除<br>() () () () () () () () () () () () () | ドロップダウン リストから削除したい検索を選択し、[ <b>削除</b> ] アイコンをクリックします。 確認メッ<br>セージが表示されたら、 [ <b>はい</b> ] をクリックして削除します。                                                     |

## ファイルとテキスト

「ファイルとテキスト」領域では、検索条件と検索場所を指定することができます。

| ファイルまたはフォルダの名 前 | 検索したいファイルまたはフォルダの名前の一部を入力するか、前回の検索で使用した用語を<br>ドロップダウン リストから選択します。 ワイルドカードを使用して <u>ファイル名のパターン</u> で検索するこ<br>ともできます。 画像以外のファイルすべてを除外するには、フィールドの横にある右矢印ボタンを<br>クリックし、 [ <b>画像のみ</b> ] チェックボックスをオンにします。 |  |
|-----------------|----------------------------------------------------------------------------------------------------|--|
| 含まれる文字列         | データベースで検索したいテキストを ACDSee 入力します。検索したいファイルのキャプションまたはキーワードの一部、あるいはフォルダまたはカテゴリの名前の一部がテキストに含まれている必要があります。ファイル名とキーワードまたはフレーズの両方を検索条件として使用する場合、検索条件を両方とも満たす項目のみが検索結果に表示されます。                               |  |
|                 | データベースで検索するアイテムを指定するためには、入力フィールドの横にある右矢印をクリッ<br>クして、フィールドに入力されたテキストの取扱い方法を次のオプションから選択します。                                                                                                    |  |
|                 | <ul> <li>すべての単語に一致する項目を検索:入力された単語すべてに一致するファイルのみ<br/>を検索結果に表示します。</li> </ul>                                                                                                    |  |
|                 | 単語全体と一致する項目を検索:入力した単語全体に、入力した通りに一致する<br>ファイルのみを検索結果に表示します。                                                                                                    |  |
|                 | キャプション検索:データベース内ファイルのキャプションフィールドを検索します。                                                                                                    |  |
|                 | キーワード検索:データベース内ファイルのキーワードフィールドを検索します。                                                                                                    |  |
|                 | 注記検索:データベース内ファイルの注記フィールドを検索します。                                                                                                    |  |
|                 | カテゴリ検索:データベース内ファイルのカテゴリフィールドを検索します。                                                                                                    |  |
|                 | フォルダ検索:データベース内フォルダの名前を検索します。                                                                                                    |  |
|                 | ラベル検索: ラベルが適用された画像を色ごとに検索します。                                                                                                    |  |
|                 | 人物の検索:画像で検出され、表示モードの[ <u>顔検出</u> ]で名前が付けられている人物を検索します。 <u>割り当てた名前や候補名、またはその両方</u> で検索できます。                                                                                                    |  |
|                 |                                                                                                    |  |
| 検索場所            | 次のいずれかのオプションを選択します。                                                                                                    |  |
|                 | データベース全体:データベース全体の検索をACDSee実行します。データベース内でカタログ化されていないフォルダは検索されませんのでご注意ください。                                                                                                    |  |
|                 | <ul> <li>特定のカテゴリとフォルダ:指定したカテゴリとフォルダのみを検索します。このオプションを<br/>選択すると、[カテゴリとフォルダ] セクションが開かれ、検索したい場所とカテゴリを選択<br/>することができます。</li> </ul>                                                                      |  |
| ファイルー覧設定と同期する   | [ <u>ブラウズ検索</u> ]設定を含む、現在の管理モード設定を、検索ペインにインポートします。検索<br>ペインの検索条件が削除される場合がありますのでご注意ください。                                                                                                    |  |

## プロパティ領域

「プロパティ」領域では、検索したいファイルに含まれるプロパティの内容、検索に含むあるいは除外する条件を指定することができます。

### 「プロパティ」領域を使用するには:

- 1. [検索ファイルのプロパティ]フィールドの下で、[追加]をクリックします。
- 2. [選択条件の追加]ダイアログボックスで、検索条件とする1つ以上のプロパティを選択します。
- 3. [OK]をクリックします。
- 4. 「プロパティ」領域のハイパーリンクをクリックして、各プロパティの詳細を定義します。
- 5. [開始]をクリックして検索を開始します。

# ファイル名のパターンで検索する

検索ペインの[**ファイルとフォルダーの名前検索**]フィールドにテキストパターンを入力して、ファイルの名前を検索することができます。ワイ ルドカード]フィールドにパターンを入力し、ファイル名で検索することができます。

### ファイル名 のパターン ワイルドカード

| ワイル<br>ドカー<br>ド | 結果                                                                                                 | ( <b>7</b> )                                                                          |
|-----------------|----------------------------------------------------------------------------------------------------|---------------------------------------------------------------------------------------|
| ?               | 入力された文字と、その次の一文字に該当するものがファイル名にあるか検索します。                                                            | <b>ca?.jpg</b> はcat.jpg、cap.jpg、<br>car.jpg一致、cats.jpg一致せず                            |
| *               | 入力された文字と、その次の0文字以上の文字に該当するものがファイル名に<br>あるか検索します。                                                   | <b>cat</b> *はcat.jpg、cats.jpg、cathy.jpg<br>と一致                                        |
| []              | 括弧で囲まれた文字と一致するものを検索します。                                                                            | <b>ca[tr]</b> はcat.jpgまたはcar.jpgと一<br>致、cap.jpgとは一致せず                                 |
| [!<br>]         | 括弧で囲まれた文字以外と一致するものを検索します。                                                                          | <b>cat[!0]</b> はcata.jpg、catb.jpgと一<br>致、cat0.jpgとは一致せず                               |
| [<br>]          | 指定された範囲の文字がファイル名に含まれているか検索します。                                                                     | <b>cat[a-f0-9]</b> はcata.jpg、catb.jpg、<br>catf.jpg、cat0.jpg、cat1.jpg、<br>cat9.jpg と一致 |
| ١               | ファイル名として使用できる文字で、同時にワイルドカードとして使用できる文字を<br>ブロックします。[].例:*および?はファイル名として認識されないので、この機能<br>で使うことはできません。 | ワイルドカードである [ ] を含むファイル名<br>を検索する場合は、と[ ] を組み合わせ<br>て検索します。                            |
|                 |                                                                                                    | <b>ACD\[123\]</b> はACD[123].gif とー<br>致                                               |

パターンでは、大文字と小文字の区別をする必要はありません。複数のパターンを使用するには、ファイル名をスペースまたは「;」で区切ります。スペースまたはセミコロンを含むパターンを検索するには、" " でパターンを囲みます。パターンにワイルドカードの「\*」が含まれない場合、そのパターンはサブストリングとして検索されます。例えば、cat は cat、cat hy および bobcat および\*cat\*と同様のパターンと照合します。

## ブラウズ検索を使用する

ブラウズ検索ペインは、特定のフォルダ、カタログ分類、特定の日付に該当するファイルをすばやく検索してファイルー覧ペインに表示する ことができます。ブラウズ検索の範囲を設定して、ファイルー覧ペインにファイルを含むあるいは除外し、ブラウズしたいファイルのみを表示 します。

ブラウズ検索を最大限に活用するには、データベースのファイルをカタログ化して整理することをACDSeeお勧めします。ブラウズ検索は、ファイルの情報が多いければ多いほど便利な機能と言えます。

#### ブラウズ検索を使用するには:

[表示]から [ブラウズ検索] をクリックして、 [ブラウズ検索]パネルを開きます。 このパネルはファイルー 覧ペインの左側に表示されます。

## ブラウズ検索ペインで検索範囲を設定する

[ブラウズ検索]パネルは、フォルダ、カタログ、カレンダーの3つの領域に分かれています。各領域は、同じ名前の管理モードペインに対応 しています。[ブラウズ検索]パネルを開くと、ファイルー覧ペインの[コンテンツバー]が現在の検索条件すべてを一覧表示する[ブラウズ 検索バー]に置き換えられます。

ブラウズ検索パネルの検索範囲にフォルダ、日付の範囲、整理方法を追加すると、ACDSeeは検索範囲と一致しないファイルを除外します。検索範囲にアイテムを追加または削除することで、検索結果を絞り込むことができます。

#### ブラウズ検索ペインの検索範囲にアイテムを追加するには:

ブラウズ検索パネルを開き、次のいずれかの操作を行います。

- ◆ フォルダペインから、フォルダを一つ以上選択します。
- カタログペインから、カテゴリを一つ以上選択し、必要に応じて重要度も選択します。
- カレンダーペインから日付の範囲を一つ以上選択します。

ブラウズ検索パネルの検索範囲にアイテムが追加されるたびに、ACDSee はデータベースのフォルダから、検索範囲と一致するファイルを 検索し、ファイルー覧ペインに表示します。表示されたファイルは、ACDSee で自由自在に編集、共有、移動、表示することができま す。

以下のように、ブラウズ検索パネルの検索範囲を設定し直すこともできます。

- 選択した条件をブラウズ検索パネルから削除するには、削除したい条件を右クリックして[対象から削除]を選択します。
- 検索範囲から特定の種類の条件をすべて除外するには、一覧の上にあるバーをクリックして [検索範囲に含む]をオフにします。例えば、一覧にしたフォルダを対象から除外するには、[フォルダ]バーをクリックして [対象に含む]をクリックします。ブラウズ検索パネルの検索範囲にはフォルダが表示されたままですが、検索結果として表示されません。
- 特定の種類の条件すべてを削除するには、一覧の上にあるバーをクリックして [すべてクリア]を選択します。

ブラウズ検索パネルのカテゴリでは、検索範囲に指定されているカテゴリのいずれかと一致するファイルが表示されるように、既定で設定されています。特定のカテゴリのファイルだけを表示するには、検索範囲を設定し直します。動作を切り替えるには、カテゴリの上にあるバーを右クリックして [**部分一致**] または [**完全一致**] を選択します。

## ブラウズ検索を使用する際のヒント

ブラウズ検索パネルに検索条件を追加すると、検索したいファイルにその属性が含まれていることを条件とすることになります。例えば、 フォルダペインからフォルダを選択すると、ACDSeeは、そのフォルダ内にあるファイルのみをファイルー覧ペインに表示します。カタログペインの「重要度」を選択すると、ACDSeeは、その重要度が適用されているファイルのみをファイルー覧ペインに表示します。

ブラウズ検索の検索範囲を組み合わせて、検索範囲を絞り込むことができます。例えば、カテゴリとある特定の日付の範囲を選択すると、ACDSeeはその両方と一致するファイルのみを表示します。ACDSeeは指定された日付の範囲に該当するファイルが存在しても、適切なカテゴリに適用されていない限りそれらを表示しません。あるいは、適切なカテゴリに適用されていても、指定された日付の範囲に該当しない場合にはそれらを表示しません。

## ブラウズ検索パネルを非表示にする

ブラウズ検索パネルの [自動非表示]機能を使うと、ブラウズ検索パネルを自動的に非表示にし、ファイルー 覧ペインの作業領域を広 げることができます。パネルが自動非表示に設定されている場合、パネルの外をクリックするとパネルがロールアップされ、パネルの端部の みが表示されます。パネルの端部にマウスポインタを合わせると、パネルが再度表示されます。

## 自動カテゴリで検索する

何百枚、何千枚という画像を所有している。複数のカメラを使用している。家族とカメラを共有している。友達や家族が撮影した画像を コンピュータに保存している。このような方には、自動カテゴリによる画像検索の利用をお勧めします。

自動カテゴリは [カタログ ペイン] の [ラベル] のすぐ下 に表示されます。ダブルクリックまたはプラスサイン (+) をクリックして、自動カテゴリのグループを展開します。ダブルクリックまたはマイナスサイン (-) をクリックして、自動カテゴリのグループを閉じます。

自動カテゴリ情報の一部は、撮影したカメラによって画像に追加されます。例えば、カメラのメーカー名、モデル名、使用されたホワイトバランス設定、レンズ焦点距離、絞り値などがその例です。それらの情報だけでなく、画像を撮影した都市名や国名、キーワードや著作権など、補足情報を加えることもできます。 プロパティペインで情報を手入力することも可能です。

自動カテゴリをクリックすると、ACDSee はそのカテゴリに属している画像を検索します。例えば、複数のカメラを持っていて、状況によって 使い分けて撮影していると仮定しましょう。[フォト プロパティ]と[カメラのメーカー名]を展開し、該当カメラのカテゴリを選択します。これ で、そのカメラで撮影されたすべての画像が表示されます。同様に、弟がカメラ撮影に凝っていて画像をいつも送ってくると仮定しましょう。 [フォトプロパティ]と[撮影者]のグループを展開し、撮影者一覧から弟の名前を選択します。すると弟が撮影した画像がすべて表示さ れます。 以下で、自動カテゴリの検索ヒントをご紹介します。

## よく使うカテゴリを識別する

[フォト プロパティ] で頻繁に使用する自動カテゴリがある場合には、[よく使うカテゴリ] としてそれらを追加し、検索時間を短縮することが できます。規定では、[フォト プロパティ] グループの一部が [よく使うカテゴリ] のグループで使用できるように設定されています。[よく使う カテゴリ] には希望する数の自動カテゴリを追加できる他、使用しなくなった場合にはそれらを簡単に削除することができます。

#### [よく使うカテゴリ] に自動カテゴリのグループを追加するには:

- 1. [フォト プロパティ] のグループを展開します。
- 2. [よく使うカテゴリ] に追加したい自動カテゴリのグループを右クリックし、[よく使うカテゴリに追加] を選択します。これで、該当の グループが [よく使うカテゴリ] に追加されます。

同様に、[フォト プロパティ]のグループでも表示されます。

#### [よく使うカテゴリ] から自動カテゴリのグループを削除するには:

- 1. [よく使うカテゴリ] のグループを展開します。
- 2. [よく使うカテゴリ] から削除したい自動カテゴリのグループを右クリックし、【よく使うカテゴリから削除】を選択します。

これで、該当のグループが [よく使うカテゴリ] から削除されます。

## 自動カテゴリ検索を絞り込む

複数の自動カテゴリを選択することで、自動カテゴリ検索の精度を上げることもできます。例えば、さまざまな照明のもとで適切な画像の 露出を見つけ出そうとして、絞りとシャッタースピード設定の組み合わせを試行錯誤しているときに、特定の設定で撮影された画像を検 索したいというケースを考えてみましょう。f/16 絞り値と1/30 s のシャッタースピードの左横にあるボックスをクリックすると、ACDSee 両方 のカテゴリに属する画像を検索します。

複数の自動カテゴリを選択する場合、[カテゴリペイン]の上部にある[完全/部分一致]ドロップダウンから、[**完全一致**]または[**部** 分一致]を選択して、検索をより一層絞り込むことができます。[部分一致]を選択すると、ACDSee 選択されたカテゴリと関連付けられ ているあらゆる画像が表示されます。[完全一致]を選択すると、ACDSee 選択された全カテゴリと関連付けられている画像のみが表示 されます。

また、カテゴリあるいは重要度を選択することで、検索を絞り込むことも可能です。例えば、[撮影者]のカテゴリをクリックし、何千もの画像が表示されたと仮定しましょう。その撮影者が撮影したベストの画像だけを表示させたいとします。[カテゴリペイン]の[**重要度**]領域から1を選択します。その結果、特定の撮影者と重要度1の画像のみが表示されます。

また、[ブラウズ検索] ペインを使用して、自動カテゴリの検索を絞り込むことも可能です。例えば、[カメラのメーカー名] のカテゴリをクリックし、ACDSee 何千もの画像が表示されたと仮定しましょう。そのカメラで撮影した、特定日の画像だけが見たいとします。[**表示**]メニューから[**ブラウズ検索**]をクリックして、[ブラウズ検索]を表示し、[**カレンダー**]ペインを選択し、特定日を選択します。その結果、特定のカメラと特定日の画像のみが表示されます。

# 重複ファイルを検索する

「重複の検索」機能を使用して、ハードドライブ上のさまざまなフォルダから重複するファイルを検索することができます。 重複が見つかったら、名前変更機能や削除機能を実行して、ファイルコレクションをより適切に管理することができます。

フォルダ内の画像のみを選択して、検索範囲を絞ります。

#### 重複ファイルを検索するには:

- 1. 管理モードで、重複の検索を行うフォルダまたはファイルを選択します。(任意)
- 2. [ツール]から[重複の検索]をクリックします。

- 3. [重複の検索]ダイアログボックスで、次のいずれかを実行します。
  - 選択したフォルダおよび追加されたファイルまたはフォルダ内で重複を検索するには、[このファイルの単一リストから重 複を検索する]を選択します。
  - 2つの異なるリストの内容を比較して重複を見つけるには、[この2つのファイルリスト内で重複を検索する]を選択します。(これは、2つのリストのいずれかで重複を検索するのではなく、2つのリストを相互に検索する目的のみに使用されます。)
- 4. [ファイルを追加]ボタンと[フォルダを追加]ボタンでリストにファイルを追加します。リストでファイルを選択して、[削除]ボタンを押 してファイルを削除します。リストでファイルまたはフォルダを選択して、[変更]ボタンを押して、ファイルまたはフォルダを切り替えま す。選択したサブフォルダの内容を含むには、[サブフォルダを含む]チェックボックスをオンにします。
- 5. [ファイルリスト]の下で、完全重複ファイルを検索するか、または同じファイル名の重複を検索するかを指定します。 画像ファイルのみを検索したい場合は、 [画像のみを検索する]を選択します。

→ 異なる形式(JPEG、BMP、GIFなどの異なる拡張子)で保存された同一の画像は、重複として認識されません。JPEG
画像のコピーを保存する場合、画像は再圧縮されます。したがって、元のJPEG画像とコピーは内部的に異なるファイル
であり、重複として認識されません。

- 6. [検索]を押します。
- 7. 重複が検索されなかった場合は、[OK] をクリックして検索条件を変更してやり直すか、[キャンセル] をクリックして [重複の検索]を閉じます。
- 8. 重複が見つかった場合は、リストで重複するファイルを選択し、さらにアクションを実行します。

## ファイルの削除と名前変更

重複が見つかったら、ファイルの名前を変更または削除することができます。 画像ファイルを使用している場合は、プレビューを利用できます。

複数の重複ファイルが見つかった場合は、見やすくするためにそれらを並べ替えることができます。

#### ファイルを並べ替えるには:

- 1. 左上のリストを右クリックします。
- 2. 次のいずれかを選択します。
  - 🔹 ファイル名で並べ替え
  - パスで並べ替え
  - ◆ ファイルサイズで並べ替え
  - ファイルの種類で並べ替え
  - 重複の数で並べ替え

#### 重複を削除するには:

- 1. 左上のリストで目的のファイルを選択します。
- 2. 下部のフィールドで、次のいずれかを実行します。
  - ファイル名の横にあるチェックボックスをオンにします。ファイル名が「ファイルを削除」に変わります。
  - ファイル名を右クリックして、コンテキストメニューから[削除]を選択します。ファイル名が「ファイルを削除」に変わります。
- 3. 2つのファイルリストを使用して検索した場合は、[ファイルリスト1/ファイルリスト2から削除]を有効にします。これにより、指定ど おりにファイルリスト1またはファイルリスト2からすべてのファイルを選択することで、時間の節約になります。
- 4. [次へ]をクリックして変更を確認し、[完了]をクリックします。

#### ファイル名を変更するには:

- 1. 左上のリストで目的のファイルを選択します。
- 2. 下部のフィールドで、ファイル名を右クリックし、コンテキストメニューから[名前の変更]を選択します。
- 3. 新規ファイル名を入力します。
- 4. [次へ]をクリックして変更を確認し、[完了]をクリックします。

## 画像をすばやく検索する

保存済み検索の名前をクリックして、その検索条件ですばやく検索することができます。<u>カテゴリペイン</u>の「スペシャルアイテム」を使用すれば、<u>データベース</u>内にあるすべての画像や、<u>カテゴリへの割り当て</u>がまだなされていない未分類の画像をすばやく表示することができます。

#### 保存済み検索を再度使用するには:

管理モードのカタログペインから、保存済み検索の名前をクリックします。

ファイルー覧ペインに検索結果が表示されます。

### すべての画像を一度に検索するには:

- 1. 管理モードで [ペイン] メニューから [カタログ] を選択して、カタログ ペインを開きます。
- 2. カタログ ペインの [スペシャル アイテム] から [イメージ ウェル] を選択します。

#### カテゴリ未分類の画像を見つけるには:

- 1. 管理モードで [ペイン] メニューから [カタログ] を選択して、カタログ ペインを開きます。
- 2. カタログ ペインの [スペシャル アイテム] から [未分類] を選択します。「イメージ ウェル」と「未カテゴリ」機能は、<u>データベース</u>内のカタログ化された画像を表示するのみです。ハードディスクから特定のファイル形式を検索するのではありません。

#### キーワードのない画像を見つけるには:

- 1. 管理モードで [ペイン] メニューから [カタログ] を選択して、カタログ ペインを開きます。
- 2. カタログ ペインの [スペシャル アイテム] から [キーワードなし] を選択します。

# で共有する ACDSee

ACDSee を使用して、ご家族やお友だちと画像を簡単に共有することができます。ACDSeeにより、電子メールでファイルを直接送信したり、Web サイトへ画像をアップロードしたり、HTMLアルバムプラグインでご自身のWebページを作成したり、コンタクトシートを印刷することができます。また、スライドショーやスクリーンセーバーを作成して、コンピュータを持っている人に提供することができます。ACDSee ACDSeeがなくても表示可能です。

# スクリーン キャプチャを実行する

スクリーン キャプチャ ACDSee ユーティリティを使って、画面の様々な領域をキャプチャして画像を作成することができます。キャプチャする 領域、キャプチャの方法、キャプチャされた画像の出力先などを選択することができます。

#### スクリーン キャプチャを実行するには:

- 1. 管理モード、あるいは表示モードで、[ツール]から[スクリーンキャプチャ...]をクリックします。
- 2. [スクリーン キャプチャ] ダイアログ ボックスの [ソース] セクションで、キャプチャしたい画 面 の領域を指定します。ソース オプションの詳細 については、下記の表をご参照ください。
- 3. 出力する画像にマウスのカーソルも入れたい場合、[マウスのカーソルを入れる] チェックボックスをオンにします。

- 4. [出力先] セクションで、キャプチャされた画像の出力先を指定します。
- 5. [キャプチャの実行] セクションで、スクリーン キャプチャの実行方法を指定します。
- 6. [開始]をクリックし、スクリーンキャプチャツールを起動します。

タスクバーの通知領域にスクリーンキャプチャのアイコンが表示されます。

- 7. キャプチャする画面の領域を表示し、スクリーンキャプチャのアイコンに表示される吹き出しの手順に従ってください。
- 8. スクリーン キャプチャを実行 せずに[スクリーン キャプチャ] ユーティリティを終了 するには、[スクリーン キャプチャ] アイコンを右ク リックし、[スクリーン キャプチャの終了] を選択します。

| デスクトップ        | 現行モニタ                 | 画面に表示されている領域全体の画像をキャプチャします。                                                                                  |
|---------------|-----------------------|----------------------------------------------------------------------------------------------------|
| ウィンドウ         | ウィンドウ全体               | アクティブ ウィンドウ全 体をキャプチャします。                                                                                     |
|               | コンテンツのみ               | ウィンドウ内 のコンテツをキャプチャします。 (フレームまたはタイトル<br>バーはキャプチャされません)。                                                       |
| 領域            | 固定サイズ                 | 画 面 の固 定 領 域 をキャプチャします。                                                                                      |
|               |                       | ドロップダウン ボタンをクリックして、 寸法の設定を選択するか、[ <b>カ</b><br><b>スタム</b> ]を選択して、希望の寸法をピクセルで入力します。                            |
|               | 選択領域                  | 画面の選択領域をキャプチャします。 マウス ポインタをクリック&ド<br>ラッグして、キャプチャしたい領域を囲みます。                                                  |
| オブジェクト        | 子ウィンドウ                | ウィンドウのー 部をキャプチャします。 例 : ツールバー、ボタン                                                                            |
|               | ポインタの置 かれたメニュー        | 選択されたメニュー コマンドをキャプチャします。                                                                                     |
| マウス ポインタを含む   | スクリーンキャプチャにカーソルを含めます。 |                                                                                                    |
| 出力先オプション      | クリップボード               | クリップボードにキャプチャされた画像を保存します。画像をクリップ<br>ボードに一時保存し、新しい場所に貼り付けることができます。                                            |
|               | ファイル                  | [スクリーン キャプチャの保存] ダイアログ ボックスを表示します。 場所、フォーマット、ファイル名を指定 できます。                                                  |
|               | エディタ                  | キャプチャした画像を既定の画像エディタで表示します。                                                                                   |
| キャプチャの実行オプション | ホットキー                 | スクリーン キャプチャを実行するキーの組み合わせを指定します。                                                                              |
|               |                       | ホットキーを設定するには、ボックス内に入力するのではなく、キー<br>ボードでキーまたはキーの組み合わせ (例:Ctrl + S)を押します。                                      |
|               | タイマー                  | 指定された時間が経過した後に、スクリーン キャプチャを実行しま<br>す。 デスクトップまたはウィンドウでスクリーン キャプチャの準備をする<br>ための十分な時間を設定します。 最大設定時間は60秒間で<br>す。 |

### スクリーン キャプチャのオプション

# 電子メールで画像を送信する

電子メールの送信 ウィザードを使用して、ACDSee 他の電子メール アプリケーションを開くことなく内から直接ファイル画像を送信することができます。電子メールの送信 ウィザードを使用するには、有効な電子メールアカウントがあるか、コンピュータ上で既定のメール アプリケーションが設定されているか、SMTP サーバーにアクセスできる状態になっている必要があります。

### 電子メールで画像を送信するには:

- 1. ファイルー覧ペインから電子メールで送信する画像を選択して、[ファイル]から[送信]、[電子メールで画像を送信]をクリックします。
  - 他の画像を追加したい場合は、[追加]をクリックします。画像の追加が完了したらを[OK]をクリックします。
  - 画像を削除したい場合には、画像を選択して[削除]をクリックします。画像はウィザードより削除されますが、 ACDSeeから削除されるわけではありません。

- \* 電子メールの最大サイズや JPEG に変換するなど、電子メールや画像オプションを設定したい場合は、[オプション] をクリックします。オプションの選択が完了したら[適用]をクリックします。
- 電子メール アカウントの設定を変更したい場合、既定の電子メール クライアントとSMTP サーバーのどちらかを使用するために、[変更]をクリックします。電子メール アカウントの変更が完了したら、[OK]をクリックします。
- 2. [電子メールの送信ウィザード]にある [次へ]をクリックします。
  - [既定の電子メールクライアント経由で送信]を選択した場合、新規のメッセージに画像と電子メール情報が追加されます。通常のメッセージを扱うように、メッセージを編集してから送信します。
  - [SMTP サーバー経由で送信]を選択した場合、ウィザードで電子メールの送信先、件名、メッセージを入力します。[次へ]をクリックします。
- 3. 画像の送信が終了したら、[完了]をクリックしてウィザードを閉じます。

Hotmail や Yahoo (無料 アカウント)のようなインターネットベースのアプリケーションの中には SMTP をサポートしないものがあり、[電子メールの送信ウィザード]と合わせて使用することができません。Gmail、Yahoo (アップグレードアカウント)、AOL などその他のアプリケーションでは、POP/SMTPのアカウントを設定する必要があります。電子メールアカウントの設定方法は各アプリケーションによって異なりますので、詳細につきましては各アプリケーションのWeb サイトから SMTP を検索してしてください。

## ACDSee 365 で共有、メール送信する

ACDSee 365 のアカウントを一度有効にすると、365.acdsee.com からあなたの写真を共有することができます。

#### 電子メールで画像を送信するには:

- 1. [ファイルー覧] ペインから、共有したい写真を選択し、[ファイル] メニューから [送信]、[ACDSee 365 で共有/メール]を クリックします。
- 2. [ACDSee 365 で共有/メール] ダイアログボックスで、写真アルバム名を入力し、既存のオンラインフォルダから場所を選択します。
- 3. 画像の送信先となる1つまたは複数のメールアドレスを入力します。

[共有する人たち] ボタンをクリックして、アドレス帳から希望する名前を引き出すことができます。

- 4. ドロップダウン リストからアップロードのサイズを選択します。
- 5. **アップロード**をクリックします。
- 6. 新しいウィンドウが開かれますので、メッセージの入力、フルサイズの JPG ダウンロードを有効にするか、アクセスパスワードを作成するなど、希望するオプションを選択します。
- 7. [OK]をクリックします。

# デスクトップスクリーンセーバーを作成する

お気に入りの画像を使用してスクリーン セーバーを作成することができます。スクリーン セーバー オプションでは、各画像の表示時間、 背景色の設定、トランジション効果の適用、ヘッダーまたはフッターの追加などを設定することができます。

#### スクリーン セーバーを作成するには:

- 1. [管理]モードの[ファイルー覧]ペインから画像グループを選択して、[ツール]から[スクリーンセーバーの設定]を選択します。
- 2. [ACDSeeスクリーン セーバー] ダイアログ ボックスの [追加] をクリックしてスクリーン セーバーに加える画像を参照するか、不要な画像を選択して [削除] をクリックします。
- 3. [設定]をクリックして、以下に説明されているオプションを指定し、[OK]をクリックします。

- 4. スクリーン セーバーをデスクトップで自動的に起動させるには、[既定のスクリーン セーバーとして設定する] チェックボックスをオンにします。
- 5. 選択内容に納得できたら、[OK]をクリックします。

### コンピュータでスクリーン セーバーをアクティブにするには:

お使いのWindowsの[画面のプロパティ]ダイアログボックスから[スクリーンセーバー] タブを選択した後、ドロップダウンリストから [ACDSeeスクリーン セーバー] を選択します。

ACDSeeスクリーン セーバー オプション

| ペーシック | トランジションを選択する | トランジションの一覧が表示されます。トランジション、変化、効果を<br>選択すると、プレビューに反映されます。                                                     |
|-------|--------------|----------------------------------------------------------------------------------------------------|
|       |              | <ul> <li>すべて選択: すべてのトランジションを選択し、ランダムに表示します。</li> </ul>                                                      |
|       |              | <ul> <li>すべてクリア:選択されたトランジションをすべてクリアします。</li> </ul>                                                          |
|       |              | ごれらのトランジションは 2 画像、4 画像、コラージュのバリエーションではご利用いただけません。                                                           |
|       | パリエーション      | ドロップダウン リストをクリックして、次のいずれかを選択します。                                                                            |
|       |              | <ul> <li>なし: バリエーションを一切使用しません</li> </ul>                                                                    |
|       |              | <ul> <li>パン&amp;ズーム:各スライドの表示時間に合わせて、パンニング&amp;ズーム表示を行います。</li> </ul>                                        |
|       |              | <ul> <li>2画像: 画像二点を一度に表示します。</li> </ul>                                                                     |
|       |              | <ul> <li>4画像: 画像四点を一度に表示します。</li> </ul>                                                                     |
|       |              | コラージュ:画像を重なり合うコラージュとして表示します。                                                                                |
|       | 効果           | ドロップダウン リストをクリックして、次のいずれかを選択します。                                                                            |
|       |              | <ul> <li>なし:効果を一切使用しません。</li> </ul>                                                                         |
|       |              | • <b>モノクロ</b> : すべての画像をグレースケールで表示します。                                                                       |
|       |              | • <b>セピア</b> : すべての画像をセピア色で表示します。                                                                           |
|       |              | <ul> <li>ヴィヴィッド:画像の彩度を高めて、色全体をより明るく表示します。</li> </ul>                                                        |
|       |              | • <b>ソフト</b> : 画像をわずかにぼかしてソフトな効果を加えます。                                                                      |
|       | 背景色          | 背景色を指定します。カラーピッカーをクリックして、色を選択または<br>変更します。 [ <b>その他</b> ] をクリックして、 [色]ダイアログ ボックスでカスタ<br>ムの <u>色</u> を設定します。 |
|       | スライドの表示間隔(秒) | スクリーンセーバーの各画像の表示時間を指定します。                                                                                   |
| アドバンス | 全般設定         | 次のオプションから選択します。                                                                                             |
|       |              | <ul> <li>画面に合わせて画像を引き延ばす: 画面のサイズに合せて<br/>小さい画像を拡大します。</li> </ul>                                            |
|       |              | <ul> <li>埋め込みオーディオの再生:画像に埋め込まれているあら<br/>ゆるオーディオクリップを再生します。</li> </ul>                                       |
|       | スライドの順序      | 以下のいずれかのオプションを選択し、画像の表示順序を指定しま<br>す。                                                                        |
|       |              | <ul> <li>進む</li> </ul>                                                                                      |
|       |              | <ul> <li>シャッフル</li> </ul>                                                                                   |
| テキスト  | ヘッダー テキストの表示 | 画像の上にテキスト キャプションを表示します。オプションを設定し<br>て、表示したいテキストを指定します。                                                      |
|       | フッター テキストの表示 | 画像の下にテキスト キャプションを表示します。オプションを設定して、表示したいテキストを指定します。                                                          |

スクリーンセーバー テキスト オプション

| 配置       | テキスト キャプションの配置を指定します。                             |
|----------|---------------------------------------------------|
| 背景色      | キャプションの背景色を指定します。                                 |
| テキスト     | キャプションとして表示するテキストを入力します。                          |
| フォント     | [フォント] ダイアログ ボックスを開き、テキストのフォント オプションを選択または変更します。  |
| メタデータの挿入 | メタデータとして知られるファイルの固有情報をキャプションに挿入します。               |
|          | クリックして [プロパティの選択] ダイアログ ボックスを開き、挿入したいメタデータを選択します。 |

# スライドショーを表示、設定する

画像やビデオのスライドショーは、管理モードまたは表示モードから表示することができます。スライドショーを自動実行するように設定したり、画像の表示時間、背景色の選択、トランジション効果の適用、ヘッダー/フッターの追加などのオプションを設定したりすることも可能です。

#### 管理モードからスライドショーを起動するには:

- 1. 以下のいずれかの操作を行います。
  - ファイルー覧ペインから、複数の画像を選択します。
  - フォルダペインで、フォルダを選択します。
  - イージーセレクト バーを使って、画像が格納されているフォルダ複数を選択します。
- 2. [ツール]>[スライドショー]をクリックします。(Ctrl + S)

#### 表示モードからスライドショーを起動するには:

[ツール]>[スライドショー]をクリックします。

#### スライドショーを設定するには:

- 1. [管理] モードで次のいずれかの操作を行います。
  - ファイルー 覧ペインから、複数の画像を選択します。
  - フォルダペインで、フォルダを1つ選択するか、イージーセレクトバーを使って画像が格納されている複数のフォルダを 選択します。
- 2. [ツール]>[スライドショーの設定]をクリックします。
- 3. [スライドショーのプロパティ]ダイアログボックスで、下記を参考にしてスライドショーのオプションを選択または変更します。
- 4. 現在のオプション設定をスライドショーの既定値として保存するには、[現在の設定を既定値として保存する]のチェックボックスを選択します。
- 5. [OK]をクリックします。

## スライドショー オプション

| ファイルの選択 | スライドショーの内容                        | スライドショーに含むメディアの種類を以下から指定します。                                                                    |
|---------|-----------------------------------|-------------------------------------------------------------------------------------------------|
|         |                                   | <ul> <li>現在のフォルダ内のメディアファイルすべて:現在選択されているフォル<br/>ダ内のファイルすべて(画像またはビデオ)を表示します。</li> </ul>           |
|         |                                   | <ul> <li>現在のフォルダとサブフォルダ内のメディアファイルすべて:現在選択されているフォルダとそのサブフォルダ内に含まれているファイルすべてを表示します。</li> </ul>    |
|         |                                   | <ul> <li>         ・</li></ul>                                                                   |
|         | この内容を常に使用し、<br>スライドショーを自動再生<br>する | 現在指定しているスライドショーの内容設定を維持し、スライドショーを次回実行する際に自動的に再生します。                                             |
| ペーシック   | トランジションを選択する                      | トランジションの一覧が表示されます。トランジション、変化、効果を選択する<br>と、プレビューに反映されます。                                         |
|         |                                   | すべて選択:すべてのトランジションを選択し、ランダムに表示します。                                                               |
|         |                                   | <ul> <li>すべてクリア:選択されたトランジションをすべてクリアします。</li> </ul>                                              |
|         |                                   | これらのトランジションは 2 画像、4 画像、コラージュのバリエーション     ではご利用いただけません。                                          |
|         | バリエーション                           | ドロップダウン リストをクリックして、次のいずれかを選択します。                                                                |
|         |                                   | • なし: バリエーションを一切使用しません。                                                                         |
|         |                                   | <ul> <li>パン&amp;ズーム: 各スライドの表示時間に合わせて、パンニング&amp;ズーム<br/>表示を行います。</li> </ul>                      |
|         |                                   | <ul> <li>2画像: 画像二点を一度に表示します。</li> </ul>                                                         |
|         |                                   | • 4画像: 画像四点を一度に表示します。                                                                           |
|         |                                   | <ul> <li>コラージュ: 画像を重なり合うコラージュとして表示します。</li> </ul>                                               |
|         | 効果                                | ドロップダウン リストをクリックして、次のいずれかを選択します。                                                                |
|         |                                   | なし:効果を一切使用しません。                                                                                 |
|         |                                   | • <b>モノクロ</b> : すべての画像をグレースケールで表示します。                                                           |
|         |                                   | • <b>セピア</b> : すべての画像をセピア色で表示します。                                                               |
|         |                                   | ヴィヴィッド: 画像の彩度を高めて、色全体をより明るく表示します。                                                               |
|         |                                   | ソフト:画像をわずかにぼかしてソフトな効果を加えます。                                                                     |
|         | 背景色                               | 背景色を指定します。カラーピッカーをクリックして、色を選択または変更します。<br>[ <b>その他</b> ]をクリックして、[ <u>色ダイアログ</u> ]でカスタムの色を設定します。 |
|         | スライドの表示間隔(秒)                      | スライドショーの各画像の表示時間を指定します。                                                                         |
| アドバンス   | 全般設定                              | 次のオプションから選択または解除します。                                                                            |
|         |                                   | <ul> <li>画面に合わせて画像を引き延ばす: 画面のサイズに合せて小さい画像を拡大します。</li> </ul>                                     |
|         |                                   | <ul> <li>埋め込みオーディオの再生:画像に埋め込まれているあらゆるオーディ<br/>オクリップを再生します。</li> </ul>                           |
|         |                                   | <ul> <li>画面に合わせてビデを引き延ばす: 画面のサイズに合せてビデオファイルを拡大します。</li> </ul>                                   |
|         |                                   | <ul> <li>コントロールバーの自動非表示:マウスのカーソルが数秒以上動いていない場合、スライドショーのコントロールバーを自動的に隠します。</li> </ul>             |

|                  |               | <ul> <li>ループ:最後の画像が表示された後、スライドショーを繰り返します。</li> </ul>   |
|------------------|---------------|--------------------------------------------------------|
|                  | スライドの順序       | 以下のいずれかのオプションを選択し、画像の表示順序を指定します。                       |
|                  |               | <ul> <li>進む</li> </ul>                                 |
|                  |               | <ul> <li>シャッフル</li> </ul>                              |
|                  | ミュージック ディレクトリ | 以前選択したフォルダからミュージックを表示するか、[参照]をクリックして新しい<br>フォルダを探します。  |
| テキスト             | ヘッダー テキストの表示  | 画像の上にテキスト キャプションを表示します。オプションを設定して、表示した<br>いテキストを指定します。 |
|                  | フッター テキストの表示  | 画像の下にテキスト キャプションを表示します。オプションを設定して、表示した<br>いテキストを指定します。 |
| 現在の設定を既定値として保存する |               | すべてのタブの現在の設定を保持し、次回スライドショーを起動する際に適用し<br>ます。            |

## スライドショー テキスト オプション

| 配置       | テキスト キャプションの配置を指定します。                                      |
|----------|------------------------------------------------------------|
| 背景色      | キャプションの背景色を指定します。                                          |
| テキスト     | キャプションとして表示するテキストを入力します。                                   |
| フォント     | [フォント] ダイアログ ボックスを開き、テキストのフォント オプションを選択または変更します。           |
| メタデータの挿入 | メタデータとして知られるファイルの固有情報をキャプションに挿入します。                        |
|          | クリックして [ <b>プロパティの選択</b> ] ダイアログ ボックスを開き、挿入したいメタデータを選択します。 |

# スライドショーとスクリーンセーバーを共有する

[ツール]から[スライドショー]をクリックするか、管理モードでキーボードのCtrl + Sを押すと、管理モードまたは表示モードからいつでも画像のスライドショーを表示することができます。ACDSeeでは、お気に入りの写真のスライドショーやスクリーンセーバーを作成して、友人や家族に送ったり、Webサイトに表示したりすることができます。スライドショーまたはスクリーンセーバーのプロジェクトは、保存することができるため、後で編集することも可能です。

### スライドショーを作成するには:

- 1. 管理モードで、[ツール]から[作成]、[スライドショーファイル]をクリックします。
- 2. [ようこそ] ページから、新規スライドショーを作成するには、[新規スライドショーを作成する] ラジオボタンを選択します。スライドショーの種類を指定するには、次のオプションから1 つを選択します:
  - スタンドアロン スライドショー: すべての画像とそれらの画像を表示するのに必要なものを含む、シングル実行ファイル (.exe)を作成します。このファイルの種類は、ACDSeeをインストールしていなくても、コンピュータを持っている人なら誰でも閲覧することができます。
  - Windows スクリーン セーバー:標準の Windows スクリーン セーバー ファイル (.scr)を作成し、Windows シ ステムに保存して使用することができます。
  - Adobe Flash Player® スライドショー: Web サイトに掲載することができる、コンパクトな Adobe Flash ファイル (.swf)を作成します。
- 3. 既存のスライドショーやスクリーンセーバーのプロジェクトを編集するには、[既存のスライドショーをロードする] ラジオボタンを選択し、[参照] をクリックしてプロジェクト(.asw ファイル)の保存先を指定します。
- 4. [次へ]をクリックして続行します。
- 5. 「 画像 の選択」のページで、スライドショーに表示される画像を確認 することができます。ここで表示される画像 の順番 が、スラ イドショーの順番として設定されます。 画像を変更 するには [**追加**]または [**削除**]をクリックします。 また、矢印ボタンを使って 画像の順番を変更します。 準備 ができたら[**次へ**]をクリックして続行します。

- 6. 「ファイル固有オプションの設定」のページで、サムネイルの横に表示されているハイパーリンクをクリックし、各画像のオプション を設定します。ここで画像間のトランジション、トランジションとスライドの表示間隔(長さ)、テキストキャプション、画像が表示される際のオーディオファイルを設定します。注意:オプションは出力ファイルのフォーマットによって異なり、すべてのフォーマットが 全オプションをサポートしているわけではありません。準備ができたら[次へ]をクリックして続行します。
- 7. 「スライドショーのオプション設定」のページで、各スライドを自動または手動で表示するか、スライドの表示順番、コントロールの表示/非表示などを設定します。BGMに使うオーディオファイルを追加したり、画質、スピード、トランジションを調整することができます。準備ができたら[次へ]をクリックして続行します。
- 8. 次のページでは、画像サイズのオプション、スライドショーファイルとプロジェクトファイルの保存先を設定します。
- 9. 最後に [**次へ**] をクリックして、ACDSee がスライドショーの作成を完了するまで待ちます。完了したら、スライドショーを起動する かウィザードを終了します。

オーディオファイルを画像に適用してある状態で、スライドショーオプションのページでもスライドショー全体にオーディオを設定している場合には、スライドショーの表示中に両方のオーディオが再生されることになりますのでご注意ください。

# デスクトップスライドショーを作成する

ACDSee Showroom を使用して、お気に入り画像のスライドショーを作成し、コンピュータのデスクトップに小さなウィンドウとして表示する ことができます。一度に最高 16 ものスライドショーを起動することが可能です。

ACDSee Showroom のウィンドウは、他のアプリケーションの上に常に表示するように設定することができます。また、コンピュータの起動時に ACDSee Showroom ウィンドウを自動実行するようにも設定できます。 ACDSee Showroom を ACDSee 使用するために

#### ACDSee Showroom でデスクトップ スライドショーを作成するには:

- 1. 管理モードで、デスクトップスライドショーに使用したい画像を含んでいるフォルダをナビゲートします。
- 2. 以下のいずれかの操作を行います。
  - [ツール] > [作成] > [ACDSee Showroom]をクリックします。
  - [スタート] > [プログラム] > [ACD システム] > [ACDSee Showroom]の順にクリックします。

ACDSee Showroom のアイコンがタスクバーに表示されます。

## ACDSee Showroom スライドショーのコントロールの使い方

ACDSee Showroom ウィンドウには次のようなコントロールが含まれています。

- ◆ スライドショーの前の画像、あるいは次の画像を表示するには、[戻る]または [次へ] ボタンをクリックします。
- ◆ 特定の画像が表示されている間、[− 時停止]ボタンをクリックしてスライドショーを− 時停止することができます。

ACDSee Showroom ウィンドウ内にこれらのコントロールが表示されない場合は、ウィンドウ内の任意の場所をクリックします。 スライドショー再生時は、写真をフルにお楽しみいただけるようコントロールが非表示になります。

#### 複数の ACDSee Showroom を作成するには:

ACDSee Showroom が開かれている状態で、次のいずれかを実行します:

- ACDSee Showroom ウィンドウ内の任意の場所を右クリックし、[Showroom の新規作成]を選択します。
- タスクバーの [ACDSee Showroom] アイコンをクリックし、[Showroom の新規作成] を選択します。

#### ACDSee Showroom を閉じるには.

以下のいずれかの操作を行います。

- ACDSee Showroom ウィンドウの [閉じる] を クリックします。
- タスクバーの[ACDSee Showroom]アイコンをクリックし、[Showroom を終了する]を選択します。

> コンピュータ起動時に ACDSee Showroom を自動実行するよう設定している場合には、次回コンピュータを起動すると ACDSee Showroom が自動実行されます。

# PDFを作成する

では、ACDSee 画像を PDF (Portable Document Format) ファイルに結合することができます。PDF ファイルの作成ウィザードでは、 画像から1つ以上の PDF ファイルを作成する方法や、画像を PDF スライドショーに追加する方法をご案内します。

### PDFファイルを作成するには:

- 1. 管理モードのファイルー覧ペインから、画像を選択します。
- 2. [ツール]から[作成]、[PDF]をクリックします。
- 3. PDF ファイルの作成ウィザードの「ようこそ」のページで、次のいずれかのオプションを選択し、[次へ] をクリックします:
  - PDF スライドショーを作成する:すべての画像をまとめて、スライドショーとして表示することのできるシングル PDF ファ イルを作成します。
  - すべての画像を含む PDF ファイルを作成する: すべての画像をまとめて、マルチページのシングル PDF ファイルを作成します。
  - **画像ごとに PDF ファイルを作成する**: 画像ごとに個別のPDF ファイルを作成します。
- 4. 「画像の選択」のページで、選択した画像を変更したり、矢印ボタンを使って画像の順序を変更したりします。[次へ]をクリックして続行します。
- 5. 以下のいずれかを実行します。
  - [PDF スライドショーを作成する]を選択した場合、各画像の横にあるハイパーリンクをクリックして、トランジションオプションを設定または変更します。[次へ]をクリックし、スライドショーの順序、背景色、ファイル名オプションを指定します。準備ができたら[次へ]をクリックして続行します。
  - 1つ以上のPDFファイルを作成することを選択した場合、ファイル名と保存先を指定し、[次へ]をクリックします。
- 6. [完了]をクリックしてウィザードを終了し、ACDSee に戻ります。

# PowerPoint プレゼンテーションを作成する

「PPT の作成ウィザード」を使用して、ACDSee内から素早くPowerPoint プレゼンテーションを作成することができます。ウィザードは、ご希望の画像を使ったプレゼンテーションの作成または編集のプロセスをご案内します。スライドの長さ、ファイルの場所、各スライドの画像数を設定したり、背景にデザインテンプレートを使用するかを指定することができます。また、各スライドにキャプション、タイトル、注記を追加することができます。

この機能は、ご使用のコンピュータに Microsoft PowerPoint® がインストールされている場合にのみご利用いただけます。また、RAW ファイルはサポートされていないため、RAW ファイルを別のファイル フォーマットに変換する必要があります。

#### PowerPoint プレゼンテーションを作成するには:

- 1. 管理モードのファイルー覧ペインから、画像を選択します。
- 2. [ツール]から[作成]、[PPT]をクリックします。
- 3. PPT の作成ウィザードの [画像の選択] ページで、[追加] をクリックして画像を追加します。

- 4. [次へ]をクリックします。
- 5. [プレゼンテーション オプション] ページで、次のいずれかあるいはすべてを実行します:
  - プレゼンテーションを新規作成する場合、「プレゼンテーションオプション]領域で各スライドの表示時間(長さ)を指 定します。
  - プレゼンテーションを編集している場合、[既存プレゼンテーション]を選択し[パス]フィールドをアクティブにした後、 該当のプレゼンテーションを参照します。プレゼンテーションの開始、または終了にスライドを挿入するかを選択しま す。
  - ドロップダウンリストから「各スライドの画像数]を選択します。(1 画像よりも大きい数を選択した場合、次ページで) 「タイトル」と「注記」オプションを設定することはできません。
  - プレゼンテーションに画像を埋め込むのではなく、画像とをリンクした状態に保ちたい場合には、「画像ファイル ヘリン **ク**] ACDSee を選択します。
  - 「デザイン テンプレートの使用]をクリックし、ご利用になっているコンピュータのフォルダを参照に背景用のテンプレート を選択します。(PowerPoint のテンプレートは通常 C:\Program Files\Microsoft OfficeTemplates\Presentation Designs) に格納されています。
- 6. [次へ]をクリックします。
- 7. [テキスト オプション] ページで、次のいずれかあるいはすべてを実行します:
  - 「キャプション]タブで、キャプションとなるテキストを入力し、背景色と配置を指定します。フォントを選択したり、ファイ ル名や画像サイズといったメタデータ情報を挿入することも可能です。キャプションはスライドの下部に表示されます。
  - 「タイトル」タブで、スライドのタイトルを入力し、背景色と配置を指定します。フォントを選択したり、メタデータ情報を 挿入することも可能です。
  - [注記] タブで、各スライドに添付される「注記」セクションに表示されるテキストを入力します。注記は、スライド自体 では表示されませんのでご注意ください。
- 8. 作成をクリックします。

作成されたプレゼンテーションが PowerPoint で開かれます。

## HTMLアルバムを作成する

[HTML アルバム] ウィザードを使用して、画像コレクションをインターネットに掲載することができます。 HTML アルバムは、スライドショーの コントロールやサムネイル表示を含みます。ギャラリースタイルー覧から希望するテンプレートを選択し、気に入った画像をロゴとして追加 したり、ヘッダーやフッターにテキストを入力してカスタマイズします。もちろんフォントの色やスタイルも設定可能です。

### HTML アルバムを作成するには:

- 1. 管理モードのファイルー覧ペインから、画像を選択します。
- 2. [ツール]から[作成]、[HTML アルバム]をクリックします。
- 3. [HTML アルバムの作成] ウィザードの [スタイルの設定] ページで、[ウェブページのスタイル] ボックスから希望 するギャラリー スタイルを選択します。

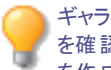

ギャラリー スタイルとその他の設定を選択したら、[ギャラリーのプレビュー] をクリックして、HTML アルバムの仕上がりプレビュー を確認します。[アルバムの作成]をクリックして、「HTML アルバムの作成] ウィザードのあらゆるページから、HTML アルバム を作成することも可能です。

- 4. [次へ]をクリックします。
- 5. [ギャラリーのカスタマイズ]ページで、次のいずれかあるいはすべてを実行します:
  - [ギャラリー タイトル] のテキスト ボックスに、ウェブ ページの上部に表示するタイトルを入力します。
  - [ヘッダーを含む]を選択してページ上部にヘッダーを表示する、あるいは [ヘッダーを含む] のチェックボックスをクリア してヘッダーテキストの表示を解除します。
  - [フッターを含む] を選択してページ上部にフッターを表示する、あるいは [フッターを含む] のチェックボックスをクリアしてフッター テキストの表示を解除します。
  - ヘッダーあるいはフッターに画像を表示させたい場合には、[画像を使用する]を選択した後に[参照]をクリックし、 会社のロゴやユーザーの顔写真など希望する画像を選択します。
  - ヘッダーまたはフッターにテキストを表示させたい場合には、[情報を使用する]を選択した後に[情報の設定]をクリックし、希望する情報を選択します。
  - [フォルダ設定] セクションにある [参照] をクリックし、HTML アルバムファイルの保存先を指定します。
- 6. [次へ]をクリックします。
- 7. [サムネイルと画像]ページで、次のいずれかあるいはすべてを実行します:
  - [サムネイル設定] セクションで、アルバムの外観とサムネイルのフォーマットを調整します。
  - [画像設定設定] セクションで、アルバムの外観とフルサイズ画像のフォーマットを調整します。
  - [スライドショーの長さ] セクションで、スライドショー内のフルサイズ画像の表示時間を指定します。
  - [カラーとフォント設定] セクションの [カラーとフォント] をクリックして、ウェブページに使用する色とフォントを設定したら、[OK] をクリックします。

[設定の保存]をクリックして、特定のWebページスタイル用に選択した設定を保存します。設定を保存しておくと、[HTML アルバムの作成] ウィザードにある [スタイルの設定] ページで、その設定を次回から再利用できるため便利です。

- 8. [次へ] をクリックして HTML アルバムを作成します。 が Web ページとサムネイルの作成に ACDSee 時間 がかかることがあります。
- 9. [別のアルバムを作成する] をクリックして別のアルバムを作成するか、[完了] をクリックしてウィザードを閉じ ACDSee に戻ります。

HTML アルバムを Web サイトに掲載するには、FTP または別の方法を使う必要があります。

# ウェブサイトに写真をアップロードする

Flickr、SmugMug、Zenfolio、FTPなどの画像共有サイトに、ACDSeeから画像や写真を直接アップロードできます。これらのサイトにアップロードする前に、アカウントを作成する必要があります。 ご希望の場合には、ACDSee から初めてアップロードするプロセスの一部として、アカウントを作成することができます。

➢ RAWやTIFFなど、ほぼすべての画像ファイル形式を選択することができ、ACDSeeはアップロード前に形式をJPGに自動変換します。

#### 写真ウェブサイトに写真をアップロードするには:

ACDSeeを終了しなくても、写真共有サイトに素早く写真をアップロードできます。

- 1. [管理]モードで、画像を一つ以上選択し、[ファイル]>[送信]>[<写真ウェブサイト>...へ]をクリックします
- 2. [<写真サイト>アップローダー]ダイアログボックスで、右下隅の[ヘルプ]ボタンを押して、指示に従います。
## コンタクトシートを作成する

画像のサムネイル プレビューをページに並べて表示する「コンタクトシート」を作成することができます。コンタクトシートは、画像の整理や共有に便利です。[コンタクトシートの作成]ユーティリティを使用して、コンタクトシートをさまざまな画像フォーマットや HTML 画像マップとして保存することができます。オプションは後で利用する際のプリセットとして保存することができます。

サムネイルのサイズは、コンタクトシートで表示する行数と列数、表示の際のサムネイル間のスペースによって変わります。

#### コンタクトシートはを作成するには:

- 1. 管理モードのファイルー覧ペインから、取り入れたい画像を選択します。
- 2. [ツール] > [作成] > [コンタクトシート]をクリックします。
- 3. コンタクトシートのフォーマットのところで、コンタクトシートのフォーマットのオプションを設定します。
- 4. 出力設定のところで出力設定オプションを選択します。
- 5. 必要に応じて、ページにテキストを追加したり変更したりできます。
- 6. [OK]をクリックします。

ど 出力ファイルのパスを指定しない場合、コンタクトシートの作成ユーティリティは、既定の画像フォルダに、コンタクトシート.<拡張子>というファイル名で保存します。コンタクトシートが複数ページにわたる場合は、ファイル名に数字が追加されます。例: コンタクトシート3.bmp。

### コンタクトシートのフォーマットのオプション

| サムネイル設定     | サイズ                 | 各ページの行数と列数を指定します。                                                                                            |
|-------------|---------------------|----------------------------------------------------------------------------------------------------|
|             | スペース                | 各サムネイルにフレームを追加します。行間/列間のスペースの<br>幅を指定します。[ <b>横</b> ]スピンボックスおよび[ <b>縦</b> ]スピンボックスで、<br>サムネイル間の間隔を示す値を入力します。 |
| フレーム オプション  | サムネイル フレームを使用<br>する | 各サムネイルにフレームを追加します。                                                                                           |
|             | 余白                  | フレームの幅を指定します。                                                                                                |
|             | 無地                  | フレームの色を指定します。カラーピッカーをクリックして色を定義<br>します。                                                                      |
|             | タイル表示画像             | フレームに使用する画像を指定します。 [閲覧]をクリックして使<br>用する画像を指定します。                                                              |
| サムネイル オプション | カラー ドロップシャドウ        | 各サムネイルにドロップシャドウエフェクトを追加します。 カラーピッ<br>カーをクリックして色を定義します。                                                       |
|             | カラー エッジフェード         | 画像のフレームにフェード エフェクトを追加します。 カラーピッカーを<br>クリックして色を定義します。                                                         |
|             | <del>カラー艶</del> 消し  | ページの背景に無地を使用します。カラーピッカーをクリックして色<br>を定義します。                                                                   |
|             | 角落とし                | 各 サムネイルに角 落 としのエフェクトを追 加します。 このエフェクト<br>はプレビューでは表 示されません。                                                    |
| ページ背 景オプション | 無地                  | ページの背景に無地を使用します。カラーピッカーをクリックして色<br>を定義します。                                                                   |
|             | タイル表示画像             | ページの背景にタイル表示画像を使用します。[閲覧]を クリック<br>して使用する画像を指定します。                                                           |

## ファイルのアーカイブを作成する

アーカイブの作成 プラグインを使って、画像やドキュメント、メディアファイルのアーカイブ ファイルを作成することができます。「アーカイブの作成」機能は複数のアーカイブフォーマットをサポートしているだけでなく、圧縮、暗号、パスワードの保護ツールを使って画像を管理することができます。

#### アーカイブを作成するには:

- 1. 管理モードのファイルー 覧ペインから、フォルダまたは複数のファイルを選択します。
- 2. [ツール]から[作成]、[アーカイブ]をクリックします。
- 3. [アーカイブ作成]ダイアログボックスのオプション領域で、[アーカイブの種類]ドロップダウンリストをクリックし、作成したいアーカイ ブフォーマットを選択します。

追加設定があるアーカイブフォーマットの場合は、[設定]ボタンをクリックして設定します。

- 4. 次のいずれかを実行します。
  - 選択したサブフォルダの内容を含むには、[サブフォルダを含む]チェックボックスをオンにします。
  - アーカイブに隠しファイルを含むには、[隠しファイルを含む] チェックボックスをオンにします。
  - 選択したファイルとフォルダがアーカイブに追加された時点でハードディスクから削除するには、[アーカイブ作成後にファイルを削除する] チェックボックスをオンにします。
  - アーカイブの内容をパスワードで保護するには、[アーカイブをパスワード保護する] チェックボックスをオンにして、フィールドにパスワードを入力します。パスワードはすべてのアーカイブの種類ではサポートされていません。また、一部のフォーマットではパスワードは必須です。
- 5. [出力ファイル] フィールドにファイルのパスを入力するか、または [参照] をクリックしてフォルダを検索します。
- 6. 次のいずれかを選択します。
  - 既存のアーカイブに追加する:ファイルを既存のアーカイブに追加します。このオプションは [出力ファイル] フィールドで 指定したアーカイブが既に存在する場合にのみ利用できます。
  - 既存のアーカイブを上書きする:既存のアーカイブを作成中のアーカイブで上書きします。このオプションは[出力ファ イル]フィールドで指定したアーカイブが既に存在する場合にのみ利用できます。
- 7. 変更を確認したら、[作成]ボタンをクリックしてアーカイブファイルの作成を開始します。

## アーカイブを展開する

ACDSee から離れることなく、アーカイブを素早く簡単に展開することができます。フォルダに展開するか、ダブルクリックしてファイルの内容を表示するかのいずれかを選択します。

#### アーカイブをフォルダに展開するには:

- 1. 管理モードで、フォルダペインを使用してアーカイブが含まれているフォルダに移動します。
- 2. ファイルー 覧でアーカイブをクリックします。
- 3. [編集]、[フォルダに展開する]をクリックします。
- 4. [フォルダに展開する]ダイアログで、ファイルの保存先となるフォルダを指定します。
- 5. 新規フォルダを作成するには、[フォルダの作成] ボタンをクリックし、フォルダ名を入力してからEnterキーを押します。
- 6. 展開先のフォルダに同名のファイルが存在する場合の対応法を指定するには、[重複ファイルを上書きする]ドロップダウンリストから選択します。以下の選択肢から選択します:
  - 確認する:各ファイルに対する対応法を確認するメッセージが表示されます。
  - 名前を変更する:重複ファイルに新しい名前が付けられます。

- 置き換え:重複ファイルは上書きされます。
- スキップ:重複ファイルがある場合は、展開されません。
- 7. [OK]をクリックします。

#### アーカイブ内のファイルを表示するには:

- 1. 管理モードで、アーカイブが含まれているフォルダに移動します。
- 2. アーカイブをダブルクリックします。

ファイルー覧ペインに、アーカイブの内容を示したサムネイルが表示されます。

## 画像とドキュメントを

以下の ACDSee 印刷ユーティリティを使うと、お使いのプリンタが対応している用紙サイズ、印刷方向、解像度を多様に選択してファイ ルを印刷できます。さらに、コンタクトシートに、ヘッダー、フッター、各画像用のキャプションを付けて作成して印刷することもできます。

印刷ダイアログボックスのオプションを変更すれば、動的に更新されるプレビューを表示して、そのページのファイルとその配置を確認する ことができます。ファイルや画像毎に出力サイズを調整したり、複数の部数を印刷したり、ページ毎に画像やドキュメントの印刷方向を変 更したりできます。

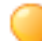

印刷ダイアログは、ショートカット Ctrl + P で起動できます。

#### 画像またはPDFを印刷:

- 1. 印刷したい画像選択します。
- 2. 以下のいずれかの操作を行います。
  - [管理]モードで、[ファイル]>[印刷]をクリックします。
  - [表示]モードで、[ファイル]>[すべての画像を印刷]をクリックします。(表示モードで画像を一点印刷したい場合は、[画像を印刷]を選択します。)
- 3. 「印刷レイアウト」のセクションで、下記のいずれかを実行します。
  - [ページ全体]を選択し、[形式]リストから印刷サイズを選択します。
  - [コンタクトシート]を選択し、[コンタクトシートの形式]オプションを設定して、コンタクトシートの外観を定義します。
  - [レイアウト]を選択し、選択可能なレイアウトオプションを1つ選択します。
- 4. [プリンタオプション]タブで、使用したい<u>プリンタ</u>、用紙サイズ、印刷方向、印刷したい部数、ページ上で印刷したい範囲、解像度を指定します。
- 5. [ページ設定]タブでは、ページ上の画像の位置や余白の幅を指定します。
- 6. [調整]タブで、適用したい調整内容を指定します。
- 7. 各写真の印刷部数を指定します。[ページ全体]または [コンタクトシート]を印刷する場合は、[ページ設定] タブでこのオプションを使用できます。[レイアウト]を印刷する場合、このオプションはレイアウトー覧の下に表示されます。
- 8. <u>キャプション、ヘッダー、フッター</u>を追加します。[ページ全体]または[コンタクトシート] を印刷 する場合は、キャプション、ヘッダー またはフッターのみを追加できます。
- 9. 印刷をクリックします。

## プリンタオプションを設定する

ACDSee を使って印刷 する際、[印刷] ダイアログボックスの使用 するプリンターを指定し、[プリンタオプション]タブから、使用 するプリンタ オプション マション することができます。

### プリンタ オプション

| プリンタ                           | 使用するプリンタを指定します。ドロップダウンリストで使用するプリンタを選択し、[ <b>プロパティ</b> ]ボタンをクリックしてプ<br>リンタのオプションを設定します。詳細については、プリンタ製造元のヘルプファイルをご参照ください。                       |  |  |
|--------------------------------|----------------------------------------------------------------------------------------------------|--|--|
| 用紙サイズ                          | Letter、Legal、A4 など、用紙サイズを指定します。                                                                                                    |  |  |
| 方向                             | ページの向き( <b>ポートレート</b> または <b>ランドスケープ</b> )を指定します。                                                                                            |  |  |
| 印刷部数                           | 印刷する部数を指定します。                                                                                                    |  |  |
| 印刷範囲                           | 次のいずれかのオプションを選択します:                                                                                                    |  |  |
|                                | <ul> <li>すべて:ドキュメントのすべてのページを印刷します。</li> </ul>                                                                                                |  |  |
|                                | ページ指定:指定されたページのみを印刷します。フィールドに開始ページと終了ページを入力します。                                                                                              |  |  |
| 解像度                            | 画像に使用する1インチあたりの解像度 (PP ⊨ pixels-per-inch)を指定します。大きな値ではインチあたりの<br>ドット数が多くなり、印刷する画像の解像度が高くなります。例:600 PPI = 360,000 (600×600) PPI               |  |  |
| フィルタ                           | 画像を印刷する際に使用するリサンプル フィルタを指定します。ドロップダウン リストをクリックして、次のいずれか<br>を実行します:                                                                           |  |  |
|                                | Box: 画像のサイズを変更した際、大きなタイリングまたはジャギーを表示します。                                                                                                    |  |  |
|                                | ◆ Triangle: 画像を適切に拡大や縮小しますが、変更時にシャープなラインを表示します。                                                                                              |  |  |
|                                | <ul> <li>Bicubic:実際の写真のような画像や、特殊または複雑な画像に適しています。補間法を使って、画像サイズの拡大時に通常生じるでこぼこを最小限に抑えます。</li> </ul>                                             |  |  |
|                                | ◆ Bell: 画像を滑らかにします。                                                                                                    |  |  |
|                                | <ul> <li>B-spline: 画像を滑らかにしますが、ぼかしが強くなりすぎる場合もあります。</li> </ul>                                                                                |  |  |
|                                | <ul> <li>Lanczos: 最もシャープな画像に仕上がりますが、不自然に仕上がることもあります。</li> </ul>                                                                              |  |  |
|                                | <ul> <li>Mitchell: 実際の写真のような画像を拡大する際、滑らかに仕上げます。[Lanczos] フィルタの不自然な仕上がりと他のフィルタのぼかし効果がうまく調和されたような結果になります。</li> </ul>                           |  |  |
| ガンマ                            | 印刷画像にガンマ補正値を適用します。[ガンマ補正値]フィールドに0.10から3.00までの数字を入力して、<br>画像のガンマ値を調整します。値が大きくなるほど画像は明るくなり、値が小さくなるほど画像が暗くなります。                                 |  |  |
| 可能な場合は<br>EXIF 2.2 印<br>刷を使用する | デジタルカメラの種類によっては EXIF情報をキャプチャするものがあります。 EXIF印刷を使用すると印刷の最適<br>化に繋がります。 ご使用になっているデジタルカメラおよびプリンタが EXIF 2.2 印刷をサポートしている場合には、<br>このオプションを選択してください。 |  |  |

## カスタム印刷レイアウトを作成する

カスタム印刷レイアウトを作成し、印刷オプションとして保存することができます。

### カスタム印刷フォーマットを作成するには:

- 1. 印刷ダイアログボックスの[ページ全体]をクリックします。
- 2. 印刷フォーマット領域で[追加]をクリックします。
- 3. [カスタム フォーマットの追加]ダイアログボックスで、[**寸法の単位**]ドロップダウンリストから寸法の単位を選択します。
- 4. [フォーマットの幅]フィールドと[フォーマットの高さ]フィールドに新規フォーマットの寸法を入力します。
- 5. [追加]をクリックします。

## 画像サイズと位置を設定する

[印刷]ダイアログボックスのタブのオプションを使用して、印刷する画像のサイズおよび各ページの位置を設定することができます。

### ページ設定オプション

| ページの位置                     | 各ページ上で画像を置く位置を指定します。                                                                                                    |  |  |
|----------------------------|----------------------------------------------------------------------------------------------------|--|--|
| 余白                         | 余白のサイズを指定します。 値を入力するか、「上」、「下」、「左」、「右」スピンボックスの矢印をク<br>リックします。                                                                    |  |  |
| 画像単位の印刷部数                  | 印刷する画像の部数を指定します。必要に応じてページが追加されます。                                                                                               |  |  |
| 印刷フォーマットに合わせ<br>て画像を自動回転する | 各画像の印刷方向を自動選択にするかどうか指定します。チェックボックスをオンにすると、印刷する<br>画像に合せて各ページの印刷方向を変更します。                                                        |  |  |
| 縦横比を保持する                   | 画像の縦横比を保持して印刷するかどうか指定します。次のいずれかのオプションを選択し、大きな<br>サイズの画像の縦横比の扱い方を指定します。<br>• 印刷フォーマットに合わせてトリミングする:印刷フォーマットに収まる画像の一部のみを印刷<br>します。 |  |  |
|                            | • 印刷フォーマットに合わせて縮小する:印刷フォーマットに合せて画像全体を縮小します。                                                                                     |  |  |

### 印刷調整の設定をする

[印刷]ダイアログの[調整]タブの設定を使用して、プリンターが露出を処理する方法など、プリンター固有の癖を補正できます。

- (1) これらの設定は、最初に印刷した後、プリンタに必要な修正がわかっている場合にのみ調整することをお勧めします。
- ① [調整]タブで行った調整は、[プレビュー]ウィンドウには反映されないことに注意してください。

#### 印刷前に画像に調整を適用するには:

- 1. 管理モードで、印刷したい画像を選択します。
- 2. 以下のいずれかの操作を行います:
  - [管理]モードで、[ファイル] [印刷]をクリックします。
  - \* 表示モードで、[ファイル] [画像を印刷する]、または [ファイル][すべての画像を印刷する]をクリックします。
- 3. 必要に応じて、[調整]タブの[印刷]ダイアログで、[露出]、[コントラスト]、または[シャープネス]スライダーを調整します。
- 4. 印刷をクリックします。

### ページにテキストを追加する

ページにヘッダーやフッターを追加したり、画像の下にキャプションを追加することができます。

#### 印刷画像にキャプションを追加するには:

- 1. 印刷ダイアログボックスで、キャプションタブをクリックします。
- 2. [キャプション テキストを使用する]をクリックします。
- 3. [フォント]をクリックしてフォントダイアログボックスを開き、フォントオプションを設定します。
- 4. テキストボックスに、キャプションとして表示するテキストを入力します。
- 5. [メタデータの挿入]をクリックして、各画像のキャプションにファイルの固有情報を挿入します。
- 6. [テキストの配置]ドロップダウンリストから、キャプションの配置を選択します。
- 7. 表示する各キャプションの最大行数を設定するには、行数チェックボックスを選択し、フィールドで値を指定します。

### 印刷ページにヘッダー/フッターを追加するには:

- 1. 以下のいずれかの操作を行います。
  - ヘッダー タブをクリックし、[ヘッダー テキストを使用する]を選択します。
  - フッター タブをクリックし、[フッター テキストを使用する]を選択します。
- 2. [フォント]をクリックしてフォントダイアログボックスを開き、フォントオプションを設定します。
- 3. テキストボックスに、ヘッダーまたはフッターとして表示するテキストを入力します。
- 4. テキストに現在のページ番号や総ページ数を入力するには、[ページ番号の挿入]をクリックし、メニューからオプションを選択し ます。
- 5. [テキストの配置]ドロップダウンリストから、ヘッダーまたはフッターの配置を選択します。
- 6. テキストの最大行数を設定するには、行数チェックボックスを選択し、フィールドで値を指定します。

## コンタクトシートオプションを設定する

印刷ユーティリティの [コンタクトシート フォーマット] セクションでは、サムネイルのサイズ、レイアウト、外観を設定することができます。 フォーマット オプションが プリセット として既に保存されている場合、該当するプリセットを選択することができます。

| サムネイル設定     | サイズ                 | 各ページの行数と列数を指定します。                                                     |
|-------------|---------------------|-----------------------------------------------------------------------|
|             | スペース                | 行と列の間のスペースの値を指定します。 [横] および [縦] スピンボック<br>スに、表示されるサムネイル間の間隔の値を入力します。  |
| フレーム オプション  | サムネイル フレームを使用す<br>る | サムネイルにフレームを追加します。                                                     |
|             | 余白                  | フレームの幅を指定します。                                                         |
|             | ページ背景オプション          | フレームの色を指定します。 ページの背景に無地を使用します。 [カラー<br>ピッカー] をクリックして色を指定します。          |
|             | 並列画像                | フレームとして使う画像を指定します。[参照]をクリックして、使用する画像を指定します。                           |
| サムネイル オプション | ドロップシャドウ            | 各サムネイルにドロップシャドウ効果を加えます。ページの背景に無地を<br>使用します。[カラーピッカー] をクリックして色を指定します。  |
|             | フェードエッジ             | 画像のフレームにフェード効果を加えます。 ページの背景に無地を使用<br>します。 [カラーピッカー] をクリックして色を指定します。   |
|             | マット                 | サムネイルのフレームにマット効果を加えます。 ページの背景に無地を使<br>用します。 [カラーピッカー] をクリックして色を指定します。 |
|             | V カット 枠             | サムネイルに V カットの枠を加えます。 この効果はプレビューには反映され<br>ません。予めご了承ください。               |
| ページ背 景オプション | ページ背景オプション          | ページの背景に無地を使用します。ページの背景に無地を使用します。<br>[カラーピッカー] をクリックして色を指定します。         |
|             | 並列画像                | ページの背景に並列画像を使用します。[参照]をクリックして、使用する画像を指定します。                           |

## 

### ー括編集について

#### • 画像ではないファイル形式で名前の一括変更を使用する

ACDSee では1つの編集を複数の画像にまとめて行うことができます。例えば、複数の画像のサイズを変更する場合は、[サイズの一括 変更]ツールを使用します。または、複数の写真を90度回転する場合は、[一括回転/反転]ツールを使用します。

ファイルにタグを付けると、一括編集のワークフローをスピードアップすることができます。例えば、変更したいファイルにタグを付けてからカタログペインで[**タグ付き**]をクリックすると、ファイルー覧ペインにタグが付いたすべてのファイルが表示されます。すると、ファイルを選択して一括ツールを選択することができます。

## 複数の画像を別のファイル形式に変換する

複数の画像ファイルを、サポートされている別のファイルフォーマットに変換することができます。各フォーマットのオプションを個別に設定したり、複数ページの画像を取り扱う方法を指定したり、変換の既定値を自動的に適用したりできます。

#### 複数の画像を別のファイルフォーマットに変換するには:

- 1. 以下のいずれかの操作を行います。
  - 管理モードで、1つ以上の画像を選択し、[ツール]>[一括]>[ファイル形式の変換]>[変換...]をクリックします。
  - 表示モードで、[ツール]から[変更]、[ファイルフォーマットの変換]、[変換]をクリックします。
  - \* 管理モードで、1つ以上の画像を選択し、[一括]、[ファイルフォーマットの変換]、[変換]をクリックします。
  - 管理モードまたは表示モードで、1つ以上の画像を選択し、Ctrl + Alt + Fを押します。
- 2. [ファイルフォーマットの変換]ダイアログで、[出力ファイルフォーマット]ドロップダウンリストから画像の新しいフォーマットを選択します。フォーマット固有オプションを設定するには、ファイルフォーマットを選択し、[設定]ボタンを押します。
- 3. [出力場所]セクションで、変換された画像の保存先を指定します。
- 4. [ファイルオプション]セクションで、重複ファイル名の対処方法を指定するには、[既存ファイルの上書き]ドロップダウンリストから次のいずれかのオプションを選択します:
  - 確認:ファイルの上書き前に確認メッセージが表示されます。
  - スキップ:ファイル名や拡張子が同じファイルがある場合、操作をキャンセルします。
  - 置換:ファイルが上書きされます。確認メッセージは表示されません。
  - 名前の変更:ファイル名を変更をする際、確認メッセージを表示します。
- 5. ベクタの設定とマルチページ画像の処理方法を設定するには、[詳細設定]ボタンを押します。マルチページ画像を選択していない場合や、マルチページ画像フォーマットを出力ファイルフォーマットとして指定していない場合は、マルチページソースセクションのオプションをスキップしてください。
- 変換をクリックします。

使用した設定は、後で利用する際のプリセットとして保存することができます。[ファイルフォーマットの変換]ダイアログの設定を 構成したら、[プリセット]フィールドの横にある[保存]アイコンを押します。プリセットの名前の入力を求められます。プリセットに はわかりやすい名前を付けることをお勧めします。保存したプリセットは、[ファイル形式の変換]ポップアップメニューに一覧表 示されます。

保存したプリセットにカスタム ショートカットを割り当てて、すばやく変換することができます。 プリセットは[<u>ショートカットのカスタマ</u> <u>イズ</u>]ダイアログの[プリセットカテゴリ]と[ファイルフォーマットの変換]カテゴリの下にあります。

## 複数の画像を回転/反転する

複数の画像をプリセットの角度で回転/反転することができます。

### 画像を回転 / 反転するには:

- 1. [管理] モードで、画像を一つ以上選択し、[ツール]から[一括]に続き[回転/反転]をクリックします。
- 2. [回転 / 反転の一括変更] ダイアログボックスで、適用する角度を選択します。各角度についての説明は、下記を参考にしてください。
- 3. ページが複数にまたがる画像を選択した際、選択した回転角度をすべてのページに適用するには、[現在の画像のページす べてに適用する] チェックボックスをオンにします。
- 4. 以下のいずれかの操作を行います。
  - [次の画像]をクリックして、次に選択した画像に進みます。[選択した画像すべてに適用する] チェックボックスがオン になっていると、[次の画像]ボタンはクリックできません。
  - 複数の画像を選択し、同じ回転角度を画像すべてに適用するには、[選択した画像すべてに適用する] チェックボックスをオンにします。
  - [オプション]をクリックし、画像の保存方法を指定します。
- 5. 画像に回転を適用する準備ができたら、[回転を開始する]をクリックします。

### 回転/反転の角度

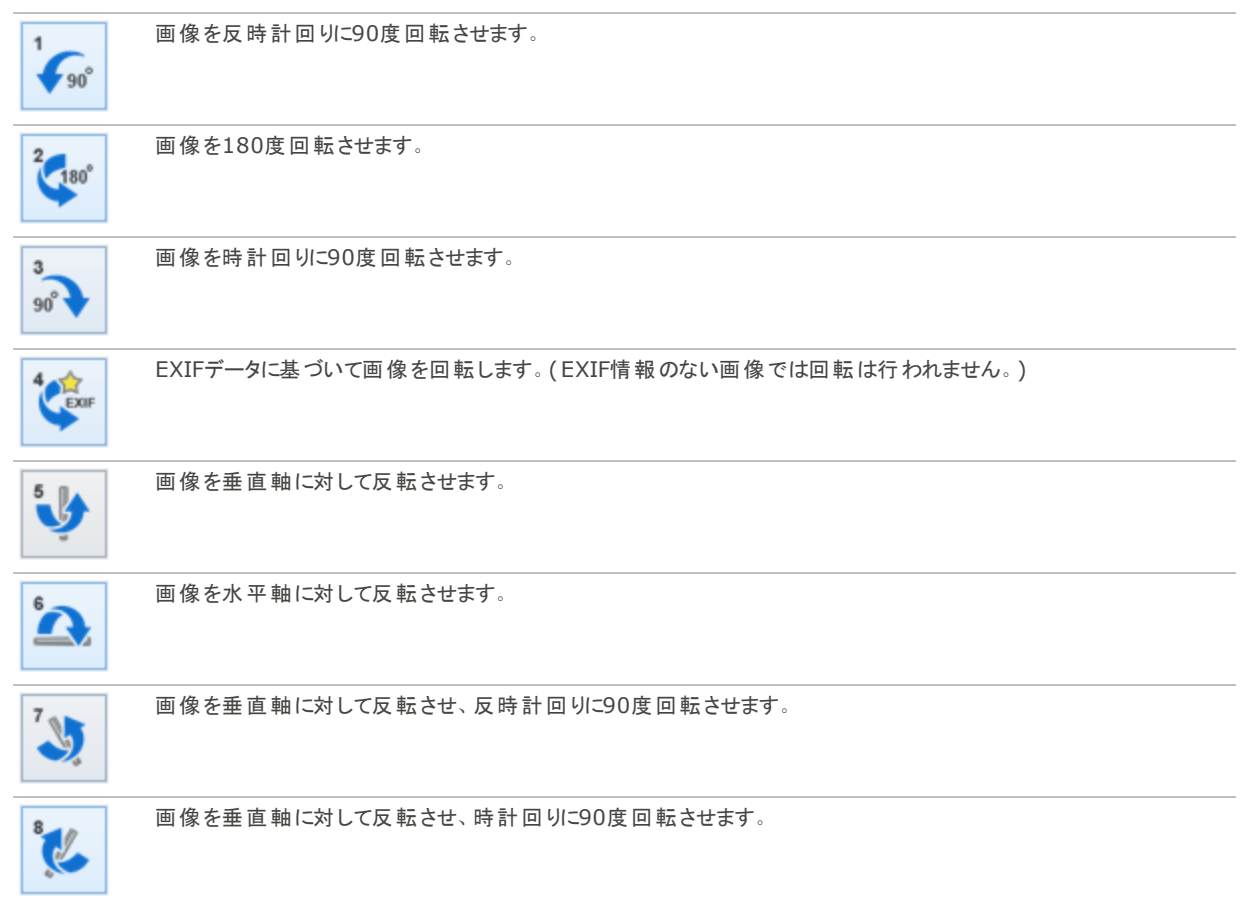

沙 編集モードの [回転] ツールを使用して、カスタム角度で画像を回転させることも可能です。

## 回転/反転済みファイルのオプションを設定する

[回転/反転の一括変更]ダイアログボックスでは、修正された画像の格納先、重複ファイルの対処方法、「回転/反転の一括変更」 ツールを使用する際ファイルの最終更新日を保存するかなど、ACDSeeが実行するオプションを設定することができます。

### 回転/反転オプションを設定するには

- 1. [管理] モードで、画像を一つ以上選択し、[ツール]から [一括]に続き[回転/反転]をクリックします。
- 2. [画像を一括で回転/反転]ダイアログボックスで、[オプション]ボタンをクリックします。
- 3. 下記を参考にして、オプションを設定します。
- 4. [OK]をクリックします。

### 回転/反転オプション

| JPEG可逆回転を行う                           | JPEG情報を展開または再圧縮することなく、JPEG画像を回転することができます。非可逆回転では、画像を回転 / 反転しても画質に変化はありません。 |
|---------------------------------------|----------------------------------------------------------------------------|
| ファイル オプション                            | 新規画像の保存先を指定します。次のいずれかのオプションを選択します。                                         |
|                                       | 元のファイルを削除 / 置換する: 元のファイルに新しい画像を上書きします。                                     |
|                                       | 修正済み画像の名前を変更し、ソースフォルダに保存する:修正された画像の名前に識別ラベルを追加し、元の画像と同じフォルダに保存します。         |
|                                       | 修正済み画像を以下のフォルダに保存する:変換した画像を指定先のフォルダに保存します。[参照]ボタンをクリックして、フォルダを選択します。       |
| 既存ファイルの上書き                            | ファイルの ACDSee 上書き方法を指定します。ドロップダウン リストから、次のいずれかのオプション<br>を選択してください。          |
|                                       | 確認:ファイルの上書き前に確認メッセージが表示されます。                                               |
|                                       | スキップ:ファイル名や拡張子が同じファイルがある場合、操作をキャンセルします。                                    |
|                                       | ◆ 置換:ファイルを上書きします。                                                          |
|                                       | 名前の変更:ファイル名を変更をする際、確認メッセージを表示します。                                          |
| 最終更新日時を保存する                           | ファイルの日付/時間を保存します。                                                          |
| 最後に行った回転を保存し<br>て適用する                 | 次回画像を回転する際、現在の回転設定が自動的に適用されます。                                             |
| すべての操作が完了したら、<br>実行中のダイアログを自動<br>終了する | すべての画像の操作が完了したら、ダイアログボックスを自動的に閉じます。                                        |
| 現在の設定を既定値として<br>保存する                  | 現在の設定を保存し、画像の回転 / 反転ウィザードを次回使う際に適用することができます。                               |

### 複数画像のサイズを変更する

ピクセル サイズ、元のサイズに対する比率、あるいは印刷サイズを指定して、複数の画像のサイズを変更することができます。

#### 複数の画像のサイズを変更するには:

- 1. 管理モードで画像を一つ以上選択し、[ツール]から[一括]そして[サイズ変更]を選択します。
- 2. [サイズの一括変更] ダイアログボックスで、次のいずれかのオプションを選択します。
  - 元の比率: 画像のサイズを元の比率へと変更します。
  - ピクセルのサイズ:指定したピクセルのサイズに画像の大きさを変更します。
  - 実寸 / 印刷サイズ:画像の大きさを指定した印刷サイズへと変更します。
- 3. 下記の表を参考にしてオプションを設定します。
- 4. [オプション]をクリックし、画像の保存方法を指定します。
- 5. 選択内容に納得できたら、[サイズ変更を開始]をクリックします。

🏹 編集モードで、画像のサイズを変更したり交互にサンプリングを再試行するフィルタを使用することもできます。

### サイズ変更オプション

| 元の比率       | パーセンテージ      | 画像のサイズ変更方法を指定します。画像を縮小するには100未満の数<br>値を入力し、拡大するには100より大きい数値を入力します。                                 |
|------------|--------------|----------------------------------------------------------------------------------------------------|
|            | 適用部分         | サイズ変更を適用する部分(高さ、幅、または両方)を指定します。                                                                    |
| ピクセルサイズ    | 幅            | 画像の新しい幅をピクセルで指定します。                                                                                |
|            | 高さ           | 画像の新しい高さをピクセルで指定します。                                                                               |
|            | サイズ変更        | 画像のサイズ変更方法を指定します。 次のいずれかのオプションを選択しま<br>す。                                                          |
|            |              | <ul> <li>拡大のみ:指定した幅と高さより画像が小さい場合のみサイズ変更します。</li> </ul>                                             |
|            |              | <ul> <li>縮小のみ:指定した高さと幅より大きい画像のみサイズ変更します。</li> </ul>                                                |
|            |              | <ul> <li>拡大または縮小:すべての画像を指定した幅と高さにサイズ変更します。</li> </ul>                                              |
|            | オリジナルの縦横比を保持 | 元の画像の縦横比を保持します。                                                                                    |
|            | 次に合わせる       | 指定された幅に基づいて、縦横比が保持されるかどうか指定します。各オプ<br>ションの組み合わせによる画像の変化についての詳細は、[ピクセルのサイズ<br>変更オプションと効果] をご参照ください。 |
| 実寸 / 印刷サイズ | 単位           | 使用する単位を指定します。                                                                                      |
|            | 幅            | 画像の新しい幅を指定します。                                                                                     |
|            | 高さ           | 画像の新しい高さを指定します。                                                                                    |
|            | 解像度          | 画像の印刷解像度を指定します。                                                                                    |
|            | オリジナルの縦横比を保持 | 元の画像の縦横比を保持します。                                                                                    |
|            | 次に合わせる       | 指定された幅に基づいて、縦横比が保持されるかどうか指定します。各オプ<br>ションの組み合わせによる画像の変化についての詳細は、[ピクセルのサイズ<br>変更オプションと効果]をご参照ください。  |

## ファイルのオプションを設定する

[オプション]ダイアログボックスの設定を変更して、ACDSee変更されたイメージを適用する場所の管理や、ファイルが重複した場合の処理方法の指定、ファイルの最終変更日付を保持するかどうかの指定ができます。

### ファイルオプション

| ファイル オプション                            | 新規画像の保存先を指定します。次の3つのオプションからいずれかを選択します。                                 |  |  |
|---------------------------------------|------------------------------------------------------------------------|--|--|
|                                       | 元のファイルを削除 / 置換する: 元のファイルに新しい画像を上書きします。                                 |  |  |
|                                       | 修正済み画像の名前を変更し、ソースフォルダに保存する:修正された画像の名前に識別<br>ラベルを追加し、元の画像と同じフォルダに保存します。 |  |  |
|                                       | 修正済み画像を以下のフォルダに保存する:変換した画像を指定先のフォルダに保存します。[参照]ボタンをクリックして、フォルダを選択します。   |  |  |
| 既存ファイルの上書き                            | ファイルの ACDSee 上書き方法を指定します。ドロップダウン リストから、次のいずれかのオプションを選択してください。          |  |  |
|                                       | <ul> <li>確認:ファイルの上書き前に確認メッセージが表示されます。</li> </ul>                       |  |  |
|                                       | スキップ:ファイル名や拡張子が同じファイルがある場合、操作をキャンセルします。                                |  |  |
|                                       | • 置換:ファイルを上書きします。                                                      |  |  |
|                                       | 名前の変更:ファイル名を変更をする際、確認メッセージを表示します。                                      |  |  |
| 最終更新日時を保存する                           | ファイルの日付 / 時間を保存します。                                                    |  |  |
| すべての操作が完了したら、<br>実行中のダイアログを自動<br>終了する | すべての画像の操作が完了したら、ダイアログボックスを自動的に閉じます。                                    |  |  |
| 現在の設定を既定値として<br>保存する                  | 現在の設定を保存し、[画像のサイズ変更]ウィザードを次回使う際に適用することができます。                           |  |  |
| JPEG圧縮オプション                           | [JPEGオプション] ダイアログが開き、サイズを変更したファイルに適用する圧縮オプションの詳細を指定できます。               |  |  |

## 複数の画像の露出を調整する

ACDSeeの「露出 – 括調整ウィザード」では、1 つまたは複数の画像の色を明るく、または暗くすることができます。各画像を個別に調整して適用前に変更のプレビューを確認したり、1つの画像に行った調整を選択したすべての画像に適用したりすることができます。 使用した設定は、後で利用する際のプリセットとして保存することもできます。

#### 画像の露出を調整するには:

- 1. 管理モードで1つ以上の画像を選択し、[ツール]メニューから[一括]、[露出調整]を選択します。
- 2. [露出一括調整] ダイアログ ボックスで、次を1つ以上実行します:
  - 画像の明るさ、コントラスト、フィルライトを調整するには、[露出]タブを選択してオプションを調整します。
  - 画像のコントラストや光量レベルを正確に調整するには、[レベル]タブをクリックしてオプションを設定します。
  - 画像の露出を自動調整するには、[自動レベル]タブをクリックしてオプションを設定します。
  - 個像のRGB カラーチャンネルを正確に調整するには、[トーンカーブ]タブを選択してオプションを設定します。
- 3. 以下のいずれかの操作を行います。
  - [この設定をすべての選択画像に適用する]チェックボックスを選択すると、選択したすべての画像に現行の設定が適用されます。
  - [この設定をすべての選択画像に適用する]チェックボックスをオフにして、[次の画像]をクリックし次の画像に移り、 調整したい各画像に対して手順2を繰り返します。
- 4. [オプション]をクリックし、画像の保存方法を指定します。
- 5. [すべての画像をフィルタする]をクリックします。

📝 編集 モードで画像の露出と色レベルを調整することもできます。

## ー括露出処理オプションを調整する

[露出の一括調整]ダイアログのオプションを使用して、画像の露出を調整することができます。[露出] セクションは次の 4 つのタブで構成されています:露出、レベル調整、自動レベル、トーンカーブ

### 露出 オプションを使用するには:

[露出の一括調整] ダイアログボックスで、次のいずれかのオプションを選択します:

### 露出 オプション

| 露出     | 画像全体に追加する光の量を指定します。                                            |
|--------|----------------------------------------------------------------|
| 自動     | 画像の明るさを基本にして露出を自動調整します。                                        |
| コントラスト | 画像の色と明るさの違いを指定します。スライダを右に動かすと画像の暗い部分はより暗くなり、左に動か<br>すと明るくなります。 |
| フィルライト | 画像の暗い領域に追加する光の量を指定します。                                         |

### レベル調 整 オプション

| チャンネル             | 調整したい明るさまたはカラーチャンネルを指定します。                                                                       |
|-------------------|--------------------------------------------------------------------------------------------------|
| シャドウ              | 画像のブラックポイントを指定します。                                                                               |
|                   | スライダを動かすか、またはスピンボックスに0~255の値を入力して、画像の最も黒い部分を指定しま<br>す。値が大きくなるほど、画像の暗い部分はより暗くなります。                |
| 中間色               | 画像のガンマ補正値を指定します。                                                                                 |
|                   | スライダを動かすか、またはスピンボックスに 0.00 ~ 2.00 の値を入力して、ガンマ補正値を指定します。<br>値が大きくなるほど画像は明るくなり、値が小さくなるほど画像が暗くなります。 |
| ハイライト             | 画像のホワイトポイントを指定します。                                                                               |
|                   | スライダを動かすか、またはスピンボックスに0~255の値を入力して、画像の最も白い部分を指定しま<br>す。値が大きくなるほど、画像の明るい部分はより明るくなります。              |
| クリップ %            | ブラックポイント補正およびホワイトポイント補正によって失われた画像の詳細をパーセントで示します。                                                 |
| ブラックポイント ピッ<br>カー | 黒い点眼器のボタンをクリックしてブラックポイントを調整します。 ブラックポイントとして設定したい部分を適<br>用前画像で選択します。                              |
| ミッドポイント ピッカー      | 灰色の点眼器のボタンをクリックしてガンマ補正値を調整します。 ガンマ補正値を調整したい部分を適用<br>前画像で選択します。                                   |
| ホワイトポイント ピッ<br>カー | 白い点眼器のボタンをクリックしてホワイトポイントを調整します。ホワイトポイントとして設定したい部分を適<br>用前画像で選択します。                               |
|                   |                                                                                                  |

### 自動レベルオプション

| 強度                 | 画像に適用される露出の量を調整します。           |
|--------------------|-------------------------------|
| 自動コントラストと自動カ<br>ラー | 色の違い、明るさ、画像のカラーチャンネルを自動調整します。 |
| 自動コントラスト           | 色の違いと明るさのみを自動調整します。           |
| 自動カラー              | 画像全体の色を調整します。                 |

### トーンカーブ オプション

| チャンネル           | 調整するカラーチャンネルを指定します。                                                      |
|-----------------|--------------------------------------------------------------------------|
| ヒストグラムを表示す<br>る | ヒストグラムの表示/非表示を切り替えます。                                                    |
| ヒストグラム          | 選択されたチャンネルを視覚表示することで、画像全体の色合いを細かく調整することができます。線をク<br>リック&ドラッグしてカーブを操作します。 |

## 複数のファイル名を変更する

[名前の一括変更] ツールを使用して、複数のファイル名をまとめて変更することができます。テンプレートを数値またはアルファベット順で指定したり、次回の操作のために保存したり、特定の文字/語句を置き換えたり、各ファイル名にファイル特有情報を挿入したりすることができます。

### 複数のファイル名を一括変更するには

- 1. 管理モードで1つ以上のファイルを選択し、[ツール]から[一括]、[名前の変更。]をクリックします。
- 2. [名前の一括変更] ダイアログボックスで、次のいずれかを実行します:
  - [テンプレート] タブを選択して、テンプレート オプションを設定します。
  - [検索と置換]タブを選択して、検索と置換オプションを設定します。
  - [詳細オプション] タブを選択して、名前の一括変更のオプションを設定します。
  - [プレビュー] フィールドで、ファイル名の変更を確認します。
- 3. [名前の変更を開始する]をクリックします。

泷 CD-ROM などの読み取り専用ファイル システムにあるファイルの名前を変更することはできません。

### 名前の一括変更オプション

| テンプレート  | [テンプレートを使って名前を変更する] チェックボックスを選択すると、ファイル名変更のテンプレートを作成することができます。連続する数字またはアルファベットを指定した新しいファイル名、オリジナルのファイル名、画像のメタデータをベースにしたファイル名などを使用することが可能です。 |                                                                                                    |  |
|---------|----------------------------------------------------------------------------------------------------|----------------------------------------------------------------------------------------------------|--|
|         | テンプレート                                                                                                    | ファイル名の変更に使用するテンプレートを表示します。                                                                                                    |  |
|         |                                                                                                    | 元のファイル名を使用したい場合は、テンプレートにアスタリスク(*)を1つ挿入しま<br>す。数字またはアルファベットを挿入するには、シャープ(#)を使用します(複数可)。                                               |  |
|         |                                                                                                    | ドロップダウンリストの矢印をクリックすると、最近使用したテンプレートを選択できます。                                                                                          |  |
|         | テンプレートのクリア                                                                                                    | [ <b>テンプレート</b> ] ドロップダウン リストから、最近使用したテンプレートを削除します。                                                                                 |  |
|         | #を数字に置き換える                                                                                                    | テンプレート名のシャープ記号(#)を数字に置き換えます。                                                                                                    |  |
|         | #を文字に置き換える                                                                                                    | テンプレート名のシャープ記号(#)をアルファベットに置き換えます。                                                                                                   |  |
|         | 開始番号                                                                                                    | 最初の文字または番号を指定します。                                                                                                    |  |
|         | メタデータの挿入                                                                                                    | 名前テンプレートにファイル固有の情報を挿入します。                                                                                                    |  |
|         |                                                                                                    | [ <b>テンプレート</b> ]フィールドにカーソルを合わせ、[ <b>メタデータを挿入</b> ]をクリックすると、[プロ<br>パティの選択] ダイアログボックスが開きます。挿入したいメタデータを選択して[ <b>OK</b> ]を<br>クリックします。 |  |
|         | ファイル名の大文字/小<br>文字                                                                                                    | ファイル名と拡張子に使用する大文字/小文字を指定します。                                                                                                    |  |
| 検索と置換   | [検索/置換を使って名前を変更する] チェックボックスをオンにし、ファイル名の特定文字や語句を置き換えます。<br>スペースを下線に置換えたり、大文字を小文字に変更したり、テンプレートと変更を組み合わせたりすることができ<br>ます。                       |                                                                                                    |  |
|         | 検索する文字列                                                                                                    | ファイル名で置換えしたい文字を指定します。                                                                                                    |  |
|         | 置換後の文字列                                                                                                    | 元の文字列と置換える文字を指定します。                                                                                                    |  |
|         | 大文字 /小文字を区別<br>する                                                                                                    | [検索する文字列] フィールドで、入力した文字と完全一致する文字だけを検索する<br>かどうか指定します。                                                                               |  |
| アドバンスオプ | [詳細オプション] で名前の一括変更ウィザードの動作設定をします。                                                                                                    |                                                                                                    |  |
| ション     | 完了後ウィザードを自動<br>的に閉じる                                                                                                    | 名前の変更作業が完了したら、[名前の一括変更] ダイアログ ボックスを自動的に閉<br>じます。                                                                                    |  |
|         | 現在の設定を既定値と<br>して保存する                                                                                                    | 現在の設定を保存し、次回ファイル名を変更する際に使用します。                                                                                                    |  |
|         | 拡張子の変更時に警<br>告を表示する                                                                                                    | テンプレートの一部として拡張子を変更した場合、警告が表示されます。                                                                                                   |  |
|         | 名前の重複を自動的に<br>対処する                                                                                                    | 各ファイル名の語尾にアンダースコアや連番を加えることで、名前の重複を自動的に<br>対処します。                                                                                    |  |

## データベース ACDSee について

フォルダを参照すると、ACDSee データベースは、画像、ドキュメント、メディアファイルの情報を自動保存します。このプロセスはカタログ 化と呼ばれています。データベースによりコンピュータの閲覧速度が上がり、データベースに保存した情報を使用して画像やメディアファイ ルの並べ替え、整理、検索、フィルタリングができます。また、データベース情報をバックアップ、復元、共有することもできます。

キャッシュされたサムネイルのプレビューを格納したり、コンピュータ上の各画像またはメディアファイルに、次のような情報を追加したり編集したりすることができます。

- カテゴリ
- 注記
- キーワード
- カラーラベル
- 作者

- 日付
- 重要度
- キャプション
- 顔データ

(1) 顔検出は ACDSee Photo Studio Home の64ビット版でのみご利用いただけます。

データベースからフォルダを除外したり、除外したフォルダにあるコンテンツを他の画像またはメディアファイルと切り離して保管したりすることも可能です。

ACDSeeSee でファイルに ACDSee メタデータを追加すると、そのファイルはデータベースにリンクされます。Windows エクスプローラなど ACDSee 以外のプログラムを使用してファイルのコピー、移動、名前の変更を行うと、データベースとのリンクが壊れ、ACDSeeSee メタデータが消えることがあります。

### ファイルに ACDSee メタデータを埋め込む

ACDSee メタデータを編集する場合、またはこのメタデータをファイルに追加する場合、ACDSee により新しいデータがそのデータベースに 自動で追加されます。[オプション] ダイアログボックスの [ **ACDSee メタデータの埋め込みリマインダーを表示する**] チェックボックス ([**ツール**]、[**オプション**]、[**データベース**] の順にクリック)を選択している場合、ACDSee を次回終了する際に [ACDSee メタデータを ファイルに埋め込む] ダイアログボックスが開きます。そこで、変更したファイル自体に新しいデータを埋め込むかどうかを選択できます。こ のリマインダーの表示頻度を設定することもできます。ファイルにも ACDSee メタデータを埋め込んでおくと、データのバックアップが安全に 行われるだけでなく、必要に応じて簡単に探し出すことができるため大変便利です。

例えば、ACDSee メタデータをファイルに割り当てると、そのファイルはデータベースにリンクされます。Windows エクスプローラなど ACDSee 以外のアプリケーションを使ってそのファイルを移動すると、リンクが壊れてしまいます。しかし、リンクが壊れてもファイルそのものに データが埋め込まれている場合は、ファイルに埋め込まれたデータを使用して ACDSee メタデータを取得することができます。

では、ACDSee ファイルの名前の変更や移動(他のコンピュータへの移動も)が可能で、埋め込まれた ACDSee メタデータはファイルと ー緒に移動します。

#### ダイアログが表示された時に ACDSee メタデータをファイルに埋め込むには:

- 1. [ACDSeeメタデータの埋め込み]ダイアログの[埋め込み]セクションで、埋め込みたいメタデータのタイプを選択します。
- 2. 次のいずれかを実行します。
  - ネットワーク上に存在するファイルにデータを埋め込むには、[ネットワークドライブのファイルを含む] チェックボックスを 選択します。
  - データの埋め込みに対応していないファイル形式のサイドカーファイルに情報を書き込むには、[埋め込み XMP をサポートしていないフォーマットのサイドカーファイルを書き込む]を選択します。
  - ダイアログの現在の選択を適用し、次回以降に自動で選択されているようにするには、[今後は確認しない]を選択します。
- 3. [埋め込み]をクリックして、ファイルにデータを埋め込みます。進行状況バーに続き、次の項目を示した[埋め込みの概要レポート]ダイアログが表示されます:
  - 選択された画像数:選択されたファイル数が表示されます。
  - 処理された画像数:実際に処理されたファイル数が表示されます。(データの埋め込みの必要のないファイルを選択した場合、[選択された画像数] とここに表示される数字が異なることがあります。)
  - 処理済画像数: データの埋め込みが完了したファイル数が表示されます。
  - エラーが発生した画像:様々な理由から、データの埋め込みが完了しなかったファイル数が表示されます。(エラーログを表示するには、[エラーの表示]をクリックします。)
- 4. [閉じる]をクリックします。

#### ACDSee メタデータをいつでも埋め込むには:

ファイルにデータを埋め込む処理は、いつでも行うことができます。

- 1. [ツール] メニューから [メタデータ]、[ACDSee メタデータの埋め込み] をクリックして、次のいずれかを選択します:
  - **すべてのファイルに埋め込む**: すべてのファイルに対してデータを埋め込みます。
  - 選択したファイルに埋め込む:選択したファイルに対してデータを埋め込みます。
- 2. [ACDSeeメタデータの埋め込み]ダイアログの[埋め込み]セクションで、埋め込みたいメタデータのタイプを選択します。
- 3. 次のいずれかを実行します。
  - ネットワーク上に存在するファイルにデータを埋め込むには、[ネットワークドライブのファイルを含む]チェックボックスを 選択します。
  - データの埋め込みに対応していないファイル形式のサイドカーファイルに情報を書き込むには、[埋め込み XMP をサポートしていないフォーマットのサイドカーファイルを書き込む]を選択します。
- 4. [埋め込み]をクリックして、ファイルにデータを埋め込みます。進行状況バーに続き、次の項目を示した [埋め込みの概要レポート]ダイアログが表示されます:
  - 選択された画像数:選択されたファイル数が表示されます。
  - **処理された画像数**:実際に処理されたファイル数が表示されます。(データの埋め込みの必要のないファイルを選択した場合、[選択された画像数] とここに表示される数字が異なることがあります。)
  - 処理済画像数:データの埋め込みが完了したファイル数が表示されます。
  - \* **エラーが発生した画像**:様々な理由から、データの埋め込みが完了しなかったファイル数が表示されます。(エラーロ グを表示するには、[エラーの表示]をクリックします。)
- 5. [閉じる]をクリックします。
- ACDSee は XMP を使用して ACDSee メタデータを各ファイルに埋め込みます。XMP に対応しているのは一部のフォーマット、 拡張子のみです。例えば、GIF、JPEG、DNG、PNG、PSD および TIF などです。これらのファイルフォーマットの場合、 ACDSee メタデータはファイル内部に埋め込まれるため、ファイルの名前を変更したり ACDSee の外に移動したりしても ACDSee メタデータを読み出すことができます。現時点で XMP をサポートしていない RAW、ABR の場合、ACDSee メタデー タは、サイドカーファイルに書き込まれ、同じフォルダに保存されます。サイドカーファイルは元のファイルとは別ファイルであるた め、名前の変更やファイルの移動は一緒に行う必要があり、そうしないと ACDSee メタデータは失われます。

### 埋め込み保留中アイコン

管理モードのファイルー 覧 ペインでは、次のオーバーレイアイコンは、ファイルへ未書き込みの ACDSee データベース内に保存されている

ACDSee メタデータと顔データを含むファイルの上部に表示されます。

右クリックして次のどちらかの操作を選択してください:

- ACDSee メタデータを埋め込む: メタデータをファイルに書き込みます。
- 埋め込み保留中のアイコンの消去:オーバーレイアイコンは消えますが、メタデータはファイルに書き込まれません。

### データの埋め込みが必要なファイルを表示する

埋め込む必要があるデータが含まれているファイルを確認するには、[埋め込み保留中]オプションを使うとファイルを簡単に一覧表示できます。

#### データの埋め込みが必要なファイルを表示するには:

カタログ ペインの [スペシャル アイテム] から [埋め込み保留中] を選択します。

ファイルー覧に、埋め込みの必要なデータを含んでいるファイルー覧が表示されます。

### ファイルに埋め込まれている ACDSee メタデータを取得する

ファイルの格納されているフォルダを参照すると、ACDSeeメタデータの一部が取り込まれ、データベースに書き込まれます。ただしカテゴリと キーワードはこれに該当しません。

すべての ACDSee メタデータ (カテゴリとキーワードを含む) を取得するには、[ツール] >、[データベース] > [ファイルのカタログ化]をクリックするのが最も安全です。その後、以下が適用されます:

- GIF、JPEG、DNG、PNG、TIF 形式のファイルについては、すべてのデータが取得されてデータベースに書き込まれます。
- ファイルのサイドカーファイルがフォルダ内に存在し、ファイル名が同一である場合、データベース情報が取得され、データベースに書き込まれます。
- ファイルとそれとペアになっているサイドカーファイルが移動された、あるいは名前が変更された場合、ACDSeeメタデータは取得されずに失われてしまいます。

## データベースからフォルダを除外する

データベースからフォルダを除外して、除外したフォルダにあるコンテンツを他の画像やメディア ファイルから切り離すことができます。既定値として、ハードディスク上にある Program Files や Windows フォルダは自動的にデータベースから除外されるように設定されています。

#### フォルダの除外設定を管理するには:

- 1. 管理モードで、[ツール]、[データベース]、[フォルダの除外設定]をクリックします。
- 2. [フォルダの除外] ダイアログボックスで、以下のいずれかを実行します:
  - データベースからフォルダを除外するには、[追加]をクリックします。ハードドライブから除外するフォルダを選択して、
     [OK]をクリックします。
  - 除外するフォルダの一覧からフォルダを削除するには、一覧から削除するフォルダを選択して [削除]をクリックします。
  - 除外するフォルダの一覧を既定値にリセットするには、[既定値にリセット]をクリックします。
- 3. 選択項目を確認したら、[閉じる]をクリックして ACDSee に戻ります。

## データベースのファイルをカタログ化する

ACDSee で参照されたファイル情報やサムネイルは、データベースに自動的に追加されます。「ファイルのカタログ化ウィザード」を使用すれば、複数のファイルをまとめてデータベースに追加することができます。特にこの機能は、ACDSee を初めて使用する場合や大きな画像コレクションの参照や管理を行う場合に、フォルダのロード時間が短縮できるのでとても便利です。

ACDSee を初めて起動する際、カタログ化の確認をたずねるメッセージが表示されます。

#### ファイルをカタログ化 するには:

- 1. 管理モードで、[ツール]から[データベース]、[カタログファイル]をクリックします。
- 2. [カタログ化するフォルダ] セクションで、カタログ化 するフォルダ名 の横にあるチェックボックスを選択します。

ー 覧 に表示されていないフォルダを追加するには、 [フォルダの追加] をクリックし、追加したいフォルダを選択してから[OK] をクリックします。

- 3. [カタログファイルからインポート]セクションで、データベースに追加する情報を選択します。
- 4. [ファイルフォーマット]セクションで、カタログ化するファイルの種類を選択します。

- 5. [オプション]セクションで、実行する追加のアクションを選択します。
- 6. 開始をクリックします。

進行状況バーに、カタログ化されている画像が表示されます。

- 7. **完了**をクリックします。
- 比較的サイズの大きい画像ファイルをカタログ化している間は、そのプロセスを妨害しないように、あるいはその他のソフトウェアを使用しないようにします。莫大な数のコレクションを扱う場合、夜中など妨害される可能性の少ない時間帯にカタログ化を行うようお勧めします。

### ACDSeeインデクサーについて

フォルダを参照すると、ACDSee データベースは、画像、ドキュメント、メディアファイルの情報を自動保存します。このプロセスはカタログ化 と呼ばれています。データベースにより ACDSee での閲覧速度が上がり、データベースに保存した情報を使用して画像、ドキュメント、メ ディア ファイルの並べ替え、整理、検索、フィルタリングができます。[カタログ]ダイアログボックスを使用すれば、最初にフォルダを参照する ことなく複数のファイルをまとめてデータベースに追加することもできますが、カタログ化中は ACDSee を使用することができません。

しかし、ACDSee インデクサでは、コンピュータがアイドル状態で ACDSee が動作していないときに、カタログ化プロセスが実行できます。この機能のおかげで、すべてのフォルダを参照する手間や、パソコンの速度やパフォーマンスが落ちてしまうという問題、ACDSeeの使用を ー時中断しなくてはいけない問題が解消されます。もしも選択したフォルダ内でファイルが変更された場合は、ACDSee インデクサーが ファイルを自動でカタログ化するので、ACDSeeのデータベースはいつでも最新の状態にキープされます。

カタログ化したいフォルダおよび ACDSee インデクサーがカタログ化を始めるまでのパソコンのアイドリング時間を設定することができます。これらのオプションの設定方法は、ACDSeeインデクサーオプションの設定を参照してください。

## 複数のデータベースの作成と切り替え

ACDSeeでは複数のデータベースを作成することができ、またいつでもデータベース間の切り替えが行えるため、どんなに大量のファイルで も楽に管理できます。

ACDSee を一番最初に起動して使用するデフォルトのデータベースは "Default.dbin" と呼ばれ、新しく追加でデータベースを作成しない限り継続して使用されます。C: \ Users \ <ユーザー名 > \ AppData \ Local \ ACD Systems \ Catalogs \ <Version # >にあります。別に指定しない限り、作成する追加データベースはすべてこの同じ場所に保存されます。

タイトルバーに実行中のデータベースを表示するようにACDSeeを設定することも可能です。

#### 新規データベース作成するには:

- 1. 管理モードで、[ファイル]>[データベース]>[新規...]を選択します。
- 2. [新規のデータベース]ダイアログボックスで、新規データベースの名前を入力します。
- 3. [参照]からデータベースを保存するディレクトリを指定しても、既存のデータベース、"Default.dbin" が保存されているデフォ ルトのディレクトリのままでもかまいません。
  - 新しく作成したデータベースは、データベースと同じ名前のフォルダ内に保存されます。データベースのファイルとフォルダ名はいつでも必ず同じである必要があります。そうでないと、ACDSeeがデータベースへ接続できません。
- 4. アプリケーションのタイトルバーにデータベース名を表示したい場合は、[**タイトルバーにデータベースのファイル名を表示**]チェック ボックスをオンにします。
- 5. [OK]をクリックします。
- 6. ダイアログが開き、新しく作成したデータベースに切り替えるか確認されます。はいまたはいいえを選択します。[はい]を選択すると、ACDSeeは再起動後、新しいデータベースを使用します。

#### データベース間を切り替えるには:

[管理] モードで次のいずれかの操作を行います。

| [ <b>ファイル</b> ]、[ <b>データベース</b> ]、[ <b>開く</b> ]を          | [データベースを開く] ダイアログ ボックスで、使用したいデータベース (*.dbin) を参照した |
|-----------------------------------------------------------|----------------------------------------------------|
| 開きます。                                                     | ら、[ <b>開く</b> ] をクリックします。                          |
| [ <b>ファイル</b> ]、[ <b>データベース</b> ]、[ <b>履歴</b> ]を<br>開きます。 | 最近使用したデータベースから希望のものを選択してください。                      |

#### コマンドライン スイッチを使って特定のデータベースで ACDSee を素早く起動するには:

- 1. ACDSee のショートカットを作成します。 ここで付けるショートカット名は、 開きたいデータベースに 関連したものにするのがおすす めです。
- ショートカットのプロパティで、リンク先を次へ指定します: C:\Program Files\ACD Systems\ACDSee\<Version #>\ACDSee<Version #>.exe" /db "C:\Users\<Your Name>\AppData\Local\ACD Systems\Catalogs\<Version #>\<Name of Your Database>.dbin"

### 旧バージョンのデータベースを変換する

「ACD データベースの変換ウィザード」を使用して、旧バージョンの ACDSee のデータベース情報を現在のデータベース情報に追加する ことができます。そのため、旧バージョンでファイルに関連付けられた情報が ACDSee 現在のデータベースで正しく参照されます。

 既に現在のデータベースに情報が追加されている場合、ACDSee 旧データベースを変換する前にデータベースのバックアップ を作成することを ACDSee おすすめします。

#### 旧バージョンのデータベースを変換するには:

- 1. 管理モードで、[ツール]、[データベース]、[データベースの変換]をクリックします。
- 2. 「ようこそ」のページで、[次へ]をクリックしてデータベースの変換オプションを選択します。
- 3. [データベースの変換オプション]ページで、変換するデータベース ファイルのバージョンと、ハードディスク上でデータベース ファイ ルが格納されているフォルダを指定します。[**次へ**]をクリックします。
- 4. 変換後、画像サムネイル、EXIF、IPTC 情報を自動的に再構築するには、[ローカル画像用にサムネイル、EXIF、IPTC データを再構築する] チェックボックスをオンにします。
- 5. 変換後、データベースを自動的に更新するには、[変換後、データベース ファイルを最適化する] チェックボックスをオンにします。
- 6. [次へ]をクリックします。
- 7. 「概要」のページで選択項目を再確認したら、[次へ]をクリックしてデータベースを変換します。

## データベース情報をインポートする

ACD データベース インポート ウィザード を使って、アーカイブされたデータベース情報をインポートしたり、他の ACDSee ユーザーから受け 取ったデータベース情報をインポートしたりすることができます。 情報 がインポートされると、ACDSee は画像とその情報を関連付けます。

既に現在のデータベースに情報が追加されている場合、ACDSee データベースに新しい情報が追加されている場合、旧データベースを変換する前に、データベースのバックアップを作成することを ACDSee おすすめします。

### ACD データベース インポート ウィザードを使用するには:

- 1. 管理モードで、[ツール]から[データベース]、[インポート]をクリックし、[データベース]を選択します。
- 2. [次へ]をクリックして、ウィザードを開始します。
- 3. 「インポート オプション」のページで、インポートするデータベース情報の種類を選択します。

データベースの圧縮版、あるいは XML ベース テキスト ファイルから画像情報をインポートすることができます。

- 4. [参照] ボタンをクリックし、データベースのインポート元を指定して[OK] をクリックします。
- 5. [インポート後、データベース ファイルを最適化する]チェックボックスをオンにすると、ウィザード終了後にデータベースの最適化 を実行することができます。[次へ]をクリックします。
- 6. 「概要」のページで選択した項目を再確認します。選択されている項目を変更するには、[**戻る**]をクリックします。データベース情報のインポートを開始するには、[**次へ**]をクリックします。
- 7. [**完了**]をクリックして、ACD データベース インポート ウィザードを閉じます。
- 他の ACDSee ユーザーから受け取ったデータベース情報をインポートするには、インポートされるファイルのパスと保存先のパスが完全に一致する必要があります。

## 他のソースからファイル情報をインポートする

ACDSeeフォトディスクや、旧バージョンのACDSeeなど、他のソースからファイル情報をデータベースにインポートすることができます。

### フォト ディスクをインポート する

旧 バージョンの ACDSee (バージョン4.0および 5.0)では、フォトデスクは別 のデータベース ファイル「.ddf」 として作 成されます。フォト ディスク データベース ファイルを ACDSee データベースにインポートできます。

### フォトディスクをインポートするには:

- 1. [管理]モードで、[ツール]>[データベース]>[インポート]をクリックし、[フォトディスク]を選択します。
- 2. [ファイルを開く] ダイアログボックスで、インポートしたいフォトディスクファイルを選択します。
- 3. [開く]をクリックします。

ACDSee 6.0以降のバージョンで作成したフォトディスクから情報をインポートするには、データベース全体を変換してインポー トしなくてはなりません。

### アルバムをインポートする

旧バージョンのACDSeeのアルバムには「.ais」ファイルフォーマットが使用され、画像へのショートカットが含まれていました。新バージョンのACDSeeでは、アルバムの作成に別のファイルフォーマットを必要としないため、カテゴリを使って画像アルバムを作成することができます。 旧バージョンのACDSeeで作成されたアルバムをインポートし、アルバムの情報をデータベースに追加することができます。 ACDSee はアルバムをインポートする際、新しいカテゴリを作成します。

#### アルバム情報をデータベースにインポートするには:

- 1. [管理]モードで、[ツール]>[データベース]>[インポート]をクリックし、[アルバム]を選択します。
- 2. [ファイルを開く] ダイアロボックスで、インポートしたい「.ais」ファイルを選択します。
- 3. [**開く**]をクリックします。

### Descript.ion ファイルの使い方

旧バージョンの ACDSee では、ファイルの説明は個別の「Descript.ion」ファイルとして、画像を含む各フォルダに保存されていました。 ACDSee では、ファイルの説明はキャプションとして、注意事項やキーワードなど別のファイル情報とともにデータベースに保存されます。

「Descript.ion」ツールを使えば、以前作成した Descript.ionファイルをインポートしてその情報をデータベースに追加したり、既存のファイル キャプションを Descript.iconファイルにエクスポートしたりすることができます。

#### Descript.ionファイルをインポートするには:

- 1. [管理]モードで、[**ツール**]>[**データベース**]>[**インポート**]をクリックして、[Descript.ion **ファイル**]を選択します。
- 2. [ファイルを開く] ダイアログ ボックスで、インポートしたい Descript.icon ファイルを選択します。
- 3. [開く]をクリックします。

#### キャプションをDescript.ionファイルにエクスポートするには:

- 1. [管理]モードで、[**ツール**]>[**データベース**]>[**エキスポート**]をクリックして、[Descript.ion ファイル]を選択します。
- 2. [名前を付けて保存]ダイアログボックスの [ファイル名] フィールドに Descript.icon ファイルの名前を入力します。
- 3. [保存]をクリックします。

## データベース情報をエクスポートする

「ACDSee データベース エクスポート ウィザード」を使用して、選択したデータベース情報を圧縮フォーマットとして保存したり、バックアップ として保存したり、他の ACDSee ユーザーと共有したりすることができます。カテゴリやキーワード定義をテキスト ファイルとしてエクスポート することも可能です。

バックアップの作成とは異なり、データベース情報のエクスポートは、CD など共有または格納したい特定ファイルのデータベースの一部だけを選択してエクスポートすることができます。他の ACDSee ユーザーは、既存のデータベースが壊れないかという心配をすることなく、情報をインポートすることができます。

画像またはメディアファイルを含むデータベース全体のバックアップを作成するには、<u>ACD データベース バックアップ ウィザード</u>を使用します。

ローカル フォルダの内容をネットワークのような遠隔地にバックアップするには、ACD 同期 ウィザードを使用します。

#### ACD データベース エクスポート ウィザードを使用するには:

- 1. 特定の画像またはメディアファイルのデータベース情報をエクスポートする場合、管理モードのファイルー覧ペインでファイルを選択します。
- 2. [ツール]から、[データベース]、[エクスポート]、[データベース]をクリックします。
- 3. [次へ]をクリックして、ウィザードの使用を開始します。
- 4. 「コンテンツとフォーマットオプション」のページで、以下のオプションのいずれかを選択してデータベース情報のエクスポート方法 を指定し、[**次へ**]をクリックします:
  - ACDSee データベース全体を読み取り専用の圧縮版にしてエクスポートする: データベースのコンテンツ全体を ACDSee 他のユーザーと共有可能な圧縮版にして ACDSee エクスポートします。
  - 選択されたデータベース情報を、読み取り専用の圧縮版にしてエクスポートする:ファイルー覧ペインで選択されている画像のすべてのデータベース情報をエクスポートします。
  - テキスト ファイルにデータベース情報をエクスポートする: XML 形式 のテキスト ファイルに選択 された情報をエクスポートします。エクスポートしたい情報の横にあるチェックボックスをオンにします。
- 5. 「ロケーション オプション」のページで、情報のエクスポート先を指定し(必要であればテキスト ファイル名も入力)、[**次へ**]をクリックします。
- 6. [概要]のページで選択した項目を確認します。選択されている項目を変更するには、[**戻る**]をクリックします。データベース情報のエクスポートを開始するには、[**次へ**]をクリックします。
- 7. [完了]をクリックしてウィザードを終了し、ACDSee に戻ります。

## ファイルー覧を作成する

「ファイルー 覧の作成」機能を使って、ファイルー 覧ペインで現在表示されているフォルダ内に含まれている、すべてのファイルをテキスト ファイルとして作成することができます。フォルダ内のすべてのファイルのファイル名、サイズ、画像ファイル形式、更新日時、プロパティ、キャ プション、重要度が表になった、1 つのテキストファイルとして作成されます。

### ファイルー覧を作成するには:

管理モードで、[ツール]、[データベース]、[エキスポート]をクリックして、ファイルー 覧の作成を選択します。

ACDSee は自動でファイルー覧を作成し、既定のテキスト エディタでテキスト ファイルとして開きます。作成されたテキスト ファイルは、必要に応じて編集したり、保存したりすることができます。

## データベースをバックアップする

[ACDSee バックアップ] ウィザードを使って、データベース情報をバックアップすることができます。システム障害などが起こった場合、作成 したバックアップを使用してデータベースを復元することができます。また、画像、メディア、アーカイブファイルと関連するデータベース情報 を一緒にバックアップすることも可能です。

ACDSee バックアップ ウィザードは、すべてのデータベースを含んだファイルを、ユーザーの指定した場所に作成します。バックアップはフォル ダ構造を使用して作成され、対象のコンピュータによって異なります。データベースの一部をバックアップしたり、他の ACDSee ユーザーと データベース情報を共有するには、「ACDSee データベース エクスポート ウィザード」を使用します。

データベースのバックアップ管理に関する詳細につきましては、「データベース情報のバックアップ」のワンポイントをご覧ください。

### データベース情報をバックアップするには:

- 1. 管理モードで、[ツール]、[データベース]、[データベースのパックアップ]をクリックします。
- [ようこそ]のページで、新規バックアップを作成するか、既存のバックアップを更新するかを選択します。[次へ]をクリックします。
   [既存バックアップを更新する]を選択した場合、手順5に進んでください。
- 3. [新規バックアップ] のページで、バックアップする情報を選択します。[次へ]をクリックします。
- 4. 「バックアップの保存先」のページで、[参照]をクリックしてバックアップの保存先を指定し、バックアップ名を入力します。[次へ] をクリックします。
- 5. 「バックアップの概要」のページで設定を再確認します。[既存バックアップを更新する]を選択した場合、[バックアップの更新]ドロップダウンリストから更新する既存バックアップを選択します。[次へ]をクリックします。

| サムネイルを含まない                                    | バックアップからサムネイルを除くため、ディスクまたはハードディスクの格納領域を大幅に節約する<br>ことになります。                     |  |
|-----------------------------------------------|--------------------------------------------------------------------------------|--|
| オフライン ファイルにサムネイル<br>を含む                       | フォトディスクのようにハードディスクに記録されないファイルのサムネイルのみを含みます。                                    |  |
| サムネイルを含む                                      | データベースにあるすべてのサムネイルを含みます。このバックアップを格納するには、ハードディスクに十分な領域が必要です。                    |  |
| バックアップ ファイルの種類                                | 指定されたデータベース情報とファイルの種類をバックアップします。次のファイルの種類から選択します:                              |  |
|                                               | <ul> <li>画像:画像ファイルをバックアップに含みます。</li> </ul>                                     |  |
|                                               | <ul> <li>メディア:オーディオとビデオ ファイルをバックアップに含みます。</li> </ul>                           |  |
|                                               | アーカイブ:アーカイブ ファイルをバックアップに含みます。                                                  |  |
| ローカル ディスク上にある、指<br>定された種類のすべてのファイ<br>ル        | ローカル ディスク上にある指定されたすべてのファイルをバックアップします。                                          |  |
| ローカル ディスクとネットワーク<br>上にある、指定された種類の<br>すべてのファイル | ローカル ディスクおよびネットワーク上にある、指定されたすべてのファイルをバックアップします。                                |  |
| サブ フォルダを含むフォルダ内<br>にある、指定された種類のす<br>べてのファイル   | 指定されたフォルダ内にある、指定されたすべてのファイルをバックアップします。 [参照] ボタンをク<br>リックし、 バックアップするフォルダを選択します。 |  |
|                                               |                                                                                |  |

### バックアップ情報オプション

## データベース バックアップのヒントと手順

プロパテ ACDSeeィ ペイン で入力したEXIF 情報、ファイル名、保存先、サムネイル、カテゴリ、重要度やその他のファイル情報は、デー タベースに保存されます。情報入力に費やした時間やデータベース情報が多ければ多いほど、データベース情報のバックアップは重要に なります。また、作成したバックアップの管理も大切です。システム障害やその他の予期または回避できないエラーの発生により、すべて の作業を失なってしてしまうことがあります。バックアップはそれらの損失を最小限に抑える、また回避するために行います。

### バックアップ スケジュール

データベース情報を追加あるいは更新する頻度により、バックアップスケジュールを設定します。情報の再入力といった二度手間を省くために、バックアップは頻繁に行うようお勧めします。 [ACDSee オプション] ダイアログボックスの「データベース」のページにある [バックアップアラームの表示] で、必要に応じてバックアップのスケジュールを設定します。特にビジネスでご利用のユーザー、またはプロの写真家ユーザーは、毎日バックアップすることをお勧めします。

別の ACDSee ユーザーから情報をインポートする、あるいは ACDSee の古いバージョンからデータベースを変換するといった大きな変更 をデータベースに追加する前には、既存のデータベースをバックアップするように推奨します。

### バックアップの保存先

バックアップの保存場所の設定は、バックアップのスケジュール設定と同様に重要です。バックアップをハードディスクに保存する場合は、 ACDSeeによってバックアップの新規フォルダが毎日作成されます。これはバックアップファイルの上書きを回避するためで、増分された項目を加えることで復元が可能です。また、月1回は、ご自分のコンピュータ以外の場所(例:ネットワークなど)にバックアップを保存されることをお勧めします。

### バックアップ サイズ

バックアップ サイズを最小限にするには、データベース情報と画像を別々にバックアップします。また、画像のバックアップも定期的に行うようにします。

## バックアップからデータベース情報を復元する

「ACD データベース復元ウィザード」では、以前バックアップしたデータベース情報を復元することができます。

#### データベース情報を復元するには:

- 1. 管理モードで、[ツール]、[データベース]、[データベースを復元]をクリックします。
- 2. 「ようこそ」のページで、[次へ]をクリックしてバックアップを選択します。
- 3. 「復元オプション」のページで、バックアップ名と日時から選択するか、バックアップの保存先に移動してバックアップファイル(拡張子.bkup)を選択します。
- 4. [次へ]をクリックして、データベースの復元を実行します。
- 複数のバックアップファイルからバックアップを復元する際、ACDSee は選択したバックアップファイルに含まれる情報とそれ以前の情報のみを復元します。そのため、必要な場合を除き、一連のバックアップで最後に作成されたファイルを選択することをおすすめします。

データベースのメンテナンス

ハードディスクの空き容量を増やすため、また不要な情報を削除し、ACDSee 全体パフォーマンスを向上させるために、定期的にデータベースのメンテナンスおよび最適化を行うことをお勧めします。

[データベースのメンテナンス]ダイアログ ボックスでは、フォルダの更新や、フォルダ内にある削除したいサムネイルやデータベース情報の識別ができます。[データベースのメンテナンス] ダイアログ ボックスでは、システム内のフォルダー 覧が表示され、特定フォルダ内にあるデータベース情報のステータスがアイコンで表示されます。

### データベース コンテンツ アイコン

🗔 フォルダには、サムネイルがデータベースにキャッシュされたファイルが含まれています。

このフォルダには、データベースの更新以外で変更されたファイルが含まれています。例えば、ACDSee 以外でフォルダやファイルが含まれています。例えば、ACDSee 以外でフォルダやファイルが名前が変更されたり移動されたりしたなど。

#### データベースのメンテナンスを行うには:

- 1. 管理モードで、[**ツール**]、[**データベース**]、[**データベースのメンテナンス**]をクリックします。
- 2. [データベースのメンテナンス] ダイアログ ボックスで、データベース コンテンツ アイコンの付 いたフォルダを参照します。アイコンの 付いたフォルダが存在しない場合 は、データベースのメンテナンスを行う必要 はありません。
- 3. フォルダを選択し、次のいずれかのボタンをクリックして、実行するメンテナンスを指定します:
  - サムネイルの削除:選択されたフォルダからすべてのサムネイル情報が削除されます。
  - データベース情報をすべて削除:選択されたフォルダから、すべてのデータベースおよびサムネイル情報が削除されます。
  - 孤立フォルダの削除: 選択されたフォルダから、今はないファイルや情報への古い参照や破損した参照が削除されます。ユーザーのコンピュータに格納されているフォルダ内のみ、オーファンのチェックが可能です。フォルダがネットワーク上にある場合は、このオプションは表示されません。
  - 結合の変更:選択されたオーファンフォルダのすべての参照場所を別のフォルダに変更し、すべてのデータベース情報 を保持します。既定の結合フォルダは My Pictures です。
- 4. データベースのメンテナンスツールは、データベースの空き容量を増やすために履歴を削除します。空き容量を再構成するには、[データベースの最適化]をクリックしてウィザードの指示に従ってください。
- 5. **閉じる**をクリックします。

## データベースを最適化する

[データベースの最適化] ウィザードを使用して、不要なデータベースや古いデータベース情報を素早く削除することができます。データ ベースの最適化と<u>データベースのメンテナンス</u>を定期的に行うことで、ハードドライブの容量を増やし、ACDSeeの全体的なパフォーマン スを向上することができます。

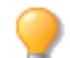

定期的に大量のファイルをカタログしている場合、毎週、あるいはカタログが終わってからデータベースの最適化を行うようにします。その際、データベースをバックアップするとより効率的です。

### データベースを最適化するには:

- 1. 管理モードで、[ツール]、[データベース]、[データベースの最適化]をクリックします。
- 2. [データベースの最適化] ウィザードで、[次へ] をクリックします。
- 3. 次のいずれか、または両方のオプションを選択します:
  - **データベーステーブルとフィールドを最適化する:** データベースから古い情報を削除して、データベースフィールドの空きスペースを増やし、テーブルの再インデックスが行われます。
  - データベースからオーファンを削除する:他プログラムにより削除されたファイルやフォルダによるオーファンのデータベース エントリを削除します。
- 4. [次へ]をクリックします。
- 5. ウィザードが完了したら、[完了]をクリックして ACDSee に戻ります。

## 取り込むデータベース用にドライブをマップする

データベースを ACDSee にアップグレードする、あるいはインポート/復元する場合、ACDSee [データベースドライブ マップ]ダイアログ ボックスに、データベース(取り込むデータベース)でドライブマッピングがどのように再構築されるかが ACDSee 表示されます。このダイアログを 使用して、データベース内における各ドライブのマップを変更することができます。

### 新規のドライブのマップを選択するには:

- 1. [データベースドライブのマップ]ダイアログで、ドライブを選択し、次のいずれかを実行します。
  - ドライブのマップを新規作成するには、[新規データベースエントリの作成]を選択します。
  - ドライブをローカルドライブにマップするには、[ローカルドライブ]ドロップダウンリストからドライブを選択します。
- 2. [完了]をクリックします。

## サムネイルとメタデータの再構築

[ファイルー覧]ペインで表示されるサムネイル画像や埋め込まれたメタデータの同期が適切に行われないことがあります。そのような状況が発生した場合、サムネイルとメタデータの再構築機能を使用して、選択した画像のサムネイルをすばやく再構築することが可能です。

### サムネイルを再構築するには:

- 1. [管理] モードで次のいずれかの操作を行います。
  - [ファイルー覧]ペインから1つ以上のサムネイルを選択します。
  - ◆ [フォルダ]ペインからフォルダを選択します。
- 2. [ツール]から[メタデータ]>[サムネイルとメタデータの再構築]をクリックします。

## ファイルを隔離する

もし ACDSee 画像またはメディアファイルが破損している、または不完全なため、読み込みに問題がある、またはプラグインエラーを生じる場合は、ACDSee そのファイルを隔離します。ユーザーは、隔離ファイルの一覧から必要に応じてファイルを削除することができます。

### 隔離されたファイルを表示するには:

- 1. 管理モードで、[ツール]から、[データベース]、[隔離したファイル]とクリックします。
- 2. ファイルを削除するには、一覧から削除したいファイルを選択して[削除]をクリックします。
- 3. 「ファイルの隔離」機能を無効にするには、[隔離機能を有効にする]のチェックボックスをオフにします。
- 4. [OK] をクリックして [ファイルの隔離] ダイアログ ボックスを閉じて、ACDSee に戻ります。

## プラグインを使用する

プラグインはソフトウェア モジュールで、より大きなプログラムに機能を追加します。 ACDSee は様々な種類のプラグインを搭載しています。

### プラグインの種類

 
 ・ 画像デコード:ファイルを二進法フォーマットから変換して、ACDSeeで画像を表示します。デコードプラグインを使用すると、 ACDSeeで様々なファイルフォーマットの画像を表示することができます。表示できるファイルは、ACDSee コンピュータにインス トールされているデコードプラグインによって異なります。

- ・ 画像エンコード: で表示された画像を ACDSee 二進法ファイルフォーマットに変換します。エンコード プラグインを使用すると、 ACDSee でさまざまなファイル フォーマットの画像を保存(または変換)することができます。編集して保存できるファイルは、 ACDSee コンピュータにインストールされているエンコードプラグインによって異なります。
- アーカイブ: ACDSee 様々な種類のファイルフォーマットのアーカイブを表示し、保存することができます。表示および作成できるアーカイブは、ACDSee コンピュータにインストールされているアーカイブプラグインによって異なります。
- カメラ: ACDSee デジタル カメラの画像を参照し、ハードディスク上のフォルダに転送することができます。
- コマンド拡張: ACDSeeに機能を追加します。例として、インターネットで画像を共有する際に使用するプラグインがあります。
- ペイン拡張:ペインを ACDSee デジタル画像の印刷オーダーなどのタスクを実行できる場所に追加します。
- ACD Systems社が認証していないプラグインについては、その品質を保証することはできません。他のソフトウェアと同様、 ユーザーは、プラグインがウィルスに感染しておらず、プラグインの製造元が信頼できる会社であるということを信じています。

## プラグインを管理する

[プラグイン設 定] ダイアログ ボックスには、システムにインストールされているすべての ACDSeeプラグインの一 覧 が表 示されます。 プラグイン設 定] ダイアログボックスを使って、ACDSee が使 うプラグインをコントロールすることができます。

#### [プラグインの設定] ダイアログ ボックスを開くには:

管理モードで、[ツール]メニューから [プラグインの設定]をクリックします。

### プラグインを無効にする

[プラグイン設定] ダイアログ ボックスでは、不要なプラグインを無効にして、ACDSee 使用しないように設定できます。

#### プラグインを無効にするには:

- 1. [プラグインの設定]ダイアログボックスで、[プラグイン]タブの1つを選択します。
- 2. 使用を無効にしたいプラグイン名の横にあるチェックインボックスを ACDSee クリアします。
- 3. [OK]をクリックします。

### プラグインの優先順序を変更する

ー 部 のファイル フォーマット は複数 のプラグインでサポートされています。この場合、特定 のファイル フォーマット の読み取り、もしくは書き込みにどのプラグインを使用するかを指定できます。[プラグイン設定] ダイアログ ボックスでのプラグインの表示 順序が、ACDSee がファイルを読み取り、または書き込みするときに使用するプラグインの優先順序になります。

#### プラグインの優先順序を変更するには:

- 1. [プラグインの設定]ダイアログボックスで、[プラグイン]タブの1つを選択します。
- 2. プラグイン一覧からプラグインを選択します。
- 3. 以下のいずれかの操作を行います:
  - [上へ移動] ボタンをクリックして、プラグインを一覧の上位に移動します。
  - [下へ移動]ボタンをクリックして、プラグインを一覧の下位に移動します。
- 4. [OK]をクリックします。

## プラグインのプロパティとヘルプを表示する

特定のプラグインのプロパティを表示および設定することができます。

### プラグイン プロパティを表示 するには:

- 1. [プラグインの設定]ダイアログボックスで、[プラグイン]タブの1つを選択します。
- 2. プラグインー覧からプラグインを選択します。
- 3. [プロパティ]ボタンをクリックします。

### プラグインのヘルプファイルを表示するには:

- 1. [プラグインの設定]ダイアログボックスで、[プラグイン]タブの1つを選択します。
- 2. プラグイン一覧からプラグインを選択します。
- 3. [プラグイン ヘルプ]ボタンをクリックします。

### ACDSee SeeDrive™

ACDSee SeeDrive™ ペインでは、ACDSee 365アカウントに直接アクセスすることができます。ACDSee SeeDrive™ を使用すると、 ACDSee 365の画像を管理したり、画像の共有・ストレージサービスの 365.acdsee.com へのアップロードやダウンロードの状況を監視したりすることができます。ACDSee 365 アカウントのご利用には、365.acdsee.com にてご入会いただくか、または追加ストレージを ご購入いただく必要があります。

ACDSee SeeDrive<sup>™</sup> では、インターネット ブラウザを起動することなく、オンラインの画像を閲覧することができます。または、ブラウザで 365.acdsee.com にアクセスすることも可能です。SeeDrive<sup>™</sup> ペインを表示するには、 [ペイン] > [SeeDrive]に移動します。

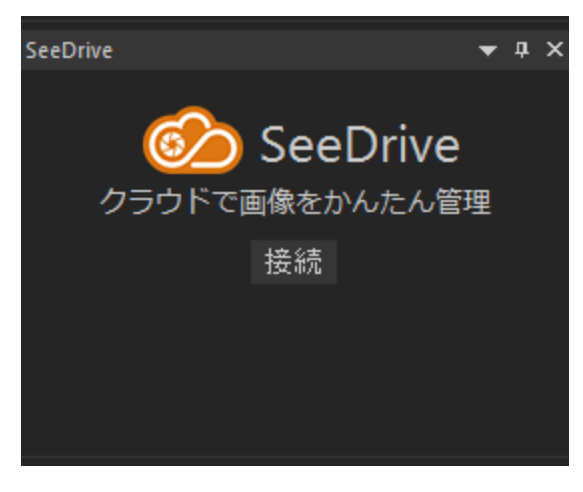

### ACDSee SeeDrive™ を使用するには:

ACDSee SeeDrive™ ペインで、[接続]をクリックし、ACDSee 365 のログイン情報を入力します。ACDSee 365 アカウントを持っていない場合は、[アカウントを作成]を選択します。

または、365 モードからログインすることもできます。

### ACDSee 365 のファイルを SeeDrive™ で管理する

管理モードの ACDSee SeeDrive<sup>™</sup> から直接、ACDSee 365 のフォルダの作成、名前の変更、削除ができます。

### 新規フォルダを作成するには:

- 1. 管理モードの ACDSee SeeDrive™ ペインで、ユーザー名を右クリックして[オンラインフォルダの新規作成...]を選択します。
- 2. [オンラインフォルダの新規作成]ダイアログで、フォルダ名を入力して[OK]をクリックします。

新規に作成したフォルダを既存のフォルダ階層に追加するには、新規に作成したフォルダを追加したい階層の場所にドラッグします。

#### 既存のフォルダ内に新規フォルダを作成するには:

- 1. 管理モードの ACDSee SeeDrive™ ペインで、ユーザー名の隣の矢印をクリックしてフォルダを表示します。
- 2. 既存のフォルダを右クリックして、[オンラインフォルダの新規作成...]を選択します。
- 3. [オンラインフォルダの新規作成]ダイアログで、フォルダ名を入力して[OK]をクリックします。

#### フォルダ名を変更するには:

管理モードの ACDSee SeeDrive™ ペインで、フォルダを右クリックして[名前の変更]を選択します。

#### フォルダを削除するには:

管理モードの ACDSee SeeDrive™ ペインで、フォルダを右クリックして[削除]を選択します。

#### ファイル名を変更するには:

- 1. 管理モードの ACDSee SeeDrive<sup>™</sup> ペインで、削除したいファイルがあるフォルダを開きます。
- 2. ファイルー覧ペインで、ファイルを右クリックしたら[名前の変更]を選択します。

#### ファイルを削除するには:

- 1. 管理モードの ACDSee SeeDrive<sup>™</sup> ペインで、削除したいファイルがあるフォルダを開きます。
- 2. ファイルー覧ペインで、ファイルを右クリックして[削除]を選択します。

### アップロードする

#### SeeDrive™ を使用してファイルを ACDSee 365 ヘアップロードするには:

- フォルダをアップロードするには: フォルダペインからフォルダを選択し、ACDSee SeeDrive™ にあるフォルダにドラッグします。
- ファイルをアップロードするには: ファイルー覧ペインからファイルを選択し、ACDSee SeeDrive™にあるフォルダにドラッグします。
- ACDSee SeeDrive™ にあるフォルダを右 クリックして[転送マネージャ...]を選択すると、アップロードを管理することができます。
   下の表の説明に従って転送マネージャのコントロールを使用してください。

### ダウンロードする

#### SeeDrive™ を使用してファイルを ACDSee 365 からダウンロードするには:

- 1. フォルダペインでダウンロード先のフォルダを選択します。
- 2. ダウンロードする ACDSee SeeDrive™ のフォルダを選択して、[ダウンロード]を選択します。

ACDSee SeeDrive™ にあるフォルダを右 クリックして[転送マネージャ...]を選択すると、ダウンロードを管理することができます。下の表の 説明に従って転送マネージャのコントロールを使用してください。

### 転送マネージャオプション

| アップロード/ダウンロード タブを選択します。 |               |  |
|-------------------------|---------------|--|
|                         | 一時停止した転送を再開する |  |
| 11                      | 転送を一時停止する     |  |
| *                       | 転送のキャンセル      |  |
| <u>ح</u>                | 転送の再試行        |  |
| <b>H</b>                | すべて選択         |  |
|                         | 転送済みのクリア      |  |

## フォルダを公開/非公開にする

管理モードにある ACDSee SeeDrive™ ペインで、フォルダの公開または非公開の設定をすることができます。フォルダを公開に設定すると、そのフォルダに含まれているすべての画像を誰でも 365.acdsee.com にて閲覧することができます。

🍞 新しいフォルダは既定で非公開に設定されています。

### ACDSee SeeDrive™ を使用して ACDSee 365 フォルダの設定を [公開] に変更するには:

- 1. ACDSee SeeDrive™ ペインで、ユーザー名 左横の矢印をクリックしてフォルダを表示します。
- 2. 公開したいフォルダを右クリックして、公開するを選択します。

### ACDSee SeeDrive™ を使用して ACDSee 365 フォルダの設定を [非公開] に変更するには:

- 1. ACDSee SeeDrive™ ペインで、ユーザー名 左横の矢印をクリックしてフォルダを表示します。
- 2. 非公開にしたいフォルダを右クリックして、非公開にするを選択します。

## ACDSee SeeDrive™ で共有およびダウンロードする

ACDSee SeeDrive™ を使えば、オンライン上にあるコンテンツをすぐにダウンロードおよび共有することができます。転送マネージャで、 アップロードとダウンロードの進行状況を表示および管理することも可能です。

### ACDSee SeeDrive™ でフォルダを共有する

ACDSee 365 のフォルダを、ACDSee SeeDrive™ ペインだけですぐに共有することができます。フォルダや画像は、メールで送信、ソーシャルネットワークにアップロード、あるいはウィジェットを作成することができます。

### ACDSee SeeDrive™ を使用してフォルダを共有するには:

- 1. 管理モードの ACDSee SeeDrive™ ペインで、ユーザー名の隣の矢印をクリックしてフォルダを表示します。
- 2. 共有したいフォルダを右クリックしたら、フォルダの共有を選択します。
- 3. 共有ウィンドウが開きますので、共有方法を選択して次のように必要情報を入力します:

### 共有オプション

| メールアドレス  | ウィンドウ下方に表示される画像をすべてスクロールで確認して、共有したくない画像のチェックをチェッ<br>クボックスから外します。 下記情報をすべて入力したら、 <b>OK をクリックし</b> ます。    |                                                                                                    |  |
|----------|----------------------------------------------------------------------------------------------------|----------------------------------------------------------------------------------------------------|--|
|          | 宛先のメールアドレス                                                                                              | 受取人のメールアドレスを入力します。 複数のメール<br>アドレスはカンマ [,] で分けます。                                                         |  |
|          | メッセージ                                                                                                   | 受取人に向けたメッセージを入力します。                                                                                      |  |
|          | 利用可能な JPG 最大サイズのダウンロー<br>ドを許可する                                                                         | 受取人は、受信・利用できる最大サイズで画像をダ<br>ウンロードできるようになります。                                                              |  |
|          | 自分のメールアドレスにも送る                                                                                          | メールのコピーを受信したいときはこのチェックボックスに<br>チェックを入れます。                                                                |  |
|          | パスワード(任意)                                                                                               | フォルダをパスワードで保護したい場合は、ここにパス<br>ワードを入力します。入力したパスワードはメール本文<br>内に記載されますので、メールの受信者はそのパス<br>ワードでフォルダを開くことができます。 |  |
| Twitter™ | ウィンドウ下方に表示される画像をすべてスク<br>クボックスから外します。 下記手順が完了した                                                         | クロールで確認して、共有したくない画像のチェックをチェッ<br>たら、 <b>アップロード</b> をクリックします。                                              |  |
|          | Twitter™                                                                                                | このボタンを押すとTwitter™ がブラウザで立ち上がり<br>ますので、ログイン情報を入力します。                                                      |  |
|          | bit.ly で URL を短くする                                                                                      | アルバムの URL が短くなりますので、メッセージ欄に入<br>力できる文字数が増えます。                                                            |  |
|          | プレビュー                                                                                                   | 投稿のプレビューが表示されます。                                                                                         |  |
|          | 残りの文字数                                                                                                  | メッセージ欄にあと何文字入力可能か表示されます。                                                                                 |  |
|          | 利用可能な JPG 最大サイズのダウンロー<br>ドを許可する                                                                         | 閲覧者が、利用できる最大サイズで画像をダウンロー<br>ドできるようになります。                                                                 |  |
| ウィジット    | フォト ウィジット とは、 ブログやサイト に貼 ること<br>す。 このオプションでは HTML コードが生成さ<br>けます。 ウィンドウ下方に表示される画像をす<br>をチェックボックスから外します。 | のできる画像ビューアーまたはスライドショーのようなもので<br>されますので、それをコピーしてウェブサイト やブログに貼り付<br>すべてスクロールで確認して、共有したくない画像のチェック           |  |
|          | 方向                                                                                                    | ドロップダウンメニューからフォトウィジットの向き(方向)<br>を選択します。                                                                  |  |
|          | 配色                                                                                                    | ドロップダウンメニューからフォト ウィジットの配色を選択<br>します。                                                                     |  |
|          | サイズ                                                                                                    | ドロップダウンメニューからフォトウィジットのサイズを選<br>択します。                                                                     |  |

### ACDSee SeeDrive™ でフォルダの URL をコピー & 貼り付 けしてフォルダを共有 する

ACDSee SeeDrive™ にあるフォルダの URL をコピーして、ブラウザやメールはじめその他のメディアに貼り付けることができます。

(1) URL がコピーできるフォルダは公開 フォルダのみです。

### フォルダの URL をコピー &貼り付けするには:

- 1. 管理モードの ACDSee SeeDrive™ ペインで、ユーザー名の隣の矢印をクリックしてフォルダを表示します。
- 2. 共有したいフォルダを右クリックして、URL のコピーを選択します。
- 3. URL を貼り付けたい箇所をどこでも右クリックして、貼り付け、または Ctrl+ V を押します。

# Chapter 4: 写真モード

## 写真モードを使用する

写真モードは、画像コレクション全体を日付別にすばやく簡単に表示できるツールです。[写真]モードでは<u>カタログ化</u>された画像が表示 されます。[写真]モードでは、画像のEXIFデータに示される撮影の日付別に画像が表示されます。EXIFデータに撮影日が含まれない場合、[写真]モードでは更新日時に基づいて画像が表示されます。

[更新日時の一括変更]を使用して、撮影日を更新することができます。

[写真] モードには2 つのエリアがあります。

日付ペイン:このペインでは、カタログ化された写真コレクションすべてが日付別に表示されます。 タイムラインペイン:このペインには写真の年と月と、それぞれに含まれる写真の枚数が表示されます。

### 画像を表示する

[写真]モードでは、画像は日付別に表示されます。年、月、日による表示を切り替えるには、次のいずれかを行います。

- 日付ペインの右下にある [年]、 [月]、 [日]のボタンをクリックします。
- 左上にある前後の矢印を使用して、[年]から[月]、[日]表示へと移動します。
- \* [表示]から、[年]、[月]、[日]を選択します。
- 画像をクリックして[年]から[月]や[日]の表示へと移動します。
- タイムラインペインにある[年/月]の項目をクリックして、その時間の画像を閲覧します。

### Microsoft OneDrive® 写真コレクションだけを表示するには:

[フィルタドロップダウン] メニューをクリックし、[OneDrive] を選択します。

### すべての写真コレクションを表示するには (OneDrive を含む):

[フィルタドロップダウン] メニューをクリックし、[すべて] を選択します。

#### Pictures フォルダの写真だけを表示するには:

[フィルタドロップダウン] メニューをクリックし、[Pictures]を選択します。

### デスクトップの写真だけを表示するには:

[フィルタドロップダウン] メニューをクリックし、[デスクトップ]を選択します。

### 写真コレクション内でオーファンになったファイルを表示するには:

日付ペインの最上部の[オーファンファイルを表示する]ボタンをクリックします。オーファンファイルはセピア色で表示されます。

#### 大きな画像を表示するには:

以下のいずれかの操作を行います:

- [表示]モードで画像をダブルクリックして開きます。
- 画像を選択して、Enter キーを押し、[表示]モードと[写真]モードを切り替えます。

### 別のモードで画像を開くには:

以下のいずれかの操作を行います:

- ◆ [日]表示で画像を**右クリック**して、コンテキストメニューからオプションを選択します。
- [年]または[月]表示で画像を[Ctrl + 右クリック]して、コンテキストメニューからオプションを選択します。

### Windows Explorer® で画像を表示するには:

- 日表示で画像を [右クリック] して、コンテキストメニューから [ファイル エクスプローラで表示する] を選択します。
- [年]または[月]表示で画像を[Ctrl + 右クリック]して、コンテキストメニューから[ファイル エクスプローラで表示する]を選択します。

### カタログ化

[写真] モードではカタログ化された画像のみが表示されます。画像をカタログ化するには:

- 管理モードでフォルダを参照します。
- [写真] モードの一番上にある [カタログ] ボタンを使用します。

# Chapter 5: 表示モード

表示モードは、画像表示をメインとしたユーザーインターフェイスです。

表示モードでは、次のような操作を行うことができます:

- 大きな画像はマウスでクリックしたままドラッグして表示領域を移動します。
- キーボードショートカットのFキーを使って、フルスクリーン表示のオン/オフを切り替えます。
- 画像を拡大または縮小表示する。
- スライドショー形式で画像を表示する。
- ビデオとオーディオファイルを再生し、画像ファイルに音声を追加します.
- 画像に<u>キャプションを追加</u>する。
- ファイルにタグを付けたり、カテゴリ、キーワードやその他のメタデータを追加したりして、ファイルのカタログを作成します。
- メタデータを適用すると、フィルムストリップの次の画像に自動的に進みます。
- 画像内の<u>顔を検出し</u>、名前を割り当てます。

## 自動レンズで画像をプレビューする

自動レンズ表示を使用すると、実際にフィルタを適用せずに多数のフィルタが適用された画像をプレビューすることができます。

### 自動レンズで画像をプレビューするには:

- 1. 表示モードで画像を開きます。
- 2. ツールバーの[自動レンズ]ボタンを押します。
- 3. プレビューしたいフィルタを選択します。
- 4. フィルムストリップまたは[前へ]/[次へ]ボタンで、選択したフィルタが適用された他の画像もプレビューできます。

沙 自動レンズはオフにするまでは表示モードでオンになったままになります。

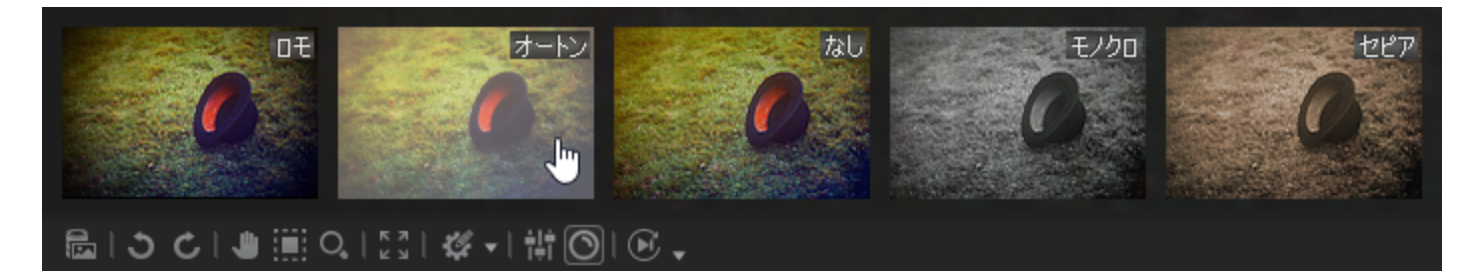

### 選択した自動レンズをオフにするには:

- 1. ツールバーの[自動レンズ]ボタンを押します。
- 2. [なし]を選択します。

### Light EQ™

Light EQ<sup>™</sup>の表示モードでインスタント露出調整をした画像を表示することができます。表示する画像ごとにLight EQ<sup>™</sup>を選択する 必要があります。

### Light EQ<sup>™</sup> で画像を表示するには:

- 1. 表示モードで画像を開きます。
- 2. ツールバーの[Light EQ<sup>™</sup>]ボタンを押します。

オン 間

## 画像を回転する

管理および表示モードのツールバーにある [回転]アイコンを使用して、画像を回転することができます。

🏹 未編集のJPEG画像の回転では、ACDSee は可逆圧縮の回転を実行します。

#### 画像を回転するには:

- 1. 管理モードまたは表示モードで、1つ以上のファイルを選択します。
- 2. スクリーン下にあるツールバーの [左に回転] または [右に回転] ボタンをクリックします。

### 回転アイコン

| C | 左に回転 | 画像を左に90度回転します。 |
|---|------|----------------|
| Ç | 右に回転 | 画像を右に90度回転します。 |

## ヒストグラムを使用する

ヒストグラムは、画像の明るさと各カラーチャンネルのレベルをグラフィックで表します。

### ヒストグラム ペインを使用するには:

- 1. [表示]モードで、[ペイン]から[ヒストグラム]または編集モードで [表示]から[ヒストグラム]をクリックします。
- 2. ヒストグラム ペイン内の次のチェックボックスをオンまたはオフにします。
  - R: レッド チャンネルを表示または非表示にします。
  - G: グリーン チャンネルを表示または非表示にします。
  - B: ブルー チャンネルを表示または非表示にします。
  - L: 画像の明るさを表示または非表示にします。

## 表示モードで顔検出と顔認識を使用する

(1) 顔検出は ACDSee Photo Studio Home の64ビット版でのみご利用いただけます。

では、表示モードで閲覧する画像内の人物を検出することができます。

現在表示中のフォルダの管理モードで顔検出のスキャンがすべて実行されるようにした場合、このプロセスは迅速に実行されます。

顔検出ペインまたは顔ツールを使用して、表示モードで検出された顔に名前を割り当てることができます。顔に名前を付けると、 ACDSeeが他の画像で人物を認識するのに役立ちます。これは顔認識といいます。同じ人物に対する名前の登録が多いほど認識率 が高まり、以降の認識が速くなります。ACDSeeが誤って顔に割り当てた名前を修正することにより、結果を改善することもできます。修 正が早く行われるほど、誤認識が再発する可能性は低くなります。1回以上同じ名前を割り当てると、ACDSeeは次回その名前を提 案する場合があります。以下の提案セクションを参照してください。

名前を割り当てることにより、画像に含まれる人物の名前を使用して画像を検索できるようになります。これを行うには、管理モードの検索機能と、カタログペインの人物グループを使用します。人物マネージャを使用して、顔に割り当てられた名前を管理することもできます。

顔検出は規定で有効になっています。顔検出は、サポートされている画像ファイルタイプでのみ使用できます。

- アーカイブ、電話、フォトディスクなど、サポートされていない場所にあるファイルに対して顔検出を実行することはできません。
- (1) データベースから除外されたファイル上では、顔検出を実行できません。

#### 顔検出を有効または無効にするには:

[ツール]から[オプション]、[顔検出]をクリックし、[画像内の顔を自動的に検出する]チェックボックスを切り替えます。 表示モードで画像を閲覧する際に、画像を開くと顔検出が各画像の顔をスキャンします。

#### 顔検出ペインを開くには:

[ペイン]、[顔検出]を選択します。 検出された顔が顔検出ペインに表示されます。

#### 顔の輪郭を表示するには:

下部のツールバーで、 [顔の輪郭を表示]ボタンをクリックするか、 Shift + Bを押します。 💴

#### 検出された顔に名前を付けるには:

- 1. 下部のツールバーで、**顔ツール**ボタンをクリックするか、Shift + Fを押します。
- 2. 顔の輪郭の下にあるフィールドに、検出された顔の名前を入力します。
- 3. Enterキーを押します。

▶ タブを使用して、画像や顔検出ペインの名前フィールド間でカーソルを移動することができます。

#### 顔の輪郭を編集するには:

- 1. 下部のツールバーで、顔ツールボタンをクリックするか、Shift + Fを押します。
- 2. カーソルを使用して、輪郭を移動、拡大、または縮小します。

#### 未検出の顔の輪郭を描いて、名前を付けるには:

- 1. 下部のツールバーで、**顔ツール**ボタンをクリックするか、Shift + Fを押します。
- 2. クリック&ドラッグして、画像に顔の輪郭を描きます。
- 3. 顔の輪郭の下にあるフィールドに、顔の名前を入力します。
- (1) 検出されていない顔の輪郭を描いて名前を付けても、ACDSeeによる人物の認識率は向上しません。

### 候補

1回以上同じ名前を割り当てると、ACDSeeは次回その名前を提案する場合があります。名前の候補は時間とともに改善され、類似性に基づいて割り当てを行うこともできるようになります。

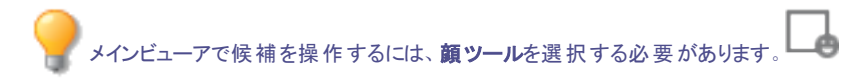

#### 候補を否定または確定するには:

緑色のチェックマークをクリックして候補名を確定するか、赤色の否定マークをクリックして候補名を却下します。

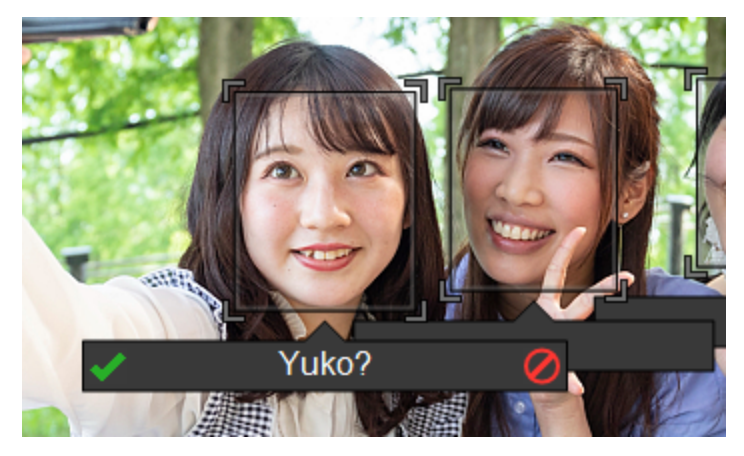

望ましくない結果を回避して、誤った候補を無視することができます。候補を拒否しても、他の写真の候補には影響しません。名前 フィールドで候補を編集してEnterキーを押すこともできます。

### 画像送りで画像を表示する

画像送り機能を使用して、複数の画像またはフォルダ内のすべての画像をプレビューするクイックスライドショーを作成することができます。

### 画像送りを開始するには:

- 1. 表示モードで複数の画像を開きます。
- 2. [ツール]から[画像送り]、[オプション]をクリックします。
- 3. 以下で解説されているように、[画像送り]ダイアログボックスのオプションを設定します。
- 4. 開始をクリックします。
- 5. 次の画像ファイルを表示するには、**Space**キーを押します。
- 6. 前の画像に戻るには、Backspaceキーを押します。
- 7. 画像送りを一時停止または再開するには、Pauseキーを押します。

### 画像送りオプション
順序

昇順
 降順
 ランダム
 スライドショーの最後の画像が表示された後も、スライドショーを自動的に繰り返します。
 構り返し スライドショーの最後の画像が表示された後も、スライドショーを自動的に繰り返します。
 間隔 各画像の表示時間を指定します。スライダをドラッグまたは0から864000000ミリ秒の値を入力して、画像の表示時間を指定します。
 サウンド [オーディオ クリップの再生]のチェックボックスをオンにすると、選択した画像ファイルに埋め込まれているオーディオが再生されます。

画像の表示順序を指定します。次のいずれかのオプションを選択します。

# 表示モードで画像にテキストを表示する

ヘッダー/フッター ツールを使用して、表示モードで画像にテキストを表示することができます。テキストは画像を表示している間だけ表示 され、オリジナルの画像そのものを変更するわけではありません。また、設定を変更することなく、ヘッダーやフッターのテキストを隠すことも できます。

テキストを画像に直接追加し、画像の一部として保存する方法については、[画像にテキストを追加する]を参照してください。

## ヘッダーとフッターを表示するには:

- 1. [表示]モードで、[表示]から[ヘッダー/フッターの編集]を選択します。
- 2. 次のいずれかまたは両方を実行します。
  - [ヘッダー] チェックボックスをオンにすると、画像の上にテキストが追加されます。
  - 「フッター] チェックボックスをオンにすると、画像の下にテキストが追加されます。
- 3. 下の解説を参照して、テキストオプションを選択または変更します。
- 4. [OK]をクリックします。

## テキスト オプション

| 配置       | キャプションの配置を指定します。                                                        |
|----------|-------------------------------------------------------------------------|
| 背景       | テキストに背景色を追加します。[カラー]をクリックして色を指定します。                                     |
| 説明       | 画像に表示するテキストを入力します。表示させたいテキストを入力するか、フィールド内をクリックして<br>メタデータを挿入するように設定します。 |
| メタデータの挿入 | 各画像特有の情報を挿入します。                                                         |
| フォント     | テキストのフォント、サイズ、色を設定します。                                                  |

### 画像テキストにメタデータを挿入するには:

- 1. [説明] テキストボックスで、ファイルの情報を表示したい場所にカーソルを合わせ、[メタデータの挿入] をクリックします。
- 2. [プロパティの選択]ダイアログボックスで、表示したいファイル情報を選択します。
- 3. [OK]をクリックします。

情報はプレースホルダとして挿入されるため、各画像に固有のテキストが表示されます。

## 画像テキストを隠す

ヘッダーまたはフッターを非表示にしたり、テキストフィールドの情報を変更 / 削除しないで無効にすることができます。

#### 画像テキストを隠すには:

- 1. [表示]モードで、[表示]から[ヘッダー/フッターの編集]を選択します。
- 2. 次のいずれかまたは両方を実行します。
  - 「ヘッダー] チェックボックスをオフにすると、画像の上のテキストが削除されます。
  - 「フッター] チェックボックスをオフにすると、画像の下のテキストが削除されます。
- 3. [OK]をクリックします。

🔉 ヘッダーとフッターの両方を同時に表示または非表示にするには、 [表示] メニューから [ヘッダー/フッターの表示] をクリックし ます。

## 画像の一部を選択する

表示モードの [選択ツール]を使用して、画像の一部を四角形で選択することができます。選択した画像の一部を新しい画像として保 存したり、デスクトップ壁画として使用したり、ズーム、コピー、印刷することができます。

## 画像の一部を選択するには:

- 1. [ツールの選択]アイコンをクリックします。
- 2. 画像上にカーソルを置いてドラッグし、マーキーを作成します。
- 3. マーキーの内部を右クリックして、次のいずれかのオプションを選択します。
- 4. 選択範囲をクリアするには、マーキーの外部をクリックします。

## 選択範囲のオプション

| 倍率指定            | 選択範囲を拡大します。                      |
|-----------------|----------------------------------|
| コピー             | 選択範囲をクリップボードにコピーします。             |
| 名前を付けて保存        | 選択範囲を新規画像として保存します。               |
| 印刷              | 選択範囲を印刷します。                      |
| 壁紙として中央に表示      | 選択範囲を使用して壁紙を作成し、デスクトップの中央に表示します。 |
| 必要であれば縮小しま<br>す | 壁紙として並べて表示選択領域を使用してタイル壁紙を作成します。  |

# 表示モードでファイルプロパティを表示する

管理モードで画像のプロパティペインを開き、プロパティの情報を編集することができます。

## 画像ファイルのプロパティを表示するには:

表示モードで、[ペイン]、[プロパティ]とクリックします。

プロパティ ペインに関する詳細、および ACDSee メタデータの追加 や編集に関する情報については、「プロパティペインの使い方」をご 覧ください。

# ブラシファイルを表示する/使用する

フォント ファイルやその他のファイルのように、ブラシ ファイルを管理モードで表示することができます。 これにより、ACDSeeの他のファイル同 様に重要度を設定したり、整理したりできることを意味します。abr は、1 つのファイル内に複数の画像を含むファイル形式のため、表示 モードで個々の画像を開く必要があります。

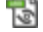

🚷 ACDSee では、.abr ブラシ ファイルはこのアイコンで表示されます。

### ブラシ ファイルを表示するには:

管理モードで、ブラシファイルの含まれているフォルダをナビゲートします。

- .abr ファイルの最前面にある画像を表示するには、そのサムネイルの上にマウスを移動してポップアップ表示するか、サムネイル をクリックしてプレビューペインに表示します。
- .abr ファイルのその他の画像を表示するには、ダブルクリックしてファイルを表示モードで開きます。 左手のペインに各画像を表示した形で、表示モードにファイルが開かれます。
- サイドバー上部の下矢印をクリックすると、ブラシファイルに含まれている合計画像数が表示されます。
- 特定番号の画像を表示するには、この下矢印をクリックし希望する番号を選択します。

#### 画像間をスクロールするには、サイドバー上部または各画像にある右または左矢印をクリックします:

Adobe Photoshop® でブラシ ファイルを使用するには: ACDSee Adobe Photoshop® との両方を開いた状態で、管理モードのファイルー覧から Photoshop® のウィンドウにファイルをドラッグします。

何も起こっていないかのように見えますが、ドラッグされたファイルは、Photoshop® のブラシ ライブラリにロードされます。 新規 ブラシ ファイ ルを表示するには、ライブラリを開いてから、ペイン下部までスクロールします。

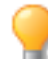

Photoshop®を既定のエディタとして設定すると、PhotoShopでブラシファイルを扱いやすくなります。 **Ctrl + Alt + X** キーにより、Photoshop®を開き、ブラシファイルをすぐに使用することができます。

# ビデオとオーディオファイルを再生する

ACDSee では、様々なフォーマットのビデオまたはオーディオファイルを再生することができます。再生音量の調整やビデオフレームから画像を作成することが可能です。

## オーディオまたはビデオ ファイルを再生するには:

管理モードのファイルー覧ペインで、次のいずれかを実行します:

- オーディオまたはビデオ ファイルをダブルクリックします。
- 1 つ以上のファイルを選択して、Enterキーを押します。
- 1 つ以上のファイルを選択して、それらのファイルを右クリックした後、[表示]を選択します。
- ◆ メディア ツールバーを使用して、音量の調整、一時停止、繰り返し、フレームの抽出を行えます。

## オーディオおよびビデオファイルを自動再生する

表示モードでオーディオまたはビデオ ファイルを開くとすぐに、または管理モードの <u>プレビュー ペイン</u> で開くと、自動再生されるように設定す ることができます。

#### メディア ファイルを自動再生するには:

- 1. 管理モード、あるいは表示モードで、[ツール]メニューから[オプション] そして [プレビュー] をクリックします。
- 2. [オーディオおよびビデオクリップの自動再生] チェックボックスをオンにします。
- 3. [OK]をクリックします。

メディアツールバー

メディアツールバーを使用して、頻繁に使用するメディアの表示や編集ツールにすばやくアクセスすることができます。

メディア ツールバーのボタン

|    | 再生      | メディア ファイルまたは選択範囲を再生します。メディア ファイルまたは選択範囲の再生中は、一時停止ボタンに変わります。 |
|----|---------|-------------------------------------------------------------|
| 0  | フレームの抽出 | ビデオフレームをコピー、保存、抽出することのできるメニューを開きま<br>す。                     |
|    |         | ジョンレームは、現在表示している解像度で抽出されます(ご使用中のスクリーンの解像度)。                 |
| \$ | ループ     | メディア ファイルまたは選択範囲を繰り返し再生します。                                 |

# 動画のフレームを画像として保存する

動画ファイルから個々のフレームを抽出して、静止画として保存することができます。

### ビデオのフレームを画像として保存するには:

- 1. 以下のいずれかの操作を行います。
  - ビデオの再生中に、保存したいフレームで [一時停止]ボタンをクリックします。
  - ◆ 抽出したいフレームが今まさに再生中の場合、手順2に進みます。
- 2. 選択範囲とメディアコントロールのツールバーの[フレームの抽出]ボタンをクリックします。
- 3. [現行フレームの抽出]ダイアログボックスで、ファイルの保存先を選択します。
- 4. [ファイル名] フィールドにファイル名を入力します。
- 5. [**ファイルの種類**]ドロップダウン リストからファイル フォーマットを選択します。[**オプション**] ボタンをクリックし、選択したファイル フォーマットに関連したオプションを選択または変更します。
- 6. [保存]をクリックします。

## 画像に音声を追加/編集する

ACDSee は、オーディオが埋め込まれた画像やオーディオ ファイルと関連付けられた画像をサポートしています。

オーディオが埋め込まれた画像とは、オーディオがファイル内に保存されている TIFF または JPEG 画像を指します。画像にオーディオを追加することで、画像ファイル内にオーディオを直接埋め込むことができます。

オーディオ ファイルと関連付けられた画像とは、WAV ファイルとペアになっている画像のことです。画像ファイルと関連付けられたオーディオファイルは、同じフォルダ内に同じファイル名で保存されます。WAV ファイルと画像に同じファイル名を付けて同じフォルダ内に保存するか、画像にオーディオを追加することで、画像とオーディオを関連付けることができます。

関連付けられた画像ファイルまたはオーディオファイルを移動する、あるいは名前を変更する場合、同じフォルダ内にある両方のファイルの名前を変更しなければなりません。そうでなければ、画像とオーディオの関連付けが解除されてしまいます。なお、この法則はTIFFやJPEGなどオーディオの埋め込まれた画像には当てはまりません。

#### 画像にオーディオを追加するには:

- 1. 以下のいずれかの操作を行います。
  - 管理モードで画像を選択します。
  - ◆ 表示モードで画像を開きます。
- 2. [ツール]から[画像のオーディオ]、[編集]をクリックします。
- 3. [オーディオの編集] ダイアログボックスで、[参照] ボタンをクリックします。

- 4. .WAV ファイルを選択し、[保存]をクリックします。
- 5. オーディオ ファイルの一部を切り捨て、あるいはクリップしたい場合、[マーカーを使用する] チェックボックスをオンにして、[開始 マーカー] と[終了マーカー]のスライダをドラッグします。以下のいずれかの操作を行います。
  - オーディオファイルの始まりと終わり(開始マーカーと最終マーカーの範囲外)を削除するには、[切り捨て]ボタンをクリックします。
  - オーディオファイルの一部(開始マーカーと最終マーカーの範囲内)を削除するには、[クリップ]ボタンをクリックします。
- 6. ファイルのプレビューを聞くには、[再生]ボタンをクリックします。
- 7. [OK]をクリックします。

## 画像にオーディオを録音する

オーディオ ファイルを録音して、画像に追加することができます。JPEG または TIFF 画像にオーディオを追加する際、オーディオは画像に 直接埋め込まれます。その他のファイル フォーマットでは、オーディオは画像に関連付けられます。オーディオ ファイルは画像と同じフォルダ に保存され、画像が表示される際に再生されます。

### オーディオ ファイルを録音し画像に追加するには:

- 1. 以下のいずれかの操作を行います。
  - 管理モードで画像を選択します。
  - 表示モードで画像を開きます。
- 2. [ツール]から[画像のオーディオ]、[編集]をクリックします。
- 3. [オーディオの編集]ダイアログボックス内で、以下を参照にして [サウンドの録音設定]オプションを設定します。
- 4. [録音]ボタンをクリックして、次のいずれかを実行します。
  - マイクを使用してサウンドを録音します。
  - コンピュータのオーディオ プレイヤーでオーディオを再生します。
- 5. [録音] ボタンをクリックし、録音を停止します。
- 6. [名前を付けて保存]ボタンをクリックし、オーディオファイルを保存します。
- 7. [サウンド ファイルの保存] のダイアログ ボックスで、[**ファイル名**] のフィールドにファイル名を入力し、[保存] ボタンをクリックしま す。
- 8. [OK]をクリックします。

## サウンドの録音設定オプション

| キャプチャ デバイス                | オーディオの録音に使用するデバイスを指定します。                                                               |
|---------------------------|----------------------------------------------------------------------------------------|
| 入力フ <del>ォー</del> マット     | サウンドの録音に使用するサンプルレートとオーディオタイプを指定します。表示されるフォーマットは、<br>コンピュータにインストールされているサウンドカードにより異なります。 |
| 上書き                       | 録音されたオーディオを[ <b>開始マーカー</b> ]のスライダの位置に上書きします。                                           |
| ミックス                      | 既存のオーディオファイルと録音を結合します。                                                                 |
| 開始 <i>マー</i> カーの位置に挿<br>入 | 開始マーカーの位置に録音を挿入します。[ <b>開始マーカー</b> ] スライダをドラッグし、位置を選択します。                              |
| サウンド ファイルに追加              | 既存のオーディオファイルに録音を追加します。                                                                 |
| サウンド ファイルの置換え             | オーディオ ファイル全体を新しい録音と置換えます。                                                              |

## 画像とドキュメントを表示モードで印刷する

以下の ACDSeeの印刷ユーティリティを使うと、お使いのプリンタが対応しているさまざまな用紙サイズ、印刷方向、解像度で画像や ファイルを印刷できます。さらに、コンタクトシートに、ヘッダー、フッター、各画像用のキャプションを付けて作成して印刷することもできます。

印刷ダイアログボックスのオプションを変更すれば、動的に更新される画像ファイルのプレビューを表示して、ページ上の配置を確認する ことができます。また、各画像の出力サイズの調整、各画像の複数印刷、各ページの画像の印刷方向の変更も実行できます。

#### 1つの画像を印刷するには:

- 1. 表示モードで、印刷したい画像を選択します。
- 2. [ファイル]メニューから、[画像を印刷する]をクリックします。
- 3. [フォーマット]で印刷サイズを選択します。
- 4. [プリンタオプション]タブで、使用したいプリンタ、用紙サイズ、部数、印刷範囲、解像度を指定します。
- 5. [ページ設定]タブでは、用紙上の画像の位置や余白の幅を指定したり、写真毎の印刷部数を指定したりします。
- 6. [調整]タブで、設定を調整して、プリンターが露出、コントラスト、シャープネスを処理する方法を補正します。
- 7. キャプション、ヘッダー、フッターを追加します。
- 8. 印刷をクリックします。

### すべての画像を印刷するには:

- 1. [表示]モードで、[ファイル]、[すべての画像を印刷]をクリックします。
- 2. 「印刷レイアウト」のセクションで、下記のいずれかを実行します:
  - [ページ全体]を選択し、[フォーマット]リストから印刷サイズを選択します。
  - [コンタクトシート]を選択し、[コンタクトシートの形式]オプションを設定して、コンタクトシートの外観を定義します。
  - [レイアウト]を選択し、選択可能なレイアウトオプションを1つ選択します。
- 3. [プリンタオプション]タブで、使用したいプリンタ、用紙サイズ、部数、印刷範囲、解像度を指定します。
- 4. [ページ設定]タブでは、ページ上の画像の位置や余白の幅を指定します。
- 5. [調整]タブで、設定を調整して、プリンターが露出、コントラスト、シャープネスを処理する方法を補正します。
- 6. 各画像の印刷部数を指定します。[ページ全体]または [コンタクトシート]を印刷する場合は、[ページ設定] タブでこのオプションを使用できます。[レイアウト]を印刷する場合、このオプションはレイアウト 一覧の下に表示されます。
- 7. <u>キャプション、ヘッダー、フッター</u>を追加します。[ページ全体]または[コンタクトシート]を印刷する場合は、キャプション、ヘッ ダーまたはフッターのみを追加できます。
- 8. 印刷をクリックします。

# 画像をデスクトップの壁紙に設定する

お気に入りの画像をWindows デスクトップの壁紙に設定することができます。壁紙の画像を画面に合せて自動拡大したり、以前使用した壁紙を復元したりすることも可能です。

## 画像をデスクトップの壁紙に設定するには:

- 1. 以下のいずれかの操作を行います:
  - 管理モードで、画像を選択し、[ツール]メニューから [壁紙の設定]をクリックします。
  - 表示モードで、[ツール]メニューから [壁紙の設定]をクリックします。

- 2. 次のいずれかを選択します。
  - 中央に表示: 画像を画面の中央に配置します。 画像が画面より大きい場合、 画面の大きさに合わせて縮小します。
  - 並べて表示: デスクトップ全体を覆うように、画像をタイル状に並べて表示します。
  - 拡大表示:スクリーンに合わせて画像を拡大表示します。

選択した画像は、「ACD Wallpaper.bmp」として Windows フォルダに保存されます。ACDSee が、コントロール パネルの画面プロパティの壁紙設定を自動的に変更し、画像を表示します。

#### 壁紙を画面に合わせて自動的に拡大するには:

- 1. [ツール]から[オプション]をクリックします。
- 2. [オプション] ダイアログ ボックスで、[全般] をクリックします。
- 3. [全般]ページで、[壁紙を画面に合わせて自動的に拡大する]チェックボックスを選択します。
- 4. [OK]をクリックします。

## 以前表示した壁紙を表示するには:

[ツール]、[壁紙の設定]、[元に戻す]の順にクリックします。

# 表示モードとフォルダを同期する

[フォルダと同期]オプションを使用すると、表示モードで表示される画像を変更できます。

#### フォルダを同期するには:

- 1. 表示モードで、[ファイル]から[フォルダの同期]をクリックします。
- 2. 同期したいフォルダのパスを入力するか、[参照]ボタンをクリックしてフォルダを探します。
- 3. 下記で解説されているように、[新規画像]オプションをオンまたはオフにします。
- 4. [OK]をクリックします。

## 新規画像オプション

| 新規画像をすぐに表示する | フォルダに追加された新規画像をすぐに表示します。このオプションがクリアされると、新<br>規画像はスライドショーの最後に追加されます。       |
|--------------|---------------------------------------------------------------------------|
| 現行ファイルを無視する  | 転送 中 のアプリケーションがファイルの移 動 またはダウンロードを終 了 するまで、新 規 ファ<br>イルはスライドショーに追 加されません。 |
| ファイル名で並べ替える  | スライドショーに表示される画像をファイル名で並べ替えます。                                             |

### フォルダの同期を解除するには:

表示モードで、[ファイル]から[フォルダの同期]をクリックします。

# オフライン画像を表示する

ACDSee は、CD または他のリムーバブル メディアに保存された画像のサムネイルやデータベース情報を、フォトディスクとして保存します。 そのため、CD-ROM ドライブにディスクが入っていなくてもそれらの画像のサムネイルを参照したり、画像情報を表示したりすることができます。

### フォトディスクを追加するには:

- 1. 画像を含むディスクを CD-ROM ドライブに挿入します。
- 2. 管理モードで、[ファイル]メニューから、[新規]、[フォトディスク]とクリックします。
- 3. [新規ディスク] ダイアログボックスで、「タイトル」フィールドにディスク名を入力し、[OK]をクリックします。

- フォルダペイン内の [オフライン メディア] から、作成したフォト ディスクをブラウズすることができます。

フォトディスクとして ACDSee に追加されたディスクから画像を追加または削除する場合、データベースに保存されている情報 を更新することができます。CD-ROM ドライブにディスクを挿入し、フォルダペインでディスク名を右クリックして、フォトディスクの 更新を選択します。

既定では、ACDSeeはフォトディスクをシリアル番号で区別します。特にACDSeeの以前のバージョンからフォトディスクをインポートあるいは変換する場合、この設定がフォトディスクで作業するためのもっとも確実な設定と言えます。

しかしながら、マルチセッションのディスクを作業中、あるいは近い将来そういったディスクと作業する予定がある場合などでは、ディスクの 内容が変更されるたびにシリアル番号が再生成、あるいは変更されてしまう、という可能性があります。そのため、ボリュームラベルはマル チセッションのフォトディスクを識別するための方法として使用されます。

## フォト ディスクを再結合する

フォトディスクを識別するために設定されたオプションによっては、ACDSee で識別できないフォトディスクが見つかることがあります。これは、フォトディスクの識別にシリアル番号が使用されていながら、マルチセッションのディスクを挿入した場合に発生します。ACDSee マルチセッション ディスクを更新した際にシリアル番号も変更されたために、で認識することができません。

このような場合は、再結合オプションを使用して ID 情報を更新し、ディスクと適切なデータベース情報を関連付けます。

#### フォトディスクを ACDSee データベース情報と再結合するには:

- 1. [フォトディスクの再結合]ダイアログボックスから、現在のディスク情報に目を通して、ドライブに適切なディスクが挿入されている か確認します。
- 2. [フォトディスクの名前]一覧から、現在のディスクと再結合したいフォトディスクの記録を選択します。
- 3. 再結合をクリックします。

# ACDSee クイックビューを使う

ACDSee クイックビュー は、ACDSeeを開かずに画像を素早く表示できる画像ビューアです。例えば、誰かがメールで送ってきた画像を 表示したいとします。対象の画像をダブルクリックするとクイックビュー で開き、ACDSeeの[表示]モードの簡易版のような感じで画像を 表示することができます。

クイックビュー では、画像を素早くスクロールしたり、一時的に回転したり、拡大/縮小表示することができます。 クイックビュー で表示中に 気に入った画像があれば、それをデスクトップの壁紙に設定したり、印刷したりすることも可能です。

クイックビュー からACDSeeへの切り替えは簡単です。[管理]、[表示]および[編集]の各モードで画像を開くオプションも用意されています。

[表示] モードでキーボードやマウスのショートカット操作に慣れている方は、クイックビュー でも同様にほとんどのショートカットが使用できます。

### クイックビュー で画像を開くには:

- 1. 次の ACDSee を閉じた状態で、画像をダブルクリックします。例えば、Windowsエクスプローラ内またはメールに添付された画像をダブルクリックします。
- 2. 下記の表示オプションを使用して画像を表示します。

## ACDSee クイックビュー 表示オプション

| <del>&lt;</del> | 前へ   | 前の画像を表示します。       |
|-----------------|------|-------------------|
| $\rightarrow$   | 次へ   | 次の画像を表示します。       |
| 5               | 左に回転 | 画像を左へ回転します。       |
| Ç               | 右に回転 | 画像を右へ回転します。       |
| €               | 拡大   | 画像を拡大表示します。       |
| P               | 縮小   | 画像を縮小表示します。       |
| ×               | 削除   | 画像を削除してごみ箱に移動します。 |

[Esc]を押すとACDSeeを閉じることができます。

## ACDSeeで画像を開くには以下の手順を実行します:

[管理]、[表示]、または[編集]モードをクリックします。

## 画像をデスクトップの壁紙に設定するには:

- 1. デスクトップの壁紙に設定したい画像が クイックビュー で表示されるまで前へまたは次へをクリックします。
- 2. [ツール]、[壁紙の設定]をクリックし、次のいずれかを選択します。
  - 中央に表示: デスクトップの中央に画像を表示します。
  - 並べて表示:デスクトップ全体を覆うようにファイルを複数のタイルとして並べて表示します。画像のサイズが小さい場合は、複数枚の画像がデスクトップに表示されます。画像のサイズが大きい場合は、1、2枚の画像がデスクトップに表示されます。
  - 拡大表示:画像の縦横比を保持したまま拡大表示して、デスクトップを可能な限り覆うように表示します。

## デスクトップの壁紙を既定に戻すには:

[ツール]>[壁紙の設定]>[元に戻す]の順にクリックします。

### 画像は以下の手順で印刷します:

- 1. [ファイル]に続いて[印刷]をクリックします。
- 2. [形式]から[印刷サイズ]を選択します。
- 3. [プリンタオプション]タブで、使用したいプリンタ、用紙サイズ、部数、印刷範囲、解像度を指定します。
- 4. [ページ設定]タブでは、用紙上の画像の位置や余白の幅を指定したり、写真毎の印刷部数を指定したりします。
- 5. キャプション、ヘッダー、フッターを追加します。
- 6. 印刷をクリックします。

## クイックビュー でWindows Touch Gestures™ を使用する

Windows Touch Gestures™対応のデバイスをお持ちの場合、デバイスをACDSee クイックビューと併せて使用することで素早く簡単 に写真を表示できます。

## クイックビュー でWindows Touch Gestures™を使用するには:

ACDSee クイックビュー で画像を開きます。

- 画像上をスワイプして画像を1枚ずつスクロールします。
- 一方方向にゆっくりとホールドおよびスワイプして、フォルダ内の画像を行き来して表示することができます。
- 画像をホールドして放すと、画像をマウスで右クリックしたときと同じ操作が実行できます。
- 画像をダブルタップするとACDSeeで画像が開きます。
- 画面に指を2本当てて広げると拡大し(ピンチアウト)、2本の指を合わせるように狭めると縮小します(ピンチイン)。
- 画像を拡大したあとは、画像を指でパンすることができます。元に戻すには、[表示]>[ズーム]>[画像を合わせる]を選択します。

# 別のアプリケーションでファイルを表示する

ACDSee内から別のプログラムでファイルを開くことができます。例えば、ドキュメントを作成したアプリケーションでそのドキュメントを開くことができます。

### シェル コマンドを使用するには:

- 1. 管理モードで、[ファイル]、[シェル]とクリックします。
- 2. 次のいずれかのオプションを選択します:
  - ▶ 開く: Windows がそのファイル拡張子と関連付けているアプリケーションを使ってファイルを開きます。
  - 編集: 既定のシステムアプリケーションでファイルを開くか、アプリケーションを選択することのできるダイアログボックスを 開きます。

# オリジナルの表示

画像に変更を加えても、オリジナル画像は保存されているため、オリジナルの設定に復元することができます。

### オリジナル画像を表示する手順:

- 1. 表示モードで、編集された画像を選択します。
- 2. 画面下のツールバーのオリジナルを表示ボタンをクリックし、ホールドします。

マウスボタンを放すと、編集済みの画像が表示されます。

# 変更の確定

画像に変更を加えても、オリジナル画像は保存されているため、オリジナルの設定に復元することができます。 編集した画像を保持する ことにし、オリジナル画像として保存する場合は、画像に加えた変更を確定します。 こうすることで保存されていたサイドカー ファイルやオリ ジナルは削除され、画像が編集済みであることを示す編集済みオーバーレイアイコンが消えます。

## 画像に加えた変更を確定するには:

- 1. 管理モードまたは表示モードで、編集された画像を選択します。
- 2. [ツール] > [変更を確定]をクリックします。

# 画像の色深度を変更する

表示モードで、画像の色深度を変更することができます。色深度とは、画像に含まれる色の1段階の範囲のことです。

#### 画像の色深度を変更するには:

表示モードで[ツール] > [修正] > [色深度の変更]を選択し、下記で説明するオプションの1つを選択します。

## 色深度オプション

| モノクロ       | 白黒2色のパレット                               |
|------------|-----------------------------------------|
| 16色グレー     | 16色 のグレースケール パレット                       |
| 256色グレー    | 256色 のグレースケール パレット                      |
| 16色カラー     | 16色パレット                                 |
| 256色力ラー    | 256色 パレット (GIF 形式では既定値として 256色を使用しています) |
| High Color | 32,768色パレット                             |
| True Color | 人間が識別可能なすべての色16,777,216色のパレット           |
|            |                                         |

では、ACDSee 画像をこれらの色深度に変換することができます。しかし、特定の画像エンハンスメント ツール、フィルタ、ブレンド、調整のオプションを使用するには、画像がハイカラーかトゥルーカラーである必要があります。 元がハイカラーまたはトゥルーカラーではない画像を編集するには、画像を変換して編集した後に元の色深度に戻してください。

# 画像をズームする

表示モードで画像を表示する際、ズームツールを使用して、表示中の画像サイズを拡大または縮小することができます。画像が、表示モードウィンドウのサイズよりも大きくなった場合、マウスポインタが手のひらの形に変わり、画像をパンまたはスクロールできるようになります。

### 画像を拡大または縮小するには:

- 画像を一回クリックするごとに、既定の表示サイズと原寸サイズの表示が切り替わります。
- 「ツール」メニューから、[ズーム]をクリックし、そのズームメニューのオプションを1 つ選択します。

## ズームメニューのオプション

| 拡大                 | 画像を拡大します。                                                                    |
|--------------------|------------------------------------------------------------------------------|
| 縮小                 | 画像を縮小します。                                                                    |
| 原寸サイズ              | オリジナルの画像サイズで画像を表示します (100%)。                                                 |
| ウィンドウに合わせて表示<br>する | 表示 モード ウィンドウに収まる最大サイズで画像を表示します。                                              |
| 幅に合わせて表示           | 表示 モード ウィンドウの幅に合わせて画像を表示します。                                                 |
| 高さに合わせて表示する        | 表示 モード ウィンドウの高さに合わせて画像を表示します。                                                |
| ズームの固定             | 現在の画像のズームオプションをすべての画像に適用します。 ズーム レベルを変更すると、変更した<br>ズームレベルが表示するすべての画像に適用されます。 |
| 倍率指定               | <u>ズームレベル</u> を選択することができるダイアログボックスが表示されます。                                   |
| パンの固定              | 画像の <u>パン</u> 領域を固定します。                                                      |

阿面に合わせて表示するを選択すると、キーボードの左右矢印キーを押して、前後の画像を表示することができます。

既定の画像表示方式を変更するには、ツールメニューからズームを選択し、原寸表示、画面に合わせて表示、幅に合わせ
 て表示、高さに合わせて表示のいずれかを選択します。

🥒 ズーム固定ボタンを切り替えて、ツールバーからズーム固定に簡単にアクセスすることができます。 🙉

# ズームレベルを設定する

[ズーム レベルの設定] ダイアログ ボックスを使って、表示モードのズーム レベルを設定することができます。

## 特定のズームレベルを設定するには:

- 1. [ツール] メニューから [ズーム] そして [倍率指定...]を選択します。
- 2. [ズームレベル]領域から、次のいずれかを選択します。
  - 画面に合わせて表示: ウィンドウ全体に画像が収まるように、画像をズームします。
  - 幅に合わせて表示:ウィンドウ幅に合わせて画像をズームします。
  - 高さに合わせて表示:ウィンドウの高さに合わせて画像をズームします。
  - 倍率指定:ズーム倍率を指定します。数値をフィールドに入力するか、またはドロップダウンリストからズームレベルを 選択します。
- 3. この設定を表示モードのズームレベルの既定値として使用するには、[このズームレベルで固定する] チェックボックスをオンにします。表示モードでは、すべての画像が指定されたズームレベルで表示されます。
- 4. [OK]をクリックします。

[画面に合わせて表示]を選択すると、キーボードの左右矢印キーを押すことで前後の画像を表示できるようになります。

# 画像を自動で拡大/縮小する

オプション ダイアログ ボックスの[表示]ページの設定を使用して、ACDSee ウィンドウのサイズに合わせて画像を自動的に拡大または縮小することができます。 ズーム オプションを組み合わせたときの表示 についての詳細は、下の「ズーム モードとサイズ変更の結果」の表を ご参照ください。

#### 画像を自動拡大 / 自動縮小するには:

- 1. 管理モード、あるいは表示モードで、[ツール] > [オプション]をクリックします。
- 2. オプション ダイアログ ボックスで[表示モード] > [表示]をクリックします。
- 3. [ズーム オプション]領域で、[ズーム モードの既定値]ドロップダウンリストから次のオプションを選択します。
  - 実寸表示:画像のオリジナルサイズを保持します。
  - 幅に合わせて表示:表示モードウィンドウの幅に合わせて、画像をサイズ変更します。
  - ▶ 高さに合わせて表示:表示モードウィンドウの高さに合わせて、画像をサイズ変更します。
  - ウィンドウに合わせて表示:表示モードウィンドウのサイズに合わせて、画像をサイズ変更します。

- 4. [サイズ変更]ドロップダウンリストから、次のいずれかのオプションを選択します。
  - 縮小のみ:表示モードウィンドウのサイズに合わせて、大きな画像を縮小します。
  - 拡大のみ:表示モードウィンドウのサイズに合わせて、小さな画像を拡大します。
  - ▶ 拡大または縮小:表示モードウィンドウのサイズに合わせて、大きな画像は縮小、小さな画像は拡大します。
- 5. [OK]をクリックします。

## ズームモードとサイズ変更の結果

|         | ウィンドウに合わせて表示     | 幅に合わせて表示       | 高さに合わせて表示       |
|---------|------------------|----------------|-----------------|
| 縮小のみ    | 表示モード ウィンドウのサイ   | 大きな画像は、表示モード   | 大きな画像は、表示モード    |
|         | ズに合わせて、大きな画像を    | ウィンドウの幅に合わせて縮  | ウィンドウの高さに合わせて   |
|         | 縮小します。           | 小されます。         | 縮小されます。         |
|         | 表示 モード ウィンドウより小さ | 表示モード ウィンドウより小 | 表示 モード ウィンドウより小 |
|         | な画像は、元のサイズで表     | さな画像は、元のサイズで   | さな画像は、元のサイズで    |
|         | 示されます。           | 表示されます。        | 表示されます。         |
| 拡大のみ    | 小さな画像は、表示モード     | 小さな画像は、表示モード   | 小さな画像は、表示モード    |
|         | ウィンドウのサイズに合わせて   | ウィンドウの幅に合わせて拡  | ウィンドウの高さに合わせて   |
|         | 拡大されます。          | 大されます。         | 拡大されます。         |
|         | 表示モード ウィンドウより大き  | 表示モード ウィンドウより大 | 表示モード ウィンドウより大  |
|         | な画像は、元のサイズで表     | きな画像は、元のサイズで   | きな画像は、元のサイズで    |
|         | 示されます。           | 表示されます。        | 表示されます。         |
| 拡大または縮小 | 表示モード ウィンドウのサイ   | 大きな画像は縮小し、小さ   | 大きな画像は縮小し、小さ    |
|         | ズに合わせて、大きな画像は    | な画像は拡大して、表示    | な画像は拡大して、表示     |
|         | 縮小、小さな画像は拡大さ     | モード ウィンドウの左右に合 | モード ウィンドウの上下に合  |
|         | れます。             | わせます。          | わせます。           |
|         |                  |                |                 |

[ウィンドウに合わせて表示]を選択すると、キーボードの左右の矢印キーを押して、前後の画像を表示することができます。

# ナビゲータを使用して画像の選択領域を表示する

ナビゲータ ペインを使って、表示モードの表示領域よりも大きく拡大された画像のサムネイルを表示します。ナビゲータでは、表示モード内で表示されている画像の領域は、マーキーで囲まれます。

### ナビゲータ ペインを使用するには:

- 1. [表示]モードで、[ペイン]>[ナビゲータ]をクリックします。
- 2. ナビゲータペインのスライダをドラッグして、表示モードで表示する画像の拡大率を設定します。
- 3. ナビゲータペインのマーキーをドラッグして、表示モードで見たい画像の領域に移動します。

## クイック ナビゲータ ペインを使用するには:

- 1. [表示]モードで、下にあるツールバーの [**ナビゲータ**] ボタンをクリックして長押しします。
- 2. ナビゲータペインのマーキーをドラッグして、表示モードで見たい画像の領域に移動します。

# 拡大された画像のパンニング

表示モードでは、大きい画像を上下、左右、対角線上に移動して画像の特定部分をパンニングすることができます。 のウィンドウ サイズ よりも大きな画像を扱う場合は、 [スクロール] ツールを使うことになり、カーソルが手の形に変わります。 ACDSee 画像をパンニングするには:

## 画像をパンニングするには:

以下のいずれかの操作を行います:

- ◆ 表示したい画像の部分を中心にドラッグします。
- 矢印キーを使って移動します。Ctrlキーをホールドすると、移動の速度が速くなります。一方、Shiftキーをホールドすると、 移動の速度が遅くなります。

## パンを固定する

[パンの固定]設定を使用すると、複数の大きい画像を表示する際、画像の同じ部分を表示モードの中心として自動表示することができます。

## パンを固定するには:

- 1. 表示モードで、大きい画像の上をパンニングし、表示したい部分を指定します。
- 2. ズームメニューを使用して、画像に使用したいズームレベルになるまで拡大します。
- 3. [ツール]、[ズーム]、[ズーム固定]とクリックして、現在のズームレベルを維持します。
- [ツール]、[ズーム]、[パンの固定]とクリックします。
   ビューアで次の画像を表示する際、画像の同じ部分が自動拡大/自動縮小されてビューアの中心に表示されます。

## 画像の特定領域を拡大表示する

虫めがねペインでは、画像の特定領域を拡大表示することができます。

### 虫めがねペインを使用するには:

- 1. [表示]モードで、[ペイン]から[虫めがね]をクリックします。
- 2. 画像の任意の領域にカーソルを移動して、その領域を虫めがねペインで表示します。
- 3. 虫めがねペインの設定を変更するには、次のいずれかを実行します。
  - 虫めがねペインのスライダをドラッグして、拡大率を設定します。
  - [固定] チェックボックスをオンにして、画像の元のサイズにスライダの設定を適用します。[固定] チェックボックスをオフにして、[表示]モード内で拡大した画像の倍率にスライダの設定を適用します。
  - [スムーズ] チェックボックスをオンにして、画像の拡大部分にアンチエイリアスを適用します。または、[スムーズ] チェックボックスをオフにして個別のピクセルを表示します。

# Chapter 6: 編集モード

編集モードでは RGB 画像データの微調整を行うことができます。編集モードのツールを使用すると、画像の一部にさまざまな編集を追加することができます。

## [編集] モードでは次の作業が可能です:

- 選択範囲ツールを使用して、選択範囲を作成し、画像の一部に編集を適用します。
- 編集ブラシを使用して、画像の一部にこの効果を描画することができます。
- <u>欠陥</u>や<u>赤目</u>を除去します。
- テキスト、透かし、枠、ヴィネット、チルトシフト、特殊効果、および描画ツールの追加。
- トリミング、反転、サイズ変更、回転。
- 露出、レベル調整、自動レベル、トーンカーブ、Light EQ™を使用したライティング調整。
- ホワイトバランス、カラーバランス、モノクロへの変換、およびカラーLUTツールを使用した色調整。
- シャープネス、ぼかし、ノイズ除去、ノイズ追加またはぼかしツールを使用したディテールの調整。

## 編集モードの使い方

編集モードでは、赤目補正、特殊効果などの微調整を行う編集ツールが用意されています。

## 画像を編集する

### 画像を編集するには:

- 1. 編集モードを選択します。
- 2. 次のいずれかを実行します:
  - パネルの上にある、選択範囲または描画ツールを使用します。
  - [補正] グループで、赤目 補正または修整ツールをクリックします。
  - [追加]グループで、[<u>テキスト</u>]、[<u>透かし</u>]、[<u>境界線</u>]、[<u>ビネット</u>]、[<u>描画ツール</u>]、[<u>ティルトシフト</u>]をクリックするか、[<u>特</u> <u>殊効果</u>]をクリックして効果を選択します。
  - 「ジオメトリ]グループで、[回転]、[反転]、[切り抜き]、または[サイズ変更]をクリックします。
  - [露出/照明]グループで、[露出]、[レベル]、[自動レベル]、[トーンカーブ]、または[Light EQ<sup>™</sup>]をクリックします。
  - 色グループで、ホワイトバランス、カラーバランス、白黒に変換、またはカラーLUTをクリックします。
  - [詳細]グループで、[シャープ]、[ばかし]、[クラリティ]をクリックするか、[ノイズ]をクリックしてノイズを削除 または追加します。
- 3. 画像の保存にはさまざまなオプションが用意されています。詳しくは、編集モードで画像の保存のトピックをご確認ください。

## オリジナルの設定に戻す

編集で行ったすべての変更を破棄して、オリジナルの画像に戻すことができます。オリジナルの画像に戻す手順については、<u>オリジナルを</u> 復元するのトピックを参照してください。

# ヒスト グラムと画像の表示コントロールについて

画像の編集中に、モードの右下に位置しているズームコントロールを調整して、画像の表示を拡大/縮小することができます。

| ヒストグラム<br>山山        | 現在の画像のヒストグラム プレビューを表示します。 ヒストグラムは、各カラーチャンネルのピクセルレベルの強さをグラフィックに表します。 グラフの両端に山がある場合は、 白とびや黒つぶれが発生しています。 カラーチャンネルの調整がプレビューに反映されるため、 ヒストグラムは特に露出を調整する場合に便利です。                      |  |
|---------------------|----------------------------------------------------------------------------------------------------|--|
|                     | [表示]の[ヒストグラム]を選択してヒストグラムを表示することも可能です。                                                                                                    |  |
| 元に戻す/やり直し           | [元に戻す]は、現在開かれているタブで行われたすべての変更を破棄します。[やり直し]は、[元に<br>戻す]をクリックする前に選択されたオプションに戻ります。編集モードでは、[元に戻す]および [やり直<br>し] ボタンが表示されている場合、それぞれの操作を行うが可能なことを意味します。                              |  |
| リセット                | リセットボタンをクリックして画像を既定設定に戻します。                                                                                                    |  |
| 0                   |                                                                                                    |  |
| 画面に合わせて表示           | 画像をフルスクリーンで表示します。 Fキーで全画面表示、再度押すと編集モードに戻ります。                                                                                                    |  |
| * *                 |                                                                                                    |  |
| 原寸サイズ               | 現行の画像を原寸に戻します。                                                                                                    |  |
| 1:1                 |                                                                                                    |  |
| ナビゲーターペイン           | 自動ウィンドウ:自動ウィンドウが有効な場合、画像を拡大すると同時にナビゲータペインが表示されます。表示されたら、拡大したい画像の選択範囲にカーソルをドラッグします。画像の任意の領域でカーソルを離して決定します。                                                                      |  |
|                     | クリング・マンジャンジャンジャンジャンジャンジャンジャンジャンジャンジャンジャンジャンジャン                                                                                                    |  |
|                     | <b>手動ウィンドウ</b> :手動ウィンドウが有効な場合、ナビゲーターアイコンを選択すると、ナビゲータペインが                                                                                                    |  |
|                     | 表示されます。 🏶 ナビゲータ アイコンは、画像が拡大されている場合または、実 寸表示アイコンがク<br>リックされた場合にのみ表示されます。 ナビゲータ アイコンをクリックしてホールドすると、画像の小さな複<br>製が表示されます。 拡大して見たい画像の選択範囲にカーソルをドラッグします。 画像の任意の領域<br>でカーソルを離して決定します。 |  |
|                     | ノビゲータアイコンを右クリックして、手動から自動へ切り替えます。                                                                                                    |  |
| ウィンド ウに合わせて表示<br>する | 編集モードの領域に合わせて画像を縮小します。                                                                                                    |  |
| 5                   |                                                                                                    |  |
| 前の画像の表示             | 変更をオン/オフで切り替えて、最後に保存した画像と現在の画像を比較することができます。                                                                                                    |  |
| ズーム スライダ            | 右にドラッグすると画像のサイズが大きくなり、左にドラッグすると画像のサイズが小さくなります。                                                                                                    |  |
| ズーム ドロップダウンリスト      | ドロップダウンリストから、希望のズームを選択します。                                                                                                    |  |
|                     |                                                                                                    |  |

# 編集でプリセットを使用する

さまざまな ACDSee 編集ツールや特殊エフェクトで、設定をプリセットとして保存することができます。特定のツールやエフェクトで同じ設定を頻繁に使用する場合に便利です。

ほとんどのツールでは、ACDSee [適用] または [完了] をクリックした時点でのオプション設定が自動的に保存されます。このプリセットは「最後に使用された設定」となります。

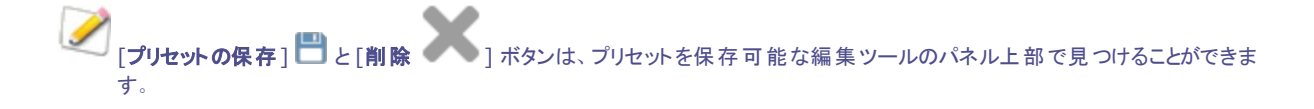

### プリセットを保存するには:

- 1. 編集モードで、ツールを選択してオプションを設定します。
- 2. [プリセットを保存]ボタンをクリックします。
- 3. [新規プリセット] ダイアログ ボックスで、プリセット名を入力して [**OK**] をクリックします。 ツールのプリセット ドロップダウン リストに、新しいプリセットが表示されます。

## 以前保存されたプリセットを使用するには:

- 1. 編集モードでプリセットが作成されたツールを選択します。
- 2. [プリセット] ドロップダウン リストから、適用するプリセットを選択します。

## プリセットを削除するには:

- 1. 編集モードでプリセットが作成されたツールを選択します。
- 2. [プリセット] ドロップダウン リストから、削除するプリセットを選択します。
- 3. 削除 ボタン(-)をクリックします。
- 4. [削除の確認] ダイアログボックスで、をクリックします。

# 元に戻す/やり直しボタンを使用する

画像の編集では、画像の変更を元に戻したり、やり直すことができます。

## 変更を元に戻すには:

[編集]モードで次のいずれかの操作を行います:

- をのペインの下部にある[元に戻す]ボタンをクリックします。
- キーボードショートカット CTRL + Zを押します。

## 変更をやり直すには:

[編集] モードで次のいずれかの操作を行います:

- 左のペインの下部にあるやり直しボタンをクリックします。
- キーボードショートカット CTRL + Y を押します。

## オリジナル画像の復元

## 一度画像に変更を確定すると、オリジナルの状態に戻すことはできなくなります。ご注意ください。

すべての変更を破棄して、オリジナルの画像に戻すことができます。

#### 編集内で、画像をオリジナルの状態に戻すには:

編集モードで、[ファイル]メニューから[オリジナルに戻す]を選択します。

### 管理または表示モードで、画像をオリジナルの状態に戻すには:

- 1. 画像を選択します。
- 2. [ツール]から[オリジナルに戻す]を選択します。

# 編集ブラシを使用する

編集モードのツールは、写真全体にさまざまな調整を適用することができますが、写真の一部にだけ適用したい場合も時にはあるでしょう。例えば、写真全体をぼかすのではなく、背景など、写真の一部だけをぼかしたい、というような場合です。このような部分的な調整を 行うことができるのが、編集ブラシです。

編集 ブラシは、ブラシをかけるだけで選択的に効果を適用できます。編集ブラシでは、どのピクセルに効果を適用するかを決定するため にマスクを作成します。

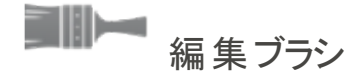

編集ブラシが利用可能な編集ツールでは、編集パネルツールバーの上中央に、編集ブラシボタンが表示されます。

### 編集ブラシを使用するには:

- 1. 編集モードで、使用したいツールを選択します。
- 2. 編集ブラシ ボタンをクリックして、ブラッシング モードに入り、ブラシ コントロールを開きます。 ルはキーボードの B キーで表示/非表示を切り替えることができます。

または、ブラシ パネ

- 3. パネルで、または直接、下の表の説明のようにブラシ設定を指定します。
- 4. 写真に効果を描画します。
- 5. スライダーを変更して効果を調整します。
- 6. 完了をクリックしてブラシストロークを適用します。

ブラシ コントロールの編集

| ブラシ ストロークの追加                 | <b>マウスの左ボタン</b> を押しながらブラッシングします。                                                                                                    |
|------------------------------|----------------------------------------------------------------------------------------------------|
| ブラシ ストロークの消去                 | <b>マウスの右ボタン</b> を押しながらブラッシングします。                                                                                                    |
| ブラシ幅                         | ブラシのサイズを調整します。 <b>マウスホイール</b> を使用してブラシ幅を変更するか、[ <b>ブラシ幅</b> ]スライダ<br>を使用します。                                                                                  |
| フェザリング                       | スライダでブラシストロークと画像の間のトランジッションの濃淡の調整ができます。「Shift + マウス<br>ホイール」でフェザリングの量を調整するか、 <b>フェザリング</b> スライダを使用します。                                                        |
| 圧力                           | スライダを調整して、ブラシの強度を指定します。                                                                                                    |
| ブラシ モード とカーソル適用<br>ツールを切り替える | ライトEQ™やホワイトバランスのように画像上での描画やクリックを含むフィルタの場合、Altキーを<br>押しながらブラシ モードをツールの使用に切り替えることができます。                                                                         |
| すべてのブラシストロークをクリ<br>ア         | シア 画像からすべてのブラシストロークを削除します。                                                                                                    |
| すべてのブラシストロークを反<br>転          | 「フラシストロークを反転します。こうすると、ブラッシング済みの領域はそれ以上効果が適用されず、ブラッシングされていない領域に効果が適用されます。 画像の大部分をブラッシングしたいけれども、小さな一部はそのままにしたい場合に便利です。 つまり強化を適用したくない部分にのみブラシを適用した後で反転すればいいわけです。 |
| 最後に適用したブラシスト<br>ロークを読み込み     |                                                                                                    |
| ブラシ ストロークを表示                 | ☑ ブラシストロークを表示                                                                                                    |
|                              | このオプションが有効の場合、ブラシのストロークが選択されている色で表示されます。これは複雑<br>な領域にわずかな効果を適用したい場合、処理したかどうかがわかりにくいので便利です。もしくは<br>S キーを押下するとブラシストロークを表示できます。                                  |
| 淢 編集 ブラシをクリックし               | てブラッシングモードに入った場合、ブラシ ストロークを適 用して調 整を確 認します。                                                                                                    |

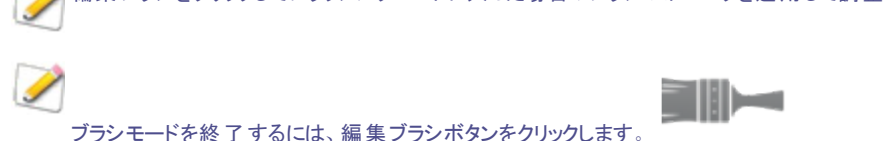

編集 ブラシは、多くの編集ツールと特殊効果フィルタで使用することができます。ただしこのツールが不必要な場面では表示されません。 編集 ブラシは次のツールでは利用できません:トリミング、サイズ変更、回転、反転、テキスト、赤目補正、修整ツール、および選択範 囲。

# グラデーションツールを使用する

編集モードのツールは、写真の全体に調整を適用することができますが、しばしば、写真に対して段階的に適用したい場合もあるでしょう。例えば、ぼかしを写真全体に均一に適用するのではなく、徐々に適用したり、画像の一部に適用したい場合などです。その場合には、グラデーションツールを使って、効果を写真全体にグラデーションをかけて適用しましょう。

## グラデーション ツール

グラデーション ツールが利用可能な編集ツールでは、編集パネルツールバーの上中央に、グラデーションツールボタンが表示されます。

## グラデーション ツールを使用するには:

- 1. 編集モードで、使用したいツールを選択します。
- 2. **グラデーション** ツールボタン をクリックしてグラデーション モードに入ります。または、グラデーション パネルはキーボードのGキーで表示/非表示を切り替えることができます。

- 3. 下の表の説明のように、このパネルでまたは直接グラデーション設定を指定します。
- 4. 画像上でガイドを移動します。ガイドボックスの内部でグラデーションが遷移します。ボックスの一方のサイドではグラデーション ツールによる効果が最大限に適用され、他方では一切適用されません。はつきり確認するには、グラデーションマスクを表示 チェックボックスを有効にします。これらのボックスを動かしながら、効果の開始、終了地点を決定します。直線効果を出すに は、45°で切り捨てられる角度に固定できるよう効果の位置を決めた状態でShiftキーを押し続けます。
- 5. スライダーを変更して効果を調整します。
- 6. [適用]または[完了]を押します。

## グラデーション ツール オプション

| グラデーションの反転                      | このオプションを切り替えるとグラデーションが反転します。 画像の上部からグラデーションを開<br>始する効果を適用した後、反転ボタンをクリックすると、グラデーションが反転して画像の下部から<br>適用されるようになります。         |
|---------------------------------|----------------------------------------------------------------------------------------------------|
| グラデーションマスクを表示                   | ☑ウラテテーションマスクを表示                                                                                                    |
|                                 | このオプションが有効の場合、 グラデーション マスクが選択されている色で表示されます。 もしくは <b>S</b><br>キーを押下するとグラデーション マスクを表示できます。 ドロップダウン矢印をクリックして別の色を選<br>択します。 |
| グラデーション ツールとカーソ<br>ル適用ツールを切り替える | Light EQ <sup>™</sup> やホワイト バランスのように画像上での描画やクリックを含むフィルタの場合、Alt キー<br>を押し続けることでグラデーション モードをツールの使用に切り替えることができます。          |
| グラデーション モードを                    | を終了するには、グラデーションツールボタンをクリックします。                                                                                          |
|                                 | Jり替える際、グラデーション マスクを保持するには、 Shift キーを押しながら、編集ブラシ ボタンをクリッ                                                                 |
| クします。 こうすると、 ?                  | ブラデーションマスクを追加したり、不必要な部分を削除したりすることができます。                                                                                 |

グラデーション ツールは、数多くの編集ツールと特殊効果で利用することができます。ただしこのツールが不必要な場面では表示されません。グラデーション ツールは次のツールでは利用できません:サイズ変更、トリミング、描画ツール、ヴィネット、枠、テキスト、修整ツール、赤目補正、選択範囲。

# 放射状グラデーションツールを使用する

編集ツールは写真にさまざまな調整を適用することができますが、しばしば、写真にの一部分だけに適用したい場合もあるでしょう。例えば、写真全体にシャープネスを適用するのではなく、写真の中央だけをシャープにしたい、というような場合です。放射状グラデーション ツールを使用して効果を丸く適用したり、画像の中心に直接適用することができます。

## 放射状 グラデーション ツール

すべての利用可能な編集モードツールでは、編集パネルツールバー上部に放射状グラデーションツールボタンが表示されます。

### グラデーション ツールを使用するには:

- 1. 編集モードで、使用したいツールを選択します。
- 2. 放射状グラデーション ツールボタン をクリックして、放射状グラデーションモードを起動します。または、Rキーで、 放射状グラデーション パネルの表示/非表示を切り替えることができます。
- 3. パネルの放射状グラデーション設定を指定します。

- 4. 画像上でガイドを移動します。円の中の画像は変更されません。放射状グラデーションで適用した効果は、効果のない箇所 (円の中)と効果が強い箇所(円の外)が出会う円の境目で、遷移します。この遷移をはっきりと見えるようにするには、グラ デーションマスクを表示チェックボックスにチェックをいれます。Shiftキーを押しながら、効果の位置を決め、放射状グラデー ションを真円に変えます。
- 5. スライダーを変更して効果を調整します。
- 6. 完了を押します。

## グラデーション ツール オプション

| グラデーションの反転                             | このオプションを切り替えてグラデーションを反転します。[グラデーションの反転]ボタンをクリックして、画像の中心部(円形のガイドの中)に効果を適用してください。放射状グラデーションの外側は変更されません。                    |
|----------------------------------------|----------------------------------------------------------------------------------------------------|
| グラデーションマスクを表示                          | マケラデーションマスクを表示     このオプションが有効の場合、放射状グラデーションマスクが選択されている色で表示されます。もしくはSキーを押下するとグラデーションマスクを表示できます。ドロップダウン矢印をクリックして別の色を選択します。 |
| 放射状グラデーション ツール<br>とカーソル適用ツールを切り<br>替える | Light EQ <sup>™</sup> やホワイトバランスなど、画像上での描画やクリックを含むフィルタの場合、 <b>Alt</b> キーを<br>数秒間押下し、放射状グラデーション モードをツールの使用に切り替えることができます。   |
| ▶ 放射状グラデーション                           | モードを終了するには、放射状グラデーションツールボタンをクリックします。                                                                                     |
| <u>編集ブラシモード</u> に切                     | り替える際、放射状グラデーションマスクを保持するには、Shiftキーを押しながら、編集ブラシボタンを                                                                       |

クリックします。こうすると、グラデーションマスクを追加したり、不必要な部分を削除したりすることができます。

放射状グラデーションツールは、数多くの編集ツールと特殊効果フィルターで利用することができますが、編集ブラシが不必要な編集 ツールと特殊効果では表示されません。放射状グラデーション ツールは次のツールでは利用できません:サイズ変更、トリミング、描画 ツール、ヴィネット、枠、テキスト、修整ツール、赤目補正、選択範囲。

# ブレンドモードと不透明度について

編集内のツールの中には、スクリーンの上部に「ブレンド」と「不透明度」というツールが表示するものがあります。これらのツールをクリエイ ティグに使用して、新しい画像を生み出すことができます。「ブレンドモード」と「不透明度」は、画像全体、あるいは画像の選択された部分のみに適用することができます。

## 不透明度

「不透明度」スライダは、編集済み画像の透過度を変更するためのものです。施された編集が画像上でどれだけ表示されるかをコントロールします。

## ブレンド モード

オリジナルの画像と編集済み画像がどのように結合されるかをコントロールします。つまり、「不透明度」を除くその他のブレンドモードで、 最終画像を変更することができます。

| 通常        | 編集済みの画像内にあるピクセルが、オリジナルのピクセルと結合されます。 このブレンドでは、透明度のみ影響されます。                                                                             |  |  |
|-----------|----------------------------------------------------------------------------------------------------|--|--|
| スクリーン     | 編集済みの画像とオリジナル画像の逆の色を結合するため、似たようなあるいはやや軽めの色に仕上がります。                                                                                    |  |  |
| 乗算        | 編集済み画像とオリジナル画像の色を結合するため、やや暗い色に仕上がります。黒で乗算すると黒になり、<br>白で乗算すると元の色のままになります。                                                              |  |  |
| 覆い焼き      | 編集済み画像の色と、オリジナル画像内のピクセルを結合するため、やや明るい色に仕上がります。                                                                                         |  |  |
| 焼きこみ      | 編集済み画像の色と、オリジナル画像内のピクセルを結合するため、やや暗い色に仕上がります。                                                                                          |  |  |
| オーバーレイ    | 下にあるレイヤーのシャドウやハイライトを保ったまま、オリジナル画像の色の値を基準に乗算かスクリーンのブレ<br>ンドモードを適用します。                                                                  |  |  |
| 差異        | オリジナル画像の色から編集済みの色を減算します。編集済み画像に含まれている白は、画像のネガティブ<br>効果を生みますが、黒では効果が見られません。                                                            |  |  |
| 暗くする      | オリジナル画像よりも暗い編集済み画像のピクセルに、ブレンドモードを適用します。 編集済み画像よりも明る<br>い画像のピクセルは消失します。 (RGB 値を基準にしています。                                               |  |  |
| 明るくする     | オリジナル画像よりも明るい編集済み画像のピクセルに、ブレンドモードを適用します。編集済み画像よりも暗<br>い画像のピクセルは消失します。(RGB 値を基準にしています。                                                 |  |  |
| ハードライト    | 強調したハイライトまたはシャドウを加え、オリジナル画像の色の値を基準に乗算またはスクリーンを適用しま<br>す。                                                                              |  |  |
| ソフトライト    | ソフトなハイライトまたはシャドウを加え、オリジナル画像の色の値を基準に暗くまたは明るく仕上げます。                                                                                     |  |  |
| 色相        | 編集済み画像の色相値を、オリジナル画像の領域の色に適用します。                                                                                                    |  |  |
| 彩度        | 編集済み画像の彩度を、オリジナル画像の領域の色に適用します。                                                                                                    |  |  |
| カラー       | 編集済み画像の色相と彩度を画像に適用します。このブレンドはオリジナル画像の明度を影響しません。                                                                                       |  |  |
| 明度        | 編集済み画像の明度値を、オリジナル画像の領域の色に適用します。                                                                                                    |  |  |
| ディゾルブ     | 編集済み画像レイヤーの幾つかのピクセルをオリジナル画像に適用するため、斑点の効果を生み出します。<br>「不透明度」スライダで斑点の強度を⊐ントロールします。                                                       |  |  |
| 除外        | 差の絶対数と同様ですが、コントラストが低めで、画像のレイヤーの色からブレンド色を減算します。 ブレンド<br>色に含まれている白は、画像のネガティブ効果を生みますが、黒では効果が見られません。                                      |  |  |
| ヴィヴィッドライト | コントラストを増減させてより明るい色または暗い色 (ブレンド色によって決まる)を生成することで、画像のピク<br>セルとブレンド色を結合します。                                                              |  |  |
| ピンライト     | 光源が 50% グレーよりも明るい場合、その光源よりも暗いピクセルが置換されます。その光源よりも明るいピクセルは同じ状態で残ります。 光源が 50% グレーよりも暗い場合、その光源よりも明るいピクセルが置換されます。 その光源よりも暗いピクセルは同じ状態で残ります。 |  |  |
| リニアライト    | ブレンド色に応じて明るさの値を明るく、または暗くすることで、覆い焼きまたは焼きこみを行います。                                                                                       |  |  |
| ハードミックス   | ブレンド色の赤、緑、青のチャンネル値を、画像のRGB値に適用します。                                                                                                    |  |  |
| 減算        | 各チャンネルの画像 (ベース)色からブレンド色を減算します。                                                                                                    |  |  |
| 除算        | 画像 (ベース) 色からブレンド色を除算します。                                                                                                    |  |  |
| 暗色        | ブレンド色と画像 (ベース)色から、より低いチャンネル値が選択されます。                                                                                                  |  |  |
| 明色        | ブレンド色と画像 (ベース)色から、より高いチャンネル値が選択されます。                                                                                                  |  |  |
|           |                                                                                                    |  |  |

編集ブラシ を使用 度合いを変更することができます。

すると、画像の一部に効果を描画し、ブレンドモードと透明度スライダを設定して効果の

「ブレンドモード」と「不透明度」は、数多くの編集ツールと特殊効果で利用することができますが、これらが不必要な編集ツールと特殊効果では表示されません。「ブレンドモード」と「不透明度」が表示されないツールの一覧は次の通りです:トリミング、サイズ変更、回転、反転、透かし、テキスト、赤目補正、修整ツール、選択範囲

# 編集モードで画像を保存する

## 画像を保存する

画像の編集が終了したら、次に何を行いたいかに応じて、さまざまなオプションから選択して画像を保存します。

## 画像を保存して前のモードに戻るには:

- 1. [完了]をクリックします。
- 2. 次のいずれかを選択します。

| 保存                                                                                                    | 変更を保存します。                                                                       |  |  |
|----------------------------------------------------------------------------------------------------|---------------------------------------------------------------------------------|--|--|
| 名前を付けて保                                                                                                    | 編集した画像を別名、別フォーマットで保存します。                                                        |  |  |
| 存                                                                                                    | ファイルの種類に応じて、 <b>画像に名前を付けて保存</b> ダイアログ ボックスの左下に次のオプションが表示されます:                   |  |  |
|                                                                                                    | ◆ メタデータを保持する:新規画像でメタデータを保持します。                                                  |  |  |
|                                                                                                    | <ul> <li>データベース情報を保持する:重要度のようなカタログ情報を保持します。</li> </ul>                          |  |  |
|                                                                                                    | <ul> <li>画像の埋め込みカラープロファイル:カラーマネージメントで選択したカラープロファイルを新しい画像に<br/>保持します。</li> </ul> |  |  |
| 破棄                                                                                                    | 変更を破棄します。                                                                       |  |  |
| キャンセル                                                                                                    | 画像を保存せずに、変更もそのままにして同じ画像に戻ります。                                                   |  |  |
| 自動保存<br>自動保存を有効にすると、画像が完成する度に保存オプションを選択する必要がなくなります。自<br>有効にして[完了]を押すか、フィルムストリップから別の画像を選択するとACDSeeの編集モードで<br>動保存されます。[変更の保存]ダイアログが表示されることはありません。自動保存を無効にする<br>ル]メニューから[ACDSee オプション]を選択します。オプションダイアログにある[編集モード]をク<br>す。[全変更の自動保存]チェックボックスからチェックマークを外します。 |                                                                                 |  |  |
|                                                                                                    | (1) 自動保存はRAW 画像にはご利用いただけません。                                                    |  |  |

## 画像を保存して他の画像の処理を続行するには:

- 1. [保存]をクリックします。
- 2. 次のいずれかを選択します。
  - 保存:変更を保存します。
  - 名前を付けて保存:編集した画像を新しい名前、フォーマットで保存し、その画像に切り替えます。
  - コピーを保存:編集した画像のコピーを新しい名前、フォーマットで保存し、元の画像で作業を続けます。
- ▶ コピーを保存は、オリジナル画像で作業を続けながら、複数のバージョンを作成する場合に便利です。例えばRAW画像を 撮影してコピーを JPG として保存する場合、画質が劣化する JPG 画像に切り替えることなく、設定を変更せずにRAW 画像 で作業を続けることができます。

RAW ファイルへの変更は直接保存できないため、RAW ファイルフォーマットでは [保存]を使用できません。

## 画像の変更を破棄して前のモードに戻るには:

[キャンセル] をクリックするかキーボードショートカットの Esc を使用します。

# 選択範囲を使用する

[範囲選択] ツールを使用して、画像全体ではなく、画像のある特定領域だけを選択して、その領域だけに編集やフィルタを適用する ことができます。[範囲選択] ツールには4のさまざまな選択ツールがあり、画像の領域の選択方法がツールごとに異なります。選択した ツールによって、利用できるオプションやコントロールが変わります。

### 範囲選択ツールを使用するには:

1. 編集モードで、パネル上部にある次のツールから選択してボタンをクリックします:四角形選択ツール、楕円形選択ツール、投 げなわ選択ツール、マジックワンド選択ツール。各ツールの詳しい使用方法につきましては、下記をご覧ください。

選択範囲 ツールは、次の編集ツールで利用することができます:

- 追加: ヴィネット、特殊効果、チルトシフト、描画ツール
- \* 露出/ライティング:露出、レベル調整、自動レベル、トーンカーブ、ライト EQ™
- カラー:ホワイトバランス、カラーバランス
- ◆ 詳細:シャープネス、ぼかし、ノイズ、明瞭度

## 選択範囲ツール

- フリーハンド投げ縄:マウスを左クリックしカーソルをドラッグして、選択したい範囲を囲むように描きます。描いているときには、描いた領域を示す線が表示されます。マウスを放すと、線の開始点と終了点が自動的に結ばれ、選択範囲の領域を完了します。選択された領域は、ありの行進のようなラインで表示されます。
  - \*2.
- マジックワンド: 画像上の任意の場所をクリックすると、その色と同じピクセルすべてが選択されます。 クリックしたところと 同じ色のピクセルだけを選択するか、あるいは写真で近いカラーピクセルすべてを選択するかを選ぶことができます。 しきい値を 増やして、選択範囲に含むピクセル数を増やすことができます。 しきい値が小さいほど、 クリックされたピクセルに近い色を持つピ クセルだけが選択され、従って選択されるピクセルの数を制限することになります。 しきい値が大きいほど、より離れた色のピクセ ルまで選択範囲に含まれます。
- **ローロ** 四日 四日 四日 四日 形または 一 楕円形: クリック & ド<sup>3</sup>
- ■ 四角形または 楕円形: クリック&ドラッグで選択範囲の開始点を長方形または楕円で指定し、マウスを放して 終了点を指定します。

## 選択範囲ツールを使う

### [投げ縄]を使用するには:

- 1. 投げ縄ボタンを選択します。
- 2. 画像上で、左マウスボタンをホールドしながら、選択したい領域の周りを描きます。
- 3. マウスボタンを放すと、選択範囲が完了します。

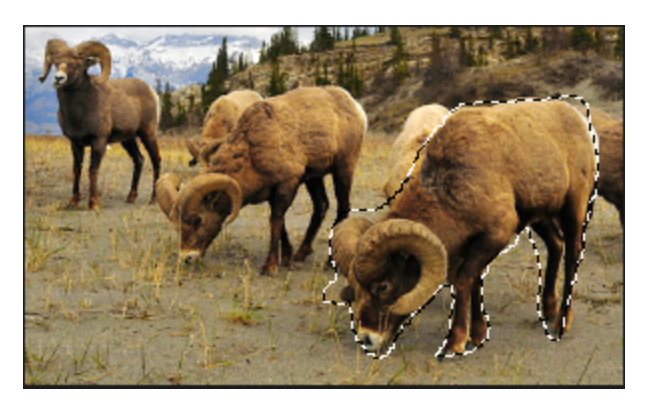

- 4. 選択範囲をクリアするには、画像上の任意の場所をクリックします(投げ縄、四角形、楕円形の場合)。
- 5. 既に選択されている範囲に追加するには、Shiftキーをホールドしたままでか、またはコンテキストバーにある 選択範囲に追加 ボタンを押してから、元の選択ラインの一部を含むようにして形を描きます。

マウスを放すと、オリジナルの選択範囲に描かれた形が追加され、新しい選択範囲として表示されます。

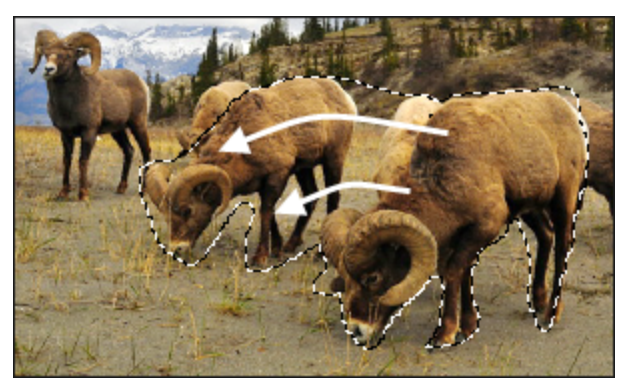

6. 複数の領域を選択範囲に追加するには、Shiftキーをホールドしたままでか、またはコンテキストバーにある選択範囲に追加 ボタンを押してから、該当の領域を描きます。

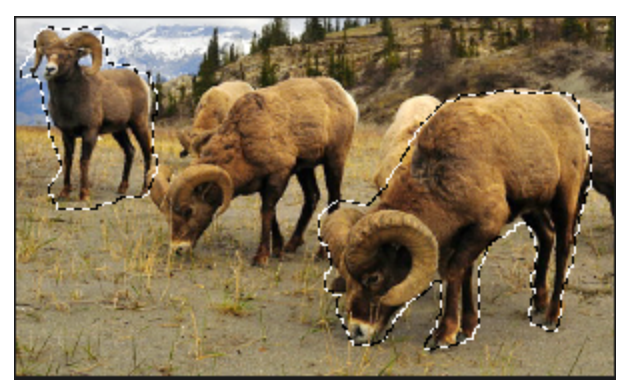

その他の選択範囲のラインに触れない限り、離れた領域を選択範囲に追加することができます。

- 7. 選択範囲から任意の領域を削除するには、Ctrlキーをホールドしたままでか、またはコンテキストバーにある選択範囲から削除ボタンを押してから、元の選択範囲の一部を含むか、または全部を取り囲む形を描きます。
- 8. 選択領域の外側で編集または効果を適用したい場合、[選択]メニューの [反転] をクリックすると選択範囲を反転します。 これで、オリジナルの選択範囲の外側が全て選択されることになります。

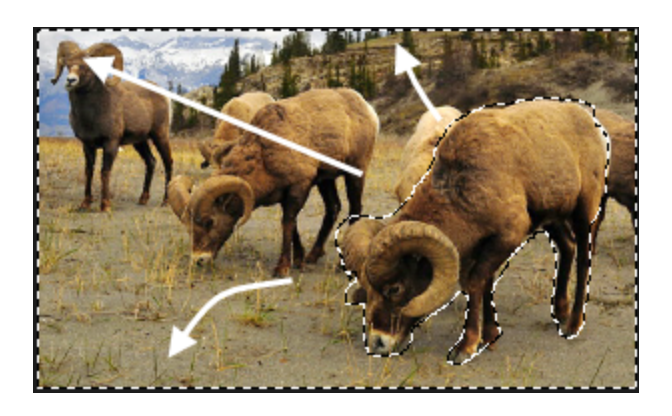

🦳 [プレビュー]ボタンを長押しすると選択範囲マスクのプレビューを表示できます。

その後、適用したい編集ツールや特殊効果を選択して、選択範囲に適用します。

## マジックワンドを使用するには:

- 1. マジックワンドボタンを選択します。
- 2. 画像上にある任意の色をクリックします。
- 3. 次のいずれかを実行します。
  - [しきい値]スライダを調整して、選択範囲に含む、または含まないピクセル数を指定します。[しきい値]スライダは、ク リックしたピクセルにどれだけ近い色のピクセルを選択範囲に含めるかを設定するものです。
  - クリックしたピクセルと同じ色のものだけを選択したい場合は、[連結]チェックボックスをクリックします。
  - Shift キーをホールドしながら選択範囲の辺りをクリックすると、ピクセルが追加されます。
  - Ctrl キーをホールドしながら選択範囲の辺りをクリックすると、選択範囲からピクセルが削除されます。
- 4. [選択モード]ドロップダウンリストから、次のいずれかを選択します:
  - 明るさ: クリックした画像上の領域に近い明るさのピクセルが選択されます。
  - カラー: クリックした画像上の領域に近い明るさと色合のピクセルが選択されます。

💫 カラーを選択して範囲選択するのが一般的です。

• RGB: クリックした画像上の領域に近いレッド、グリーン、ブルー (RGB)のピクセルが選択されます。

| [プレビュー]ボタンを長押しすると選択範囲マスクのプレビューを表示 できます。 🕳

編集ツールや特殊効果を選択して、選択範囲に適用することができます。

### 四角形または楕円形選択ツールを使用するには:

- 1. [四角形]ボタンまたは[楕円形]ボタンのいずれかを選択します。
- 2. クリック&ドラッグして選択範囲を描きます。
- 3. 次のいずれかを実行します。
  - すでに選択されている範囲にさらに範囲を追加するには、Shiftキーをホールドした状態で、または[選択範囲に追加]ボタン・」を使って、オリジナルの選択ラインの一部を含む選択範囲をドラッグします。マウスを放すと、選択範囲が追加された形で表示されます。

- 複数の領域を選択範囲に追加するには、Shiftキーをホールドした状態でドラッグを繰り返し、複数の領域を追加します。
- 既存の選択範囲から領域を削除するには、Ctrlキーをホールドした状態で、または [選択範囲から削除]ボタン
   を使って、削除したい領域と交わる選択範囲をドラッグします。マウスを放すと、選択範囲に含まれていた領域が ドラッグした部分だけ選択範囲より削除されます。

] [プレビュー]ボタンを長押しすると選択範囲マスクのプレビューを表示 できます。 🕳

編集ツールや特殊効果を選択して、選択範囲に適用することができます。

## ツールを組み合わせて使用する

選択範囲ツールは、複数のツールと組み合わせて使用することも可能です。例えば、[マジックワンド]を使用して特定の色を含んだ大ま かな領域を選択した後、[フリーハンド投げ縄]に切り替えて選択範囲の追加と削除を行うことができます。あるいは、[四角形]選択を 使用して大まかな領域を大きく選択した後、[フリーハンド投げ縄]で微調整を行うことができます。

### 選択範囲 ツールを組み合わせて使うには:

- 1. ツールを選択して範囲を指定します。
- 2. 別の選択範囲ツールを選択します。
- 3. [選択範囲に追加]ボタンを押します。
- 4. また新たに範囲を選択します。

## 選択範囲をプリセットとして保存するには:

使用した設定は、後で利用する際のプリセットとして保存することができます。範囲選択ツールで範囲を選択したら、[**選択**]メニューの [**選択範囲を保存する**]をクリックします。

以前保存した選択範囲を使用するときには、[選択]メニューの[選択範囲をロード]をクリックします。

保存した選択範囲を削除するには、[選択]メニューの[選択範囲を管理]をクリックします。

# 編集またはエフェクトを選択範囲に適用する

[選択範囲] ツールを使用して、画像の編集したい特定の部分のみ選択することができます。選択が完了したら、その選択範囲内にの みカラーや露出などの編集ツールや、特殊効果フィルタを適用することができます。画像上でアクティブになっている選択範囲は、ありの 行進のようなラインで表示されます。

## 選択範囲の編集または効果を適用するには:

- 1. 選択範囲ツールを使用して、範囲を特定して選択します。
- 2. 以下のグループから使用するツールを選択します:
  - 🔹 露出 /ライティング
  - 色
  - ディテール
  - 追加 (特殊効果)
  - (1) ここで、選択範囲のボタンがオンになっていることを確認します。
- 3. ツールを使って画像を編集します。

## 次のオプションのいずれかを選択します:

| 選択範囲の表示 / 選択<br>範囲を隠す | クリックして、ありの行進のように示される選択範囲のラインを表示または非表示に切り替えます。選択範囲を非表示に設定すると、様々な効果を確認しやすくなります。                                                              |  |  |
|-----------------------|----------------------------------------------------------------------------------------------------|--|--|
| 選択範囲の使用               | クリックして、選択範囲を使用、あるいは画像全体に編集または効果を適用します。このコントロー<br>は選択範囲のみに編集を適用した後、 <b>選択範囲の使用</b> を解除して、別の編集を画像全体に適<br>する場合に便利です。一度選択した選択範囲をクリアする必要はありません。 |  |  |
| 選択範囲の反転<br>う          | クリックして選択範囲を反転します。(選択範囲外の領域が選択されることになります。                                                                                                   |  |  |
| フェザリング                | ドラッグして、選択範囲のエッジ、編集または効果にみられるぼかしを増加または減少します。                                                                                                |  |  |
|                       | フェザリングは選択範囲と画像の間に見られるエッジをブレンドするため、不自然またはシャープなトラ<br>ンジションを防ぐことになります。また、このコントロールによって、選択したい範囲のエッジを完璧にまた<br>緻密に選択する必要がなくなります。                  |  |  |

# 赤目を補正する

編集モードの [赤目補正] ツールを使用して、デジタル画像に見られがちな赤目を補正することができます。

### 赤目を補正するには:

1. [編集]モードで、[補正]グループの[赤目補正]を選択します。

フィルタのドロップダウンメニューやツールバーから [赤目補正] ツールにアクセスすることもできます。

- 2. 右上部のズームツールを使用して、補正したい目を拡大し、センタリングします。
- 3. 目の赤い部分をクリックします。
- 4. [赤目補正]グループで、下記説明に従い、スライダを調整します。

## 赤目補正のオプション

| サイズ  | スライダを右にドラッグすると暗くなる領域が大きくなり、左にドラッグすると小さくなります。 |
|------|----------------------------------------------|
| 暗くする | スライダを右にドラッグすると塗りつぶしの色が濃くなり、左にドラッグすると薄くなります。  |

変更をクリアして既定の設定にリセットするには、[リセット]をクリックします。変更を保存した場合は、設定をリセットすることは
 できません。

入スライダーを右クリックすると既定値に戻します。

🏊 暗くしたい領域の広さは、マウスをスクロールすることにより、あとで修正することができます。

[輪郭を表示する]チェックボックスで、暗くした領域の輪郭の表示/非表示を切り替えます。

▶ Deleteキーで、設定した赤目補正を削除することができます。

# 画像を修整する

[画像の修整] ツールを使用して、次のような欠点や傷を補整することができます。

- 皮膚に見られる傷やにきび跡
- 電話線やその他の不必要なオブジェクト
- 雪の結晶や窓を反射したフラッシュ
- レンズ上のキズや水の雫

修復ツールには2つ以下に挙げるオプションがあります。ヒーリングブラシ、クローンブラシ。

[ヒール]: [ヒーリングブラシ]を選択すると、[修復ツール]が画像の一部からピクセルを別の領域にコピーしますが、実施前にコピー 元のピクセルを分析します。そしてコピー先のピクセルも分析してから、その周りの領域とマッチするようにピクセルを自動的にブレンドします。これで、置き換えられるピクセルの光と色が、その周りの領域としつくりなじむことになります。[ヒーリングブラシ]は、肌や毛皮な ど、複雑な質感を含む写真に使用すると特に効果的です。

**クローン**: [クローンブラシ]を選択すると、[修復ツール]が写真の一部からピクセルを別の領域に正確にコピーし、完全に同一の画像領域を作成します。このツールは比較的シンプルな領域、色数の少ない領域のある画像修整に効果的です。これは完成した写真に、全く同じピクセルを再現するのが難しいためです。

使用した設定はプリセットとして保存し、後で再利用することができます。

### 画像を修整するには:

1. [編集] モードで、[修復] グループから [修整ツール] を選択します。

フィルタのドロップダウンメニューやツールバーから [修整ツール] にアクセスすることもできます。

- 2. 次のいずれかを選択します。
  - ヒール:コピー元の領域からコピー先の領域へピクセルをコピーし、コピー先の領域周辺のピクセルとなじませます。
  - クローン: コピー元の領域からコピー先の領域にピクセルをコピーします。
- 3. 以下の表の説明に従い、[ペン先の幅]と[フェザリング]スライダをドラッグします。
- 4. 画像を右クリックし、ソースとなる領域を設定します。この領域のピクセルが、コピー先に使用されます。
- 5. コピーしたい領域をクリック&ドラッグします。ヒーリングブラシを選択した場合には、マウスボタンを離した際に ACDSee によってピクセルの分析と置き換えが行われます。
- 6. 以下のいずれかの操作を行います。
  - 変更を適用してツールを閉じるには、[完了]をクリックします。
  - 変更をすべて破棄してツールを閉じるには、[キャンセル]をクリックします。

汝 [リセット]をクリックすると、スライダがリセットされます。 変更を保存した場合は、 設定をリセットすることはできません。

マウスをスクロールしてオンザフライでブラシサイズを調整するか、スクロール中にShift キーを押してフェザリングを調整します。

## 修整ツールオプション

| ブラシの幅             | ブラシの幅を設定します。ブラシの幅の最大値は、画像のサイズに相対します。                                                      |
|-------------------|-------------------------------------------------------------------------------------------|
| フェザリング            | ブラシの端に適用するフェザーの量を設定します。フェザリングを行うと、元の画像領域と修整された領域の違いがスムーズになります。                            |
|                   | フェザリングは特定のピクセル数ではなく、ペン先の割合として設定されます。 つまり、ペン先の幅をリセットしても、新規のペン先の幅の割合にフェザリングが自動調整されることになります。 |
| 圧力                | クローン ツールのソース ポイントを設定した後、スライダを調節して、適用されている効果の強度をコント<br>ロールします。                             |
| カーソルでプレビューを表<br>示 | このチェックボックスを有効にすると、カーソルで選択したソースポイントのプレビューが表示されます。                                          |

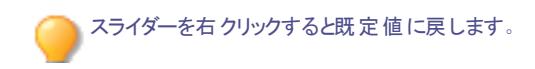

# 画像に描画を追加する

編集モードの描画ツールを使用すると、画像に線や四角、円、矢印などを追加することができます。また、ブラシの幅やフェザリング、ブレンドを調整することができ、繊細でドラマチックな描画の作成に便利です。

画像に描画するには:

## 1. 編集モードでパネル上部にある次のツールから選択します

|            | ツール |                                                                                              |
|------------|-----|----------------------------------------------------------------------------------------------|
| ₩          | ハンド | ハンドツールを使用すると、他の描画ツールや選択ツールなどが終了します。スクロール可能な画像の場合は、ハンドツールで画像をパンすることもできます。                     |
|            | 矩形  | 画像に矩形を描画します。 Shift キーを押しながら描くと正方形になり<br>ます。図形を色で塗りつぶす場合は、 [塗りつぶし]チェックボックスが選択<br>されている状態にします。 |
| $\bigcirc$ | 楕円  | 画像に楕円を描画します。 Shift キーを押しながら描くと円になります。<br>図形を色で塗りつぶす場合は、 [塗りつぶし] チェックボックスが選択されて<br>いる状態にします。  |
|            | 線   | 画像上でドラッグして直線を描きます。 <b>Shift</b> キーを押しながら描くと垂<br>直線、または水平線になります。                              |
| ~          | 矢印  | 画像上でドラッグして矢印を描画します。 Shift キーを押しながら描くと<br>垂直または水平の矢印になります。                                    |
| $\bigcirc$ | 多角形 | クリックで多角形の端点を設定し、ダブルクリックで始点と終点を結合して、多角形ができあがります。図形を色で塗りつぶす場合は、[塗りつぶし]チェックボックスが選択されている状態にします。  |
| Ś          | 曲線  | 画像上でドラッグした後マウスボタンを離します。 次にマウスを動かして曲線を作成し、 クリックで確定します。                                        |
| D          | ブラシ | 画像上でドラッグして自由な線を描きます。 マウスで左クリックすると前景<br>色で、右クリックすると背景色で描きます。                                  |

マウス ホイールを使用するか、パネル上部の不透明度スライ ダの近くにある[**ブラシ幅**]スライダを使用して、ブラシ幅を調整 します。

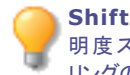

Shift + マウスホイールを使用するか、パネル上部の不透 明度スライダの近くにあるフェザリングスライダを使用して、フェザ リングの量を調整します。

| <b>~</b> | 塗りつぶし              | [塗りつぶし]ボタンを選択して画像上をクリックすると、クリックしたピクセル<br>と同じカラー値のピクセルがすべて選択した色でシェーディングされます。<br>選択する色はカラーボックスで次のように定義します。しきい値スライダで<br>範囲に含むピクセル数または除外するピクセル数を指定してください。し<br>きい値スライダは、クリックしたピクセルにどれだけ近いピクセルを範囲に含<br>むかを指定するためのものです。コンテキストバーの[関連付け済み]<br>チェックボックスを有効にして、同じ色の関連付けられたピクセルをすべて<br>塗りつぶしてください。                                                                   |
|----------|--------------------|----------------------------------------------------------------------------------------------------|
|          | グ <del>ラナ</del> イト | グラデーション ツールを使用して画像にグラデーションを描くか、[放射<br>状]オプションを使用して領域の周辺にグラデーションを描きます。 グラ<br>デーション ツールを選択したら、コンテキスト バーを使用して色、不透明<br>度、ブレンド モードを設定します。放射状グラデーションの場合は、コン<br>テキスト バーの[放射状グラデーション]ボタンを選択します。次に、画像<br>でドラッグしてグラデーションを描きます。 グラデーションを取り消すには、コ<br>ンテキスト バーの[破棄]ボタンを押します。 必要に応じてグラデーション<br>を再調整したら、コンテキスト バーの[確定]ボタンを押します。「Ctrl +<br>乙」を押す か、[編集] > [元に戻す]を選択するか、. |
| <b>A</b> | スポイト               | スポイト ツールを使用して画像から色を選択します。 画像内の色をク<br>リックすると、パネルの右上にあるカラーボックスに表示されます。 ブラシ<br>ツールなどの描画ツールを使用して、この色を適用することができます。                                                                                                    |

画像上で右クリックして背景色 (カラーボックスの下部)を選択することができます。

画像を左クリックしてアプリケーションの外にある色までカーソルをドラッグ すれば、アプリケーションの外から色を選択できます。マウスボタンを放す とその色が選択され、パネル右上のカラーボックスに表示されます。

2. 以下のいずれかのオプションを選択します(注:選択したツールにより利用できるオプションは異なります)。

|      | オプション  | 説明                                                                                                    |
|------|--------|----------------------------------------------------------------------------------------------------|
|      | 色      | パネル右上のカラーボックスをクリックして色を選択し、前景または背景の <u>色ダイアロ</u><br><u>グ</u> を開くと、色を選択するスウォッチのダイアログが表示されます。長方形などの単<br>色の図形を描く際には、図形の輪郭に使われる色は一番上(前景)のカラーボッ<br>クスで定義されます。図形の中心を塗る色は、一番下(背景)のカラーボックスで<br>定義されます。図形に単色にしたい場合は、両方のカラーボックスを同じ色にしま<br>す。 |
|      |        | カラー ボックスのすぐ横のリセット ボタンを押すと、モノクロにリセットすることができます。                                                                                                    |
| 61 - | ブラシ幅   | [ <b>ブラシ幅</b> ]スライダをドラッグして、ブラシの半径 (単位:ピクセル)を設定します。ブ<br>ラシ幅は、マウス ホイールか、画像を右クリックして表示されるブラシ幅スライダで、<br>調整することができます。                                                                                                    |
|      | フェザリング | [ <b>ブラシ幅</b> ]ボタンを選択して、フェザリングスライダを表示します。 <b>フェザリング</b> スライダ<br>をドラッグしてブランの半径を設定します。 画像を右クリックすると、ブラシ幅スライダと<br>フェザリングスライダが表示されます。 または、 <b>Shift</b> キーを押したままでマウスホ<br>イールを使用すると、 点線の円で表示されたフェザリングの半径を調整できます。                        |
|      | スペース   | スペーシング スライダをドラッグして、 ブラシ セグメントの間隔を設定します。 このスラ<br>イダはブラシ幅のサイズをパーセントで指定するもので、 ストロークのなめらかさや粗<br>さの程度を決定します。                                                                                                    |
|      |        | 自動スペーシングを使用する: [自動スペーシングを使用]チェックボックスを選択す<br>ると、ACDSee がブラシ幅とフェザリングの設定に基づいて間隔をパーセントで選択<br>し、ストロークがなめらかになります。                                                                                                    |
|      | 塗りつぶし  | <b>塗りつぶし</b> チェックボックスを選択して、描いた図形を選択した色で塗りつぶします。                                                                                                    |
|      | 不透明度   | <b>不透明度</b> スライダをドラッグして、ブラシストロークの透明度を指定します。                                                                                                    |
|      | ブレンド   | ブレンド ドロップダウン メニューからオプションを選択して、 ブラシ ストロークと画像の<br>ブレンド度合を設定します。                                                                                                    |

## 3. 画像上でドラッグして描画します。

🏊 スライダーを右クリックすると既定値に戻します。

# 画像にテキストを追加する

編集モードの [テキストの追加] ツールを使って、画像にテキストを追加したり、吹き出しテキストを加えて漫画のように面白く仕上げることができます。不透明度を使って画像に透かし効果を加えることができます。画像に著作権などの情報を入れる際に便利です。

使用した設定は、後で利用する際のプリセットとして保存することができます。

## 画像にテキストを追加するには:

1. [編集] モードの [追加] グループで、[テキスト] を選択します。

フィルタのドロップダウンメニューやツールバーから [テキスト] ツールにアクセスすることもできます。

2. [テキスト]フィールドにテキストを入力します。

- 3. [フォント]領域では、使用するフォント、斜体や中央揃えなどのフォーマットオプション、テキストの色を指定します。サイズ スラ イダをドラッグしてフォントのサイズを、[**不透明度**]スライダをドラッグしてテキストの透明度を指定します。
- 4. マーキーをクリック&ドラッグしてテキストの場所を変更したり、マーキーにある四角をドラッグしてサイズ変更したりします。
- 5. [ブレンドモード]ドロップダウンからオプションを選択して、画像とテキストをどのようにブレンドするかを指定します。
- 6. 以下のいずれかの操作を行います。
  - [会話吹き出し] チェックボックスを選択し、以下の一覧で解説されているように会話吹き出しのオプションを設定します。テキストの他の効果は会話吹き出しには適用できません。
  - [効果]、[ドロップシャドウ]、[斜角縁] チェックボックスのうち使用したいものをオンにして、テキストをカスタマイズします。[設定]ボタンをクリックして、各オプションの設定を調整します。オプションの詳細につきましては、以下の一覧をご覧ください。
- 7. 以下のいずれかの操作を行います。
  - [適用]をクリックして画像にテキストを追加します。[テキストの追加] ツールを開いたままにすると、継続してテキストを追加することができます。[テキスト]ツールにより空白の新規マーキーが作成されるので、上記の手順3に戻ることができます。
  - [**完了**]をクリックすると、画像にテキストが追加されてツールが終了します。空白のマーキーが開かれている場合、 マーキーは自動的に削除されます。
  - 変更を適用せずにツールを閉じるには、[キャンセル]をクリックします。

テキスト追加のオプション

| 会話吹き出しの設定   | 話言葉    | 漫画でよく見られる、先が尖ったしっぽの付いた吹き出しでテキス<br>トを囲みます。                                                    |
|-------------|--------|----------------------------------------------------------------------------------------------|
|             | 考え     | 漫画でよく見られる、連なった丸のしっぽの付いた吹き出しでテキ<br>ストを囲みます。                                                   |
|             | しっぽの角度 | 吹き出しのしっぽの向きを設定します。 矢印をドラッグして角度を<br>調整します。                                                    |
|             | 厚さ     | 吹き出しの枠の幅を指定します。                                                                              |
|             | 長さ     | 吹き出しのしっぽの長さを設定します。                                                                           |
|             | 塗りつぶし  | 吹き出しの背景色を指定します。 矢印をクリックして色を選択し<br>ます。                                                        |
|             | 枠      | 吹き出しの枠の色を指定します。 矢印をクリックして色を選択し<br>ます。                                                        |
| 効果の設定       | 効果     | テキストに使用する効果を設定します。各効果には、テキストの<br>外観をコントロールする様々なオプションが備えられています。ス<br>ライダをドラッグして、テキストの外観を調整します。 |
| ドロップシャドウの設定 | 距離     | ドロップシャドウとテキスト間の距離を指定します。値が高くなる<br>ほど、ドロップシャドウとの距離が長くなるため、テキストがより浮<br>き立つことになります。             |
|             |        | ドロップシャドウが切れてしまう、あるいはエッジが極端にシャープ<br>に見える場合には、テキスト枠のサイズを大きくします。                                |
|             | ぼかし    | ドロップシャドウに適用するぼかしの量を指定します。 わずかなぼ<br>かしを加えるほうが、シャープシャドウよりもリアルに見えます。                            |
|             | 不透明度   | ドロップシャドウの暗さを指定します。                                                                           |
|             | 角度     | 影を形成する仮想光源の向きを指定します。 矢印をドラッグし<br>て角度を変更します。 この方法でも、 テキストの影を調整するこ<br>とができます。                  |
| 斜角縁の設定      | 斜角縁    | 各文字のエッジに付ける傾斜の量を指定します。値を高くする<br>ほど、テキストが丸くスムーズに仕上がります。                                       |
|             | 強さ     | テキストの最高点と最低点の差を指定します。値が高くなるほ<br>ど、テキストの平たい部分と斜角エッジとの差が大きくなります。                               |
|             | 高度     | エッジ傾斜のシャドウ効果を形成する仮想光源の高さを指定します。値が低くなるほどテキスト上のシャドウが長くなり、値が高くなるほど光が直接当たるためにシャドウが短くなります。        |
|             | 角度     | エッジ傾斜効果を形成する仮想光源の向きを指定します。 矢印をドラッグして角度を変更します。 この方法でも、ドロップシャド<br>ウの角度を調整することができます。            |

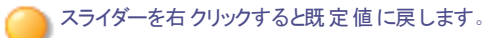

# 画像に透かしを追加する

透かしツールを使用して、写真に透かしを追加することができます。 画像の任意の位置に透かしを移動することができます。 透かしの不透明度を変更して、 画像と透かしをブレンドすることもできます。

使用した設定は、後で利用する際のプリセットとして保存することができます。

画像に透かしを追加する前に、透かしとして使用する画像を作成する必要があります。

画像に透かしを追加するには:

1. [編集] モードの [追加] グループで、[**透かし**]を選択します。既定値として、透かしは画像の中央に表示されます。

> フィルタのドロップダウンメニューやツールバーから [透かし] ツールにアクセスすることもできます。

- 2. [参照]をクリックして透かしを選択し、[開く]をクリックします。
- 3. 透かしをクリック&ドラッグして、画像上の希望する位置に移動するか、[中央]をクリックして透かしを画像の中央に移動します。
- 4. マーキーのハンドル部分をドラッグして、透かしのサイズを変更します。
- 5. 透かしの縦横比を変更せずにサイズ変更したい場合には、[サイズ変更時に縦横比を保持する]を選択します。
- 透かしにアルファチャンネルが存在し、それを適用したい場合には、[アルファチャンネルを適用する]を選択します。
   (TIF と ICO の透かしファイルのみ、アルファチャンネルを含むことができます。)
- 7. 透かしの色を透明にしたい場合には、[透過を使用する]を選択します。

既定の色は白です。RGBの値を入力することもできます。RGB値がわからない場合、[編集]パネルの透かしのプレビューサムネイル上にマウスを移動して、透明にしたい色をクリックします。

- 8. [ブレンドモード]ドロップダウンからオプションを選択して、画像と透かしをどのようにブレンドするかを指定します。
- 9. [不透明度]スライダをドラッグして、透かしの透明度を指定します。
- 10. 以下のいずれかの操作を行います。
  - 「適用]をクリックして画像に透かしを追加し、[透かし] ツールを開いたままの状態にします。
  - [完了]をクリックして透かしの追加を終了し、ツールを終了します。
  - 変更を適用せずにツールを閉じるには、[キャンセル]をクリックします。

🏊 スライダーを右 クリックすると既 定 値 に戻します。

変更をクリアして既定の設定にリセットするには、[リセット]をクリックします。変更を保存した場合は、設定をリセットすることは
 できません。

# 枠を追加する

[枠] ツールを使用して、複数の枠を画像に追加したり、エッジ効果を加えたりすることができます。枠の各サイドのサイズを設定したり、 枠の色やテクスチャを変えたり、画像の任意の色をクリックして枠の色として使用したりすることが可能です。

エッジとテクスチャのライブラリから選択することもできますが、カスタムメードのテクスチャやエッジを ACDSee フォルダに保存してライブラリに 追加することも可能です。

[エッジのぼかし] を使ってエッジをソフトにしたり、背景のテクスチャとブレンドしたりすることもできます。ドロップシャドウや浮き出しのエッジ効 果を使って、画像に 3D 効果を加えることもできます。

複数の枠やエッジ効果を使って、画像のムードや雰囲気を変えたり、コントラストを強調したり、カラーを浮き立たせたりすることが可能です。

使用した設定は、後で利用するためのプリセットとして保存することができます。

#### 画像に枠を追加するには:

1. [編集] モードの [追加] グループで、[枠]を選択します。

フィルタのドロップダウンメニューやツールバーから [枠] ツールにアクセスすることもできます。

2. 下の表を参照して、サイズ、カラー、テクスチャ、エッジ、エッジ効果を選択し枠を作成します。

- 3. 以下のいずれかの操作を行います。
  - 変更を適用して [枠] ツールを閉じるには、 [完了] をクリックします。
  - 変更を適用せずにツールを閉じるには、[キャンセル]をクリックします。
- 4. 別の枠を追加するには、ツールをもう一度開き、上述の手順を繰り返します。

変更をクリアして既定の設定にリセットするには、[**リセット**]をクリックします。変更を保存した場合は、設定をリセットすることは できません。

## 枠 オプション
| スポイト<br>グ                                                                                                    | 画像上の任意の<br>枠がクリックしたき<br>ますので、[色の<br>す。<br>アクス | の場所をクリックすると、カーソルの場所の色が選択されます。<br>色に変わり、枠ペインの[カラー ボックス]にもその色が表示され<br>設定]ダイアログを開いて希望する色に変えることも可能で<br>チを使用している場合、スポイトは使用できません。                                                                                                    |
|----------------------------------------------------------------------------------------------------|-----------------------------------------------|----------------------------------------------------------------------------------------------------|
|                                                                                                    | サイズ                                           | 枠の幅サイズをすべて同時に設定します。スライダを左右に<br>ドラッグして、枠の幅を調整します。数値を直接入力する<br>か、上または下矢印を使って幅を調整することも可能です。                                                                                                    |
|                                                                                                    |                                               | [サイズ] フィールドの下に、枠を含んだ画像サイズが表示されます。枠のサイズの調整に応じて、最終サイズも大きく変わります。                                                                                                    |
| 上<br>下<br>五<br>五<br>五<br>五<br>五<br>15<br>五<br>五<br>15<br>15<br>15<br>15<br>15<br>15<br>15<br>15<br>15<br>15<br>15<br>15<br>15 | アドパンス サ<br>イズ コント<br>ロール                      | ポップアップのアドバンス サイズ コントロールが表示されま<br>す。スライダを使用する、上下の矢印キーを使用する、数<br>値を直接入力する、のいずれかの方法で、枠の各サイドの<br>幅を個別に設定します。著作権情報を入力するスペース<br>が必要なため、枠の下幅を大きく設定したい場合、などが<br>例として挙げられます。[サイズ]スライダの隣にある矢印をク<br>リックすると、アドバンス サイズ コントロール メニューが開きま<br>す。 |
|                                                                                                    | カラー ボックス                                      | [ <b>カラー</b> ] ラジオボタンを選択すると有効になります。                                                                                                    |
| Ĭ                                                                                                    |                                               | 次のいずれかを実行します。                                                                                                    |
|                                                                                                    |                                               | <ul> <li>画像の中にある任意の色をクリックして、枠の色として使用します。クリックされた色がカラーボックスに表示されます。</li> </ul>                                                                                                    |
|                                                                                                    |                                               | <ul> <li>カラーボックスの中央部分をクリックすると、[色の設定]ダイアログが表示されます。このダイアログでは、様々な方法で色を設定することができます。</li> </ul>                                                                                                    |
|                                                                                                    |                                               | <ul> <li>ボックスの横にある下矢印をクリックして、クイックカラーボックスの上にマウスを移動してお気に入りの色を見つけます。 クイックカラーボックスのボックス内をクリックすると、その色がカラーボックスに表示され、枠の色もその色に変わります。</li> </ul>                                                                                          |
|                                                                                                    | テクスチャ ボッ<br>クス                                | [ <b>テクスチャ</b> ] ラジオボタンを選択すると有効になります。                                                                                                    |
| >                                                                                                    |                                               | 次のいずれかを実行します。                                                                                                    |
| < >                                                                                                    |                                               | <ul> <li>横にある矢印をクリックするとテクスチャ ライブラリが<br/>開くので、表示されるテクスチャ サムネイルから選<br/>択します。</li> </ul>                                                                                                    |
|                                                                                                    |                                               | <ul> <li>ボックスの下にある左右の矢印をクリックして、ライ<br/>ブラリを開かずにテクスチャを参照します。</li> </ul>                                                                                                    |
| エッジ                                                                                                    | ストレート                                         | 枠のエッジを直線に設定します。                                                                                                    |
|                                                                                                    | 不規則                                           | [ <b>不規則</b> ] ラジオボタンを選択すると有効になります。                                                                                                    |
| < >                                                                                                    |                                               | 次のいずれかを実行します。                                                                                                    |
|                                                                                                    |                                               | <ul> <li>ボックスの右横にある矢印をクリックすると、エッジライブラリが表示されます。サムネイルを見てお気に入りのエッジを選択します。</li> </ul>                                                                                                    |
|                                                                                                    |                                               | <ul> <li>ボックスの下にある左右の矢印をクリックして、ライ<br/>ブラリを開かずにエッジを参照します。</li> </ul>                                                                                                    |
|                                                                                                    | エッジのぼか<br>し                                   | 画像の外側と枠の内側が重なるエッジをぼかします。 スライ<br>ダを右 にドラッグするとぼかしが増え、左 にドラッグするとぼかし                                                                                                    |

|        |                                 | が減ります。                                                                                                    |
|--------|---------------------------------|----------------------------------------------------------------------------------------------------|
| エッジの効果 | ドロップシャド<br>ウ                    | 画像にドロップシャドウを追加して、ページから画像が浮かん<br>でいる感じに仕上げます。ドロップシャドウは、画像の背景、<br>つまり画像と枠の間に追加されます。ドロップシャドウの縁の<br>ぼかしの量や、ドロップシャドウの不透明度を調整できます。<br>不透明度は、枠の上のドロップシャドウの透明度をコント<br>ロールします。[光源] ボールにある光(白)をドラッグして、<br>光の当たる方向を調整します。 |
|        | •                               | <ul> <li>ぼかし:スライダをドラッグして、ドロップシャドウのエッジにおけるぼかしの量を調整します。</li> </ul>                                                                                                    |
|        |                                 | <ul> <li>不透明度:スライダをドラッグして、ドロップシャドウの<br/>不透明度の量を調整します。</li> </ul>                                                                                                    |
|        | 浮き出し                            | 画像と枠の重なるエッジ上に浮き出しを追加して、3D効果<br>を出します。浮き出しは画像上に発生します。[光源] ボー<br>ルにある光(白)をドラッグして、光の当たる方向を調整しま<br>す。以下のように、サイズ、強度、浮き出しのカラーを調整<br>することも可能です:                                                                       |
|        |                                 | <ul> <li>サイズ:スライダを右にドラッグして浮き出しのサイズ<br/>を増やします。サイズを増やすほど、浮き出しの部<br/>分がより高く見えます。サイズが大きくなればなるほ<br/>ど、より丸みを帯びた効果になります。</li> </ul>                                                                                  |
|        |                                 | <ul> <li>強度:スライダを右にドラッグして、浮き出しの 3D&lt;</li> <li>効果を増やします。</li> </ul>                                                                                                    |
|        |                                 | <ul> <li>カラー:浮き出しのエッジに枠の色を適用したい場合、このオプションを選択します。</li> </ul>                                                                                                    |
| 光源<br> | [ドロップシャドウ<br>ボール上の光を<br>き出し効果のた | ] または [浮き出し] ボックスをクリックすると有効になります。<br>クリック & ドラッグして、ドロップシャドウの 3D 効果 やエッジ浮<br>めの仮 想 光 源 の位 置を設 定します。                                                                                                    |

スライダーを右クリックすると既定値に戻します。

## ユーザー定義のテクスチャやエッジを追加する

[枠] ツールのライブラリに、ユーザーがカスタム作成したテクスチャとエッジを追加することができます。インターネットからコレクションをダウン ロードした場合も、テキスチャとエッジ ライブラリに追加することが可能です。また、ライブラリから不必要なファイルを削除して、他のファイル を追加する容量を増やすこともできます。

テクスチャとエッジ ファイルは、次のファイル フォーマット であること、および拡張子が付けられていることが必要です:

- BMP
- EMF
- GIF
- JPG
- GIF
- PNG
- TIF

## テクスチャ

テクスチャは並べて表示されるという特徴から、繰り返して並べた際にスムーズな画像である必要があります。また、ファイルは拡大や縮小を行わないフル解像度で保存されるべきです。例えば、テクスチャの画像が100 x 100 ピクセルで、1000 x 1000 ピクセルの画像の枠に使おうとしている場合、テクスチャファイルは10 回並列表示されることになります。テクスチャファイルが1000 x 1000 ピクセルの場合には、枠全体に1 回表示されるだけになります。

#### ユーザー定義のテクスチャをテクスチャ ライブラリに追加するには:

- 1. ACDSee で [枠] ツールが開かれている場合には、ツールを閉じます。
- 2. 次のフォルダにテクスチャファイルをコピー/貼り付けします:

#### C:\Program Files\Common Files\ACD Systems\borders\textures

- 3. 管理モードで、使用したい画像を選択した後[ツール]から[編集]をクリックします。
- 4. [追加] グループから、[枠] をクリックします。
- 5. [テクスチャ] ラジオボタンを選択してから、ボックスの右手にある矢印をクリックして、テクスチャライブラリを開きます。 テクスチャのサムネイルー覧から、希望するものを選択します。

### エッジ

エッジ ファイルはグレースケールの画像で、枠の付けられる画像に合わせてサイズ変更されます。画像は、エッジファイルに見られる白い 領域では表示されますが、黒い領域では隠れて表示されます。エッジファイルでグレーのトーンのピクセルでは、白と黒のどちらに近いか による相対的な不透明度で表示されます。つまり、濃いピクセルほど透明に表示されます。

#### ユーザー定義のエッジをエッジ ライブラリに追加するには:

- 1. ACDSee で [枠] ツールが開かれている場合には、ツールを閉じます。
- 2. 次のフォルダにテクスチャファイルをコピー/貼り付けします:

#### C:\Program Files\Common Files\ACD Systems\borders\edges

- 3. 管理モードで、使用したい画像を選択した後[ツール]から[編集]をクリックします。
- 4. [追加] グループから、[枠] をクリックします。
- 5. [不規則] ラジオボタンを選択してから、ボックスの右手にある矢印をクリックして、エッジ ライブラリを開きます。

エッジのサムネイルー覧から、希望するものを選択します。

汝 既に枠の適用されている画像を開くと、新しい枠がその画像の上に適用されます。

# ビネットを追加する

ヴィネット効果を使用して、人物や花束といったオブジェクトの周りにフレームを追加することができます。画像の焦点を変更できます。 ボーダーの外観をコントロールすることができます。

使用した設定は、後で利用するためのプリセットとして保存することができます。

#### ヴィネット効果を適用するには:

1. [編集] モードの [追加] グループで、[ヴィネット]を選択します。

フィルタのドロップダウンメニューやツールバーから[ヴィネット]ツールにアクセスすることもできます。

2. 下記を参考にして、オプションを設定します。

- 3. 以下のいずれかの操作を行います。
  - 変更を適用してタブを閉じるには、[完了]をクリックします。
  - 変更を破棄して閉じるには、[キャンセル]をクリックします。

変更をクリアして既定の設定にリセットするには、[リセット]をクリックします。変更を保存した場合は、設定をリセットすることはできません。

ヴィネット オプション

| 左右          | 焦点の位置を左右に設定します。500の値では、焦点の位置は画像の中心に置かれます。                                                                                                    |  |  |
|-------------|----------------------------------------------------------------------------------------------------|--|--|
| 上下          | 焦点の位置を上下に設定します。500の値では、焦点の位置は画像の中心に置かれます。                                                                                                    |  |  |
| クリア ゾーン     | 焦点の周りにあるクリア ゾーンのサイズを指定します。 スライダを左に動かすと、クリア ゾーンのサイズが<br>小さくなります。 スライダを左に動かすと、クリア ゾーンのサイズが大きくなります。                                                                                                    |  |  |
| トランジション ゾーン | クリア ゾーンとフレーム間のトランジション ゾーンの幅を指定します。スライダを左に動かすと、トランジションの幅が狭くなります。スライダを左に動かすと、トランジションの幅が狭くなり、スライダを右に動かすと、トランジションの幅が広くなります。                                                                                                    |  |  |
| 中央から拡張      | 丸ではなく楕円形になるようにビネットの形を横に伸ばします。                                                                                                    |  |  |
| 形           | ヴィネットの形を指定します:                                                                                                    |  |  |
|             | <ul> <li>丸:丸みを帯びたフレームに仕上がります。</li> </ul>                                                                                                    |  |  |
|             | • 四角:四角形のフレームに仕上がります。                                                                                                    |  |  |
| 輪郭を表示する     | クリア ゾーンの外枠とフレームの内枠を示す輪郭を表示したい場合に、この[ <b>輪郭を表示する</b> ] オプ<br>ションを選択します。                                                                                                    |  |  |
| フレーム        | 次の特殊効果を、焦点の周りにあるヴィネットに適用します:                                                                                                    |  |  |
|             | カラー:カラー設定で選択された色が、ヴィネットの枠の色として変更されます。                                                                                                    |  |  |
|             | 影度:フレーム内にある人物やオブジェクトの色を削除するため、グレースケールで表示されます。                                                                                                    |  |  |
|             | <ul> <li>         ぼかし: ビネット フレームの領域がぼかされます。     </li> </ul>                                                                                                    |  |  |
|             | ● 書:フレームの領域に雲の効果が適用されます。                                                                                                    |  |  |
|             | エッジ:フレーム領域の人物やオブジェクトの線やディテールを、蛍光色でエッジ検出します。                                                                                                    |  |  |
|             | 放射状波: 焦点からフレーム領域に放射する波を生成します。                                                                                                    |  |  |
|             | ▶ 放射状ぼかし:フレーム領域を回転してひ引き伸ばす放射状ぼかしを生成します。                                                                                                    |  |  |
|             | ズームぼかし:フレームの領域にズームぼかしの効果が適用されます。                                                                                                    |  |  |
|             | クレヨン エッジ: クレヨン エッジ エフェクトをかけて、人物やオブジェクトの周辺の線やディテー<br>ルをクレヨンで描いた線でなぞります。                                                                                                    |  |  |
|             | ペンキ画:焦点の周りにある人物やオブジェクトを、ブラシで描いたように表示されます。                                                                                                    |  |  |
|             | <ul> <li>ピクセル化:フレームにピクセル化エフェクトをかけます。</li> </ul>                                                                                                    |  |  |
|             | オールド: フレームに経年エフェクトをかけて、古い写真のような見栄えにします。                                                                                                    |  |  |
|             | グローエッジ:フレーム内のはっきりとした線すべてに対し、エッジを光らせます。                                                                                                    |  |  |
|             | <ul> <li>波紋: フレームに波紋エフェクトがかかり、焦点から外に向かって波紋が生じているように見えます。</li> </ul>                                                                                                    |  |  |
| フレームの設定     | [フレーム]のドロップダウンリストの下に表示される設定は、選択されるオプションによって変化します。<br>例えば、[フレーム]ドロップダウンリストからカラーを選択すると、カラーピッカーが表示されますので、<br>ヴィネットに使用する色を選択することができます。同様に、[フレーム]ドロップダウンリストからぼかし<br>を選択すると、スライダーが表示されますので、ぼかしの量を調整することができます。エッジのように、フ<br>レームの中には設定オプションのないものもあります。 |  |  |

○ スライダーを右クリックすると既定値に戻します。

# チルトシフト効果を追加する

チルトシフト効果とは、写真の一部を強調したり、実際の風景をミニチュアのように写した画像を作成したりするものです。

チルトシフト効果を適用するには:

1. [編集] モードの[追加] グループで、[チルトシフト]を選択します。

💫 フィルタのドロップダウンメニューやツールバーから [チルトシフト] ツールにアクセスすることもできます。

- 2. [チルトシフト] パネルで、下記を参考にしてオプションを設定します。
- 3. 以下のいずれかの操作を行います:
  - 変更を適用してパネルを閉じるには、[完了]をクリックします。
  - 変更を破棄してパネルを閉じるには、[キャンセル]をクリックします。

## チルトシフト オプション

画像上に表示されるガイドを使用して効果を適用します。内側のボックスは、フォーカスからぼかしに遷移する地点を表します。外側のボックスの地点から完全なぼかしが発生します。これらのボックスを動かしながら、効果の開始、終了地点を決定します。直線効果を出すには、45°で切り捨てられる角度に固定できるよう効果の位置を決めた状態で**Shift**キーを押し続けます。

| ぼかし                    | し ぼかしの種類をドロップダウン メニューから選択します。                                                |                                                       |
|------------------------|------------------------------------------------------------------------------|-------------------------------------------------------|
|                        | <ul> <li>レンズぼかし</li> </ul>                                                   |                                                       |
|                        | <ul> <li>ガウスぼかし</li> </ul>                                                   |                                                       |
|                        | 詳しくは、[ぼかしの種類]をご確                                                             | 認ください。                                                |
|                        | 度合い                                                                          | 適用するぼかしの度合いを指定します。                                    |
|                        | ぼけ頻度                                                                         | ぼかしの形状が現れる頻度を指定します。                                   |
|                        | ぼけ明度                                                                         | 表示されるぼかしの形状の明度を指定し<br>ます。                             |
|                        | ぼけサイド                                                                        | ぼかしの形状の辺の数を指定します。                                     |
| 彩度                     | スライダを右へ動かすほど効果                                                               | が強くなります。                                              |
| ې<br>د د<br>ر <u>ب</u> | <b>集ブラシ</b> ]を使用して、画像の特定エリアにこの効果をペイント<br>の効果をペイントできます。<br><b>ラデーション] ツール</b> | ・できます。<br>を使用して、画像の特定エリア<br>リアでこの効果をトランジションすることができます。 |
| <del>?</del> [#        | : <b>射状グラデーション] ツール</b> を使用して、中心点                                            | 夏の周辺、または中心点に直接効果を適用できます。                              |

# 特殊効果フィルタについて

特殊効果フィルタを使用して、画像にユニークな効果を追加することができます。ACDSeeには、クロスハッチ、鉛筆画、ソラリゼーションを始めとする 40以上の特殊効果フィルタが含まれています。

#### 特殊効果フィルタにアクセスするには:

[編集] モードの[追加] グループで、[特殊効果]を選択します。

フィルタのドロップダウンメニューやツールバーから[特殊効果]メニューにアクセスすることもできます。

各特殊効果についての詳細は、[**ヘルプ**] ボタンをクリックして、ヘルプ ファイルをご参照ください。

## 特殊効果:曇りガラス

曇りガラス効果は、画像をバー状に分割することで、浴室の曇りガラスを通して見たような画像に仕上げることができます。曇りガラスオプ ションを変更して画像に効果を適用します。

使用した設定はプリセットとして保存し、後で再利用することができます。

#### 量りガラス効果を適用するには:

1. [編集] モードの[追加] グループで、[特殊効果]を選択します。

▶ フィルタのドロップダウンメニューやツールバーから [特殊効果] メニューにアクセスすることもできます。

- 2. [**曇りガラス**]を クリックします。
- 3. [パーの幅] スライダをドラッグして、バーの太さを設定します。バーの幅が狭いと、画像はより歪んだ仕上がりになります。
- 4. [バーの方向]領域で、次のいずれかを選択してバーの方向を指定します。
  - 上下
  - 左右
- 5. 以下のいずれかの操作を行います:
  - 変更を適用してパネルを閉じるには、[完了]をクリックします。
  - 変更を破棄してパネルを閉じるには、[キャンセル]をクリックします。

🦳 スライダーを右クリックすると既定値に戻します。

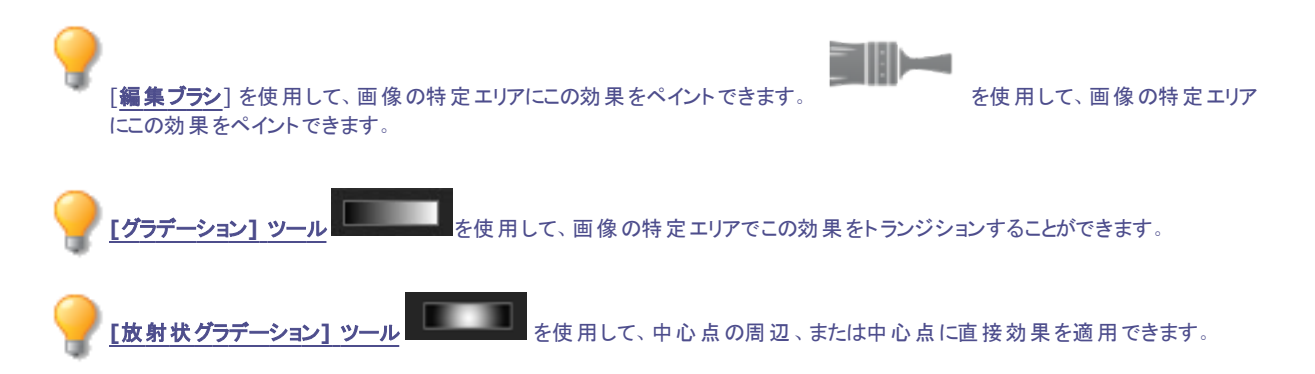

## 特殊効果:ブラインド

ブラインド効果は、画像をバー状に分割することで、ベネチアンブラインドやバーチカルブラインドのような外観に仕上げることができます。 画像に適用したいブラインドの設定をカスタマイズできます。

使用した設定はプリセットとして保存し、後で再利用することができます。

#### ブラインド効果を適用するには:

1. [編集] モードの[追加] グループで、[特殊効果]を選択します。

▶ フィルタのドロップダウンメニューやツールバーから [特殊効果]メニューにアクセスすることもできます。

- 2. [ブラインド]をクリックします。
- 3. [ブラインド] パネルで、下記を参考にしてオプション...を設定します。

- 4. 以下のいずれかの操作を行います:
  - 変更を適用してパネルを閉じるには、[完了]をクリックします。
  - 変更を破棄してパネルを閉じるには、 [キャンセル] をクリックします。

## ブラインド オプション

| 幅       | ブラインドの幅を指定します。1から1000までの数字を入力、またはスライダをドラッグしてブラインドの<br>幅を調整します。値が大きくなるほど、ブラインドの幅は広くなります。   |
|---------|-------------------------------------------------------------------------------------------|
| 不透明度    | ブラインドの不透明度を指定します。1から99までの数字を入力、またはスライダをドラッグしてブライン<br>ドの不透明度を調整します。 不透明度が高くなるほど、画像は暗くなります。 |
| 角度      | ブラインドの角度を指定します。1から360までの数字を入力、または矢印をドラッグして角度を調整します。                                       |
| ブラインドの色 | ブラインドの色を指定します。                                                                            |

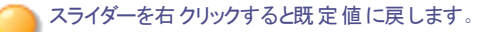

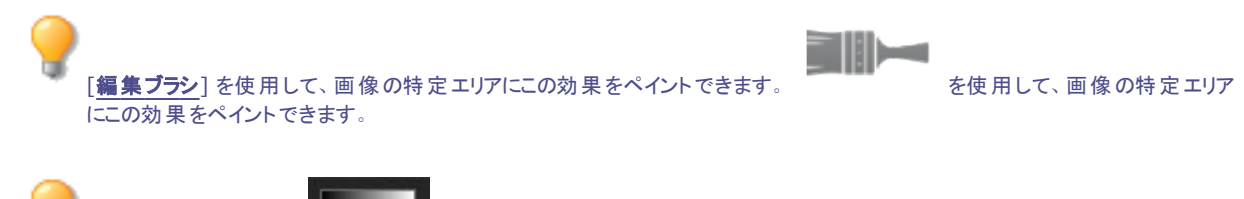

グラデーション] ツール を使用して、画像の特定エリアでこの効果をトランジションすることができます。

● <u>[放射状グラデーション] ツール</u>を使用して、中心点の周辺、または中心点に直接効果を適用できます。

## 特殊効果:ブルースチール

ブルースチール効果を使用して、画像をスタイリッシュな青みがかった色合いに仕上げることができます。

### ブルースチール効果を適用するには:

1. [編集] モードの[追加] グループで、[特殊効果]を選択します。

▶ フィルタのドロップダウンメニューやツールバーから [特殊効果] メニューにアクセスすることもできます。

- 2. [**ブルースチール**]をクリックします。
- 3. 以下のいずれかの操作を行います:
  - 変更を適用してパネルを閉じるには、[完了]をクリックします。
  - 変更を破棄してパネルを閉じるには、[キャンセル]をクリックします。

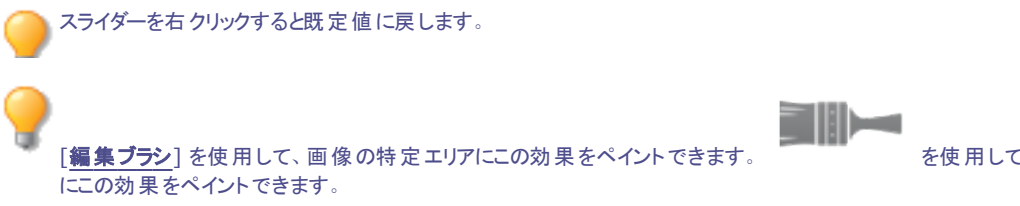

を使用して、画像の特定エリア

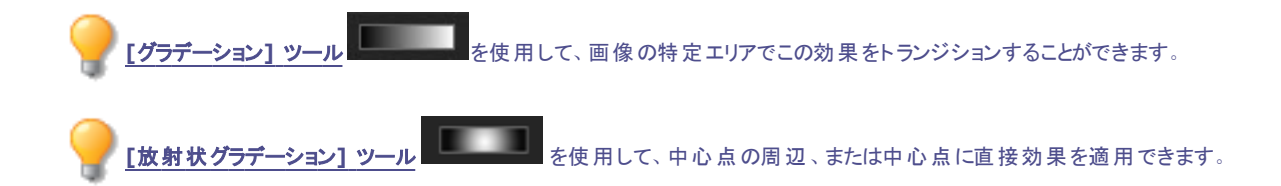

# 特殊効果: Bob Ross

Bob Ross効果を使用すると、画像を Bob Ross画法(ウェットオンウェット)のように粗めのペイント風に仕上げることができます。 使用した設定はプリセットとして保存し、後で再利用することができます。

### Bob Ross効果を適用するには:

1. [編集] モードの[追加] グループで、[特殊効果]を選択します。

フィルタのドロップダウンメニューやツールバーから[特殊効果]メニューにアクセスすることもできます。

- 2. [Bob Ross]をクリックします。
- 3. [Bob Ross] パネルで、下の表を参考にしてオプションを設定します。
- 4. 以下のいずれかの操作を行います:
  - 変更を適用してパネルを閉じるには、[完了]をクリックします。
  - 変更を破棄してパネルを閉じるには、[キャンセル]をクリックします。

### Bob Ross効果のオプション

|     | ブラシ サイズ | [ <b>ブラシ サイズ</b> ] スライダをドラッグして、効果として使用するブラシの幅を指定します。<br>大きな値ほど、ブラシの幅は広くなります。                                                                                    |
|-----|---------|----------------------------------------------------------------------------------------------------|
|     | 画線比率    | [ <b>カバレッジ</b> ]スライダをドラッグして、写真「キャンバス」上のインクの濃度を設定しま<br>す。                                                                                                    |
|     | ペンキの厚さ  | [ペンキの厚さ] スライダをドラッグして、ペンキの立体感を調節します。                                                                                                    |
|     | カラフル    | [ <b>カラフル</b> ] スライダをドラッグして、画像内の色の数を調整します。                                                                                                    |
| 背景色 | 画像      | [ <b>画像</b> ] チェックボックスを有効にすると、写真に追加したブラシ効果の背景色として<br>画像の色を使用できます。背景色に別の色を使用する場合は、[ <b>画像]</b> チェック<br>ボックスを無効にして、ドロップダウン メニューから新しい色を選択します。                      |
|     | ランダム化   | ランダム化とは、ランダムにペンキを塗りつけることを指します。Bob Ross効果を画像<br>に適用すると、ACDSeeは塗りつぶしをランダムに配置します。そして、[ランダム化]を<br>適用する度に配置されるペンキがランダムに変化します。[ランダム化]をクリックして、<br>お好みの雰囲気が出るまで楽しみましょう。 |

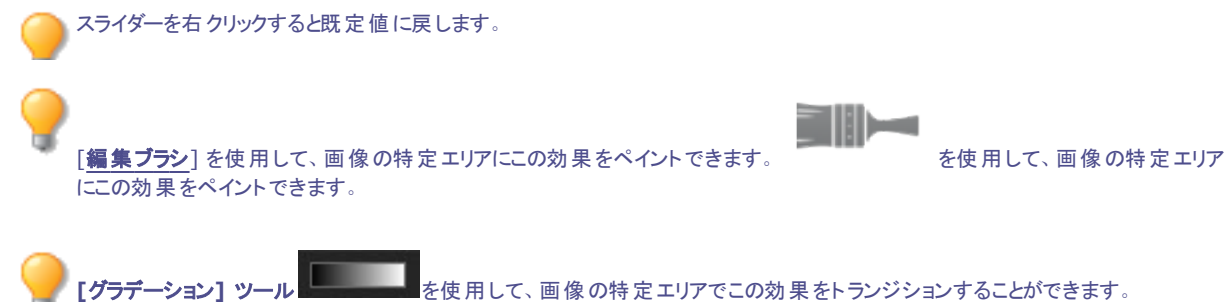

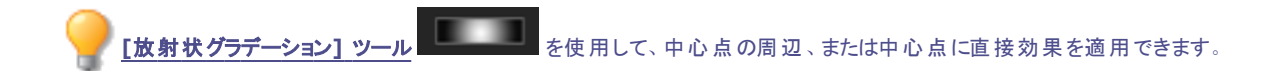

## 特殊効果:膨張

膨張効果を使用して、画像を縦横に引き伸ばしたり、縮めたりすることができます。強度、膨張や歪みの位置を設定することができま す。

使用した設定はプリセットとして保存し、後で再利用することができます。

### 膨張効果を適用するには:

1. [編集]モードの[追加]グループで、[特殊効果]を選択します。

▶ フィルタのドロップダウンメニューやツールバーから [特殊効果] メニューにアクセスすることもできます。

- 2. [膨張]をクリックします。
- 3. [膨張]パネルで、下記を参考にしてオプションを設定します。
- 4. 以下のいずれかの操作を行います:
  - 変更を適用してパネルを閉じるには、[完了]をクリックします。
  - 変更を破棄してパネルを閉じるには、[キャンセル]をクリックします。

## 膨張オプション

| 左右の位置 | 歪みの中心を左右に移動して設定します。小さい値では画像の左側が歪み、大きい値では画像の<br>右側が歪みます。                  |
|-------|--------------------------------------------------------------------------|
| 上下の位置 | 歪みの中心を上下に移動して設定します。 小さな値では画像の下側が歪み、大きな値では画像の<br>上側が歪みます。                 |
| 半径    | 歪みの半径を設定します。 小さな値ほど歪みの半径は小さくなり、 大きな値ほど歪みの半径は大きく<br>なります。                 |
| ち飯    | 歪みの強度を設定します。マイナス値では歪みの中心は収縮し、プラス値では歪みの中心は膨張し<br>ます。                      |
| 背景色   | 画像の背景色を指定します。                                                            |
|       | 画像の元の色を使用するには、[ <b>画像</b> ] チェックボックスをオンにし、別の色を選択するにはカラーピッ<br>カーをクリックします。 |
| 膨張の方向 | 歪みの方向を設定します。以下のオプションからいずれか、または両方のオプションを選択します。                            |
|       | 左右: 歪みを左右に動かします。                                                         |
|       | • 上下:歪みを上下に動かします。                                                        |

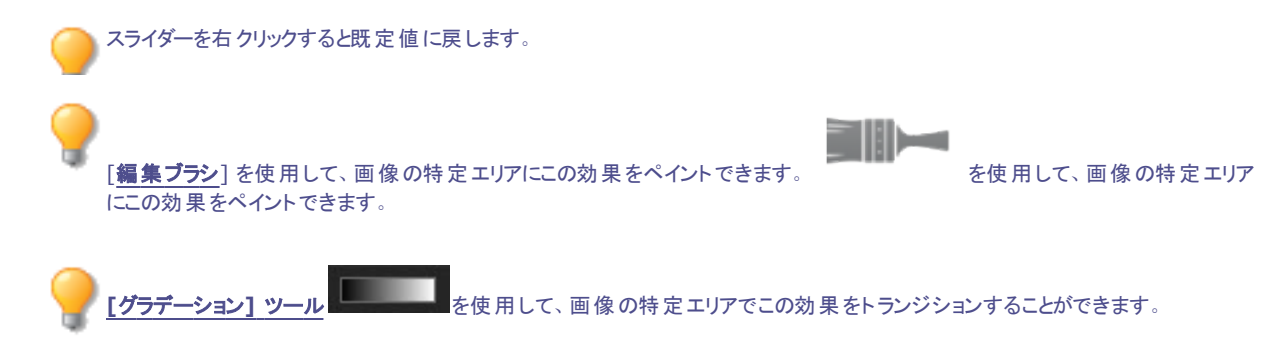

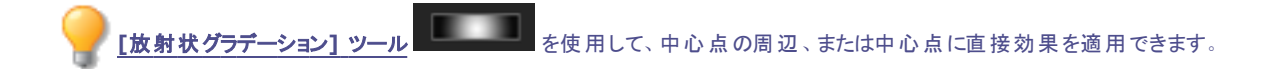

# 特殊効果:マンガ

マンガ効果を使用して、画像をコミック風に仕上げることができます。 使用した設定は<u>プリセット</u>として保存し、後で再利用することができます。

### マンガ効果を適用するには:

1. [編集] モードの[追加] グループで、[特殊効果]を選択します。

💫 フィルタのドロップダウンメニューやツールバーから [特殊効果] メニューにアクセスすることもできます。

- 2. [マンガ]をクリックします。
- 3. [マンガ]パネルで、下記を参考にしてオプションを設定します。
- 4. 以下のいずれかの操作を行います:
  - 変更を適用してパネルを閉じるには、[完了]をクリックします。
  - 変更を破棄してパネルを閉じるには、[キャンセル]をクリックします。

## マンガ効果のオプション

| 影の強度      | 画像の影の強度を指定します。                   | 大きな値ほど、画像に使用される影の量は多く、濃くなります。                    |  |
|-----------|----------------------------------|--------------------------------------------------|--|
| 影の半径      | 影の広がり方を調整します。                    |                                                  |  |
| 影のしきい値    | 影を適用する前の画像上に輪<br>ど、輪郭されるエッジの量が多し | 郭されるエッジのシャープネスの度合いを指定します。 大きな値ほ<br>、影になります。      |  |
| 滑らかさ      | 同系色間のトランジションの滑り                  | らかさをコントロールします。                                   |  |
| 輪郭の詳細     | 画像の細部に表示される黒い                    | 侖郭の濃さを指定します。                                     |  |
| 輪郭の強度     | 画像の細部に表示される黒い                    | 画像の細部に表示される黒い輪郭の多さと強さを指定します。                     |  |
| アーチファクト抑制 | 細部を削除する                          | 黒い輪郭が画像の細部に表示されないようにして、画<br>像をさらにマンガに近い画風に仕上げます。 |  |

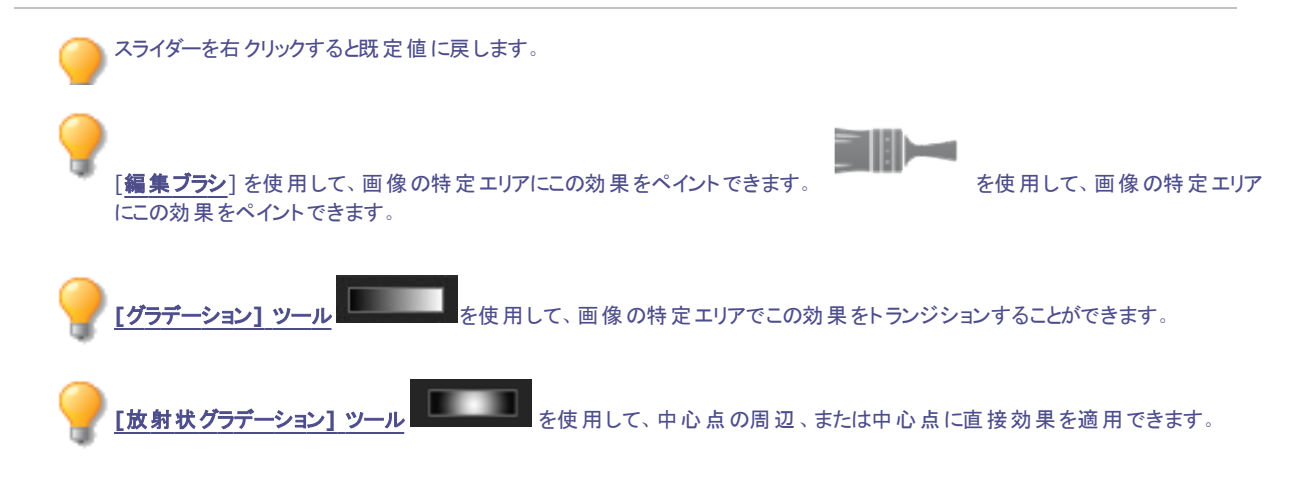

# 特殊効果:ノスタルジア

ノスタルジア効果を使用して、画像をまるで昭和時代の写真のように仕上げることができます。

### ノスタルジア効果を適用するには:

1. [編集] モードの[追加] グループで、[特殊効果]を選択します。

🏊 フィルタのドロップダウンメニューやツールバーから [特殊効果] メニューにアクセスすることもできます。

- 2. [ノスタルジア]をクリックします。
- 3. 以下のいずれかの操作を行います:

スライダーを右クリックすると既定値に戻します。

- 変更を適用してパネルを閉じるには、[完了]をクリックします。
- 変更を破棄してパネルを閉じるには、 [キャンセル] をクリックします。

**編集ブラシ**] を使用して、画像の特定エリアにこの効果をペイントできます。
 を使用して、画像の特定エリア
 たつ効果をペイントできます。

 **[グラデーション] ツール** を使用して、画像の特定エリアでこの効果をトランジションすることができます。

 **[放射状グラデーション] ツール** を使用して、中心点の周辺、または中心点に直接効果を適用できます。

# コラージュエフェクトを適用する

コラージュ エフェクトを使用すると、1枚の写真をクリエイティブに複数の写真に分割することができます。 設定は後で利用する際のプリセットとして保存することができます。

#### コラージュ エフェクトを適用するには:

1. 編集モードの[追加]グループで、[特殊エフェクト]を選択します。

▶ フィルタのドロップダウン メニューやツールバーから特殊 エフェクト メニューにアクセスすることもできます。

- 2. [**コラージュ**]をクリックします。
- 3. 写真の[数]と[サイズ]のスライダをドラッグして調整します。
- 4. 色の階調度が表示されるドロップダウンの矢印をクリックするか、スウォッチのダイアログが表示されるカラーボックスをクリックするかして、背景色を選択します。
- 5. 写真をシャッフルしたい場合は、[ランダム化]をクリックします。
- 6. 以下のいずれかの操作を行います:
  - 変更を適用してパネルを閉じるには、[完了]をクリックします。
  - 変更を破棄してパネルを閉じるには、[キャンセル]をクリックします。
- 7. 特殊エフェクトを終了してフィルタメニューに戻るには、[完了]をクリックします。

入ライダーを右クリックすると既定値に戻します。

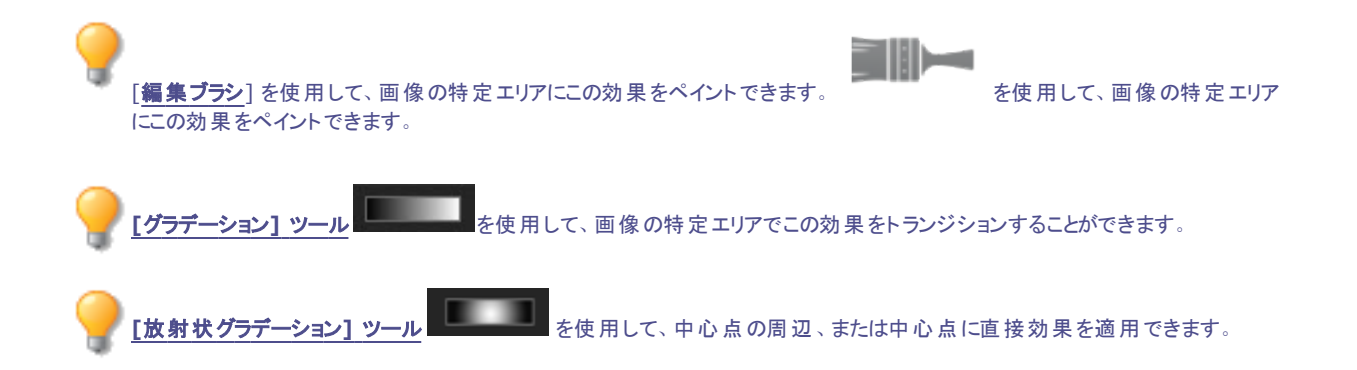

## 特殊効果:カラーエッジ

カラーエッジ効果を使用して、画像の人物やオブジェクトの線や詳細をトレースすることができます。 使用した設定はプリセットとして保存し、後で再利用することができます。

### カラーエッジ を適用するには:

1. [編集] モードの[追加] グループで、[特殊効果]を選択します。

▶ フィルタのドロップダウンメニューやツールバーから [特殊効果] メニューにアクセスすることもできます。

- 2. [**カラーエッジ**]をクリックします。
- 3. [カラーエッジ] パネルで、下記を参考にしてオプションを設定します。
- 4. 以下のいずれかの操作を行います:
  - 変更を適用してパネルを閉じるには、[完了]をクリックします。
  - 変更を破棄してパネルを閉じるには、[キャンセル]をクリックします。

## カラーエッジ オプション

| 強度    | 画像のエッジに追加する色の量を調整します。大きな値ほど、画像に適用される色は濃くなります。                                    |
|-------|----------------------------------------------------------------------------------|
| エッジの色 | エッジに適用する色を選択します。                                                                 |
| エッジ検出 | エッジ検出のアルゴリズムを指定します。エッジの検出に使われる方法とエッジの方向を定義します。                                   |
| ぼかし   | 画像のエッジをぼかします。[ <b>ぼかしの使用</b> ] チェックボックスをオンにし、ぼかしの設定を選択してエッジ<br>に適用するぼかしの量を指定します。 |

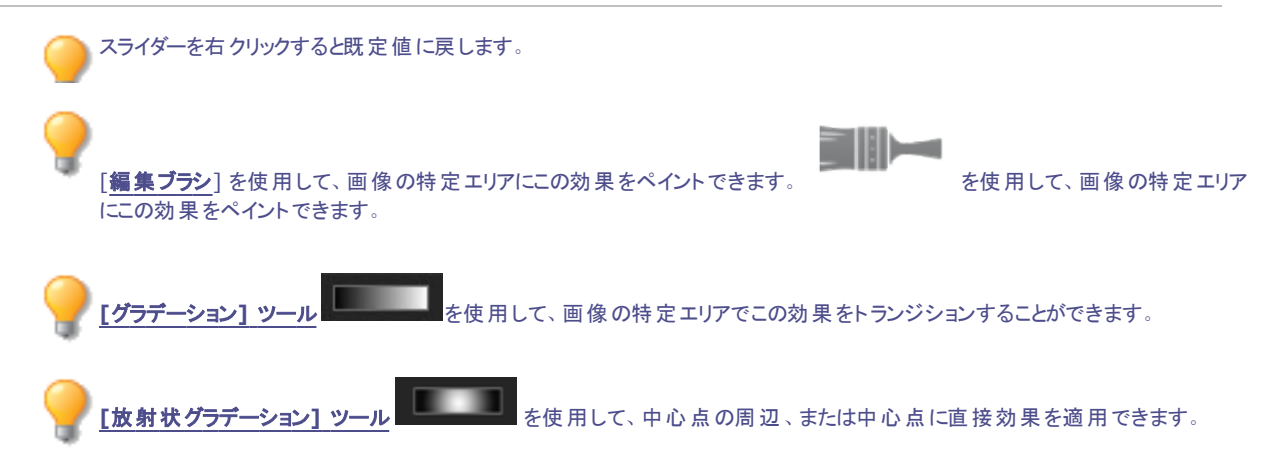

## 特殊効果:等高線

等高線効果を使用して、画像の輪郭を抽出することで、漫画のような画像に仕上げることができます。等高線や色などの設定を変更して画像に適用します。

使用した設定はプリセットとして保存し、後で再利用することができます。

### 等高線を適用するには:

1. [編集] モードの[追加] グループで、[特殊効果]を選択します。

> フィルタのドロップダウンメニューやツールバーから[特殊効果]メニューにアクセスすることもできます。

- 2. [等高線]をクリックします。
- 3. [等高線]パネルで、下記を参考にしてオプションを設定します。
- 4. 以下のいずれかの操作を行います:
  - 変更を適用してパネルを閉じるには、[完了]をクリックします。
  - 変更を破棄してパネルを閉じるには、[キャンセル]をクリックします。

### 等高線オプション

| 丸み度  | 等高線の線の丸みを調整します。大きな値ほど、線は丸くなります。    |
|------|------------------------------------|
| 線の頻度 | 等高線の幅を調整します。大きな値ほど、線の間の間隔が小さくなります。 |
| さ飯   | 線の濃さを調整します。大きな値ほど、線は濃くなります。        |
| 線の色  | 線の色を選択します。                         |

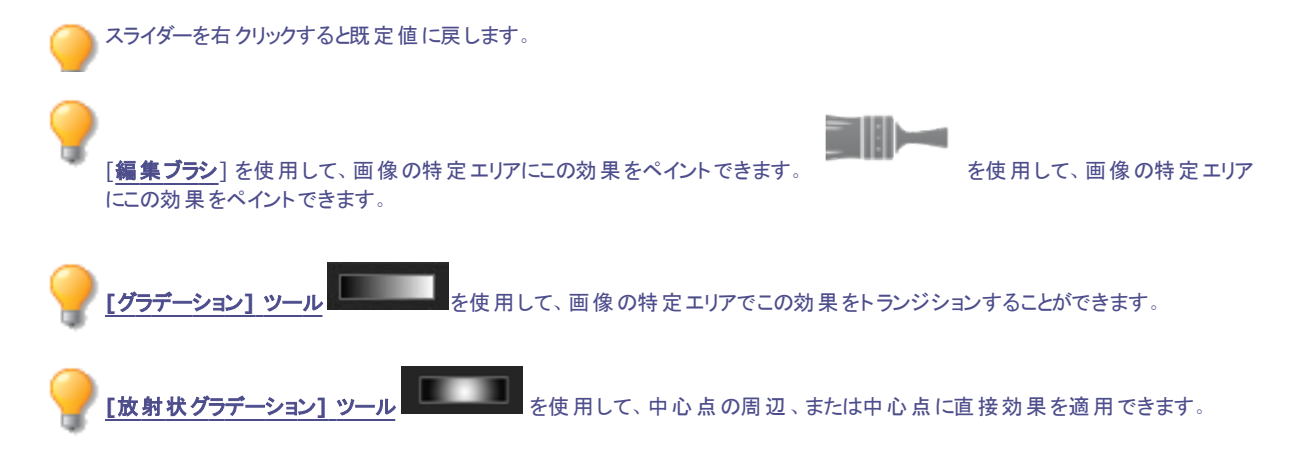

# 特殊効果:クレヨン画

クレヨン画効果を使用して、画像をクレヨンで描いたような外観にすることができます。

#### クレヨン画効果を使用するには:

1. [編集] モードの[追加] グループで、[特殊効果] を選択します。

▶ フィルタのドロップダウンメニューやツールバーから [特殊効果] メニューにアクセスすることもできます。

2. [**クレヨン回**]をクリックします。

- 3. 以下のいずれかの操作を行います:
  - 変更を適用してパネルを閉じるには、[完了]をクリックします。
  - 変更を破棄してパネルを閉じるには、[キャンセル]をクリックします。

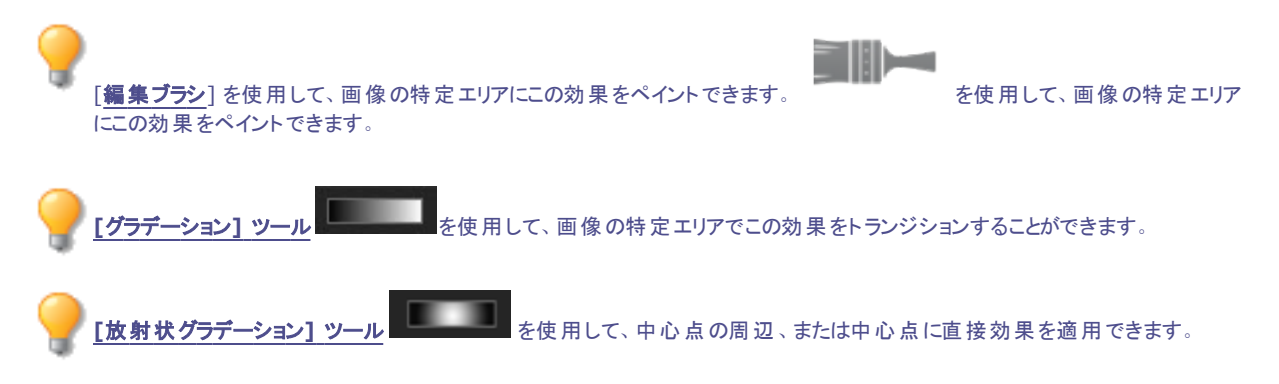

# クロスハッチ エフェクトを適用する

クロスハッチエフェクトを使用して、画像全体にクロスハッチを加えることができます。

#### クロスハッチ エフェクトを使用するには:

1. 編集モードの[追加]グループで、[特殊エフェクト]を選択します。

> フィルタのドロップダウン メニューやツールバーから特殊エフェクト メニューにアクセスすることもできます。

- 2. [クロスハッチ]をクリックします。
- 3. 以下のいずれかの操作を行います:
  - 変更を適用してパネルを閉じるには、[完了]をクリックします。
  - 変更を破棄してパネルを閉じるには、[キャンセル]をクリックします。

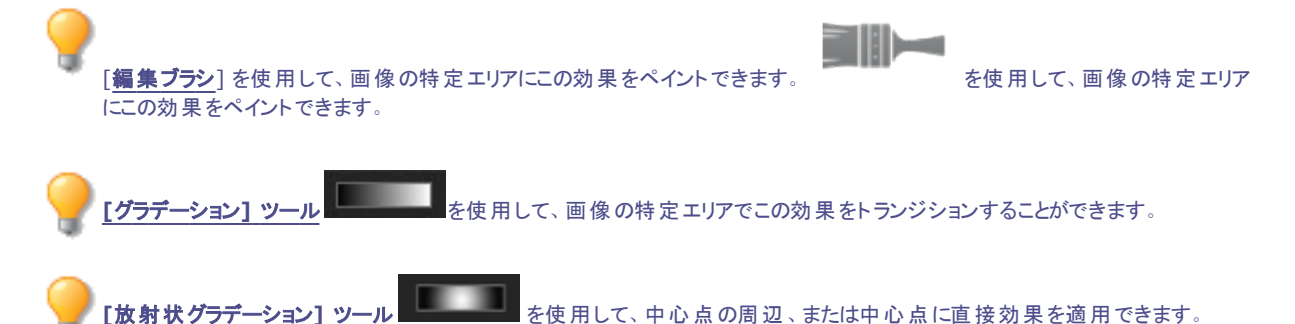

# 特殊効果:ペンキ画

ペンキ画 効果を使用すると、ペンキで塗りつけたような画像に仕上げることができます。強度や頻度などの設定を変更して画像に効果を適用します。

使用した設定はプリセットとして保存し、後で再利用することができます。

ペンキ画を適用するには:

1. [編集] モードの[追加] グループで、[特殊効果]を選択します。

🏊 フィルタのドロップダウンメニューやツールバーから [特殊効果] メニューにアクセスすることもできます。

- 2. [ペンキ画]をクリックします。
- 3. [ペンキ画]パネルで、下記を参考にしてオプションを設定します。
- 4. 以下のいずれかの操作を行います:
  - 変更を適用してパネルを閉じるには、[完了]をクリックします。
  - 変更を破棄してパネルを閉じるには、 [キャンセル] をクリックします。

## ペンキ画 オプション

| 強度    | 使用するペンキの量を調整します。                                                                                                 |
|-------|----------------------------------------------------------------------------------------------------|
| 頻度    | ペンキを塗りつける回数を指定します。                                                                                               |
| 背景色   | 画像の背景色を指定します。                                                                                                    |
|       | 画像の元の色を使用するには、 [ <b>画像</b> ] チェックボックスをオンにし、別の色を選択するにはカラーピッ<br>カーをクリックします。                                        |
| ランダム化 | ランダム化とは、ランダムにペンキを塗りつけることを指します。                                                                                   |
|       | 画像にペンキ画効果を適用すると、ACDSee ペンキがランダムに適用されます。そして、[ランダム化]<br>を適用する度に配置されるペンキがランダムに変化します。特定のランダムシードを定義して同じ塗り<br>を生成できます。 |
|       | ランダムシードを新規作成するには、[ <b>ランダム化</b> ]をクリックします。                                                                       |
|       |                                                                                                    |

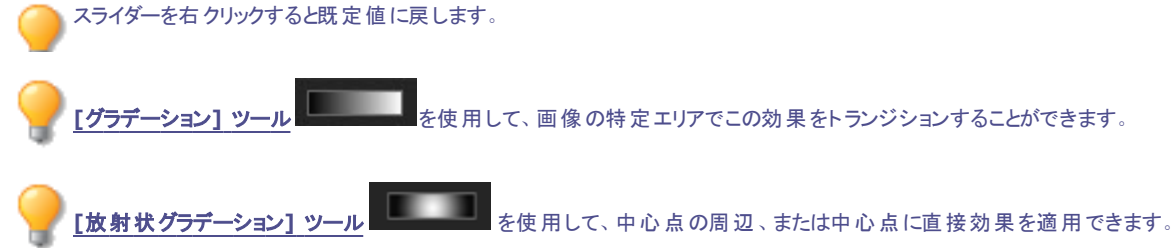

## 特殊効果:ドラマチック

特定の領域のコントラストを強調するドラマチック効果を適用すれば、画像をドラマチックな雰囲気に仕上げることができます。 使用した設定はプリセットとして保存し、後で再利用することができます。

### ドラマチック効果を適用するには:

1. [編集] モードの[追加] グループで、[特殊効果]を選択します。

フィルタのドロップダウンメニューやツールバーから [特殊効果] メニューにアクセスすることもできます。

- 2. [**ドラマチック**]をクリックします。
- 3. [ドラマチック] パネルで、下記を参考にしてオプションを設定します。
- 4. 以下のいずれかの操作を行います:
  - 変更を適用してパネルを閉じるには、[完了]をクリックします。
  - 変更を破棄してパネルを閉じるには、[キャンセル]をクリックします。

## ドラマチック効果のオプション

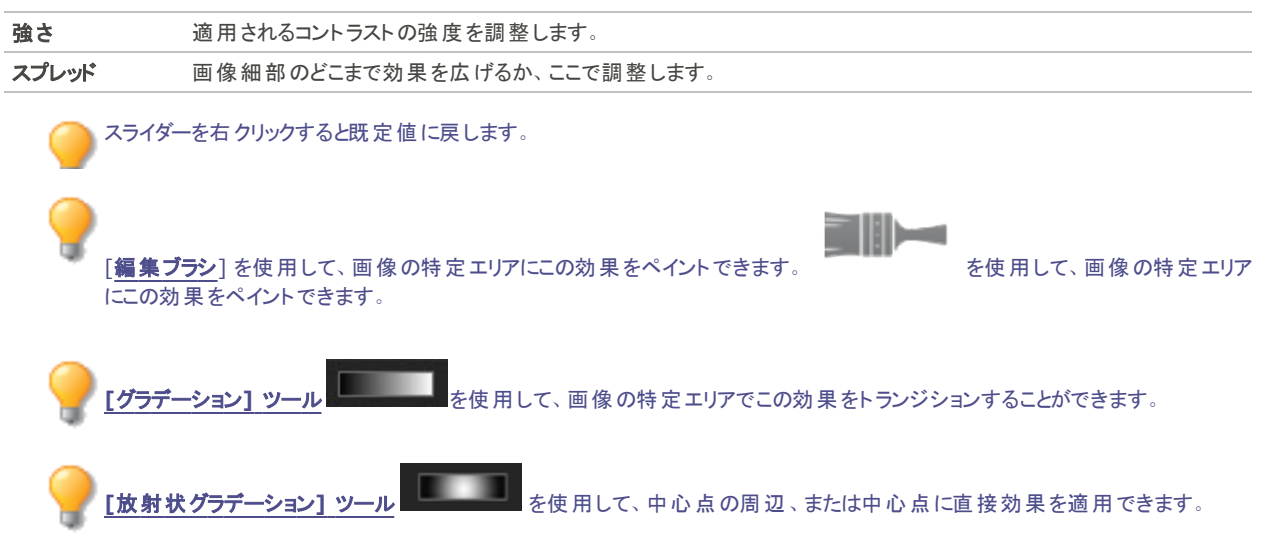

## エッジ検出エフェクトを適用する

エッジ検出効果を使って、画像の輪郭をハイライトすることができます。画像全体を黒にした後、色の差異が激しい画像部分を色の付いた境界線で浮き立たせます。境界部分の色の差が大きいほど、適用される色は明るくなります。(ソーベル効果はエッジ検出効果に 似ていますが、よりシャープで明るい輪郭を得ることができます。)

#### エッジ検出効果を使用するには:

1. 編集モードの[追加]グループで、[特殊エフェクト]を選択します。

ンフィルタのドロップダウン メニューやツールバーから特殊 エフェクト メニューにアクセスすることもできます。

- 2. [エッジ検出]をクリックします。
- 3. 以下のいずれかの操作を行います:
  - 変更を適用してパネルを閉じるには、[完了]をクリックします。
  - 変更を破棄してパネルを閉じるには、[キャンセル]をクリックします。

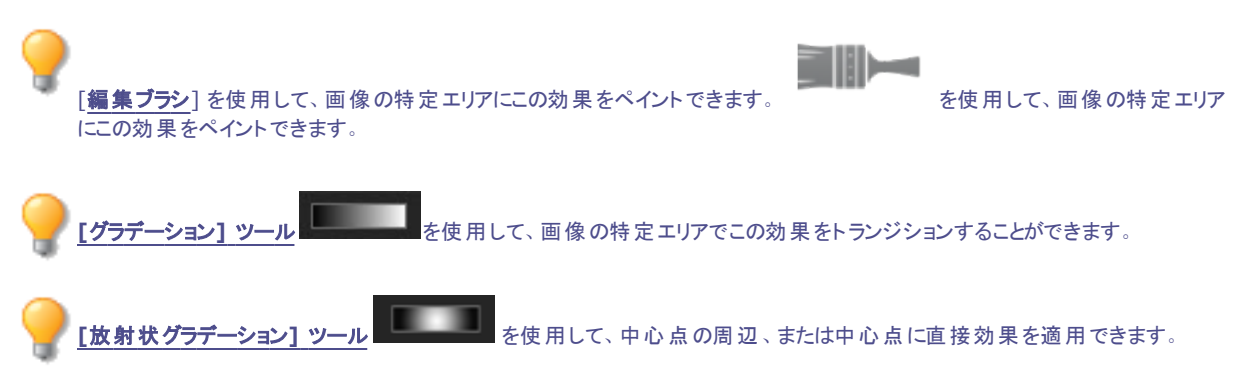

## 特殊効果:エンボス

エンボス効果を使用して、画像をグレーに変換して、型押しされたような立体感のある画像に仕上げることができます。

使用した設定はプリセットとして保存し、後で再利用することができます。

### 画像にエンボスを適用するには:

1. [編集] モードの[追加] グループで、[特殊効果]を選択します。

▶ フィルタのドロップダウンメニューやツールバーから [特殊効果] メニューにアクセスすることもできます。

- 2. [**エンボス**]をクリックします。
- 3. [エンボス]パネルで、下記を参考にしてオプションを設定します。
- 4. 以下のいずれかの操作を行います:
  - 変更を適用してパネルを閉じるには、[完了]をクリックします。
  - 変更を破棄してパネルを閉じるには、[キャンセル]をクリックします。

## エンボス オプション

| 明るさ | 画像の明るさを指定します。小さな値ほど、画像にかかる影の量が多くなるため、画像は暗くなります。<br>す。大きな値ほど、画像にかかる影の量が少なくなるため、画像は明るくなります。 |
|-----|-------------------------------------------------------------------------------------------|
| うが  | 画像の凹凸を調整します。大きな値ほど、画像に適用される凹凸は大きくなります。                                                    |
| 方向  | 画像のエッジから伸びる影の方向を指定します。0の値では影は左に伸び、180の値では影は右に<br>伸びます。                                    |

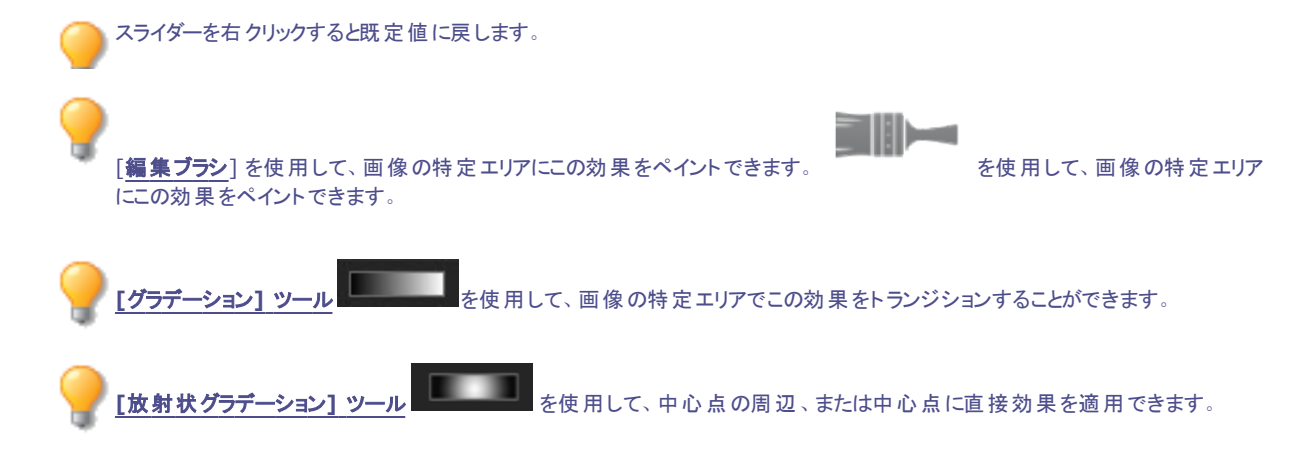

## 特殊効果:柔毛エッジ

柔毛エッジ効果を使用して、人物やオブジェクトの境界線や細部に柔毛や剛毛を追加することができます。 使用した設定はプリセットとして保存し、後で再利用することができます。

### 柔毛エッジ効果を適用するには:

1. [編集] モードの[追加] グループで、[特殊効果]を選択します。

🏊 フィルタのドロップダウンメニューやツールバーから [特殊効果] メニューにアクセスすることもできます。

- 2. [柔毛エッジ]をクリックします。
- 3. [柔毛エッジ] パネルで、下記を参考にしてオプションを設定します。

- 4. 以下のいずれかの操作を行います:
  - 変更を適用してパネルを閉じるには、[完了]をクリックします。
  - 変更を破棄してパネルを閉じるには、[キャンセル]をクリックします。

## 柔毛エッジオプション

| 頻度    | 画像に追加される柔毛の量を調整します。大きな値ほど、画像に使用される柔毛の量は多くなりま<br>す。                                                                   |
|-------|----------------------------------------------------------------------------------------------------|
| しきい値  | 柔毛適用前のエッジのシャープネスを指定します。小さな値ほど、柔毛が追加される領域は広くなり<br>ます。                                                                 |
| 柔毛の長さ | 柔毛線の長さを調整します。大きな値ほど、柔毛線は長くなります。                                                                                      |
| 変化    | [柔毛の方向] で設定した方向に伸びる柔毛の量を調整します。大きな値ほど、柔毛の伸びる方向<br>はランダムになります。                                                         |
| 柔毛の方向 | 柔毛の伸びる一般的な方向を指定します。                                                                                                  |
| エッジ検出 | エッジ検出のアルゴリズムを指定します。エッジの検出に使われる方法とエッジの方向を定義します。                                                                       |
| 背景色   | 画像の背景色を指定します。画像の元の色を使用するには、[画像] チェックボックスをオンにし、別の色を選択するにはカラーピッカーをクリックします。                                             |
| 柔毛の色  | 柔毛の色を指定します。画像の元の色を使用するには、[画像] チェックボックスをオンにし、別の色を<br>選択するにはカラーピッカーをクリックします。                                           |
| ランダム化 | ランダム化とは、柔毛線をランダムに配置することを指します。                                                                                        |
|       | 画像に柔毛エッジ効果を適用すると、ACDSee 柔毛がランダムに配置されます。 これにより、フィルタを<br>適用するたびに柔毛の織りが変化します。 特定のランダムシードを定義して、同じ柔毛パターンを生<br>成することができます。 |
|       | ランダムシードを新用作成するにけ 「 <b>ランダムル</b> ]をクロック」ます                                                                            |

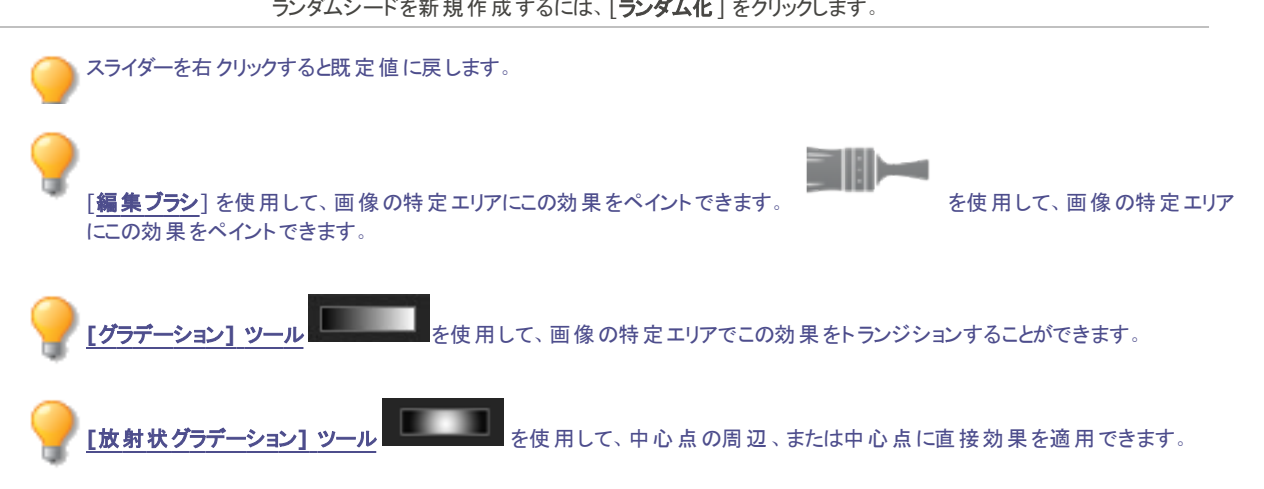

## 特殊効果:ネオン効果

ネオン効果を使用して、画像の人物やオブジェクトの詳細にカラーを加えることができます。 色の付いた線や詳細は、ネオンサインのように 光って見えます。

使用した設定はプリセットとして保存し、後で再利用することができます。

### ネオン効果を適用するには:

1. [編集] モードの[追加] グループで、[特殊効果]を選択します。

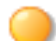

フィルタのドロップダウンメニューやツールバーから [特殊効果] メニューにアクセスすることもできます。

- 2. [ネオン効果]をクリックします。
- 3. [ネオン効果]パネルで、下記を参考にしてオプションを設定します。
- 4. 以下のいずれかの操作を行います:
  - 変更を適用してパネルを閉じるには、[完了]をクリックします。
  - 変更を破棄してパネルを閉じるには、[キャンセル]をクリックします。

## ネオン効果オプション

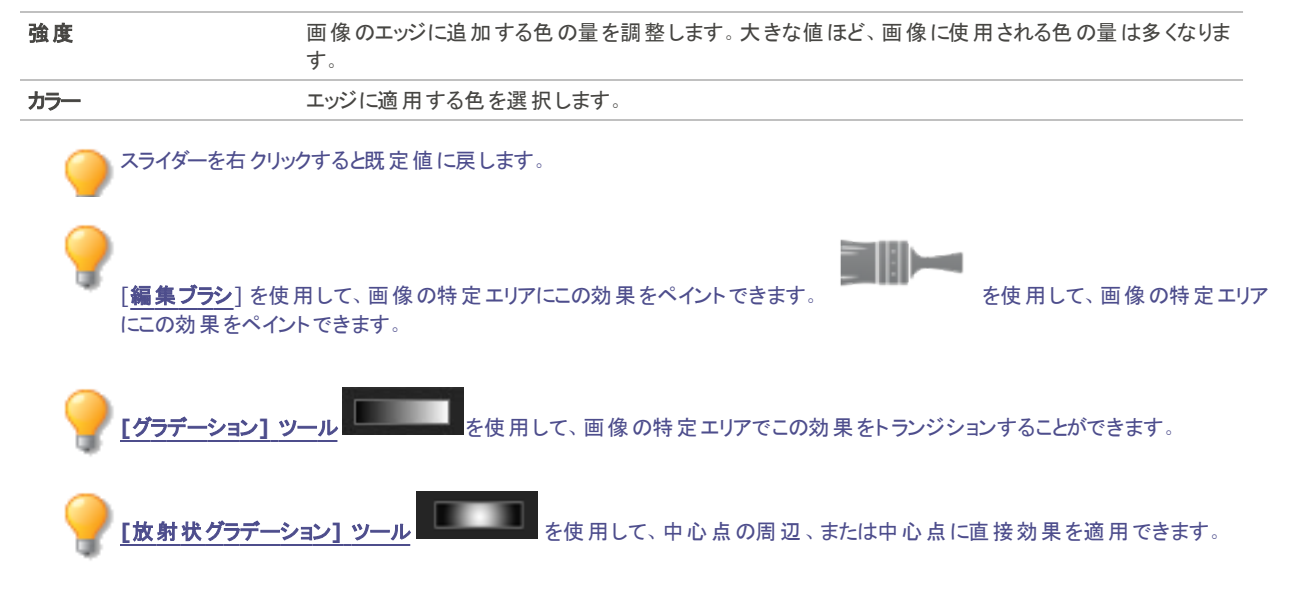

# 特殊効果: グラナイト

グラナイト効果は、岩壁の表面に描かれたように画像を仕上げます。 使用した設定はプリセットとして保存し、後で再利用することができます。

### グラナイト効果を適用するには:

1. [編集] モードの[追加] グループで、[特殊効果]を選択します。

▶ フィルタのドロップダウンメニューやツールバーから [特殊効果] メニューにアクセスすることもできます。

- 2. [**グラナイト**]をクリックします。
- 3. [グラナイト] パネルで、下記を参考にしてオプションを設定します。
- 4. 以下のいずれかの操作を行います:
  - 変更を適用してパネルを閉じるには、[完了]をクリックします。
  - 変更を破棄してパネルを閉じるには、[キャンセル]をクリックします。

## グラナイト オプション

**光の角度** 画像の上を、想像上の光が照らす角度を指定します。矢印をドラッグして角度を調整します。光の 角度を変更すると、グラナイト(岩)の上に現れる凸凹のハイライトやシャドウが変化します。

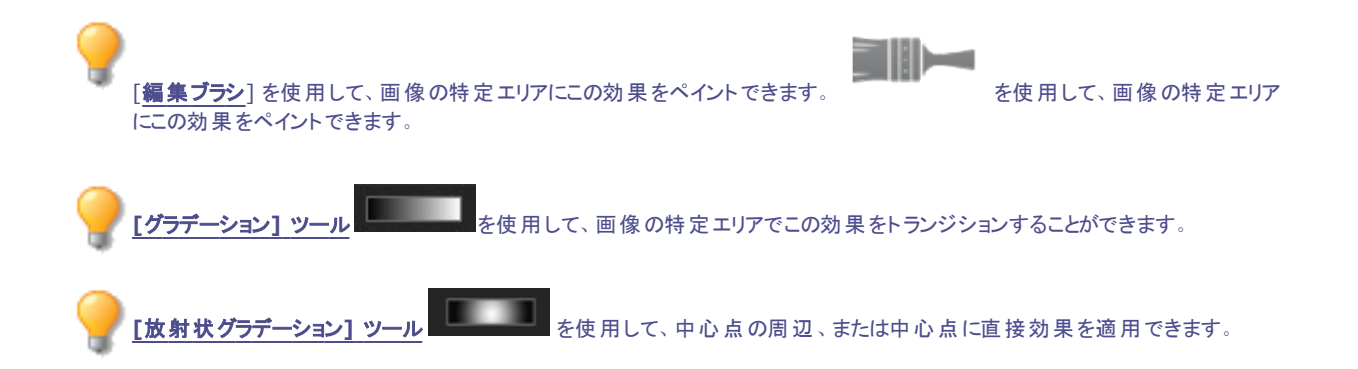

## ロモエフェクトを適用する

ロモカメラのレトロ効果を再現します。ロモカメラで撮影された写真は、コントラストが高く、色ずれとヴィネット効果がはっきり出るのが特徴です。

設定は後で利用する際のプリセットとして保存することができます。

### ロモ効果を適用するには:

1. 編集モードの[追加]グループで、[特殊エフェクト]を選択します。

🏊 フィルタのドロップダウン メニューやツールバーから特殊 エフェクト メニューにアクセスすることもできます。

- 2. [ロモ]をクリックします。
- 3. [歪み] スライダーを右にドラッグすると、色ずれが強調されます。
- 4. [ヴィネットの強さ] スライダーを右にドラッグすると、ヴィネット効果が強調されます。
- 5. 以下のいずれかの操作を行います:
  - 変更を適用してパネルを閉じるには、[完了]をクリックします。
  - 変更を破棄してパネルを閉じるには、[キャンセル]をクリックします。
- 6. 特殊エフェクトを終了してフィルタメニューに戻るには、[完了]をクリックします。

🦳 スライダーを右クリックすると既定値に戻します。

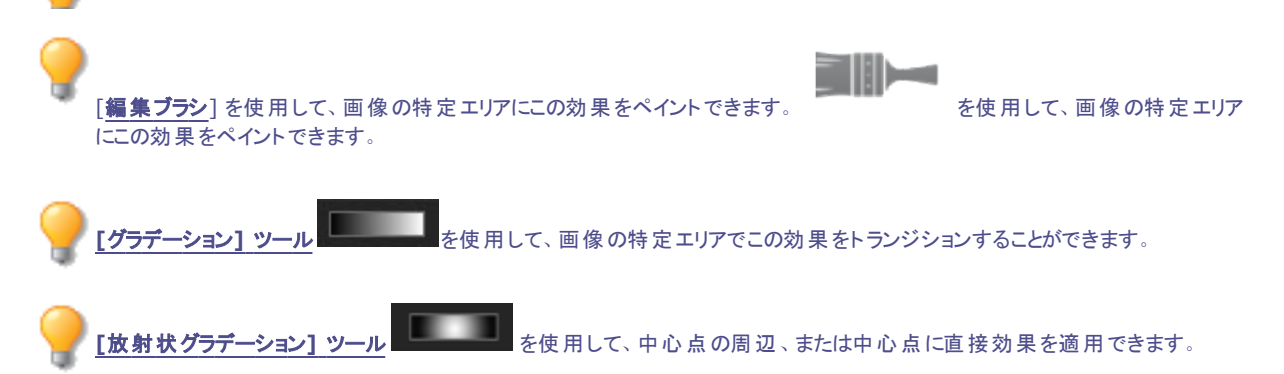

## 特殊効果:ミラー

ミラー効果を使用して、画像を水平軸または垂直軸に対して反射させることができます。ミラーの軸や方向を変更することにより効果を適用します。

使用した設定はプリセットとして保存し、後で再利用することができます。

#### ミラー効果を適用するには:

1. [編集] モードの[追加] グループで、[特殊効果]を選択します。

フィルタのドロップダウンメニューやツールバーから [特殊効果] メニューにアクセスすることもできます。

- 2. [ミラー]をクリックします。
- 3. [ミラー] パネルで、[ミラー方向]領域から、次のいずれかのオプションを選択し、画像のミラー方向を指定します。
  - 左右
  - 上下
- 4. [ミラー軸] スライダをドラッグして、画像を反射するミラー軸の位置を調節します。500の値では、ミラー軸の位置は画像の中心になります。
- 5. 以下のいずれかの操作を行います:
  - 変更を適用してパネルを閉じるには、[完了]をクリックします。
  - 変更を破棄してパネルを閉じるには、[キャンセル]をクリックします。

🦳 スライダーを右クリックすると既定値に戻します。

[編集ブラシ]を使用して、画像の特定エリアにこの効果をペイントできます。 にこの効果をペイントできます。

[**広射状グラデーション] ツール** を使用して、中心点の周辺、または中心点に直接効果を適用できます。

# ネガエフェクトを適用する

ネガティブ効果を使って、画像のネガティブを作成することができます。また、ネガティブフィルタを使用して、フィルムからスキャンされたネガ ティブをポジティブ画像に変換することも可能です。

#### ネガティブ画像を作成するには:

1. 編集モードの[追加]グループで、[特殊エフェクト]を選択します。

▶ フィルタのドロップダウン メニューやツールバーから特殊 エフェクト メニューにアクセスすることもできます。

2. [**ネガ**]をクリックします。

- 3. 以下のいずれかの操作を行います:
  - 変更を適用してパネルを閉じるには、[完了]をクリックします。
  - 変更を破棄してパネルを閉じるには、[キャンセル]をクリックします。

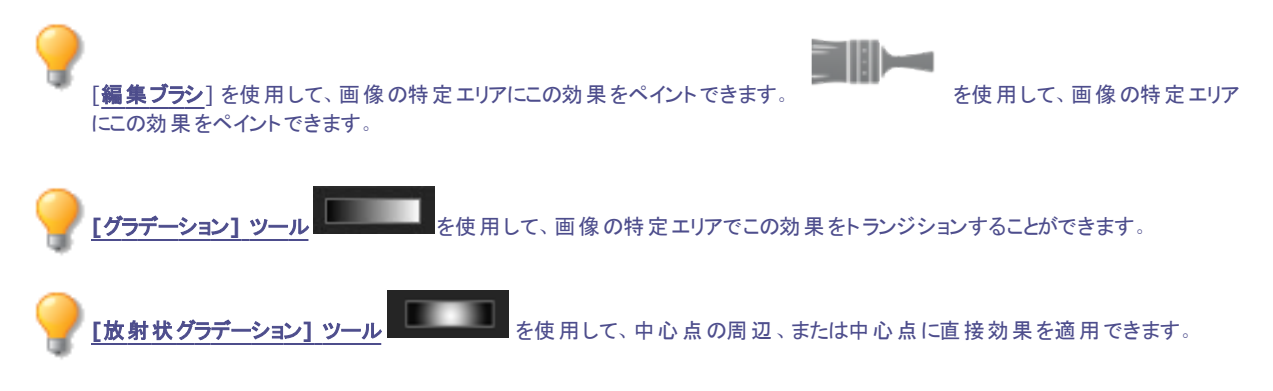

# 特殊効果:オイルペイント

オイルペイント効果を使用して、画像をオイルペイントのように仕上げることができます。 使用した設定はプリセットとして保存し、後で再利用することができます。

### オイルペイント効果を適用するには:

1. [編集] モードの[追加] グループで、[特殊効果]を選択します。

▶ フィルタのドロップダウンメニューやツールバーから [特殊効果] メニューにアクセスすることもできます。

- 2. [オイルペイント]をクリックします。
- 3. [オイルペイント] パネルの [**ブラシの幅**] スライダーをドラッグして、使用するブラシの幅を指定します。大きな値ほど、ブラシの幅 は広くなります。
- 4. [**変化**] スライダーをドラッグして、各ブラシで描かれる色の変化を調整します。大きな値ほど、ブラシで塗られる色の量が増えます。
- 5. [変化] スライダーをドラッグして、画像内の色の強さを調整します。
- 6. 以下のいずれかの操作を行います:
  - 変更を適用してパネルを閉じるには、[完了]をクリックします。
  - 変更を破棄してパネルを閉じるには、[キャンセル]をクリックします。

💫 スライダーを右 クリックすると既定値に戻します。

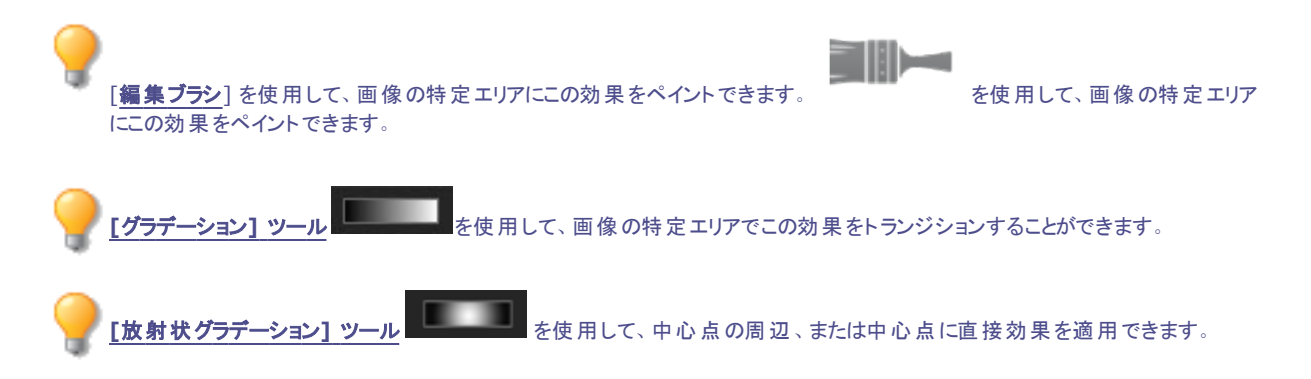

## 特殊効果:アンティーク

アンティーク効果を使用して、画像を古ぼけた写真のように仕上げることができます。(アンティーク効果はセピアに似ていますが、年季の入った感じがセピアよりも強く出ます。)

使用した設定はプリセットとして保存し、後で再利用することができます。

#### アンティーク効果を適用するには:

1. [編集] モードの[追加] グループで、[特殊効果]を選択します。

▶ フィルタのドロップダウンメニューやツールバーから [特殊効果]メニューにアクセスすることもできます。

- 2. [**アンティーク**]をクリックします。
- 3. [アンティーク] パネルで、下記を参考にしてオプションを設定します。
- 4. 以下のいずれかの操作を行います:
  - 変更を適用してパネルを閉じるには、[完了]をクリックします。
  - 変更を破棄してパネルを閉じるには、[キャンセル]をクリックします。

アンティーク オプション

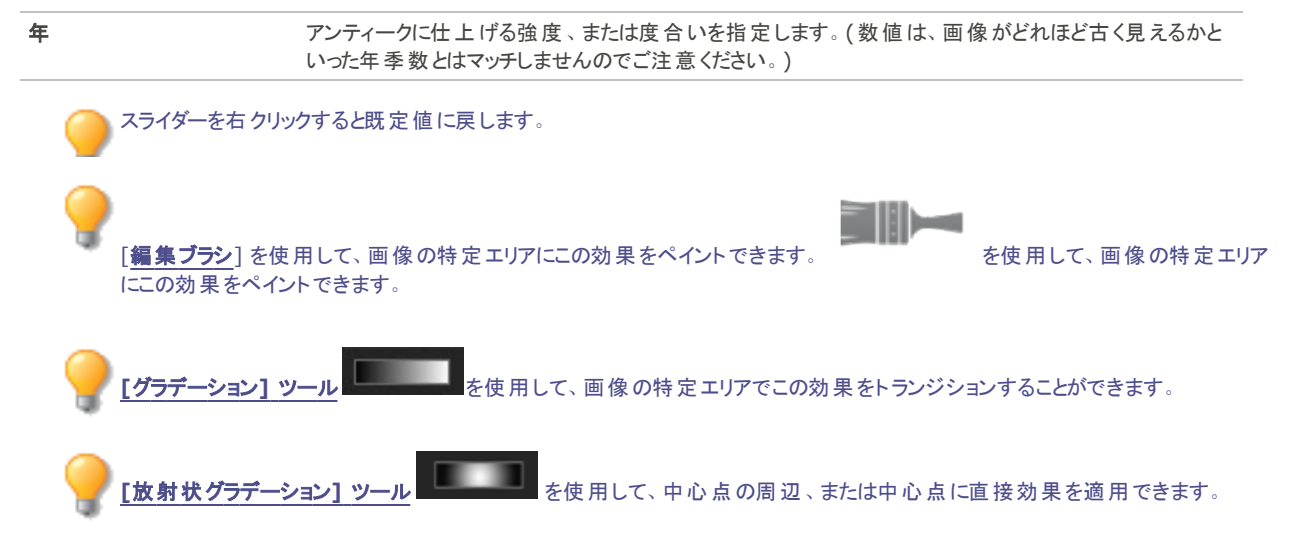

# オートン効果

オートン効果は写真に印象派の絵画のような効果を適用します。オートン効果は、2種類の画像(一つはややぼかし、もう一つはやや 露光過多)を重ね合わせることによって生み出される暗室のテクニックを再現したものです。

設定は後で利用する際のプリセットとして保存することができます。

#### オートン効果を適用するには:

1. 編集モードの[追加]グループで、[特殊エフェクト]を選択します。

フィルタのドロップダウン メニューやツールバーから特殊 エフェクト メニューにアクセスすることもできます。

- 2. [オートン]をクリックします。
- 3. [ぼかし]、[コントラスト]、[明るさ] スライダーをドラッグして各効果を調整します。

- 4. 以下のいずれかの操作を行います:
  - 変更を適用してパネルを閉じるには、[完了]をクリックします。
  - 変更を破棄してパネルを閉じるには、[キャンセル]をクリックします。
- 5. 特殊エフェクトを終了してフィルタメニューに戻るには、[完了]をクリックします。

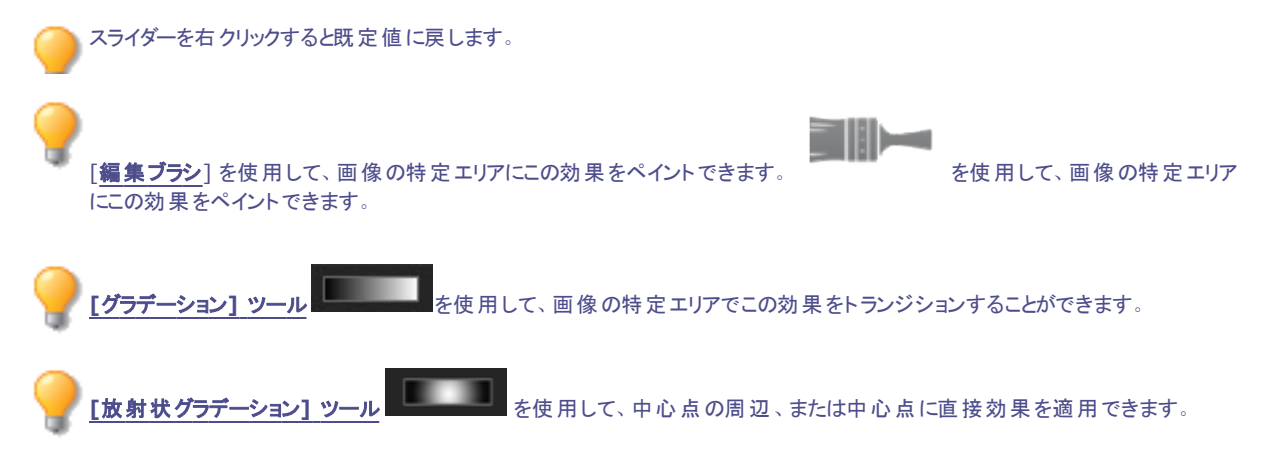

## 特殊効果:輪郭

輪郭は、エッジ検出に似た特殊効果です。輪郭効果を使用して、画像の輪郭を強調することができます。輪郭効果を使用することで、輪郭の厚み、エッジを輪郭で縁取るかどうか、輪郭で縁取られた画像の背後に表示される色をコントロールすることもできます。 使用した設定はプリセットとして保存し、後で再利用することができます。

#### 輪郭効果を適用するには:

1. [編集] モードの[追加] グループで、[特殊効果]を選択します。

▶ フィルタのドロップダウンメニューやツールバーから [特殊効果] メニューにアクセスすることもできます。

- 2. [輪郭]をクリックします。
- 3. [輪郭]パネルで、下記を参考にしてオプションを設定します。
- 4. 以下のいずれかの操作を行います:
  - 変更を適用してパネルを閉じるには、[完了]をクリックします。
  - 変更を破棄してパネルを閉じるには、[キャンセル]をクリックします。

## 輪郭オプション

| 線の幅  | 輪郭線の幅を指定します。大きな値ほど、輪郭の幅は広くなります。                         |
|------|---------------------------------------------------------|
| しきい値 | 縁取られるエッジのシャープネスの度合いを指定します。大きな値ほど、縁取られるエッジの量が多く<br>なります。 |
| 背景色  | 画像の背景色を指定します。カラーピッカーをクリックし、別の色を選択します。                   |

トスライダーを右クリックすると既定値に戻します。

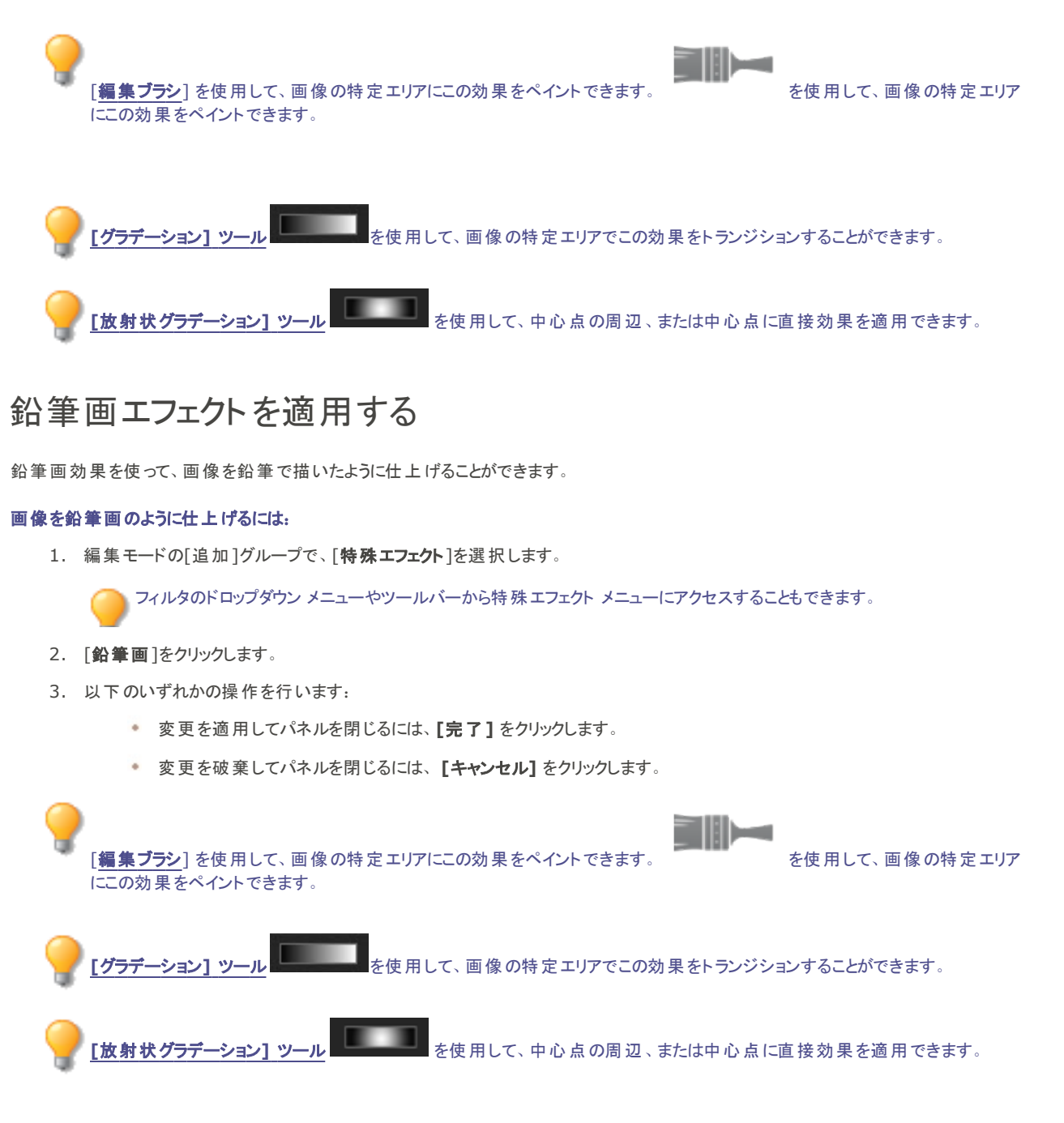

## 特殊効果:ピクセル爆発

ピクセル爆発効果を使用して、画像の中心点からピクセルを爆発させたような効果に仕上げることができます。強度や方向などの設定 を変更して、ピクセル爆発効果を画像に適用します。

使用した設定はプリセットとして保存し、後で再利用することができます。

### ピクセル爆発効果を適用するには:

1. [編集] モードの[追加] グループで、[特殊効果]を選択します。

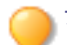

フィルタのドロップダウンメニューやツールバーから[特殊効果]メニューにアクセスすることもできます。

- 2. [ピクセル爆発]をクリックします。
- 3. [ピクセル爆発]パネルで、下記を参考にしてオプションを設定します。
- 4. 以下のいずれかの操作を行います:
  - 変更を適用してパネルを閉じるには、[完了]をクリックします。
  - 変更を破棄してパネルを閉じるには、[キャンセル]をクリックします。

## ピクセル爆発オプション

| 左右の中央                                         | 爆発の中心を横軸上で設定します。500の値では、爆発の位置は画像の中心になります。                                                                                 |
|-----------------------------------------------|----------------------------------------------------------------------------------------------------|
| 上下の中央                                         | 爆発の中心を縦軸上で設定します。500の値では、爆発の位置は画像の中心になります。                                                                                 |
| 強度                                            | 爆発の強度を設定します。大きな値ほど、ピクセルの爆発は大きくなります。                                                                                       |
| 爆発の方向                                         | 爆発の方向を指定します。次のいずれか、または両方のオプションを選択します。                                                                                     |
|                                               | • ピクセルを左右に爆発:画像の左右に向かってピクセルを爆発させます。                                                                                       |
|                                               | ピクセルを上下に爆発:画像の上下に向かってピクセルを爆発させます。                                                                                         |
| ランダム化                                         | ランダム化とは、ランダムにピクセルを配置することです。                                                                                               |
|                                               | ピクセル爆発効果を画像に適用すると、ACDSee ピクセルがランダムに配置されます。 これにより、フィ<br>ルタを適用するたびにピクセルが変化します。 特定のランダムシードを定義して、 同じピクセルパターン<br>を生成することができます。 |
|                                               | ランダムシードを新規作成するには、[ <b>ランダム化</b> ]をクリックします。                                                                                |
| 🔵 スライダーを右 クリッ                                 | クすると既定値に戻します。                                                                                                    |
| <b>それ</b><br>[ <b>編集ブラシ</b> ] を使<br>にこの効果をペイン | 用して、画像の特定エリアにこの効果をペイントできます。 を使用して、画像の特定エリアトできます。                                                                          |
| <u> [אַן [אַן דּדּ-אַפּאַ] [אַ</u>            | ール を使用して、画像の特定エリアでこの効果をトランジションすることができます。                                                                                  |
|                                               | <b>ィョン] ツール</b> を使用して、中心点の周辺、または中心点に直接効果を適用できます。                                                                          |

# 特殊効果:モザイク

ピクセルとは、縦横に規則正しく並べられたデジタル画像を構成する最小単位のことです。画像の解像度を減らすと、ピクセルが大きくなるため、画像がぼやけてしまいます。モザイク効果を使用して、画像のピクセルサイズを大きくすることができます。

使用した設定はプリセットとして保存し、後で再利用することができます。

#### モザイク効果を適用するには:

1. [編集] モードの[追加] グループで、[特殊効果]を選択します。

> フィルタのドロップダウンメニューやツールバーから[特殊効果]メニューにアクセスすることもできます。

2. [**モザイク**]をクリックします。

- 3. [モザイク] パネルで、[幅] および [高さ] スライダをドラッグして画像のピクセルのサイズを調整します。四角形の辺の長さを等しくするには、[正方形] チェックボックスをオンにします。
- 4. 以下のいずれかの操作を行います:
  - 変更を適用してパネルを閉じるには、[完了]をクリックします。
  - 変更を破棄してパネルを閉じるには、[キャンセル]をクリックします。

スライダーを右クリックすると既定値に戻します。
 [編集ブラシ]を使用して、画像の特定エリアにこの効果をペイントできます。
 ごの効果をペイントできます。
 [グラデーション] ツール
 を使用して、画像の特定エリアでこの効果をトランジションすることができます。
 [放射状グラデーション] ツール
 を使用して、中心点の周辺、または中心点に直接効果を適用できます。

# 特殊効果:ポスタライズ

ポスタライズ効果を使用して、画像の明るさを調整することができます。ポスタライズオプションを変更して画像に効果を適用します。 使用した設定はプリセットとして保存し、後で再利用することができます。

### ポスタライズ効果を適用するには:

1. [編集] モードの[追加] グループで、[特殊効果]を選択します。

フィルタのドロップダウンメニューやツールバーから [特殊効果] メニューにアクセスすることもできます。

- 2. [ポスタライズ]をクリックします。
- 3. [ポスタライズ] パネルで、[明るさのレベル] スライダをドラッグして、画像の色の変化を調整します。小さな値ほど、画像に使用 される色の量は少なくなります。
- 4. 以下のいずれかの操作を行います:
  - 変更を適用してパネルを閉じるには、[完了]をクリックします。
  - 変更を破棄してパネルを閉じるには、[キャンセル]をクリックします。
  - ▶ スライダーを右 クリックすると既定値に戻します。

[**編集ブラシ**]を使用して、画像の特定エリアにこの効果をペイントできます。 にこの効果をペイントできます。

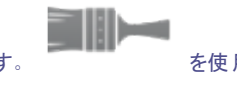

を使用して、画像の特定エリア

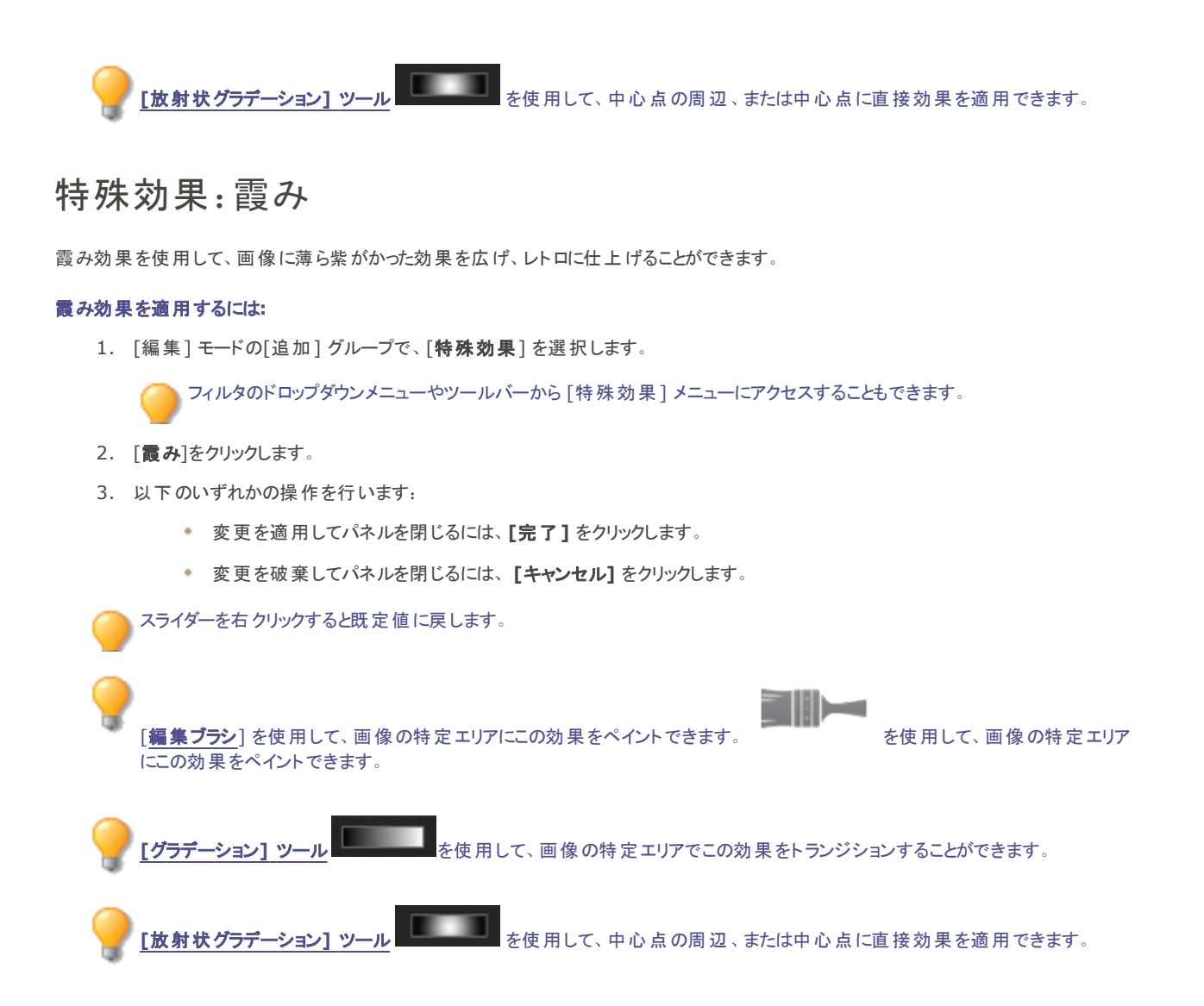

## 特殊効果:光線ぼかし

光線ぼかし効果を使用すると、画像の中心から外に向かって波が発生しているような効果を与えます。画像の中心となる位置を変更できる他、波の外観も設定できます。

使用した設定はプリセットとして保存し、後で再利用することができます。

#### 光線ぼかし効果を適用するには:

1. [編集] モードの[追加] グループで、[特殊効果]を選択します。

> フィルタのドロップダウンメニューやツールバーから [特殊効果] メニューにアクセスすることもできます。

- 2. [光線 ぼかし]をクリックします。
- 3. [光線 ぼかし] パネルで、下記を参考にしてオプションを設定します。

- 4. 以下のいずれかの操作を行います:
  - 変更を適用してパネルを閉じるには、[完了]をクリックします。
  - 変更を破棄してパネルを閉じるには、[キャンセル]をクリックします。

## 光線 ぼかし オプション

| 左右の位置   | 波の中心を横軸上で設定します。500の値では、画像の中心に設定されます。                                     |
|---------|--------------------------------------------------------------------------|
| 上下の位置   | 波の中心を縦軸上で設定します。500の値では、画像の中心に設定されます。                                     |
| 波の深さと高さ | 波の深さと高さを設定します。                                                           |
| 波の幅     | 波と波の間の幅を設定します。                                                           |
| 光の強度    | 各波の上下の光のコントラストを調整します。                                                    |
| 背景色     | 画像の背景色を指定します。画像の元の色を使用するには、[画像] チェックボックスをオンにし、別の色を選択するにはカラーピッカーをクリックします。 |
| 波の方向    | 波が発生する方向を指定します。次のいずれか、または両方のオプションを選択します。                                 |
|         | 左右の波: 画像の左右に向かう波を加えます。                                                   |
|         | 上下の波: 画像の上下に向かう波を加えます。                                                   |

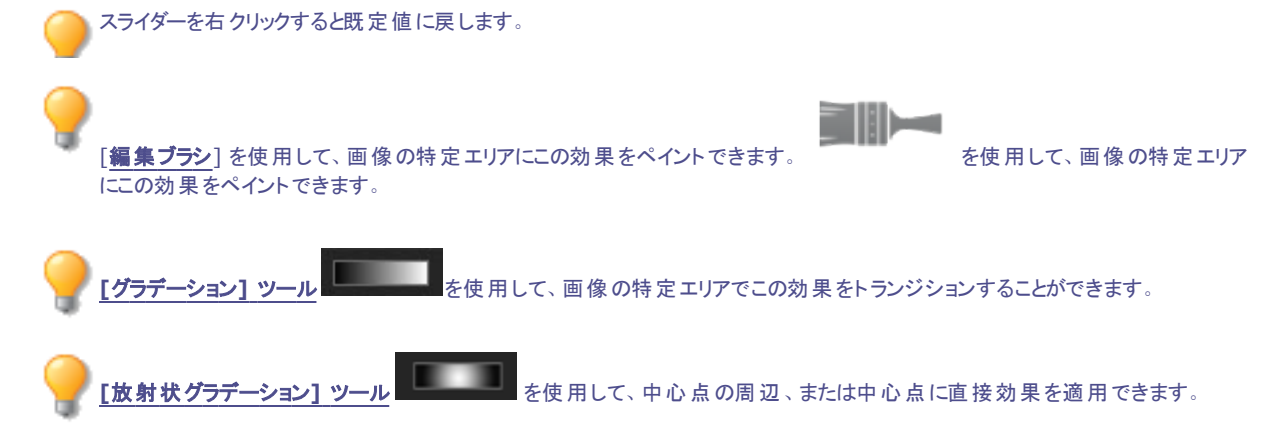

# 特殊効果:雨

雨効果を使用して、画像撮影時に雨が降っていたかのように仕上げることができます。雨の量、角度、強度その他の特性を調整して画像に適用します。

使用した設定はプリセットとして保存し、後で再利用することができます。

### 雨効果を適用するには:

1. [編集] モードの[追加] グループで、[特殊効果]を選択します。

> フィルタのドロップダウンメニューやツールバーから [特殊効果] メニューにアクセスすることもできます。

- 2. [雨]をクリックします。
- 3. [雨] パネルで、下記を参考にしてオプションを設定します。

- 4. 以下のいずれかの操作を行います:
  - 変更を適用してパネルを閉じるには、[完了]をクリックします。
  - 変更を破棄してパネルを閉じるには、[キャンセル]をクリックします。

## 雨オプション

| さ飯    | 雨だれの長さを指定します。スライダを右へ動かすほど雨だれの長さが長くなります。                                                                                |
|-------|----------------------------------------------------------------------------------------------------|
| 不透明度  | 雨だれの不透明度を指定します。0から100までの数字を入力、またはスライダをドラッグして雨だれの<br>不透明度を調整します。不透明度が高くなるほど、画像は暗くなります。                                  |
| 度合い   | 雨だれの量を指定します。                                                                                                    |
| 角度の変化 | 雨だれの角度を指定します。 0から50までの数字を入力、または矢印をドラッグして角度を調整しま<br>す。                                                                  |
| 強度の変化 | 雨だれの長さの変化を指定します。雨だれの長さを揃えたい場合、スライダを左へドラッグします。大<br>小様々な長さの雨だれを指定したい場合、スライダを右へドラッグします。様々な長さの雨だれが含ま<br>れるほど、画像は自然に仕上がります。 |
| 背景ぼかし | 画像におけるぼかしの量を調整します。雨の量を多く設定すると、背景の画像が見えにくくなります。<br>このオプションを使って画像をぼかすと、より自然に仕上がります。                                      |
| 角度    | 雨の降ってくる角度を指定します。                                                                                                    |
| カラー   | 雨だれの色を指定します。                                                                                                    |
|       |                                                                                                    |

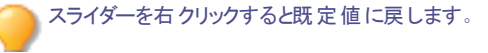

[編集ブラシ]を使用して、画像の特定エリアにこの効果をペイントできます。 にこの効果をペイントできます。

を使用して、画像の特定エリア

を使用して、画像の特定エリアでこの効果をトランジションすることができます。 を使用して、中心点の周辺、または中心点に直接効果を適用できます。 [放射状グラデ ション] 19

## 特殊効果:波紋

波紋効果は、小石を水に落とした時に見られるような円状を画像に加えます。位置や強度などの波紋の設定を変更して画像に適用 します。

使用した設定はプリセットとして保存し、後で再利用することができます。

#### 波紋効果を適用するには:

1. [編集]モードの[追加]グループで、[特殊効果]を選択します。

フィルタのドロップダウンメニューやツールバーから[特殊効果]メニューにアクセスすることもできます。

- 2. [波紋]をクリックします。
- 3. [波紋]パネルで、下記を参考にしてオプションを設定します。

- 4. 以下のいずれかの操作を行います:
  - 変更を適用してパネルを閉じるには、[完了]をクリックします。
  - 変更を破棄してパネルを閉じるには、[キャンセル]をクリックします。

## 波紋オプション

| 左右の位置   | 波紋の位置を左右に設定します。500の値では、波紋の位置は画像の中心に設定されます。                               |
|---------|--------------------------------------------------------------------------|
| 上下の位置   | 波紋の位置を上下に設定します。500の値では、波紋の位置は画像の中心に設定されます。                               |
| 波の深さと高さ | 波紋の深さと高さを設定します。                                                          |
| 波の幅     | 波の幅を設定します。                                                               |
| 光の強度    | 波紋の上下の光のコントラストを調整します。                                                    |
| 背景色     | 画像の背景色を指定します。画像の元の色を使用するには、[画像] チェックボックスをオンにし、別の色を選択するにはカラーピッカーをクリックします。 |
| 波紋の方向   | 波紋の方向を指定します。次のいずれか、または両方のオプションを選択します。                                    |
|         | 上下の波紋:波紋を画像の上下に向かわせます。                                                   |
|         | • 左右の波紋:波紋を画像の左右に向かわせます。                                                 |
|         |                                                                          |

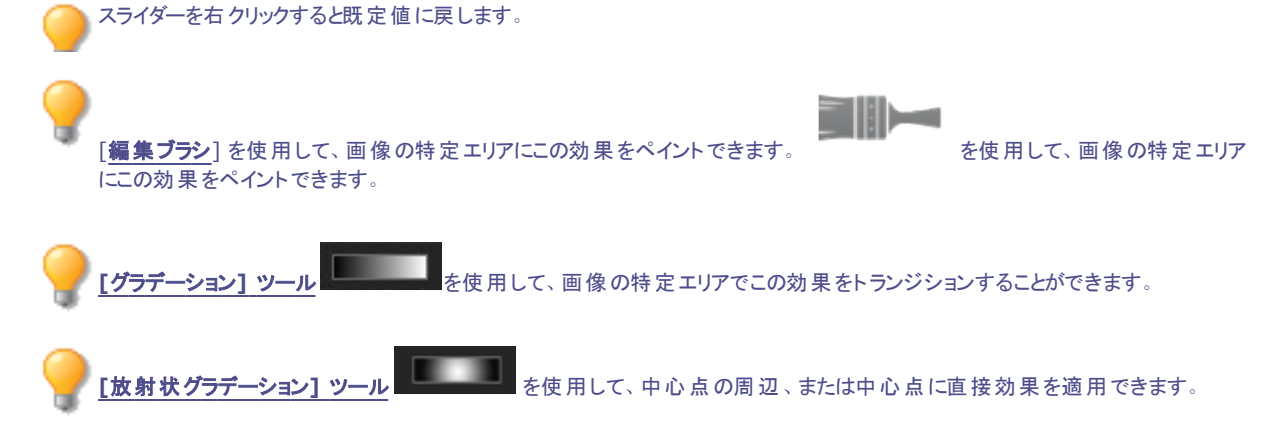

# 特殊効果:飛散タイル

飛散タイル効果を使用して、画像を四角形のタイルに分割して散らばしたり重ねることができます。飛散タイルオプションを変更して画像に効果を適用します。

使用した設定はプリセットとして保存し、後で再利用することができます。

### 飛散タイル効果を適用するには:

1. [編集] モードの[追加] グループで、[特殊効果]を選択します。

> フィルタのドロップダウンメニューやツールバーから [特殊効果] メニューにアクセスすることもできます。

- 2. [飛散タイル]をクリックします。
- 3. [飛散タイル]パネルで、下記を参考にしてオプションを設定します。

- 4. 以下のいずれかの操作を行います:
  - 変更を適用してパネルを閉じるには、[完了]をクリックします。
  - 変更を破棄してパネルを閉じるには、[キャンセル]をクリックします。

## 飛散タイルオプション

| タイル サイズ | タイルのサイズを設定します。                                                                                                    |
|---------|----------------------------------------------------------------------------------------------------|
| 飛散の度合い  | タイルを飛散する度合いを調整します。                                                                                                    |
| 背景色     | 背景色を指定します。カラーピッカーをクリックし、別の色を選択します。                                                                                     |
| ランダム化   | ランダム化とは、ランダムにタイルを配置することです。                                                                                             |
|         | 画像に飛散タイル効果を適用すると、ACDSee タイルがランダムに配置されます。 そして、フィルタを適<br>用する度に効果がランダムに変化します。 特定のランダムシードを定義して、 同じタイルパターンを生<br>成することができます。 |
|         | ランダムシードを新規作成するには、[ <b>ランダム化</b> ]をクリックします。                                                                             |

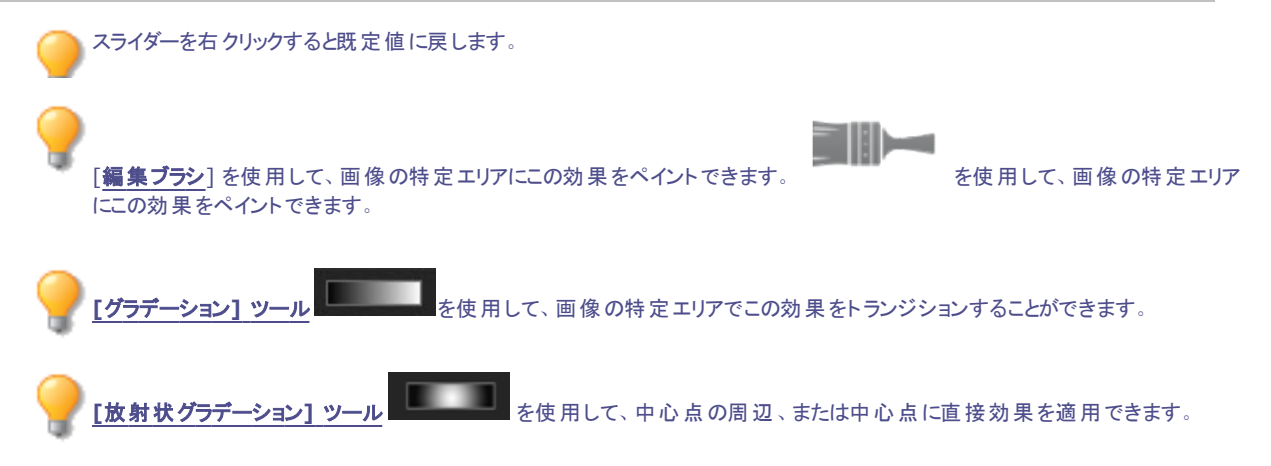

## セピアエフェクトを適用する

セピア効果を使用して、画像を古ぼけた写真のように仕上げることができます。(アンティーク効果はセピアに似ていますが、年季の入った感じがセピアよりも強く出ます。

設定は後で利用する際のプリセットとして保存することができます。

#### セピアトーンを画像に追加するには:

1. 編集モードの[追加]グループで、[特殊エフェクト]を選択します。

フィルタのドロップダウン メニューやツールバーから特殊 エフェクト メニューにアクセスすることもできます。

- 2. [セピア]をクリックします。
- 3. 以下のいずれかの操作を行います:
  - 変更を適用してパネルを閉じるには、[完了]をクリックします。
  - 変更を破棄してパネルを閉じるには、[キャンセル]をクリックします。

▶ スライダーを右クリックすると既定値に戻します。

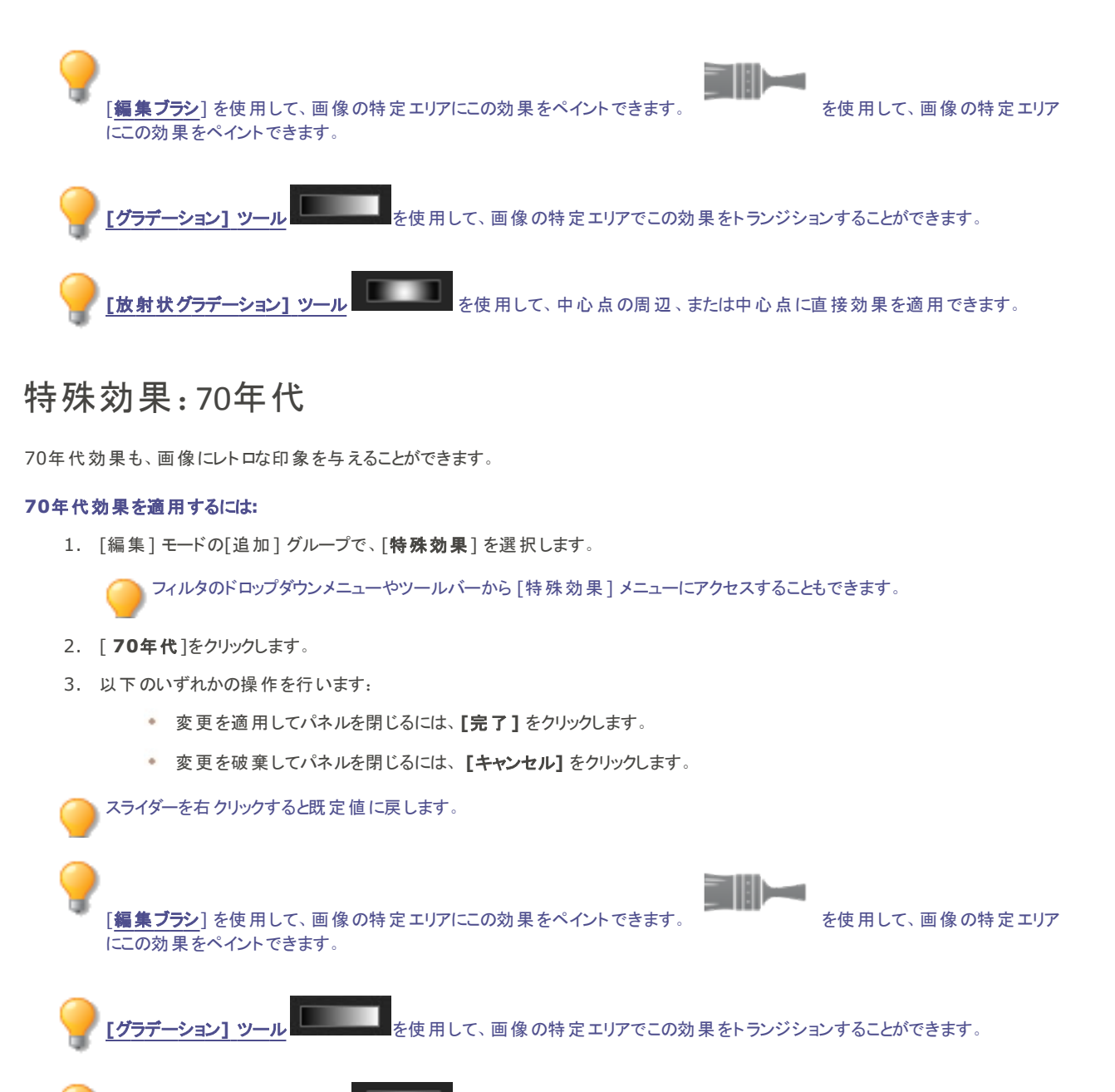

[放射状グラデーション] ツール を使用して、中心点の周辺、または中心点に直接効果を適用できます。

# 特殊効果:金属シート

金属シート効果を使用して、画像を金属シートのように仕上げることができます。 使用した設定はプリセットとして保存し、後で再利用することができます。

### 金属シート効果を適用するには:

1. [編集] モードの[追加] グループで、[特殊効果]を選択します。

フィルタのドロップダウンメニューやツールバーから[特殊効果]メニューにアクセスすることもできます。

- 2. [金属シート]をクリックします。
- 3. [金属シート] パネルで、下記を参考にしてオプションを設定します。
- 4. 以下のいずれかの操作を行います:
  - 変更を適用してパネルを閉じるには、[完了]をクリックします。
  - 変更を破棄してパネルを閉じるには、[キャンセル]をクリックします。

## 金属シートオプション

| 丸み度   | 画像のエッジの丸みを調整します。                |
|-------|---------------------------------|
| ディテール | 画像の詳細を調整します。                    |
| 角度    | 金属シートの模様が流れる角度を指定します。           |
| 金属の色  | 金属シートの色を指定します。                  |
| プレス   | 金属がプレスされる表面を指定します。次のいずれかを選択します。 |
|       |                                 |

- インデント:画像の上から金属をプレスします。
- エンボス: 画像の下から金属をプレスします。

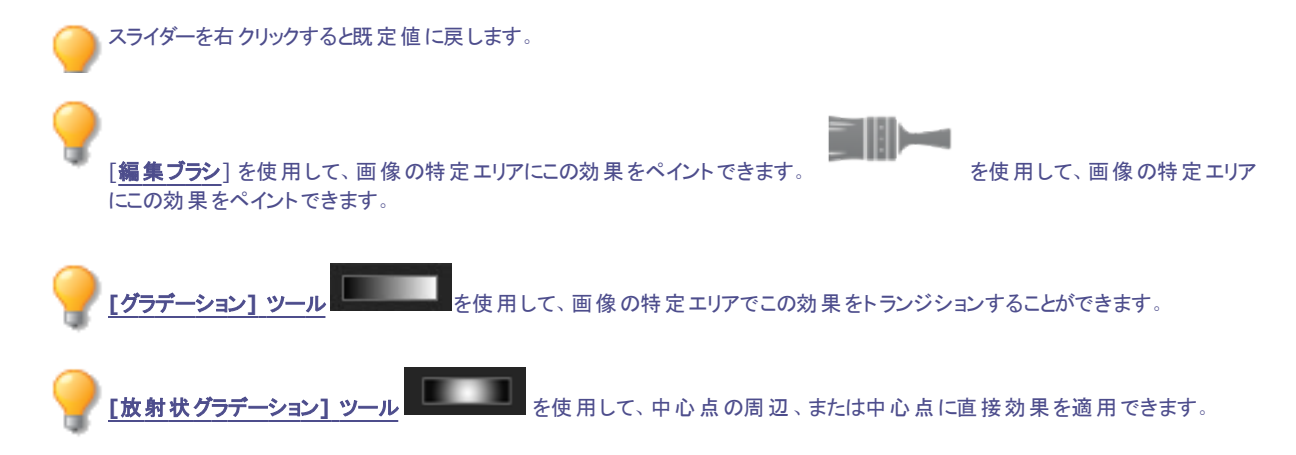

## 特殊効果:シフト

シフト効果を使用して、画像をバー状に分割し、ランダム方向にシフトさせることができます。 使用した設定はプリセットとして保存し、後で再利用することができます。

### シフト効果を適用するには:

1. [編集] モードの[追加] グループで、[特殊効果]を選択します。

フィルタのドロップダウンメニューやツールバーから [特殊効果] メニューにアクセスすることもできます。

- 2. シフトをクリックします。
- 3. [シフト] パネルで、下記を参考にしてオプションを設定します。
- 4. 以下のいずれかの操作を行います:
  - 変更を適用してパネルを閉じるには、[完了]をクリックします。
  - 変更を破棄してパネルを閉じるには、 [キャンセル] をクリックします。

## シフトオプション

| 強さ                                                          | バーの間のシフトの量を指定します。                                                                 |
|-------------------------------------------------------------|-----------------------------------------------------------------------------------|
| 幅                                                           | バーの幅を調整します。                                                                       |
| 角度                                                          | バーの角度を指定します。                                                                      |
| 背景色                                                         | 画像の背景色を指定します。画像の元の色を使用するには、[ <b>画像</b> ] チェックボックスをオンにし、別の色を選択するにはカラーピッカーをクリックします。 |
| スライダーを右 クリックすると既定値に戻します。                                    |                                                                                   |
| ?<br>「グラデーション] ツール<br>を使用して、画像の特定エリアでこの効果をトランジションすることができます。 |                                                                                   |

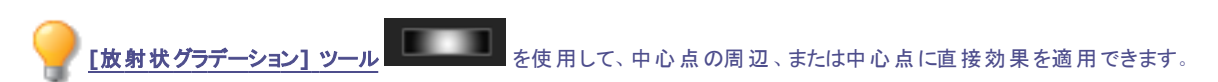

# 特殊効果:アングル

アングル効果を使用して、画像が斜めに傾いているかのように仕上げることができます。例えば、画像の上部を左に、画像の下部を右 に引っ張って、画像を歪ませることが可能です。同様に、画像の左側を上に、右側を下に引っ張って、画像を歪ませることも可能です。 使用した設定はプリセットとして保存し、後で再利用することができます。

### アングル効果を適用するには:

1. [編集] モードの[追加] グループで、[特殊効果]を選択します。

▶ フィルタのドロップダウンメニューやツールバーから [特殊効果] メニューにアクセスすることもできます。

- 2. [**アングル**]をクリックします。
- 3. [アングル]パネルで、下記を参考にしてオプションを設定します。
- 4. 以下のいずれかの操作を行います:
  - 変更を適用してパネルを閉じるには、[完了]をクリックします。
  - 変更を破棄してパネルを閉じるには、[キャンセル]をクリックします。

## アングルオプション

| 度合い      | アングルの度合いを指定します。                                                                           |
|----------|-------------------------------------------------------------------------------------------|
| 支点       | アングルの中心となる位置を指定します。スライダを左にドラッグして写真下部の近くに傾斜の中心を<br>配置します。スライダを右にドラッグして写真上部の近くに傾斜の中心を配置します。 |
| 背景色      | 画像の背景色を指定します。カラーピッカーをクリックし、別の色を選択します。                                                     |
| アングルの方 向 | アングルの方向を指定します。                                                                            |
|          | <ul> <li>左右:写真の上部または下部を、右または左方向に歪ませたい場合に[左右]を選択します。</li> </ul>                            |
|          | 上下:写真の左端または右端を、上または下方向に歪ませたい場合に[上下]を選択しま                                                  |

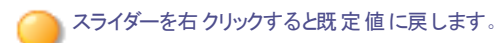
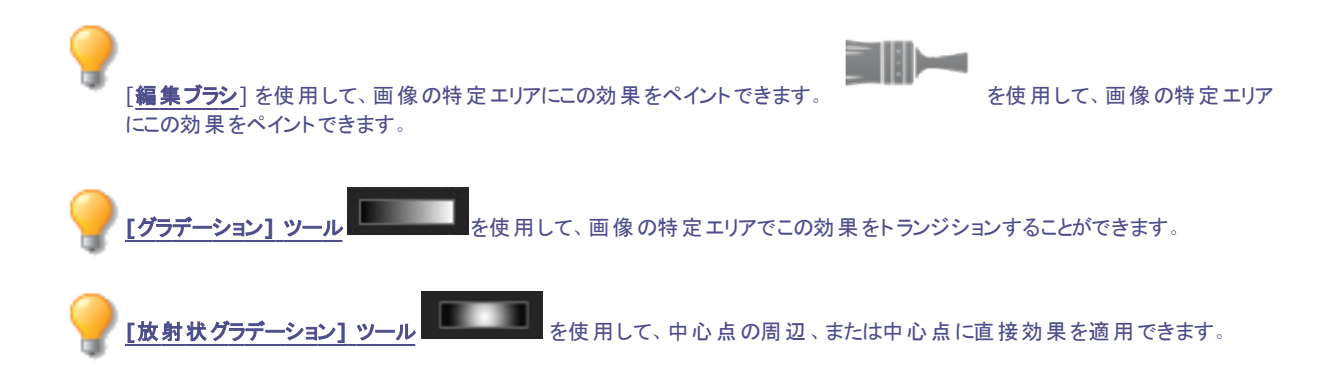

## ソーベルエフェクトを適用する

ソーベル効果を使用して、画像の輪郭をハイライトすることができます。画像全体を黒にした後、色の差異が激しい画像部分を色の付いた境界線で浮き立たせます。境界部分の色の差が大きいほど、適用される色は明るくなります。(ソーベル効果はエッジ検出効果に似ていますが、よりシャープで明るい輪郭を得ることができます。)

#### ソーベル効果を使用するには:

1. 編集モードの[追加]グループで、[特殊エフェクト]を選択します。

> フィルタのドロップダウン メニューやツールバーから特殊 エフェクト メニューにアクセスすることもできます。

- 2. [**ソーベル**]をクリックします。
- 3. 以下のいずれかの操作を行います:
  - 変更を適用してパネルを閉じるには、[完了]をクリックします。
  - 変更を破棄してパネルを閉じるには、[キャンセル]をクリックします。

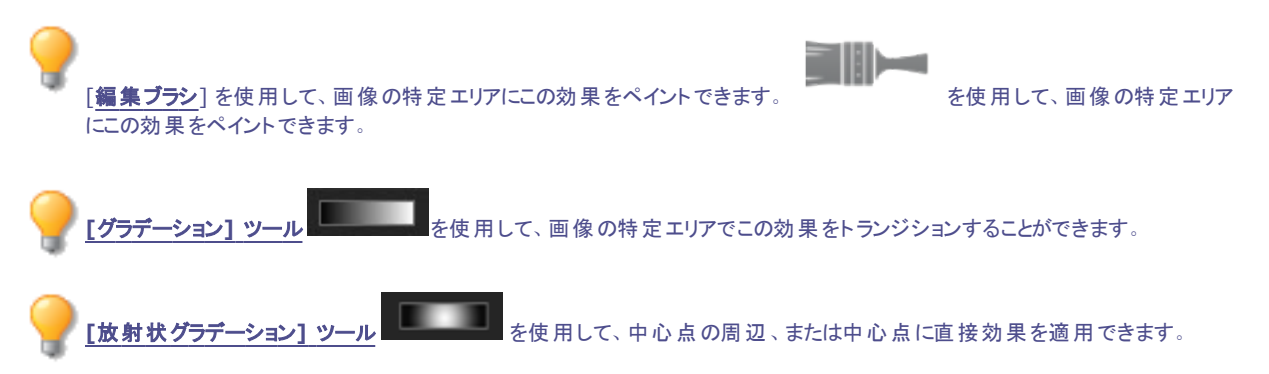

## 特殊効果:ソラリゼーション

ソラリゼーションを使用すると、現像する前にフィルムが光に当たったかのような露出効果を画像に追加することができます。 ソラリゼーション オプションを変更して画像に効果を適用します。

使用した設定はプリセットとして保存し、後で再利用することができます。

#### ソラリゼーション効果を適用するには:

1. [編集] モードの[追加] グループで、[特殊効果]を選択します。

フィルタのドロップダウンメニューやツールバーから [特殊効果] メニューにアクセスすることもできます。

- 2. [ソラリゼーション]をクリックします。
- 3. [ソラリゼーション] パネル上で[しきい値] スライダをドラッグし、画像の明るさのしきい値を調整します。
- 4. 「効果」のセクションで、次のいずれかのオプションを選択してピクセルを指定します。
  - ソラリゼーション: しきい値オプションで指定された値より高いピクセルを調整します。ソラリゼーション フィルタは、しきい値を越えたピクセルをマイナス値のピクセルと置換します。ソラリゼーション フィルタでは、大きなしきい値ほど画像は明るくなります。つまり、露出オーバー画像にするためには、色が明るくなくてはなりません。
  - ルナリゼーション:しきい値オプションで指定された値より低いピクセルを調整します。ルナリゼーション フィルタはしきい値より低いピクセルをマイナス値のピクセルと置換します。ルナリゼーション フィルタでは、大きなしきい値ほど画像は暗くなります。つまり、露出オーバー画像にするのに、色が明るい必要はありません。
- 5. 以下のいずれかの操作を行います:
  - 変更を適用してパネルを閉じるには、[完了]をクリックします。
  - 変更を破棄してパネルを閉じるには、[キャンセル]をクリックします。

🦳 スライダーを右 クリックすると既定値に戻します。

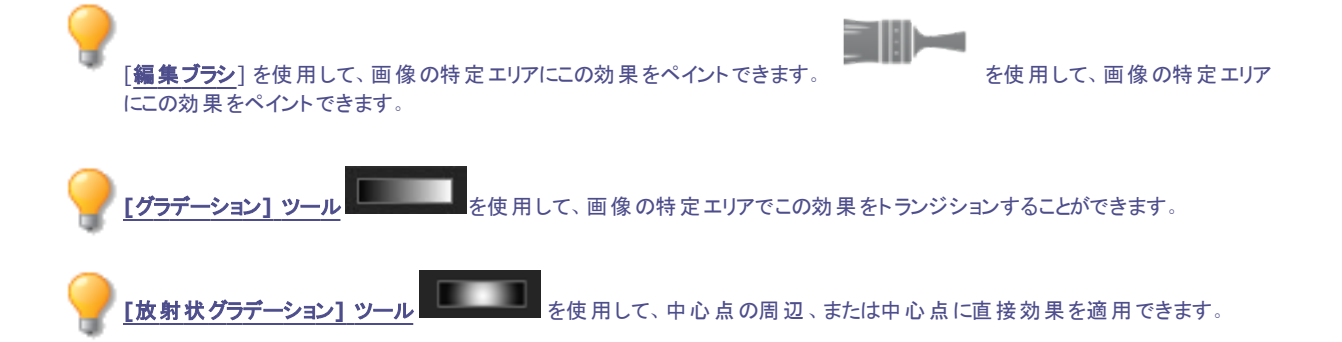

### 特殊効果:くすみ

くすみ効果を使用して、画像を暗い、少し重苦しいような印象を与える独特の写真に仕上げることができます。

#### くすみ効果を適用するには:

1. [編集] モードの[追加] グループで、[特殊効果]を選択します。

▶ フィルタのドロップダウンメニューやツールバーから [特殊効果] メニューにアクセスすることもできます。

- 2. [くすみ]をクリックします。
- 3. 以下のいずれかの操作を行います:
  - 変更を適用してパネルを閉じるには、[完了]をクリックします。
  - 変更を破棄してパネルを閉じるには、[キャンセル]をクリックします。

🯊 スライダーを右 クリックすると既定値に戻します。

[**編集ブラシ**]を使用して、画像の特定エリアにこの効果をペイントできます。 にこの効果をペイントできます。

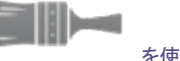

を使用して、画像の特定エリア

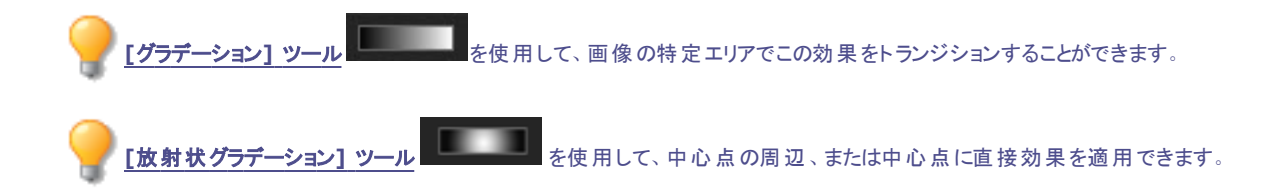

## 特殊効果:ステンドグラス

ステンドグラス効果を使用して、大小様々なサイズと形に分割された、ステンドグラスの窓のように画像を仕上げることができます。効果設定を使用してフラグメントのサイズと位置を調整します。

使用した設定はプリセットとして保存し、後で再利用することができます。

#### ステンドグラス効果を適用するには:

1. [編集] モードの[追加] グループで、[特殊効果]を選択します。

フィルタのドロップダウンメニューやツールバーから [特殊効果] メニューにアクセスすることもできます。

- 2. [ステンドグラス]をクリックします。
- 3. [ステンドグラス] パネルで、下記を参考にしてオプションを設定します。
- 4. 以下のいずれかの操作を行います:
  - 変更を適用してパネルを閉じるには、[完了]をクリックします。
  - 変更を破棄してパネルを閉じるには、[キャンセル]をクリックします。

### ステンド グラス オプション

| フラグメント サイズ | フラグメントのサイズを設定します。                                                                                                    |
|------------|----------------------------------------------------------------------------------------------------|
| ランダム化      | ランダム化とは、ランダムにフレグメントを配置することです。                                                                                                  |
|            | 画像にステンドグラス効果を適用すると、ACDSee フラグメントがランダムに適用されます。 そして、フィ<br>ルタを適用する度に効果がランダムに変化します。 特定のランダムシードを作成して、 同じフラグメント<br>パターンを生成することができます。 |
|            | ランダムシードを新規作成するには、[ <b>ランダム化</b> ]をクリックします。                                                                                     |
|            |                                                                                                    |

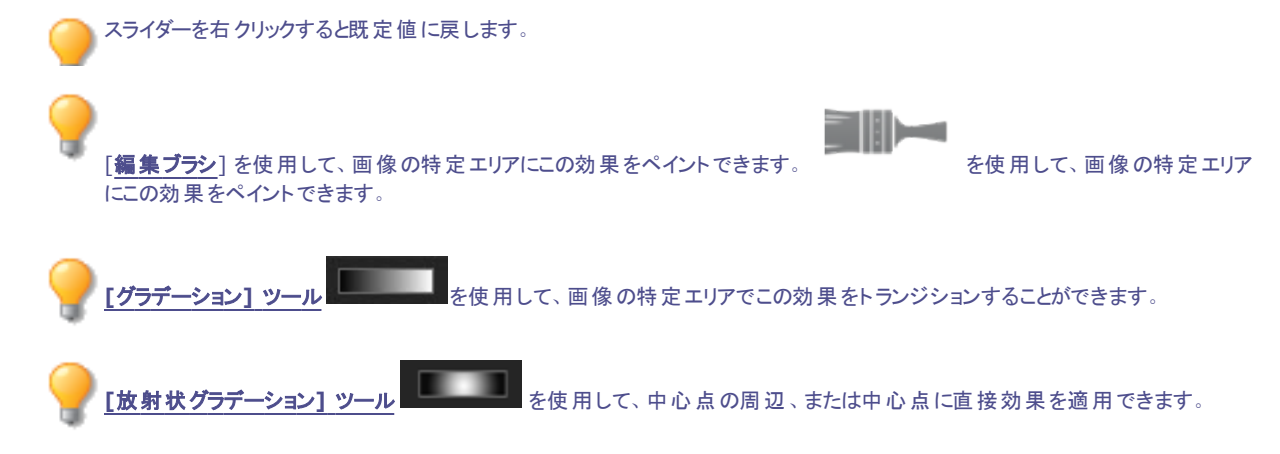

## 特殊効果:太陽スポット

太陽スポット効果を使用して、画像に太陽のような明るい円光を加えることができます。 使用した設定はプリセットとして保存し、後で再利用することができます。

#### 太陽スポット効果を適用するには:

1. [編集] モードの[追加] グループで、[特殊効果]を選択します。

▶ フィルタのドロップダウンメニューやツールバーから [特殊効果] メニューにアクセスすることもできます。

- 2. [太陽スポット]をクリックします。
- 3. [太陽スポット]パネルの[左右の位置]および[上下の位置]スライダをドラッグして、太陽スポットの位置を指定します。
- 4. [明るさ]スライダをドラッグして、太陽スポットの明るさを調整します。
- 5. 以下のいずれかの操作を行います:
  - 変更を適用してパネルを閉じるには、[完了]をクリックします。
  - 変更を破棄してパネルを閉じるには、 [キャンセル] をクリックします。

トスライダーを右クリックすると既定値に戻します。

### 特殊効果:渦巻き

渦巻き効果を使用して、画像の人物やオブジェクトを渦巻きのように回転させたり引き伸ばしたりすることができます。 使用した設定はプリセットとして保存し、後で再利用することができます。

#### 渦巻き効果を適用するには:

1. [編集] モードの[追加] グループで、[特殊効果]を選択します。

▶ フィルタのドロップダウンメニューやツールバーから [特殊効果] メニューにアクセスすることもできます。

- 2. [渦巻き]をクリックします。
- 3. [渦巻き]パネルで、下記を参考にしてオプションを設定します。
- 4. 以下のいずれかの操作を行います:
  - 変更を適用してパネルを閉じるには、[完了]をクリックします。
  - 変更を破棄してパネルを閉じるには、[キャンセル]をクリックします。

### 渦巻きオプション

| 左右の位置  | 渦巻きの位置を横軸上で設定します。500の値では、渦巻きの位置は画像の中心になります。                                       |
|--------|-----------------------------------------------------------------------------------|
| 上下の位置  | 渦巻きの位置を縦軸上で設定します。500の値では、渦巻きの位置は画像の中心になります。                                       |
| 半径     | 渦の半径を設定します。                                                                       |
| 強さ     | 渦巻きの強さを調整します。 プラス値では渦巻きの方向は時計回りで、 マイナス値では渦巻きの方向は反時計回りになります。                       |
| フォーカス  | 半径に対する渦巻きの焦点を設定します。大きな値ほど、渦巻きの焦点は半径の中心に置かれま<br>す。小さな値ほど、渦巻きが画像全体に散らばります。          |
| 背景色    | 画像の背景色を指定します。画像の元の色を使用するには、[ <b>画像</b> ] チェックボックスをオンにし、別の色を選択するにはカラーピッカーをクリックします。 |
| 渦巻きの方向 | 渦巻きが発生する方向を指定します。次のいずれか、または両方のオプションを選択します。                                        |
|        | • 左右の渦巻き:渦巻きが画像の上下に向かうようにします。                                                     |
|        |                                                                                   |

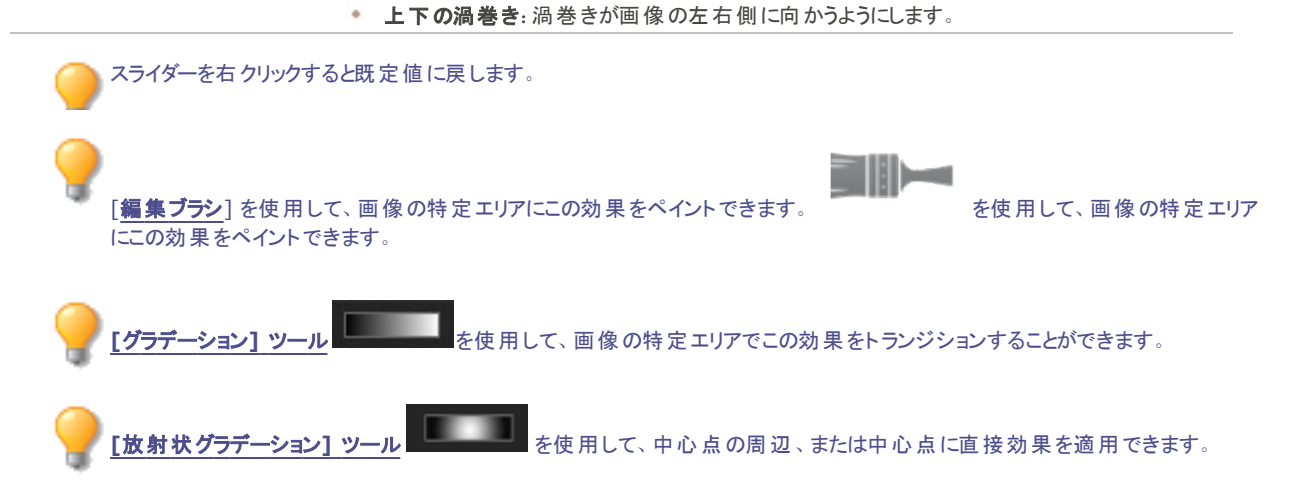

## 特殊効果:しきい値

しきい値を使用して、モノクロの画像を作成することができます。 使用した設定はプリセットとして保存し、後で再利用することができます。

#### しきい値効果を適用するには:

1. [編集] モードの[追加] グループで、[特殊効果]を選択します。

フィルタのドロップダウンメニューやツールバーから[特殊効果]メニューにアクセスすることもできます。

- 2. [**しきい値**]をクリックします。
- 3. [しきい値] パネルで、下記を参考にしてオプションを設定します。
- 4. 以下のいずれかの操作を行います:
  - 変更を適用してパネルを閉じるには、[完了]をクリックします。
  - 変更を破棄してパネルを閉じるには、[キャンセル]をクリックします。

### しきい値オプション

しきい値

スライダをドラッグして、モノクロ画像の黒、白の基点を定義します。選択されたしきい値よりも明るいピ クセルは白に、暗いピクセルは黒に表示されます。

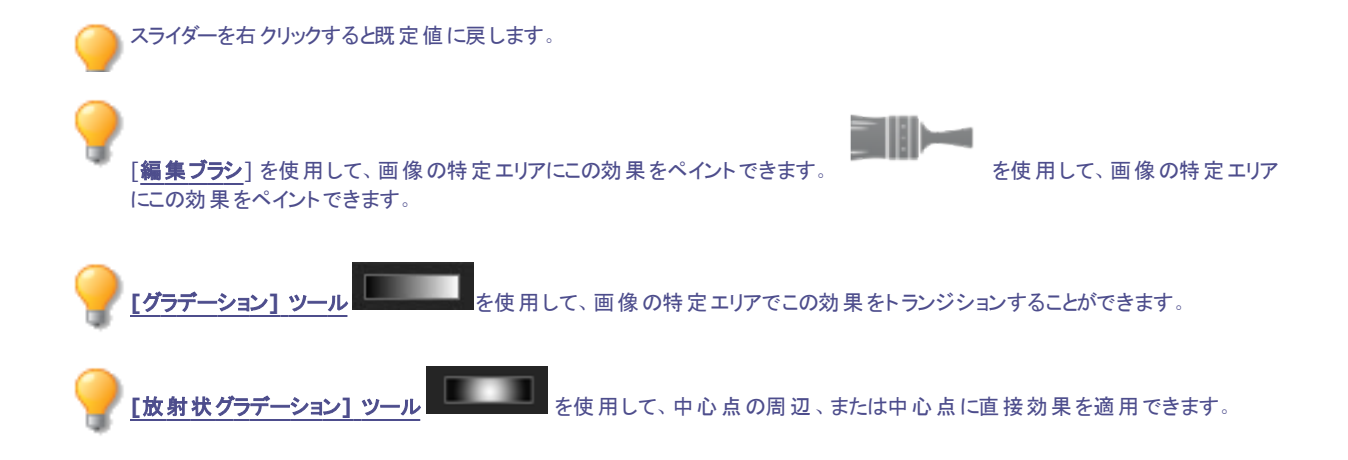

## 特殊効果:地形図

地形図効果を使用して、画像の詳細を輪郭線で表して地形図のように仕上げることができます。 使用した設定はプリセットとして保存し、後で再利用することができます。

#### 地形図効果を適用するには:

1. [編集] モードの[追加] グループで、[特殊効果]を選択します。

▶ フィルタのドロップダウンメニューやツールバーから [特殊効果] メニューにアクセスすることもできます。

- 2. [地形図]をクリックします。
- 3. [地形図]パネルの [丸み] スライダをドラッグして、輪郭線の丸みを調整します。
- 4. [線の数]スライダをドラッグして、地形図に使用したい輪郭線の数を指定します。
- 5. 以下のいずれかの操作を行います:
  - 変更を適用してパネルを閉じるには、[完了]をクリックします。
  - 変更を破棄してパネルを閉じるには、[キャンセル]をクリックします。

🔪 スライダーを右 クリックすると既定値に戻します。

ション1 ツ・

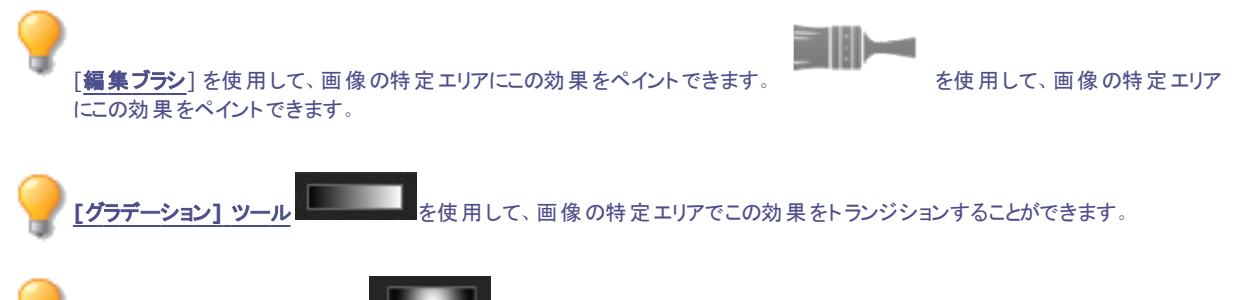

■ を使用して、中心点の周辺、または中心点に直接効果を適用できます。

[放射状グラデ

### 特殊効果:ウォーター

ウォーター効果を使用して、画像内オブジェクトの下に水面を足し、その水面にオブジェクトを反映させることができます。水面の位置は ユーザーがコントロールすることができます。例えば、人物の顔の顎下から、あるいは人物の上半身の下からなど開始点を変更します。 また、波の幅、波の明るさもコントロール可能です。

使用した設定はプリセットとして保存し、後で再利用することができます。

#### ウォーター効果を適用するには

1. [編集] モードの[追加] グループで、[特殊効果]を選択します。

▶ フィルタのドロップダウンメニューやツールバーから [特殊効果] メニューにアクセスすることもできます。

- 2. [ウォーター]をクリックします。
- 3. [ウォーター] パネルで、下記を参考にしてオプションを設定します。
- 4. 以下のいずれかの操作を行います:
  - 変更を適用してパネルを閉じるには、[完了]をクリックします。
  - 変更を破棄してパネルを閉じるには、[キャンセル]をクリックします。

### ウォーター オプション

| 位置      | ウォーターの開始位置を指定します。                                                                                                  |
|---------|----------------------------------------------------------------------------------------------------|
| 波の深さと高さ | 水面上の波の高さを指定します。 スライダを左にドラッグすると、波紋の高さと波紋によって発生する歪曲が小さくなります。 スライダを右にドラッグすると、波紋の高さと波紋によって発生する歪曲が大きくなります。              |
| 波の幅     | 波の幅を指定します。スライダを左にドラッグすると、波紋の間隔が小さくなり、波紋によって発生する<br>歪曲が大きくなります。スライダを右にドラッグすると、波紋の間隔が大きくなり、波紋によって発生する<br>歪曲が小さくなります。 |
| 遠近法     | オブジェクトから発生する波のサイズを変更します。スライダを左にドラッグすると、オブジェクトから最も<br>離れた位置にある波のサイズが大きくなり、距離感が増えます。                                 |
| ライティング  | 水面の光の量を調整します。                                                                                                    |

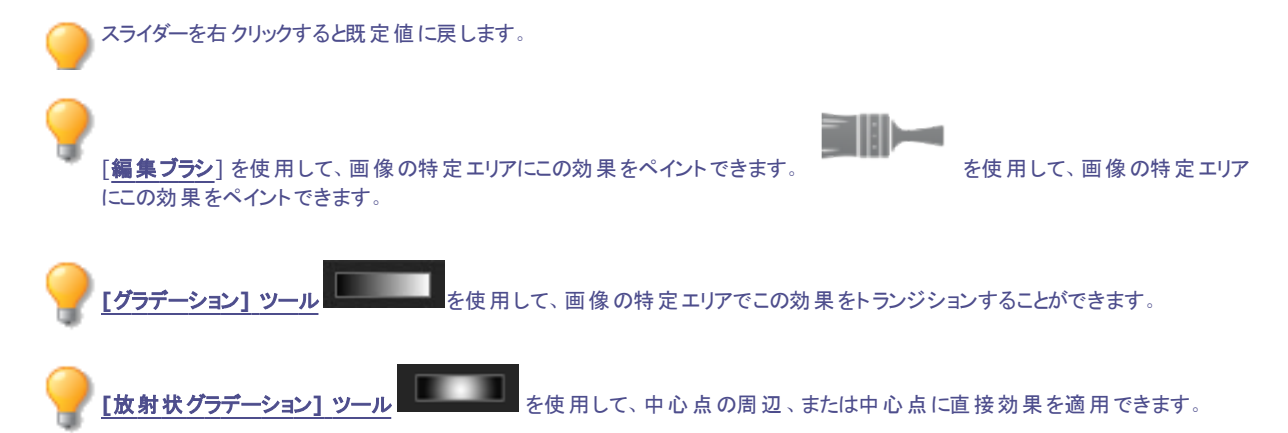

### 特殊効果:ウォータードロップ

ウォータードロップを使用すると、画像の表面に水滴が表示されます。 ユーザーは、 ウォータードロップの数やサイズ、 位置をコントロールすることができます。

使用した設定はプリセットとして保存し、後で再利用することができます。

#### ウォータードロップ効果を適用するには:

1. [編集] モードの[追加] グループで、[特殊効果]を選択します。

── フィルタのドロップダウンメニューやツールバーから [特殊効果] メニューにアクセスすることもできます。

- 2. [ウォータードロップ]をクリックします。
- 3. [ウォータードロップ] パネルで、下記を参考にしてオプションを設定します。
- 4. 以下のいずれかの操作を行います:
  - 変更を適用してパネルを閉じるには、[完了]をクリックします。
  - 変更を破棄してパネルを閉じるには、[キャンセル]をクリックします。

### ウォータード ロップ オプション

| 密度    | 画像に追加する、ウォータードロップの数を指定します。 スライダを左にドラッグして水滴を除去します。<br>スライダを右にドラッグして水滴を追加します。                                                      |
|-------|----------------------------------------------------------------------------------------------------|
| 半径    | ウォータードロップのサイズを設定します。スライダを左にドラッグして水滴を小さくします。スライダを右に<br>ドラッグして水滴を大きくします。                                                           |
| 高さ    | 画像の表面上に現れるウォータードロップの高さを指定します。スライダを左にドラッグすると、水滴の<br>高さと水滴によって発生する歪曲が小さくなります。スライダを右にドラッグすると、水滴の高さと水滴に<br>よって発生する歪曲が大きくなります。        |
| ランダム化 | ランダムにウォータードロップを配置することを指します。                                                                                                    |
|       | 画像に水滴効果を適用すると、ACDSee によって水滴がランダムに配置されます。そして、フィルタを<br>適用する度に効果がランダムに変化します。特定のランダムシードを作成して配置のパターンを指定<br>することで、画像を同じ結果に仕上げることができます。 |
|       | ランダムシードを新規作成するには、[ <b>ランダム化</b> ]をクリックします。                                                                                       |

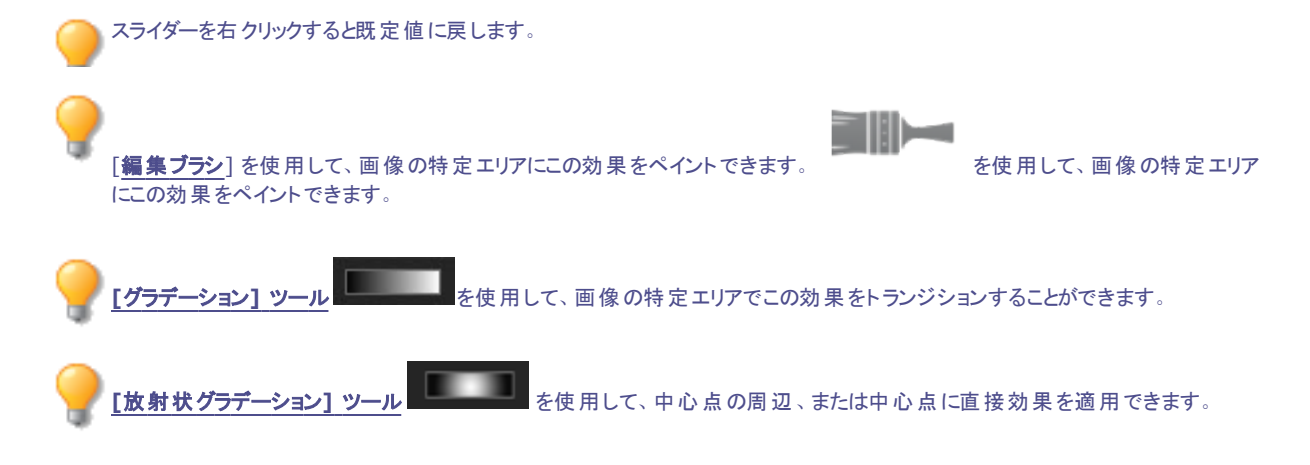

### 特殊効果:波

波効果を使用して写真に波を表示することができます。波の間隔を変更することができます。この波の間の距離は、波の幅として知られています。写真に表示される波の高さ、波の角度も設定することができます。

使用した設定はプリセットとして保存し、後で再利用することができます。

#### 波効果を適用するには:

1. [編集] モードの[追加] グループで、[特殊効果]を選択します。

🏊 フィルタのドロップダウンメニューやツールバーから [特殊効果] メニューにアクセスすることもできます。

- 2. [波]をクリックします。
- 3. [波] パネルで、下記を参考にしてオプションを選択または変更します。
- 4. 以下のいずれかの操作を行います:
  - 変更を適用してパネルを閉じるには、[完了]をクリックします。
  - 変更を破棄してパネルを閉じるには、[キャンセル]をクリックします。

### 波オプション

| 波の幅     | 波の幅を指定します。 スライダを左にドラッグすると、波の幅が小さくなり、波によって形成される歪みが<br>大きくなります。 スライダを右にドラッグすると、波の幅が大きくなり、波によって形成される歪みが小さく<br>なります。 |
|---------|----------------------------------------------------------------------------------------------------|
| 波の深さと高さ | 波の高さを指定します。 スライダを左にドラッグすると、波の高さと、波によって形成される歪みが小さくなります。 スライダを右にドラッグすると、波の高さと、波によって形成される歪みが大きくなります。                |
| 角度      | 波が発生する角度を指定します。1から360までの数字を入力、または矢印をドラッグして角度を調<br>整します。                                                          |
| 背景色     | 背景色を指定します。画像の元の色を使用するには、[ <b>画像</b> ] チェックボックスをオンにし、別の色を<br>選択するにはカラーピッカーをクリックします。                               |

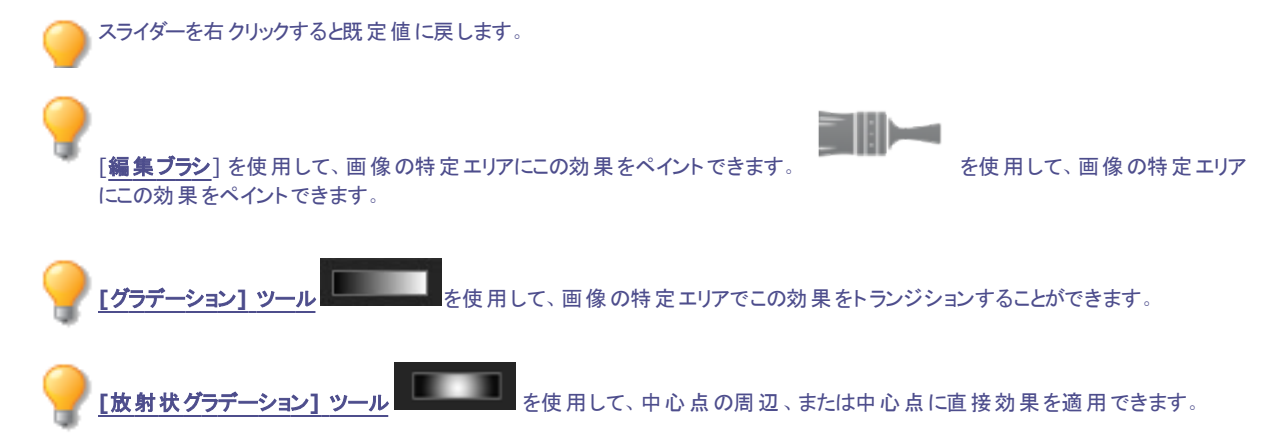

## 特殊効果:織り

織り効果を使用すると、画像が布やバスケットに織り込まれたように仕上げることができます。縦横のストリップの幅、織りの間にあるすき間、すき間を埋める背景色を指定することができます。

使用した設定はプリセットとして保存し、後で再利用することができます。

#### 織り効果を適用するには:

1. [編集] モードの[追加] グループで、[特殊効果]を選択します。

▶ フィルタのドロップダウンメニューやツールバーから [特殊効果] メニューにアクセスすることもできます。

- 2. [織り]をクリックします。
- 3. [織り] パネルで、下記を参考にしてオプションを設定します。

- 4. 以下のいずれかの操作を行います:
  - 変更を適用してパネルを閉じるには、[完了]をクリックします。
  - 変更を破棄してパネルを閉じるには、[キャンセル]をクリックします。

### 織りオプション

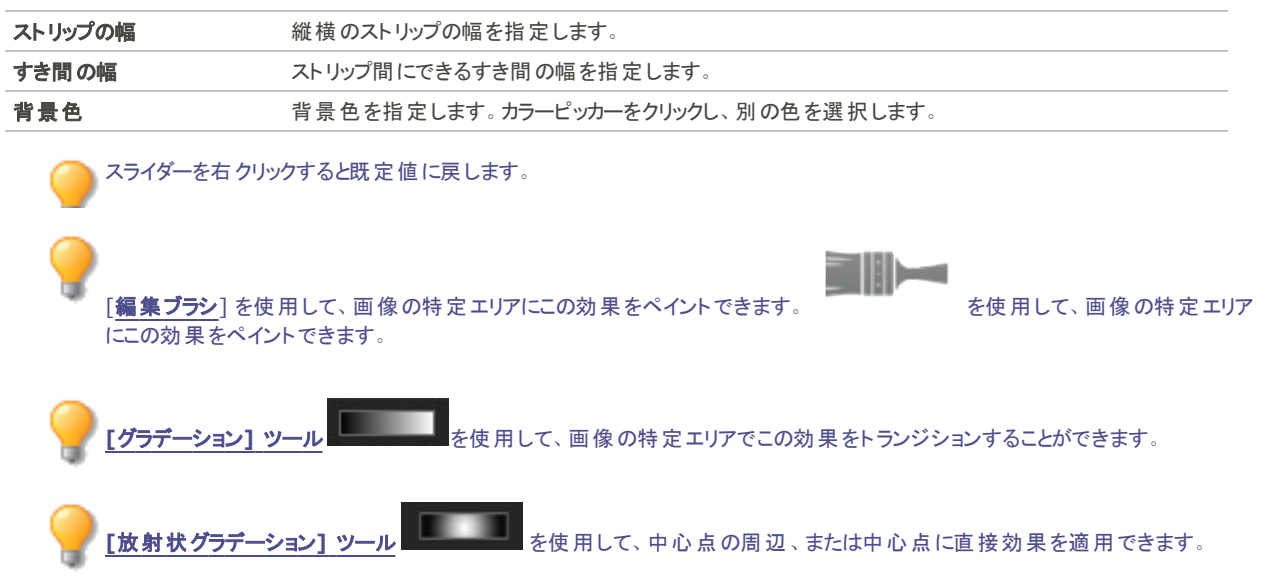

### 特殊効果:風

風効果を使用して風の線を加え、静止画像を動きのある画像のように仕上げることができます。設定を選択または変更して、画像に 加えた風効果をコントロールします。

使用した設定はプリセットとして保存し、後で再利用することができます。

#### 風効果を適用するには:

1. [編集] モードの[追加] グループで、[特殊効果]を選択します。

▶ フィルタのドロップダウンメニューやツールバーから [特殊効果]メニューにアクセスすることもできます。

- 2. [風]をクリックします。
- 3. [風] パネルで、下記を参考にしてオプションを選択または変更します。
- 4. 以下のいずれかの操作を行います:
  - 変更を適用してパネルを閉じるには、[完了]をクリックします。
  - 変更を破棄してパネルを閉じるには、[キャンセル]をクリックします。

### 風オプション

| さが    | 風の強さを設定します。大きな値ほど、風の線は濃く、強く表示されます。                                                                   |
|-------|----------------------------------------------------------------------------------------------------|
| しきい値  | 風のエッジのシャープネスを設定します。大きな値ほど、エッジはシャープになります。                                                             |
| 風の量   | 適用される風の量を設定します。                                                                                      |
| エッジ検出 | エッジ検出のアルゴリズムを指定します。エッジの検出に使われる方法とエッジの方向を定義します。                                                       |
| 背景色   | 背景色を指定します。画像の元の色を使用するには、[ <b>画像</b> ] チェックボックスをオンにし、別の色を<br>選択するにはカラーピッカーをクリックします。                   |
| 風の色   | 風の線の色を選択します。 画像の元の色を使用するには、 [画像] チェックボックスをオンにし、別の色を選択するにはカラーピッカーをクリックします。                            |
| 風の向き  | エッジから伸びる風の向きを設定します。                                                                                  |
| ランダム化 | ランダム化とは、ランダムに風の線を配置することです。                                                                           |
|       | 画像に風効果を適用すると、ACDSee 風の線がランダムに配置されます。これにより、フィルタを適用<br>するたびに風のラインが変化します。特定のランダムシードを定義して同じ風のラインを生成できます。 |
|       | ランダムシードを新想作成するには、「 <b>ランダムル</b> ]をクリックはます。                                                           |

「**編集ブラシ**]を使用して、画像の特定エリアにこの効果をペイントできます。

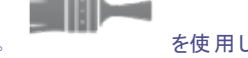

を使用して、画像の特定エリア

でできます。 [グラデーション] ツール を使用して、画像の特定エリアでこの効果をトランジションすることができます。

[放射状グラデーション]ツール を使用して、中心点の周辺、または中心点に直接効果を適用できます。

## 特殊効果:カスタムフィルタ(畳み込み効果)

「カスタム」フィルタでは、自分だけの特殊効果を作成して画像に適用することができます。 使用した設定はプリセットとして保存し、後で再利用することができます。

#### 「カスタム」フィルタを作成するには:

1. [編集] モードの[追加] グループで、[特殊効果]を選択します。

フィルタのドロップダウンメニューやツールバーから [特殊効果] メニューにアクセスすることもできます。

- 2. [ユーザー定義の畳み込み]をクリックします。
- 3. [ユーザー定義の畳み込み]パネルで、下記を参考にしてオプションを設定します。
- 4. 以下のいずれかの操作を行います:

にこの効果をペイントできます。

- 変更を適用してパネルを閉じるには、[完了]をクリックします。
- 変更を破棄してパネルを閉じるには、[キャンセル]をクリックします。

ユーザー定義の畳み込みオプション

| コンボリューション マトリック<br>ス       | 数式を使用して画像を変更します。                                                                                                 |  |
|----------------------------|----------------------------------------------------------------------------------------------------|--|
|                            | [コンボリューション マトリックス] のフィールドに値を入力し、画像のピクセルを変更します。特殊効果の作成には、数学的な計算式を使用し、マトリックス値に画像の各ピクセルのカラー値を乗算して作成します。             |  |
| 分割係数                       | マトリックスの分数係数を使用します。                                                                                               |  |
|                            | [ <b>分割</b> ]フィールドに数値を入力し、マトリックスの分数係数を使用します。 マトリックスの効果は、ピク<br>セルに適用される前に分割係数に分割されます。                             |  |
| バイアス                       | 画像の明るさを指定します。                                                                                                    |  |
|                            | [ <b>バイアス</b> ]フィールドに数値を入力し、画像の明るさを変更します。 バイアスの数字は、各ピクセルの<br>RGB (赤・緑・青)の値に追加されます。 プラス値は画像を明るくし、 マイナス値は画像を暗くします。 |  |
| マトリックスのクリア                 | マトリックスをリセットします。                                                                                                  |  |
| サンプル フィルタ ドロップダ<br>ウン メニュー | サンプル フィルタをロードして、カスタム フィルタの元として使用することができます。                                                                       |  |

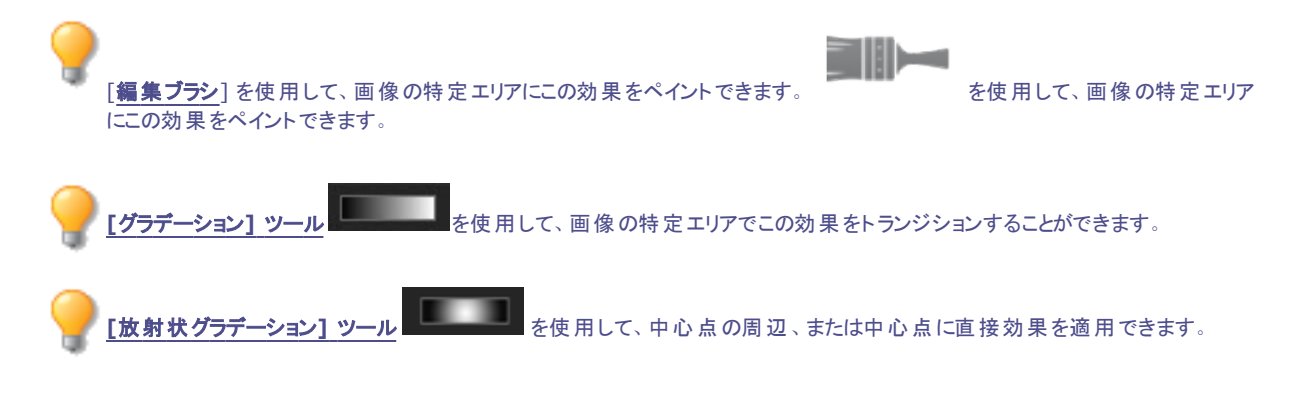

### 画像を回転する

[編集] モードでは、プリセット、あるいはカスタム角度で画像を回転することができます。 使用した設定は、後で利用する際のプリセットとして保存することができます。

#### カスタム角度で画像を回転するには:

1. [編集] モードで、[ジオメトリ] グループから [回転] を選択します。

フィルタのドロップダウンメニューやツールバーから [回転] ツールにアクセスすることもできます。

- 2. 次のいずれかを選択します:
  - 既定の方向オプションを選択します。
  - [傾きを直す]スライダを左右にドラッグして、画像がまっすぐに見えるように調整します。
  - [左右] または [上下] ボタンをクリックして、以下で解説されているツールを使用します。
  - 画像がまっすぐに調整された後、トリミングしたい場合は、[まっすぐに調整された画像のトリミング]を選択します。
  - 画像がまっすぐに調整された後、トリミングをしたくない場合は、[まっすぐ!こ調整された画像を保持する]を選択します。まっすぐ!に調整された画像の背景に表示する色を、[塗りつぶしの色]ドロップダウンから選択します。
  - [グリッドのオーバーレイを表示する]を選択すると、画像上にグリッドが表示されます。画像をまっすぐに調整するもの さしとして使用したり、どのようにトリミングされたかを把握したりするために便利です。

- 3. 以下のいずれかの操作を行います。
  - 変更を適用してツールを閉じるには、[完了]をクリックします。
  - 変更を適用せずにツールを閉じるには、[キャンセル]をクリックします。

|変更をクリアして既定の設定にリセットするには、[**リセット**]をクリックします。変更を保存した場合は、設定をリセットすることは できません。

#### 回転 アイコン

| 左右 | アイコンをクリックしてから、カーソルを使って左右の線として使用する線を画像上に描きます。 |
|----|----------------------------------------------|
| Ð  |                                              |
| 上下 | アイコンをクリックしてから、カーソルを使って上下の線として使用する線を画像上に描きます。 |
| Ф  |                                              |
|    |                                              |

スライダーを右クリックすると既定値に戻します。

### 画像を反転する

[編集]モードでは、画像を上下左右に反転することができます。 使用した設定は、後で利用するためのプリセットとして保存することができます。

#### 画像を反転するには:

1. [編集] モードで、[ジオメトリ] グループから [反転] を選択します。

フィルタのドロップダウンメニューやツールバーから [反転] ツールにアクセスすることもできます。

- 2. 次のいずれかまたは両方を実行します:
  - [左右に反転]チェックボックスを選択します。
  - [上下に反転]チェックボックスを選択します。
- 3. 以下のいずれかの操作を行います。
  - 変更を適用してツールを閉じるには、[完了]をクリックします。
  - 変更を適用せずにツールを閉じるには、[キャンセル]をクリックします。

変更をクリアして既定の設定にリセットするには、[リセット]をクリックします。変更を保存した場合は、設定をリセットすることは できません。

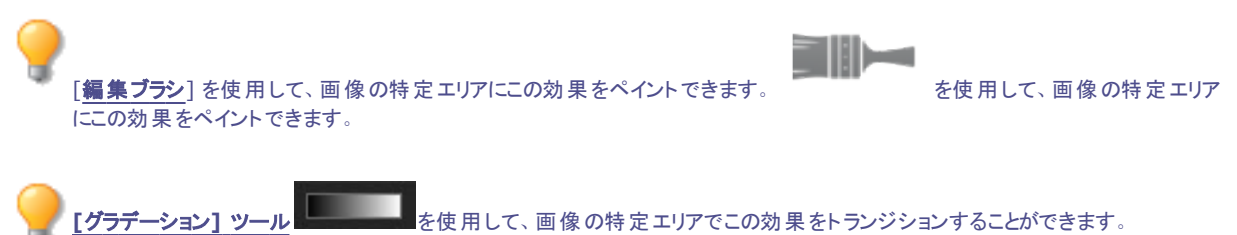

## 画像をトリミングする

トリミングツールを使用して、画像の不要な部分を除去したり、画像キャンバスを特定のサイズに縮小したりすることができます。 使用した設定は、後で利用する際のプリセットとして保存することもできます。

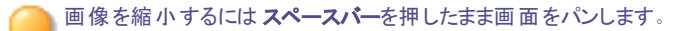

#### 画像をトリミングするには:

1. [編集] モードで、[ジオメトリ] グループから [トリミング] を選択します。

フィルタのドロップダウンメニューやツールバーから [トリミング] ツールにアクセスすることもできます。

- 2. トリミング ウィンドウのサイズを変更して、保持したい画像の部分がウィンドウに収まるようにします。
- 3. トリミング ウィンドウの外部を暗くするには、[トリミング範囲外を暗くする] スライダを左にドラッグします。 スライダを右にドラッグすると、トリミング ウィンドウの外部 が明るくなります。
- 4. [新規ファイルの予想サイズ]をクリックして、トリミング後の画像ファイルの大きさを確認します。
- 5. 以下のいずれかを実行します。
  - [完了]をクリックすると、画像をトリミングしてツールが終了します。
  - 画像をトリミングせずにツールを閉じるには、[キャンセル]をクリックします。

▶ スライダーを右 クリックすると既 定 値 に戻します。

### トリミング ウィンド ウのサイズを変更する

トリミング ウィンドウのサイズ変更方法は3つあります。

- トリミング ウィンドウの端をドラッグして希望のサイズに変更する。
- ピクセル、インチ、センチ、あるいはミリ単位で、トリミングウィンドウのサイズを指定する方法。
- 縦横比を使って、トリミングウィンドウの比率を保ちながらサイズ変更する方法。

#### ドラッグしてトリミング ウィンドウのサイズを変更するには:

- 1. トリミングウィンドウの端または角にマウスポインタを合わせて、ポインタが双方向矢印に変わるまで待ちます。
- 2. トリミングウィンドウの端をドラッグして希望するサイズに変更します。

#### トリミング ウィンドウのサイズを正確に指定するには:

- 1. [幅]と[高さ]のスピンボックスに希望のトリミングウィンドウのサイズを入力します。
- 2. [単位]ドロップダウンリストから、寸法の単位を選択します。
- 3. [ドット/インチ]スピンボックスで、解像度を指定します。

#### 縦横比を指定してトリミングウィンドウのサイズを変更するには:

- 1. [トリミング縦横比の設定] チェックボックスをオンにします。
- 2. ドロップダウン リストから比率を選択し、トリミング ウィンドウを横にする場合は[横]チェックボックスをオンにし、縦にする場合はオフにします。

- 3. 以下のいずれかを実行します。
  - トリミング ウィンドウの端 にカーソルを合わせ、カーソルが双方向矢印に変わったら、トリミング ウィンドウの端をドラッグ して希望するサイズに変更します。
  - [幅] または [高さ] スピンボックスを使用して、トリミング ウィンドウの縦または横のサイズを指定します。 ACDSee 設定された比率に基づいて、自動的に縦または横のサイズが変更されます。

## 画像のサイズを変更する

[サイズ変更] ツールを使用して、ピクセル、比率、出力/印刷サイズに合わせて画像のサイズを変更することができます。画像のサイズ を変更する際に、縦横比およびリサンプルリングフィルタを指定して、サイズ変更後の画像の外観を調整することも可能です。 使用した設定は、後で利用するためのプリセットとして保存することができます。

#### 画像のサイズを変更するには:

1. [編集] モードで、[ジオメトリ] グループから [サイズ変更] を選択します。

フィルタのドロップダウンメニューやツールバーから [サイズ変更] ツールにアクセスすることもできます。

- 2. 次のいずれかのサイズ変更オプションを選択します:
  - ピクセル:特定のピクセルサイズに合わせて、画像のサイズを変更します。
  - パーセント:元のサイズに対するパーセンテージで、画像のサイズを変更します。
  - 実寸/印刷サイズ:特定の出力サイズに合わせて、画像のサイズを変更します。ドロップダウンリストをクリックして、使用する単位を指定します。
- 3. 特定の幅や高さを保持したい場合、[縦横比を固定]チェックボックスをオンにし、ドロップダウン リストから次のいずれかのオプ ションを選択します:
  - **オリジナル**:元の画像の幅と高さの比率を保持します。
  - 1 x 1:幅と高さを等しくします。
  - 2 x 3:幅と高さの比率を 2:3 にします。
  - 3 x 2:幅と高さの比率を 3:2 にします。
  - 3 x 5:幅と高さの比率を 3:5 にします。
  - 5 x 3:幅と高さの比率を 5:3 にします。
  - カスタム: カスタムの比率を適用します。[カスタムの縦横比]ダイアログボックスで、幅と高さの比率を入力します。
- 4. [フィルタのサイズ変更]ドロップダウンリストから、フィルタを選択します。
- 5. 手順3 で選択したサイズ変更オプションの[幅]と[高さ]スピンボックスに、画像の新規サイズを入力します。[実寸/印刷サ イズ]を選択した場合、[解像度]ドロップダウンリストから出力画像の解像度(ドット/インチ)を選択します。
- 6. 出力画像の予想サイズを確認するには、[新規ファイルの予想サイズ]ボタンをクリックします。
- 7. 以下のいずれかを実行します。
  - 変更を適用して[サイズ変更]ツールを閉じるには、[完了]をクリックします。
  - 変更を適用せずにツールを閉じるには、[キャンセル]をクリックします。

🦳 「サイズ変更」のワンポイント:

 ・ 画質を保持するには33%、50%または66%で縮小します。他の倍率を選択すると、縦横比が変更される可能性があります。

- サイズ変更を繰り返し行わないようにします。サイズ変更を行うたびに、微妙に異なる方向の画像ピクセルが 配置されます。サイズ変更を繰り返し行うことによって、画像の全体の色と外観が変更されてしまう可能性が あります。最初のサイズ変更が満足のいく結果でなかった場合には、[元に戻す]ボタンをクリックします。
- 画像サイズの拡大を行わないようにします。画像サイズを大きくすると、画像内のピクセルが目立ち、粒状のノイズが追加されてしまうことがあります。

## ピクセルのサイズ変更オプションと効果

ピクセルの大きさを新しく設定することで、管理モードの1つ以上の画像を拡大 / 縮小することができます。ピクセル単位でサイズ変更する詳しい情報については、「画像のサイズを変更する」、あるいは「複数の画像サイズを変更する」をご覧ください。

画像を拡大すると、ピクセルがモザイク化するため画質を下げることになります。可能な限り、画像のサイズを拡大しないように お勧めします。

| サイズ変更オプション | オプション        | 操作                                                                                                    |
|------------|--------------|----------------------------------------------------------------------------------------------------|
| 拡大のみ       | 幅のみ          | 指定された値が元の画像サイズより大きい場合、画像サ<br>イズを変更します。幅の値が増加すると、縦横比を保つ<br>ために高さの値も増加します。                                |
|            | 高さのみ         | 指定された値が元の画像サイズより大きい場合、画像サ<br>イズを変更します。高さの値が増加すると、縦横比を保つ<br>ために幅の値も増加します。                                |
|            | 幅と高さ         | 指定された値が元の画像サイズより大きい場合、画像サ<br>イズを変更します。縦横比を保ちながら、幅と高さを指定<br>された値にできるだけ近づけるように調整します。                      |
|            | 幅または高さ(最大画像) | 指定された値が元の画像サイズより大きい場合、画像サ<br>イズを変更します。縦横比を保ちながら、画像サイズを最<br>大にするために、幅または高さを指定された値にできるだ<br>け近づけるように調整します。 |
| 縮小のみ       | 幅のみ          | 指定された値が元の画像サイズより小さい場合、画像サ<br>イズを変更します。幅の値が減少すると、縦横比を保つ<br>ために高さの値も減少します。                                |
|            | 高さのみ         | 指定された値が元の画像サイズより小さい場合、画像サ<br>イズを変更します。高さの値が減少すると、縦横比を保つ<br>ために幅の値も減少します。                                |
|            | 幅と高さ         | 指定された値が元の画像サイズより小さい場合、画像サ<br>イズを変更します。縦横比を保ちながら、幅と高さを指定<br>された値にできるだけ近づけるように調整します。                      |
|            | 幅または高さ(最大画像) | 指定された値が元の画像サイズより小さい場合、画像サ<br>イズを変更します。縦横比を保ちながら、画像サイズを最<br>小にするために、幅または高さを指定された値にできるだ<br>け近づけるように調整します。 |
| 拡大または縮小    | 幅のみ          | 指定された値に幅を変更し、縦横比を保つために高さも<br>変更します。                                                                     |
|            | 高さのみ         | 指定された値に高さを変更し、縦横比を保つために幅も<br>変更します。                                                                     |
|            | 幅と高さ         | 画像サイズを指定された幅と高さの値以内に変更しま<br>す。縦横比を保ちながら、幅と高さを指定された値にでき<br>るだけ近づけるように調整します。                              |
|            | 幅または高さ(最大画像) | 画像サイズを指定された幅と高さの値以内に変更しま<br>す。縦横比を保ちながら、画像サイズを最大または最小<br>にするために、幅または高さを指定された値にできるだけ<br>近づけるように調整します。    |

## 画像の露出を調整する

[露出] ツールを使用して、画像の露出、コントラスト、ガンマを調整することができます。 使用した設定は、後で利用するためのプリセットとして保存することができます。

#### 画像の露出を調整するには:

1. [編集] モードで、[露出/ライティング] グループから、[露出]を選択します。

フィルタのドロップダウンメニューやツールバーから [露出] ツールにアクセスすることもできます。

- 2. 下記を参考にして、オプションを設定します。
- 3. 以下のいずれかの操作を行います。
  - 変更を適用して別のタブのオプションを設定するには、[適用]をクリックします。
  - 変更を適用してツールを閉じるには、[完了]をクリックします。
  - 変更を適用せずにツールを閉じるには、[キャンセル]を クリックします。

変更をクリアして既定の設定にリセットするには、[リセット]をクリックします。変更を保存した場合は、設定をリセットすることは
 できません。

### 画像の露出 オプション

| 露出               | スライダを右にドラッグすると露出が増加し、左にドラッグすると露出が減少します。                                                                                     |
|------------------|----------------------------------------------------------------------------------------------------|
| 自動               | [自動] ボタンをクリックして、露出レベルを自動調整します。                                                                                              |
| コントラスト           | スライダを右にドラッグするとコントラストが大きくなり、左にドラッグするとコントラストが小さくなります。                                                                         |
| フィルライト           | スライダを右にドラッグすると画像の暗い領域で光の量が増え、左にドラッグすると追加される光の量<br>が減ります。フィルライトは、画像の暗い領域を明るくするためのオプションです。                                    |
| 露出警告を表示する<br>▲ ▲ | 露出オーバー、露出アンダーの領域をハイライト表示します。露出オーバーが赤のピクセルで露出ア<br>ンダーが緑のピクセルで、表示されます。使用されていない時にはこのアイコンはグレーに、使用してい<br>る時にはこのアイコンはイエローで表示されます。 |

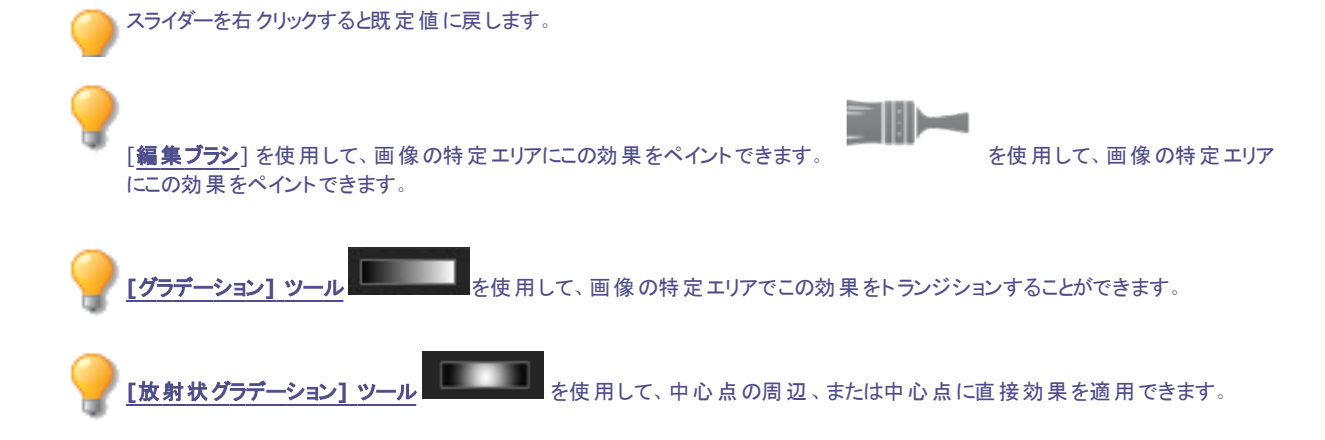

### 画像のレベルを調整する

レベル ツールを使用すると、画像のコントラストや明るさのレベルを正確に調整することができます。 使用した設定は、後で利用する際のプリセットとして保存することができます。

#### 画像のレベル調整を行うには:

1. [編集] モードで、[露出/ライティング] グループから、[レベル調整] を選択します。

💊 フィルタのドロップダウンメニューやツールバーから [レベル調 整] ツールにアクセスすることもできます。

- 2. 以下のいずれかの操作を行います。
  - ◆ 以下の一覧を参照にしてオプションを設定し、コントラストおよびライトのレベルを手動で調整します。
  - [自動]をクリックしてオプションを選択し、画像のプロパティを自動調整します。
- 3. 以下のいずれかの操作を行います。
  - [適用]をクリックして変更を適用します。
  - 変更を適用して [レベル調整] ツールを閉じるには、[完了] をクリックします。
  - 変更を適用せずにツールを閉じるには、[キャンセル]をクリックします。

変更をクリアして既定の設定にリセットするには、[リセット]をクリックします。変更を保存した場合は、設定をリセットすることは
 できません。

レベル調整 オプション

| チャンネル                                  | 調整したい明るさまたはカラーチャンネルを指定します。                                                                                                    |
|----------------------------------------|----------------------------------------------------------------------------------------------------|
| シャドウ                                   | 画像のブラックポイントを指定します。                                                                                                    |
|                                        | スライダを動かすか、またはスピンボックスに 0 ~ 255 の値を入力して、画像の最も黒い部分を指定<br>します。値が大きくなるほど、画像の暗い部分はより暗くなります。 矢印上をクリックして、画像のブラッ<br>クポイントの開始点に自動設定することも可能です。 |
| 中間色                                    | 画像のミッドポイントを指定します。                                                                                                    |
|                                        | スライダを動かすか、またはスピンボックスに値を入力して、ミッドポイントを指定します。 値が大きくなる<br>ほど画像は明るくなり、値が小さくなるほど画像が暗くなります。 矢印上をクリックして、画像のミッドポ<br>イントに自動設定することも可能です。       |
| ハイライト                                  | 画像のホワイトポイントを指定します。                                                                                                    |
|                                        | スライダを動かすか、またはスピンボックスに 0 ~ 255 の値を入力して、画像の最も白い部分を指定<br>します。値が大きくなるほど、画像の明るい部分はより明るくなります。 矢印上をクリックして、画像の<br>ハイライトの開始点に自動設定することも可能です。  |
| 自動                                     | 次のいずれかのオプションを選択します。                                                                                                    |
|                                        | コントラストの調整:自動分析して、画像のコントラストを調整します。                                                                                                   |
|                                        |                                                                                                    |
|                                        | 唐と明るさの調整:自動分析して、画像の色と明るさを調整します。                                                                                                    |
|                                        | <ul> <li>トレランス: [トレランスの設定] ダイアログボックスが開かれます。ブラックとホワイトレベルの最大クリッピング率を指定し、 [OK] をクリックします。 ACDSee は画像のレベルを自動調整します。</li> </ul>            |
| ブラックポイント ピッカー                          | 「<br>[ <b>ブラックポイント</b> ] ピッカーをクリックした後、ブラックポイントとして設定したい画像の部分をクリックしま<br>す。                                                            |
| ミッドポイント ピッカー                           | [ <b>ミッドポイント</b> ]ピッカーをクリックした後、ミッドポイントとして設定したい画像の部分をクリックします。                                                                        |
| ホワイトポイント ピッカー                          | [ホワイトポイント] ピッカーをクリックした後、ホワイトポイントとして設定したい画像の部分をクリックします。                                                                              |
| ビッカーのいずれか<br>ができます。RGB (               |                                                                                                    |
| [ <u>編集<b>ブラシ</b></u> ]を使<br>にこの効果をペイン | 用して、画像の特定エリアにこの効果をペイントできます。 を使用して、画像の特定エリア<br>小できます。                                                                                |
| <u> [ליוש [ליסד (ליא (</u>             | ノール<br>を使用して、画像の特定エリアでこの効果をトランジションすることができます。                                                                                        |
|                                        | /                                                                                                    |

### レベルを自動調整する

[自動レベル] タブでは、画像の露出レベルを自動的に調整することができます。自動レベルは、画像で最も暗いピクセルをより暗く、最も明るいピクセルをより明るく調整します。

使用した設定は、後で利用する際のプリセットとして保存することができます。

#### 画像のレベルを自動調整するには:

1. [編集] モードで、[露出/ライティング] グループから、[自動レベル] を選択します。

フィルタのドロップダウンメニューやツールバーから [自動レベル] ツールにアクセスすることもできます。

2. 次のいずれかのオプションを選択します。

- 自動コントラストと自動カラー:色の違い、明るさ、RGB チャンネルのバランスを調整します。
- 自動コントラスト:色の違いと明るさのみを自動調整します。
- 自動カラー:明るさやコントラストを変更せずに、画像のRGBチャンネルのバランスを調整します。
- 3. [強度]スライダを使って、適用する露出の量を微調整します。
- 4. [**露出警告を表示する**]をクリックすると、露出オーバーと露出アンダーのピクセルが表示されます。露出オーバーが赤のピクセルで露出アンダーが緑のピクセルで、表示されます。
- 5. 以下のいずれかの操作を行います:
  - 変更を適用してパネルを閉じるには、[完了]をクリックします。
  - 変更を破棄してパネルを閉じるには、[キャンセル]をクリックします。

変更をクリアして既定の設定にリセットするには、[リセット]をクリックします。変更を保存した場合は、設定をリセットすることはできません。

💫 スライダーを右 クリックすると既定値に戻します。

ション1 ツ-

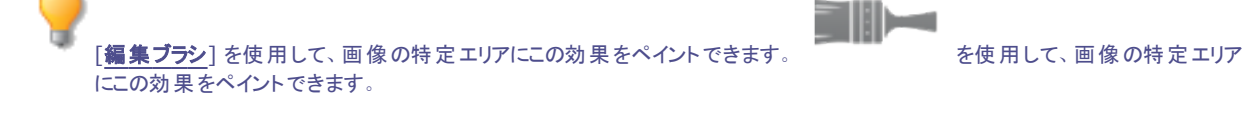

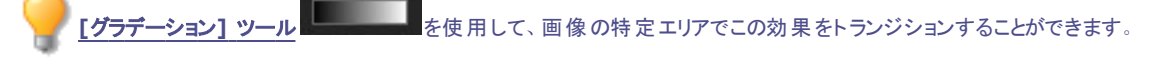

-ル - を使用して、中心点の周辺、または中心点に直接効果を適用できます。

## トーンカーブを調整する

[放射状グラデ

編集では、カーブ ツールを使用して画像のトーンレンジを変更できます。RGB カラー チャンネルを選択するか、特定の色を選択して、 画像全体のトーン レンジを調整します。

使用した設定は、後で利用するためのプリセットとして保存することができます。

#### 画像の明るさカーブを調整するには:

1. [編集] モードで、[露出/ライティング] グループから、[トーンカーブ] を選択します。

フィルタのドロップダウンメニューやツールバーから [トーンカーブ] ツールにアクセスすることもできます。

- 2. 下記を参考にして、オプションを設定します。
- 3. 以下のいずれかの操作を行います。
  - [適用]をクリックして変更を適用します。
  - 変更を適用して [トーンカーブ] ツールを閉じるには、[完了] をクリックします。
  - 変更を適用せずにツールを閉じるには、[キャンセル]をクリックします。

変更をクリアして既定の設定にリセットするには、[リセット]をクリックします。変更を保存した場合は、設定をリセットすることは できません。

### カーブ オプション

| チャンネル             | 調整するカラーチャンネルを指定します。                                                                                                    |
|-------------------|----------------------------------------------------------------------------------------------------|
| ヒストグラムを表示する       | ヒストグラムの表示/非表示を切り替えます。                                                                                                    |
| ヒストグラム            | 選択されたチャンネルに基づいて、画像の色情報レベルのグラフィックを表示します。線をクリック&ド<br>ラッグしてトーンカーブを操作します。カーブをクリックするたびに、新しいポイントが追加されます。カーブ<br>の上下にポイントをドラッグできます。ポイントを削除するには、ポイントを右クリックして[ <b>ポイントの削</b><br>除]を選択します。グラフの外(上または下)にドラッグしてポイントを削除することもできます。 |
| 露出警告を表示する         | 露出オーバー、露出アンダーの領域をハイライト表示します。 露出オーバーが赤のピクセルで露出アン<br>ダーが緑のピクセルで、表示されます。                                                                                                    |
| <b>[編集ブラシ</b> ] を | 使用して、画像の特定エリアにこの効果をペイントできます。 を使用して、画像の特定エリ                                                                                                    |

にこの効果をペイントできます。

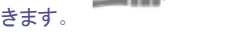

を使用して、画像の特定エリア

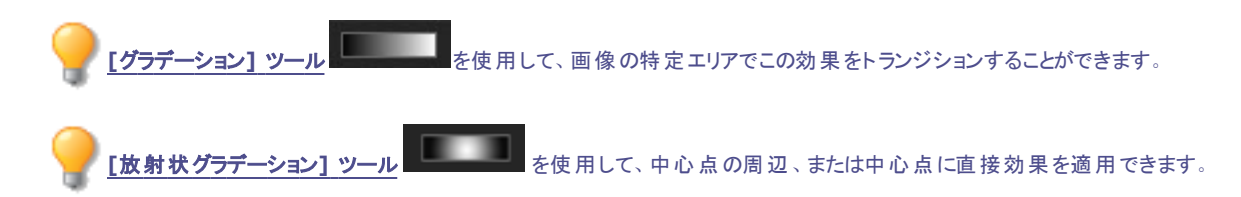

## ライティングを調 整する

[Light EQ<sup>™</sup>] ツールを使用して、画像内で光が適切に表示されている領域を変更せずに、画像の暗すぎる、あるいは明るすぎる領域 を調整することができます。また、暗すぎる領域を明るく、明るすぎる領域を暗くすることを、同時に行うことができます。例としては、海や 窓など明るい背景で人物を撮影して、人物が暗くはっきりと顔が見えない場合などです。実際には、ほとんどの写真は曇天あるいはフ ラッシュ発光で撮影されるので、さまざまな方法で微調整して改善することができます。

使用した設定は、後で利用するためのプリセットとして保存することができます。

[Light EQ<sup>™</sup>] はとても多機能なツールで、簡単に調整することができます。ACDSee は写真を分析して、画像全体の調整を自動で 変更します。例えば、暗い画像ほど明るくなる度合いが大きくなります。Light EQ™ ツールを開くと、1-ステップが自動で露出調整を適 用します。より詳細に調整したいときは、その右にあるベーシックタブの自動ボタンをクリックすると、ACDSee が画像をくまなく分析して、ス ライダの位置を自動で設定します。画像のある領域(通常は画像の被写体)を直接クリックして、その領域に最適な設定を自動設定 することも可能です。

- 1-ステップ タブ: 露出調整が瞬時にかつ簡単にできます。
- ペーシックタブ: 3つのスライダを使用して素早く簡単に調整できます。ACDSeeは写真を分析して、画像全体の調整を自動で変更します。例えば、暗い画像ほど明るくなる度合いが大きくなります。[自動]ボタンをクリックすると、ACDSee が画像をくまなく分析して、スライダの位置を自動で設定します。画像のある領域(通常は画像の被写体)を直接クリックして、その領域に最適な設定を自動設定することも可能です。

#### Light EQ<sup>™</sup> ツールを開くには:

[編集] モードで、 [露出/ライティング] グループから、 [Light EQ™] を選択します。

フィルタのドロップダウンメニューやツールバーから [Light EQ] ツールにアクセスすることもできます。

### Light EQ™ のコントロール

| スライダ上を右クリックする  | スライダ上を右クリックしてリセットします。                                                                                                    |
|----------------|----------------------------------------------------------------------------------------------------|
| 露出警告を表示する<br>▲ | [露出警告]をクリックすると、露出オーバーまたは露出アンダーのエリアがすべて見えるようになります。<br>露出オーバーが赤のピクセルで露出アンダーが緑のピクセルで、表示されます。 E キーをホールドするこ<br>とで、露出警告を一時的にオン/オフに切り替えることができます。 |
| 自動             | クリックして、画像を分析させ、画像の明るさと暗さのピクセルの量を基準に最適な設定を適用します。<br>既に明るい写真よりも暗い写真の方が、明るくなる度合いが大きくなります。                                                    |
| 完了             | 変更を適用してツールを閉じるには、[完了]をクリックします。                                                                                                    |
| キャンセル          | 変更を適用せずにツールを閉じるには、[キャンセル]をクリックします。                                                                                                    |

変更をクリアして既定の設定にリセットするには、[リセット]をクリックします。変更を保存した場合は、設定をリセットすることはできません。

### [1-ステップ] タブを使用する

Light EQ™ ツールで画像を開くと、1-ステップで画像の露出が自動で調整されます。さらに調整するときは、度合のスライダを使用して変更します。1-ステップで自動で調整された露出に戻すには、**リセット**ボタンをクリックします。

### [ベーシック] タブを使用する

#### 暗い領域に明るさを加えるには:

- 1. [シャドウ]スライダを右にドラッグし、写真の暗い領域に光を追加します。
- 2. 以下の表で解説されているあらゆるコントロールを使用して、設定を調整します。

#### 明るすぎる領域を暗くするには:

- 1. [ハイライト] スライダを左にドラッグし、明るすぎる領域を暗くし、ディテールを戻します。
- 2. 以下の表で解説されているあらゆるコントロールを使用して、設定を調整します。

#### 暗すぎるまたは明るすぎるミッドトーンを調整するには:

- 1. [ミッドトーン]スライダを右または左にドラッグし、ミッドトーンの明るさと暗さを調整します。
- 2. 以下の表で解説されているあらゆるコントロールを使用して、設定を調整します。

💫 スライダーを右 クリックすると既定値に戻します。

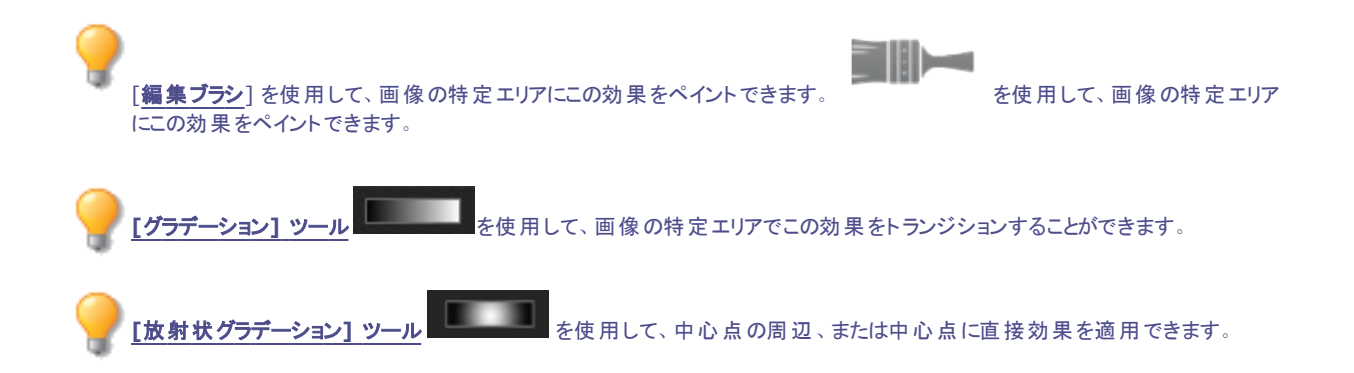

## ホワイト バランスを調整する

「ホワイトバランス」グループを使用して、画像から不必要なカラーキャストを削除することができます。例えば、夕焼けを撮影した写真に 赤みがかかっている場合、[ホワイトバランス] ツールを設定して、赤みを取り除くことができます。 設定は後で利用する際のプリセットとして保存することができます。

#### 画像のホワイトパランスを調整するには:

1. 編集モードで[カラー]グループから[ホワイト パランス]をクリックします。

▶ [ホワイトバランス] グループで、以下のいずれかを実行します:

- 2. 画像のグレーのピクセルををマウスで選択してホワイトバランスを自動調整します。カラースクエアの中に、元のピクセルの色が 左に、修正後のピクセルの色が右に表示されます。
- 3. [色温度] スライダを左にドラッグ(ブルーの増加)、または右にドラッグ(イエローの増加)して、特定の色温度を指定します。
- 4. [ティント] スライダを左にドラッグ (マゼンタの増加)、または右にドラッグ (グリーンの増加)して、画像撮影時に使用したホワイト バランスの設定に近くなるよう調整します。
- 5. ホワイト バランス調整の強度を指定するには、[強度] スライダを動かします。値が高くなるほど、削除される色の量が多くなります。
- 6. [完了] をクリックして変更を保存するか、[キャンセル] をクリックして変更を破棄しツールを終了します。

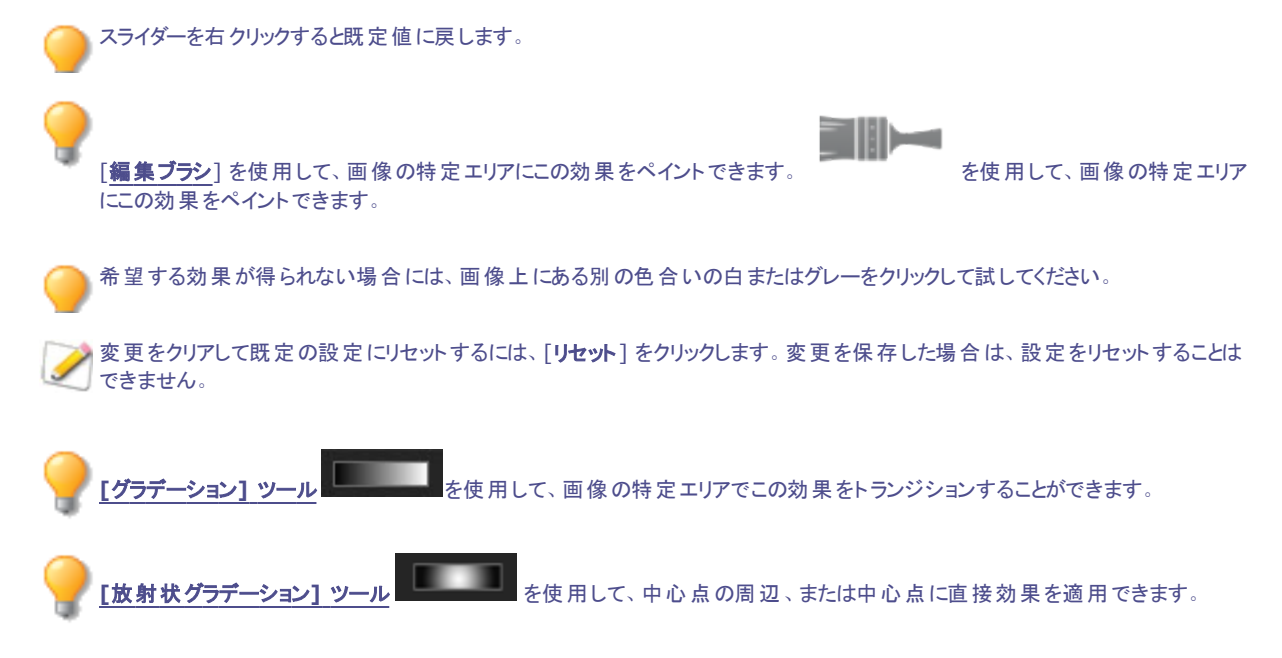

## カラー バランスを調整する

[カラーバランス] ツールを使用して、画像の色の値を調整することができます。 使用した設定は、後で利用する際のプリセットとして保存することができます。

#### 画像のカラーを調整するには:

1. [編集] モードで、[カラー] グループから、[カラーバランス] をクリックします。

フィルターのドロップダウンメニューやツールバーから [カラーバランス] メニューにアクセスすることもできます。

- 2. 下の表で解説されているようにスライダを調整します。
- 3. 以下のいずれかの操作を行います。
  - [適用]をクリックして変更を適用します。
  - 変更を適用してツールを閉じるには、[完了]をクリックします。
  - 変更を適用せずにツールを閉じるには、[キャンセル]をクリックします。

変更をクリアして既定の設定にリセットするには、[リセット]をクリックします。変更を保存した場合は、設定をリセットすることは
 できません。

### カラーバランス オプション

| 彩度   | 画像の彩度を調整します。スライダを右にドラッグすると彩度が増え、左にドラッグすると彩度が減ります。                         |
|------|---------------------------------------------------------------------------|
| 色相   | 画像の色相を調整します。スライダを右にドラッグすると色相が増え、左にドラッグすると色相が減ります。                         |
| 輝度   | 画像の明るさを調整します。 スライダを右 にドラッグすると画像が明るくなり、 左 にドラッグすると画像が暗くなります。               |
| 赤    | 画像のレッドチャンネルを調整します。 スライダを右にドラッグすると画像の赤のトーンが増え、左にドラッグすると画像の赤のトーンが減ります。      |
| グリーン | 画像のグリーンチャンネルを調整します。 スライダを右にドラッグすると画像の緑のトーンが増え、左にドラッグ<br>すると画像の緑のトーンが減ります。 |
| 青    | 画像のブルーチャンネルを調整します。 スライダを右にドラッグすると画像の青のトーンが増え、左にドラッグ<br>すると画像の青のトーンが減ります。  |

スライダーを右クリックすると既定値に戻します。

[**編集ブラシ**]を使用して、画像の特定エリアにこの効果をペイントできます。 にこの効果をペイントできます。

を使用して、画像の特定エリア

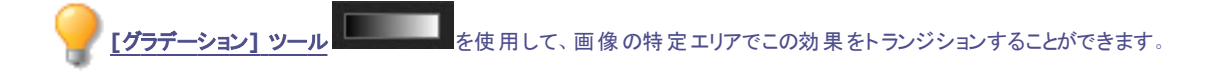

[放射状グラデーション] ツール を使用して、中心点の周辺、または中心点に直接効果を適用できます。

## グレースケール画像を作成する

レッド、グリーン、ブルーの各 チャンネル、および全体の輝度を調整して、リッチなグレースケールの画像を作成することができます。[モノクロ変換]ツールを使用すると、写真のさまざまな領域やアスペクトを強調したり、ムードやトーンを変更したりすることができます。

各スライダの上にマウスを移動すると、小さなプレビューウィンドウに効果が表示されて、チャンネルごとに画像のどの部分が変化するのかがわかります。 画像における各スライダの効果を確認するために便利です。

使用した設定は、後で利用する際のプリセットとして保存することができます。

#### グレースケールの画像を作成するには:

1. [編集] モードで、[カラー] グループから [モノクロに変換] を選択します。

🔪 フィルタのドロップダウンメニューやツールバーから [モノクロに変 換] ツールにアクセスすることもできます。

- 2. 下の表で解説されているように設定を調整します。
- 3. [完了]をクリックして変更を保存するか、[キャンセル]をクリックして変更を破棄し、フィルタメニューに戻ります。

### グレースケールオプション

#### 明るさタブ:

[明るさ]タブで、次のいずれかを実行します。

- 個々のカラースライダーをドラッグするか、画像(以前に色が発生した場所)を左クリックして上下にドラッグして特定のトーンの明る さを変更します。たとえば、空色の領域にカーソルをドラッグして、ブルーの明るさを変更します。
- [レッドのパーセント] スライダを左または右にドラッグします。

ピクセルにレッドが多いほど、レッドスライダの及ぼす影響が大きくなります。そのため、画像に見られるレッドの領域が、その他のカラーの領域よりも明るくまたは暗くなります。

「グリーンのパーセント] スライダを左または右にドラッグします。

ピクセルにグリーンが多いほど、グリーンスライダの及ぼす影響が大きくなります。そのため、画像に見られるグリーンの領域が、 その他のカラーの領域よりも明るくまたは暗くなります。

「ブルーのパーセント] スライダを左または右にドラッグします。

ピクセルにブルーが多いほど、ブルースライダの及ぼす影響が大きくなります。そのため、画像に見られるブルーの領域が、その他のカラーの領域よりも明るくまたは暗くなります。

▶ [輝度のパーセント]スライダを左または右にドラッグすると、画像全体が明るくまたは暗くなります。

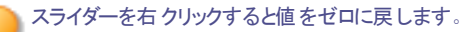

#### コントラストタブ:

個々の色のコントラストを増減できます。さらに、コントラスト調整の対象となる個々の色の明るさの範囲を指定できます。

[コントラスト]タブで、次のいずれかを行います。

**強度**:特定の色調でコントラストを調整するには、個々の色スライダをドラッグするか、画像(以前に色が発生した場所)を左クリックして上下にドラッグします。

**パランス**:コントラスト調整の対象となる明るさの範囲を設定するには、スライダーを調整して、ハイライトまたはシャドウからディテールを引き出します。中間色調からディテールを引き出すには、[バランス]スライダーを0のままにしておきます。

Shiftキーを押しながら画像をクリックしてドラッグすると、その色が対応しているバランススライダーが対象になります。

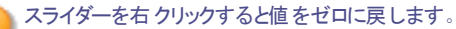

[白黒に変換]パネルの下部で、度合いスライダーおよび色相スライダーを使用して画像に色を追加できます。色相スライダーを使用して色を選択します。追加される色の彩度は、オリジナル画像に存在していた色/彩度の量と度合いスライダーの設定を基本にします。

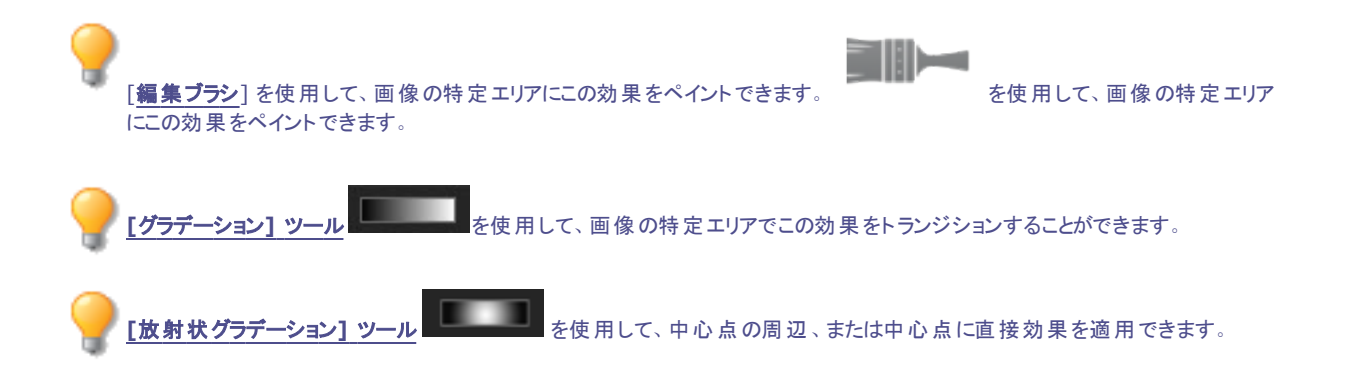

## LUTを使用したカラーグレーディング

「カラーLUT」とは[カラー ルックアップ テーブル]の略です。カラーLUTとは、特定のRGB値を他の特定のカラー値にマッピングするよう ACDSeeまたは関連プログラムに指示するリストです。LUTをインポートして、ACDSeeでフィルタとして使用できます。LUTは、他の編集 モードで使用するフィルタと同じ方法で適用できます。カラーLUTに対応しているファイルの種類は、3DLと、CUBEです。

#### カラーLUTは以下の手順で画像に適用します:

- 1. [編集] モードで、[カラー] グループから[カラーLUT] を選択します。
- 2. カラーLUTパネル上で、次のいずれかを実行します。
  - リストからLUTを選択します。LUTがすぐに適用されます。
  - [LUTをインポート]ボタンを押します。[開く]ダイアログで、LUTファイルの場所を参照して[開く]を押します。LUTがす くに適用されます。
- 3. 以下のいずれかの操作を行います:
  - 変更を適用してパネルを閉じるには、[完了]をクリックします。
  - 変更を破棄してパネルを閉じるには、[キャンセル]をクリックします。
- インポートしたLUTファイルの場所が変更された場合、カラーLUTパネル上でファイルを再ロードする必要があります。

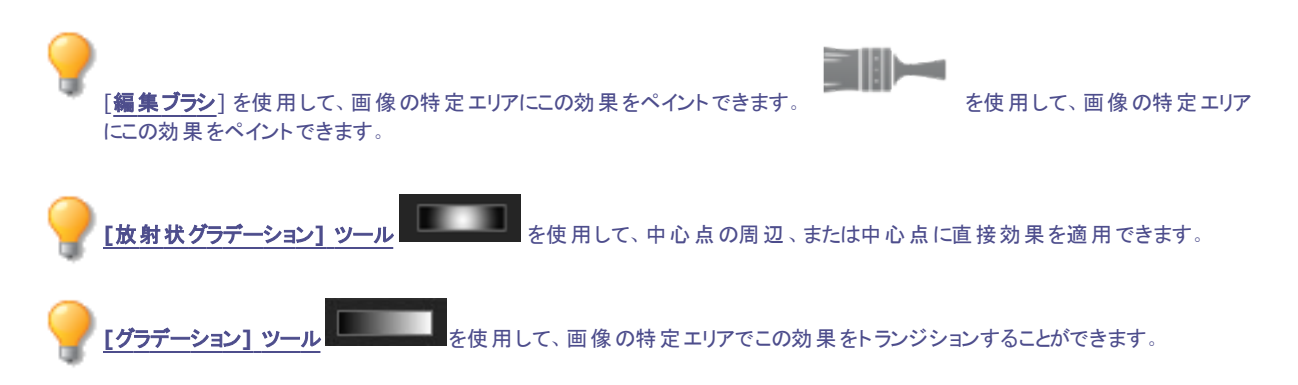

#### カラーLUTのリストは以下の手順で更新します:

使用可能なLUTのリストを更新すると、移動または削除されたファイルを見つけることができます。利用できないLUTは、フォントの色が暗くなっています。

[カラーLUT]パネル上で、[リストの更新]ボタンを押します。

カラーLUTは、以下の手順で削除します:

- 1. [カラーLUT]パネル上で、[LUTの削除]ボタンを押します。
- 2. [LUTの削除]ダイアログで、削除したいLUTの横にあるチェックボックスを切り替えます。
- 3. [LUTの削除]を押します。

## ヒストグラムを使用する

ヒストグラムは、画像の明るさと各カラーチャンネルのレベルをグラフィックで表します。

#### ヒストグラム ペインを使用するには:

- 1. [表示]モードで、[ペイン]から[ヒストグラム]または編集モードで[表示]から[ヒストグラム]をクリックします。
- 2. ヒストグラム ペイン内の次のチェックボックスをオンまたはオフにします。
  - R: レッド チャンネルを表示または非表示にします。
  - G: グリーン チャンネルを表示または非表示にします。
  - **B**: ブルー チャンネルを表示または非表示にします。
  - L: 画像の明るさを表示または非表示にします。

## 色の設定 ダイアログボックスを使用する

[編集] モードで色を選択または適用する場合、さまざまな場所に[色] ダイアログボックスが表示されます。「色の設定」ダイアログボックスを使用して、様々な方法でカラーを選択したり、異なる編集ツールでカラーを調整したりします。

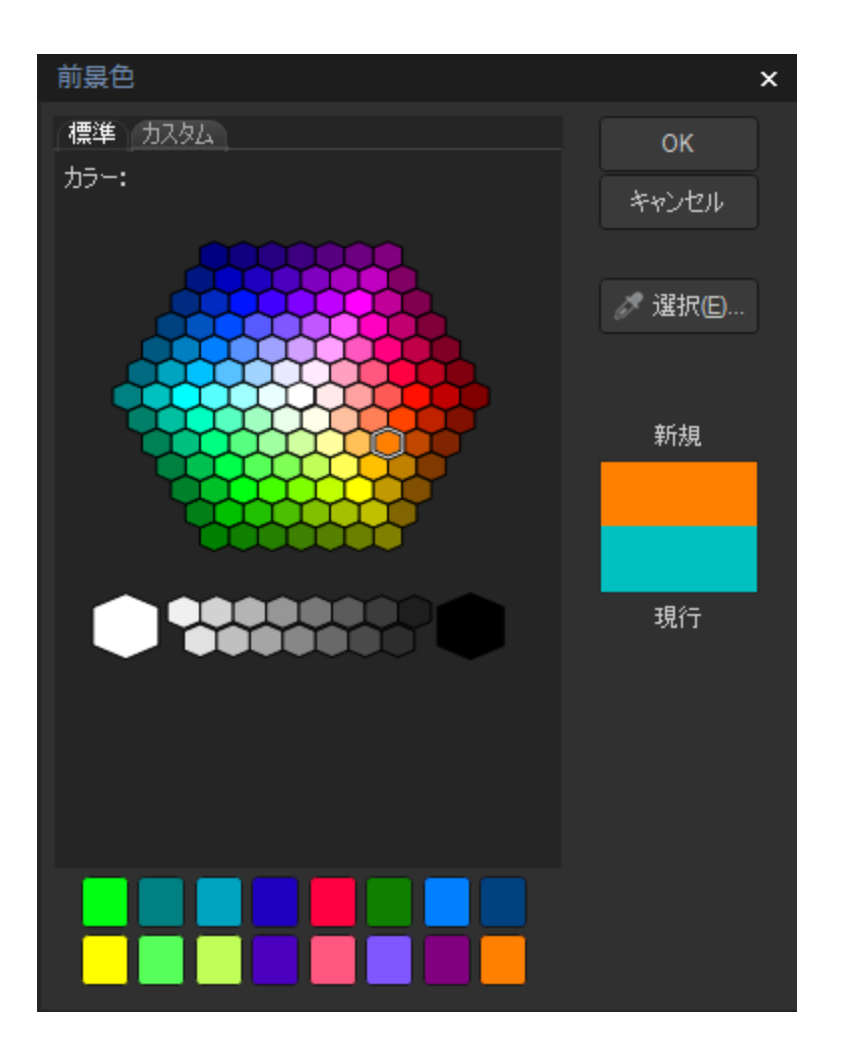

### 標準タブ

最初のタブの下部にはグレー、黒、白を含む基本色がハチの巣状に表示されていて、ここから色を選択できます。その下にはカスタムまたはお気に入りの色がグリッド状に表示されます。 色を選択してグリッドのボックスを右クリックすることで、その色を適用することができます。 カスタム色を作成するには [カスタム] タブをクリックします。

### カスタムタブ

第 2 のタブにはカラーパレットが表示されています。右端にあるカラースライダを使用してカラーグループに移動し、スペクトルの任意の色またはすべての色を利用することができます。 パレットの色を選択してグリッドのボックスを右クリックすれば、カスタムカラーに色が追加されます。

### カラーを選択する/調整する

色を選択するには、カスタムカラーのグリッドで四角をクリックするか、カラーパレットをクリックします。カラー パレット上ではドラッグすることも可能です。 色をクリックすると [新規] ボックスにその色が表示され、すべての数値 (色相、彩度、明度、RGB値)が [カスタム] タブの 各フィールドに表示されます。

色相、彩度、明度の値を変更して色を調整することもできます。 厳密に色を選択したい場合には、その色の値を入力します。 色の調整は RGB それぞれの値を使用しても可能です。

### 画像の鮮明化

[シャープネス] ツールを使用して、画像のミディアムおよびハイコントラスト エッジを強調することで、画像をシャープにすることができます。

使用した設定は、後で利用する際のプリセットとして保存することができます。

#### シャープネス ツールを使用して画像をシャープにするには:

1. [編集] モードの [ディテール] グループで、[シャープネス] をクリックします。

フィルタのドロップダウンメニューやツールバーから [シャープネス] ツールにアクセスすることもできます。

- 2. 以下に解説されているように、スライダをドラッグして画像を調整します。
- 3. 以下のいずれかの操作を行います。
  - 変更を適用してツールを閉じるには、[完了]をクリックします。
  - 変更を適用せずにツールを閉じるには、[キャンセル]をクリックします。

変更をクリアして既定の設定にリセットするには、[リセット]をクリックします。変更を保存した場合は、設定をリセットすることは
 できません。

### シャープネス オプション

| 度合い   | エッジ周辺のコントラストを高めることで得られるシャープネスの量を指定します。                                                                                                    |
|-------|----------------------------------------------------------------------------------------------------|
| 半径    | 各 エッジの周 りを調整するピクセルの数を指定します。値が高くなるほどシャープになるピクセルの数が<br>増えてディテールが荒くなり、値が小さくなるほどシャープになるピクセルの数が減ってディテールがきめ<br>細かくなります。                                                                           |
| ディテール | 強度を減らすことにより光輪(極端なシャープネスを適用したエッジの周囲に現れる光の境界線)を抑<br>えます。値が大きいほど、減らす度合いが強くなります。                                                                                                    |
| しきい値  | エッジ内のピクセルをシャープにする前に、エッジ内に見られるピクセル値の異なるべき量を指定しま<br>す。値が高くなるほど強いエッジのみがシャープになりますが、ノイズを最小限に抑えることができます。<br>値が低くなるほど強弱両方のエッジがシャープになりますが、ノイズが増えます。背景ノイズを最小に<br>維持しながらエッジを強調するようにしきい値を設定するのがおすすめです。 |

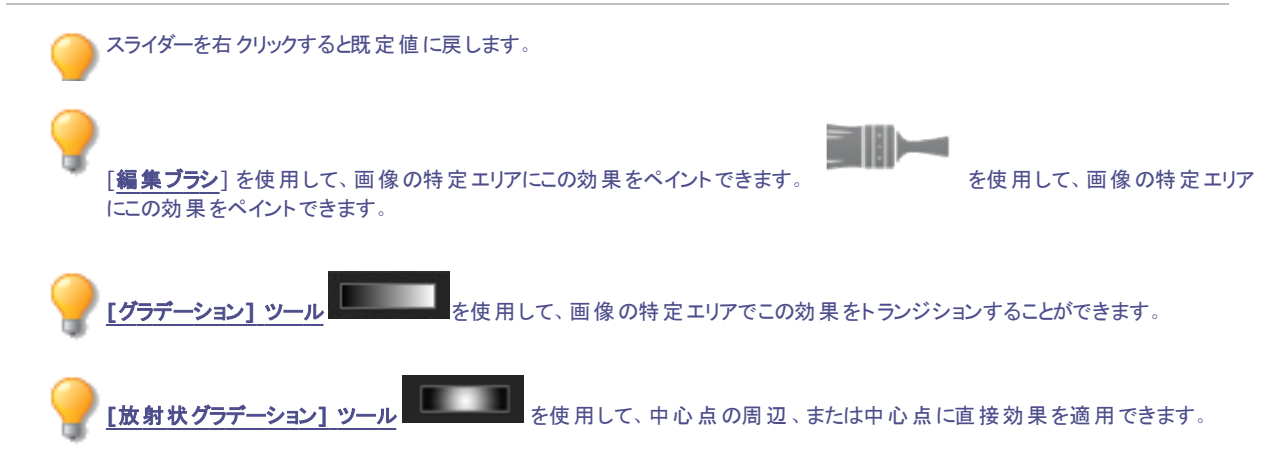

### 画像をぼかす

ぼかしツールを使用すると画像にさまざまな種類のぼかし効果を適用することができます。 使用した設定は、後で利用する際のプリセットとして保存することができます。

#### 画像をぼかすには:

1. [編集] モードで、[詳細] グループから、[ぼかし] をクリックします。

💫 フィルタのドロップダウンメニューやツールバーから [ぼかし] ツールにアクセスすることもできます。

- 2. [ぼかしの種類] セクションで、適用するぼかしの種類を選択します。
- 3. 下記を参考にして、オプションを設定します。
- 4. 以下のいずれかの操作を行います。
  - 変更を適用して [ぼかし] ツールを閉じるには、 [完了] をクリックします。
  - 変更を適用せずにツールを閉じるには、[キャンセル]をクリックします。

変更をクリアして既定の設定にリセットするには、[リセット]をクリックします。変更を保存した場合は、設定をリセットすることは
 できません。

ぼかしの種類

| $\wedge$          | 画像全体を均等にスムーズにぼ                                                                | かします。                                     |  |
|-------------------|-------------------------------------------------------------------------------|-------------------------------------------|--|
| ガウシアン             | 度合い                                                                           | ぼかしの度合いを指定します。スライダを右へ動<br>かすほど効果が強くなります。  |  |
|                   | 画像に動きをつけてぼかします。                                                               |                                           |  |
| IJ <b>二ア</b> ◆    | 度合い                                                                           | ぼかしの度合いを指定します。スライダを右へ動<br>かすほど効果が強くなります。  |  |
|                   | 角度                                                                            | ぼかしエフェクトが適用される方向を指定します。                   |  |
| 5                 | 画像の中心を基点にして円状に                                                                | ぼかします。 画像をクリックしてぼかしの中心を設定します。             |  |
| 放射状               | 度合い                                                                           | ぼかしの度合いを指定します。 スライダを右へ動<br>かすほど効果が強くなります。 |  |
|                   | 時計回り                                                                          | 時計回りにぼかします。                               |  |
|                   | 反時計回り                                                                         | 反時計回りにぼかします。                              |  |
|                   | 左右の位置                                                                         | 水平軸にぼかしの中心を指定します。                         |  |
|                   | 上下の位置                                                                         | 垂直軸にぼかしの中心を指定します。                         |  |
| $\wedge$          | 画像全体を曇ガラスのようにぼか                                                               | します。                                      |  |
| スプレッド ((())       | 度合い                                                                           | ぼかしの度合いを指定します。 スライダを右へ動<br>かすほど効果が強くなります。 |  |
| 1                 | 画像の中心から外に向かって、ま                                                               | たは外から画像の中心に向かってぼかします。                     |  |
| <del>π−</del> 4 Q | 度合い                                                                           | ぼかしの度合いを指定します。 スライダを右へ動<br>かすほど効果が強くなります。 |  |
|                   | ズーム イン                                                                        | 画像の中心に向かってぼかします。                          |  |
|                   | ズームアウト                                                                        | 画像の中心から外に向かってぼかします。                       |  |
|                   | 左右の位置                                                                         | 水平軸にぼかしの中心を指定します。                         |  |
|                   | 上下の位置                                                                         | 垂直軸にぼかしの中心を指定します。                         |  |
| ZT-F ISNL         | エッジを検出して無効化することでぼかし効果を生み、しきい値の設定に基づいてディテールを保持<br>します。この効果は通常肌を滑らかにするために使用します。 |                                           |  |
|                   | 度合い                                                                           | ぼかしの度合いを指定します。 スライダを右へ動<br>かすほど効果が強くなります。 |  |
|                   | しきい値                                                                          | ぼかしを適用する境界を指定します。                         |  |
| LUX 🗘             | カメラの絞りのぼかし効果に似た                                                               | ぼかしを生成します。                                |  |
|                   | ぼかしパネルのオプションからぼけの形 状を選択します。 この形 状 はハイライト部 分 で効果 が強まります。                       |                                           |  |
|                   | 度合い                                                                           | ぼかしの強度を指定します。スライダを右へ動か<br>すほど効果が強くなります。   |  |
|                   | ぼけ頻度                                                                          | ぼかしの形状が現れる頻度を指定します。                       |  |
|                   | ぼけ明度                                                                          | ぼかしの形状がどれだけ強く現れるかを指定しま<br>す。              |  |
| くう スライダーを右 ク      | リックすると既定値に戻します。                                                               |                                           |  |

スケイア をは アブブチ むしは と 直 に戻します。
 編集ブラシ
 新生まで、画像の特定領域にこの効果を適用することができます。
 [グラデーション] ツール
 を使用して、画像の特定エリアでこの効果をトランジションすることができます。

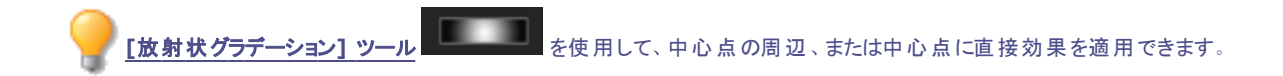

## ノイズとノイズ除去について

ノイズとは、例えば夜空のように無地であるべき場所に、黒、白、あるいは色のついたピクセルがランダムに発生することを指します。 デジ タル画像では、ノイズは通常暗い部分によく見られます。

ノイズが発生する原因を幾つか挙げてみましょう。ISO 設定が例えば ISO 800 など高い値に設定されている場合、あるいは露出時間 を長くした場合。(暗い明かりの元で撮影しようとする場合、ISO 設定を高く、露出時間を長く設定するのが通常です。)しかしながら、 デジタルカメラのセンサー内にあるピクセルの残骸が原因にもなります。似たような状況では、カメラのレンズやスキャナベッドについたほこ りが光を遮断あるいは反射することでも引き起こされます。

画像には一般に2種類のノイズが含まれています: ルミナンスとカラーです。 ルミナンスノイズは、特にグレーなど無地の領域に見られる 明るさの違いによるノイズで

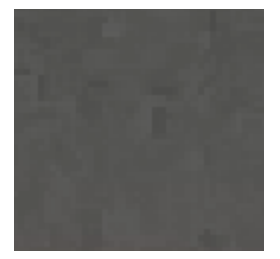

カラーノイズは、カラーの違いによってランダムに発生するノイズです。

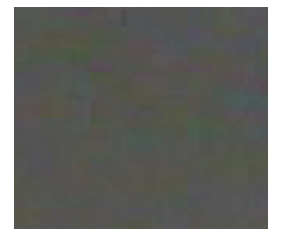

ノイズは目障りな現象なため、ノイズを除去しようとするのがカメラマンの常です。しかしながら、ノイズを気にしすぎるとシャープネスが失われてしまいます。[ノイズ除去] ツールを使用して、ルミナンスとカラーの両方のノイズを削除することができます。

## ノイズを除去する

[ノイズ除去] ツールを使用して、画像のディテールを保持しながら画像からノイズを除去することができます。

CCD アレイセンサーが機能していない時のデジタルカメラ、あるいはほこりの付いたスキャナやカメラレンズで撮影された画像の 強烈に明るいピクセルを削除するのに、ノイズ除去ツールを使います。

使用した設定は、後で利用するためのプリセットとして保存することができます。

#### 画像からノイズを除去するには:

1. [編集] モードで、[詳細] グループから、[ノイズ] を選択します。

入フィルタのドロップダウンメニューやツールバーから [ノイズ] ツールにアクセスすることもできます。

- 2. [ノイズの削除]タブを選択します。
- 3. [ノイズ タイプ] セクションからオプションを選択します。
- 4. 下記を参考にして、オプションを設定します。

💫 画像上の効果のプレビューを見るには、Alt キーを押したままスライダを動かします。

#### 5. 以下のいずれかの操作を行います。

- 変更を適用して [ノイズ] ツールを閉じるには、[完了] をクリックします。
- 変更を適用せずにツールを閉じるには、[キャンセル]をクリックします。

変更をクリアして既定の設定にリセットするには、[リセット]をクリックします。変更を保存した場合は、設定をリセットすることは
 できません。

### ノイズ除去 オプション

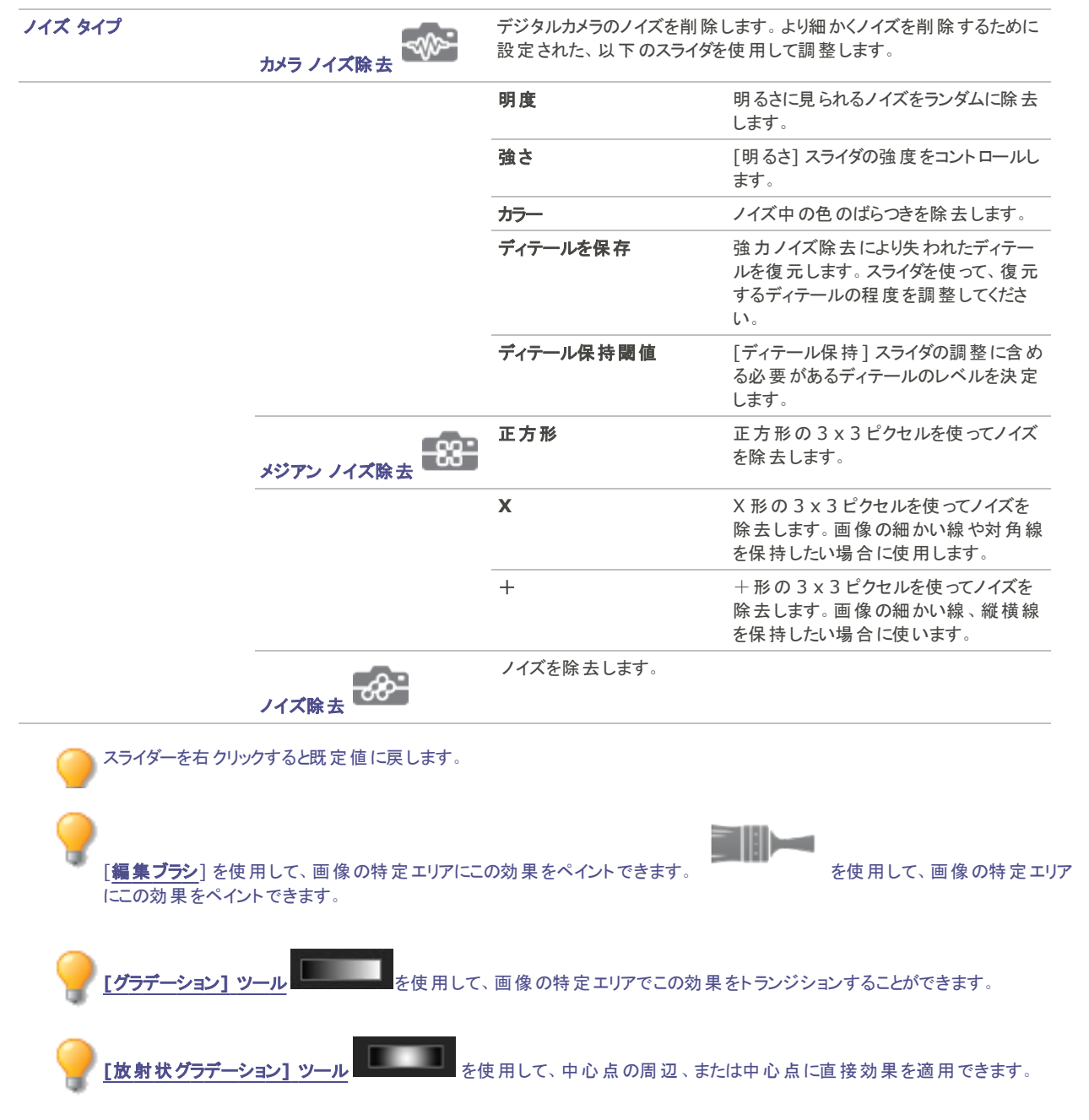

## ノイズを追加する

[ノイズ追加] ツールを使用して、画像に粒状のノイズを追加することができます。 少量のノイズを加えると、オリジナル画像に見られるかすかな欠点が目立たなくなります。

使用した設定は、後で利用する際のプリセットとして保存することができます。

#### 画像にノイズを追加するには:

1. [編集] モードで、[詳細] グループから、[ノイズ]を選択します。

フィルタのドロップダウンメニューやツールバーから [ノイズ] ツールにアクセスすることもできます。

- 2. [ノイズの追加]タブを選択します。
- 3. 下記を参考にして、オプションを設定します。
- 4. 以下のいずれかの操作を行います。
  - [完了]をクリックすると、変更を適用して [ノイズ追加]ツールが閉じます。
  - 変更を適用せずにツールを閉じるには、[キャンセル]をクリックします。

変更をクリアして既定の設定にリセットするには、[リセット]をクリックします。変更を保存した場合は、設定をリセットすることはできません。

### ノイズ追加 オプション

| <ul> <li>色の近接度 画像に追加するノイズの色を指定します。値が小さくなるほど、置換されるピクセルに近い色のノイズ が追加されます。値が大きくなるほど、ノイズの色はランダムに選択されます。</li> <li>ノイズの色 次のいずれかのオプションを選択して、ノイズの色を指定します:         <ul> <li>ランダム:ランダムにノイズの色を選択します。</li> <li>ランダム:ランダムにノイズの色を選択します。</li> <li>モノクロ:白黒のノイズが追加されます。</li> <li>調整:ノイズの色をランダムに選択しますが、ほとんどのノイズの色は指定した色と同じになります。[カラーピッカー]をクリックして、ノイズの色を指定します。</li> </ul> </li> <li>ノイズの配置 指定された色に近い画像部分に、ノイズを追加します。ノイズの配置を有効にするには、[色の設定]<br/>チェックボックスをオンにします。[カラーピッカー]をクリックして、ノイズの色を選択します。</li> <li>ランダム化 画像のノイズをランダムに配置します。</li> <li>[ノイズ追加] ツールを使用する際、ACDSee は乱数シードに基づいてノイズ ピクセルを追加します。<br/>そのため、ツールを使用する際、ACDSee は乱数シードに基づいてノイズ ピクセルを追加します。</li> <li>テンダムシードを新規作成するには、[ランダム化] をクリックします。</li> </ul> | 強度     | 画像に追加するノイズの量を指定します。ノイズの量が多くなるほど、オリジナル画像のピクセルがノイ<br>ズと置換される可能性が高くなります。                                                         |
|----------------------------------------------------------------------------------------------------|--------|----------------------------------------------------------------------------------------------------|
| <ul> <li>ノイズの色 次のいずれかのオプションを選択して、ノイズの色を指定します:</li> <li>ランダム:ランダムにノイズの色を選択します。</li> <li>モノクロ:白黒のノイズが追加されます。</li> <li>調整:ノイズの色をランダムに選択しますが、ほとんどのノイズの色は指定した色と同じになります。[カラーピッカー]をクリックして、ノイズの色を指定します。</li> <li>ノイズの配置 指定された色に近い画像部分に、ノイズを追加します。ノイズの配置を有効にするには、[色の設定]<br/>チェックボックスをオンにします。[カラーピッカー]をクリックして、ノイズの色を選択します。</li> <li>ランダム化 画像のノイズをランダムに配置します。</li> <li>[ノイズ追加] ツールを使用する際、ACDSeeは乱数シードに基づいてノイズピクセルを追加します。<br/>そのため、ツールを使用する度に追加されるノイズが変化します。固有の乱数シードを作成すると、同<br/>じ画像ノイズを生成することができます。</li> <li>ランダム化]をクリックします。</li> </ul>                                                                                                    | 色の近接度  | 画像に追加するノイズの色を指定します。値が小さくなるほど、置換されるピクセルに近い色のノイズ<br>が追加されます。値が大きくなるほど、ノイズの色はランダムに選択されます。                                        |
| <ul> <li>ランダム:ランダムにノイズの色を選択します。</li> <li>モノクロ:白黒のノイズが追加されます。</li> <li>調整:ノイズの色をランダムに選択しますが、ほとんどのノイズの色は指定した色と同じになりま<br/>す。[カラーピッカー]をクリックして、ノイズの色を指定します。</li> <li>パイズの配置 指定された色に近い画像部分に、ノイズを追加します。ノイズの配置を有効にするには、[色の設定]<br/>チェックボックスをオンにします。[カラーピッカー]をクリックして、ノイズの色を選択します。</li> <li>ランダム化 画像のノイズをランダムに配置します。</li> <li>[ノイズ追加] ツールを使用する際、ACDSeeは乱数シードに基づいてノイズピクセルを追加します。<br/>そのため、ツールを使用する際、ACDSeeは乱数シードに基づいてノイズピクセルを追加します。</li> <li>ランダムシードを新規作成するには、[ランダム化]をクリックします。</li> </ul>                                                                                                    | ノイズの色  | 次のいずれかのオプションを選択して、ノイズの色を指定します:                                                                                                |
| <ul> <li>モノクロ:白黒のノイズが追加されます。 <ul> <li>調整:ノイズの色をランダムに選択しますが、ほとんどのノイズの色は指定した色と同じになります。[カラーピッカー]をクリックして、ノイズの色を指定します。</li> <li>パイズの配置 指定された色に近い画像部分に、ノイズを追加します。ノイズの配置を有効にするには、[色の設定]<br/>チェックボックスをオンにします。[カラーピッカー]をクリックして、ノイズの色を選択します。</li> <li>ランダム化 画像のノイズをランダムに配置します。         <li>[ノイズ追加] ツールを使用する際、ACDSeeは乱数シードに基づいてノイズピクセルを追加します。<br/>そのため、ツールを使用する度に追加されるノイズが変化します。固有の乱数シードを作成すると、同<br/>じ画像ノイズを生成することができます。         <li>ランダムシードを新規作成するには、[ランダム化]をクリックします。</li> </li></li></ul> </li></ul>                                                                                                    |        | ランダム:ランダムにノイズの色を選択します。                                                                                                    |
| ・調整:ノイズの色をランダムに選択しますが、ほとんどのノイズの色は指定した色と同じになります。[カラーピッカー]をクリックして、ノイズの色を指定します。         ノイズの配置       指定された色に近い画像部分に、ノイズを追加します。ノイズの配置を有効にするには、[色の設定]<br>チェックボックスをオンにします。[カラーピッカー]をクリックして、ノイズの色を選択します。         ランダム化       画像のノイズをランダムに配置します。         [ノイズ追加] ツールを使用する際、ACDSeeは乱数シードに基づいてノイズピクセルを追加します。<br>そのため、ツールを使用する度に追加されるノイズが変化します。固有の乱数シードを作成すると、同<br>じ画像ノイズを生成することができます。         ランダムシードを新規作成するには、[ランダム化]をクリックします。                                                                                                    |        | <ul> <li>モノクロ:白黒のノイズが追加されます。</li> </ul>                                                                                       |
| <ul> <li>ノイズの配置 指定された色に近い画像部分に、ノイズを追加します。ノイズの配置を有効にするには、[色の設定]<br/>チェックボックスをオンにします。[カラーピッカー]をクリックして、ノイズの色を選択します。</li> <li>ランダム化 画像のノイズをランダムに配置します。         <ul> <li>[ノイズ追加] ツールを使用する際、ACDSeeは乱数シードに基づいてノイズピクセルを追加します。<br/>そのため、ツールを使用する度に追加されるノイズが変化します。固有の乱数シードを作成すると、同じ画像ノイズを生成することができます。</li> <li>ランダムシードを新規作成するには、[ランダム化]をクリックします。</li> </ul> </li> </ul>                                                                                                    |        | <ul> <li>調整:ノイズの色をランダムに選択しますが、ほとんどのノイズの色は指定した色と同じになります。[カラーピッカー]をクリックして、ノイズの色を指定します。</li> </ul>                               |
| <ul> <li>ランダム化         画像のノイズをランダムに配置します。         [ノイズ追加] ツールを使用する際、ACDSee は乱数シードに基づいてノイズピクセルを追加します。         そのため、ツールを使用する度に追加されるノイズが変化します。固有の乱数シードを作成すると、同じ画像ノイズを生成することができます。         ランダムシードを新規作成するには、[ランダム化]をクリックします。     </li> </ul>                                                                                                    | ノイズの配置 | 指定された色に近い画像部分に、ノイズを追加します。ノイズの配置を有効にするには、[ <b>色の設定</b> ]<br>チェックボックスをオンにします。[カラーピッカー]をクリックして、ノイズの色を選択します。                      |
| [ノイズ追加] ツールを使用する際、ACDSee は乱数シードに基づいてノイズ ピクセルを追加します。<br>そのため、ツールを使用する度に追加されるノイズが変化します。固有の乱数シードを作成すると、同<br>じ画像ノイズを生成することができます。<br>ランダムシードを新規作成するには、[ <b>ランダム化</b> ]をクリックします。                                                                                                    | ランダム化  | 画像のノイズをランダムに配置します。                                                                                                    |
| ランダムシードを新規作成するには、[ <b>ランダム化</b> ]をクリックします。                                                                                                    |        | [ノイズ追加] ツールを使用する際、ACDSee は乱数シードに基づいてノイズ ピクセルを追加します。<br>そのため、ツールを使用する度に追加されるノイズが変化します。 固有の乱数シードを作成すると、同<br>じ画像ノイズを生成することができます。 |
|                                                                                                    |        | ランダムシードを新規作成するには、[ <b>ランダム化</b> ]をクリックします。                                                                                    |

スライダーを右クリックすると既定値に戻します。
 [編集ブラシ]を使用して、画像の特定エリアにこの効果をペイントできます。
 を使用して、画像の特定エリア

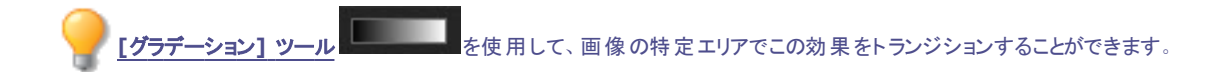

## 明瞭度を調整する

透明度ツールは画像のディテールに明瞭度を加えます。明瞭度ツールを使用すると、シャドウとハイライトが強調されることなく画像の中間色のコントラストが強調されます。

使用した設定はプリセットとして保存し、後で再利用することができます。

### 画像の明瞭度を調整するには:

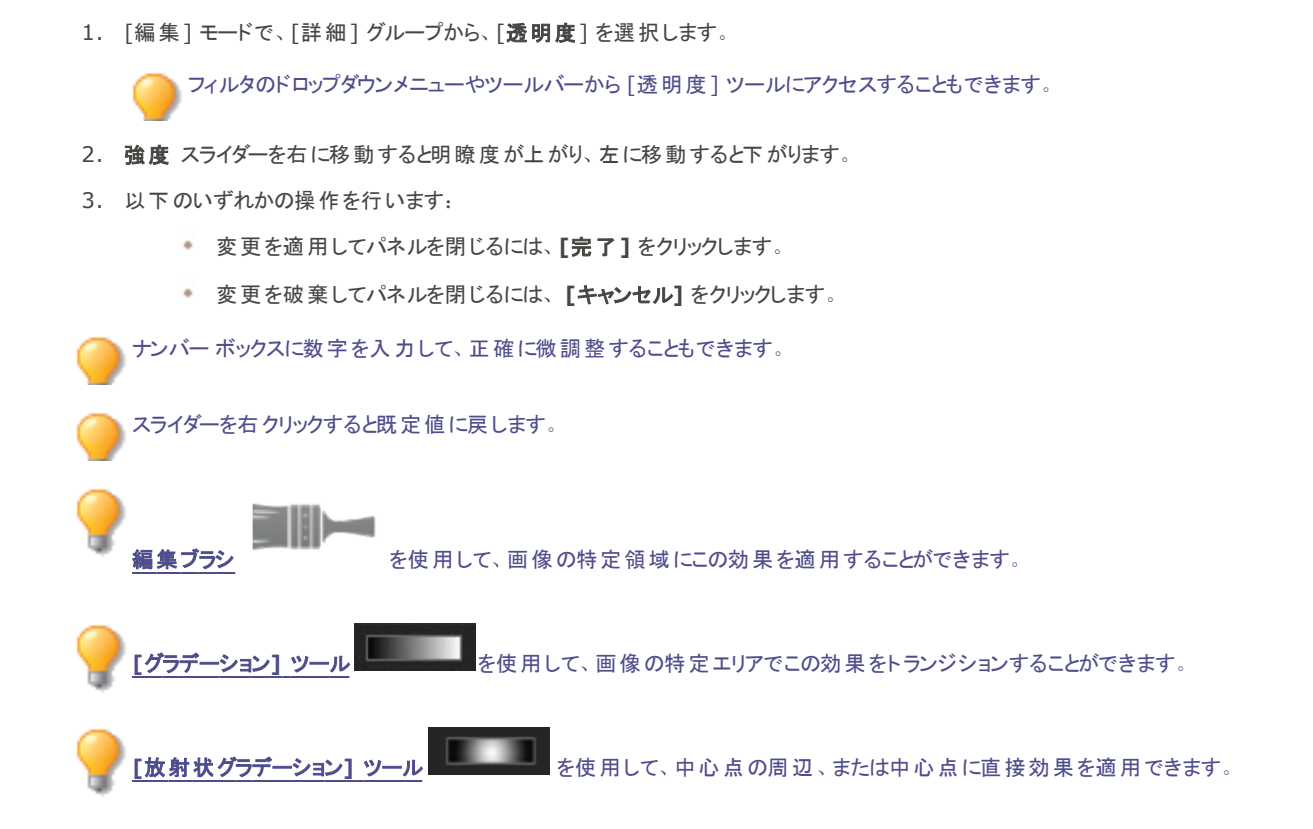

# Chapter 7: 365 モード

#### ờ 365.acdsee.com のヘルプについては、 [**Web**] タブをクリックした後に [サポート] をクリックします。

ユーザーは、365モードにより、365.acdsee.comに画像をアップロードし、ACDSee 画像を共有したり、保存したりできます。365 モードと365.acdsee.com を合わせることで、Internet Explorer などのインターネットサービス プロバイダを使用することなく、オンライン画像をアップロードしたり参照することが可能です。まず365.acdsee.com アカウントを作成して、画像をアップロードしてください。

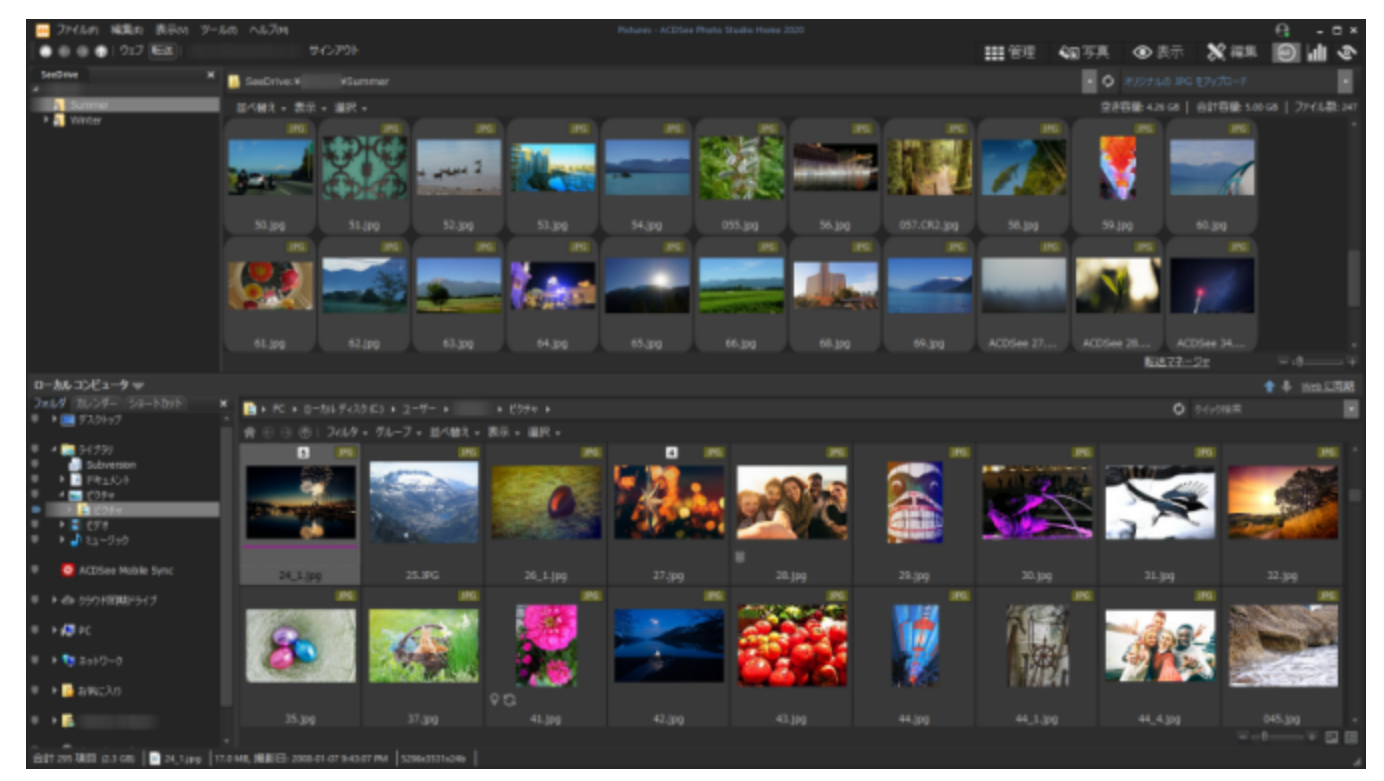

365.acdsee.comを使用して、次のような操作を行うことができます。

- 365.acdsee.com アカウントの作成
- 画像をアップロードする
- 画像フォルダのプライバシー設定

### 365 モードを使用する

ờ 365.acdsee.com のヘルプについては、 [**Web**] タブをクリックした後に [サポート] をクリックします。

ユーザーは、365モードにより、365.acdsee.comに画像をアップロードし、ACDSee 画像を共有したり、保存したりできます。365 モードと365.acdsee.com を合わせることで、Internet Explorer などのインターネットサービス プロバイダを使用 することなく、オンライン画像をアップロードしたり参照 することが可能です。あるい、はご利用になっているインターネット ブラウザから直接 365.acdsee.com にアクセスすることも可能です

### 365 モードには次の2 つがあります: 365.acdsee.com と転送です。

》[365.acdsee.com] と[転送] タブを有効にするには、<u>365.acdsee.comのアカウントを作成</u>する必要があります。
| 365.acdsee.com | [365.acdsee.com] タブをクリックすると365.acdsee.com にアクセスすることができます。<br>365.acdsee.com には次の4つのメニューがあります:                                                          |  |
|----------------|----------------------------------------------------------------------------------------------------|--|
|                | <ul> <li>管理:画像をフォルダに入れて管理します。</li> </ul>                                                                                                    |  |
|                | アップロード:[アップロード]をクリックして画像のアップロードが可能な[転送]に切り替えます。                                                                                                    |  |
|                | <ul> <li>プロファイル: プロファイルを変更したり、特定の情報を「公開」、「非公開」に設定したりします。</li> </ul>                                                                                    |  |
|                | <ul> <li>サポート: 365.acdsee.com のサポートが必要な場合、「ヘルプ」または「よくある質問」をご覧ください。</li> </ul>                                                                          |  |
| 転送             | 転送 モードを使用して、365.acdsee.com アカウントに画像をアップロードすることができます。<br>[転送]のスクリーンは2つに分割されています。画面の下半分にはコンピュータに保存されている<br>画像が表示され、上半分にはお客様の365.acdsee.com アカウントが表示されます。 |  |
|                |                                                                                                    |  |

365 モードの画像を、「編集」モードで開いて編集処理を行うことはできません。画像を編集するには、まず「管理」または 「表示」モードで画像を選択してから、「編集」モードで開きます。ご注意ください。

## 365.acdsee.com アカウントの作成

365.acdsee.com に画像をアップロードする前に、アカウントを作成する必要があります。

### 365.acdsee.com アカウントを作成するには:

- 1. [365]タブをクリックして、ACDSee 365 モードに入ります。
- 2. 登録ボタンを押します。
- 3. フィールドに必要な情報を入力して、[アカウントの作成]をクリックします。

ờ 既にアカウントがある場合は、**サインイン** ボタンをクリックします。

## 365.acdsee.com に画像をアップロードする

汝 365.acdsee.com のヘルプについては、 [**Web**] タブをクリックした後に [サポート] をクリックします。

365.acdsee.com は、ACDSee ユーザー同士で画像を共有したり、画像を保存するサービスです。まず 365.acdsee.com アカウント を作成して、画像をアップロードしてください。365.acdsee.com アカウントにアップロードすることができる画像には、サイズの制限があり ません。

ờ 365.acdsee.com アカウントのプランによっては、動画もアップロードできます。

### 画像をアップロードするには:

- 1. 365 モードで、[サインイン]をクリックします。
- 2. ご利用になっているアカウントにログインします。
- 3. [アップロード]をクリックして、[転送]に切り替えます。

画面は2つに分かれており、下の領域にはコンピュータ上の画像が表示され、上の領域にはオンラインの画像が表示されます。

- 4. 下半分はコンピュータに保存されている画像を、上半分はオンラインの画像を表しています。
  - 関連データを含んだオリジナルをアップロード:メタデータなどを含むファイルなど、すべての関連ファイルを含む画像を 現在のファイル形式でアップロードします。このオプションは、アーカイブしたい画像に最適です。
  - オリジナルをアップロード(JPG):画像を元のサイズのJPGとしてアップロードします。
  - 1920 x 1440 のJPGファイルをアップロード: 画像を JPEG フォーマットに変換し、解像度を1920 × 1440に設定します。このオプションは高画質の JPG に最適です。
  - 1024 x 768のJPGファイルをアップロード: 画像をJPEGに変換し、解像度を1024 x 768に設定します。このオプションは、Netbook で表示する、あるいはアップロードの時間を短縮したい場合に最適です。
- 5. 次のいずれかを実行して、画像をアップロードします:
  - スクリーンの上半分の領域に画像をクリックアンドドラッグして、365.acdsee.com アカウントにアップロードします。複数の画像を選択するには、ShiftキーまたはCtrlキーを押したまま、クリックして画像を選択します。カーソルでクリックアンドドラッグして、複数の画像を選択することも可能です。
  - スクリーンの上半分の領域に向かって、画像の含まれているフォルダをドラッグします。
  - 画像を選択してから、[転送マネージャ]の横にある上矢印アイコンをクリックします。

アップロードが完了すると、アップロードされた順番で画像が表示されるようになります。画像が編集済みの場合、ファイルの種類を示すオーバーレイアイコンが表示されます。

サブフォルダを含んだフォルダをアップロードすることも可能です。365モードでは、365.acdsee.com アカウントにフォルダをアップロードする際、そのフォルダ構造を保ったままアップロードします。

## フォルダを設定して自動的に Web を同期する

🍞 365.acdsee.com のヘルプについては、 [**Web**] タブをクリックした後に [**サポート**] をクリックします。

コンピューターに特定のフォルダーを作成し、すべての画像を365.acdsee.comの特定のフォルダーにアップロードできます。コンピューターのフォルダーに新しい画像を追加すると、[Webに同期]ボタンを押して、365.acdsee.comの対応するフォルダーを簡単に同期できます。 同期は、お使いのコンピュータから365.acdsee.comのアカウントにアップロードするという一方方向でのみ動作します。

#### フォルダを設定して自動的に「Webに同期」するには:

- 1. 365 モードで、[サインイン]をクリックします。
- 2. 転送タブをクリックします。
- 3. スクリーンの下半分の[フォルダ]ペインで、フォルダを右クリックし、[「Webに同期する」フォルダとして設定]を選択します。
- 4. [「Web に同期」フォルダとして設定]ダイアログで、以下の説明に従い、オプションを設定します。
- 5. [OK]をクリックします。

🍑 [ファイル] メニューから、[「Web に同期」するフォルダの管理] をクリックして、設定することも可能です。

#### Web に同期を実行するには:

- 1. [転送] で、画面の右側にある[Web に同期]をクリックします。
- 2. [OK]をクリックします。

### フォルダの [Web に同期] 設定を編集するには:

1. スクリーンの下半分の [フォルダ] ペインで、Web に同期フォルダを右クリックし、 [「Web に同期」するフォルダの編集]を選択 します。

- 2. [「Web に同期」フォルダの編集]ダイアログで、以下で解説されているようにオプションを設定します。
- 3. [OK]をクリックします。

### 「Web に同期」フォルダのオプション

| アップロードの種類    | ドロップダウン リストをクリックして、次のいずれかを選択します:                                                                                                    |  |  |
|--------------|----------------------------------------------------------------------------------------------------|--|--|
|              | 関連データを含んだオリジナルをアップロード:メタデータなどを含むファイルなど、すべての     関連ファイルを含む画像を現在のファイル形式でアップロードします。このオプションは、アーカイブしたい画像に最適です。                                  |  |  |
|              | <ul> <li>オリジナルをアップロード(JPGで): JPEG画像を元のサイズに変換してからアップロードします。</li> </ul>                                                                      |  |  |
|              | <ul> <li>1920 x 1440 のJPGファイルをアップロード:画像を JPEG フォーマットに変換し、解像度を1920 × 1440に設定します。このオプションは、高品質の JPEG ファイルに最適です。</li> </ul>                    |  |  |
|              | <ul> <li>1024 x 768のJPGファイルをアップロード:画像をJPEGに変換し、解像度を1024 x<br/>768に設定します。このオプションは、Netbook で表示する、あるいはアップロードの時間<br/>を短縮したい場合に最適です。</li> </ul> |  |  |
| ローカルフォルダ     | 選択したフォルダのパスを表示します。 [参照] ボタンをクリックして、別のフォルダを選択します。                                                                                           |  |  |
| Online フォルダ  | Online フォルダに使用する名前を入力します。既定設定では、「Webと同期」に設定しているコン<br>ピュータ上のフォルダと同じ名前に設定されます。                                                               |  |  |
| 今すぐ「Web に同期」 | 選択したフォルダ内の画像をすぐにアップロードしたい場合に選択します。このチェックボックスを選択<br>しない場合は、[Web に同期]をクリックして、同期するように選択したすべてのフォルダ内に含まれ<br>ているすべての画像をアップロードすることができます。          |  |  |

## 公開または非公開のフォルダを作成する

🍞 365.acdsee.com のヘルプについては、 [**Web**] タブをクリックした後に [サポート] をクリックします。

[365.acdsee.com] と[転送] タブでは、フォルダを作成して公開または非公開を指定することができます。フォルダを公開に設定する と、そのフォルダに含まれているすべての画像を誰でも閲覧することができます。公開フォルダの URL をコピーして、友達や家族にその URL を知らせて共有することも可能です。

ờ 新規フォルダを作成する際、既定設定としてフォルダは「非公開」に設定されます。

### [転送] でフォルダを作成し、公開または非公開に設定するには:

- 1. 365 モードで [転送] をクリックします。
- 2. [フォルダ] ペインでユーザー名を右クリックし、[オンラインフォルダの新規作成]を選択します。
- 3. [新規の Online フォルダ] ダイアログボックスで、新規フォルダの名前を入力します。
- 4. [OK]をクリックします。

既定設定として、新規フォルダは「非公開」に設定されます。

フォルダを「公開」に変更するには、、フォルダを右クリックして[公開する]を選択します。

### 公開フォルダの URL を共有するには:

- 1. 365 モードで [転送] をクリックします。
- 2. [フォルダ] ペイン ウィンドウの左上部から、公開フォルダを右クリックします。

- 3. [URLをコピー]をクリックします。
- 4. その URL を電子 メール、インスタント メッセージ やその他 のアプリケーションにコピーして、友達 や家族と共有します。

◇ 公開フォルダ上を右クリックして [共有]を選択すると、電子メールで送信、ソーシャルネットワークサイトにアップロード、あるい はウィジェットを作成することができます。

# 重要度設定システムを変更する

ờ 365.acdsee.com のヘルプについては、[**Web**] タブをクリックした後に [**サポート**] をクリックします。

管理モードで重要度を設定した画像は、365 モードでは星の数で評価されます。ユーザーは、星で画像を評価する方法を選択することができます。

### 重要度設定システムを変更するには:

- 1. [ツール]をクリックし、[オプション]を選択します。
- 2. オプション ダイアログ ボックスの[ACDSee 365] をクリックします。
- 3. [重要度]で、[重要度1を星5に変換する]または[重要度1を星1に変換する]のいずれかを選択します。
- 4. [OK]をクリックします。

## 画像をダウンロードする

ờ 365.acdsee.com のヘルプについては、 [**Web**] タブをクリックした後に [**サポート**] をクリックします。

365.acdsee.com は、ACDSee ユーザー向けのストレージ サービスでもあります。365.acdsee.com アカウントから自分のコンピュータ へ、いつでも画像をダウンロードすることができます。

#### 画像をダウンロードするには:

- 1. 365 モードで、[サインイン]をクリックします。
- 2. ご自分のアカウントにログインします。
- 3. 転送タブをクリックします。

画面は2つに分かれており、下の領域にはコンピュータ上の画像が表示され、上の領域にはオンラインの画像が表示されます。

- 4. 画面の上側の左上にあるフォルダペインで、365.acdsee.comフォルダからダウンロードしたい画像に移動します。
- 5. 画面の下側にある[ローカルコンピュータ]ペインで、画像のダウンロード先のフォルダを選択します。
- 6. 次のいずれかの方法で、画像を選択してダウンロードします。
  - 画像を画面の下側の領域にクリック&ドラッグして自分のコンピュータにダウンロードします。複数の画像を選択するには、Shiftキーまたは Ctrlキーを押したままクリックして画像を選択します。カーソルをクリック&ドラッグして複数の画像を選択することもできます。
  - 画像のフォルダを画面の下側の領域にドラッグします。
  - 画像を選択し、[転送マネージャ]の隣にある下矢印アイコンをクリックします。

## 転送マネージャを使用する

ờ 365.acdsee.com のヘルプについては、 [**Web**] タブをクリックした後に [**サポート**] をクリックします。

[転送マネージャ]では、365.acdsee.com アカウントに画像をアップロード + ダウンロードする作業を確認したり、転送作業をキャンセルしたりー時停止したりすることが可能です。[転送マネージャ]には、[アップロード] と [ダウンロード] の 2 つのタブが用意されています。 これらのタブには、アップロード、ダウンロード、一時停止またはキャンセルされた画像が一覧表示されます。

### [転送マネージャ]を開くには:

[ツール]メニュー から、[転送マネージャー]をクリックします。

### [転送マネージャ]では次のような操作を行うことができます。

| × | アップロードまたはダウンロードのキャンセル。                  |
|---|-----------------------------------------|
| 3 | 画像のアップロードとダウンロードを再試行。                   |
|   | アップロードまたはダウンロードの一時停止。                   |
|   | 画像のアップロードまたはダウンロードを継続。                  |
|   | 一覧のすべての画像を選択します。                        |
|   | 一覧から、アップロード、ダウンロードまたはキャンセルされた画像をクリアします。 |

# Chapter 8: ダッシュボード モード

# ダッシュボード モードを使用する

ダッシュボード モードでは、ファイル、カメラ、データベース統計情報にすばやくアクセスして閲覧できます。カメラ統計情報は画像のメタ データから読み出され、ファイル情報は ACDSee データベースから分析されます。そのため、このモードを最大限に活用するには [カタロ グ] の作成が重要になります。

## ファイルのカタログ化

カタログ化を行うには、以下のいずれかの操作を行います:

- ツールに移動 | データベース | カタログ。
- 管理モードでフォルダを参照します。

## ダッシュボード モード

ダッシュボード モードには、以下のタブがあります:

- [概要タブ]: 概要タブは、その他のタブに表示される情報のまとめを表示します。月ごとまたは年ごとの写真数詳細を示したグラフも表示します。タブの最上部にある、月を範囲とするか年を範囲とするかの表示を切り替えるドロップダウンメニューが使用できます。前へまたは次へのボタンを使用して、時系列を後ろの方または前の方に移動することができます。
- [データベース タブ]: データベース タブは、場所、サイズ、バックアップ情報、アセットの内訳、など、データベースに関係する データを表示します。
- [カメラ タブ]:カメラ タブは、最も多く使用したカメラはどれか、よく使う ISO 設定、など、カメラの使用に関係 するデータを表示します。
- [ファイル] タブ:ファイル タブは、最も多く使用したビット深度、画像解像度、など、画像およびビデオファイルに関係するデータを表示します。

# Chapter 9: PicaView

## ACDSee PicaView について

ACDSee PicaView とは、Windows/File Explorer™向けの、簡単にすばやくファイルを表示できる「アドオン」で、アプリケーションで開かずにファイルをプレビューできて、時間の節約になります。RAW ファイルなどの画像ファイルや EXIF 情報を、右 クリックによりさまざまなサイズで表示することができます。ACDSee に対応しているファイルなら、どんな画像ファイルでもプレビュー表示することができます。 Windows/File Explorer™でファイルを右クリックしても ACDSee PicaView プレビューにアクセスできます。

プレビューのサイズや表示する情報など、ACDSee PicaView ではさまざまな設定ができます。設定へのアクセスは、[ACDSee PicaView] > [オプション...]をクリックするか、または ACDSee で[ツール] > [オプション...]に移動して、オプション ダイアログ メニューにある ACDSee PicaView に移動します。

### ACDSee PicaView オプションを調整するには:

- 1. Windows/File Explorer™ でファイルを右 クリック して、ACDSee PicaView のプレビューにアクセスします。
- 2. プレビューの上部で、[ACDSee PicaView] > [オプション...]をクリックします。
- 3. ACDSee PicaView オプション ダイアログで、以下のオプションを設定・変更します。
- 4. [OK]をクリックして変更を適用します。

### ACDSee PicaView オプション

| 画像の表示        | [ <b>画 面 の表 示</b> ]チェック<br>ト メニューにプレビュー; | [画面の表示]チェックボックスにチェックを入れると、ファイルを右クリックして表示されるコンテキストメニューにプレビューが表示されます。                                                  |  |
|--------------|------------------------------------------|----------------------------------------------------------------------------------------------------|--|
|              | 場所                                       | <ul> <li>画像をメインメニューに追加する: ファイルを右 クリックすると、</li> <li>メインメニューにプレビューが表示されます。</li> </ul>                                  |  |
|              |                                          | <ul> <li>画像をサブメニューに追加する: ファイルを右 クリックすると、</li> <li>ACDSee PicaView の隣にある矢印をクリックして表示されるサブメニューにプレビューが表示されます。</li> </ul> |  |
|              | サイズ                                      | 右 クリック時に表示されるプレビューのサイズを選択します。                                                                                        |  |
|              | オリジナルの表示                                 | [ <b>オリジナルの表示</b> ]を選択すると、編集前の画像が右クリック時に<br>表示されます。                                                                  |  |
| EXIF 情報を表示する | [ <b>EXIF 情報を表示す</b><br>れます。             | [ <b>EXIF 情報を表示する</b> ]にチェックを入れると、右クリックしたときに写真の EXIF 情報が表示されます。                                                      |  |

# Chapter 10: オプションと設定

# 全般オプションを設定する

[オプション] ダイアログボックスの設定を調整して、便利なワンポイントの表示、表示する日付フォーマットの設定、自動回転オプション、特定画像表示のコントロールなどを設定することができます。

#### 全般オプションを設定するには:

- 1. いずれかのモードで、[ツール]>[オプション...]をクリックします。
- 2. [オプション] ダイアログ ボックスで、[全般] をクリックします。
- 3. 「全般」のページで、下記を参考にしてオプションを設定します。
- 4. [OK]をクリックして変更内容を適用し、ACDSeeに戻ります。

### 全般オプション

| ガンマ補正を行う                                    | 画像を表示またはプレビューする際に、指定されたガンマ補正値を適用します。                                                                                                    |
|---------------------------------------------|----------------------------------------------------------------------------------------------------|
| 壁紙を画面に合わせて自動<br>的に拡大する                      | 小さな画像をデスクトップ全体のサイズに合わせて自動拡大し、壁紙として設定します。                                                                                                    |
| 画像アニメーションを無効に<br>する                         | 管理モードのプレビューペインおよび表示モードで、画像アニメーションの最初のフレームのみが表示されます。                                                                                                    |
| EXIF方向を基準にして、<br>JPEGおよびTIFF画像を自<br>動的に回転する | ACDSeeでTIFFやJPEG画像を表示する際、画像の向きは自動的に補正されます(EXIFデータを基準とする)。                                                                                                    |
| ステータスバーの日付                                  | ステータスバーに表示するファイルの日付を指定します。                                                                                                    |
| 日付 / 時間の出力フォーマッ<br>ト                        | <ul> <li>次のいずれかを選択します。</li> <li>既定のシステムフォーマット:情報オーバーレイに日付および時間を表示する際は、既定のシステムフォーマットを使用します。</li> <li>カスタムフォーマット:すべての情報オーバーレイに日付および時間を表示する際に、カスタムフォーマットを使用ます。日付と時間のフォーマットを、ドロップダウンリストから選択します。</li> </ul> |
| タスク バーの通知領域にア<br>イコンを表示する                   | タスク バーの通知領域に ACDSee アイコンを表示します。                                                                                                    |
| モード切り替えアイコンを表<br>示する                        | 各モード名の左にアイコンを表示します。                                                                                                    |

## 画像の自動表示オプションの設定

画像の自動表示を起動する適用されたメタデータを制御できます。

#### [画像の自動表示]オプションは、以下の手順で調整します:

- 1. いずれかのモードで、[ツール]>[オプション...]をクリックします。
- 2. [オプション]ダイアログボックスで、[ 全般]>[画像の自動表示]をクリックします。
- 3. [画像の自動表示]ページで、以下の説明に従いオプションを設定または変更します。
- 4. [OK] をクリックして変更内容を適用し、ACDSeeに戻ります。

### 画像の自動表示 オプション

| 自動切り替えを有効にす<br>る | <ul> <li>● 管理モード</li> <li>● 表示モード</li> </ul>                                  | 選択解除して、管理または表示モードで画像の自動表示をオフ<br>にします。                                          |
|------------------|-------------------------------------------------------------------------------|--------------------------------------------------------------------------------|
| 適用時に自動切り替え       | <ul> <li>タグ</li> <li>重要度</li> <li>ラベル</li> <li>カテゴリ</li> <li>キーワード</li> </ul> | 適用または削除されたメタデータのうち、画像の自動表示を起動<br>するメタデータを指定します。<br>() キーワードとカテゴリは既定で無効になっています。 |

# [モード設定オプション]を設定する

モードボタンの外観をコントロールして表示スペースを最大化できます。

### モード ボタン オプションを設定するには:

- 1. いずれかのモードで、[ツール]>[オプション...]をクリックします。
- 2. オプション ダイアログボックスで、[モード設定]をクリックします。
- 3. モード設定ページで、対応するチェックボックスの選択を外すことで、モードを非表示にできます。
  - (!) 管理モードは非表示にできません。
- 4. モードの対応するドロップダウンメニューを使用することで、アイコンとラベルの両方を表示する、ラベルのみ表示する、アイコンの み表示するように設定できます。
- 5. [モード ボタンの見た目を簡略化する]のボタンをクリックすると、モードボタンを小さくしてスペースを節約できます。
- 6. [OK]をクリックします。

## 管理モードオプションを設定する

[オプション] ダイアログボックスを使用して、既定の開始フォルダなど、管理モードのための様々なオプションを設定することができます。

### 管理モード オプションを設定するには:

- 1. いずれかのモードで、[ツール]>[オプション...]をクリックします。
- 2. [オプション] ダイアログ ボックスの [管理モード] をクリックします。
- 3. 「管理モード」のページで、下記を参考にしてオプションを設定します。
- 4. [OK]をクリックして変更内容を適用し、ACDSeeに戻ります。

### 管理モードオプション

| 既定の開始フォルダ                    | 前回のセッションで使用<br>したフォルダ                                    | ACDSeeで前回開いたフォルダと同じフォルダ内で管理モードが開き、<br>以前使用していたあらゆる参照条件が自動的に適用されます。      |
|------------------------------|----------------------------------------------------------|-------------------------------------------------------------------------|
|                              | 開始フォルダ                                                   | 指定された開始フォルダが、管理モードで常に開かれます。[参照] ボタ<br>ンをクリックして、ハードディスク上の開始フォルダを指定します。   |
|                              | 開始フォルダが存在しな<br>い場合、警告を表示す<br>る                           | [前回のセッション内容を記憶]を有効にしていても、対象のフォルダまたはホーム フォルダがなくなっている場合には、警告メッセージが表示されます。 |
| 配色                           | ACDSeeで使用する配色を指定します。                                     |                                                                         |
| 終了時に履歴パスをクリアする               | ACDSeeの終了時に毎回、最近使用したフォルダの一覧をクリアします。                      |                                                                         |
| タイトルバーに完全なパスを表<br>示する        | ACDSeeのタイトルバーの画像への完全なパスを表示します。                           |                                                                         |
| タイトルバーにデータベースの<br>ファイル名を表示する | ACDSeeが実行中のデータベース名をタイトルバーに表示します。                         |                                                                         |
| フォルダツリー                      | 表示間隔 フォルダンリーにおけるフォルダとフォルダの間のスペースを調整                      |                                                                         |
|                              | [+] を使用してフォルダ<br>ツリーを展開                                  | フォルダツリーにある展開可能なフォルダの左に [+] マークを表示して、<br>展開できることを表します。                   |
| エラー報告                        | ACDSeelにエラーが発生した際にシステムエラーレポートを表示させたくない場合は、このオプションを選択します。 |                                                                         |
| スキャン保存先                      | [フォルダの参照] ボタンをクリックして、スキャンした画像の保存先を指定します。                 |                                                                         |

# クイック検索オプションを設定する

クイック検索オプションを使って検索を絞り込むことができます。

### クイック検索オプションを設定するには:

- 1. [管理]モードで、[ツール]から[オプション...]をクリックします。
- 2. [オプション] ダイアログ ボックスで、[管理モード] から [クイック 検索] をクリックします。
- 3. 「クイック検索」のページで、下記を参考にしてオプションを設定または変更します。
- 4. [OK] をクリックして変更内容を適用し、ACDSeeに戻ります。

### クイック検索オプション

| ファイル名を含む   | 入力された文字で始まるファイルまたはフォルダ名を検索します。                                                                                |
|------------|----------------------------------------------------------------------------------------------------|
| カテゴリを含む    | 入力された文字と一致するカテゴリを検索し、それらと関連付けられた全ファイルを検索結果として<br>表示します。サブカテゴリは含まれませんのでご注意ください。                                |
| フォルダの内容を含む | 入力された文字で始まるフォルダを検索し、それらのフォルダの内容を検索結果として表示します。<br>サブフォルダは含まれませんのでご注意ください。                                      |
| 人物を含める     | 画像で検出され、表示モードで[ <u>顔検出</u> ]を使用して名前が付けられた人物を検索します。これらの検索オプションは、[オプション]ダイアログの[ <u>顔検索</u> ]ページでさらに絞り込むことができます。 |

# [顔の検出と認識]オプションを設定する

(1) 顔検出は ACDSee Photo Studio Home の64ビット版でのみご利用いただけます。

顔検出のオンとオフを切り替えたり、顔検出のやり直しのトリガーを設定したり、コンピューターが休止状態のときにACDSeeインデクサーが 顔検出を実行できるようにしたりすることができます。

### 顔検出オプションは以下の手順で設定します:

- 1. いずれかのモードで、[ツール]>[オプション...]をクリックします。
- 2. [オプション]ダイアログボックスで、[顔検出]をクリックします。
- 3. [顔検出]のページで、下記の説明に従いオプションを設定または変更します。
- 4. [OK]をクリックします。

### 顔検出オプション

| 顔検出         | 画像内の顔を自動的に検<br>出します                                                                                                    | このオプションを切り替えて、顔検出を有効にします。このオプション<br>を有効にすると、管理モードでの閲覧中に見つかるファイル内で顔<br>検出が実行されます。表示モードでは、顔検出は開いている画像<br>でのみ実行されます。<br>画像内で顔検出が実行されると、検出情報はデータベースに保<br>存されます。したがって、このオプションを無効にしても、既に検出さ<br>れた顔については、顔の概要と名前(名前が付けられている場合)<br>が表示モードで引き続き表示されます。顔に付けた名前を使用し<br>て検索することもできます。 |
|-------------|----------------------------------------------------------------------------------------------------|----------------------------------------------------------------------------------------------------|
|             | PCがアイドル中、ACDSee<br>インデクサーで顔検出する許<br>可をFace Detectionに与<br>えましょう。                                                                                                    | ACDSeeインデクサーが実行できるよう顔検出を有効にすることができます。ACDSeeインデクサーを使用すると、コンピューターが休止状態でACDSeeが実行されていない間に、顔検出プロセスを実行できます。こうすることで、すべてのフォルダを参照しなくて済みます。                                                                                                    |
|             | 顔検出を再実行                                                                                                    | 顔検出を最後に実行した後にファイルが変更された可能性がある<br>場合は、顔検出を再試行できます。再試行を有効にすると、変<br>更を加えたファイルを[管理]または[表示]モードで次回参照したと<br>きに、顔検出が再試行されます。                                                                                                    |
| <b>顉認識</b>  | 顔認識を有効にする                                                                                                    | このオプションを切り替えると、顔認識が有効になります。このオプ<br>ションを有効にすると、以前の画像で名前を付けた顔に基づいて<br>ACDSeeが個人の認識を試みます。                                                                                                    |
|             |                                                                                                    | ACDSeeが同一人物を認識するために必要となる類似した顔二<br>種類を、スライダを使用して設定します。                                                                                                    |
|             |                                                                                                    | 適度: デフォルトで設定されており、誤った名前を追加しすぎずに、<br>ほとんどの顔に名前を付けるよう最適化されています。                                                                                                    |
|             |                                                                                                    | <b>強め</b> : 似ていない顔も同一人物として認識されます。このオプション<br>は、写真コレクションに少数の人物しか映っておらず、各人のポー<br>ズ、照明、フィルムの品質が多岐にわたる場合に役立ちます。名<br>前が間違っていることが多くなる恐れがあります。                                                                                                    |
|             |                                                                                                    | 控えめ:非常に似ている顔を同一人物として認識します。このオプションは、写真のコレクションに大勢の人物が映っており、特に、近親者など身体的特徴が似通っている人物が映っている場合に役立ちます。名前が間違っていることは少なくなりますが、手動で名前を付ける必要がより頻繁に生じる可能性があります。                                                                                                    |
|             |                                                                                                    | 上記の設定三種類すべてにおいて、名前が間違っている可能性はあります。特に、顔認識が初めて認識する人物については、その可能性が高くなります。手動で修正できる適度な範囲を超えて間違った名前が表示される場合は、顔認識を無効にして、写真コレクション内で各人物の顔複数に手動で名前を付けます。続いて顔認識を再度有効にし、必要に応じて、選択したファイルまたはライブラリ全体で顔認識を再試行します。                                                                          |
| すべての顔データを削除 | 顔の輪郭、名前、顔検出がファイルで実行されたかどうかに関する情報など、顔検出と認識に関<br>連するデータすべてをデータベースから削除します。この操作を実行するには、ACDSeeを再起動す<br>る必要があります。                                                                 |                                                                                                    |
| 顔認識を再実行     | 手動で名前を付けていない顔で顔認識を再試行して、ACDSeeが顔に割り当てた誤った名前を修<br>正することができます。この動作を実行すると、ACDSeeの顔認識が割り当てた名前すべてがクリア<br>されますが、手動で入力された名前は残ります。続いてACDSeeは、手動で入力した名前に基づ<br>いて、名前の付いていない顔の認識を試みます。 |                                                                                                    |

# [顔検索オプション]の設定

(1) 顔検出は ACDSee Photo Studio Home の64ビット版でのみご利用いただけます。

割り当てられた名前や推奨された名前を使用して、検索結果を決定するための設定を調整できます。

### 顔検索オプションは以下の手順で設定します:

- 1. いずれかのモードで、[ツール]>[オプション...]をクリックします。
- 2. [オプション]ダイアログボックスで、[顔検出]>[顔検索]をクリックします。
- 3. [顔検索]のページで、下記の説明に従いオプションを設定または変更します。
- 4. [OK]をクリックします。

### 顔検索オプション

顔検索

**割り当てられた名前**: クイック検索バー、検索ペイン、またはカタログペインの人物グループを使用して 検索すると、ACDSeelは顔検出を使用して割り当てられた名前がある写真を返します。

**推奨ネーム**: クイック検索バー、検索ペイン、またはカタログペインの人物グループを使用して検索すると、ACDSeeはACDSeeが候補として挙げた名前 (ユーザーによる確認 はされていない) がある写真を返します。

割り当てられた名前と提案された名前の両方: クイック検索バー、検索ペイン、またはカタログペインの人物グループを使用して検索すると、ACDSeeは割り当てられた名前と推奨ネームの両方がある写真を返します。

# ファイルー覧ペインオプションを設定する

[ACDSeeオプション] ダイアログ ボックスを使用して、ファイルー 覧ペインのオプションを設定することでユーザーの好みに合わせたカスタマイズが可能です。例えば、アーカイブ ファイルをサブフォルダでグループ化したり、異なる背景色を使用して画像タイプをハイライトすることができます。サムネイル、ファイル種類の表示をカスタマイズしたり、ACDSee ファイルー 覧ペインでのファイルやサムネイルの取り扱い方をACDSee 調整したりすることもできます。

### ファイルー 覧ペイン オプションを設定するには:

- 1. いずれかのモードで、[ツール]>[オプション...]をクリックします。
- 2. [オプション] ダイアログ ボックスで、[ファイルー覧]をクリックします。
- 3. 「ファイルー覧」のページで、下記を参考にしてオプションを設定します。
- 4. [OK]をクリックして変更内容を適用し、ACDSeeに戻ります。

## ファイルー 覧オプション

| ファイル一覧       | 新規ファイルを自動的に選<br>択する                      | ファイルー 覧 ペインに表 示されているフォルダに新規ファイルが追加<br>された際、新規ファイルを自動的に選択します。                                                                                                    |
|--------------|------------------------------------------|----------------------------------------------------------------------------------------------------|
|              | アーカイブをフォルダでグルー<br>プ化する                   | ファイルー 覧 ペインで項目を並べ替える際、アーカイブ ファイルを<br>フォルダとして扱います。                                                                                                    |
|              | 埋め込まれたサムネイルを使<br>用する                     | RAWファイルにサムネイルが埋め込まれている場合、これらのサム<br>ネイルがファイルー覧ペインに表示されます。                                                                                                    |
|              | 高 画 質 のサムネイルを作 成<br>する                   | このオプションが選択されると、まず RAWファイルに埋め込まれてい<br>るサムネイルがファイルー覧ペインに表示され、その後高画質のサ<br>ムネイルに置き換えられます。                                                                              |
|              | フォルダにサムネイルを表示<br>する                      | ファイルー 覧 ペインにあるフォルダ アイコンに、コンテンツのサムネイ<br>ルを表 示します。                                                                                                    |
|              | 各フォルダの並べ替え設定を<br>保存する                    | 特定フォルダで使用した並べ替え設定を ACDSee 保存する場合<br>には、このオプションを選択します。                                                                                                    |
|              | <ctrl> キーがホットトラッキ<br/>ングを有効にします</ctrl>   | <b>Ctrl</b> キーをホールドすると、ホットトラックが有効になります。これを<br>選択すると、ファイルー覧ペイン上でCtrl キーをホールドすることで<br>ホットトラックを有効にできます。ホットトラックとは、ファイルの選択<br>を変更せずに、プレビューやプロパティペインの内容を更新すること<br>を指します。 |
|              | アニメーションを使用する                             | 特定機能を開いたり、閉じたりする際にアニメーションを有効ある<br>いは無効に設定します。例として、グループ ヘッダーがあります。                                                                                                  |
| フィルタの設定      | すべてのファイルを表示する                            | ファイルー 覧に画像ファイル、フォルダ、メディアファイル、アーカイブ<br>ファイルを表示します。                                                                                                    |
|              | フィルタ適用の条件                                | 以下のファイルの種類から、選択されたもののみを表示します。                                                                                                    |
|              |                                          | • 画像ファイルの表示                                                                                                    |
|              |                                          | • フォルダを表示                                                                                                    |
|              |                                          | ◆ メディア ファイルの表示                                                                                                    |
|              |                                          | ◆ アーカイブ ファイルの表示                                                                                                    |
|              | 隠しファイルとフォルダを表示<br>する                     | 通常隠しファイルとして設定されているシステム ファイルとその他の<br>ファイルを表示します。                                                                                                    |
|              | THM ファイルを表示する                            | ファイルー 覧 にCanon THMファイルを表示します。                                                                                                    |
|              | XMPファイルを表示する                             | ファイルー覧にXMPサイドカーファイルを表示します。                                                                                                    |
| 画像ファイルのハイライト | 画像ファイルをハイライトしな<br>い                      | 「詳細」 および 「サムネイル+詳細」表示 モードで画像 ファイルを<br>ハイライトしません。                                                                                                    |
|              | 画像ファイルをシングルカラー<br>でハイライトする               | 「詳細」および「サムネイル+詳細」表示モードの、すべての画像<br>ファイルをシングルカラーでハイライトします。                                                                                                    |
|              | 画像ファイルをマルチカラーで<br>ハイライトする                | 「詳細」および「サムネイル+詳細」表示モードの、すべての画像<br>ファイルをマルチカラーでハイライトします。                                                                                                    |
| ポップアップ       | マウスをファイルー 覧の項目<br>の上に置いた時ポップアップ<br>を表示する | ファイルー 覧 のサムネイル上 にマウスを置 いた際、アニメーションの<br>ポップアップのプレビューを表示するか、表示しないかを指定しま<br>す。                                                                                        |
|              |                                          | 以下の設定でポップアップに画像やテキストを含むかどうかを指定<br>することができます。このオプションをオフにすると、以下の設定では<br>Shiftキーを押し続けることでのみポップアップを有効にします。                                                             |
|              | <shift> キーでポップアップ<br/>を有効にする</shift>     | ファイルー 覧で、マウスカーソルをファイルー 覧のサムネイル上に合わせた状態で <b>Shift</b> キーを押し続けた場合にのみ、ポップアップが<br>有効になります。Shift キーでファイルを選択しづらくなる場合に<br>は、このオプションをオフに設定します。                             |
|              | ポップアップを自動的に隠す                            | 画像上にマウスのカーソルが置かれていても、ポップアップは5秒<br>表示された後、非表示となります。                                                                                                    |

|                                                          | サムネイルのポップアップを表<br>示する                                                                                                    | マウスが置かれると、ファイルー 覧に画像のポップアップ プレビューを<br>表示します。                                                 |
|----------------------------------------------------------|----------------------------------------------------------------------------------------------------|----------------------------------------------------------------------------------------------|
|                                                          | ポップアップに情報を表示                                                                                                    | ポップアップにテキスト情報を表示します。[ <b>ファイル情報の設</b><br>定] ボタンをクリックして必要なポップアップ情報を選択すること<br>で、表示する情報を選択できます。 |
| ファイル情報の設定                                                | [ポップアップ情報の選択] ダイアログが開かれ、ファイルー 覧のサムネイル上にマウスを置いた際に<br>表示される情報を選択できます。ファイル名、場所、サイズ、更新日時、画像サイズが既定として<br>設定されていますが、ACDSee メタデータ、EXIF、ファイル、画像、IPTC、マルチメディアなどの属性<br>も選択できます。 |                                                                                              |
| 既定の右クリックメニューとして、Windows エクスプローラ<br>のショートカットメニューを表示<br>する | 既定のWindows エクスプローラのコンテキスト メニューを ACDSee のコンテキスト メニューの代わり<br>に表示します。                                                                                                    |                                                                                              |

## サムネイル情報オプションを設定する

[オプション] ダイアログボックスを使用して、[ファイルー覧]ペイン内で画像のサムネイルと共に表示する情報を変更することができます。これらのオプションは、[ファイルー覧]の[サムネイル情報]で設定されています。

### サムネイル情報オプションを設定するには:

- 1. [管理]モードで、[ツール]から[オプション...]をクリックします。
- 2. [オプション] ダイアログ ボックスの [ファイルー 覧] から [サムネイル情報] をクリックします。
- 3. [サムネイル情報]のページで、下記を参考にしてオプションを設定または変更します。
- 4. [OK]をクリックして変更内容を適用し、ACDSeeに戻ります。

### サムネイル情報オプション

| 情報                                                          | ファイル名                                                  | ファイルー 覧ペインでサムネイルのファイル名を表示します。                                                                                                    |
|-------------------------------------------------------------|--------------------------------------------------------|----------------------------------------------------------------------------------------------------|
|                                                             | サムネイル表示情報の選択                                           | ダイアログ ボックスを開き、ファイルー 覧 ペインで表示されるサムネイ<br>ル情報を選択します。                                                                                          |
|                                                             | タイル表示情報の選択                                             | ダイアログ ボックスを開き、「タイル」表示モードで表示される情報を<br>選択します。                                                                                                |
|                                                             | ポイントしたときに、重要度な<br>し、タグなし、ラベルなしの<br>オーバーレイアイコンを表示<br>する | ポイントしたときに、重要度なし、タグなし、ラベルなしのオーバーレ<br>イアイコンを表示します。                                                                                           |
| オーバーレイアイコン                                                  | 重要度                                                    | データベースで、重要度が適用されているファイルのサムネイルに、<br>重要度のオーバーレイアイコンを ACDSee 表示します。                                                                           |
| オーバーレイアイコン<br>を表示するには、<br>[ファイルー覧ペイン<br>でファイルを参照]に<br>移動1ます | 埋め込み保留中                                                | メタデータ情報が追加され、データベースに保存されているものの、<br>まだファイルには書き込まれていないファイルのサムネイル上に<br>ACDSee データベースオーバーレイアイコンを表示します。このアイ<br>コンはファイルとデータベースが同期されていないことを意味します。 |
| י ל אסט ווב עו                                              | アイコン                                                   | ファイルー 覧 ペイン内 のサムネイルに、 ファイル フォーマット のオー<br>バーレイ アイコンを表 示します。                                                                                 |
|                                                             | カテゴリ                                                   | カテゴリが設 定されているファイルのサムネイルに、カテゴリのオー<br>バーレイ アイコンを表 示します。                                                                                      |
|                                                             | コレクション                                                 | ファイルがコレクションに追加されている場合、サムネイルにコレク<br>ションのオーバーレイアイコンが表示されます。                                                                                  |
|                                                             | ショートカット                                                | アイテムが別 のファイルへのショートカット である場合、サムネイルに<br>ショートカットのオーバーレイ アイコンを表示します。                                                                           |
|                                                             | オフライン                                                  | ファイルがオフラインのデバイスに保存されている場合、サムネイルに<br>オフラインのオーバーレイ アイコンを表示します。                                                                               |
|                                                             | 除外された項目                                                | データベースからファイルが除外されている場合、サムネイルに除外<br>されたファイルのアイコンを ACDSee 表示します。                                                                             |
|                                                             | タグの付いた項目                                               | サムネイルにタグの付いたオーバーレイ アイコンを表示します。ファイ<br>ルにタグが付いている場合、アイコンにチェックマークが表示されま<br>す。                                                                 |
|                                                             | 自動回転                                                   | ファイルが自動回転された場合、サムネイルに自動回転のオー<br>バーレイ アイコンを表示します。                                                                                           |
|                                                             | 編集済み                                                   | 編集されたファイルのサムネイルに、編集のオーバーレイ アイコンを<br>表示します。                                                                                                 |
|                                                             | ジオタグ済み                                                 | 位置情報が付けられたファイルのサムネイルに、マーカーのオーバー<br>レイ アイコンを表示します。                                                                                          |
|                                                             | ラベル                                                    | ラベルが付けられたファイルのサムネイルに、カラーラベルのオーバー<br>レイ アイコンを表示します。                                                                                         |
|                                                             |                                                        |                                                                                                    |

# サムネイルのスタイル オプションを設定する

[オプション] ダイアログボックスを使用して、ファイルー覧ペイン内に表示された画像のサムネイルの表示方法を変更できます。これらのオ プションは、[ファイルー覧]>[サムネイルのスタイル]の下で設定されています。

### サムネイルのスタイル オプションを設定するには:

- 1. [管理]モードで、[**ツール**]から[オプション...]をクリックします。
- 2. [オプション] ダイアログボックスで、[ファイル一覧] から [サムネイルのスタイル] をクリックします。
- 3. 「サムネイルのスタイル」のページで、下記を参考にしてオプションを設定します。
- 4. [OK]をクリックして変更内容を適用し、ACDSeeに戻ります。

| サムネイルのフレーム | ドロップシャド ウの表 示                     | サムネイルに3Dのドロップシャドウを追加します。                                                               |
|------------|-----------------------------------|----------------------------------------------------------------------------------------|
|            | スライド背景の表示                         | サムネイルとその情報の背景に、シェードの付いた背景を表示しま<br>す。                                                   |
| フォルダのスタイル  | XPスタイル                            | Microsoft XP for Windowsのスタイルでフォルダを表示します。                                              |
|            | 3Dスタイル                            | 透明度の付いた3Dスタイルでフォルダを表示します。                                                              |
| サムネイルの比率   | <u> </u>                          | ファイルー 覧ペインで表示されるサムネイルの縦横比をカスタム設定します。 スライダをドラッグして比率を設定します。 スライダを動か<br>すと、プレビューの形が変化します。 |
|            | 縦                                 | ファイルー 覧ペインで表示されるサムネイルに、縦向きの標準縦横<br>比3:4を指定します。                                         |
|            | 横                                 | ファイルー 覧ペインで表示されるサムネイルに、横向きの標準縦横<br>比4:3 を指定します。                                        |
| サムネイルの間隔   | スライダ                              | 各サムネイル間の間隔を増減します。                                                                      |
| 高画質な拡大縮小   | ファイルー覧ペイン内のサムネイルを高画質で拡大縮小して表示します。 |                                                                                        |

### サムネイルのスタイル オプション

## 詳細表示オプションを設定する

[オプション] ダイアログボックスを使用して、ファイルー覧ペイン内のサムネイルの表示方法を指定することができます。

### 詳細表示オプションを変更するには:

- 1. いずれかのモードで、[**ツール**]>[**オプション...**]をクリックします。
- 2. [オプション] ダイアログボックスで、[ファイルー覧] から [詳細表示] をクリックします。
- 3. 「詳細表示」のページで、下記を参考にしてオプションを設定します。
- 4. [OK]をクリックして変更内容を適用し、ACDSeeに戻ります。

### 詳細表示オプション

| グリッド ラインを表示する           | 「詳細」表示モードの行と列を、グリッドラインで区切ります。             |
|-------------------------|-------------------------------------------|
| 行全体を選択する                | 行のヘッダーをクリックすると、行全体が選択されます。                |
| 列幅を自動調整する               | 内容に合わせて列の幅を自動調整します。                       |
| 並べ替えに使用された列を<br>ハイライトする | 列のタイトルをクリックすると、ファイルの並べ替えに使用された列をハイライトします。 |
| 詳細表示の設定                 | 「詳細」表示モードで、ファイルの並べ替えに使用する列を指定します。         |

# プレビュー ペイン オプションを設定する

プレビュー ペインでは、画像の表示方法を指定することができます。ACDSeeまた、プレビューペインでオーディオやビデオファイルを表示する際、自動再生するように設定することも可能です。

### プレビュー オプションを設定するには:

- 1. 以下のいずれかの操作を行います。
  - [管理]モードで、[ツール]>[オプション]>[プレビュー…]をクリックします。
  - [管理]モードで、プレビューペイン内の任意の場所を右クリックし、[プレビューオプション]を選択します。

- 2. 「プレビュー」のページで、下記を参考にしてオプションを設定します。
- 3. [OK]をクリックして変更内容を適用し、ACDSeeに戻ります。

## プレビュー オプション

| 間隔                         | ファイルー 覧ペインで画像を選択した後、プレビュー ペインに画像が表示されるまでの時間を指定<br>します。                                                 |
|----------------------------|----------------------------------------------------------------------------------------------------|
| サイズ                        | 選択された画像に対するプレビュー画像のサイズを指定します。                                                                          |
| オーディオおよびビデオ クリッ<br>プのプレビュー | ファイルー 覧 ペインで選択されたメディア ファイルのプレビューを表示します。                                                                |
| オーディオおよびビデオ クリッ<br>プの自動再生  | プレビュー ペインでオーディオまたはビデオ クリップを自動再生します。                                                                    |
| 画像プレビュー                    | 画像がデコードされる際、高画質のインスタント プレビューを表示します。                                                                    |
| 画像と情報                      | 次のいずれかを選択します。 <b>画像の表示</b> : プレビュー ペインに、選択した画像のプレビューを表示します。 <b>情報の表示</b> : プレビュー ペインに、選択した画像の情報を表示します。 |
| プレビュー情報の選択                 | プレビューペインで表示する情報の種類を指定します。詳細については、[ <u>画像のプレビュー</u> ]の項<br>を参照してください。                                   |

# フォルダペイン オプションを設定する

イージーセレクト バーの表示 / 非表示、アーカイブの表示、隔離フォルダ識別を設定し、フォルダペインをカスタマイズすることができます。

### フォルダ ペインをカスタマイズするには:

- 1. いずれかのモードで、[ツール]>[オプション...]をクリックします。
- 2. [オプション] ダイアログ ボックスで、[フォルダ] をクリックします。
- 3. 「フォルダ」のページで、下記を参考にしてオプションを設定します。
- 4. [OK] をクリックして変更内容を適用し、ACDSeeに戻ります。

### フォルダ ペイン オプション

| イージーセレクト | イージーセレクトを表示する                          | 複数のフォルダを選択する際に便利なイージーセレクト バーをフォ<br>ルダペインに表示します。 |
|----------|----------------------------------------|-------------------------------------------------|
|          | イージーセレクト のツールチッ<br>プを有効にする             | イージーセレクト バーにマウスポインタを合わせると、ツールチップが<br>表示されます。    |
| フォルダ表示   | フォルダ ペインにアーカイブを<br>表示する                | フォルダ ペインにアーカイブ ファイルを一 覧表示します。                   |
|          | フォルダ ペイン内 で、ドラッグ<br>&ドロップをする際に確認す<br>る | フォルダ ペイン内 でフォルダが移 動される際 に、 確認 メッセージを表示します。      |
|          | 除外されたフォルダのオー<br>パーレイ アイコンを表示する         | データベースから除外されたフォルダにオーバーレイ アイコンを<br>ACDSee 表示します。 |
|          |                                        |                                                 |

# カタログ ペイン オプションを設定する

カタログ ペインのオプションを使って、カテゴリの割り当て作業中に確認メッセージを表示するかの選択や、イージーセレクトバーの表示/ 非表示などを指定することができます。

### カタログ ペイン オプションを設定するには:

- 1. いずれかのモードで、[ツール]>[オプション...]をクリックします。
- 2. [オプション] ダイアログ ボックスで、[**カタログ**] をクリックします。
- 3. 「カタログ」のページで、下記を参考にしてオプションを設定します。
- 4. [OK]をクリックします。

## カタログ オプション

| カテゴリの削除  | カテゴリにファイルが割り当て<br>られているか確認する                  | 割り当てられたファイルを含むカテゴリを削除する際に、確認メッ<br>セージが表示されます。                         |
|----------|-----------------------------------------------|-----------------------------------------------------------------------|
|          | カテゴリにサブ カテゴリが含ま<br>れているか確認する                  | サブカテゴリを含むカテゴリを削除する際に、確認メッセージが表示<br>されます。                              |
| ファイルの削除  | カテゴリからファイルを削除す<br>る際に確認する                     | カテゴリからファイルを削除する際に、確認メッセージが表示されます。                                     |
| イージーセレクト | イージーセレクトを表示する                                 | 複数の [カタログ]、[スペシャル アイテム]、[重要度]を選択することができるイージーセレクト バーが、カテゴリ ペインに表示されます。 |
|          | イージーセレクトのワンポイン<br>トを有効にする                     | イージーセレクト バーにマウスポインタを合わせると、ツールチップが<br>表示されます。                          |
| アイコン     | カテゴリ、重要度、カラーラベ<br>ル、スペシャル アイテム用に<br>アイコンを表示する | カテゴリ、重要度、カラーラベル、スペシャル アイテムのアイコンが表示されるため、これらの適用されたファイルが識別しやすくなります。     |
|          | カテゴリ、重要度カラーラベ<br>ル、特別項目用にアイコンを<br>表示する        | カタログ ペインでカテゴリ、重要度、カラーラベルを設定可能にします。                                    |

# カレンダー ペイン オプションを設定する

カレンダーをカスタマイズして ACDSee 各週を特定日で開始させたり、12時間または24時間時計を使用したり、ファイルを並べ替える際に使用する日付の種類を選択したりすることができます。

### カレンダー ペイン オプションを設定するには:

- 1. いずれかのモードで、[ツール]>[オプション...]をクリックします。
- 2. [オプション] ダイアログ ボックスの [カレンダー] をクリックします。
- 3. 「カレンダー」のページで、下記を参考にしてオプションを設定します。
- 4. [OK]をクリックして変更内容を適用し、ACDSeeに戻ります。

## カレンダー ペイン オプション

| 日付の種類   | データベースの日付                         | データベースに保存されている日付に基づいて、カレ<br>ンダー ペインでファイルを <u>ACDSee データベース</u> 。           |
|---------|-----------------------------------|----------------------------------------------------------------------------|
|         | 撮影日                               | 各項目のEXIFの日付に基づいて、カレンダーペイン<br>でファイルを並べ替えます。                                 |
|         | ファイル更新日時                          | 各項目の最終更新日に基づいて、カレンダーペイ<br>ンでファイルを並べ替えます。                                   |
|         | ファイルの作成日時                         | 各項目がコンピュータで作成された日に基づいて、カ<br>レンダー ペインでファイルを並べ替えます。                          |
| フィルタ    | アドバンス ファイルー 覧フィルタの適用(フォ<br>ルダの除外) | ファイルー 覧ペインでの現在の <u>フィルタ設定</u> 内容に<br>基づいて、カレンダー ペインに表示されたアイテムを<br>フィルタします。 |
|         | 画像とメディア ファイルのみ表示                  | 画像、オーディオ、ビデオ ファイルのみをカレンダー ペ<br>インで表示します。                                   |
| 週の始まり   | カレンダー ペインで使用する週の開始日を指定します。        |                                                                            |
| 時計の表示形式 | 12時間                              | カレンダー ペインで12時間時計を使用します。                                                    |
|         | 24時間                              | カレンダー ペインで24時間時計を使用します。                                                    |
|         |                                   |                                                                            |

## CD/DVD管理オプションを設定する

[オプション]ダイアログボックスを使用してフォトディスクを識別する際に優先して適用する方法を設定できます。

### Burn Basketや変更するには以下の手順を実行します:

- 1. いずれかのモードで、[ツール]>[オプション...]をクリックします。
- 2. [オプション] ダイアログ ボックスで [CD/DVD管理]をクリックします。
- 3. 「CD/DVD管理」のページで、下記を参考にしてオプションを設定または変更します。
- 4. [OK] をクリックして変更内容を適用し、ACDSeeに戻ります。

### CD/DVD管理オプション

| フォトディスクのID | ディスクのボリュー<br>ム ラベルを使用<br>する | ディスクのボリュームラベル別 にフォトディスクを識別します。 マルチセッションの<br>フォトディスクで作業する場合には、この設定を選択します。                                                     |
|------------|-----------------------------|----------------------------------------------------------------------------------------------------|
|            | ディスクのシリアル<br>番号を使用する        | ディスクのシリアル番号別にフォトディスクを識別します。 シングルセッションの<br>フォトディスクで作業する場合、あるいは ACDSeeの以前のバージョンから<br>フォトディスクをインポートまたは変換する場合には、この設定が推奨されま<br>す。 |

# プロパティペイン オプションを設定する

[オプション] ダイアログボックスを使用して、プロパティペインのメタデータタブに表示する情報をカスタマイズすることができます。

### プロパティ ペインにメタデータ タブを追加 するには:

- 1. [管理]モードで、[ツール]から[オプション...]をクリックします。
- 2. [オプション] ダイアログ ボックスの [プロパティ ペイン] をクリックします。
- 3. [プロパティペイン]ページから、[タグ、重要度、カラーラベルを表示する]のチェックボックスを無効にします。
- 4. [カテゴリを表示する] のチェックボックスを無効にします。
- 5. [メタデータ表示の管理]をクリックして[表示するメタデータの選択]ダイアログボックスを表示します。

- 6. [+]マークをクリックしてツリーを展開し、希望する項目を選択します。
- 7. [OK]をクリックします。
- 8. [OK] をクリックして変更内容を適用し、ACDSeeに戻ります。

```
プロパティペインの メタデータタブにある [メタデータの表示] ドロップダウンリストをクリックして、[メタデータ表示の管理]を選択
することもできます。
```

## ファイル管理オプションを設定する

ファイルとフォルダの ACDSee 名前変更と削除の方法、および削除したファイルを ACDSee デスクトップのごみ箱に送信する設定を既定とするかどうかを指定できます。

### ファイル管理オプションを設定するには:

- 1. いずれかのモードで、[ツール]>[オプション...]をクリックします。
- 2. [オプション] ダイアログ ボックスの [ファイル管理] をクリックします。
- 3. 「ファイル管理」のページで、下記を参考にしてオプションを設定または変更します。
- 4. [OK] をクリックして変更内容を適用し、ACDSeeに戻ります。

### ファイル管理オプション

| 確認         | 以下のオプションを使用すると、フォルダーまたはファイルの削除時に確認ダイアログを表示できます。                                                                                                    |                                                                                                    |  |  |
|------------|----------------------------------------------------------------------------------------------------|----------------------------------------------------------------------------------------------------|--|--|
|            | Windows 8以降を使用している場合、Windowsの設定がACDSeeの設定を上書きまたは確認<br>します。このダイアログの設定を有効にするには、ごみ箱のプロパティ設定で有効にする必要がありま<br>す。                                                      |                                                                                                    |  |  |
|            | 🔹 フォルダの削除を確認す                                                                                                    | ব                                                                                                    |  |  |
|            | <ul> <li>ファイルの削除を確認する</li> </ul>                                                                                                    |                                                                                                    |  |  |
| 重複ファイルの上書き | 確認する                                                                                                    | ファイルを上書きする際、メッセージを表示します。                                                                                                  |  |  |
|            | 名前の変更                                                                                                    | ファイルを移動またはコピーする際に、ソースファイルの名前を変更<br>することによって、名前の重複を自動的に対処します。ファイル名<br>の自動変更システムでファイル名を分離する際に使用する文字<br>を[分離文字] フィールドに入力します。 |  |  |
|            | 置換する                                                                                                    | 確認メッセージを表示せずに、指定したフォルダのファイルを自動<br>的に上書きします。                                                                               |  |  |
|            | スキップする                                                                                                    | ファイル名が重複した場合、上書き、移動、コピーのいずれも実<br>行されません。                                                                                  |  |  |
| オリジナルの保存   | ー括編集ツールの1つを使用して編集が行われる際、オリジナルファイルを保存します。その<br>編集を行った後に気が変わり、元のファイルに戻したい、という場合に対応することができま<br>オプションをオフに設定すると、一括編集ツールを使用する際、オリジナルファイルが保存さ<br>め、復元不可能となります。ご注意ください。 |                                                                                                    |  |  |
|            | 編集モードでは、このオプションがオフに設定されていても必ずオリジナル ファイルが保存されます。                                                                                                    |                                                                                                    |  |  |
| その他        | ファイル名をクリックして変更<br>する                                                                                                    | ファイルー 覧ペインのファイル名をクリックするだけで、ファイル名を<br>変更することができます。                                                                         |  |  |
|            | ごみ箱を使用する                                                                                                    | デスクトップのごみ箱に削除したファイルを保存します。 このチェック<br>ボックスがオンになっていない場合、削除したファイルはハード ディ<br>スクから完全に削除されます。                                   |  |  |
|            | ファイルをコピーするときに、<br>データベース情報を保持す<br>る                                                                                                    | ファイルを別の場所にコピーしても、そのファイルのデータベース情報が同時に保存されます。                                                                               |  |  |

フォルダの削除、ファイルの削除、読み取り専用ファイルの名前変更、削除の確認につきましては、お使いのオペレーティングシステムの設定をご利用ください。

# データベースオプションを設定する

[オプション] ダイアログ ボックスでは、アラームを設定したり、データベース情報をコントロールしたり、データベース ファイルやサムネイル キャッシュの保存先を設定したりすることができます。

### データベース オプションを設定するには:

- 1. いずれかのモードで、[ツール]>[オプション...]をクリックします。
- 2. [オプション] ダイアログ ボックスの[**データベース**] をクリックします。
- 3. 「データベース」のページで、下記を参考にしてオプションを設定します。
- 4. [OK] をクリックして変更内容を適用し、ACDSeeに戻ります。

### データベース オプション

| データベース<br>ファイル                              | ハードドライブ上で ACDSee <u>データベース</u> が保存されている場所を表示します。                                      |                                                                                                    |  |
|---------------------------------------------|---------------------------------------------------------------------------------------|----------------------------------------------------------------------------------------------------|--|
| バックアップ ア<br>ラームの表示                          | データベースのバックアップをアラームで自動的に ACDSee 知らせます。 [間隔]ドロップダウン リストをクリックして、リマイ<br>ンダーを表示する頻度を選択します。 |                                                                                                    |  |
| 除外されたフォ<br>ルダの管理                            | [除外されたフォルダ]                                                                           | ー覧のダイアログ ボックスを開き、データベースから除外したいフォルダを ACDSee 指定します。                                                                                                    |  |
| ACDSeeメタ<br>データの埋め<br>込みリマイン<br>ダーを表示す<br>る | ACDSeeメタデータの埋め込みを知らせるリマインダーが表示されます。 [間隔]ドロップダウン リストをクリックして、リマイン<br>ダーを表示する頻度を選択します。   |                                                                                                    |  |
| EXIFの日<br>はにデータ                             | フォルダの内容をカタロ                                                                           | コグ化する際、ACDSee EXIFの日付がデータベースへ自動で追加されます。                                                                                                    |  |
| ベースの日<br>付を設定す<br>る                         |                                                                                       | タベースの日付を変更した場合は、埋め込みが保留中 であることを示すアイコンは表示されませ                                                                                                    |  |
| メタデータ                                       | カタログ化された<br>ファイルからEXIFと                                                               | フォルダの内容をカタログ化する際は常に、EXIFおよびIPTCの情報を自動的にACDSee データ<br>ベースヘインポートします。                                                                                                    |  |
|                                             | IPTCメタデータを<br>インポートする                                                                 | このオプションが選択されない場合、ACDSee EXIFとIPTC情報はインポートされませんが、デー<br>タベースの履歴内に格納されます。空の履歴を削除するには、 <u>データベースの最適化</u> を頻繁に<br>行ってください。                                                         |  |
|                                             | ファイルヘタグ付け<br>する時に [埋め込<br>み保留中]を設<br>定する                                              | ファイルがタグ付けされると、データベースのオーバーレイアイコンを表示しますが、メタデータはまだ<br>ファイルに書き込まれません。このアイコンはファイルとデータベースが同期されていないことを意味<br>します。このオプションが無効の時は、カタログペインのスペシャルアイテムにある [埋め込み保留<br>中]の下にタグ付けした画像は表示されません。 |  |
| IPTCコンフリ<br>クト                              | IPTCキーワード<br>用に分離文字のコ<br>ンフリクトダイアログ<br>を表示する                                          | 分離文字のコンフリクトが発生すると、IPTCキーワードダイアログが表示されます。ダイアログ内では、コンフリクトが発生した場合の対応方法を設定し、次回からは表示しないように選択することも可能です。このオプションを使って、次回コンフリクトが発生した際のオプションを変更 / 調整します。                                 |  |
|                                             | IPTCの補充カテ<br>ゴリ用に分離文字<br>のコンフリクトダイア<br>ログを表示する                                        | 分離文字のコンフリクトが発生すると、IPTC補充カテゴリダイアログが表示されます。ダイアログ内では、コンフリクトが発生した場合の対応方法を設定し、次回からは表示しないように選択することも可能です。このオプションを使って、次回コンフリクトが発生した際のオプションを変更 / 調整します。                                |  |

# 写真モードのオプションを設定する

[オプション]ダイアログボックスで設定を調整して、[写真]モードに表示されるファイルとその表示方法を決定できます。

### [写真] モードのオプションを設定するには:

- 1. いずれかのモードで、[ツール]>[オプション...]をクリックします。
- 2. [オプション] ダイアログ ボックスで [写真モード] をクリックします。
- 3. [写真]モードのページで次のようにオプションを設定または変更します。
- 4. [OK] をクリックして変更内容を適用し、ACDSeeに戻ります。

### 写真モードオプション

| 写真 | データベースの<br>オーファン ファイル<br>を表示する    | [ <b>データベースのオーファンファイルを表示</b> ]を選択すると、オーファンとしてフラグ<br>付けされた紛失ファイルが表示されます。オーファンはセピア色で表示されます。                                            |
|----|-----------------------------------|----------------------------------------------------------------------------------------------------|
|    | スクロール中にナ<br>ビゲーション サム<br>ネイルを表示する | アニメーションでポップアップ表示されるナビゲーションサムネールを有効化または<br>無効化します (スクロール中サムネールに日付が表示されます)。このオプション<br>は、大量の写真コレクションをスクロールするユーザーが現在の位置を把握する<br>のに役立ちます。 |
|    |                                   | このオプションは、スクロールバーを使っていて、必要な写真のエリア/<br>日付範囲で一時停止した場合にのみ機能します。                                                                          |

| サムネイルの日 付を並べ替<br>える | サムネールを古い順に表示するか新しい順に表示するか選択します。             |                                                                                            |  |
|---------------------|---------------------------------------------|--------------------------------------------------------------------------------------------|--|
| ポップアップ              | マウスをファイルー<br>覧の項目の上に<br>置いた時ポップ<br>アップを表示する | サムネール上 にマウスを置くと表 示されるアニメーションのポップアップ プレビュー<br>を有効化または無効化します。                                |  |
|                     | <shift> キーで<br/>ポップアップを有<br/>効にする</shift>   | サムネイル上 にマウスのカーソルを合わせたままで <b>Shift</b> キーを押しっぱなしにし<br>た場合にのみ、ポップアップが有効になります。                |  |
|                     | ポップアップを自<br>動的に隠す                           | 画像上にマウスが置かれていても、5秒ポップアップを表示した後、自動的に隠<br>します。                                               |  |
|                     | サムネイルのポッ<br>プアップを表示す<br>る                   | マウスが置かれると、画像のポップアップ プレビューを表示します。                                                           |  |
|                     | ポップアップに情<br>報を表示                            | マウスが置かれたときのポップアップにファイル情報を含めます。[ファイル情報の<br>設定] ボタンをクリックして必要なポップアップ情報を選択することで、表示する情報を選択できます。 |  |

# 表示モードのオプションを設定する

[オプション] ダイアログボックスを使用して、表示モードの動作を自由に調整したり、画像を表示する速度を速めたりすることができます。

### 表示モード オプションを設定するには:

- 1. いずれかのモードで、[ツール]>[オプション...]をクリックします。
- 2. [オプション] ダイアログ ボックスの [表示モード] をクリックします。

- 3. 「表示モード」オプションのページで、下記を参考にして表示モードオプションを変更または設定します。
- 4. [OK] をクリックして変更内容を適用し、ACDSeeに戻ります。

## 表示モードオプション

| デコード / キャッシュ               | 次の画像を前もってデコード<br>する                                                                                        | 表示モードで表示される次の画像を自動的にデコードするため、<br>ロードする時間の短縮に繋がります。        |
|----------------------------|----------------------------------------------------------------------------------------------------|-----------------------------------------------------------|
|                            | 以前の画像をメモリに保存<br>する                                                                                         | 表示 モードですばやく表示されるように、以前デコードした画像をメ<br>モリに保存します。             |
| 起動ファイル                     | 一覧の画像を置換する                                                                                                 | 画像が他のアプリケーションで表示されている場合、新規の表示<br>モード ウィンドウで表示しません。        |
|                            | 画像を新規ウィンドウで表<br>示する                                                                                        | 他のアプリケーションで表示されている画像を、新規の表示モード<br>ウィンドウで開きます。             |
| ドロップ ファイル                  | 一覧の画像を置換する                                                                                                 | 表示モードで表示されている画像の一覧を、他のアプリケーション<br>から表示モードに移動した画像に置き換えます。  |
|                            | 一覧に画像を追加する                                                                                                 | 他のアプリケーションから表示モードに移動した画像を、表示モー<br>ドで既に表示されている画像の一覧に追加します。 |
| 常に手前に表示する                  | 常に手前に表示するACDSee ウィンドウを、重なったウィンドウの手前に常に表示します。                                                               |                                                           |
| フルスクリーンにする                 | 表示モードで、画像をフルスクリーン モードで表示します。 (F キーを押してフルスクリーン モードを終<br>了します。)                                              |                                                           |
| フルスクリーンでマウスポインタ<br>を隠す     | フルスクリーン モードで、マウスポインタを非表示にします。                                                                              |                                                           |
| 画像プレビュー                    | 画像がデコードされる際、高画質のインスタントプレビューを表示モードに表示します。                                                                   |                                                           |
| ACDSeeクイックピューを使用<br>する     | 選択すると、ACDSee クイックビューは、ACDSee が閉じている際の既定の画像ビューアとして設定されます。                                                   |                                                           |
| 100%より拡大した場合にピ<br>クセルを表示する | 100%を超えて拡大した画像にはリサンプリングは適用されません。このオプションが無効の場合、<br>100%を超えて拡大した場合もリサンプリングを行って画像を滑らかにしますが、画像がぼける場合<br>があります。 |                                                           |
| 常に選択した自動レンズで開<br>く         | 起動時に、ACDSeeを前回終了する前に選択していた自動レンズで画像を開きます。                                                                   |                                                           |
| 削除/移動後に終了する                | 表示モードの画像を移動 / 削除した後に、自動的に管理モードに戻ります。                                                                       |                                                           |
| フォルダ内のすべての画像を表<br>示する      | フォルダ内のすべての画像が現行の画像の一覧に追加されます。                                                                              |                                                           |
| 画像ファイルの完全なパスを表<br>示する      | 表示モードのタイトルとステータスバーに、画像ファイルの完全なパスを表示します。                                                                    |                                                           |
| サブサンプル済 画 像 のシャープ<br>ネス    | 100%より小さくズームされた画像を、シャープネスを自動的に適用して表示します。                                                                   |                                                           |

# 表示オプションを設定する

オプションダイアログボックスを使用して、ウィンドウの背景を変更したり、ズームの方法を指定したりすることができます。

### 表示オプションを設定するには:

- 1. いずれかのモードで、[ツール]>[オプション...]をクリックします。
- 2. [オプション] ダイアログ ボックスで、[表示] をクリックします。
- 3. [表示]オプションのページで、下記を参考にしてオプションを設定または変更します。
- 4. [OK]をクリックして変更内容を適用し、ACDSeeに戻ります。

## 表示オプション

| ズーム オプション | ズームモードの既定値                     | 表 示 モードで表 示 される画 像 用 に、 <u>ズームレベル</u> の既定 値を指<br>定します。                                      |  |
|-----------|--------------------------------|---------------------------------------------------------------------------------------------|--|
|           | 画像の変更時に、ズーム レ<br>ベルを既定値にリセットする | 表示される画像が変更されるたびに、ズームモードを指定した既<br>定値にリセットします。                                                |  |
|           | サイズ変更                          | 設定されたオプションに基づいて画像のサイズを変更します。これらの選択肢がどのようにビューアに影響するかについての詳細は、 <u>画</u> 像を自動的に拡大/縮小するをご覧ください。 |  |
| パンツール     | クリックズームを使う                     | このオプションが有効の場合、マウスのクリックで、既定の表示サイズと原す表示を切り替えます。                                               |  |
| パンニング速度   | 低速 - 高速                        | 画像をパンする際の速度を指定します。                                                                          |  |
| 背景        | 既定色                            | 表示および編集モードの背景に既定色 ACDSeeを使用します。                                                             |  |
|           | カスタム色                          | 表示および編集モードの背景に使用する色を指定します。                                                                  |  |
|           | 並列画像                           | 表示および編集モードの背景に並列画像を使用します。[ <b>参照</b> ]<br>を クリックして、ハードディスク上にある画像を選択します。                     |  |

🍞 背景色と並列画像のオプションは、フルスクリーン モードには反映されません。

➢ ACDSee クイックビューの背景色を変更するには、クイックビューで画像を開き、[ツール] メニューから [オプション] をクリックします。

# 編集モードオプションを設定する

編集モードでは、オプションダイアログボックスを使ってアイコンを表示できます。

### 編集ペインでアイコンを表示するには:

- 1. いずれかのモードで、[ツール]>[オプション...]をクリックします。
- 2. オプション ダイアログボックスで、[編集モード]をクリックします。
- 3. 以下の説明を参考にして、オプションを設定します。
- 4. [OK] をクリックして変更内容を適用し、ACDSeeに戻ります。

| 編集 | フィルタ メニュー ペインのアイ<br>コンを表示 | 編集で、ツールのそばにアイコンを表示します。                                                                                                    |
|----|---------------------------|----------------------------------------------------------------------------------------------------|
|    | すべての変更を自動保存す<br>る         | [自動保存]のオンとオフを切り替えます。[自動保存]は、[変更を保存]ダイア<br>ログを表示せずに、編集モードで変更を自動的に保存します。                                                                                                    |
|    | GPU選択                     | 最適なパフォーマンスを実現するため、[編集] モードの一部はGPUから実行されます。<br>ACDSee によってシステム内の最高のGPUが自動的に選択されます。<br>この[ACDSee に任せる]のオプションは、デフォルトで有効になっています。<br>[ACDSeeに任せる] が有効になっていると、オプションの隣にGPUモデルのテキ<br>ストが表示され、[編集] モードをプライマリGPUもくはその他のより高性能な<br>GPUから ACDSee 実行するのかが示されます。ほとんどの場合、ACDSee に<br>よって検出され、最高の性能を持っていると判断されるGPUは、プライマリGPU<br>です。 |
|    |                           | <ul> <li>プライマリを使用:選択されたGPUではなく、自分のプライマリGPUを使用したい場合は、このオプションをACDSee 有効にします。</li> </ul>                                                                                                    |
|    |                           | <ul> <li>ACDSeeに任せる: ACDSeeが検出したより高性能なGPUを使用する<br/>には、このオブションを選択します。</li> </ul>                                                                                                    |

# ACDSee 365オプションを設定する

[ACDSee 365オプション] ダイアログを使って、一時フォルダの場所、ACDSeeを閉じる際ダウンロードおよびアップロードの操作をどうするか、などのオプションを設定します。

### ACDSee 365オプションを設定するには:

- 1. いずれかのモードで、[ツール]>[オプション...]をクリックします。
- 2. [オプション] ダイアログ ボックスの [ACDSee 365] をクリックします。
- 3. 「ACDSee 365」のページで、下記を参考にしてオプションを設定または変更します。
- 4. [OK] をクリックして変更内容を適用し、ACDSeeに戻ります。

### ACDSee 365オプション

| フォルダの場所         | ー 時フォルダ                      | [参照] ボタンを クリックして、アップロードおよびダウンロード中 に<br>ACDSee がー 時的にファイルを保持するフォルダの場所を変更し<br>ます。 |
|-----------------|------------------------------|---------------------------------------------------------------------------------|
| アップロード / ダウンロード | シャットダウンする際、すべて<br>の転送を一時停止する | ACDSeeを閉じる際、転送作業を一時停止します。                                                       |
|                 | 起動する際、一時停止され<br>たすべての転送を再開する | ACDSeeを再度起動する際、転送作業を再開します。                                                      |
|                 | 同時アップロード数(1-10<br>まで)        | 同時にアップロードするファイル数を選択します。                                                         |
|                 | 同時ダウンロード数 (1-10<br>まで)       | 同時にダウンロードするファイル数を選択します。                                                         |
| 重要度             | 重要度1を5に変換                    | 重要度1を5つ星表示に変換します。                                                               |
|                 | 重要度1を1に変換                    | 重要度1を1つ星表示に変換します。                                                               |
|                 |                              |                                                                                 |

## ACDSee Showroomオプションを設定する

ACDSee Showroomデスクトップスライドショーは、スライドの表示間隔、順序、移行、フレームの不透明度、サイズ、フレームスタイル などを指定することで、自由にカスタマイズできます。

### ACDSee Showroomデスクトップ スライドショーは、以下の手順でカスタマイズします:

- 1. 以下に挙げる手順いずれかを実行して、ACDSee Showroomを起動します。
  - ・ いずれかのモードで、[ツール]>[作成]>[ACDSee Showroom]をクリックします。
  - [スタート]>[プログラム]>[ACD Systems]、[ACDSee Showroom]をクリックします。
- 2. ACDSee Showroomウィンドウ内の任意の場所を右クリックし、[オプション]を選択します。
- 3. 以下を参照して、オプションを選択または変更します。
- 4. 現在選択されているオプションを新規Showroomウィンドウの既定値として保存するには、[既定値として設定]をクリックします。
- 5. [OK]をクリックして変更を適用します。

### ACDSee Showroomのオプション

| 画像フォルダ        | サブ フォルダを含む                 | スライドショーにサブ フォルダの画像も含みたい場合には、このオプ<br>ションを選択します。                                                                              |  |  |
|---------------|----------------------------|----------------------------------------------------------------------------------------------------|--|--|
|               | 隠しファイルはスキップする              | [オリジナル] フォルダのように、画像処理を実行する際に作成され<br>る隠しフォルダをスキップしたい場合には、このオプションを選択しま<br>す。                                                  |  |  |
| スライド          | 長さ                         | 各写真の表示時間を短くするにはスライダを左に、長くするにはス<br>ライダを右にドラッグします。                                                                            |  |  |
|               | 順序                         | ドロップダウンから、[ <b>順次</b> ]を選択して写真を順番に表示するか、<br>[ <b>ランダム</b> ]を選択してランダムに表示します。                                                 |  |  |
|               | トランジション                    | [トランジション] ドロップダウンから、トランジション効果を使用しない場合には [なし] を、画像を右から画面に登場させ左へと移動させる場合には [スライド]を、次の画像に移る際に現在の画像の透明度を徐々に上げるには [フェード] を選択します。 |  |  |
|               | すべてに適用                     | 変更をすべてのスライドショーに適用したい場合は、[ <b>すべてに適</b><br>用]を選択します。                                                                         |  |  |
| Showroomウィンドウ | 不透明度                       | Showroomウィンドウの不透明度を減らすにはスライダを左に、不透明度を増やすにはスライダを右にドラッグします。                                                                   |  |  |
|               | サイズ                        | [サイズ]ドロップダウンから、Showroomウィンドウ のフレームサイズ<br>を [ <b>スモール</b> ]、[ <b>ミディアム</b> ]、[ <b>ラージ</b> ] のいずれかから選択します。                    |  |  |
|               | フレーム                       | [フレーム] ドロップダウンから、フレームのスタイルを選択します。                                                                                           |  |  |
|               | 常に手前に表示する                  | Showroomウィンドウをその他すべてのアプリケーションの上に表示<br>するには、[常に手前に表示する]を選択します。                                                               |  |  |
|               | すべてに適用                     | 変更をすべてのスライドショーに適用したい場合は、[ <b>すべてに適</b><br>用]を選択します。                                                                         |  |  |
| 起動時に実行する      | コンピュータの起動時にACDSe<br>選択します。 | e Showroomを自動的に起動するには、[ <b>起動時に実行する</b> ]を                                                                                  |  |  |

# ACDSee クイックビュー オプションを設定する

ACDSee クイックビュー は何通りかの方法でカスタマイズできます。 クイックビュー を開いているウィンドウいずれかの上に表示したり、クイックビュー をフルスクリーンで表示したりすることもできます。 また、 クイックビュー ウィンドウの背景色を変更することも可能です。

### ACDSee クイックビュー は以下の手順でカスタマイズします:

- 1. 画像をダブルクリックします。例えば、Windowsエクスプローラ内またはメールに添付された画像をダブルクリックします。
- 2. [ツール]から[オプション...]をクリックします。
- 3. 以下を参照して、オプションを選択または変更します。
- 4. [OK]をクリックして変更を適用します。

### ACDSee クイックビュー オプション

| ACDSee クイックビュー を使<br>用する | 選択すると、ACDSee クイックビューは、ACDSee が閉じている際の既定の画像ビューアとして設定されます。                                      |
|--------------------------|-----------------------------------------------------------------------------------------------|
| ガンマ補正                    | 画像を表示する際に、指定されたガンマ補正値を適用します。                                                                  |
| アニメーションを無効にする            | 動画ファイルの最初のフレームだけを表示します。                                                                       |
| 常に手前に表示する                | 重なったウィンドウの手前に常にクイックビューウィンドウを表示します。                                                            |
| フルスクリーン                  | クイックビュー ウィンドウで、画像をフルスクリーン モードで表示します。                                                          |
| マウスポインタを隠す               | フルスクリーン モードで、マウスポインタを非表示にします。                                                                 |
| ズームモードの既定値               | <b>画像に合わせる</b> : クイックビュー ウィンドウに収まる最大の倍率で画像を拡大して表示します。 クイッ<br>クビュー ウィンドウより小さな画像は、元のサイズで表示されます。 |
|                          | 実す表示:クイックビュー ウィンドウで画像を実すサイズで表示します。                                                            |
| 背景                       | 既定色: クイックビューの ACDSee 背景色を使用します。                                                               |
|                          | <b>カスタム色 :</b> クイックビュー ウィンドウの背景として使用する色を指定します。 カラーピッカーをクリック<br>し、別の色を選択します。                   |

# メディアオプションを設定する

ACDSeeから起動するオーディオファイルおよびビデオファイルを処理するアプリケーションを変更できます。

ACDSeeで起動するファイルに使用する既定のメディアプレーヤーは、以下の手順で変更します:

- 1. いずれかのモードで、[ツール]>[オプション...]をクリックします。
- 2. [オプション] ダイアログ ボックスで、[メディア] をクリックします。
- 3. 音楽ファイルや動画ファイルをお使いのシステムの既定のメディアプレーヤーで開くには、[既定のメディアプレーヤーで音楽、 動画ファイルを開く]オプションにチェックを入れます。
- 4. [OK]をクリックして変更を適用します。

# ACDSeeインデクサーオプションを設定する

[オプション]ダイアログボックスで、ACDSeeインデクサーの機能をカスタマイズできます。

### ACDSee インデクサーは以下の手順でカスタマイズします:

- 1. いずれかのモードで、[ツール]>[オプション...]をクリックします。
- 2. [オプション]ダイアログボックスで、[ ACDSeeインデクサー]をクリックします。
- 3. ACDSeeインデクサーのページで、以下の説明に従ってオプションを設定または変更します。
- 4. [OK] をクリックして変更内容を適用し、ACDSeeに戻ります。

### ACDSeeインデクサー オプション

| コンピュータが次の時間以上アイドリングした<br>場合、フォルダまたは画像を自動でインデック<br>スする | コンピュータのアイドリング中にフォルダまたは画像のインデックスが実行されます。 イン<br>デックスが開始されるまでのコンピュータのアイドリング時間を、スライダで設定します。 |
|-------------------------------------------------------|-----------------------------------------------------------------------------------------|
| 画像ファイルのみをインデックスする                                     | ACDSeeが対応しているファイルタイプすべての選択を解除します。                                                       |
| 現在のデータベース                                             | インデックスする <u>データベース</u> を表示します。                                                          |
| モニタリングするフォルダ                                          | インデックスされるフォルダを表示します。                                                                    |
| フォルダの追加                                               | [ <b>フォルダの追加</b> ]ボタンをクリックして、インデックスしたいフォルダをさらに追加しま<br>す。                                |
| フォルダの削除                                               | リストでフォルダを選択し、[ <b>フォルダの削除</b> ]ボタンをクリックすると、インデックスされる<br>フォルダから対象のフォルダを削除できます。           |
| Microsoft OneDriveを含む                                 | OneDriveフォルダのインデックス作成を有効にします。                                                           |

# ACDSee PicaViewオプションを設定する

[オプション]ダイアログボックスを使用して、ACDSee PicaViewの設定を変更したり、PicaViewの有効/無効を切り替えたりできます。

### ACDSee PicaView オプションは以下の手順で調整します:

- 1. [管理]モードで、[**ツール**]から[オプション...]をクリックします。
- 2. [オプション]ダイアログボックスで、 ACDSee PicaViewをクリックします。
- 3. ACDSee PicaViewページで、以下の説明に従いオプションを設定または変更します。
- 4. [OK] をクリックして変更内容を適用し、ACDSeeに戻ります。

### ACDSee Picaviewオプション

| ACDSee Picaview<br>を有効にする | このチェックボックスをオンまたはオフにすると、ACDSee PicaViewが有効または無効になります。有効にすると、ACDSeeに対応したファイルをハードドライブ内のどこでも右クリックすることでACDSee PicaViewを表示できます。ファイルや画像およびEXIF情報のプレビュー表示、または画像ファイルのプレビューだけ、<br>EXIF情報のプレビュー表示だけ、など選択できます。 |                                                            |                                                                                                    |  |
|---------------------------|----------------------------------------------------------------------------------------------------|------------------------------------------------------------|----------------------------------------------------------------------------------------------------|--|
|                           | 画像の表示                                                                                                    | 画像の表示 チェックボックスをオンにすると、右 クリックしたファイルのプレ<br>ビューが表示されるようになります。 |                                                                                                    |  |
|                           |                                                                                                    | 場所                                                         | <ul> <li>         ・  画像をメインメニューに追加する:         右クリックした画像がメインメニューに表示されます。     </li> </ul>                                   |  |
|                           |                                                                                                    |                                                            | <ul> <li>画像をサブメニューに追加する: 右<br/>クリックした画像がサブメニューに表<br/>示されます。サブメニューは<br/>ACDSee PicaView横の矢印<br/>をクリックすると表示されます。</li> </ul> |  |
|                           |                                                                                                    | サイズ                                                        | 右 クリック時 に表 示 されるプレビューのサイ<br>ズを選 択します。                                                                                     |  |
|                           |                                                                                                    | オリジナルの表示                                                   | [ <b>オリジナルの表示</b> ]を選択すると編集<br>前の画像が右クリック時に表示されま<br>す。                                                                    |  |
|                           | EXIF情報を表示                                                                                                    | [ <b>EXIF情報を表示</b> ]チェ<br>した写真のEXIF情報につ                    | ックボックスのオンとオフを切り替えると、右クリック<br>ついての表示状況を設定できます。                                                                             |  |

# ACDSee Mobile Syncオプションを設定する

ACDSee Mobile Sync設定を変更するには、オプション ダイアログボックスを使用します。

#### ACDSee Mobile Syncオプションを設定するには:

- 1. いずれかのモードで、[ツール]>[オプション...]をクリックします。
- 2. [オプション]ダイアログボックスで、[ACDSee Mobile Sync]をクリックします。
- 3. ACDSee Mobile Syncのページで、下記のようにオプションを設定します。
- 4. [OK]をクリックして変更内容を適用し、ACDSeeに戻ります。

### ACDSee Mobile Syncオプション

| ルート フォルダ                                        | [フォルダを参照] ボタンをクリックして、送信済みの画像とビデオの保存先を指定します。                                                          |
|-------------------------------------------------|----------------------------------------------------------------------------------------------------|
| サーバー名                                           | 送信先サーバー(PC の ACDSee)の名前をカスタマイズするには、フィールドにテキストを入力し<br>てください。この名前が、ACDSee Mobile Syncアプリの送信先一覧に表示されます。 |
| フォルダツリーにACDSee<br>Mobile Syncのルート フォルダを<br>表示する | フォルダ ペインにACDSee Mobile Syncのフォルダを表示します。                                                              |

## ペインとパネルを自動非表示にする

自動非表示ボタンを使用して、ACDSee内のパネルやペインを自動的に隠すことができます。ペインが自動非表示に設定されている場合、ペイン領域外をクリックするとペインがロールアップされ、タブが表示されます。タブ上にマウスポインタを移動すると、ペインが再表示されます。ペインやパネルが固定されていない場合、自動非表示機能は使えません。また、自動非表示に設定されているペインを移動することはできません。

ペインのタイトルバーに表示されている自動非表示ボタンは、現在の設定を表示します:

水平に刺されている画びょうのアイコンは、ペイン外をクリックすると自動非表示になるように設定されていることを示します。

斜めに刺されている画びょうのアイコンは、ペイン外をクリックしても場所が固定され常に表示されることを示します。

### 自動非表示を設定 / 解除するには:

パネルのタイトル バーにある [自動非表示] ボタンを クリックし、水平または斜めの画 びょうのアイコンを表示します。

## タスクペインを使用する

タスクペインは、ACDSeeにおける現在のロケーションや選択範囲に基づき、メニューやツールバーで頻繁に使用するタスクグループを設定し、表示します。タスクペインは通常、管理モードウィンドウの右手に開かれます。

#### タスク ペインを開くまたは閉じるには:

管理モードで、[ペイン]から[タスクペイン]をクリックします。

タスクペインのメニューは、作業中の管理モードの領域や、選択している項目によって変わります。例えば、ファイルー覧リストで複数のフォルダを開いている場合、タスクペインには1つの画像またはメディアファイルを開いている場合とは異なるメニューが表示されます。

また、タスクペインメニューのオプションも動的に変化します。例えば、ファイルー覧で複数の画像を選択している場合、複数の画像に使用できるオプションの一覧が [画像の補正と修整]メニューに表示されます。

## ツールバーをカスタマイズする

表示するツールバーと、ツールバーの各ボタンやコマンドを指定することで、管理モードと表示モードのツールバーの外観と構成をカスタマ イズすることができます。また、変更を破棄して、既定のレイアウトにいつでもリセットすることができます。

## ツールバーを表示/非表示にする

管理モードと表示モードでは、特定のツールバーの表示/非表示を選択することができます。

#### ツールバーを表示/非表示にするには

管理モードまたは表示モードで、[表示]> [ツールバー]をクリックし、表示または非表示にするツールバーを選択します。

## ツールバーの内容をカスタマイズする

次のツールバーをカスタマイズすることができます。

- 管理モード: メインツールバーとファイルー覧ツールバー。
- ◆ 表示モード: 画面下のツールバー

これらのツールバーでは、ボタンの追加、削除、並び替えができます。これらのツールバーのボタンについてのテキスト ラベルやヒントも表示/非表示にすることができます。ツールバーのカスタマイズ オプションはすべて、[カスタマイズ] ダイアログ ボックスにあります。

### [カスタマイズ] ダイアログ ボックスを表示 するには

以下のいずれかの操作を行います。

- 管理モードで、[表示] > [ツールバー]をクリックし、[カスタマイズ]を選択します。
- 管理モードで、メイン ツールバーまたはファイルー 覧ツールバーの右にあるドロップダウン矢印をクリックし、[ボタンの追加または 削除]を選択し、[カスタマイズ]を選択します。
- 表示モードで、画面下のツールバーの右にあるドロップダウン矢印をクリックし、[ボタンの追加または削除]を選択し、[カスタマイズ]を選択します。

### ボタンを追加または削除するには

### 管理モード:

メイン ツールバー:

- 1. メイン ツールバーの右にあるドロップダウン矢印をクリックします。
- 2. [ボタンの追加または削除] > [メイン ツールバー]を選択し、追加または削除したいボタンの名前を選択します。

#### ファイルー 覧ツールバー:

- [カスタマイズ]ダイアログボックスを開いた状態で、コマンドタブでコマンドフィールドから項目をツールバーにドラッグすると、ボタンが追加されます。
- ボタンを削除するには、ツールバーから[カスタマイズ]ダイアログボックスにドラッグします。

### 表示モード:

画面下のツールバー:

- 1. 画面下のツールバーの右にあるドロップダウン矢印をクリックします。
- 2. [ボタンの追加または削除] > [画面下のツールバー]を選択し、追加または削除したいボタンの名前を選択します。

#### ツールバー ボタンを並び替えるには

[カスタマイズ]ダイアログボックスを開いた状態で、ツールバーの配置したい位置へボタンをドラッグします。

[ツールパー] ボタンの下のラベルを表示 / 非表示にするには

- 1. [カスタマイズ]ダイアログ ボックスを表示します。
- 2. [ツールバー] タブをクリックします。
- 3. 管理モード: [ファイルー 覧ツールバー]または[メイン ツールバー]を選択します。
- 表示モード: [画面下のツールバー]を選択します。
- 4. [テキスト ラベルを表示する]チェックボックスを選択してテキスト ラベルを表示させるか、[テキスト ラベルを表示する]チェックボックスを解除してテキスト ラベルを非表示にします。
- 5. [閉じる]をクリックします。

ツールバー ボタンのワンポイントを表示 / 非表示するには

- 1. [カスタマイズ]ダイアログボックスを表示します。
- 2. [オプション] タブをクリックします。
- 3. [ツールバーにワンポイントを表示する] を 選択してワンポイントを表示するか、[ツールバーにワンポイントを表示する] を クリア してワンポイントを非表示に設定します。このオプションを選択すると、[ワンポイントにショートカット キーを表示する] オプション を選択して、ワンポイントにショートカット キーを表示することができます。
- 4. [閉じる]をクリックします。

## ツールバーをリセット する

すべての変更を破棄して、既定のツールバーとボタンに戻すことができます。

### ツールバーをリセットするには

- 1. [カスタマイズ]ダイアログボックスを表示します。
- 2. [ツールバー]タブでをクリックしてから、[すべてリセット]を選択します。
- 3. [はい]をクリックして、ツールバーをリセットします。
- 4. [閉じる]をクリックします。

## ツールバーとペインの位置をカスタマイズする

ほとんどのツールバーおよびペインは、好みに合わせて、非表示、サイズ変更、フロート、移動、固定することができます。管理モードで使用方法をカスタマイズするすべての方法を見るには、[管理モードを使用する]を参照してください。

### ペインを非表示にする

管理、表示、編集モードの右上部にある表示/非表示ボタンを使用して、スクリーンの左、右、下部にあるペインを表示/非表示することができます。

| 左側のパネルの表示 /非表示  |  |
|-----------------|--|
| 下部のパネルの表示/非表示   |  |
| 右側のパネルの表示 / 非表示 |  |

## 表示、編集モードでペインやツールバーを固定する

ペインやツールバーを、固定位置または現在のフロート位置から、新しい場所に移動することができます。

(1) ツールバーには、ドッキングコンパスが有効になっていないものがあります。

#### ペインまたはツールバーを移動するには:

- 1. 移動したいペインまたはツールバーのタイトルバーをドラッグし、ドッキングコンパスの矢印上をマウスのポインタでホールドします。
- 2. 濃い色のマーキーが希望する場所に表示されたら、マウスボタンを放します。
- 3. 移動したペインを以前の場所に戻す場合は、ペインのタイトルバーをダブルクリックします。

#### 固定ペインまたはフローティング ペインを移動するには:

以下のいずれかの操作を行います。

- ペインまたはツールバーのタブを新しい場所にドラッグします。
- ペインまたはツールバーのタイトルバーを新しい場所にドラッグします。
- デュアルモニタをご利用の場合、ペインやツールバーをセカンドモニタに移動して、メインモニタのスペースを有効に使うことができます。

## 表示、編集モードでペインやツールバーを固定する

ペインやツールバーを選択すると、ペインを適切な場所に移動させるのに役立つドッキングコンパスが有効になります。ドッキングコンパス は、内外の両方に矢印を持ったブルーのコンパスです。いずれかの矢印上でマウスのポインタをホールドすると、濃い色のマーキーがペインの移動先となる場所を表示します。

(1) ツールバーには、ドッキングコンパスが有効になっていないものがあります。

#### ペインまたはツールバーを固定するには:

ペインまたはツールバーのタイトルバーをドラッグして、ドッキングコンパスを有効にします。ウィンドウの端に合わせてペインを固定するには、 ドッキングコンパスの外側にある矢印上にマウスポインタをホールドしてから、マウスボタンを放します。

### ペインのサイズを変更する

固定またはフロートしているかに関係なく、すべてのペインおよびツールバーはサイズ変更できます。

#### 固定されているペインのサイズを変更するには:

- 1. ペインまたはツールバーの外枠上にマウスのポインタを置き、ポインタが両側に矢印が付いた線になるまで待ちます。
- 2. ペインまたはツールバーの外枠をドラッグして希望するサイズに変更します。

#### フロートしているペインのサイズを変更するには:

ペインまたはツールバーの外枠またはコーナーにマウスのポインタをホールドして、希望するサイズになるまでペインをドラッグします。

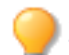

表示、編集モードで、フォルダ内の参照を手早く片付けるために、フィルムストリップを拡大することができます。フィルムストリップのサイズを変更するには、外枠の一部をドラッグしてください。

ACDSee アクションバー、カラー ペイン、さらに描画および選択ツールバーは切り離して移動することができます。

## カスタムメニューを作成する

カスタマイズしたコマンドに素早くアクセスできるように、管理モードで新規メニューを作成できます。作成した新規メニューの名前や場所 をカスタマイズすることもできます。

### 新規メニューを作成するには:

- 1. 以下のいずれかの操作を行います。
  - ◆ 管理モードで、[**表示**] > [**ツールバー**]をクリックし、[カスタマイズ]を選択します。
  - 管理モードで、メイン ツールバーまたはファイルー覧 ツールバーの右にあるドロップダウン矢印をクリックし、[ボタンの追加または削除]次に[カスタマイズ]を選択します。
- 2. カスタマイズのダイアログボックスでコマンドタブをクリックし、カテゴリリストから[新規メニュー]を選択します。
- 3. コマンド フィールドで[新規メニュー]を選択し、ツールバーの設置したい場所までドラッグします。

#### 新規メニューにコマンドを追加するには:

- 1. カスタマイズのダイアログ ボックスでコマンドタブをクリックし、カテゴリ リストからいずれかのオプションを選択します。
- 2. コマンド フィールドで追加したいコマンドを選択し、ツールバーの新規メニューまでドラッグします。新規メニューがドロップダウンします。メニュー上にコマンドをドロップします。

#### 新規メニューまたはコマンドを削除するには:

(1) 新規メニューまたはコマンドを削除するには、カスタマイズダイアログボックスを開く必要があります。

新規メニューまたはコマンドを右クリックして、コンテキストメニューから[削除]を選択します。

#### 新規メニューの名前を変更するには:

- (1) 新規メニューの名前を変更するには、カスタマイズダイアログボックスを開く必要があります。
- 1. 新規メニューを右クリックして、コンテキストメニューから[ポタン表示...]を選択します。
- 2. ボタン表示ダイアログボックスで、[テキストのみ]を選択し、ボタンテキストフィールドに名前を入力します。
- 3. [OK]を押します。

## 外部エディタを設定する

を設定すると、Canvasなどのさまざまな画像エディタと連携して、どの画像エディタを既定で使用するかを指定することが ACDSee できます。そうすると、ACDSee 内から、外部の編集用アプリケーションで画像を開くことができます。

外部エディタを設定したら、その外部エディタへのショートカットキーを適用したり、ツールバーにボタンとして設定したりすることができるようになります。

### ACDSeeで外部エディタを設定するには:

- 1. 管理モードで、[ツール] > [外部エディタ] > [エディタの設定]をクリックします。
- 2. [エディタの設定] ダイアログボックスにある [追加] ボタンをクリックします。
- 3. ハードディスク上で、画像編集アプリケーションが格納されているフォルダを参照します。
- 4. 画像編集アプリケーションの実行ファイルを選択します。例: Canvas16.exe
- 5. [開く]をクリックします。
- 6. [名前]フィールドにエディタ名を入力し、[OK]をクリックします。

#### 外部エディタへのショートカットを作成するには:

- 1. [ツール]から[ショートカットをカスタマイズ]を選択します。
- 2. [ショートカットをカスタマイズ]ダイアログボックスで、[カテゴリ]ドロップダウンメニューから[ ツール]を選択します。
- 3. [コマンド]メニューから[既定の外部エディタ]を選択します。

- 4. [新しいショートカットキーを入力] フィールドに、ショートカットキーを入力します。
- 5. [適用]をクリックして、ダイアログボックスを閉じます。

これで新しいキーボードショートカットが設定されたことになります。

### 管理モード内で、ファイルー 覧ツールバーに外部エディタを追加するには:

- 1. ツールバーのドロップダウン矢印を([エディタ]と[アクション]メニューオプションのすぐ右)をクリックして、[ボタンの表示非表示]、 [カスタマイズ]を選択します。
- 2. [カスタマイズ]ダイアログボックスの[コマンド]タブで、[カテゴリ]リストから[外部エディタ]を選択します。
- 3. ファイルー 覧ツールバーに、該当する外部エディタをクリック&ドラッグします。
- 4. ダイアログ ボックスを閉じます。

外部エディタは、ファイルー覧のツールバーに追加されます。

#### 表示モード内で、ファイルー覧ツールバーに外部エディタのボタンを追加するには:

- 1. ツールの横にあるツールバーのドロップダウン矢印をクリックし、[ボタンの表示非表示]、[カスタマイズ]を選択します。
- 2. [カスタマイズ]ダイアログボックスの[コマンド]タブで、[カテゴリ]リストから[ツール]を選択します。
- 3. [コマンド]リストで、[既定の外部エディタ]を選択し、ツールバーにクリック&ドラッグします。
- 4. ダイアログ ボックスを閉じます。

外部エディタは、ツールバーに追加されます。

#### 画像エディタを管理するには:

- 1. [エディタの設定]ダイアログボックスの [エディタ] 一覧から、変更したいアプリケーションを選択します。
- 2. 次のいずれかを実行します。
  - エディタの一覧に表示されている実行ファイルの場所やアプリケーション名を変更するには、[編集]をクリックします。 アプリケーションの場所と名前を設定し、[OK]をクリックします。
  - ACDSeeの既定の外部エディタとしてアプリケーションを設定するには、[既定として設定]をクリックします。
  - アプリケーションが一度に複数の画像をサポートするかどうかの設定は、[複数画像のサポート] チェックボックスをオンまたはオフにします。
  - 一覧からアプリケーションを削除するには、[削除]をクリックします。
- 3. [OK] をクリックして変更内容を適用し、ACDSeeに戻ります。

#### 外部の画像エディタで画像を開くには:

- 1. 管理モードまたは表示モード内で、外部エディタで開きたい画像を選択します。
- 2. 以下のいずれかの操作を行います。
  - ◆ [ツール] > [外部エディタ] > [既定の外部エディタ] をクリックするか、エディタの名前をクリックします。
  - Ctrl + Alt + Xキーを押して、既定の外部エディタで画像を開きます。

# キーボード ショート カット をカスタマイズする

頻繁に使用されるコマンドには、既定のキーボードショートカットが設定されています。既定のショートカットを変更したり、現在ショートカットが定義されていないコマンド用にショートカットを作成したりすることが可能です。カスタマイズショートカットダイアログボックスで設定可能なオプションはモード依存的であり、ダイアログを開いたときのモードに依存します。

(!) あるモードでカスタマイズされたキーボードショートカットは、定義されたコマンド名が同じであっても他のモードでは無効です。

(1) 既にコマンドに割り当てられているショートカットを別のコマンドに割り当てると、元のコマンドから適用が解除されます。

#### キーボード ショートカットをカスタマイズするには

管理、表示、編集モードで、

- 1. [ツール] > [ショートカットをカスタマイズ]をクリックするか、Ctrl + Shift + Alt + Sを押します。
- 2. [カテゴリ]ドロップダウンメニューから、[ファイル]、[編集]、[表示]などカテゴリを選択します。そのメニューから選択可能なコマンドが、[コマンド] 一覧 ボックスに表示されます。
- 3. [コマンド]一覧ボックスから、コマンドを選択します。
  - 選択されたコマンドにキーボードショートカットが既に設定されている場合、[現在のキー]ボックスにその組み合わせが表示されます。
  - 選択されたコマンドにキーボードショートカットがまだ設定されていない場合、[現在のキー]ボックスは空白で表示されます。

既存のキーボードショートカットを削除するには、[現在のキー]ボックスからキーボードショートカットを選択し、[削除]をクリックします。

#### 新規のキーボード ショートカットを設定するには:

- 1. [新しいショートカットキーを入力]を入力してくださいテキストボックス内をクリックします。
- 2. 新規のショートカットとして使用したいキーの組み合わせを、実際のキーボード上で押します。

新規のショートカット キーの入力テキストボックスに、押したキーが表示されます。入力したショートカットに既に割り当てられた機能がある場合、現在の割当フィールドに表示されます。

3. [適用]をクリックします。

[現行キー] ボックスに新規のキーボード ショートカットが表示されます。

4. 閉じるをクリックします。

カスタマイズしたキーボード ショートカットをすべて削除して、既定のショートカットに戻すには、[リセット]をクリックします。

## 配色を変更する

では、ACDSee 配色を変更して、ペインやツールバーの背景色を変更することができます。

### 配色を変更するには

- 1. 管理モードで、[ツール] > [オプション]をクリックします。
- 2. オプション ダイアログ ボックスの[管理モード]をクリックします。
- 3. 配色ドロップダウンリストからテーマを選択します。
- 4. [OK]をクリックして変更を適用し、ACDSee に戻ります。

## JPEGオプションを設定する

[オプション] ダイアログボックスの設定を変更して、JPEG画像の画質、エンコードの方法、カラー サブサンプリングの方法、JPEG画像に 埋め込まれたサムネイルの更新あるいは作成の有無などを指定することができます。

### JPEGオプション
| 画質                    | スライダをドラッグして、JPEG画像の画質を指定します。                                                                                                    |
|-----------------------|----------------------------------------------------------------------------------------------------|
| エンコード                 | <ul> <li>プログレッシブ: プログレッシブエンコードを有効にします。</li> </ul>                                                                                           |
|                       | <b>ハフマン圧縮の使用</b> :ハフマン圧縮を最適化して圧縮率を増やします。                                                                                                    |
| カラー コンポーネント サンプリ      | <ul> <li>2:1 水平方向:水平軸に2:1 の割合でカラーチャンネルをサブサンプリングします。</li> </ul>                                                                              |
| 29                    | 2:1 垂直方向: 垂直軸に2:1 の割合でカラー チャンネルをサブサンプルします。                                                                                                  |
| 埋め込みサムネイル             | 既存のサムネイルのみ更新する: 既存の埋め込みサムネイルをすべて更新します。                                                                                                    |
|                       | <ul> <li>常にサムネイルを追加/更新する: 既存の埋め込みサムネイルが存在する場合は更新<br/>を、存在しない場合は埋め込みサムネイルを作成します。</li> </ul>                                                  |
|                       | <ul> <li>サムネイルを追加 / 更新しない: 既存の埋め込みサムネイルを一切更新したくない、あるいは埋め込みサムネイルを作成したくない場合に選択します。</li> </ul>                                                 |
|                       | <ul> <li>DCF互換サムネイルの生成:デジタルカメラ形式(DCF)規格を満たし、デジタルカメラの<br/>LCD上でのサムネイル表示に対応したサムネイルを生成します。160 x 120の固定解像<br/>度に強制変換し、空白部分は黒で埋められます。</li> </ul> |
| これらの設定を既定値として<br>保存する | 現在のJPEG設定を既定値として保存する場合には、このオプションを選択します。                                                                                                    |

# Chapter 11: ショート カット

# 管理モードのキーボードショートカット

管理モードで作業中にキーボードショートカットを使用して、効率アップを図ることができます。 カレンダー ペイン内でも使用可能なショートカットもあります。

このページを印刷して簡単に参照できるようにするには、右クリックして [印刷...]を選択します。

|            | ショートカット                | 操作                                                                               |
|------------|------------------------|----------------------------------------------------------------------------------|
|            | Alt + F4               | ACDSee を終了する。                                                                    |
|            | Ctrl + W               |                                                                                  |
|            | Ctrl + Shift + Alt + S | [ショートカットをカスタマイズ]ダイアログボックスを開き<br>ます。 このダイアログボックスでは、 キーボード ショート<br>カットをカスタマイズできます。 |
|            | Alt + O                | [オプション] ダイアログ ボックスを開く                                                            |
|            | F1                     | ヘルプ ファイルを開きます。                                                                   |
|            | Enter                  | 現在選択されている画像を [表示] モードで開く。                                                        |
|            | Delete                 | 現在選択されている画像を削除する。                                                                |
| 管理モードを使用する |                        |                                                                                  |

\(円記号)

画像ファイルにタグを付けたり外したりします。

| `(アクサングラーブ) | 画像オーディオの切り替え。 |
|-------------|---------------|
|             |               |

| Alt + 0-5       | 選択されている項目にカラーラベルを割り当てる。Alt<br>+ 0 でカラーラベルを削除します。         |
|-----------------|----------------------------------------------------------|
| Alt + C         | 指定したフォルダに選択された1つ以上の画像をコ<br>ピーする。                         |
| Alt + , (コンマ)   | プロパティペイン内で最後に使用したタブを開く。                                  |
| Alt + . (ピリオド)  | プロパティ ペイン内の次のタブを開く。                                      |
| Alt + Enter     | プロパティ ペインを開く/閉じる。                                        |
| Alt + G         | [インポート] ダイアログ ボックスを開く。                                   |
| Alt + I         | [フィルタ] ダイアログ ボックスを開き、ファイルー 覧 ペイ<br>ンに表示するファイル タイプを指定する。  |
| Alt + K         | プロパティペインの [メタデータ] タブの IPTC グループ<br>のキーワード セクションにカーソルを置く。 |
| Alt + M         | 指定したフォルダに選択された1つ以上の画像を移<br>動する。                          |
| Alt + Shift + F | ファイルー覧ペインを最大化する。                                         |
| F2              | 1 つ以上の選択されたファイル名を変更する。                                   |
| Alt + W         | の壁紙として適用される前の設定に、デスクトップの<br>壁紙を復元する。ACDSee表示             |
| Alt + X         | 画像バスケットファイル バスケット.から、現在表示され<br>ている項目を削除する。               |
| Backspace       | 現行ドライブのフォルダ構造内で1つ上に移動する。                                 |
| Ctrl + 0-5      | 現在選択されている画像に、重要度を割り当てる。<br>Ctrl + 0 で重要度を削除します。          |
| Ctrl + \ (円記号)  | タグ付き画像を選択します。                                            |
| Ctrl + A        | 現在のフォルダの内容全体を選択する。                                       |
| Ctrl + B        | 選択された項目をアクティブな[画像バスケット]に追<br>加する。                        |
| Ctrl + E        | 現在選択されている画像を編集モードで開く。                                    |
| Ctrl + G        | ファイルー覧をテキストドキュメントに作成する。                                  |
| Ctrl + I        | 現在のフォルダ内にあるすべてのファイルを選択する。                                |
| Ctrl + Alt + D  | [キャプションの編集] ダイアログ ボックスを開く                                |
| Ctrl + K        | プロパティ ペイン内 にあるカテゴリ タブのキーワード<br>フィールドにカーソルを置く。            |
| Ctrl + N        | ファイルー覧ペインに新しいフォルダを作成する。                                  |
| Ctrl + O        | [ファイルを開く] ダイアログ ボックスを開き、表示モード<br>で表示する画像を1つ以上選択する。       |
| Ctrl + P        | 選択中の画像を ACDSee 印刷ユーティリティで開<br>く。                         |
| Ctrl + Tab      | 現在表示されているペイン内で、管理モード ウィンド<br>ウのフォーカスを移動する。               |
| Ctrl + X        | 現在選択されている項目を切り取って、クリップボード<br>にコピーする。                     |
| Ctrl + C        | 選択された項目をクリップボードにコピーする。                                   |
| Ctrl + Insert   |                                                          |
| Ctrl + V        | クリップボードの内容を貼り付ける。                                        |
| Shift + Insert  |                                                          |
| Ctrl + F        | [クイック検索バー]にフォーカスが表示されて、検索ク                               |

エリの入力が開始できるようになる。

F5

管理モードの内容を更新する。

F3

Ctrl + Alt + E [エクスポー

[エクスポート] ダイアログ ボックスを開く

F4

F6

「サムネイル+詳細」表示モード。

| F7                 | 「ファイルー 覧」から「フィルム ストリップ」表 示 モード<br>に切り替える。                              |
|--------------------|------------------------------------------------------------------------|
| F8                 | 「サムネイル」表示モード。                                                          |
| F9                 | 「タイル」表示モード。                                                            |
| F10                | 「アイコン」表示モード。                                                           |
| F11                | 「ファイルー覧」表示モード。                                                         |
| F12                | 「詳細」表示モード。                                                             |
| Shift + Delete     | 選択された項目をハードディスクから削除する。                                                 |
| Shift + F5         | ファイルー覧ペインを更新する。                                                        |
| Shift + Tab        | 管理モードで以前フォーカスされたペインまたはツール<br>に移動する。                                    |
| Tab                | 管理モードで次にフォーカスされたペインまたはツール<br>に移動する。                                    |
| Ctrl + Alt + R     | 画像の比較ビューアに選択された画像を表示する。                                                |
| Ctrl + Alt + W     | 選択された画像をデスクトップの壁紙に設定する。                                                |
| Ctrl + Alt + X     | 現在の画像を既定の編集エディタで開く。                                                    |
| Ctrl + 右クリック       | Windows エクスプローラのコンテキスト メニューを開<br>く。                                    |
| Ctrl + Shift + 1   | フォルダペインを開く/閉じる。                                                        |
| Ctrl + Shift + 2   | カタログ ペインを開く/閉じる。                                                       |
| Ctrl + Shift + 3   | 検索ペインを開く/閉じる。                                                          |
| Ctrl + Shift + 4   | カレンダー ペインを開く/閉じる。                                                      |
| Ctrl + Shift + 5   | すべての画像バスケットを表示または非表示にする。                                               |
| Ctrl + Shift + 9   | 新しい画像バスケットを作成する。                                                       |
| Ctrl + Shift + -   | アクティブな画像バスケットを削除する。                                                    |
| Ctrl + Shift + A   | 現行フォルダ内にあるすべてのファイルを選択します。                                              |
| Ctrl + Shift + B   | ステータス バーを表示/非表示にする。                                                    |
| Ctrl + Shift + C   | 現在選択されている画像をクリップボードにコピーする。                                             |
| Ctrl + Shift + D   | 現在の選択項目を解除する。                                                          |
| Ctrl + Shift + E   | 現在のファイルを既定のシステム アプリケーションで開<br>く / アプリケーションを選択することのできるダイアログ<br>ボックスを開く。 |
| Ctrl + Shift + F   | フルスクリーン表示とファイルー覧ペインを切り替える。                                             |
| Ctrl + Shift + I   | 現在選択されている項目以外を選択する。                                                    |
| Ctrl + Shift + L   | ブラウズ検索パネルを開く/閉じる。                                                      |
| Ctrl + Shift + M   | マップ ペインを開く/閉じる。                                                        |
| Ctrl + Shift + N   | ACDSee の新しいウィンドウを開く。                                                   |
| Ctrl + Shift + O   | ファイル拡張子と関連付けられているシステム アプリ<br>ケーションを使ってファイルを開く。                         |
| Ctrl + Shift + T   | 管理モードの既定ツールバーを表示/非表示にする。                                               |
| Ctrl + Shift + Tab | 現在表示されているペイン内で、管理モード ウィンド<br>ウのフォーカスを移動する。                             |
| Ctrl + Shift + W   | 選択された画像をデスクトップのタイル壁紙に設定する。                                             |

|         | Ctrl + Shift + Alt + W | 選択された画像をデスクトップの壁紙として中央に設<br>定する。                           |
|---------|------------------------|------------------------------------------------------------|
| 表示      |                        |                                                            |
|         | Alt + 左矢印              | ファイルー覧ペインで最後に表示されたフォルダを表示する。                               |
|         | Alt + 右矢印              | ファイルー覧ペインで最後に [戻る] で表示したフォル<br>ダに戻る。                       |
|         | Ctrl + S               | 現在選択されている画像を使ってスライドショーを作成する。                               |
|         | Ctrl + Shift + P       | プレビュー ペインを開く/閉じる。                                          |
| 一括編集    |                        |                                                            |
|         | Ctrl + R               | [サイズの一括変更] ダイアログ ボックスを開く。                                  |
|         | Ctrl + T               | [更新日時の一括変更] ダイアログボックスを開く。                                  |
|         | Ctrl + Alt + F         | [ファイル フォーマットの変 換 ] ダイアログ ボックスを開<br>く。                      |
|         | Ctrl + J               | 回転/反転の一括変更 ダイアログ ボックスを開く。                                  |
|         | Ctrl + L               | [露出の一括調整] ダイアログ ボックスを開く。                                   |
| モード切り替え |                        |                                                            |
|         | Ctrl + F2              | 写真モードに切り替える                                                |
|         | Ctrl + F3              | 表示モードで画像を開く                                                |
|         | Ctrl + F5              | [キャプションの編集] ダイアログ ボックスが開いて、選択した画像のキャプションを追加または編集することができます。 |
|         | Ctrl + F6              | 365 モードに切り替える                                              |
|         | Ctrl + F7              | ダッシュボード モードに切り替える                                          |

# 管理モードのマウスショートカット

管理モードで、次のキーボードショートカットを使用して効率アップを図ることができます。

このページを印刷して簡単に参照できるようにするには、右クリックして [**印刷…**]を選択します。

| ショートカット        | 操作                                                                               |
|----------------|----------------------------------------------------------------------------------|
| ダブルクリック        | 表示モードで選択した画像を開きます。                                                               |
| 右クリック          | 管理モードのコンテキストメニューを開く。                                                             |
| Shift + 左クリック  | 複数の画像を選択します。                                                                     |
| クリック + ドラッグ    | 複数の画像を選択します。 画像グループの周囲に選択ボックスを描けるように、 画像やフォ<br>ルダではなく必ず画面の空白エリアをクリックしてからドラッグします。 |
| Ctrl + クリック    | クリックした画像を選択します。                                                                  |
| Ctrl + 右クリック   | Windows エクスプローラのコンテキスト メニューを開く。                                                  |
| Ctrl + ホイールアップ | サムネイルの拡大。                                                                        |
| Ctrl + ホイールダウン | サムネイルの縮小。                                                                        |

# 表示モードのキーボードショートカット

表示モードで作業中にキーボードショートカットを使用して、効率アップを図ることができます。

このページを印刷して簡単に参照できるようにするには、右クリックして [**印刷...**]を選択します。

ジョートカットをカスタマイズしたい場合は、
キーボードショートカットのカスタマイズ
をお読みください。

|             | ショートカット                   | <b>操作</b>                                                                  |
|-------------|---------------------------|----------------------------------------------------------------------------|
|             | Alt + F4                  | ACDSeeを終了する。                                                               |
|             | Ctrl + W                  |                                                                            |
|             | `(アクサングラー<br>ブ)           | ステータス バーへの完全なファイルパスの表示/非表示を切り替えます。                                         |
|             | Enter                     | 前のモードに切り替える。                                                               |
|             | Esc                       |                                                                            |
|             | Shift + Esc               | 表示、編集モードで ACDSee を最小化表示します。                                                |
|             | Ctrl + Shift +<br>Alt + S | ショートカットをカスタマイズダイアログボックスを開きます。 このダイアログボックスでは、 キー<br>ボード ショートカットをカスタマイズできます。 |
|             | Alt + O                   | [オプション] ダイアログ ボックスを開く                                                      |
|             | F1                        | ヘルプ ファイルを開きます。                                                             |
| ファイル メニュー   |                           |                                                                            |
|             | Ctrl + O                  | ファイルを開くダイアログボックスを開きます。                                                     |
|             | Insert                    |                                                                            |
|             | Shift + F4                | 現在の項目を閉じる。                                                                 |
|             | Ctrl + Shift +<br>F4      | すべての画像を閉じる。                                                                |
|             | Ctrl + S                  | [名前を付けて保存] ダイアログ ボックスを開き、画像名の変更/ファイル フォーマットの<br>変更をする。                     |
|             | Shift + L                 | ファイル拡張子と関連付けられているシステムアプリケーションを使ってファイルを開く。                                  |
|             | Shift + E                 | 現在のファイルを既定のシステム アプリケーションで開く/アプリケーションを選択することのできるダイアログボックスを開く。               |
|             | Ctrl + P                  | 現在の画像をACDSee 印刷ユーティリティで開く。                                                 |
|             | Ctrl + Shift +<br>P       | 現在選択されているすべての画像/現在のフォルダ内のすべての画像を印刷する。                                      |
|             | Alt + L                   | Flickr アップローダー ダイアログボックスを開く。                                               |
|             | Alt + U                   | SmugMug アップローダー ダイアログボックスを開く。                                              |
|             | Alt + Z                   | Zenfolio アップローダー ダイアログボックスを開く。                                             |
| インターフェースをカス | タマイズする                    |                                                                            |
|             | Ctrl + Shift +<br>H       | ヒストグラムを開く/閉じるを切り替える。                                                       |
|             | Ctrl + Shift +<br>M       | 虫めがねペインを開く/閉じるを切り替える。                                                      |
|             | Ctrl + プラスキー<br>(+)       | 虫めがねペインで拡大する。                                                              |
|             | Ctrl + マイナス<br>キー(-)      | 虫めがねペインで縮小する。                                                              |
|             | Ctrl + Shift +<br>S       | ナビゲーター ペインを開く/閉じるを切り替える。                                                   |
|             | Alt + Enter               | プロパティ ペインを開く/閉じるを切り替える。                                                    |
|             | Alt + ,                   | プロパティ ペインで左側のタブに移動する。                                                      |
|             | Alt + .                   | プロパティ ペインで右側のタブに移動する。                                                      |
|             | Ctrl + Shift +<br>F       | フィルム ストリップを開く/閉じるを切り替える。                                                   |
|             | Ctrl + Shift +            | 情報パレットを開く/閉じるを切り替える。                                                       |
|             |                           |                                                                            |

|      | I                   |                        |
|------|---------------------|------------------------|
|      | т                   | ツールバーを開く/閉じるを切り替える。    |
|      | Ctrl + Shift +<br>T |                        |
|      | В                   | ステータス バーを開く/閉じるを切り替える。 |
|      | Ctrl + Shift +<br>B |                        |
|      | Ctrl + Shift +<br>V | ページ表示パネルを開く/閉じるを切り替える。 |
| 管理する |                     |                        |

| Ctrl + X                  | 現在の項目を切り取って、クリップボードにコピーする。               |
|---------------------------|------------------------------------------|
| Ctrl + C                  | 現在選択されているファイルをクリップボードにコピーする。             |
| Ctrl + V                  | クリップボードの内容を貼り付ける。                        |
| Alt + C                   | フォルダにコピー ダイアログボックスを開く。                   |
| Alt + M                   | フォルダに移動 ダイアログボックスを開く。                    |
| Delete                    | 選択された画像を削除する。                            |
| F2                        | [ファイル名の変更] ダイアログ ボックスを開く。                |
| Alt + R                   |                                          |
| Ctrl + B                  | 選択された画像をアクティブな画像バスケットに追加する。              |
| Alt + X                   | アクティブな画像バスケットから選択された画像を削除する。             |
| Alt + A                   | ショートカットの追加 ダイアログボックスを開く。                 |
| Ctrl + Alt + D            | [キャプションの編集] ダイアログ ボックスを開く。               |
| \ (バックスラッシュ)              | 画像ファイルにタグを付けたり、外したりします。                  |
| Ctrl + M                  | [メタデータプリセットの管理] ダイアログ ボックスを開く。           |
| Ctrl + 0                  | 重要度をクリアする。                               |
| Ctrl + 1                  | 重要度1を割り当てる。                              |
| Ctrl + 2                  | 重要度2を割り当てる。                              |
| Ctrl + 3                  | 重要度3を割り当てる。                              |
| Ctrl + 4                  | 重要度4を割り当てる。                              |
| Ctrl + 5                  | 重要度5を割り当てる。                              |
| Alt + 0                   | カラーラベルをクリアする。                            |
| Alt + 1                   | 赤のカラーラベルを指定する。                           |
| Alt + 2                   | 黄色のカラーラベルを指定する。                          |
| Alt + 3                   | 緑のカラーラベルを指定する。                           |
| Alt + 4                   | 青のカラーラベルを指定する。                           |
| Alt + 5                   | 紫のカラーラベルを指定する。                           |
| Ctrl + K                  | プロパティ ペインのキーワード セクションを開く。                |
| Alt + K                   | プロパティ ペインのメタデータ タブを選択する。                 |
| Ctrl + Shift +<br>Alt + W | 選択された画像をデスクトップの壁紙として中央に設定する。             |
| Ctrl + Shift +<br>W       | 選択された画像をデスクトップのタイル壁紙に設定する。               |
| Ctrl + Alt + W            | 選択された画像をデスクトップの壁紙として拡大して設定する             |
| Alt + W                   | の壁紙として適用される前の設定に、デスクトップの壁紙を復元する。ACDSee表示 |
|                           |                                          |
| ページ右矢印                    | 次の画像を表示します。                              |
| Page Down                 |                                          |
| 3 (テンキー)                  |                                          |
| Spacebar                  |                                          |
| ページ左矢印                    | 前の画像を表示します。                              |
| Page Up                   |                                          |
| 9 (テンキー)                  |                                          |
| 2                         |                                          |

Backspace

表示

End

Home

フィルムストリップの最初の画像に切り替える。

Ctrl + 右クリック Windows エクスプローラのコンテキスト メニューを開く。

| + (テンキーのプラ<br>ス)    | 拡大する。                                                |  |  |
|---------------------|------------------------------------------------------|--|--|
| -(マイナス記号)           | 縮小する。                                                |  |  |
| Shift + Z           | 選択したエリアに拡大する。                                        |  |  |
| / (スラッシュ)           | 原寸表示。                                                |  |  |
| * (テンキーのアス<br>タリスク) | 画像を表示領域に合わせて調整する。                                    |  |  |
| Shift + 8           |                                                      |  |  |
| Alt + ページ右矢<br>印    | 画像を幅に合わせて表示領域に合わせてサイズ変更する。                           |  |  |
| Alt + PgDn          | 画像を高さに合わせて表示領域に合わせてサイズ変更する。                          |  |  |
| Alt + \             | ズーム固定のオンとオフを切り替え。                                    |  |  |
| L                   | [パンの固定]の切り替え。                                        |  |  |
| Z                   | [ズーム レベルの設定] ダイアログ ボックスを開く。                          |  |  |
| ページ右矢印              | 画像を拡大した時に、右にパンする。                                    |  |  |
| ページ左矢印              | 画像を拡大した時に、左にパンする。                                    |  |  |
| Page Down           | 画像を拡大した時に、下にパンする。                                    |  |  |
| Page Up             | 画像を拡大した時に、上にパンする。                                    |  |  |
| F                   | フルスクリーン モードの切り替え。                                    |  |  |
| Ctrl + ページ右<br>矢印   | 右ペインを開く/閉じるを切り替える。                                   |  |  |
| Ctrl + ページ下<br>矢印   | 下ペインを開く/閉じるを切り替える。                                   |  |  |
| 0                   | 画像の保存されたバージョンを表示する。                                  |  |  |
| E                   | 露出警告のオンとオフを切り替えます。                                   |  |  |
| R                   | RAW デコード/埋め込みプレビューのオン/オフを切り替える。                      |  |  |
| Shift + F1          | ズームツールで拡大した後にハンドツールを有効にする。                           |  |  |
| Shift + F2          | 選択ツールを有効にする。                                         |  |  |
| Ctrl + Q            | 現在の選択項目を解除する。                                        |  |  |
| Shift + F3          | ズームツールを有効にする。                                        |  |  |
| Shift + F           | フェイスツールをアクティブにします。                                   |  |  |
|                     |                                                      |  |  |
| Shift + B           | 顔の輪郭を切り替えます。                                         |  |  |
|                     | ( 顔検出は ACDSee Photo Studio Home の64ビット版でのみご利用いただけます。 |  |  |
| Ctrl + N            | [顔検出]ペインを開き、名前フィールドにカーソルを置きます。                       |  |  |
|                     | <ul><li> (</li></ul>                                 |  |  |
| Tab                 | 画像および顔検出ペインの名前フィールド間でカーソルを移動します。                     |  |  |
|                     |                                                      |  |  |

|    |                          | <ol> <li>けます。</li> </ol>                              |
|----|--------------------------|-------------------------------------------------------|
|    | Ctrl + Shift +           | 顔検出ペインを切り替えます。                                        |
|    | D                        | 顔検出は ACDSee Photo Studio Home の64ビット版でのみご利用いただ けます。   |
|    | Ctrl + F                 | 顔を再検出します。                                             |
|    |                          |                                                       |
|    | F5                       | 表示モードウィンドウを更新し、現在の画像を再ロードする。                          |
|    | Ctrl + 6                 | Light EQ™ ボタンのオンとオフを切り替える。                            |
|    | Alt + S                  | $1\sim 2$ 秒ごとに、自動的に次の画像に進む。                           |
|    | Ctrl + Alt + S           | スライドショーを開始する。                                         |
|    | Ctrl + A                 | ヘッダーおよびフッターを表示 / 非表示にする。                              |
|    | Ctrl + Shift +<br>Q      | [ヘッダー/フッターの編集] ダイアログ ボックスを開き、表示モードで画像上に表示するテキストを編集する。 |
|    | Alt + Ctrl + S           | スライドショーを開始または停止します。                                   |
|    | Shift + ページ下<br>矢印       | マルチページ画像の次のページを表示する。                                  |
|    | Shift + ページ上<br>矢印       | マルチページ画像の前のページを表示する。                                  |
|    | Shift + Home             | マルチページ画像の最初のページを表示する。                                 |
|    | Shift + End              | マルチページ画像の最後のページを表示する。                                 |
| 編集 |                          |                                                       |
|    | Ctrl + Shift +<br>ページ左矢印 | 現在の画像を反時計回りに90度回転する。                                  |
|    | Ctrl + Shift +<br>ページ右矢印 | 現在の画像を時計回りに90度回転する。                                   |
|    | Alt + E                  | 画像を既定の画像エディタで開く。                                      |
|    | Shift + O                | 編集した画像を元のバージョンに復元する。                                  |
|    | Shift + S                | 変更を確定する。                                              |
|    | Ctrl + Alt + F           | [ファイル フォーマットの変換] ダイアログ ボックスを開く。                       |
|    | Ctrl + J                 | [回転/反転の一括変更] ダイアログ ボックスを開く。                           |
|    | Ctrl + R                 | [サイズの一括変更] ダイアログ ボックスを開く。                             |
|    | Ctrl + L                 | [露出の一括調整] ダイアログ ボックスを開く。                              |
|    | Ctrl + T                 | [更新日時の一括変更] ダイアログボックスを開く。                             |
|    | Ctrl + Alt + R           | [名前の一括変更] ダイアログ ボックスを開く。                              |
|    | Ctrl + Shift +<br>1      | 色深度をモノクロに変更する。                                        |
|    | Ctrl + Shift +<br>2      | 色深度を16色グレースケールに変更する。                                  |
|    | Ctrl + Shift +<br>3      | 色深度を256 色グレースケールに変更する                                 |
|    | Ctrl + Shift +<br>4      | 色深度を16 色に変更する。                                        |

|  | Ctrl + Shift +<br>5 | 色深度を 256 色に変更する        |
|--|---------------------|------------------------|
|  | Ctrl + Shift +<br>6 | 色深度を Hi Color に変更する。   |
|  | Ctrl + Shift +<br>7 | 色深度を True Color に変更する。 |
|  | Ctrl + Shift +<br>8 | 画像を16ビットのグレースケールに変換する。 |
|  | Ctrl + Shift +<br>9 | 画像を48ビットのカラーパレットに変換する。 |
|  |                     |                        |

### モード切り替え

| Ctrl + F5 | 現在選択されている画像を編集モードで開く。 |
|-----------|-----------------------|
| Ctrl + F1 | 管理モードに切り替えます。         |
| Ctrl + F2 | 写真モードに切り替える           |
| Ctrl + F6 | 365 モードに切り替える         |
| Ctrl + F7 | ダッシュボード モードに切り替える     |

# 表示モードのマウス ショート カット

表示モードで作業中にマウスショートカットを使用して、効率アップを図ることができます。

このページを印刷して簡単に参照できるようにするには、右クリックして [印刷...]を選択します。

| ショートカット         | 操作                              |
|-----------------|---------------------------------|
| ダブルクリック         | 表示モードを閉じて、前のモードに戻る。             |
| 右クリック           | 表示 モードのコンテキスト メニューを開く。          |
| 中央ボタン クリック      | フルスクリーン モードの切り替え(3 つボタンのマウス)。   |
| ホイール クリック       | フルスクリーン モードの切り替え。               |
| ホイールを上げる        | 前の項目を表示する。                      |
| ホイールを下げる        | 次の項目を表示する。                      |
| Ctrl + 右クリック    | Windows エクスプローラのコンテキスト メニューを開く。 |
| Ctrl + ホイールアップ  | 画像の倍率を上げます(ズームイン)。              |
| Ctrl + ホイールダウン  | 画像の倍率を下げます(ズームアウト)。             |
| Shift + ホイールアップ | マルチページ画像の前のページを表示する。            |
| Shift + ホイールダウン | マルチページ画像の次のページを表示する。            |

## カレンダー ペインのショート カット

基本的なカレンダーペインのオプションに慣れてきたら、次のショートカットの使用をお勧めします:

- タイトルバーにある年、月、日テーブルをクリックし、該当の年、月、日に含まれる画像を表示します。
- 年、月または日テーブルのタイトルバーを右クリックし、隣接する年、月、日をスクロールして選択します。
- 年モードのある月をダブルクリックすると、月モードに切り替わります。あるいは、月モードで任意の日をクリックすると、日モードに切り替わります。

- 月モードで、週の日を示す文字をクリックして、週のその日に含まれる画像を表示します。例えば、「F」をクリックすると、その月のすべての金曜日が選択されます。
- 日モードで「AM」または「PM」をクリックして、その日の午前または午後を選択します。
- イベントモードで、Ctrl キーをホールドしながら月や日をクリックして、該当の月や日に含まれる画像を表示します。
- 任意の月カレンダーのタイトルをクリックすると、その月に含まれているすべての画像が選択されます。
- 週の名前をクリックすると、該当の週に含まれているすべての画像が選択されます。
- カレンダーのあらゆる日をドラッグ + 選択すると、それらの日に含まれるすべての画像が選択されます。

# 編集モードのキーボードショートカット

編集モードでは、次のキーボードショートカットを使用することができます。

このページを印刷して簡単に参照できるようにするには、右クリックして [印刷...]を選択します。

→ キーボード ショートカットをカスタマイズしたい場合は、<u>キーボード ショートカットのカスタマイズ</u>をお読みください。

編集モードのキーボードショートカット

|           | ショートカット                   | 操作                                                                       |
|-----------|---------------------------|--------------------------------------------------------------------------|
|           | Alt + F4                  | すべてのモードで ACDSee を終了します。                                                  |
|           | Shift + Esc               | 表示、編集モードで ACDSeeを最小化表示します。                                               |
|           | Ctrl + Shift<br>+ Alt + S | ショートカットをカスタマイズダイアログボックスを開きます。このダイアログボックスでは、キーボー<br>ド ショートカットをカスタマイズできます。 |
|           | Alt + O                   | [オプション] ダイアログ ボックスを開く                                                    |
|           | F1                        | ヘルプ ファイルを開きます。                                                           |
|           | `(アクサング<br>ラーブ)           | ステータス バーへの完全なファイルパスの表示/非表示を切り替えます。                                       |
| ファイル メニュー |                           |                                                                          |
|           | ページ右矢印                    | 次の画像を開きます。                                                               |
|           | Page Down                 |                                                                          |
|           | 3 (テンキー)                  |                                                                          |
|           | ページ左矢印                    | 前の画像を開く                                                                  |
|           | Page Up                   |                                                                          |
|           | 9 (テンキー)                  |                                                                          |
|           | Ctrl + S                  | 画像を保存します。                                                                |
|           | Ctrl + Alt +<br>S         | コピーを保存する。                                                                |
|           | Ctrl + Alt +<br>E         | [エクスポート] ダイアログ ボックスを開く。                                                  |
|           | End                       | フィルムストリップの最後の画像に切り替える。                                                   |
|           | Home                      | フィルムストリップの最初の画像に切り替える。                                                   |
|           | Esc                       | 前のモードに切り替える。                                                             |
|           | Enter                     |                                                                          |
| メニューの編集   |                           |                                                                          |
|           | Ctrl + Y                  | やり直します。                                                                  |
|           | Ctrl + Z                  | 元に戻します。                                                                  |
|           | Ctrl + Shift<br>+ Z       | すべてを元に戻す。                                                                |
|           | Ctrl + C                  | コピーする。                                                                   |
|           | Ctrl + V                  | ペーストする。                                                                  |
|           | Delete                    | 削除する。                                                                    |
| 管理する      |                           |                                                                          |

| Alt + 0           | カラーラベルをクリアする。              |
|-------------------|----------------------------|
| Alt + 1           | 赤のカラーラベルを指定する。             |
| Alt + 2           | 黄色のカラーラベルを指定する。            |
| Alt + 3           | 緑のカラーラベルを指定する。             |
| Alt + 4           | 青のカラーラベルを指定する。             |
| Alt + 5           | 紫のカラーラベルを指定する。             |
| Ctrl + 0          | 重要度をクリアする。                 |
| Ctrl + 1          | 重要度1を割り当てる。                |
| Ctrl + 2          | 重要度2を割り当てる。                |
| Ctrl + 3          | 重要度3を割り当てる。                |
| Ctrl + 4          | 重要度4を割り当てる。                |
| Ctrl + 5          | 重要度5を割り当てる。                |
| Ctrl + K          | プロパティ ペインのキーワード セクションを開く。  |
| Alt + K           | プロパティ ペインのメタデータ タブを選択する。   |
| \ (バックスラッ<br>シュ)  | 写真にタグ付けする。                 |
| Ctrl + M          | [情報の一括設定] ダイアログボックスを開く。    |
| Ctrl + Alt +<br>D | [キャプションの編集] ダイアログ ボックスを開く。 |

### 表示

| 衣亦          |                     |                                |
|-------------|---------------------|--------------------------------|
|             | Ctrl + ページ<br>右矢印   | 右ペインを開く/閉じるを切り替える。             |
|             | Ctrl + ページ<br>左矢印   | 左ペインを開く/閉じるを切り替える。             |
|             | Ctrl + ページ<br>下矢印   | 下ペインを開く/閉じるを切り替える。             |
|             | / (スラッシュ)           | 原寸表示。                          |
|             | Shift + 8           | 画像を表示領域に合わせて調整する。              |
|             | * (テンキーのア<br>スタリスク) |                                |
|             | + (テンキーのプ<br>ラス)    | 拡大する。                          |
|             | - (テンキーのマ<br>イナス)   | 縮小する。                          |
|             | F                   | 画像をフルスクリーンで表示します。              |
|             | T                   | 画像を拡大した時に、ナビゲーターの開く/閉じるを切り替える。 |
|             | Z                   | 画像の保存されたバージョンを表示する。            |
|             | ページ右矢印              | 画像を拡大した時に、右にパンする。              |
|             | ページ左矢印              | 画像を拡大した時に、左にパンする。              |
|             | Page Down           | 画像を拡大した時に、下にパンする。              |
|             | Page Up             | 画像を拡大した時に、上にパンする。              |
| インターフェースをカス | くタマイズする             |                                |

| F2                  | フィルタメニューを開く/閉じるを切り替える。   |
|---------------------|--------------------------|
| F4                  | プロパティ ペインを開く/閉じるを切り替える。  |
| Alt + Enter         |                          |
| F5                  | フィルム ストリップを開く/閉じるを切り替える。 |
| F6                  | 情報パレットを開く/閉じるを切り替える。     |
| F7                  | ヒストグラムを開く/閉じるを切り替える。     |
| Ctrl + Shift<br>+ H |                          |
| F10                 | カラーペインを開く/閉じるを切り替える。     |
| Alt + F1            | ツールバーを開く/閉じるを切り替える。      |
| Alt + F2            | フィルタツールバーを開く/閉じるを切り替える。  |
|                     |                          |
| Alt + A             | すべて選択する。                 |
| Alt + D             | 選択解除する。                  |
| Alt + I             | 選択範囲を反転する。               |
| Alt + Shift +<br>S  | 選択範囲を保存する。               |
| Alt + Shift +<br>L  | 読み込み選択ダイアログボックスを開く。      |
| Alt + Shift +<br>M  | 管理選択ダイアログボックスを開く         |
|                     |                          |

フィルタ

選択

|           | Y        | 赤目補正ツールを開く。                                  |
|-----------|----------|----------------------------------------------|
|           | Alt + P  | 修復ツールを開く。                                    |
|           | x        | テキスト ツールを開く。                                 |
|           | Alt + W  | 透かしツールを開く。                                   |
|           | Alt + B  | ボーダー ツールを開く。                                 |
|           | V        | ヴィネット効果ツールを開く。                               |
|           | Alt + S  | 特殊効果パネルを開く。                                  |
|           | т        | チルトシフト ツールを開く。                               |
|           | Alt + R  | 回転ツールを開く。                                    |
|           | Alt + F  | 反転ツールを開く。                                    |
|           | С        | トリミングツールを開く。                                 |
|           | J        | サイズ変更ツールを開く。                                 |
|           | Alt + X  | 露出ツールを開く。                                    |
|           | L        | レベル ツールを開く。                                  |
|           | Alt + J  | 自動レベルツールを開く。                                 |
|           | U        | トーンカーブ ツールを開く。                               |
|           | Q        | Light EQ <sup>™</sup> ツールを開く。                |
|           | Α        | ホワイト バランス ツールを開く。                            |
|           | Alt + H  | カラーバランス ツールを開く。                              |
|           | W        | モノクロに変換ツールを開く。                               |
|           | Alt + M  | カラー LUTツールを開く。                               |
|           | Alt + N  | シャープ化ツールを開く。                                 |
|           | Alt + U  | ぼかしツールを開く。                                   |
|           | N        | ノイズ除去ツールを開く。                                 |
|           | Alt + C  | 明瞭度ツールを開く。                                   |
| フィルタ内部で機能 | きする      |                                              |
|           | В        | ブラショントロールを開く/閉じるを切り替える。                      |
|           | S        | フィルタの内部で機能する際のブラシストローク表示を切り替える。              |
|           | G        | グラデーション コントロールを開く/閉じるを切り替える。                 |
|           | R        | 放射状グラデーション コントロールを開く/閉じるを切り替える。              |
|           | Spacebar | フィルタ内部で、ブラシまたはグラデーションと共に機能する際に、ハンドツールを切り替える。 |

露出ツールで、露出警告のオンとオフを切り替える。

ツール

Е

|           | Ctrl + Q            | ハンドツールを起動する。         |
|-----------|---------------------|----------------------|
|           | Ctrl + Shift<br>+ R | 長方形ツールを起動する。         |
|           | Ctrl + Shift<br>+ E | 楕円形ツールを起動する。         |
|           | Ctrl + Shift<br>+ L | 直線ツールを起動する。          |
|           | Ctrl + A            | 矢印ツールを起動する。          |
|           | Ctrl + Shift<br>+ P | 多角形ツールを起動する。         |
|           | Ctrl + Shift<br>+ B | 曲線ツールを起動する。          |
|           | В                   | ブラシツールを起動する。         |
|           | Ctrl + F            | 塗りつぶしツールを起動する。       |
|           | Ctrl + G            | グラデーション ツールを起動する。    |
|           | Ctrl + Shift<br>+ I | スポイトツールを起動する。        |
| カラーツールを使用 | する                  |                      |
|           | Ctrl + [            | 前面色の設定 ダイアログボックスを開く。 |
|           | Ctrl + ]            | 背景色の設定 ダイアログボックスを開く。 |
|           | Ctrl + X            | 前面色と背景色を入れ替える。       |
| 選択ツール     |                     |                      |
|           | Ctrl + R            | 長方形選択ツールを起動する。       |
|           | Ctrl + I            | 楕円形選択ツールを起動する。       |
|           | Ctrl + L            | 投げなわ選択ツールを起動する。      |
|           | Ctrl + W            | 自動選択ツールを起動する。        |
| モード切り替え   |                     |                      |
|           | Ctrl + F1           | 管理モードに切り替えます。        |
|           | Ctrl + F2           | 写真モードに切り替える          |
|           | Ctrl + F3           | 表示モードで画像を開く          |
|           | Ctrl + F6           | 365 モードに切り替える        |
|           | Ctrl + F7           | ダッシュボード モードに切り替える    |

# 編集モードのマウスショートカット

編集モードで次のマウスショートカットを使用して、画像作業の効率アップを図ることができます。

このページを印刷して簡単に参照できるようにするには、右クリックして [印刷...]を選択します。

| ショートカット          | 操作                                                          |
|------------------|-------------------------------------------------------------|
| Shift + 左クリック    | ペイン内で、グループの自動折りたたみ機能をオフに設定。                                 |
| Shift + マウス ホイール | スライダに大きな調整を行う。                                              |
| 右クリック            | 任意のスライダを既定値にリセット。                                           |
| スライダ上 でマウス ホイール  | スライダに細かい調整を行う。スライダ上にカーソルを置き、スクロールアップまたはダウンします。              |
| 画像上でマウス ホイール     | ブラシのサイズを変更します。 画像上にカーソルを置き、スクロールアップまたはダウンしてペン<br>先の幅を調整します。 |
| Shift + マウス ホイール | フェザリングを調整します。 画像上にカーソルを置き、スクロールアップまたはダウンしてフェザリ<br>ングを調整します。 |

# 365 モードのキーボードショートカット

転送モードでは、次のキーボードショートカットを使用することができます。

このページを印刷して簡単に参照できるようにするには、右クリックして [印刷...]を選択します。

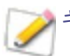

ショートカットをカスタマイズしたい場合は、
キーボードショートカットのカスタマイズ
をお読みください。

| ショートカット          | 操作                                        |
|------------------|-------------------------------------------|
| Alt + A          | 選択されたフォルダを同期フォルダとして設定する。                  |
| Alt + D          | 選択されたファイルとフォルダをダウンロードする。                  |
| Alt + Enter      | 転送モードのスクリーン下半部に、プロパティペインを表示する。            |
| Alt + Num +      | 転送モードのスクリーン下半部にファイルとフォルダをまとめて昇順。          |
| Alt + Num -      | 転送モードのスクリーン下半部にファイルとフォルダをまとめて降順。          |
| Alt + O          | オプション ダイアログを開く。                           |
| Alt + U          | 選択されたファイルとフォルダをアップロードする。                  |
| Alt + Shift + U  | すべてのファイルを同期する。                            |
| Ctrl + \         | タグの付いているファイルを選択する。                        |
| Ctrl + A         | すべてのファイルとフォルダを選択する。                       |
| Ctrl + F8        | 転送モードの上部にある表示方法を、サムネイル表示に変更する。            |
| Ctrl + F12       | 転送モードの上部にある表示方法を、詳細表示に変更する。               |
| Ctrl + Shift + D | 画像の選択をクリア。                                |
| Ctrl + Shift + I | 画像の選択を反転。                                 |
| Ctrl + Shift + 1 | 転送モードのスクリーン下半部に、フォルダペインを表示する。             |
| Ctrl + Shift + 2 | 転送モードのスクリーン下半部に、カタログペインを表示する。             |
| Ctrl + Shift + 3 | 転送モードのスクリーン下半部に、検索ペインを表示する。               |
| Ctrl + Shift + 4 | 転送 モードのスクリーン下半部に、カレンダーペインを表示する。           |
| Ctrl + Shift + 5 | すべての画像バスケットを表示または非表示にする。                  |
| Ctrl + W         | ACDSeeを終了する。                              |
| Delete           | ファイルまたはフォルダを削除する。                         |
| Enter            | 現在選択されている画像を [表示] モードで開く。                 |
| F2               | ファイルまたはフォルダの名前を変更。                        |
| F5               | 表示を更新する。                                  |
| F6               | 転送モードのスクリーン下半部に、フォルダとファイルのサムネイルと詳細を表示する。  |
| F7               | 転送モードのスクリーン下半部に、フォルダとファイルのフィルムストリップを表示する。 |
| F8               | 転送モードのスクリーン下半部に、フォルダとファイルのサムネイルを表示する。     |
| F9               | 転送モードのスクリーン下半部に、フォルダとファイルのタイルを表示する。       |
| F10              | 転送モードのスクリーン下半部に、フォルダとファイルのアイコンを表示する。      |
| F11              | 転送モードのスクリーン下半部に、フォルダとファイルの一覧を表示する。        |
| F12              | 転送モードのスクリーン下半部に、フォルダとファイルの詳細を表示する。        |
| Num +            | 転送モードのスクリーン下半部に、ファイルとフォルダを昇順に並べ替えます。      |
| Num -            | 転送モードのスクリーン下半部に、ファイルとフォルダを降順に並べ替えます。      |
| Shift + Alt + A  | 365.acdsee.com モードを表示する。                  |
| Shift + Alt + C  | URL のコピー。                                 |
| Shift + Alt + T  | 転送モードを表示する。                               |

# 365 モードのマウスショートカット

転送モードでは、次のマウスショートカットを使用することができます。

このページを印刷して簡単に参照できるようにするには、右クリックして [印刷 ...]を選択します。

| ショートカット       | 操作             |
|---------------|----------------|
| クリック + ドラッグ   | 複数の画像を選択する。    |
| Ctrl + クリック   | クリックした画像を選択する。 |
| Shift + 左クリック | 複数の画像を選択する。    |

# ACDSee PicaView のキーボードショートカット

ACDSee PicaVewでは、次のキーボードショートカットを使用して効率アップを図ることができます。

| ショートカット           | 操作                                                   |
|-------------------|------------------------------------------------------|
| 画像を Shift + 右クリック | • <b>画像の表示を有効にしている場合</b> :メインのコンテキストメニューに画像が表示されません。 |
|                   | • <b>画像の表示を無効にしている場合</b> :メインのコンテキストメニューに画像が表示されます。  |

# Chapter 12: ファイルフォーマット

## RAW ファイルについて

RAW ファイルはネガのようなものです。写真撮影時にデジタルカメラのセンサーが収集した全データが入っています。未処理のまま RAW ファイルを表示すると、真っ暗な画像として表示されます。そのため、RAW ファイルを写真を生成するように処理する必要があります。

ACDSee では、カメラが作成した埋め込みサムネイル画像を使用して RAW ファイルを表示することができます。RAW 画像の処理を行うには、RAW 画像現像ツールを備えた ACDSee や ACDSee Ultimate のような写真編集プログラムを使用する必要があります。

>> ACDSee はジオメトリの歪みを修正するタグを含む DNG ファイルに、自動でジオメトリの修正を適用します。Adobe DNG Converter© はマイクロ 4/3rds カメラに自動でジオメトリ修正タグを生成することがあります。

# ファイルの関連付け

ACDSee はさまざまなファイルフォーマットに対応しています。ACDSee を、特定のファイルタイプを開くデフォルトのアプリケーションとして設定することができます。このプロセスはファイルの関連付けと呼ばれています。ファイルの種類を関連付けすると、ファイルをダブルクリックする際に開く既定のプログラムとして ACDSee を設定することになります。

### ACDSee でファイルの関連付けオプションを設定するには:

- 1. [ツール]>[ファイルの関連付け設定]をクリックします。
- 2. 4 つのフォーマット セクションで、画像 フォーマット、RAW フォーマット、メディアフォーマット、アーカイブフォーマットに対して、 ACDSee 関連付けたいファイル形式のチェックボックスを選択します。
- 3. [保存]をクリックします。

### ファイルタイプと ACDSee の関連付けを解除するには:

- 1. [ツール]> [ファイルの関連付け設定]をクリックします。
- 2. 4 つのフォーマット セクションで、画像 フォーマット、RAW フォーマット、メディアフォーマット、アーカイブフォーマット に対して ACDSee 関連付けたいファイル形式のチェックボックスを選択します。
- 3. [保存]をクリックします。

用語集

### Α

### 絶対 カラーメトリック

ー般的に校正に用いられるレンダリングの方法。デバイスに依存しない色空間情報に基づき、利用可能な色域の範囲内で色を再現したり、色味を減らして色域外の利用可能な色の中から一番近い色相を再現すること(だたし、彩度は落ちます)。

### アクション、ACDSee アクション

ACDSee アクションは、編集モードの調整を記録します。そして、それらの調整を「再生」して他の画像に適用することができます。これは編集の一括処理を効率的に行う方法です。

#### 取得

スキャナやデジタルカメラなどの周辺機器内の画像を認識し、パソコンのハードドライブへ追加する処理を指すことが多いです。パソコンの画面をキャプチャすることを表すこともあります。 <u>インポート</u>を参照してください。

#### アルバム

画像の集まり。テーマやイベントごとに管理されていることが多い。ACDSeeではハードドライブの画像が保存されているディレクトリへのショートカットをアルバム内に入れることができます。

### エイリアシング

ピクセルが原因で生じた画像の端のギザギザ。低解像度の画像や、拡大された画像で最も頻繁に起こります。ジャギーを参照してください。

#### アンカー

スクリーンやページ、画像の場所に選択範囲などのオブジェクトを固定する方法。

#### アンチエイリアシング、アンチ・エイリアシング

ぎざぎざの線、または「ジャギー」を軽減するソフトウエア技術。グレーとカラーの色合いを使って、近隣のピクセル間にあるコントラストをスムーズにします。

### 縦横比

画像の横と縦の比率。たとえば、縦横比 3:1の画像は、横が縦よりも3倍長くなっています。

#### アジマス

画像のエッジから伸びる影の方向。では ACDSee 画像にエンボス効果を適用する際に、アジマスをコントロールできます。

#### В

#### バックグラウンド 処理

ユーザー操作なしで起動するタスクまたはプログラムのこと。

### 帯域

特定の時間の間に、ネットワーク接続を通じて送信できるデータの量。帯域はキロビット/秒 (Kbps)で測定されます。

### バレル歪み

バレル歪みでは、画像の中心から外に向かって膨張が発生します。

#### 編集の一括処理

サイズ変更、変換、名前変更などの何らかの処理またはツールで、複数の画像またはファイルを調整するために同時に使用できるもの。

#### ビット

ビットは、コンピュータで扱うデータの最小単位のこと。 画像の色深度は、 色情報を格納するために必要なビット数で制約されています。 例えば、8ビット RGB 画像では、各チャンネルに 256の異なる値を格納することができます。 同様に、 18ビット RGB 画像では、各チャンネルに 65,536の異なる値を格納することができます。

### ブラックポイント

画像の最も暗い領域。ブラックポイントを調整して、画像の暗さをコントロールすることができます。
#### ブレンド モード

ツールの効果や選択されたオブジェクトの外観を変更するフィルタ。

### 明るさ

画像に見られる光の強度。明るさを調整することで、画像の外観を明るくまたは暗くできます。

#### ブラシ

編集モードで、効果または調整を適用したいピクセルを分離または指定するために使用するツール。 描画ツール内のブラシは、画像にカラーで描画するために使用できます。

### С

#### キャッシュ

高速の格納メカニズム。ACDSeeのデータベースはキャッシュです。

#### キャプション

印刷画像に追加されるファイルに関連するテキスト、コメント、説明。

### カタログ化

ファイル情報を ACDSee データベースに追加します。

#### カテゴリ

カテゴリを指定することによって、画像の並べ替えや管理がより簡単になります。

#### 色収差

レンズによって生じるもので、写真のハイコントラスト領域にフリンジが現れます。

#### СМУК

シアン、マゼンタ、イエロー、ブラック(キー)を原色とするカラーモデル。

#### カラーキャスト

彩度と輝度を保ったまま、画像の色相を変更すること。たとえば、ほとんどのデジタルカメラはわずかに青みがかった色相で画像を撮影します。ACDSeeには、希望 しないカラーキャストを削除するツールが含まれています。

#### カラーチャンネル値

単 ー カラーに対するすべてのピクセル情報が含まれています。 グレースケールの画像には1つのチャンネル、RGB画像には3つ(赤、緑、青)のチャンネルがあります。 カラーを編集する際、RGBの値で調整することができます。

#### 色域

プリンタやモニタなどのデバイスが再現または表示することのできる色の範囲。

#### 色の管理

プリンタで印刷される色がモニタで表示される色と一致するように、コンピュータの設定を調整する処理。

### 色空間

色空間には、デバイス独立(デバイス・インディペンデント)、デバイス依存(デバイス・ディペンデント)の2種類があります。RGBを代表とするデバイス独立(デバイス・インディペンデント)色空間では、すべての可能な色を使って表示されます。デバイス依存(デバイス・ディペンデント)色空間は、特定のデバイスで再現することができる、デバイス独立色空間から集められた色で表示されます。デバイス依存色空間は、モニタ・プリンタ間などの複数デバイス間で色のマッピングを行い、色が忠実に再現されるようにします。

### 圧縮

オリジナルのデータよりも、サイズの小さい保存用のフォーマットにデータを変換すること。

### コンタクト シート

複数の小さい画像をまとめたページのことで、通常縦横に並べられます。

### コンテクスト メニュー

プログラム内で右クリックすると表示されるメニューのこと。

#### コントラスト

画像における色と明るさの差の度合い。

### 変換

あるフォーマットから別のフォーマットにファイルを変更すること。例えば、ファイルのサイズを減らすために、ビットマップ(.bmp)をJPEG(.jpg)に変換することを指します。

### トリミング

画像の不必要な領域を削除すること。

#### D

#### データベース

格納されたデータに素早くアクセスする電子ファイルシステムのこと。ACDSee データベースは、キャッシュされたサムネイルファイルと情報ファイルの2 つから構成されています。キャッシュされたサムネイルファイルは、小さな画像のコピー(サムネイル)を含んでいます。情報ファイルは、システム上のファイルに関する詳細情報(説明、日付、作者、注記、キーワード、カテゴリなど)を含んでいます。

#### データベースの日付

ファイルのプロパティに用いられる、ACDSee データベースに保存された日付。

### 説明

ACDSee は説明を descript.ion という名前の隠しファイルに保存します。ファイル名やキャプションなどの説明は、この descript.ion ファイルに含まれます。

#### ドッキング

別のスクリーン領域に、ツールバー、ウィンドウ、ペインなどを結合すること。

### DPI (ドット/インチ)

画像の解像度を示す単位。例えば、92 DPI = 横 92 ドット x 縦 92 ドット = 8,464 ドット/スクエアインチ どなります。スクエアインチインチあたりのドット数が増えるほど、高解像度、高画質になります。

#### ダイナミックレンジ

画像のダイナミックレンジは、その画像を撮影したデジタルカメラのセンサーのダイナミックレンジと直接関係しています。 デジタルカメラのセンサーのダイナミックレンジが 大きいと、シャドウまたはハイライトのクリッピングを発生させず、 最も暗い影と最も明るいハイライトを同時にキャプチャすることができます。 (RAW画像は、デジタルカ メラのセンサーのダイナミックレンジを保持します。) 画像のトーン範囲を調整すると、モニタあるいは画像に表示されているダイナミックレンジを変更することになりま す。

### Е

### 明るさ

画像上の仮想光源の高さ。光源の高さと方向が一緒になって3Dのエンボス効果を生み出します。

#### エンコード

ファイルフォーマットを書き込み、あるいは保存すること。

#### 暗号化

データを保護されたフォーマットに変換する方法。暗号化されたファイルを読解するには、パスワードまたはキーが必要です。

EXIF (エクスチェンジャブル イメージ ファイル)

JPEG 圧縮の画像を主とする、情報保存の標準規格。ほとんどのデジタルカメラは EXIF 情報を作成し、画像ファイル内に埋め込みます。例えば、EXIF 情報にはシャッタースピードやフラッシュ発光の有無などの情報が含まれます。

### エクスポート

あるアプリケーションから別のアプリケーションへ、データを移動すること。エクスポートされたデータは、別のアプリケーションが理解できるフォーマットに置き換えられます。

#### 露出

画像撮影時に、デジタルカメラのセンサーが光に露出された時間の量を指します。

#### F

#### 顏検出、顏認識

顔検出は、画像内の人物の顔を検出します。顔に名前を割り当てると、ACDSeeは今後、人物を認識するようになります。画像に含まれる人物の名前を使用して画像を検索することができます。

(1) 顔検出は ACDSee Photo Studio Home の64ビット版でのみご利用いただけます。

#### フェザー

画像のエッジを背景とブレンドし、画像をソフトに仕上げること。

### ファイルー 覧

ACDSee では、管理モードで現在表示されているファイルの一覧を指します。

#### ファイルフォーマット

ファイルの情報をエンコードするための方法。各種のファイルには、情報の管理方法を指定する異なったファイル形式があります。

#### フィルタ

エンボスやセピアなど、画像に効果を加えることができるプログラムのこと。

### 魚眼歪み

魚眼では、画像が球体を包んでいるかのように、中心から外に向かって膨張して見えます。

### G

### ガンマ

モニタ、スキャナ、プリンタで表示することができる色の値の範囲。ガンマ値を補正すると、光のスペクトルの強さが増減します。

#### グレースケール画像

グレーの濃淡で構成されている画像。

### н

#### ハイライト

ハイライトとは、画像の最も明るい部分、最も白い部分を指します。

#### ヒストグラム

画像のシャドウとハイライトのダイナミックレンジを表したグラフ。

#### HSL

色相 (H)、彩度 (S)、明るさ (L) の頭文語。

### 色相

画像内に見られる優勢な(主となる)色。

### 画像エディタ

画像を作成したり、編集したりするために使うプログラムのこと。ACDSee は画像エディタです。

#### 画像解像度

画像の詳細と色のクオリティ。モニタの表示能力やプリンタ印刷能力を表す際にも使われます。

#### 画像ビューア

画像を表示するプログラム。ACDSee は画像ビューアです。

#### インポート

取り込み先のアプリケーションが理解できるフォーマットを使って、別のアプリケーションからデータを取り込むこと。

### 補間法

近隣のピクセルを使って、新しいピクセルの色を推定し、大きな画像にそれらの色を加える方法。例えば、補間法はデジタル画像を引き伸ばす際に使用されま す。

### IPTC

画像内に情報をエンコードする標準の方法で、説明的なコメント、著作権などの情報を画像と一緒に転送することができます。

### J-K

#### ジャギー

解像度の低い画像に見られるギザギザのこと。画像のピクセルの見え方により、線や曲線が生じてギザギザに見えます。

#### L

#### レンズのヴィネット

画像の四隅に見られる暗い領域で、カメラのレンズが画像の隅々まで必要な光を取り込めないことによって発生します。

#### 可逆圧縮

画像のデータとクオリティのすべてを保持する圧縮の方法。

#### 可逆回転と反転

JPEG 画像の回転方法で、画質が劣化しません。8 または 16 の倍数のサイズの画像を回転する際に最も適しています。

#### 非可逆圧縮

不要なデータを削除した圧縮方法。データを削除するため、画質に影響を及ぼします。

### Μ

### マーキー

画像の選択範囲を示す破線で囲まれた枠のこと。ツールによっては、下にある画像に変化を加えて、あるいは加えることなく、マーキーのサイズを変更したり移動することができます。

#### メタデータ

画像の撮影状態を示す情報。例えば、デジタルカメラで撮影された画像のメタデータには、画像が撮影された日時、シャッタースピード、カメラの露出設定、フラッシュ発光の有無などが含まれます。

### モノクロ画像

単一カラー(白黒)の画像。

### Ν

ノイズ

同系色の範囲内で、様々なピクセルカラーが使用されている場合に生じます。ノイズは、ISOの感度を高く設定したり、スローなシャッタースピードで撮影される場合に発生します。

### 0

### 不透明度

画像または選択範囲に効果を適用する場合、どの程度見えるようにするかを決定します。不透明度の値を上げるとはっきりと見えるようになり、値を下げるとほとんど見えなくなります。

#### 露出オーバー

露出が多すぎると、ハイライト過多になり色あせて見えるようになります。通常、デジタルカメラのセンサーを長時間光に露出しすぎることによって引き起こされます。

### P-Q

### パンニング

拡大された画像を上下、左右、対角線上に移動して画像の特定部分を表示すること。

#### PDF

Portable Document Format の頭字語。フリーの Adobe Reader® ソフトウエアを使用することで、どのようなコンピュータでも PDF を見ることができます。

#### 知覚

別の色の範囲内に収まるよう、全色をある色の範囲内に調整するレンダリングの方法。色そのものよりも他の色間との関係を忠実に保つため、写真に最も適した方法です。

### フォトアルバム

アルバムを参照してください。

#### 写真エディタ

画像エディタをご覧ください。

### ピンクッション (糸巻き) 歪み

ピンクッションでは、画像の中心に向かって縮小が発生します。

### ピクセル (画素)

縦横に規則正しく並べられたデジタル画像を構成する最小単位のこと。

#### プラグイン

比較的大きなプログラムに機能を追加するソフトウェアモジュール。

#### PPI (インチ毎ピクセル)

画像の解像度を示す単位。インチあたりのピクセル数が増えるほど、高画質になります。

### プリセット

プリセットには画像補正の設定が入っています。プリセットを作成して使用すると、すべての画像に適用する設定を統一できるようになります。

### 原色

混ぜ合わせることで他の色を生み出すことができる色のこと。例えば、RGBカラーモデルでは、赤(R)、緑(G)、青(B)が原色となります。

#### R

#### ラスタ画像

長方形のピクセルグリッドで構成された画像。各ピクセルに、色、サイズ、画像の場所を定義した値が含まれています。そのため、サイズ変更すると画質に影響を 与えます。

### 重要度

1から5までの値を画像に割り当てることで、管理と検索がより簡単になります。

### RAW

画像ファイル形式の1つ。RAW ファイルには、デジタルカメラのセンサーがキャプチャした、画像の全データが含まれています。RAW ファイルはカメラによって処理されないため、写真編集プログラムを使用して RAW 画像を処理する必要があります。ACDSee .

#### 再帰的

スライドショーのように反復を繰り返すことができるプログラムまたはタスクのこと。

### 赤目

デジタルカメラのフラッシュが被写体の網膜で反射したときに起きます。被写体の目が実際の色ではなく赤く見えます。

#### 相対カラーメトリック

入力と出力デバイスの両方に忠実な色の範囲を使って色をマップするレンダリングの方法。色域外の色は単色にマッピングされるので、単色の画像または色が制限された画像に最適です。

#### レンダリング

画像をスクリーンに描くこと。

#### レンダリングの方法

ある色の範囲から別の色の範囲へ、色をマップするために使用される方法。レンダリングには知覚、相対カラリメトリ、彩度、絶対カラリメトリの4種類があります。

### 解像度

ピクセル、DPI (Dots Per Inch) または PPI (Pixels Per Inch)で測定され、画像の質とクラリティを示します。

#### RGB

赤(R)、緑(G)、青(B)の3色を原色として使用するカラーモデル。

#### 波打つ乱れ

画像の圧縮やサイズ変更によって生じた、画像のエッジに見られる歪み。

## S

### 彩度

色の純度。彩度の値が高くなるほど、グレーの色味が強くなります。

### 彩度(レンダリングの方法)

ある色の範囲から別の色の範囲に、色の彩度を保ちながらレンダリングする方法。実際に表示される色よりも、色の鮮度が重要な画像に適しています。

### 選択

選択範囲ツールを使って定義した画像の領域。選択範囲の周りにはマーキーが表示されます。ACDSee ACD Photo Editor は選択範囲ツールを搭載していま す。

#### セピア

セピア画像は、茶色のトーンで構成されています。古い写真のほとんどに、セピアトーンが見られます。

### シャープネス

[シャープ化] ツールは画像をシャープにするために使用します。オリジナル画像はわずかにぼかされます。オリジナルの画像から、ぼかしのついたバージョンの画像が 取り除かれるため、エッジがはつきり表示されるようになります。コントラストを増やすことで、エッジをよりシャープにすることが可能です。

### シャープネス

画像のシャープネスは、主にデジタルカメラのレンズとセンサで決まります。画像のエッジ間にあるコントラストを増やすことで、シャープネスを加えることが可能です。

### ショートカット メニュー

プログラム内で右クリックすると表示されるメニューのこと。コンテキストメニューとも言います。

### スライドショー

画像を連続して表示すること。のようなスライドショーソフトウェアを使用して ACDSee 画像グループをスライドショーとして表示することができます。

#### ソフト プルーフ

コンピュータのモニタをプルーフデバイスとして使用します。プリンタで実際どのような色で印刷されるかをシミュレーションしてモニタに表示します。

### Т

### タグ付け

カテゴリや重要度と同様に、タグを適用すると別のフォルダに移動することなく、画像をまとめて管理することができます。 クリック1回で写真にタグを付けることができます。 同様に、 タグ付けされたすべての画像をクリック1回で表示することができます。

#### サムネイル

フルサイズ画像の縮小版プレビュー。

### タイムスタンプ

ファイルに付随する日付と時間。

#### トランジション

スライドショー、スクリーンセーバー、動画において、画像や動画のセグメント間に使用される特殊効果のこと。

### U

#### 露出アンダー

露出アンダーの画像には、影がたくさん含まれています。通常、デジタルカメラのセンサー光に露出する時間が足りないとこの現象が起こります。

#### V

### ベクタ画像

ピクセルではなく個々のオブジェクトから構成されている画像のこと。オブジェクトは数学的な方程式で定義されます。 ベクタ画像のサイズを変更しても、画像のクラ リティと画質に影響はありません。

### W

### 透かし

画像の背景に埋め込まれたテキストやグラフィックのことで、通常、著作権保護を目的として使用されます。

### ホワイトバランス

カラーキャストを削除して、画像に適切な光を与えます。撮影する前にカメラの設定を適切なホワイトバランスに設定するか、撮影後にACDSeeを使用してホワイ トバランスを補正します。

#### ホワイトポイント

画像の最も明るい領域。ホワイトポイントを調整して、画像の明るさをコントロールすることができます。

### X-Z

### XML (拡張可能マークアップ言語)

Webドキュメントに使用される標準言語。

### ズーム

ACDSee では、ズームは画像表示の拡大/縮小プロセス。拡大すると画像の一部を細かく表示することができます。縮小すると画像全体、あるいは画像のより広い範囲を表示することができます。

索引

# Γ....

```
[ファイルー覧]ペイン
表示する、管理モード
 表示する、サムネイル
   表示する 48
```

# 3

| 365 モード                           | 23      |
|-----------------------------------|---------|
| アカウントの作成                          | 252     |
| フォルダの作成                           | 254     |
| フォルダを公開または非公開にする                  | 254     |
| プライバシー設定                          | 254     |
| 画像のアップロード                         | 24      |
| 重要度                               | 255     |
| Α                                 |         |
| ACDSee                            |         |
| データベース                            | 121     |
| ユーザーインターフェース                      | 14      |
| 画像のインポート                          | 28      |
| ACDSee Mobile Sync                | 37      |
| ACDSee とファイルを関連付ける                | 321     |
| c                                 |         |
| CD                                |         |
| CD/DVD 管理 オプションを設定する              | 271     |
| フォトディスク                           | 150     |
| 写真の取得                             | 33-34   |
| D                                 |         |
| descript.ion ファイル                 | 127     |
| DVD                               |         |
| CD/DVD 管理 オプションを設定する              | 271     |
| E                                 |         |
| E アイコン                            | 41, 267 |
| editing                           |         |
| correcting shadows and highlights | 236     |
| EXIF                              |         |

### FXIE 情報を追加する

| EXIF 情報を追加する | 83-84 |
|--------------|-------|
| 表示           | 71    |
| H            |       |
| Hi Color     | 154   |
| highlights   | 236   |
| HTML アルバム    | 106   |

# I

ウォータードロップ効果

ウォーター効果

エッジ検出効果

エンボス効 果

え

| IPTC                       |     |
|----------------------------|-----|
| IPTC キーワードと補充カテゴリを削除する     | 85  |
| IPTC 情報を追加する               | 83  |
| 表示                         | 71  |
| J                          |     |
| JPEG オプション                 | 287 |
| L                          |     |
| Light EQ™                  | 236 |
| local contrast enhancement | 236 |
| Μ                          |     |
| mobile sync                | 37  |
| P                          |     |
| PicaView                   | 258 |
| R                          |     |
| RGB                        | 239 |
| т                          |     |
| True Color                 | 154 |
| U                          |     |
| USB 大容量 ストレージ デバイス         |     |
| 概要                         | 29  |
| W                          |     |
| Web と同期                    | 253 |
| <b>あ</b>                   |     |
| アングル効果                     | 215 |
| アンティーク効果                   | 203 |
| ι,                         |     |
| イメージウェル                    | 96  |
| インポート                      |     |
| 写真                         | 29  |
| インポートする                    |     |
| 画像や写真                      | 28  |
| 5                          |     |
| ヴィネット効果                    | 182 |

222

222

196

196

# お

| オイルペイント効果         | 202 |
|-------------------|-----|
| オートン効果            | 203 |
| オプション             |     |
| ACDSee Quick View | 151 |
| カタログ ペイン          | 269 |
| カレンダー ペイン         | 270 |
| コンタクトシート          | 113 |
| データベース            | 273 |
| ファイル管理            | 272 |
| フォルダ              | 269 |
| プレビュー ペイン         | 268 |
| 全般                | 259 |
| 管理モード             | 260 |
| 表示モード             | 274 |
| オリジナル             |     |
| 表示する              | 153 |
| オリジナル画像の復元        | 160 |
| お気に入りペイン          | 45  |
| か<br>             |     |
| カスタマイズ            |     |
| カタログ ペイン          | 269 |
| カレンダー ペイン         | 270 |
| キーボードショートカット      | 286 |
| ツールバー             | 281 |
| データベース            | 273 |
| ファイルの管理           | 272 |
| ファイルー 覧 ペイン       | 264 |
| フォルダ ペイン          | 269 |
| プレビュー ペイン         | 268 |
| ペインを移動する          | 18  |
| 表示モード             | 274 |
| カタログ ペイン          |     |
| カスタマイズ            | 269 |
| カタログ化             |     |
| ファイル              | 57  |
| 重要度の割り当て          | 62  |
| カテゴリ              |     |
| 割り当てる             | 62  |
| 管理。               | 61  |

|                                                                                                    | 6.4      |
|----------------------------------------------------------------------------------------------------|----------|
|                                                                                                    | 64       |
| カテコリと重要度を設定する                                                                                                    | 62       |
|                                                                                                    |          |
| 色深度を変更する                                                                                                    | 154      |
| カラースキーム                                                                                                    | 261, 287 |
| カラーラベル                                                                                                    | 64       |
| カレンダー ペイン                                                                                                    | 43       |
| <b>ㅎ</b>                                                                                                    |          |
| キーボード ショートカット                                                                                                    |          |
| カスタマイズ                                                                                                    | 286      |
| 管理モード                                                                                                    | 289      |
| 表示モード                                                                                                    | 301      |
| キーワード                                                                                                    | 75       |
| キーワードのインポート                                                                                                    | 77       |
| キーワードのエクスポート                                                                                                    | 77       |
| <                                                                                                    |          |
| グラナイト効果                                                                                                    | 199      |
| グループ化                                                                                                    |          |
| 編集済み状態                                                                                                    | 49       |
| グレースケール                                                                                                    | 154      |
| クレヨン画効果                                                                                                    | 193      |
| クロスハッチ効果                                                                                                    | 194      |
| E Contraction of the second second second second second second second second second second second second second                                                                                                    |          |
| コピー                                                                                                    |          |
| ファイル                                                                                                    | 78       |
| コンタクトシート                                                                                                    |          |
| 作成                                                                                                    | 108      |
| 印刷                                                                                                    | 113      |
| t de la constant de la constant de la const |          |
| サイズ変更                                                                                                    |          |
| 1枚の画像                                                                                                    | 230      |
| サウンド                                                                                                    |          |
| 画像に追加                                                                                                    | 147      |
| 録音                                                                                                    | 148      |
| サムネイル                                                                                                    |          |
| 再構築                                                                                                    | 132      |
| 縦横比オプションを設定する                                                                                                    | 267      |
| 表示オプションを設定する                                                                                                    | 266      |
|                                                                                                    | 200      |
| -<br>Lきい値 効 果                                                                                                    | 220      |
|                                                                                                    | 220      |

| シフト効果                                 | 214   |
|---------------------------------------|-------|
| シャープネス                                | 244   |
| ショートカット                               |       |
| マウス                                   | 311   |
| 管理モード                                 | 289   |
| 表示モード                                 | 301   |
| <b>न</b>                              |       |
| ズームする                                 |       |
| レベルの設定                                | 155   |
| 自動                                    | 155   |
| スクリーン キャプチャ                           | 96    |
| スクリーンセーバー                             |       |
| 作成                                    | 98    |
| 共有                                    | 103   |
| ステンドグラス                               | 218   |
| スライドショー                               |       |
| 共有                                    | 103   |
| 画像送り                                  | 143   |
| 設定                                    | 101   |
| · · · · · · · · · · · · · · · · · · · |       |
| セカンドモニタ                               |       |
| ペインの移動                                | 18    |
| セピア効果                                 | 212   |
| <del>7</del>                          |       |
| - ソーベル効果                              | 216   |
| ソラリゼーション効果                            | 216   |
|                                       |       |
| タイムスタンプ                               | 86    |
| タイムスタンプを付ける                           | 86    |
| ダウンロード                                |       |
| ACDSee から                             | 28    |
| CD から                                 | 33-34 |
| デジカメから                                | 29    |
| 2                                     |       |
| -<br>``\_/`                           | 281   |
| τ                                     | 201   |
| データベース                                |       |
| description ファイル                      | 127   |
| インポート                                 | 127   |
| エクスポート                                | 120   |
|                                       | 120   |

| オプション             | 273      |
|-------------------|----------|
| キーワード             | 75       |
| サムネイルの再構築         | 132      |
| ドライブをマップする        | 132      |
| バックアップする          | 129      |
| ヒント               | 130      |
| ファイルのカタログ化        | 124      |
| ファイルを隔離する         | 132      |
| フォルダを除外する         | 124      |
| メンテナンス            | 130      |
| 変換                | 126      |
| 復元する              | 130      |
| 情報を追加する           | 83-84    |
| 最適化する             | 131      |
| 概要                | 121      |
| データベースからフォルダを除外する | 124      |
| データベースを最適化する      | 131      |
| データベース情報の復元       | 130      |
| データベース情報をインポートする  | 126      |
| データベース情報をエクスポートする | 128      |
| テーマ               |          |
| カラー               | 261, 287 |
| テーマを表示            | 261, 287 |
| テキスト              |          |
| ファイルー覧            | 128      |
| ページに追 加 する (印 刷 ) | 112      |
| 画像に追加する           | 173, 175 |
| 表示モードで画像に表示する     | 144      |
| デジタルカメラ           |          |
| プラグイン             | 29       |
| 画像の取得             | 29       |
| デュアル モニタ          |          |
| ペインの移動            | 18       |
| ٤                 |          |
| トリミング             | 229      |
| な                 |          |
| ナビゲーター            | 156      |
| <b>ね</b>          |          |
| ネオン効果             | 198      |
| ネガティブ効果           | 201      |
|                   |          |

### Ø

| <b>0</b>        |          |
|-----------------|----------|
| ノイズ             |          |
| 概要              | 247      |
| 画像から削除          | 247      |
| 画像に追加           | 249      |
| は               |          |
| バックアップ          |          |
| データベース          | 129      |
| バックアップのヒント      | 130      |
| υ               |          |
| ピクセル サイズ変更オプション | 231      |
| ピクセル爆発効果        | 205      |
| ヒストグラム          | 141, 242 |
| ビデオファイル         |          |
| フレームを抽出する       | 147      |
| <u>گ</u>        |          |
| ファイル            |          |
| ACDSee と関連付ける   | 321      |
| カタログ化           | 57       |
| コピーまたは移動する      | 78       |
| ディテール           | 48       |
| データベースでカタログ化 する | 124      |
| フォルダを同期する       | 87       |
| プロパティ           | 70       |
| リストにする          | 129      |
| 並べ替える           | 51       |
| 入れ替える           | 79       |
| 名前の変更、フォルダ      |          |
| 名前の変更、名前の変更     |          |
| ファイルまたはフォルダ 80  |          |
| 圧縮する            | 109      |
| 日付を変更する         | 86       |
| 管理 オプション        | 272      |
| 貼り付ける、フォルダ      |          |
| 貼り付ける 79        |          |
| 選択する、選択する       |          |
| ファイル 52         |          |
| 重旗を絵志する         | 0.4      |

| 重複を検索する    | 94  |
|------------|-----|
| 隔離する       | 132 |
| ファイルのカタログ化 | 124 |

| ファイルの上書き           | 79     |
|--------------------|--------|
| ファイルの入れ替え          | 79     |
| ファイルを一覧表示する        | 128    |
| ファイルを並べ替える         | 51     |
| ファイルを圧縮する          | 109    |
| ファイルを隔離する          | 132    |
| ファイルー覧 ペイン         |        |
| カスタマイズする           | 264    |
| サムネイル表示 オプションを設定する | 266    |
| ファイルー 覧 オプションを設定する | 264    |
| フルスクリーン            | 42     |
| 使用する               | 39     |
| 詳細表示 オプションを設定する    | 268    |
| フォトディスク            | 150    |
| フォルダ               |        |
| データベースから除外する       | 124    |
| ファイルの同期            | 87     |
| 参照する               | 42     |
| 表示モードで同期する         | 150    |
| フォルダ ペイン           |        |
| オプション              | 269    |
| 使用する               | 42     |
| フッター               |        |
| ページに印刷             | 112    |
| 表示モード              | 144    |
| ブラウズ検索             | 92     |
| プラグイン              |        |
| プロパティを表示する         | 134    |
| 概要                 | 132    |
| 管理する               | 133    |
| ブラシ                | 161    |
| フルスクリーン モード        | 21     |
| プレドューペイン           |        |
| カスタマイズする           | 268    |
| 使用する               | 52     |
| プロパティ ペイン          | 52     |
| オプション              | 271    |
|                    | 271 70 |
| 11.1 2 0           | 70     |

### $\sim$

| ~ | 1 |  |
|---|---|--|

| ペイン                                                                                                    |     |
|----------------------------------------------------------------------------------------------------|-----|
| 既定のレイアウトにリセットする                                                                                                    | 16  |
| 移動                                                                                                    | 17  |
| 自動非表示                                                                                                    | 281 |
| ヘッダー                                                                                                    |     |
| ページに印刷する                                                                                                    | 112 |
| 表示モード                                                                                                    | 144 |
| ペンキ画効果                                                                                                    | 194 |
| IF.                                                                                                    |     |
| ぼかし                                                                                                    | 244 |
| ポスタライズ効果                                                                                                    | 207 |
| ポラロイド                                                                                                    | 191 |
| ホワイトバランス                                                                                                    | 238 |
| <b>ま</b>                                                                                                    |     |
| マウス ショートカット                                                                                                    | 311 |
| д                                                                                                    |     |
| ミラー効果                                                                                                    | 201 |
| <b>も</b>                                                                                                    |     |
| モード                                                                                                    |     |
| モードの切り替え                                                                                                    | 15  |
| モザイク効果                                                                                                    | 206 |
| モノクロ                                                                                                    | 154 |
| ф                                                                                                    |     |
| ユーザーインターフェース                                                                                                    | 14  |
| <b>Б</b>                                                                                                    |     |
| ラベル                                                                                                    |     |
| 割り当てる                                                                                                    | 64  |
| u de la construcción de la construcción de la construcción de la construcción de la construcción de la constru<br>La construcción de la construcción de la construcción de la construcción de la construcción de la construcción d |     |
| リムーバル デバイス                                                                                                    | 29  |
| n.                                                                                                    |     |
| レトロ効果                                                                                                    | 200 |
| b de la construcción de la construcción de la construcción de la construcción de la construcción de la constru                                                                                                    |     |
| ワイルドカード                                                                                                    | 92  |
| 漢字                                                                                                    |     |
| 一括処理                                                                                                    |     |
| 概要                                                                                                    | 113 |
|                                                                                                    |     |

| 一括編集           |       |
|----------------|-------|
| サイズ変更、複数画像     |       |
| サイズの変更、サイズ変更   |       |
| 複数画像 116       |       |
| 反転             | 114   |
| 回 転            | 114   |
| 露出             | 118   |
| 人物グループ         | 78    |
| 人物マネージャ        | 78    |
| 元に戻す/やり直し      | 160   |
| 光線ぼかし効果        | 208   |
| 共有             |       |
| ACDSee で共有     | 96    |
| HTML アルバム      | 106   |
| PDF、 PDF       | 105   |
| アーカイブ          | 109   |
| コンタクトシート       | 108   |
| スクリーンセーバー      | 103   |
| スライドショー        | 103   |
| 画像をメールで送信する    | 97-98 |
| 写真             | 191   |
| テンプレートの名前を変更する | 34    |
| 写真をインポートする     |       |
| CDから           | 33    |
| ディスクから         | 34    |
| デジカメから         | 29    |
| 写真を取り込む        | 28    |
| インポート          | 28    |
| 写真修復ツール        | 171   |
| 切り替える          |       |
| モード            | 15    |
| 勾配             | 162   |
| 印刷             |       |
| カスタム印刷 フォーマット  | 111   |
| コンタクトシート オプション | 113   |
| サイズと位置を設定する    | 111   |
| ページのテキスト       | 112   |
| 反転             |       |
| 編集で            | 228   |
| 複数の画像          | 114   |

| 同期                |         |
|-------------------|---------|
| 画像のアップロード         | 253     |
| 同期する              |         |
| フォルダ間 のファイル       | 87      |
| 表示モードとフォルダ        | 150     |
| 名前の変更             |         |
| 写真の取得             | 34      |
| 複数のファイル、一括編集      |         |
| 名前の変更、複数画像        |         |
| 名前の変更 120         |         |
| 回転                |         |
| 管理および表示モードで       | 54, 141 |
| 編集 モードで           | 227     |
| 複数の画像             | 114     |
| 地形図効果             | 221     |
| 壁紙                | 149     |
| 変換                |         |
| descript.ion ファイル | 127     |
| グレースケールへ          | 154     |
| データベース            | 126     |
| 画像を他のファイル フォーマットへ | 114     |
| 変更の確定             | 153     |
| 太陽スポット効果          | 219     |
| 整理する              |         |
| カテゴリを割り当てる        | 62      |
| カテゴリを管理 する        | 61      |
| カラーラベルを割り当てる      | 64      |
| 日付                |         |
| 複数ファイルを変更         | 86      |
| 明るさ               | 232     |
| 明るさレベル            | 233     |
| 明瞭度               | 250     |
| 枠                 | 178     |
| 柔毛エッジ効果           | 197     |
| 検索                |         |
| ワイルドカード           | 92      |
| 検索 ペイン            | 89      |
| 検索する              |         |
| ACDSeeで           | 88      |
| イメージウェル           | 96      |

| クイック検索オプションを設定する | 261 |
|------------------|-----|
| ファイル名のパターン       | 92  |
| 検索ペインで           | 89  |
| 重複ファイル           | 94  |
| 波効果              | 223 |
| 波紋効果             | 210 |
| 渦巻き効果            | 219 |
| 特殊効果             |     |
| アングル             | 215 |
| アンティーク           | 203 |
| ヴィネット            | 182 |
| ウォーター            | 222 |
| ウォータードロップ        | 222 |
| エッジ検出            | 196 |
| エンボス             | 196 |
| オイルペイント          | 202 |
| カラーエッジ           | 192 |
| グラナイト            | 199 |
| クレヨン画            | 193 |
| クロスハッチ           | 194 |
| コラージュ            | 191 |
| しきい値             | 220 |
| シフト              | 214 |
| ステンドグラス          | 218 |
| セピア              | 212 |
| ソーベル             | 216 |
| ソラリゼーション         | 216 |
| ネオン              | 198 |
| ネガティブ            | 201 |
| ピクセル爆発           | 205 |
| ブラインド            | 186 |
| ペンキ画             | 194 |
| ぼかし              | 203 |
| ポスタライズ           | 207 |
| ミラー              | 201 |
| モザイク             | 206 |
| ユーザー定義           | 226 |
| 光線 ぼかし           | 208 |
| 地形図              | 221 |
| 太陽スポット           | 219 |

| 曇ガラス                                                                                                    | 186   |
|----------------------------------------------------------------------------------------------------|-------|
| 柔毛エッジ                                                                                                    | 197   |
| 概要                                                                                                    | 185   |
| 波                                                                                                    | 223   |
| 波紋                                                                                                    | 210   |
| 渦巻き                                                                                                    | 219   |
| 等高線                                                                                                    | 193   |
| 織り                                                                                                    | 224   |
| 膨張                                                                                                    | 189   |
| 色ずれ                                                                                                    | 200   |
| 輪郭                                                                                                    | 204   |
| 金属シート                                                                                                    | 213   |
| 鉛筆画                                                                                                    | 205   |
| ्व विकास के बिल्क के बिल्क के बिल्क के बिल्क के बिल्क के बिल्क के बिल्क के बिल्क के बिल्क के बिल्क के बिल्क के | 209   |
| 風                                                                                                    | 225   |
| 飛散タイル                                                                                                    | 211   |
| 画像                                                                                                    |       |
| アップロード                                                                                                    | 253   |
| インポート                                                                                                    | 29    |
| インポートする                                                                                                    | 28    |
| オーディオを追加する                                                                                                    | 147   |
| コピーする、コピー                                                                                                    |       |
| 画像 79                                                                                                    |       |
| すばやく検索する、カテゴリ                                                                                                  |       |
| カテゴリのない画像の検索、整理する                                                                                              |       |
| 画像をすばやく検索する 96                                                                                                 |       |
| ダウンロード                                                                                                    | 28    |
| パンニング                                                                                                    | 156   |
| ビデオファイルから抽出する                                                                                                  | 147   |
| メールで送信する                                                                                                    | 97-98 |
| 別のフォーマットに変換する                                                                                                  | 114   |
| 比較する                                                                                                    | 54    |
| 表示する                                                                                                    | 21    |
| 画像にタグを付ける                                                                                                    | 82    |
| 画像のオーディオを録音する                                                                                                  | 148   |
| 画像をメールで送信する                                                                                                    | 97-98 |
| 画像を比較する                                                                                                    | 54    |
| 画像送り                                                                                                    | 143   |
| 移動する                                                                                                    |       |
| ファイル                                                                                                    | 78    |

| 管理モードペイン        | 16       |
|-----------------|----------|
| 管理モード           |          |
| オプション           | 260      |
| お気に入りペイン        | 45       |
| キーボードショートカット    | 289      |
| クイック検索バー、検索する   |          |
| クイック検索バー 88     |          |
| ツールバーをカスタマイズする  | 281      |
| ファイルー 覧 ペイン     | 39       |
| フォルダペイン         | 42       |
| ブラウズ検索 ペイン      | 92       |
| プロパティ ペイン       | 70       |
| マップ ペイン、ファイル    |          |
| マップ座 標、マップ ペイン  |          |
| 使用する 73         |          |
| 使用する            | 16       |
| 検索 ペイン          | 89       |
| 画像バスケット、画像バスケット | 56       |
| 編集              |          |
| ヴィネット           | 182      |
| カラーバランス         | 239      |
| サイズ変更           | 230      |
| シャープネス          | 244      |
| テキスト            | 173, 175 |
| トーンカーブ          | 235      |
| トリミング           | 229      |
| ノイズの除去          | 247      |
| ノイズを追加する        | 249      |
| プリセット           | 159      |
| ぼかし             | 244      |
| モノクロに変換         | 240      |
| 修復ツール           | 171      |
| 反転する            | 228      |
| 回転              | 227      |
| 明瞭度             | 250      |
| 枠               | 178      |
| 自動レベル           | 235      |
| 赤目補正            | 171      |
| 透かし             | 177      |
| 選択ツール           | 167      |

| 編集する                             | 158      |
|----------------------------------|----------|
| RGB 值                            | 239      |
| エディタの設定                          | 285      |
| クローン                             | 172      |
| サイズ変更                            | 230      |
| シャープネス                           | 244      |
| ツールバー                            | 281      |
| テキストを追加する                        | 173, 175 |
| トーンカーブ                           | 235      |
| トリミング                            | 229      |
| ノイズを追加する                         | 249      |
| ノイズ除去                            | 247      |
| ぼかし                              | 244      |
| ライトのレベル                          | 233      |
| 修復する                             | 171      |
| 反転する                             | 228      |
| 回転                               | 227      |
| 明るさ                              | 232      |
| 明瞭度                              | 250      |
| 特殊効果                             | 185      |
| 赤目を補正する                          | 171      |
| 露出                               | 235      |
| 編集ブラシ                            | 161      |
| 編集モード                            | 23       |
| 編集済み状態                           |          |
| グループ別                            | 49       |
| 織り効果                             | 224      |
| 美肌効果ツール                          | 171      |
| 虫めがね                             | 157      |
| 表示する                             |          |
| ファイルのプロパティ                       | 145      |
| ファイルー 覧のファイルの種類、[ファイルー覧]ペイン      |          |
| ファイルにフィルタを適用する、ファイルにフィルタを適用する 49 |          |
| フルスクリーン                          | 21       |
| 別のアプリケーションの画像                    | 153      |
| 画像                               | 20       |
| 表示モードでテキストを画像に表示                 | 144      |
| 表示モード                            |          |
| カスタマイズ                           | 274      |
| キーボードショートカット                     | 301      |

| ズーム レベルを設定する | 155      |
|--------------|----------|
| テキスト表示       | 144      |
| ナビゲーター       | 156      |
| パンニング        | 156      |
| ヒストグラム       | 141, 242 |
| フォルダを同期する    | 150      |
| フルスクリーンモード   | 21       |
| マウスショートカット   | 311      |
| 使用する         | 20       |
| 画像をズームする     | 154      |
| 画像送り         | 143      |
| 自動ズーム        | 155      |
| 虫めがね         | 157      |
| 表示オプションの設定   | 275      |
| 複数画像         |          |
| 露出の調整        | 118      |
| 詳細表示         | 48       |
| 詳細表示 オプション   | 268      |
| 認証           | 142      |
| 赤目補正         | 171      |
| 輪郭効果         | 204      |
| 透かし          | 177      |
| 透明度を調整する     | 250      |
| 選択する         |          |
| 画像の一部        | 145      |
| 選択ツール        | 167      |
| 重複ファインダー     | 94       |
| 重要度          |          |
| 割り当てる        | 62       |
| 金属シート効果      | 213      |
| 鉛筆画効果        | 205      |
| 開始フォルダ       | 261      |
| 既定           | 261      |
| 雨効果          | 209      |
| 露出           |          |
| 自動で調整        | 235      |
| 複数の画像を調整する   | 118      |
| 音声           |          |
| 画像に追加する      | 147      |
| 画像に録音する      | 148      |

| 顔       | 142         |
|---------|-------------|
| 顏検出     | 47, 78, 141 |
| 顔認証     | 47, 142     |
| 顔認識     | 142         |
| 風効果     | 225         |
| 飛散タイル効果 | 211         |
|         |             |